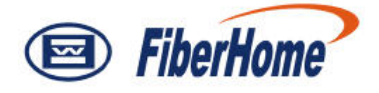

# AN5116-06B

# **Optical Line Terminal Equipment**

# **GUI Reference**

Version: B

Code: MN00000070

FiberHome Telecommunication Technologies Co., Ltd.

April 2012

# Thank you for choosing our products.

We appreciate your business. Your satisfaction is our goal. We will provide you with comprehensive technical support and after-sales service. Please contact your local sales representative, service representative or distributor for any help needed at the contact information shown below.

#### Fiberhome Telecommunication Technologies Co., Ltd.

Address: No.5 Dongxin Rd., Hongshan Dist., Wuhan, China Zip code: 430073 Tel: +86 27 8769 1549 Fax: +86 27 8769 1755 Website: http://www.fiberhomegroup.com

# Legal Notice

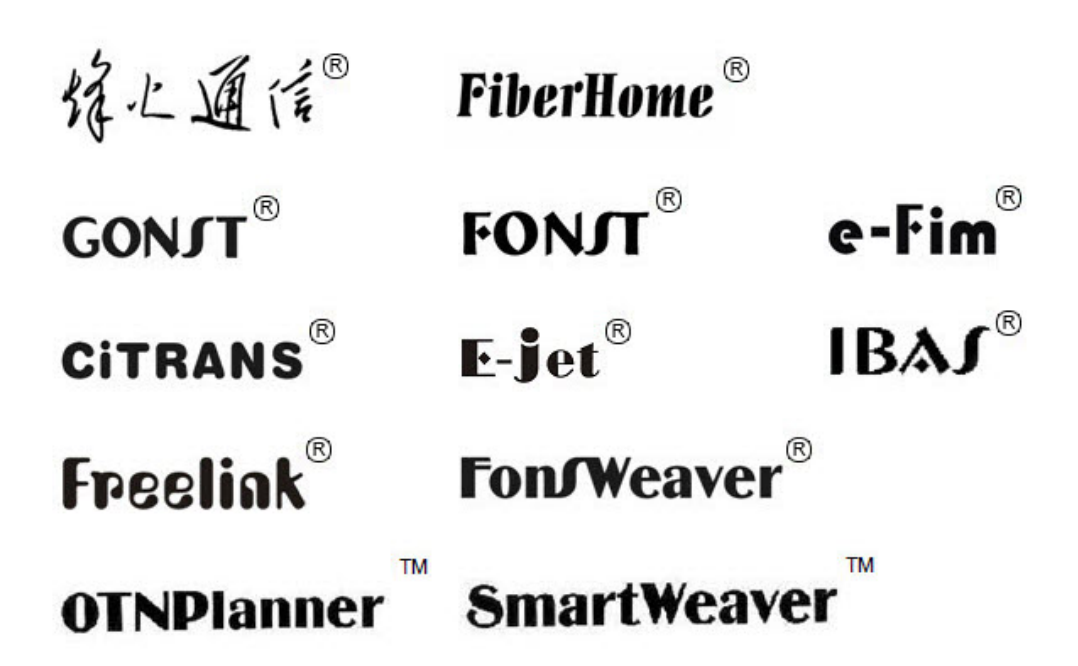

are trademarks of FiberHome Telecommunication Technologies Co., Ltd. (Hereinafer referred to as FiberHome)

All brand names and product names used in this document are used for identification purposes only and are trademarks or registered trademarks of their respective holders.

#### All rights reserved

No part of this document (including the electronic version) may be reproduced or transmitted in any form or by any means without prior written permission from FiberHome.

Information in this document is subject to change without notice.

# Preface

## **Related Documentation**

| Document                                                                  | Description                                                                                                    |  |  |
|---------------------------------------------------------------------------|----------------------------------------------------------------------------------------------------|--|--|
| AN5116-06B Optical Line<br>Terminal Equipment<br>Documentation Guide      | Introduces the retrieval method, contents, releasing,<br>reading approach, and suggestion feedback method for<br>the complete manual set for the AN5116-06B.                                                                                                    |  |  |
| AN5116-06B Optical Line<br>Terminal Equipment Product<br>Description      | Introduces the AN5116-06B's network location, functional features, hardware structure, FTTx application model, equipment configuration, network management system and technical specifications. It is the foundation of the complete manual set. Other manuals extend and enrich the concepts introduced in the Product Description.                      |  |  |
| AN5116-06B Optical Line<br>Terminal Equipment Feature<br>Description      | Introduces the key features supported by the AN5116-06B,<br>including GPON / EPON access, GPON / EPON terminal<br>management, VLAN, multicast, voice and safety; and<br>introduces these functions in details in terms of definition,<br>features, specification, principle description, references<br>and so on.                                         |  |  |
| AN5116-06B Optical Line<br>Terminal Equipment Hardware<br>Description     | Introduces the appearance, structure, functions, technical specifications, and operating method for the AN5116-06B's cabinet, PDP, subrack, cards, cables and wires, facilitating users' mastery of the hardware features of the equipment.                                                                                                    |  |  |
| AN5116-06B Optical Line<br>Terminal Equipment Installation<br>Guide       | Introduces the overall installation and acceptance<br>inspection procedures from unpacking inspection to power-<br>on examination after the equipment is delivered on site,<br>and provides reference information (e.g. safety principles<br>and wiring scheme of various interfaces) to guide users to<br>install the equipment.                         |  |  |
| AN5116-06B Optical Line<br>Terminal Equipment EPON<br>Configuration Guide | Introduces the method for configuring the EPON services<br>supported by the AN5116-06B via the ANM2000, such as<br>basic configuration, voice service configuration, data<br>service configuration, multicast service configuration, and<br>software upgrading configuration, to guide users on start-<br>up for various services and software upgrading. |  |  |

| Document                                                                   | Description                                                                                                    |
|----------------------------------------------------------------------------|----------------------------------------------------------------------------------------------------|
| AN5116-06B Optical Line<br>Terminal Equipment GPON<br>Configuration Guide  | Introduces the method for configuring the GPON services<br>supported by the AN5116-06B via the ANM2000, such as<br>basic configuration, voice service configuration, data<br>service configuration, multicast service configuration, and<br>software upgrading configuration, to guide users on start-<br>up for various services and software upgrading. |
| AN5116-06B Optical Line<br>Terminal Equipment GUI<br>Reference             | Introduces the shortcut menu for every card of the<br>AN5116-06B on the ANM2000, including the function,<br>parameter explanation, precautions and configuration<br>example of every command in the shortcut menu of each<br>card, to help users master the operation of the AN5116-<br>06B using the ANM2000.                                            |
| AN5116-06B Optical Line<br>Terminal Equipment Component<br>Replacement     | Introduces the operation procedures for replacing the AN5116-06B's components, including preparations, precautions, early operations, operation process and subsequent operations, so as to guide users with the component replacement on the hardware.                                                                                                   |
| AN5116-06B Optical Line<br>Terminal Equipment Routine<br>Maintenance       | Introduces the daily, weekly, monthly, quarterly and annual<br>routine maintenance operations on the AN5116-06B.<br>Users are able to eliminate silent failures in the equipment<br>operation process as early as possible via implementing<br>the routine maintenance.                                                                                   |
| AN5116-06B Optical Line<br>Terminal Equipment Alarm and<br>Event Reference | Introduces the AN5116-06B's alarm / event information,<br>including alarm / event names, alarm / event levels,<br>possible reasons, effects on the system, and processing<br>procedures, to guide users on effective alarm / event<br>processing.                                                                                                    |
| AN5116-06B Optical Line<br>Terminal Equipment<br>Troubleshooting Guide     | Introduces the fault processing principles and methods of<br>fault diagnosis and locating for the AN5116-06B. Also<br>discusses the typical fault cases of various EPON / GPON<br>services. If the trouble is too complicated to process, users<br>can refer to FiberHome for technical support according to<br>the instructions in this document.        |

### Version

| Version | Description                                               |
|---------|-----------------------------------------------------------|
| ٨       | This manual corresponds to the AN5116-06B EPON V2.1.      |
| ζ.      | Initial version.                                          |
|         | Compared with version A, this manual is added with        |
|         | related contents of GUI explanations, such as VLAN        |
| В       | attribute configuration and the newly-added Lay 3 routing |
|         | function. This manual corresponds to the AN5116-06B       |
|         | equipment releases GPON V3.1.                             |

### **Intended Readers**

This manual is intended for the following readers:

- Commissioning engineers
- Operation and maintenance engineers

To utilize this manual, these prerequisite skills are necessary:

- Access network technology
- EPON principles
- GPON principles
- Ethernet switch technology
- Computer network technology
- Basic operation methods of the ANM2000

### Conventions

### **Terminology Conventions**

| Terminology | Convention                                             |
|-------------|--------------------------------------------------------|
| AN5116-06B  | The AN5116-06B Optical Line Terminal Equipment         |
| EC4B        | 4×EPON-C Interface Card (type B)                       |
| EC8B        | 8×EPON-C Interface Card (type B)                       |
| GC4B        | 4×GPON-C Interface Card (type B)                       |
| GC8B        | 8×GPON-C Interface Card (type B)                       |
| XG2B        | 2×10G EPON-C Interface Card (type B)                   |
| C155A       | 4×GE + 1×10GE Optical Interface Uplink Card (CES Mode) |
| CE1B        | 32×E1 Optical Interface Card (CES mode) (type B)       |
| PUBA        | Public Card (type A)                                   |
|             | Core Switch Card (EPON) (card No.: 2.115.334)          |
| NSWA        | Core Switch Card (type A) (card No.: 2.115.331)        |
| HU1A        | 4×GE + 1×10GE Optical Interface Uplink Card            |
| HU2A        | 2×GE + +2×10GE Optical Interface Uplink Card           |
| GU6F        | 6×GE Optical Interface Uplink Card                     |

### **Symbol Conventions**

| Symbol                                                                                                    | Convention             | Description                                                                   |
|----------------------------------------------------------------------------------------------------|------------------------|-------------------------------------------------------------------------------|
| ( and the second second | Note                   | Important features or operation guide.                                        |
|                                                                                                    | Caution                | Possible injury to persons or systems, or cause traffic interruption or loss. |
| 4                                                                                                    | Warning                | May cause severe bodily injuries.                                             |
| <b>→</b>                                                                                                    | Jump                   | Jumps to another step.                                                        |
| →                                                                                                    | Cascading<br>menu      | Connects multi-level menu options.                                            |
| $\leftrightarrow$                                                                                                    | Bidirectional service  | The service signal is bidirectional.                                          |
| $\rightarrow$                                                                                                    | Unidirectional service | The service signal is unidirectional.                                         |

# Contents

| Pre | eface   |                                              |
|-----|---------|----------------------------------------------|
|     | Related | DocumentationI                               |
|     | Version | III                                          |
|     | Intende | d ReadersIII                                 |
|     | Conver  | ntions IV                                    |
| 1   | Commo   | on Command1-1                                |
|     | 1.1     | Querying Status1-2                           |
|     | 1.2     | Querying Instant Performance1-3              |
|     | 1.3     | Querying Performance History1-4              |
|     | 1.4     | Querying Current Alarms1-6                   |
|     | 1.5     | Querying Alarm History1-7                    |
|     | 1.6     | Resetting a Card1-8                          |
|     | 1.7     | Refreshing the Status Indicators Manually1-9 |
|     | 1.8     | Deleting an Object1-9                        |
|     | 1.9     | Querying and Modifying Properties1-10        |
| 2   | Shortcu | It Menu Commands of a System2-1              |
|     | 2.1     | Adding a Module2-2                           |
|     | 2.2     | Viewing Topology2-2                          |
|     | 2.3     | Pinging2-3                                   |
|     | 2.4     | Telnetting2-3                                |
|     | 2.5     | Detecting Physical Configuration2-3          |
|     | 2.6     | Manually Synchronizing ONUs2-4               |
|     | 2.7     | Synchronizing Device Capacity2-4             |
|     | 2.8     | Authorizing Cards2-4                         |
|     | 2.9     | Clearing Alarms2-5                           |
|     | 2.10    | Synchronizing Alarms2-6                      |
|     | 2.11    | Customized Alarm Management2-6               |

|   | 2.12     | Time Ca  | libration                                          | 2-7  |
|---|----------|----------|----------------------------------------------------|------|
|   | 2.13     | Batch Co | onfiguration                                       | 2-7  |
|   |          | 2.13.1   | Configuring an ONU Data Port                       | 2-7  |
|   |          | 2.13.2   | Configuring ONU Data Service                       | 2-9  |
|   |          | 2.13.3   | Configuring ONU Voice Basic Items                  | 2-13 |
|   |          | 2.13.4   | ONU Ports Configure                                | 2-15 |
|   |          | 2.13.5   | Configuring an ONU                                 | 2-18 |
|   |          | 2.13.6   | Activating an ONU Voice Port                       | 2-19 |
|   |          | 2.13.7   | ONU Upstream FEC Switch                            | 2-20 |
|   | 2.14     | Defining | a Profile                                          | 2-21 |
|   |          | 2.14.1   | Defining an ONU Port Rate Control Profile          | 2-21 |
|   |          | 2.14.2   | Defining an ONU Data Port Attribute Profile        | 2-23 |
|   |          | 2.14.3   | Defining a Bandwidth Profile                       | 2-24 |
|   |          | 2.14.4   | Defining a Service Model Profile                   | 2-25 |
|   |          | 2.14.5   | Defining a SVLAN Profile                           | 2-27 |
|   |          | 2.14.6   | Defining a Softswitch Parameter Profile            | 2-28 |
|   |          | 2.14.7   | Defining an ONU Voice Port Advanced Configuration  |      |
|   |          |          | Profile                                            | 2-33 |
|   |          | 2.14.8   | NGN Voice Port Automatic Activation Switch         | 2-35 |
|   |          | 2.14.9   | Defining a Threshold Configuration Profile         | 2-35 |
|   |          | 2.14.10  | Defining the Performance Threshold Profile Binding | 2-37 |
|   |          | 2.14.11  | Defining an Alarm Report Manage Profile            | 2-38 |
|   |          | 2.14.12  | 2 Defining an Alarm Report Profile Binding         | 2-39 |
|   | 2.15     | Layer 3  | Routing Function                                   | 2-40 |
|   |          | 2.15.1   | RIP                                                | 2-40 |
|   |          | 2.15.2   | OSPF                                               | 2-46 |
|   |          | 2.15.3   | Configuring the Routing Protocol                   | 2-55 |
|   |          | 2.15.4   | DHCP Global Function                               | 2-58 |
|   |          | 2.15.5   | DHCP RELAY                                         | 2-60 |
|   |          | 2.15.6   | DHCP SERVER                                        | 2-61 |
|   |          | 2.15.7   | The Layer 3 ACL Configuration                      | 2-66 |
|   |          | 2.15.8   | Configuring the Multicast Routing                  | 2-70 |
|   | 2.16     | Alarm R  | everse                                             | 2-73 |
| 3 | Shortcut | Menu Co  | ommands of the HSWA Card                           | 3-1  |
|   | 3.1      | The Rea  | Il-time Performance                                | 3-2  |

|     | 3.1.1   | The CUP / Memory Utilization Ratio                      | 3-2  |
|-----|---------|---------------------------------------------------------|------|
| 3.2 | The ON  | U Authentication                                        | 3-3  |
|     | 3.2.1   | The Authentication Mode of a PON Port                   | 3-3  |
|     | 3.2.2   | ONU Authentication Mode                                 | 3-4  |
|     | 3.2.3   | Replacing the ONU Logical Identifier                    | 3-6  |
|     | 3.2.4   | Setting Physical Identifier Whitelist of an ONU         | 3-7  |
|     | 3.2.5   | Setting Password Whitelist of an ONU                    | 3-9  |
|     | 3.2.6   | Setting Logical Identifier Whitelist of an ONU          | 3-10 |
| 3.3 | Configu | ring VLAN                                               | 3-12 |
|     | 3.3.1   | VLAN at the Central Office End                          | 3-12 |
|     | 3.3.2   | Configuring the CVLAN before the HG Translation         | 3-18 |
|     | 3.3.3   | The GPON OLT VLAN Operation Table                       | 3-19 |
|     | 3.3.4   | Configuring a QinQ Profile                              | 3-20 |
|     | 3.3.5   | Configuring an OLT QinQ Domain                          | 3-22 |
|     | 3.3.6   | Binding an EPON QinQ Profile                            | 3-26 |
|     | 3.3.7   | Managing the VLAN                                       | 3-26 |
| 3.4 | Configu | ring Voice Service                                      | 3-28 |
|     | 3.4.1   | Configuring the NGN Uplink Interface                    | 3-28 |
|     | 3.4.2   | Configuring the NGN Uplink PPPoE                        | 3-32 |
|     | 3.4.3   | Configuring the NGN Uplink User Data                    | 3-33 |
|     | 3.4.4   | Configuring the NGN Uplink DHCP                         | 3-36 |
|     | 3.4.5   | Configuring the NGN Heartbeat Parameters                | 3-37 |
|     | 3.4.6   | Configuring the NGN Registration Parameters             | 3-37 |
|     | 3.4.7   | Binding the IAD Softswitch Intercommunication Profile . | 3-38 |
|     | 3.4.8   | Configuring the IAD MD5                                 | 3-39 |
|     | 3.4.9   | Configuring Digitmap                                    | 3-40 |
|     | 3.4.10  | Configuring the PPPoE Authentication Mode               | 3-41 |
|     | 3.4.11  | Activating a NGN Voice Port Automatically               | 3-42 |
|     | 3.4.12  | Configuring a Private Network Segment                   | 3-43 |
|     | 3.4.13  | Configuring the OLT Voice Management Mode               | 3-43 |
| 3.5 | Time Ma | anagement                                               | 3-44 |
|     | 3.5.1   | Selecting the Synchronization Reference Source          | 3-44 |
|     | 3.5.2   | Configuring Clock Modes                                 | 3-45 |
|     | 3.5.3   | Configuring Time Management                             | 3-45 |
| 3.6 | Configu | ring Multicast Service                                  | 3-47 |

|     | 3.6.1      | Selecting Multicast Version                          | 3-47   |
|-----|------------|------------------------------------------------------|--------|
|     | 3.6.2      | The Multicast Profile and Port                       | 3-48   |
|     | 3.6.3      | Multicast Cascade                                    | 3-55   |
|     | 3.6.4      | Configuring Multicast Mode                           | 3-57   |
|     | 3.6.5      | Configuring a Multicast VLAN                         | 3-59   |
|     | 3.6.6      | Configuring Dynamic Multicast VLAN Mode              | 3-59   |
|     | 3.6.7      | Configuring a Multicast Proxy IP Address             | 3-60   |
|     | 3.6.8      | Configuring the SSM IP Address Range                 | 3-61   |
|     | 3.6.9      | Configuring the Multicast SSM-Mapping Source IP      |        |
|     |            | Address                                              | 3-61   |
|     | 3.6.10     | Configuring Pre-join Groups                          | 3-62   |
|     | 3.6.11     | Configuring Default Preview Parameters               | 3-62   |
|     | 3.6.12     | Log Management                                       | 3-64   |
|     | 3.6.13     | Configure ONU Parameters                             | 3-66   |
|     | 3.6.14     | Multicast Log FTP Report                             | 3-68   |
|     | 3.6.15     | Forcing Subscribers to Leave                         | 3-69   |
|     | 3.6.16     | Refreshing Multicast Configuration Information       | 3-70   |
|     | 3.6.17     | Clearing Logs                                        | 3-71   |
| 3.7 | Reliabilit | ty Configuration                                     | 3-72   |
|     | 3.7.1      | The PON Port Protection Group                        | 3-72   |
|     | 3.7.2      | Configuring Uplink Card Protection                   | 3-76   |
|     | 3.7.3      | Configuring Dual Uplink Protection                   | 3-77   |
| 3.8 | Relevan    | t Service Configuration                              | 3-79   |
|     | 3.8.1      | Configuring a GPON Service Bandwidth Profile         | 3-79   |
|     | 3.8.2      | Service Profile Configuration                        | 3-80   |
|     | 3.8.3      | Aging Time                                           | 3-92   |
|     | 3.8.4      | Configuring ONU Address Aging Time                   | 3-92   |
|     | 3.8.5      | Upgrading ONUs Automatically                         | 3-93   |
|     | 3.8.6      | Replacing an ONU                                     | 3-95   |
|     | 3.8.7      | Configuring EPON ONU Replacement Aging Interval      | 3-96   |
| 3.9 | Configu    | ring QoS                                             | 3-97   |
|     | 3.9.1      | Configuring a QoS Profile                            | 3-97   |
|     | 3.9.2      | Binding / Unbinding a QoS Profile with a Slot        | 3-101  |
|     | 3.9.3      | Binding / Unbinding a QoS Profile with an Uplink Por | t3-102 |
|     | 3.9.4      | Priority Mode                                        | 3-103  |
|     | 3.9.5      | Configuring Flow Classification Rule                 | 3-105  |

|      | 3.9.6    | Configuring Flow Policy                           | 3-106     |
|------|----------|---------------------------------------------------|-----------|
|      | 3.9.7    | Enabling / Disabling RSTP                         | 3-110     |
|      | 3.9.8    | Configuring an Ethernet Switch Queue Scheduling   | Algorithm |
|      |          | Profile                                           | 3-110     |
|      | 3.9.9    | Managing a DBA Profile                            | 3-112     |
| 3.10 | Basic Et | hernet Configuration                              | 3-117     |
|      | 3.10.1   | Configuring a Static Route                        | 3-117     |
|      | 3.10.2   | Configuring Signaling Tracing                     | 3-118     |
|      | 3.10.3   | DHCP                                              | 3-119     |
|      | 3.10.4   | Trunking Mode Configuration                       | 3-127     |
|      | 3.10.5   | Configuring Trunking Link Aggregation             | 3-128     |
|      | 3.10.6   | Configuring Port Mirroring                        | 3-129     |
|      | 3.10.7   | APR Proxy Management                              | 3-130     |
|      | 3.10.8   | LACP Configuration                                | 3-134     |
|      | 3.10.9   | Configuring a CLI Account                         | 3-137     |
|      | 3.10.10  | <b>D</b> Port Re-direction Configuration          | 3-137     |
| 3.11 | Security | Configuration                                     | 3-139     |
|      | 3.11.1   | Setting Saving Configuration Rule                 | 3-139     |
|      | 3.11.2   | Enabling Anti-DOS Attack Function                 | 3-140     |
|      | 3.11.3   | Configuring a SNMP TRAP Receiving Address         | 3-141     |
|      | 3.11.4   | Packet Suppression on an Uplink Port              | 3-142     |
|      | 3.11.5   | Enabling Anti MAC Spoofing Function               | 3-143     |
|      | 3.11.6   | Configuring Access Control of Network Manageme    | ent       |
|      |          | System                                            | 3-143     |
|      | 3.11.7   | Configuring a Packet Suppression Profile          | 3-144     |
|      | 3.11.8   | Configuring a Smart Grid Server                   | 3-145     |
| 3.12 | Alarm M  | anagement                                         | 3-146     |
|      | 3.12.1   | Configuring Temperature Threshold                 | 3-146     |
|      | 3.12.2   | Configuring Optical Module Alarm Thresholds       | 3-147     |
|      | 3.12.3   | Configuring CPU / Memory Utilization Ratio Thresh | old of a  |
|      |          | Card                                              | 3-150     |
|      | 3.12.4   | Configuring CPU / Memory Utilization Ratio Thresh | old of    |
|      |          | ONUs                                              | 3-151     |
|      | 3.12.5   | Default Alarm Property Management                 | 3-152     |
| 3.13 | System   | Maintainance                                      | 3-153     |
|      | 3.13.1   | Upgrading System Software                         | 3-153     |

|   |          | 3.13.2              | Backing up System Software                         | 3-154 |
|---|----------|---------------------|----------------------------------------------------|-------|
|   |          | 3.13.3              | Upgrading Line Interface Cards in a Batch Manner   | 3-155 |
|   |          | 3.13.4              | Upgrading ONUs in a Batch Manner                   | 3-156 |
|   |          | 3.13.5              | Importing Configuration Files                      | 3-157 |
|   |          | 3.13.6              | Importing Configuration Files                      | 3-158 |
|   | 3.14     | System              | Control                                            | 3-159 |
|   |          | 3.14.1              | Saving Configuration in Flash                      | 3-159 |
|   |          | 3.14.2              | Clearing Configuration in Flash                    | 3-160 |
|   |          | 3.14.3              | Exporting Log Files                                | 3-161 |
|   |          | 3.14.4              | Uploading System Log Automatically                 | 3-161 |
|   |          | 3.14.5              | Forced Active / Standby Switch                     | 3-162 |
|   |          | 3.14.6              | Resetting Standby Card                             | 3-163 |
|   |          | 3.14.7              | Restarting an Appointed Device                     | 3-163 |
|   |          | 3.14.8              | Resetting a PON Port                               | 3-164 |
|   |          | 3.14.9              | Resetting Line Interface Cards in a Batch Manner . | 3-165 |
|   |          | 3.14.10             | PON Port Protection Group Forced Switching         | 3-166 |
|   |          | 3.14.1 <sup>,</sup> | PON Port Protection Group Ranging                  | 3-166 |
|   |          | 3.14.12             | 2Registering / Logging Out a NGN Subscriber        | 3-167 |
|   | 3.15     | Status F            | Review                                             | 3-168 |
|   |          | 3.15.1              | Viewing Card Software / Hardware Version           | 3-168 |
|   |          | 3.15.2              | Viewing System Time                                | 3-169 |
|   |          | 3.15.3              | Viewing System Status                              | 3-169 |
|   |          | 3.15.4              | Voice Status                                       | 3-170 |
|   |          | 3.15.5              | Aggregation Status                                 | 3-173 |
|   |          | 3.15.6              | Querying Dual Uplink Protection Status             | 3-174 |
|   |          | 3.15.7              | PON Port Protection Group Status                   | 3-175 |
|   |          | 3.15.8              | Performance Switch Enable Status                   | 3-176 |
|   |          | 3.15.9              | Viewing OLT MAC Address Table                      | 3-177 |
|   |          | 3.15.10             | <b>D</b> Viewing Uplink Port Loopback              | 3-178 |
|   |          | 3.15.1              | Viewing ONU Automatic Upgrade Log                  | 3-179 |
|   |          | 3.15.12             | 2Multicast                                         | 3-180 |
|   |          | 3.15.13             | 3Viewing LACP Port Information                     | 3-191 |
| 4 | Shortcut | t Menu of           | the EC4B / EC8B / XG2B Card                        | 4-1   |
|   | 4.1      | Real-tim            | e Performance                                      | 4-2   |
|   |          | 4.1.1               | Querying CPU / Memory Utilization                  | 4-2   |
|   |          | 4.1.2               | Querying PON Port Performance Statistical Value.   | 4-3   |

| 4.2                                 | Configu                                                                                                    | ration                                                                                                    | 4-4                                                                                                    |
|-------------------------------------|----------------------------------------------------------------------------------------------------|----------------------------------------------------------------------------------------------------|----------------------------------------------------------------------------------------------------|
|                                     | 4.2.1                                                                                                    | Traffic Rate Control Configuration                                                                                                    | 4-4                                                                                                    |
|                                     | 4.2.2                                                                                                    | Configuring OLT Optical Power Compensation                                                                                                    | 4-5                                                                                                    |
|                                     | 4.2.3                                                                                                    | Enabling / Disabling a PON Port                                                                                                    | 4-6                                                                                                    |
|                                     | 4.2.4                                                                                                    | Configuring PON Port Isolation                                                                                                    | 4-7                                                                                                    |
|                                     | 4.2.5                                                                                                    | Configuring PON Port Working Mode                                                                                                    | 4-8                                                                                                    |
|                                     | 4.2.6                                                                                                    | Enabling / Disabling FEC Function of a PON Port                                                                                                    | 4-9                                                                                                    |
|                                     | 4.2.7                                                                                                    | Configuring DBA Parameters                                                                                                    | 4-10                                                                                                    |
|                                     | 4.2.8                                                                                                    | Enabling / Disabling Performance Classification                                                                                                    | 4-13                                                                                                    |
|                                     | 4.2.9                                                                                                    | Binding / Unbinding a PON Port with a Domain                                                                                                    | 4-14                                                                                                    |
|                                     | 4.2.10                                                                                                    | Suppressing Broadcast / Multicast / Unknown Pack                                                                                                    | et of a                                                                                                    |
|                                     |                                                                                                    | PON Port                                                                                                    | 4-15                                                                                                    |
|                                     | 4.2.11                                                                                                    | Constantly Emiting Light Detection Configuration                                                                                                    | 4-16                                                                                                    |
| 4.3                                 | Control                                                                                                    | Command                                                                                                    | 4-17                                                                                                    |
|                                     | 4.3.1                                                                                                    | Resetting                                                                                                    | 4-17                                                                                                    |
|                                     | 4.3.2                                                                                                    | Deauthorizing an ONU                                                                                                    | 4-18                                                                                                    |
|                                     | 4.3.3                                                                                                    | Resetting an ONU                                                                                                    | 4-19                                                                                                    |
|                                     | 4.3.4                                                                                                    | Refreshing Firmware                                                                                                    | 4-20                                                                                                    |
|                                     |                                                                                                    |                                                                                                    |                                                                                                    |
| 4.4                                 | Status F                                                                                                    | Review                                                                                                    | 4-21                                                                                                    |
| 4.4                                 | Status F<br><b>4.4.1</b>                                                                                                    | Review<br>Viewing ONU Type and Software / Hardware Versio                                                                                                    | 4-21<br>on                                                                                                    |
| 4.4                                 | Status F<br><b>4.4.1</b>                                                                                                    | Review<br>Viewing ONU Type and Software / Hardware Versio<br>Number                                                                                                    | 4-21<br>on<br>4-21                                                                                                   |
| 4.4                                 | Status F<br>4.4.1<br>4.4.2                                                                                                    | Review<br>Viewing ONU Type and Software / Hardware Versio<br>Number<br>Viewing PON Port Firmware Version                                                                                                    | 4-21<br>on<br>4-21<br>4-22                                                                                           |
| 4.4                                 | Status F<br>4.4.1<br>4.4.2<br>4.4.3                                                                                                    | Review<br>Viewing ONU Type and Software / Hardware Versio<br>Number<br>Viewing PON Port Firmware Version<br>Viewing ONU Authorization List                                                                                                    | 4-21<br>on<br>4-21<br>4-22<br>4-23                                                                                   |
| 4.4                                 | Status F<br>4.4.1<br>4.4.2<br>4.4.3<br>4.4.4                                                                                                    | Review<br>Viewing ONU Type and Software / Hardware Versio<br>Number<br>Viewing PON Port Firmware Version<br>Viewing ONU Authorization List<br>Viewing Unauthorized ONU List                                                                                                    | 4-21<br>on<br>4-21<br>4-22<br>4-23<br>4-24                                                                           |
| 4.4                                 | Status F<br>4.4.1<br>4.4.2<br>4.4.3<br>4.4.4<br>4.4.5                                                                                             | Review<br>Viewing ONU Type and Software / Hardware Version<br>Number<br>Viewing PON Port Firmware Version<br>Viewing ONU Authorization List<br>Viewing Unauthorized ONU List<br>Viewing Registered ONU List                                                                                                    | 4-21<br>on<br>4-21<br>4-22<br>4-23<br>4-24<br>4-25                                                                   |
| 4.4                                 | Status F<br>4.4.1<br>4.4.2<br>4.4.3<br>4.4.4<br>4.4.5<br>4.4.6                                                                                    | Review<br>Viewing ONU Type and Software / Hardware Version<br>Number<br>Viewing PON Port Firmware Version<br>Viewing ONU Authorization List<br>Viewing Unauthorized ONU List<br>Viewing Registered ONU List<br>Viewing PON Port MAC Address Table                                                                                                    | 4-21<br>on<br>4-21<br>4-22<br>4-23<br>4-24<br>4-25<br>4-26                                                           |
| 4.4                                 | Status F<br>4.4.1<br>4.4.2<br>4.4.3<br>4.4.4<br>4.4.5<br>4.4.6<br>4.4.7                                                                           | Review<br>Viewing ONU Type and Software / Hardware Version<br>Number<br>Viewing PON Port Firmware Version<br>Viewing ONU Authorization List<br>Viewing Unauthorized ONU List<br>Viewing Registered ONU List<br>Viewing PON Port MAC Address Table<br>Viewing Optical Module Parameters                                                                                                    | 4-21<br>on<br>4-21<br>4-22<br>4-23<br>4-24<br>4-25<br>4-26<br>4-27                                                   |
| <b>4.4</b><br>Shortcu               | Status F<br>4.4.1<br>4.4.2<br>4.4.3<br>4.4.4<br>4.4.5<br>4.4.6<br>4.4.7<br>ut Menu Co                                                             | Review<br>Viewing ONU Type and Software / Hardware Version<br>Number<br>Viewing PON Port Firmware Version<br>Viewing ONU Authorization List<br>Viewing Unauthorized ONU List<br>Viewing Registered ONU List<br>Viewing PON Port MAC Address Table<br>Viewing Optical Module Parameters                                                                                                    | 4-21<br>on<br>4-21<br>4-22<br>4-23<br>4-24<br>4-25<br>4-26<br>4-27<br>4-27<br>5-1                                    |
| <b>4.4</b><br>Shortcu<br><b>5.1</b> | Status F<br>4.4.1<br>4.4.2<br>4.4.3<br>4.4.4<br>4.4.5<br>4.4.6<br>4.4.7<br>ut Menu Co<br>Real-tim                                                 | Review<br>Viewing ONU Type and Software / Hardware Version<br>Number<br>Viewing PON Port Firmware Version<br>Viewing ONU Authorization List<br>Viewing Unauthorized ONU List<br>Viewing Registered ONU List<br>Viewing PON Port MAC Address Table<br>Viewing Optical Module Parameters<br>ommand of the GC4B / GC8B Card                                                                                                    | 4-21<br>on<br>4-21<br>4-22<br>4-23<br>4-24<br>4-25<br>4-26<br>4-27<br>5-1<br>5-2                                     |
| <b>4.4</b><br>Shortcu<br><b>5.1</b> | Status F<br>4.4.1<br>4.4.2<br>4.4.3<br>4.4.4<br>4.4.5<br>4.4.6<br>4.4.7<br>ut Menu Co<br>Real-tim<br>5.1.1                                        | Review<br>Viewing ONU Type and Software / Hardware Version<br>Number<br>Viewing PON Port Firmware Version<br>Viewing ONU Authorization List<br>Viewing Unauthorized ONU List<br>Viewing Registered ONU List<br>Viewing PON Port MAC Address Table<br>Viewing Optical Module Parameters<br>ommand of the GC4B / GC8B Card<br>Performance<br>Querying CPU / Memory Utilization                                                                 | 4-21<br>on<br>4-21<br>4-22<br>4-23<br>4-23<br>4-25<br>4-26<br>4-27<br>5-1<br>5-2<br>5-2                              |
| <b>4.4</b><br>Shortcu<br><b>5.1</b> | Status F<br>4.4.1<br>4.4.2<br>4.4.3<br>4.4.4<br>4.4.5<br>4.4.6<br>4.4.7<br>ut Menu Co<br>Real-tim<br>5.1.1<br>5.1.2                               | Review<br>Viewing ONU Type and Software / Hardware Version<br>Number<br>Viewing PON Port Firmware Version<br>Viewing ONU Authorization List<br>Viewing Unauthorized ONU List<br>Viewing Registered ONU List<br>Viewing PON Port MAC Address Table<br>Viewing Optical Module Parameters<br>ommand of the GC4B / GC8B Card<br>Performance<br>Querying CPU / Memory Utilization<br>Querying PON Port Performance Statistical Value              | 4-21<br>on<br>4-21<br>4-22<br>4-23<br>4-23<br>4-24<br>4-25<br>4-26<br>4-27<br>5-1<br>5-2<br>5-2<br>5-3               |
| 4.4<br>Shortcu<br>5.1               | Status F<br>4.4.1<br>4.4.2<br>4.4.3<br>4.4.4<br>4.4.5<br>4.4.6<br>4.4.7<br>ut Menu Co<br>Real-tim<br>5.1.1<br>5.1.2<br>Configur                   | Review<br>Viewing ONU Type and Software / Hardware Version<br>Number<br>Viewing PON Port Firmware Version<br>Viewing ONU Authorization List<br>Viewing Unauthorized ONU List<br>Viewing Registered ONU List<br>Viewing PON Port MAC Address Table<br>Viewing Optical Module Parameters<br>ommand of the GC4B / GC8B Card<br>Performance<br>Querying CPU / Memory Utilization<br>Querying PON Port Performance Statistical Value<br>ration    | 4-21<br>on<br>4-21<br>4-22<br>4-23<br>4-23<br>4-24<br>4-25<br>4-26<br>4-27<br>5-1<br>5-2<br>5-2<br>5-3<br>5-4        |
| 4.4<br>Shortcu<br>5.1<br>5.2        | Status F<br>4.4.1<br>4.4.2<br>4.4.3<br>4.4.4<br>4.4.5<br>4.4.6<br>4.4.7<br>ut Menu Co<br>Real-tim<br>5.1.1<br>5.1.2<br>Configur<br>5.2.1          | Review<br>Viewing ONU Type and Software / Hardware Version<br>Number<br>Viewing PON Port Firmware Version<br>Viewing ONU Authorization List<br>Viewing Unauthorized ONU List<br>Viewing Registered ONU List<br>Viewing PON Port MAC Address Table<br>Viewing Optical Module Parameters<br>ommand of the GC4B / GC8B Card<br>Pe Performance<br>Querying CPU / Memory Utilization<br>Querying PON Port Performance Statistical Value<br>ration | 4-21<br>on<br>4-21<br>4-22<br>4-23<br>4-23<br>4-24<br>4-25<br>4-26<br>4-27<br>5-1<br>5-2<br>5-2<br>5-3<br>5-4<br>5-4 |
| 4.4<br>Shortcu<br>5.1<br>5.2        | Status F<br>4.4.1<br>4.4.2<br>4.4.3<br>4.4.4<br>4.4.5<br>4.4.6<br>4.4.7<br>ut Menu Co<br>Real-tim<br>5.1.1<br>5.1.2<br>Configur<br>5.2.1<br>5.2.2 | Review                                                                                                    | 4-21<br>on<br>4-21<br>4-22<br>4-23<br>4-24<br>4-25<br>4-26<br>4-27<br>5-1<br>5-1<br>5-2<br>5-2<br>5-3<br>5-4<br>5-4  |

|          | 5.2.4     | Enabling / Disabling a PON Port                       | 5-6  |
|----------|-----------|-------------------------------------------------------|------|
|          | 5.2.5     | Configuring PON Port Isolation                        | 5-7  |
|          | 5.2.6     | Enabling / Disabling FEC Function of a PON Port       | 5-8  |
|          | 5.2.7     | Configuring PON Port Key Modification Interval        | 5-9  |
|          | 5.2.8     | Binding / Unbinding a PON Port with a VLAN Operation  | ۱    |
|          |           | Table                                                 | 5-9  |
|          | 5.2.9     | Binding / Unbinding a PON Port with a Domain          | 5-11 |
|          | 5.2.10    | Suppressing Broadcast / Multicast / Unknown Packet of | of a |
|          |           | PON Port                                              | 5-12 |
|          | 5.2.11    | Constantly Emiting Light Detection Configuration      | 5-13 |
| 5.3      | Control   | Command                                               | 5-14 |
|          | 5.3.1     | Resetting                                             | 5-14 |
|          | 5.3.2     | Resetting an ONU                                      | 5-15 |
|          | 5.3.3     | Deauthorizing an ONU                                  | 5-16 |
| 5.4      | Status R  | Review                                                | 5-17 |
|          | 5.4.1     | Viewing ONU Type and Software / Hardware Version      |      |
|          |           | Number                                                | 5-17 |
|          | 5.4.2     | Viewing ONU Authorization List                        | 5-18 |
|          | 5.4.3     | Viewing Unauthorized ONU List                         | 5-19 |
|          | 5.4.4     | Viewing Registered ONU List                           | 5-20 |
|          | 5.4.5     | Viewing Port Loopback                                 | 5-22 |
|          | 5.4.6     | Viewing PON Port MAC Address Table                    | 5-23 |
|          | 5.4.7     | Viewing Optical Module Parameters                     | 5-24 |
| Shortcut | t Menu Co | ommands of the HU1A / HU2A / GU6F Card                | 6-1  |
| 6.1      | Real-tim  | e Performance                                         | 6-2  |
|          | 6.1.1     | Uplink Port Performance Statistics                    | 6-2  |
| 6.2      | Configu   | ration                                                | 6-3  |
|          | 6.2.1     | Configuring Uplink Port Properties                    | 6-3  |
|          | 6.2.2     | Configuring Port Performance Thresholds               | 6-6  |
|          | 6.2.3     | Configuring Port RSTP Parameters                      | 6-7  |
|          | 6.2.4     | Enabling / Disabling VLAN Performance Statistics      | 6-8  |
| 6.3      | Control   | Command                                               | 6-9  |
|          | 6.3.1     | Resetting a Card                                      | 6-9  |
| 6.4      | Status R  | Review                                                | 6-10 |

|    |          | 6.4.1    | Viewing RSTP Bridge Information       | 6-10 |
|----|----------|----------|---------------------------------------|------|
|    |          | 6.4.2    | Viewing RSTP Port Information         | 6-12 |
|    |          | 6.4.3    | Viewing Optical Module Parameters     | 6-13 |
| 7  | Shortcut | Menu Co  | ommands of the CE1B / C155A Card      | 7-1  |
|    | 7.1      | Real-tim | e Performance                         | 7-2  |
|    |          | 7.1.1    | Querying CPU / Memory Utilization     | 7-2  |
|    | 7.2      | Configu  | ration                                | 7-3  |
|    |          | 7.2.1    | Performing E1 Loopback                | 7-3  |
|    |          | 7.2.2    | Configuring System Clock Mode         | 7-4  |
|    |          | 7.2.3    | Configuring Clock Recovery Mode       | 7-6  |
|    |          | 7.2.4    | Performing Optical Interface Loopback | 7-7  |
|    | 7.3      | Control  | Command                               | 7-8  |
|    |          | 7.3.1    | Resetting                             | 7-8  |
|    | 7.4      | Status R | Review                                | 7-9  |
|    |          | 7.4.1    | Viewing E1 Status                     | 7-9  |
| 8  | Shortcut | Menu Co  | ommands of the PUBA Card              | 8-1  |
|    | 8.1      | Real-tim | e Performance                         | 8-2  |
|    |          | 8.1.1    | Querying CPU / Memory Utilization     | 8-2  |
|    | 8.2      | Configu  | ration                                | 8-2  |
|    |          | 8.2.1    | Managing User Defined Alarms          | 8-2  |
|    |          | 8.2.2    | Configuring Customized Alarms         | 8-3  |
| 9  | Shortcut | Menu Co  | ommands of the FAN Card               | 9-1  |
|    | 9.1      | Configu  | ration                                | 9-2  |
|    |          | 9.1.1    | Fan Parameter Configuration           | 9-2  |
| 10 | Shortcut | Menu Co  | ommands of the EPON Terminal          | 10-1 |
|    | 10.1     | Managir  | ng User Defined Alarms                | 10-2 |
|    | 10.2     | Deautho  | rizing an ONU                         | 10-2 |
|    | 10.3     | Real Tim | ne Performance                        | 10-3 |
|    |          | 10.3.1   | Uplink / Downlink Rate                | 10-3 |
|    |          | 10.3.2   | CPU / Memory Utilization Ratio        | 10-4 |
|    | 10.4     | Configur | ration                                | 10-5 |

|      | <b>10.4.1</b> Configuring Management VLAN of an ONU                | 10-5    |
|------|--------------------------------------------------------------------|---------|
|      | 10.4.2 Replacing an ONU                                            | 10-7    |
|      | <b>10.4.3</b> Binding / Unbinding an ONU with a Domain             | 10-8    |
|      | 10.4.4 ONU NGN Configuration                                       | 10-10   |
|      | <b>10.4.5</b> Performing Loop Test of a Port                       | 10-14   |
|      | <b>10.4.6</b> Configuring Voice MD5 Authentication                 | 10-15   |
|      | <b>10.4.7</b> Configuring ONU Bandwidth                            | 10-16   |
|      | <b>10.4.8</b> Enabling / Disabling Performance Classification      | 10-18   |
|      | <b>10.4.9</b> Configuring Data Service on a Port                   | 10-19   |
|      | 10.4.10Configuring Voice Service on a Port                         | 10-23   |
|      | 10.4.11 Configuring CATV Service on a Port                         | 10-25   |
|      | 10.4.12Configuring TDM Service on a Port                           | 10-26   |
|      | 10.4.13Configuring Optical Line Protection                         | 10-27   |
|      | <b>10.4.14</b> Configuring Optical Power Monitor Function          | 10-28   |
|      | 10.4.15 Enabling RSTP                                              | 10-29   |
|      | 10.4.16Configuring WAN-Connected Service                           | 10-30   |
|      | <b>10.4.17</b> Configuring Binding Relationship with WAN           | 10-33   |
|      | 10.4.18Configuring Encryption                                      | 10-35   |
|      | <b>10.4.19</b> Configuring Port Isolation                          | 10-36   |
|      | <b>10.4.20</b> Configuring Performance Threshold of a LAN Port.    | 10-37   |
|      | <b>10.4.21</b> Configuring VLAN Translation Mode                   | 10-38   |
|      | <b>10.4.22</b> Configuring ONU Ethernet Switch Queue Schedulin     | וg      |
|      | Algorithm                                                          | 10-39   |
|      | <b>10.4.23</b> Controlling Port MAC Addresses Number               | 10-41   |
|      | <b>10.4.24</b> Binding an ONU with a DBA Profile                   | 10-42   |
|      | <b>10.4.25</b> Binding a Packet Suppression Profile                | 10-43   |
|      | <b>10.4.26</b> Configuring User Defined Alarms                     | 10-44   |
|      | <b>10.4.27</b> Configuring Port ACL Rules                          | 10-45   |
|      | <b>10.4.28</b> Configuring Port QoS Rules                          | 10-46   |
|      | <b>10.4.29</b> Configuring Port Flow Rate Control Rules            | 10-47   |
|      | <b>10.4.30</b> Configuring ONU Optical Power Compensation          | 10-49   |
|      | <b>10.4.31</b> Configuring Bandwidth of the Highest-Priority Servi | ce10-50 |
| 10.5 | Control Command                                                    | 10-51   |
|      | <b>10.5.1</b> Resetting an ONU                                     | 10-51   |
|      | 10.5.2 Refreshing Firmware                                         | 10-52   |
|      | <b>10.5.3</b> Registering / Logging Out to an MGC                  | 10-53   |
|      | 10.5.4 Registering / Logging Out a NGN Subscriber                  | 10-54   |

|    |          | 10.5.5   | Performing Forced Protection Switching of an ONU. | 10-55 |
|----|----------|----------|---------------------------------------------------|-------|
|    |          | 10.5.6   | Disabling a Remote Optical Module                 | 10-56 |
|    | 10.6     | Get Info | rmation Command                                   | 10-57 |
|    |          | 10.6.1   | Viewing RSTP Bridge Information                   | 10-57 |
|    |          | 10.6.2   | Viewing RSTP Port Information                     | 10-58 |
|    |          | 10.6.3   | Viewing Optical Module Parameters Information     | 10-60 |
|    |          | 10.6.4   | Viewing PON Port Operating Status                 | 10-61 |
|    |          | 10.6.5   | Querying ONU Capability                           | 10-61 |
|    |          | 10.6.6   | Viewing Equipment Information                     | 10-63 |
|    |          | 10.6.7   | Viewing Wi-Fi Status Information                  | 10-64 |
|    |          | 10.6.8   | Viewing WAN Connection Information                | 10-65 |
|    |          | 10.6.9   | Obtaining ONU Port MAC Address                    | 10-66 |
|    |          | 10.6.10  | Querying ONU Status Information                   | 10-67 |
|    |          | 10.6.1   | Viewing Port Status Information                   | 10-68 |
|    |          | 10.6.12  | Viewing ONU Port Connected Equipment Type         | 10-69 |
|    |          | 10.6.13  | Viewing ONU Ranging Value                         | 10-70 |
|    |          | 10.6.14  | Line Test                                         | 10-71 |
|    |          | 10.6.1   | 5NGN Information                                  | 10-75 |
|    |          | 10.6.10  | Querying MG Configuration                         | 10-81 |
|    |          | 10.6.17  | Querying Parameter Configuration of Fax / Modem   | 40.00 |
|    |          | 40 6 40  |                                                   | 10-83 |
|    |          | 10.6.19  | Performing Emulation Command                      | 10-84 |
|    | 10.7     | Deleting | ONU from Network Management Database              | 10-89 |
|    | 10.8     | Obtainin | g ONU Information                                 | 10-89 |
|    | 10.9     | Refreshi | ng an ONU                                         | 10-90 |
|    | 10.10    | Displayi | ng ONU Subscribers                                | 10-90 |
|    | 10.11    | Hiding C | NU Port Panel                                     | 10-91 |
| 11 | Shortcut | Menu Co  | ommand of the GPON Terminal                       | 11-1  |
|    | 11.1     | Deautho  | rizing an ONU                                     | 11-2  |
|    | 11.2     | Real Tin | ne Performance                                    | 11-3  |
|    |          | 11.2.1   | Uplink / Downlink Rate                            | 11-3  |
|    |          | 11.2.2   | CPU / Memory Utilization Ratio                    | 11-4  |
|    | 11.3     | Configu  | ration                                            | 11-5  |

|      | 11.3.1   | Replacing an ONU                                   | 11-5  |
|------|----------|----------------------------------------------------|-------|
|      | 11.3.2   | Binding / Unbinding an ONU with a Domain           | 11-6  |
|      | 11.3.3   | Configuring GPON Service Bandwidth                 | 11-7  |
|      | 11.3.4   | Configuring Management Channel                     | 11-9  |
|      | 11.3.5   | Configuring VEIP Data Service                      | 11-13 |
|      | 11.3.6   | Configuring Data Service on a Port                 | 11-16 |
|      | 11.3.7   | Configuring Voice Service on a Port                | 11-24 |
|      | 11.3.8   | Configuring CATV Service on a Port                 | 11-27 |
|      | 11.3.9   | Configuring Multicast Service on an ONU            | 11-28 |
|      | 11.3.10  | ONU NGN Configuration                              | 11-31 |
|      | 11.3.11  | Configuring Wi-Fi Service                          | 11-35 |
|      | 11.3.12  | 2Configuring TL1 Interface WAN-Connected Service . | 11-40 |
|      | 11.3.13  | 3Configuring ONU Port Loopback                     | 11-45 |
|      | 11.3.14  | Configuring Port Isolation                         | 11-46 |
|      | 11.3.15  | 5Configuring Control of ONU Fan                    | 11-47 |
|      | 11.3.16  | Controlling Port MAC Addresses Number              | 11-48 |
|      | 11.3.17  | Configuring Performance Threshold of a FE Port     | 11-49 |
|      | 11.3.18  | BEnabling / Disabling Performance Classification   | 11-50 |
|      | 11.3.19  | Configuring Optical Power Monitor Function         | 11-51 |
|      | 11.3.20  | Configuring GEMPort Mapping Mode                   | 11-52 |
|      | 11.3.21  | Enabling / Disabling RSTP                          | 11-53 |
|      | 11.3.22  | Binding a Packet Suppression Profile               | 11-54 |
|      | 11.3.23  | Performing Loop Test of a Port                     | 11-55 |
|      | 11.3.24  | Configuring ONU Bandwidth                          | 11-56 |
|      | 11.3.2   | Enabling Anti-DoS Attack Function                  | 11-57 |
|      | 11.3.26  | Binding Ethernet Switch Queue Scheduling Algorithr | n     |
|      |          | Profile                                            | 11-60 |
|      | 11.3.27  | Binding an ONU Port with a Flow Policy             | 11-61 |
|      | 11.3.28  | Configuring Remote Management                      | 11-62 |
| 11.4 | Control  | Command                                            | 11-65 |
|      | 11.4.1   | Resetting an ONU                                   | 11-65 |
|      | 11.4.2   | Resetting an ONU FE Port                           | 11-66 |
|      | 11.4.3   | Registering / Logging Out to an MGC                | 11-67 |
|      | 11.4.4   | Registering / Logging Out a NGN Subscriber         | 11-68 |
|      | 11.4.5   | Disabling a Remote Optical Module                  | 11-69 |
| 11.5 | Get Info | rmation Command                                    | 11-70 |
|      | 11.5.1   | Viewing RSTP Bridge Information                    | 11-70 |

|       | <b>11.5.2</b> Viewing RSTP Port Information                        |
|-------|--------------------------------------------------------------------|
|       | <b>11.5.3</b> Viewing ONU Ranging Value                            |
|       | <b>11.5.4</b> Line Test                                            |
|       | <b>11.5.5</b> NGN Information11-79                                 |
|       | <b>11.5.6</b> Viewing ONU Profile Binding Information11-84         |
|       | <b>11.5.7</b> Viewing ONU Port Loopback Test                       |
|       | <b>11.5.8</b> Obtaining ONU MAC Address                            |
|       | <b>11.5.9</b> Querying ONU Status Information                      |
|       | 11.5.10 Viewing Port Status Information11-88                       |
|       | <b>11.5.11</b> Viewing Optical Module Parameters Information 11-89 |
|       | <b>11.5.12</b> Querying MG Configuration11-90                      |
|       | 11.5.13Querying Parameter Configuration of Fax / Modem             |
|       | Service                                                            |
|       | 11.5.14 Querying ONU POTS Port Status                              |
|       | <b>11.5.15</b> Performing Emulation Command11-95                   |
|       | 11.5.16 Querying ONU Environment Status 11-100                     |
|       | <b>11.5.17</b> Viewing ONU Port Connected Equipment Type 11-101    |
|       | <b>11.5.18</b> Querying ONU Voice Port Activation Status11-102     |
|       | <b>11.5.19</b> Viewing ONU Power Supply Management Status 11-103   |
|       | <b>11.5.20</b> Viewing Equipment Information                       |
|       | 11.5.21 Viewing Wi-Fi Status Information11-105                     |
|       | <b>11.5.22</b> Viewing WAN Connection Information                  |
| 11.6  | Deleting ONU from Network Management Database 11-108               |
| 11.7  | Obtaining ONU Information 11-108                                   |
| 11.8  | Refreshing an ONU11-109                                            |
| 11.9  | Displaying ONU Subscribers                                         |
| 11.10 | Hiding ONU Port Panel 11-110                                       |

# 1 Common Command

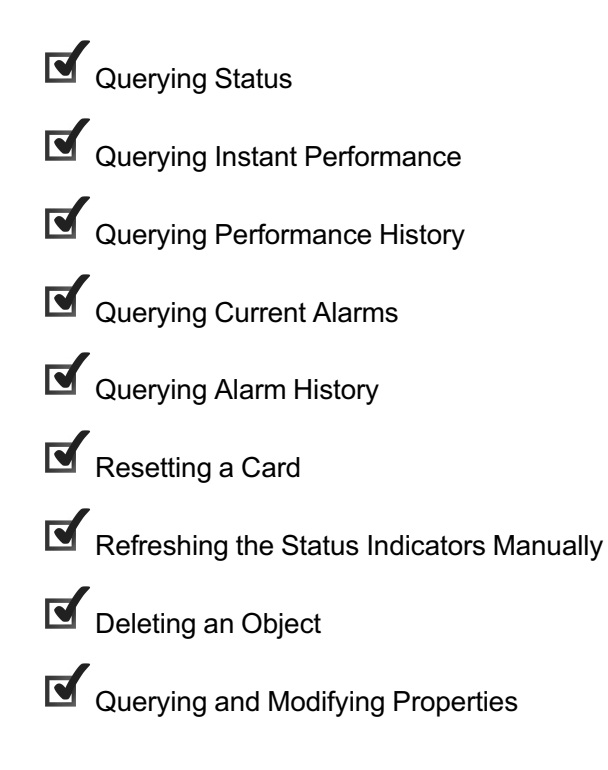

# **1.1** Querying Status

#### **Command function**

The querying status command is used to query the status information of a certain card or ONU.

#### Applicable object

EC4B, EC8B, XG2B, GC4B, GC8B, HU1A, HU2A, GU6F, CE1B, C155A, PUBA, FAN and EPON ONUs of various types all support this command.

#### Access method

• Querying status of a card

Right-click a certain card in the **Object Tree** pane, and select **Status Query** in the shortcut menu to access the **Status Query** tab.

• Querying status of an ONU

Click the interface card that is connected with the designated ONU in the **Object Tree** pane, and right-click this ONU in the ONU list tab at the right of the GUI; then select **Status Query** in the shortcut menu to access the **Status Query** tab.

#### Parameter

• Parameter of the card status

| ltem                | Description                                                                 | Value Range /<br>Requirement | Property  | Configuration<br>Method |
|---------------------|-----------------------------------------------------------------------------|------------------------------|-----------|-------------------------|
| Slot ID             | The number of the slot that installs the card.                              | -                            | Read-only | -                       |
| Software Version    | The software number of the card.                                            | -                            | Read-only | -                       |
| Hardware<br>Version | The hardware number of the card                                             | -                            | Read-only | -                       |
| Online-Status       | The present status of the uplink card, only suitable for an uplink card.    | -                            | Read-only | -                       |
| Link Status         | The connection status of the uplink card, only suitable for an uplink card. | -                            | Read-only | -                       |

| • | Parameter of the ONU status |
|---|-----------------------------|
|---|-----------------------------|

| ltem                  | Description                                                                  | Value Range /<br>Requirement | Property  | Configura-<br>tion Method |
|-----------------------|------------------------------------------------------------------------------|------------------------------|-----------|---------------------------|
| Slot ID               | The number of the slot that offers the PON interface connected with the ONU. | -                            | Read-only | -                         |
| ONU<br>Authorized No. | The authorization number of the ONU.                                         | -                            | Read-only | -                         |
| ONU Online-<br>Status | The online status of the ONU.                                                | -                            | Read-only | -                         |
| ONU Type              | The type of the ONU.                                                         | -                            | Read-only | -                         |
| ONU MAC               | The MAC address of the ONU.                                                  | -                            | Read-only | -                         |

Parameters of the FAN card status

| ltem          | Description                                        | Value Range /<br>Requirement | Property  | Configura-<br>tion Method |
|---------------|----------------------------------------------------|------------------------------|-----------|---------------------------|
| FAN NO        | The number of the slot that installs the FAN card. | -                            | Read-only | -                         |
| Online-Status | Whether the FAN card is present and in use.        | -                            | Read-only | -                         |
| FAN-Speed     | The rotating speed of the FAN card.                | -                            | Read-only | -                         |
| Temperature   | The ambient temperature of the FAN card.           | -                            | Read-only | -                         |
| Humidity      | The ambient humidity of the FAN card.              | -                            | Read-only | -                         |

# **1.2** Querying Instant Performance

Command function

The querying instant performance command is used to query the current 15-minute performance data and the past sixteen 15-minute performance data records of a certain card or ONU.

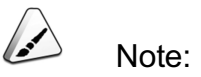

Before querying the instant performance of a card or ONU, users need to enable the performance collection function in the **Performance Group** tab of this card or ONU.

#### Applicable object

The EC4B, EC8B, XG2B, GC4B, GC8B, HU1A, HU2A, GU6F cards, PON ports of various PON interface cards and ONUs of various types all support this command.

#### Access method

• Querying instant performance of a card

Right-click a certain card or a PON port in the **Object Tree** pane, and select **Status Query** in the shortcut menu to access the **Status Query** tab.

Querying instant performance of an ONU

Click the interface card that is connected with the designated ONU in the **Object Tree** pane, and right-click this ONU in the ONU list tab at the right of the GUI. Select **Instant Performance** in the shortcut menu to access the **Instant Performance** tab.

#### Parameter

| ltem             | Description                               | Value Range /<br>Requirement | Property  | Configuration<br>Method |
|------------------|-------------------------------------------|------------------------------|-----------|-------------------------|
| Object           | The card, ONU or PON port to be queried.  | -                            | Read-only | -                       |
| Performance Type | The query result of the performance type. | -                            | Read-only | -                       |
| Value            | The current value of the performance.     | -                            | Read-only | -                       |
| Unit             | The unit of the performance value.        | -                            | Read-only | -                       |
| Begin Time       | The start time of performance statistics. | -                            | Read-only | -                       |
| End Time         | The end time of performance statistics.   | -                            | Read-only | -                       |

## **1.3** Querying Performance History

#### Command function

The querying performance history command is used to query the performance history of a certain card or ONU in a designated 15-minute or 24-hour period.

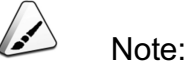

Before querying the performance history, users need to set the performance collection scheme. The command access method is: clicking **Performance Performance Collection Scheme** in the main menu.

#### Applicable object

The system, module, EC4B, EC8B, XG2B, GC4B, GC8B, HU1A, HU2A, GU6F cards, PON ports of various PON interface cards and ONUs of various types all support this command.

#### Access method

• Querying performance history of a system, module, or card

Right-click a certain card or a PON port in the **Object Tree** pane, and select **Status Query** in the shortcut menu to enter the **Status Query** tab.

Querying performance history of an ONU

Click the interface card that is connected with the designated ONU in the **Object Tree** pane, and right-click this ONU in the ONU list tab at the right of the GUI. Select **Historical Performance** in the shortcut menu to enter the **Historical Performance** tab.

#### Parameter

| ltem                | Description                                                                                                    | Value Range /<br>Requirement | Property  | Configuration<br>Method |
|---------------------|----------------------------------------------------------------------------------------------------|------------------------------|-----------|-------------------------|
| Object              | For the system, module, card or PON<br>port, the object refers to the name of<br>the system, module, card, the slot<br>number and port of the card;<br>For the ONU, the object refers to the<br>name and port of the ONU to be<br>queried. | -                            | Read-only | -                       |
| Performance<br>Type | The query result of the performance type.                                                                                                    | -                            | Read-only | -                       |
| Value               | The current value of the performance.                                                                                                    | -                            | Read-only | -                       |

| ltem       | Description                               | Value Range /<br>Requirement | Property  | Configuration<br>Method |
|------------|-------------------------------------------|------------------------------|-----------|-------------------------|
| Unit       | The unit of the performance value.        | -                            | Read-only | -                       |
| Begin Time | The start time of performance statistics. | -                            | Read-only | -                       |
| End Time   | The end time of performance statistics.   | -                            | Read-only | -                       |

### **1.4** Querying Current Alarms

#### Command function

The querying current alarms command is used to query current alarms of a card or ONU, including all alarms that are not handled and not confirmed by users.

#### Applicable object

The system, module, HSWA, EC4B, EC8B, XG2B, GC4B, GC8B, HU1A, HU2A, GU6F, CE1B, C155A, PUBA and FAN cards, PON ports of various PON interface cards and ONUs of various types all support this command.

#### Access method

• Querying current alarms of a system, module, or card

Right-click a system, module, card or port in the **Object Tree** pane, and select **Current Alarm** in the shortcut menu to enter the **Current Alarm** tab.

• Querying current alarms of an ONU

Click the interface card that is connected with the designated ONU in the **Object Tree** pane, and right-click this ONU in the ONU list tab at the right of the GUI. Select **Current Alarm** in the shortcut menu to enter the **Current Alarm** tab.

#### Parameter

| ltem            | Description                                | Value Range /<br>Requirement | Property  | Configuration<br>Method |
|-----------------|--------------------------------------------|------------------------------|-----------|-------------------------|
| Network Element | The NE that the alarmed object belongs to. | -                            | Read-only | -                       |
| Object          | The alarmed object.                        | -                            | Read-only | -                       |
| Alarm Name      | The name of the reported alarm.            | -                            | Read-only | -                       |

| Item                | Description                                                                  | Value Range /<br>Requirement | Property  | Configuration<br>Method |
|---------------------|------------------------------------------------------------------------------|------------------------------|-----------|-------------------------|
| Alarm Type          | The type of the alarm.                                                       | -                            | Read-only | -                       |
| Begin Time          | The start time of the alarm.                                                 | -                            | Read-only | -                       |
| End Time            | The end time of the alarm.                                                   | -                            | Read-only | -                       |
| Confirm Time        | The time when a user confirms the alarm.                                     | -                            | Read-only | -                       |
| Confirm User        | The user who confirms the alarm.                                             | -                            | Read-only | -                       |
| Confirm Information | The confirmation information<br>entered by the user confirming the<br>alarm. | -                            | Read-only | -                       |

# **1.5** Querying Alarm History

#### Command function

The querying alarm history command is used to query the alarm history of a card or ONU, including all alarms that have ended and been confirmed by users.

#### Applicable object

The system, module, HSWA, EC4B, EC8B, XG2B, GC4B, GC8B, HU1A, HU2A, GU6F, CE1B, C155A, PUBA and FAN cards, PON ports of various PON interface cards and ONUs of various types all support this command.

#### Access method

• Querying alarm history of a system, module, or card

Right-click a system, module, card or port in the **Object Tree** pane, and select **Historical Alarm** in the shortcut menu to enter the **Historical Alarm** tab.

Querying alarm history of an ONU

Click the interface card that is connected with the designated ONU in the **Object Tree** pane, and right-click this ONU in the ONU list tab at the right of the GUI. Select **Historical Alarm** in the shortcut menu to enter the **Historical Alarm** tab.

| ltem                   | Description                                                            | Value Range /<br>Requirement | Property  | Configuration<br>Method |
|------------------------|------------------------------------------------------------------------|------------------------------|-----------|-------------------------|
| Network Element        | The alarmed NE.                                                        | -                            | Read-only | -                       |
| Object                 | The alarmed object.                                                    | -                            | Read-only | -                       |
| Alarm Name             | The name of the alarm.                                                 | -                            | Read-only | -                       |
| Alarm Type             | The type of the alarm.                                                 | -                            | Read-only | -                       |
| Begin Time             | The start time of the alarm.                                           | -                            | Read-only | -                       |
| End Time               | The end time of the alarm.                                             | -                            | Read-only | -                       |
| Last Time              | The persistence interval of the alarm.                                 | -                            | Read-only | -                       |
| Confirm Time           | The time when a user confirms the alarm.                               | -                            | Read-only | -                       |
| Confirm User           | The user who confirms the alarm.                                       | -                            | Read-only | -                       |
| Confirm<br>Information | The confirmation information entered by the user confirming the alarm. | -                            | Read-only | -                       |

#### Parameter

### **1.6** Resetting a Card

#### Command function

The resetting command is used to modify the card at the ANM2000 GUI and the type of the card in the designated slot. When a certain card of the equipment is replaced with a card of another type, users need to perform this command to complete the type modification.

#### Applicable object

The EC4B, EC8B, XG2B, GC4B, GC8B, HU1A, HU2A, GU6F, CE1B, C155A and PUBA card supports this command.

#### Access method

Click a certain module in the **Object Tree** pane, and the equipment panel will be displayed in the top right pane of the GUI. Right-click the card in the designated slot, and select **Reset To...** in the shortcut menu. And select the desired card name.

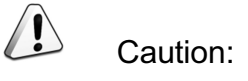

This command can delete the original card and clear the configured services on this card, so use care when executing it.

## **1.7** Refreshing the Status Indicators Manually

#### Command function

The command is used to refresh the status information of a certain card or ONU.

#### Applicable object

EC4B, EC8B, XG2B, GC4B, GC8B, HU1A, HU2A, GU6F, CE1B, C155A, PUBA, FAN and ONUs of various types all support this command.

#### Access method

Refresh the status indicators manually

Click a certain module in the **Object Tree** pane, and the equipment panel will be displayed in the top right pane of the GUI. Right-click the card in the designated slot, and select **Reset To...** in the shortcut menu to execute the command.

• Refresh the ONU status indicators manually

Click the EPON/GPON interface card in the **Object Tree** pane, and right-click this ONU in the ONU list tab at the right of the GUI; then select **Status Query** in the shortcut menu to execute the command.

### **1.8** Deleting an Object

#### Command function

The deleting command is used to delete the designated object and subscriber service configuration on this object.

#### Applicable object

The system, the module, the HSWA, EC4B, EC8B, GC4B, GC8B, HU1A, HU2A, GU6F, CE1B, C155A, PUBA, FAN cards and ONUs of various types all support this command.

#### Access method

• Deleting a card, module, or system

Right-click a card, module, or system in the **Object Tree** pane, and select **Delete** in the shortcut menu to bring up the **Delete** alert box.

Deleting an ONU

Click the interface card that is connected with the designated ONU in the **Object Tree** pane, and right-click this ONU in the ONU list tab at the right of the GUI; then select **Delete** in the shortcut menu to bring up the **Delete** alert box.

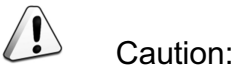

This command can delete the designated object and the configured services on this object, so use care when executing it.

### **1.9** Querying and Modifying Properties

#### Command function

The querying and modifying property command is used to query and modify property parameters of the designated object.

#### Applicable object

The system, module, HSWA, EC4B, EC8B, XG2B, GC4B, GC8B, HU1A, HU2A, GU6F, CE1B, C155A, PUBA and FAN cards, PON ports of various PON interface cards and ONUs of various types all support this command.

#### Access method

• Querying properties of a system, module, card or port

Right-click a system, module, card or port in the **Object Tree** pane, and select **Property** in the shortcut menu to enter the corresponding dialog box.

Querying properties of an ONU

Click the interface card that is connected with the designated ONU in the **Object Tree** pane, and right-click this ONU in the ONU list tab at the right of the GUI; then select **Property** in the shortcut menu to bring up the **Property** alert box.

#### Parameter

| ltem          | Description                                                                              | Value Range /<br>Requirement                                             | Property                                                       | Configuration<br>Method                                         |
|---------------|------------------------------------------------------------------------------------------|--------------------------------------------------------------------------|----------------------------------------------------------------|-----------------------------------------------------------------|
| System No.    | The system number of the equipment<br>in the entire ANM2000, generated<br>automatically. | -                                                                        | Read-only                                                      | -                                                               |
| System Name   | The system name. It can be defined by users.                                             | It should be<br>composed of<br>English letters<br>or digital<br>numbers. | Optional                                                       | Click to enter<br>the system<br>name.                           |
| System Type   | The equipment type.                                                                      | -                                                                        | Read-only                                                      | -                                                               |
| Protocol Type | The type of the network management protocol.                                             | -                                                                        | Optional<br>Users can keep<br>the default setting<br>directly. | Click the drop-<br>down list to<br>select the<br>protocol type. |
| Version       | The version of exchange uplink card.                                                     | -                                                                        | Optional<br>Users do not<br>need to configure<br>this item.    | Click to enter<br>the version.                                  |
| Manufacturer  | The manufacturer of the equipment.                                                       | It should be<br>composed of<br>English letters<br>or digital<br>numbers. | Optional                                                       | Click to enter<br>the<br>manufacturer<br>name.                  |
| IP Address    | The IP address of the equipment.                                                         | -                                                                        | Compulsory                                                     | Click to enter<br>the IP address.                               |
| IP Mask       | The subnet mask of the equipment.                                                        | -                                                                        | Compulsory                                                     | Click to enter<br>the subnet<br>mask.                           |

• System property parameter

| Item                  | Description                                           | Value Range /<br>Requirement | Property                                                     | Configuration<br>Method                      |
|-----------------------|-------------------------------------------------------|------------------------------|--------------------------------------------------------------|----------------------------------------------|
| Gateway               | The gateway address of the equipment.                 | -                            | Compulsory                                                   | Click to enter<br>the gateway<br>address.    |
| System<br>description | Describes system characteristics.                     | -                            | Optional.<br>Users do not<br>need to configure<br>this item. | Click to enter<br>the system<br>description. |
| Serial No.            | The system sequence number defined by users.          | -                            | Optional.<br>Users do not<br>need to configure<br>this item. | Click to enter<br>the serial<br>number.      |
| UserName              | The user name of the AN5116-06B system administrator. | -                            | Optional.<br>Users do not<br>need to configure<br>this item. | Click to enter<br>the user name.             |
| Password              | The password of the AN5116-06B system administrator.  | -                            | Optional.<br>Users do not<br>need to configure<br>this item. | Click to enter the password.                 |
| SNMP Group<br>Name    | The SNMP group name of the AN5116-<br>06B system.     | -                            | Optional.<br>Users do not<br>need to configure<br>this item. | Click to enter<br>the SNMP<br>group name.    |

#### • Module property parameter

| ltem        | Description                                                       | Value Range /<br>Requirement | Property                                                                                                    | Configuration<br>Method               |
|-------------|-------------------------------------------------------------------|------------------------------|----------------------------------------------------------------------------------------------------|---------------------------------------|
| Module No.  | The number of the module in this system, generated automatically. | -                            | Read-only                                                                                                    | -                                     |
| Module Name | The name of the equipment module.                                 | -                            | Optional.<br>Users do not<br>need to configure<br>this item, and can<br>use the module<br>name generated<br>by the system. | Click to enter<br>the module<br>name. |
| Module Type | The name of the module.                                           | -                            | Read-only                                                                                                    | -                                     |
| ltem         | Description                                         | Value Range /<br>Requirement                                             | Property                                                     | Configuration<br>Method                        |
|--------------|-----------------------------------------------------|--------------------------------------------------------------------------|--------------------------------------------------------------|------------------------------------------------|
| Manufacturer | The manufacturer of the equipment.                  | It should be<br>composed of<br>English letters<br>or digital<br>numbers. | Optional                                                     | Click to enter<br>the<br>manufacturer<br>name. |
| Serial No.   | The user defined serial number of equipment module. | -                                                                        | Optional.<br>Users do not<br>need to configure<br>this item. | Click to enter<br>the serial<br>number.        |

#### • Card property parameter

| ltem      | Description                                                                 | Value Range /<br>Requirement | Property                                                                                                    | Configuration<br>Method             |
|-----------|-----------------------------------------------------------------------------|------------------------------|----------------------------------------------------------------------------------------------------|-------------------------------------|
| Card No.  | The number of the card, generated<br>automatically by the system. It is the | -                            | Read-only                                                                                                    | -                                   |
| Card Name | The name of the card.                                                       | -                            | Optional.<br>Users do not<br>need to configure<br>this item, and can<br>use the card<br>name generated<br>by the system. | Click to enter<br>the card name.    |
| Card Type | The type of the card.                                                       | -                            | Read-only                                                                                                    | -                                   |
| Version   | The version of the card.                                                    | -                            | Optional.<br>Users do not<br>need to configure<br>this item.                                                             | Click to enter<br>the card version. |

Port property parameter

#### AN5116-06B Optical Line Terminal Equipment GUI Reference

| ltem      | Description                                               | Value Range /<br>Requirement | Property                                                                                                    | Configuration<br>Method          |
|-----------|-----------------------------------------------------------|------------------------------|----------------------------------------------------------------------------------------------------|----------------------------------|
| Port No.  | The port number is generated automatically by the system. | -                            | Read-only                                                                                                    | -                                |
| Port name | The port name.                                            | -                            | Optional.<br>Users do not<br>need to configure<br>this item, and can<br>use the card<br>name generated<br>by the system. | Click to enter<br>the port name. |
| Port type | The port type                                             | -                            | Read-only                                                                                                    | -                                |

#### • ONU property parameter

| ltem      | Description                          | Value Range /<br>Requirement | Property                                                                                                    | Configuration<br>Method         |
|-----------|--------------------------------------|------------------------------|----------------------------------------------------------------------------------------------------|---------------------------------|
| Card No.  | The authorization number of the ONU. | -                            | Read-only                                                                                                    | -                               |
| Card Name | The object name of the ONU.          | -                            | Optional.<br>Users can use the<br>default setting,<br>which is<br>composed of the<br>PON port<br>connected with<br>the ONU and the<br>name of the ONU. | Click to enter<br>the ONU name. |
| Card Type | The type of the ONU.                 | -                            | Read-only                                                                                                    | -                               |
| Version   | The version of the ONU.              | -                            | Optional.<br>Users do not<br>need to configure<br>this item.                                                                                           | Click to enter<br>the version.  |

2

# Shortcut Menu Commands of a System

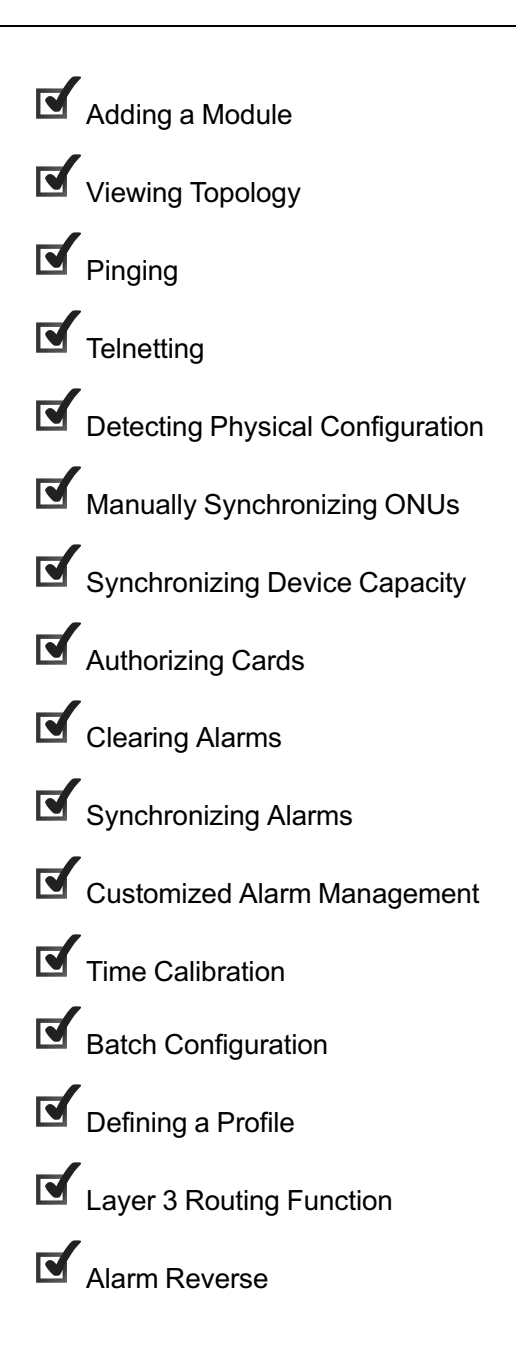

# 2.1 Adding a Module

#### Command function

The adding module command is used to add equipment modules after a system is created.

#### Access method

Right-click the designated system in the **Object Tree** pane, and select **Add Module** in the shortcut menu. Then the **Add Module** window will appear.

#### Parameter

| ltem           | Description                                                       | Value Range /<br>Requirement | Property                                                                                                    | Configuration<br>Method               |
|----------------|-------------------------------------------------------------------|------------------------------|----------------------------------------------------------------------------------------------------|---------------------------------------|
| Module No.     | The number of the module in this system, generated automatically. | -                            | Read-only                                                                                                    | -                                     |
| Module<br>Name | The name of the equipment module.                                 | -                            | Optional.<br>Users do not need to<br>configure this item,<br>and can use the<br>module name<br>generated by the<br>system. | Click to enter the module name.       |
| Module Type    | The type of the equipment module.                                 | -                            | Read-only                                                                                                    | -                                     |
| Manufacturer   | Manufacturer                                                      | -                            | Optional                                                                                                    | Click to enter the manufacturer name. |
| Serial No.     | The user defined serial number of equipment module.               | -                            | Optional                                                                                                    | Click to enter the serial number.     |

# **2.2** Viewing Topology

#### **Command function**

The command is used to view the topology architecture of the equipement.

Right-click a designated system in the **Object Tree** pane, and select **Show Topo** in the shortcut menu to enter the **Sub-Topology View** window.

# 2.3 Pinging

#### Command function

The pinging command is used to ping the equipment from the network management server, so as to check whether the ANM2000 communicates with the system equipment normally.

#### Access method

Right-click a designated system in the **Object Tree** pane, and select **Ping** in the shortcut menu to enter the **Ping** window.

# 2.4 Telnetting

#### Command function

The telnetting command is used to telnet the system equipment, so as to execute the operations in the CLI network management system.

#### Access method

Right-click a designated system in the **Object Tree** pane, and select **Telnet** in the shortcut menu to enter the **Telnet** window.

# 2.5 Detecting Physical Configuration

#### Command function

The detecting physical configuration command is used to synchronize the current physical configuration of the equipment with the network management system.

Right-click a designated system in the **Object Tree** pane, and select **Detect Physical Configuration** in the shortcut menu to enter the **Detect Physical Configuration** window.

# 2.6 Manually Synchronizing ONUs

#### Command function

The manually synchronizing ONU command is used to synchronize information of various ONUs manually of the AN5116-06B.

#### Access method

Right-click a designated system in the **Object Tree** pane, and select **ONU Manual Synchronization** in the shortcut menu to execute the command.

# 2.7 Synchronizing Device Capacity

#### Command function

The synchronizing device capacity command is used to synchronize the equipment's capacity to the network system. The equipment capacity includes batch configuration capacity, management system interconnection status, the active/ standby card status and supports the SNMP reliable transmission capacity.

#### Access method

Right-click a designated system in the **Object Tree** pane, and select **Synchronize Device Capacity** in the shortcut menu to execute the command.

## 2.8 Authorizing Cards

#### Command function

The authorizing card command is used to authorize the cards of the system equipment.

Right-click a designated system in the **Object Tree** pane, and select **Card Config** in the shortcut menu to enter the **Card Config** window.

#### Parameter

| ltem                      | Description                                                                                     | Value Range /<br>Requirement | Property  | Configuration<br>Method                                                                |
|---------------------------|-------------------------------------------------------------------------------------------------|------------------------------|-----------|----------------------------------------------------------------------------------------|
| Slot No.                  | The number of the slot containing the card.                                                     | -                            | Read-only | -                                                                                      |
| Set Card<br>Authorization | Used to select the type of the authorized card, suitable for the pre-authorization application. | -                            | Optional  | Click the drop-<br>down list to select<br>the type of the<br>card to be<br>authorized. |
| ANMS Config               | The type of the card added via the ANM2000.                                                     | -                            | Read-only | -                                                                                      |
| Device Config             | The card type issued to and stored in the RAM of the equipment.                                 | -                            | Read-only | -                                                                                      |
| Hardware Config           | The type of the card actually inserted in the equipment slot.                                   | -                            | Read-only | -                                                                                      |

# 2.9 Clearing Alarms

#### Command function

The clearing alarms command is used to clear current alarms in the network management system.

#### Access method

Right-click a designated system in the **Object Tree** pane, and select **Alarm Clear** in the shortcut menu to execute the command.

# 2.10 Synchronizing Alarms

#### Command function

The synchronizing alarms is used to synchronize the alarm of the equipment with the network management system.

#### Access method

Right-click a designated system in the **Object Tree** pane, and select **Alarm Synchronize** in the shortcut menu to execute the command.

# **2.11** Customized Alarm Management

#### Command function

The customized alarm management command is used to define environmentrelated alarms of the equipment, such as the fire alarm, the water alarm, and the overhigh / overlow temperature alarm.

#### Access method

- Right-click a designated system in the Object Tree pane, and select Custom Alarm Manage in the shortcut menu to enter the Custom Alarm Manage window.
- In the left pane of the Custom Alarm Manage window, select a certain ONU or PUBA card, and click Hide Undefined in the toolbar. After switching into Show Undefined, click Add to customize the user defined alarms.

| ltem                  | Description                                     | Value Range /<br>Requirement | Property  | Configuration Method |
|-----------------------|-------------------------------------------------|------------------------------|-----------|----------------------|
| Device Name           | Equipment Name                                  | -                            | Read-only | -                    |
| Default Alarm<br>Name | The default alarm name of the ONU or PUBA card. | -                            | Read-only | -                    |

| ltem                  | Description                                                                                   | Value Range /<br>Requirement | Property   | Configuration Method                                       |
|-----------------------|-----------------------------------------------------------------------------------------------|------------------------------|------------|------------------------------------------------------------|
| Alarm Chinese<br>Name | The customized alarm<br>items of the ONU or<br>PUBA card. Corresponds<br>to the English name. | -                            | Compulsory | Click the drop-down list to select the alarm Chinese name. |
| Alarm English<br>Name | The customized alarm<br>items of the ONU or<br>PUBA card. Corresponds<br>to the Chinese name. | -                            | Compulsory | Click the drop-down list to select the alarm English name. |

# 2.12 Time Calibration

#### Command function

The time calibration command is used to synchronize the system equipment with the network management system.

#### Access method

Right-click the designated system in the **Object Tree** pane, and select **Config**→ **Time Calibration** from the shortcut menu to bring up the **Sending Commands...** alert box. Click **OK** to execute the command.

# **2.13** Batch Configuration

### **2.13.1** Configuring an ONU Data Port

#### Command function

The ONU data port configuration command is used to configure rate control and operating mode of an ONU data port. The parameters to be configured include port enabling status, ONU port rate control profile, and port property profile.

#### Access method

Right-click the designated system in the **Object Tree** pane, and select **Config**→ **Batch Configure**→**ONU Data Port Configure** in the shortcut menu. Then the **ONU Data Port Configure** window will appear.

| Item           | Description                                                                                                    | Value Range /<br>Requirement                                    | Property   | Configuration<br>Method                                                                   |
|----------------|----------------------------------------------------------------------------------------------------|-----------------------------------------------------------------|------------|-------------------------------------------------------------------------------------------|
| Slot No.       | The number of the slot containing<br>the interface card that the ONU is<br>connected with.                                                                                                    | The value range is 1<br>to 8 or 11 to 18.                       | Compulsory | Select the slot<br>number in the Set<br>Object As<br>Condition pane.                      |
| PON NO.        | The number of the PON port that is connected with the ONU.                                                                                                    | The value range is 1 to 8.                                      | Compulsory | Select the PON<br>port number in the<br>Set Object As<br>Condition pane.                  |
| ONU No.        | The authorization number of the ONU.                                                                                                    | The value range is 1 to 128.                                    | Compulsory | Select the PON<br>port number in the<br>Set Object As<br>Condition pane.                  |
| Port No.       | The subscriber port number of the ONU.                                                                                                    | The value range is 1 to 24.                                     | Compulsory | Select the port<br>number in the <b>Set</b><br><b>Object As</b><br><b>Condition</b> pane. |
| Enable/Disable | Enables / disables the data service port.                                                                                                    | Includes<br>enable/disable. The<br>default value is<br>Enable . | Compulsory | Click the check<br>box to select<br>enable or disable.                                    |
| MAC Limit      | Restricts the number of MAC<br>address learned of a port, and the<br>value here is the maximum<br>number of MAC addresses<br>learned.<br>For a FTTH ONU, the total number<br>of MAC addresses learned for all<br>ports is 64; for a FTTB ONU, the<br>number of MAC addresses learned<br>for each port is 64. | The value range is 0 to 254.                                    | Optional   | Double-click to<br>enter the<br>maximum number<br>of MAC address<br>learned.              |

| Item                                | Description                                                                                                    | Value Range /<br>Requirement                                                                         | Property | Configuration<br>Method                                              |
|-------------------------------------|----------------------------------------------------------------------------------------------------|----------------------------------------------------------------------------------------------------|----------|----------------------------------------------------------------------|
| CTC ONU Port<br>Speed Limit Profile | Used to perform the rate control of<br>the uplink / downlink data stream<br>on an ONU port in the CTC type,<br>so that this ONU port will not<br>occupy too much bandwidth. | Selects a profile<br>name that has been<br>configured in the<br>CTC ONU Port<br>Speed Limit Profile. | Optional | Click the drop-<br>down list to select<br>the alarm English<br>name. |
| ONU Data Port<br>Attribute Profile  | Used to configure the operating mode of an ONU port.                                                                                                    | Selects a profile<br>name that has been<br>configured in the<br>ONU Data Port<br>Attribute Profile.  | Optional | Click the drop-<br>down list to select<br>the profile name.          |

### 2.13.2 Configuring ONU Data Service

#### Command function

The ONU data service configuration command is used to configure data services in a batch manner. The parameters to be configured include the CVLAN, SVLAN, priority, flow classification rule, binding with the service model profile and the SVLAN profile.

#### Access method

Right-click the designated system in the **Object Tree** pane, then select **Config**→ **Batch Configure**→**ONU Data Port Configure** in the shortcut menu. Then the **ONU Data Port Configure** window will appear.

| ltem       | Description                                                                                      | Value Range /<br>Requirement                                     | Property                                                                                                    | Configuration<br>Method                                                                                   |
|------------|--------------------------------------------------------------------------------------------------|------------------------------------------------------------------|----------------------------------------------------------------------------------------------------|----------------------------------------------------------------------------------------------------|
| Slot No.   | The number of the slot<br>containing the interface card<br>that the ONU is connected with.       | The value range is 1<br>to 8 or 11 to 18.                        | Compulsory                                                                                                    | Click Add Item<br>Number in the<br>toolbar to select in<br>the object tree<br>that appears.               |
| PON NO.    | The number of the PON port that is connected with the ONU.                                       | The value range is 1 to 8.                                       | Compulsory                                                                                                    | Click <b>Add Item</b><br><b>Number</b> in the<br>toolbar to select in<br>the object tree<br>that appears. |
| ONU No.    | The authorization number of the ONU.                                                             | The value range is 1 to 128.                                     | Compulsory                                                                                                    | Click <b>Add Item</b><br><b>Number</b> in the<br>toolbar to select in<br>the object tree<br>that appears. |
| Port No.   | The subscriber port number of the ONU.                                                           | The value range is 1 to 24.                                      | Compulsory                                                                                                    | Click <b>Add Item</b><br><b>Number</b> in the<br>toolbar to select in<br>the object tree<br>that appears. |
| Service ID | The service serial number configured for a subscriber port.                                      | -                                                                | Read-only                                                                                                    | -                                                                                                    |
| CTPID      | The CVLAN TPID value. The<br>TPID value of the inner tag uses<br>0x8100 defined by the protocol. | The value range is 0<br>to 65534. The default<br>value is 33024. | Compulsory                                                                                                    | Double-click to<br>enter the CVLAN<br>TPID.                                                               |
| CVLAN ID   | The inner VLAN ID value.                                                                         | The value range is 0<br>to 4085. The default<br>value is null.   | Compulsory                                                                                                    | Double-click to<br>enter CVLAN ID.                                                                        |
| CCOS       | The CVLAN priority value or<br>CVLAN CoS priority value of a<br>packet in the PON.               | The value range is 0<br>to 7. The default<br>value is null.      | Compulsory                                                                                                    | Double-click to<br>enter the priority<br>value.                                                           |
| TTPID      | The TPID value of the translation VLAN. The TPID value uses 0x8100 defined by the protocol.      | The value range is 0<br>to 65534. The default<br>value is 33024. | Optional.<br>The parameter<br>is valid when the<br>translation<br>status of the<br>service model<br>profile is enable. | Double-click to<br>enter the<br>translation VLAN<br>TPID.                                                 |

| ltem                 | Description                                                                                      | Value Range /<br>Requirement                                                                                  | Property                                                                                                    | Configuration<br>Method                                             |
|----------------------|--------------------------------------------------------------------------------------------------|----------------------------------------------------------------------------------------------------|----------------------------------------------------------------------------------------------------|---------------------------------------------------------------------|
| TVID                 | The post-translation VLAN ID.                                                                    | The value range is 0<br>to 4085. The default<br>value is null.                                                | Optional.<br>The parameter<br>is valid when the<br>translation<br>status of the<br>service model<br>profile is enable. | Double-click to<br>enter the<br>translation VID.                    |
| TCCOS                | The TPID value of the translation VLAN. The TPID value uses 0x8100 defined by the protocol.      | The value range is 0<br>to 65534. The default<br>value is 33024.                                              | Optional.<br>The parameter<br>is valid when the<br>translation<br>status of the<br>service model<br>profile is enable. | Double-click to<br>enter the priority<br>value.                     |
| QinQ Profile<br>Name | The profile name configured in the QinQ profile of the core switch card.                         | -                                                                                                    | Optional.<br>The parameter<br>is valid when the<br>QinQ status of<br>the service<br>model profile is<br>enable.        | Click the drop-<br>down list to select<br>the QinQ profile<br>name. |
| SVLAN Name           | The service VLAN name in the local VLAN.                                                         | The value should be<br>selected in the VLAN<br>names configured in<br>service VLAN data<br>of the local VLAN. | Compulsory.<br>The parameter<br>is<br>unconfigurable<br>when binding<br>the SVLAN<br>profile.                          | Click the drop-<br>down list to select<br>the service VLAN<br>name. |
| STPID                | The SVLAN TPID value. The<br>TPID value of the inner tag uses<br>0x8100 defined by the protocol. | The value range is 0<br>to 65534. The default<br>value is 33024.                                              | Compulsory.<br>The parameter<br>is<br>unconfigurable<br>when binding<br>the SVLAN<br>profile.                          | Double-click to<br>enter the SVLAN<br>TPID.                         |

| Item                                | Description                                                                                                    | Value Range /<br>Requirement                                                              | Property                                                                                                    | Configuration<br>Method                                                             |
|-------------------------------------|----------------------------------------------------------------------------------------------------|-------------------------------------------------------------------------------------------|----------------------------------------------------------------------------------------------------|-------------------------------------------------------------------------------------|
| SVLAN ID                            | The outer VLAN ID value.                                                                                         | The value range is 0<br>to 4085. The default<br>value is null.                            | Compulsory.<br>The parameter<br>is<br>unconfigurable<br>when binding<br>the SVLAN<br>profile.                     | Double-click to<br>enter SVLAN ID.                                                  |
| SCOS                                | The SVLAN priority value or<br>SVLAN CoS priority value of a<br>packet in the PON.                               | The value range is 0<br>to 7. The default<br>value is null.                               | Compulsory.<br>The parameter<br>is<br>unconfigurable<br>when binding<br>the SVLAN<br>profile.                     | Double-click to<br>enter the priority<br>value.                                     |
| TLS Enable                          | Whether the service uses the TLS protocol.                                                                       | Includes <b>Non-TLS</b><br>and <b>TLS</b> .<br>The default value is<br><b>Non-TLS</b> .   | Compulsory                                                                                                    | Click the drop-<br>down list to select<br>the TLS Enable.                           |
| Service Model<br>Profile            | This profile is used to configure service type, CVLAN mode, translation, and QinQ function.                      | Selects a profile<br>name that has been<br>configured in the<br>Service Model<br>Profile. | Compulsory                                                                                                    | Click the drop-<br>down list to select<br>the service model<br>profile.             |
| SVLAN Profile                       | The profile is used to add the<br>SVLAN tag for the designated<br>service of an OUN when the<br>QinQ is enabled. | Selects a profile<br>name that has been<br>configured in the<br><b>SVLAN Profile</b> .    | Compulsory.<br>The parameter<br>is valid when the<br>QinQ status of<br>the service<br>model profile is<br>enable. | Click the drop-<br>down list to select<br>the SVLAN<br>profile.                     |
| Down Flow<br>Classification<br>Rule | Used to classify the downlink data stream on the ONU                                                             | Selected in the rule<br>names configured in<br>the Flow<br>Classification Rule<br>tab.    | Optional                                                                                                    | Click the drop-<br>down list to select<br>the downlink flow<br>classification rule. |
| Up Flow<br>Classification<br>Rule   | Used to classify the uplink data stream on the ONU                                                               | Selected in the rule<br>names configured in<br>the Flow<br>Classification Rule<br>tab.    | Optional                                                                                                    | Click the drop-<br>down list to select<br>the uplink flow<br>classification rule.   |

## 2.13.3 Configuring ONU Voice Basic Items

#### Command function

The ONU voice basic configuration command is used to configure voice services in a batch manner. The parameters to be configured include the IAD IP address, binding with the softswitch platform interconnection parameter profile, and DHCP Option60 parameters of the ONU.

#### Access method

Right-click the designated system in the **Object Tree** pane, and select **Config**→ **Batch Configure**→**ONU Voice Basic Configure** in the shortcut menu. Then the **ONU Voice Basic Configure** window will appear.

| ltem                         | Description                                                                                      | Value Range /<br>Requirement                                                                              | Property   | Configuration<br>Method                                                                                                  |
|------------------------------|--------------------------------------------------------------------------------------------------|----------------------------------------------------------------------------------------------------|------------|----------------------------------------------------------------------------------------------------|
| Slot No.                     | The number of the<br>slot containing the<br>interface card that<br>the ONU is<br>connected with. | The value range is 1 to 8 or 11 to 18.                                                                    | Compulsory | Select the slot<br>number in the <b>Set</b><br><b>Object As Condition</b><br>pane.                                       |
| PON NO.                      | The number of the<br>PON port that is<br>connected with the<br>ONU.                              | The value range is 1 to 8.                                                                                | Compulsory | Select the PON port<br>number in the <b>Set</b><br><b>Object As Condition</b><br>pane.                                   |
| ONU No.                      | The authorization number of the ONU.                                                             | The value range is 1 to 128.                                                                              | Compulsory | Select the ONU<br>number in the <b>Set</b><br><b>Object As Condition</b><br>pane.                                        |
| IAD Softswitch<br>Profile ID | The name of the softswitch platform interconnection parameter profile.                           | Selects a profile name<br>that has been configured<br>in the <b>IAD Softswitch</b><br><b>Profile ID</b> . | Compulsory | Click the drop-down<br>list to select the name<br>of the softswitch<br>platform<br>interconnection<br>parameter profile. |
| IP Config Mode               | Selects the IP<br>configuration mode<br>of the IAD.                                              | Includes <b>static</b> , <b>pppoe</b><br>and <b>dhcp</b> .<br>The default value is<br><b>static</b> .     | Compulsory | Click the drop-down<br>list to select the IP<br>configuration mode.                                                      |

| ltem                               | Description                                            | Value Range /<br>Requirement         | Property                                                                                                    | Configuration<br>Method                                               |
|------------------------------------|--------------------------------------------------------|--------------------------------------|----------------------------------------------------------------------------------------------------|-----------------------------------------------------------------------|
| ONU Static<br>Public IP            | The static public<br>network IP address<br>of the ONU. | -                                    | Compulsory.<br>When IP Config<br>Mode is set to<br>DHCP or PPPoE,<br>the ONU will use the<br>dynamically<br>configured IP<br>address to overwrite<br>the configured static<br>public network IP<br>address, but this<br>parameter must be<br>configured. | Double-click to enter<br>the ONU static public<br>network IP address. |
| ONU Static<br>Public IP Mask       | The static public IP mask of the ONU.                  | The default mask is 255.<br>255.0.0. | Compulsory.<br>The parameter is<br>valid when the IP<br>configuration mode<br>is static.                                                                                                    | Double-click to enter<br>the ONU static public<br>network IP mask.    |
| ONU Static<br>Public IP<br>Gateway | The static public IP gateway of the ONU.               | -                                    | Optional.<br>The parameter is<br>valid when the IP<br>configuration mode<br>is static.                                                                                                    | Double-click to enter<br>the ONU static public<br>network IP gateway. |
| PPPoE User<br>Name                 | The name of the<br>PPPoE subscriber.                   | -                                    | Optional.<br>The parameter is<br>valid when the IP<br>configuration mode<br>is PPPoE.                                                                                                    | Double-click to enter<br>the PPPoE user<br>name.                      |
| PPPoE User<br>Password             | The password of the PPPoE subscriber.                  | -                                    | Optional.<br>The parameter is<br>valid when the IP<br>configuration mode<br>is PPPoE.                                                                                                    | Double-click to enter the PPPoE password.                             |

| ltem                    | Description                                                                                                    | Value Range /<br>Requirement                                                 | Property                                                                             | Configuration<br>Method                                             |
|-------------------------|----------------------------------------------------------------------------------------------------|------------------------------------------------------------------------------|--------------------------------------------------------------------------------------|---------------------------------------------------------------------|
| DHCP Option60<br>Enable | Enables / disables<br>the DHCP Option60<br>function.<br>When the DHCP<br>Option60 function is<br>enabled, the system<br>will transmit DHCP<br>packets with<br>Option60. | Includes <b>enable/disable</b> .<br>The default value is<br><b>Disable</b> . | Optional.<br>The parameter is<br>valid when the IP<br>configuration mode<br>is DHCP. | Select and clear check boxes.                                       |
| DHCP Option60<br>Value  | The identifier suffix<br>of DHCP Option60.<br>The DHCP server<br>uses this parameter<br>to assign a proper IP<br>address for the IAD.                                   | -                                                                            | Optional.<br>The parameter is<br>valid when the IP<br>configuration mode<br>is DHCP. | Double-click to enter<br>the identifier suffix of<br>DHCP Option60. |

### 2.13.4 ONU Ports Configure

#### Command function

The command is used to configure voice ports of a voice service ONU in a batch manner. The parameters to be configured include the telephone numbers of the ONU, VLAN IDs, end point subscribers, binding with the advanced configuration profile of the ONU voice port, and parameters related to the SIP protocol.

#### Access method

Right-click the designated system in the **Object Tree** pane, and select **Config**→ **Batch Configure**→**ONU Ports Configure** in the shortcut menu to access the **ONU Ports Configure** window.

| ltem                       | Description                                                                                                    | Value Range / Requirement                                                                               | Property   | Configuration<br>Method                                                     |
|----------------------------|----------------------------------------------------------------------------------------------------|----------------------------------------------------------------------------------------------------|------------|-----------------------------------------------------------------------------|
| Slot No.                   | The number of the slot<br>containing the interface<br>card that the ONU is<br>connected with.                                                                                                    | The value range is 1 to 8 or 11<br>to 18.                                                               | Compulsory | Select the slot<br>number in the<br>Set Object As<br>Condition pane.        |
| PON NO.                    | The number of the PON<br>port that is connected with<br>the ONU.                                                                                                    | The value range is 1 to 8.                                                                              | Compulsory | Select the PON<br>port number in<br>the Set Object<br>As Condition<br>pane. |
| ONU No.                    | The authorization number of the ONU.                                                                                                    | The value range is 1 to 128.                                                                            | Compulsory | Select the ONU<br>number in the<br>Set Object As<br>Condition pane.         |
| Port No.                   | The subscriber port number of the ONU.                                                                                                    | The value range is 1 to 24.                                                                             | Compulsory | Select the port<br>number in the<br>Set Object As<br>Condition pane.        |
| Port Enable                | The enable status of voice ports.                                                                                                    | Includes <b>enable/disable</b> . The default value is <b>null</b> .                                     | Compulsory | Select and clear check boxes.                                               |
| User index                 | The internal logical number<br>of the system. It does not<br>refer to the actual<br>telephone number defined<br>by the softswitch, and is<br>only used to configure<br>indexes inside the system.<br>Users can configure this<br>parameter as the actual<br>telephone number defined<br>by the softswitch. | The value range is 0 to 999999999.                                                                      | Compulsory | Double-click to<br>enter the<br>telephone<br>number.                        |
| Signalling<br>Service Name | Used to identify the name<br>of the NGN voice service<br>VLAN of a user at the OLT<br>side.                                                                                                    | The value should be selected<br>in the service VLAN names<br>configured in the local VLAN<br>data.      | Compulsory | Click the drop-<br>down list to<br>select the service<br>VLAN name.         |
| Signal VLAN<br>ID          | The voice signaling VLAN<br>ID.                                                                                                    | When the SVLAN Enable<br>State is set to Disable, the<br>value range of this parameter<br>is 1 to 4085. | Compulsory | Double-click to<br>enter signaling<br>VLAN ID.                              |

| ltem                                      | Description                                                                                                    | Value Range / Requirement                                                                                                    | Property                                                                                   | Configuration<br>Method                                                       |
|-------------------------------------------|----------------------------------------------------------------------------------------------------|----------------------------------------------------------------------------------------------------|--------------------------------------------------------------------------------------------|-------------------------------------------------------------------------------|
| SVLAN State                               | Enables / disables to add the SVLAN.                                                                                                    | Includes <b>enable</b> or <b>disable</b> .                                                                                                    | Compulsory                                                                                 | Select and clear check boxes.                                                 |
| SVLAN ID                                  | The outer VLAN ID value.                                                                                                    | The value range is 0 to 4085.<br>The default value is null.                                                                                                    | Optional.<br>The parameter<br>is valid when<br>the SVLAN<br>status is set to<br>Enable.    | Double-click to enter SVLAN ID.                                               |
| Voice Port<br>Profile ID                  | The name of the voice port<br>advanced configuration<br>profile.                                                                                                    | Selects a profile name that<br>has been configured in the<br>ONU Data Port Attribute<br>Profile.                                                                                                    | Compulsory                                                                                 | Click the drop-<br>down list to<br>select the profile<br>name.                |
| EndPoint<br>Domain Name                   | The domain name of the gateway.                                                                                                    | -                                                                                                    | Optional.<br>The parameter<br>is<br>unconfigurable<br>when the<br>protocol type is<br>SIP. | Double-click to<br>enter the<br>endpoint domain<br>name.                      |
| ONU Protocol<br>Port NO.                  | The ONU protocol port.                                                                                                    | The value range is from 1 to<br>65535. If the H.248 protocol is<br>used, the default value of this<br>parameter is 2944; if the<br>MGCP protocol is used, the<br>default value is 2427; if the<br>SIP protocol is used, the<br>default value is 5060. | Compulsory                                                                                 | Double-click to<br>enter the ONU<br>protocol port.                            |
| EndPoint User<br>Name/SIP<br>telphone No. | If the H.248/MGCP<br>protocol is used, the default<br>value of this parameter is<br>the TID NAME. If the SIP<br>protocol is used, the default<br>value of this parameter is<br>the user telephone number. | -                                                                                                    | Compulsory                                                                                 | Double-click to<br>enter the<br>endPoint user<br>name/SIP<br>telphone number. |

| ltem                 | Description                                                                                | Value Range / Requirement                             | Property                                                                                                | Configuration<br>Method                                                    |
|----------------------|--------------------------------------------------------------------------------------------|-------------------------------------------------------|----------------------------------------------------------------------------------------------------|----------------------------------------------------------------------------|
| SIP User<br>Name     | The user name<br>authenticated by the SIP<br>terminal and the SIP<br>register server.      | -                                                     | Optional.<br>The parameter<br>is<br>unconfigurable<br>when the<br>protocol type is<br>H.248 or<br>MGCP. | Double-click to<br>enter the SIP<br>user name.                             |
| SIP User<br>Password | The password<br>authenticated by the SIP<br>terminal and the SIP<br>register server.       | -                                                     | Optional.<br>The parameter<br>is<br>unconfigurable<br>when the<br>protocol type is<br>H.248 or<br>MGCP. | Double-click to<br>enter the SIP<br>protocol<br>authenticated<br>password. |
| SVLAN COS            | The outer VLAN's priority. 0<br>is the lowest priority while 7<br>is the highest priority. | The value range is 0 to 7. The default value is null. | Optional.<br>The parameter<br>is valid when<br>the SVLAN<br>status is set to<br>Enable.                 | Double-click to<br>enter the outer<br>COS.                                 |
| Inner COS            | The inner VLAN's priority. 0<br>is the lowest priority while 7<br>is the highest priority. | The value range is 0 to 7. The default value is null. | Compulsory                                                                                              | Double-click to<br>enter the inner<br>COS.                                 |

### **2.13.5** Configuring an ONU

#### Command function

The ONU configuration command is used to bind an ONU with the designated bandwidth profile.

#### Access method

Right-click the designated system in the **Object Tree** pane, and select **Config**→ **Batch Configure**→**ONU Config** in the shortcut menu to access the **ONU Config** window.

| ltem                              | Description                                                                                   | Value Range /<br>Requirement                                                                                | Property   | Configuration Method                                               |
|-----------------------------------|-----------------------------------------------------------------------------------------------|----------------------------------------------------------------------------------------------------|------------|--------------------------------------------------------------------|
| Slot No.                          | The number of the slot<br>containing the interface<br>card that the ONU is<br>connected with. | -                                                                                                    | Compulsory | Select the slot number in the <b>Set Object As Condition</b> pane. |
| PON No.                           | The number of the PON<br>port that is connected with<br>the ONU.                              | -                                                                                                    | Compulsory | Selects the PON number in the Set Object As Condition pane.        |
| ONU No.                           | The authorization number of the ONU.                                                          | -                                                                                                    | Compulsory | Select the ONU number in the Set Object As Condition pane.         |
| Bandwidth Profile                 | The name of the bandwidth profile.                                                            | Selects a<br>profile name<br>that has been<br>configured in<br>the <b>Bandwidth</b><br><b>Profile</b> .     | Compulsory | Click the drop-down list to select the profile name.               |
| GPON Service<br>Bandwidth Profile | The name of the GPON service bandwidth profile.                                               | Selects a<br>profile name<br>that has been<br>configured in<br>the GPON<br>Service<br>Bandwidth<br>Profile. | Compulsory | Click the drop-down list to select the profile name.               |

### 2.13.6 Activating an ONU Voice Port

#### Command function

The ONU voice port activation command is used to activate a voice port of the designated ONU.

#### Access method

Right-click the designated system in the **Object Tree** pane, and select **Config**→ **Batch Configure**→**ONU Voice Port Activation** in the shortcut menu to access the **ONU Voice Port Activation** window.

| ltem            | Description                                                                                                    | Value Range /<br>Requirement                        | Property   | Configuration Method                                                                |
|-----------------|----------------------------------------------------------------------------------------------------|-----------------------------------------------------|------------|-------------------------------------------------------------------------------------|
| Slot No.        | The number of the slot<br>containing the PON<br>interface card that the<br>ONU is connected with.                                                 | The value range is<br>1 to 8 or 11 to 18.           | Compulsory | Select the slot number in the <b>Set Object As Condition</b> pane.                  |
| PON No.         | The number of the PON<br>port that is connected<br>with the ONU.                                                                                  | The value range is<br>1 to 8.                       | Compulsory | Select the PON port<br>number in the <b>Set Object</b><br><b>As Condition</b> pane. |
| ONU No.         | The authorization number of the ONU.                                                                                                    | The value range is<br>1 to 128.                     | Compulsory | Select the PON port<br>number in the <b>Set Object</b><br><b>As Condition</b> pane. |
| Port No.        | The voice port number of the ONU.                                                                                                    | The value range is<br>1 to 24.                      | Compulsory | Select the port number in the <b>Set Object As Condition</b> pane.                  |
| Port Activation | Activates or deactivates<br>an ONU voice port.<br>Users can provision<br>voice services on a<br>certain port only when<br>this port is activated. | Includes <b>Activate</b><br>and <b>Deactivate</b> . | Compulsory | Click the drop-down list to select Activate or Deactivate.                          |

## 2.13.7 ONU Upstream FEC Switch

Command function

The command is used to enable the ONU upstream FEC function and realize the redundancy and error correction of the ONU upstream data, so as to reach a lower error rate for the data transmission .

#### Access method

Right-click the designated system in the **Object Tree** pane, and select **Config**→ **Batch Configure**→**ONU Upstream FEC Switch** in the shortcut menu to access the **ONU Upstream FEC Switch** window.

| Item     | Description                                                                                      | Value Range /<br>Requirement               | Property   | Configuration<br>Method                                                                       |
|----------|--------------------------------------------------------------------------------------------------|--------------------------------------------|------------|-----------------------------------------------------------------------------------------------|
| Slot No. | The number of the<br>slot containing the<br>interface card that<br>the ONU is<br>connected with. | The value range is 1<br>to 8 or 11 to 18.  | Compulsory | Select the slot<br>number in the <b>Set</b><br><b>Object As</b><br><b>Condition</b> pane.     |
| PON No.  | The number of the<br>PON port that is<br>connected with the<br>ONU.                              | The value range is 1 to 8.                 | Compulsory | Select the PON port<br>number in the <b>Set</b><br><b>Object As</b><br><b>Condition</b> pane. |
| ONU No.  | The authorization number of the ONU.                                                             | The value range is 1 to 128.               | Compulsory | Select the PON port<br>number in the <b>Set</b><br><b>Object As</b><br><b>Condition</b> pane. |
| US FEC   | The ONU upstream<br>FEC switch                                                                   | Includes <b>enable</b> or <b>disable</b> . | Compulsory | Click the drop-down<br>list to select Enable<br>or Disable.                                   |

# 2.14 Defining a Profile

# 2.14.1 Defining an ONU Port Rate Control Profile

Command function

The ONU port rate control profile is used to perform the rate control of the uplink / downlink data stream on an ONU port, so as to avoid that this ONU port occupies too much bandwidth.

#### Access method

Right-click the designated system in the **Object Tree** pane, and select **Config** $\rightarrow$ **Profile Definition** $\rightarrow$ **ONU Port Speed Limit Profile** in the shortcut menu to access the **ONU Port Speed Limit Profile** window.

| Item                        | Description                                                                                                    | Value Range /<br>Requirement                                                              | Property                                                                                          | Configuration<br>Method                                                         |
|-----------------------------|----------------------------------------------------------------------------------------------------|-------------------------------------------------------------------------------------------|---------------------------------------------------------------------------------------------------|---------------------------------------------------------------------------------|
| Profile Name                | The name of an ONU port rate control profile.                                                                                                    | Enters up to 20<br>characters in<br>numbers, letters or<br>underlines.                    | Compulsory                                                                                        | Double-click to<br>enter the profile<br>name.                                   |
| US Policing<br>Status       | Whether to enable the up stream rate control function.                                                                                                    | Includes <b>enable</b> or<br><b>disable</b> .                                             | Compulsory                                                                                        | Click the drop-<br>down list to<br>select the<br>upstream<br>Policing status.   |
| US Policing CIR<br>(Kbit/s) | The lowest rate of the uplink data stream.                                                                                                    | The value range is 0<br>to 1000000. The unit<br>is kbit/s. The default<br>value is null.  | Optional.<br>The parameter is<br>valid when the<br>uplink Policing<br>status is set to<br>Enable. | Double-click the<br>US Policing CIR<br>(Kbit/s)                                 |
| US CBS (Byte)               | The burst traffic appears in<br>the uplink data stream and<br>exceeds the assured rate to<br>allocate the port's available<br>rated traffic except that of the<br>assured rate .                           | The value range is 0<br>to 4294967294. The<br>unit is Byte. The<br>default value is null. | Optional.<br>The parameter is<br>valid when the<br>uplink Policing<br>status is set to<br>Enable. | Double-click the<br>US CBS(Byte).                                               |
| US EBS (Byte)               | The burst traffic appears in<br>the uplink data stream and<br>exceeds the assured rate to<br>allocate the port's available<br>rated traffic except that of the<br>assured rate and the<br>committed burst. | The value range is 0<br>to 4294967294. The<br>unit is Byte. The<br>default value is null. | Optional.<br>The parameter is<br>valid when the<br>uplink Policing<br>status is set to<br>Enable. | Double-click the<br>US EBS (Byte).                                              |
| DS Policing<br>Status       | Whether to enable the down stream rate control function.                                                                                                    | Includes <b>enable</b> or<br><b>disable</b> .                                             | Compulsory                                                                                        | Click the drop-<br>down list to<br>select the<br>downstream<br>Policing status. |

| ltem                        | Description                                   | Value Range /<br>Requirement                                                              | Property                                                                                            | Configuration<br>Method                          |
|-----------------------------|-----------------------------------------------|-------------------------------------------------------------------------------------------|----------------------------------------------------------------------------------------------------|--------------------------------------------------|
| DS Policing CIR<br>(Kbit/s) | The lowest rate of the downlink data stream.  | The value range is 0<br>to 16777215. The unit<br>is kbit/s. The default<br>value is null. | Optional.<br>The parameter is<br>valid when the<br>downlink Policing<br>status is set to<br>Enable. | Double-click the<br>DS Policing CIR<br>(Kbit/s)  |
| DS PIR (kbit/s)             | The highest rate of the downlink data stream. | The value range is 0<br>to 16777215. The unit<br>is kbit/s. The default<br>value is null. | Optional.<br>The parameter is<br>valid when the<br>downlink Policing<br>status is set to<br>Enable. | Double-click to<br>enter the DS PIR<br>(kbit/s). |

### 2.14.2 Defining an ONU Data Port Attribute Profile

Command function

The ONU data port attribute profile is used to bind itself with an ONU data port and configure port attributes of the ONU. The port attributes of an ONU include autonegotiation property, rate, duplex mode, and enable / disable status of flow control function.

#### Access method

Right-click the designated system in the **Object Tree** pane, and select **Config**→ **Profile Definition**→**ONU Data Port Attribute Profile** in the shortcut menu to access the **ONU Data Port Attribute Profile** window.

| ltem             | Description                                                                                                    | Value Range /<br>Requirement                                                                            | Property                                                                                  | Configuration<br>Method                                     |
|------------------|----------------------------------------------------------------------------------------------------|----------------------------------------------------------------------------------------------------|-------------------------------------------------------------------------------------------|-------------------------------------------------------------|
| Profile Name     | The name of an ONU data port attribute profile.                                                                                                    | Enters up to 20<br>characters in<br>numbers, letters<br>or underlines.                                  | Compulsory                                                                                | Double-click to<br>enter the profile<br>name.               |
| Auto Negotiation | After enabling the auto<br>negotiation, the ONU's data<br>ports automatically negotiate<br>with the far end equipment<br>ports to reach the possible<br>maximum transmission rate.                  | Includes <b>enable</b><br>and <b>disable</b> .                                                          | Compulsory                                                                                | Click the drop-<br>down list to select<br>auto negotiation. |
| Speed            | Selects the work rate of the ONU data port.                                                                                                    | The value range<br>is 10M, 100M<br>and 1000M. The<br>unit is bit/s and<br>the default value<br>is 100M. | Optional.<br>The parameter is<br>valid when the auto<br>negotiation is set to<br>Disable. | Click the drop-<br>down list to select<br>Speed.            |
| Duplex           | Configures the operating<br>mode of the ONU data port<br>and selects the full duplex<br>mode of the bidirectional<br>transmission or the half<br>duplex mode of the<br>unidirectional transmission. | Includes <b>full</b> and <b>half</b> .                                                                  | Optional.<br>The parameter is<br>valid when the auto<br>negotiation is set to<br>Disable. | Click the drop-<br>down list to select<br>the full duplex.  |
| Flow Control     | Selects whether to enable<br>the ONU data port's flow<br>control function and execute<br>the congestion control.                                                                                    | -                                                                                                    | Optional                                                                                  | Select and clear check boxes.                               |

## 2.14.3 Defining a Bandwidth Profile

#### Command function

The bandwidth profile is used to configure the bandwidth of the uplink / downlink traffic of an ONU.

Right-click the designated system in the **Object Tree** pane, and select **Config**→ **Profile Definition**→**Bandwidth Profile** in the shortcut menu to access the **Bandwidth Profile** window.

#### Parameter

| Item                                            | Description                                                              | Value Range /<br>Requirement                                                                  | Property   | Configuration<br>Method                                        |
|-------------------------------------------------|--------------------------------------------------------------------------|-----------------------------------------------------------------------------------------------|------------|----------------------------------------------------------------|
| Profile Name                                    | The name of the bandwidth profile.                                       | Enters up to 20 characters<br>in numbers, letters or<br>underlines.                           | Compulsory | Double-click to enter the profile name.                        |
| Up MIN<br>Guaranteed<br>Bandwidth<br>(kbit/s)   | Ensures that the ONU can obtain the uplink minimum bandwidth.            | The value range is 0 to<br>1000000. The unit is kbit/s.<br>The default value is 640.          | Compulsory | Double-click the Up<br>MIN Guaranteed<br>Bandwidth (kbit/s).   |
| Up MAX Allowed<br>Bandwidth<br>(kbit/s)         | Ensures that the ONU can obtain the uplink maximum bandwidth.            | The value range is 256 to<br>1000000. The unit is kbit/s.<br>The default value is<br>1000000. | Compulsory | Double-click the Up<br>MAX Guaranteed<br>Bandwidth (kbit/s).   |
| Down MIN<br>Guaranteed<br>Bandwidth<br>(kbit/s) | Ensures that the ONU can obtain the minimum bandwidth.                   | The value range is 0 to<br>1000000. The unit is kbit/s.<br>The default value is 640.          | Compulsory | Double-click the Down<br>MIN Guaranteed<br>Bandwidth (kbit/s). |
| Down MAX<br>Allowed<br>Bandwidth<br>(kbit/s)    | Ensures that the ONU<br>can obtain the<br>downlink maximum<br>bandwidth. | The value range is 256 to<br>1000000. The unit is kbit/s.<br>The default value is<br>1000000. | Compulsory | Double-click the Down<br>MAX Allowed<br>Bandwidth (kbit/s).    |
| Upstream Fixed<br>Bandwidth<br>(kbit/s)         | The downlink fixed bandwith allocated to the ONU.                        | The value range is 0 to<br>1000000. The unit is kbit/s.<br>The default value is 0.            | Compulsory | Double-click the<br>Upstream Fixed<br>Bandwidth (kbit/s)       |

### 2.14.4 Defining a Service Model Profile

#### Command function

The service model profile is used to configure the data service type in the batch configuration of an ONU. The configuration items include: service type, CVLAN mode, translation enabling status, and QinQ function status.

Right-click the designated system in the **Object Tree** pane, and select **Config**→ **Profile Definition**→ **Service Model Profile** in the shortcut menu to access the **Service Model Profile** window.

| ltem                                     | Description                                                                                                    | Value Range /<br>Requirement                                                          | Property                                                                                        | Configuration<br>Method                                      |
|------------------------------------------|----------------------------------------------------------------------------------------------------|---------------------------------------------------------------------------------------|-------------------------------------------------------------------------------------------------|--------------------------------------------------------------|
| Profile Name                             | The name of the service model profile.                                                                                                    | Enters up to 20<br>characters in<br>numbers, letters or<br>underlines.                | Compulsory                                                                                      | Double-click to<br>enter the profile<br>name.                |
| Service type<br>(unicast /<br>multicast) | Service Type <b>unicast</b><br>corresponds to the data service.<br><b>multicast</b> and <b>IGMP Up</b><br><b>Protocol</b> corresponds to the<br>IPTV service.                                      | Includes <b>unicast</b> ,<br><b>multicast</b> and <b>IGMP</b><br><b>Up Protocol</b> . | Compulsory                                                                                      | Click the drop-<br>down list to select<br>the service type.  |
| CVLAN mode                               | The processing mode of the<br>CVLAN.<br>In Tag mode, the ONU adds one<br>VLAN tag for the data;<br>In Transparent mode, the ONU<br>does not process the data, and<br>transmits them transparently. | Includes <b>tag</b> or <b>transparent</b> .                                           | Compulsory                                                                                      | Click the drop-<br>down list to select<br>the CVLAN<br>mode. |
| Translation State                        | Used to enable / disable the<br>translation function; when the<br>translation function is enabled,<br>the CVLAN ID will be translated<br>into the appointed VLAN ID.                               | Includes <b>enable</b> or <b>disable</b> .                                            | Compulsory<br>The parameter<br>is<br>unconfigurable<br>when the<br>CVLAN mode<br>is set to tag. | Select and clear check boxes.                                |
| QinQ State                               | Used to enable / disable the<br>QinQ VLAN function; when the<br>QinQ VLAN function is enabled,<br>the double-tagged VLAN will be<br>added.                                                         | Includes <b>enable</b> or <b>disable</b> .                                            | Compulsory                                                                                      | Select and clear check boxes.                                |

# 2.14.5 Defining a SVLAN Profile

#### Command function

When the QinQ function is enabled, the SVLAN profile is used to add the SVLAN tag for the designated service on an ONU.

#### Access method

Right-click the designated system in the **Object Tree** pane, and select **Config**→ **Profile Definition**→**SVLAN Profile** in the shortcut menu to access the **SVLAN Profile** window.

| Item         | Description                                                                                          | Value Range /<br>Requirement                                                                                                    | Property   | Configuration<br>Method                                            |
|--------------|----------------------------------------------------------------------------------------------------|----------------------------------------------------------------------------------------------------|------------|--------------------------------------------------------------------|
| Profile Name | The name of the SVLAN profile.                                                                       | Enters up to 20<br>characters in<br>numbers, letters or<br>underlines.                                                                    | Compulsory | Double-click to<br>enter the profile<br>name.                      |
| SVLAN Name   | The service name configured in the local VLAN tab.                                                   | The value should<br>be selected in the<br>VLAN names<br>configured in<br>VLAN Local<br>Config.                                            | Compulsory | Click the drop-down<br>list to select the<br>service VLAN<br>name. |
| STPID        | The TPID value. The TPID values of the inner and outer tags both use 0x8100 defined by the protocol. | The value range is<br>0 to 65534. The<br>default value is<br>33024.                                                                       | Compulsory | Double-click to<br>enter the TPID<br>value.                        |
| SVID         | The outer VLAN ID value.                                                                             | The value range is<br>1 to 4085. The<br>default value is<br>null.<br>The value should<br>be in the local<br>VLAN range of the<br>service. | Compulsory | Double-click to<br>enter SVID value.                               |
| SCOS         | The priority or CoS priority of the packets in the PON.                                              | The value range is<br>0 to 7. The default<br>value is null.                                                                               | Compulsory | Double-click to<br>enter the priority<br>value.                    |

### **2.14.6** Defining a Softswitch Parameter Profile

#### Command function

The command is used to configure the parameters for interconnection between the VoIP service on an ONU and the softswitch platform. The parameters to be configured include resource name, digitmap, fax parameters, and voice call parameters.

#### Access method

Right-click the designated system in the **Object Tree** pane, and select **Config**→ **Profile Definition**→**Softswithch Parameters Profile** in the shortcut menu to access the **Softswithch Parameters Profile** window.

| ltem                  | Description                                                                                                   | Value Range /<br>Requirement                                       | Property                                                                                                    | Configuration<br>Method                                                                             |
|-----------------------|----------------------------------------------------------------------------------------------------|--------------------------------------------------------------------|----------------------------------------------------------------------------------------------------|----------------------------------------------------------------------------------------------------|
| Profile Name          | The name of the softswitch platform interconnection parameter profile.                                        | Enters up to 30 characters.                                        | Compulsory                                                                                                    | Double-click to<br>enter the profile<br>name.                                                       |
| RTPNameFix-<br>edPart | The fixed part of the RTP<br>resource name.<br>This item is valid only<br>when the H.248 protocol is<br>used. | The default value is RTP/.                                         | Optional.<br>When the MGC protocol<br>is the H.248 protocol,<br>this parameter is valid.                                                                                                 | Double-click to<br>enter the fixed part<br>of the RTP<br>resource name.                             |
| RTPNameVar-<br>Begin  | The start value of the variable part of the RTP resource name.                                                | The value range is<br>0 to 65534. The<br>default value is<br>4000. | Optional.<br>The start value of the<br>variable part must be<br>less than the end value<br>of this part. When the<br>MGC protocol is the H.<br>248 protocol, this<br>parameter is valid. | Double-click to<br>enter the start<br>value of the<br>variable part of the<br>RTP resource<br>name. |

| ltem                       | Description                                                                                                    | Value Range /<br>Requirement                                                       | Property                                                                                                    | Configuration<br>Method                                                                        |
|----------------------------|----------------------------------------------------------------------------------------------------|------------------------------------------------------------------------------------|----------------------------------------------------------------------------------------------------|------------------------------------------------------------------------------------------------|
| RTPNameVar-<br>End         | The end value of the variable part of the RTP resource name.                                                                                                    | The value range is<br>0 to 65534. The<br>default value is<br>9000.                 | Optional.<br>The end value of the<br>variable part must be<br>larger than the start<br>value of this part. When<br>the MGC protocol is the<br>H.248 protocol, this<br>parameter is valid. | Double-click to<br>enter the end value<br>of the variable part<br>of the RTP<br>resource name. |
| RTPNameVar-<br>Step        | The step of the variable part of the RTP resource name.                                                                                                    | The value range is<br>1 to 65534. The<br>default value is 1.                       | Optional.<br>When the MGC protocol<br>is the H.248 protocol,<br>this parameter is valid.                                                                                                  | Double-click to<br>enter the step of<br>the variable part of<br>the RTP resource<br>name.      |
| RTPnameFixe-<br>dlength    | Used to control the length of the RTP source name,                                                                                                    | Includes Fixed /<br>Unfixed. The<br>default value is<br>Fixed.                     | Optional.<br>When the MGC protocol<br>is the H.248 protocol,<br>this parameter is valid.                                                                                                  | Click the drop-<br>down list to select<br>the value.                                           |
| DigitmapBegin-<br>Timer(s) | Means the time to wait for dialing.                                                                                                    | The value range is<br>1 to 254. The unit<br>is second. The<br>default value is 16. | Optional.<br>When the MGC protocol<br>is the H.248 protocol,<br>this parameter is valid.                                                                                                  | Double-click to<br>enter the Digitmap<br>start timer value.                                    |
| DigitmapShort-<br>Timer(s) | The number string has<br>matched a certain dialing<br>scheme in the digitmap,<br>but the system may<br>receive numbers with more<br>digits to match other<br>dialing schemes. So the<br>system should not report<br>the matching conditions<br>immediately. | The value range is<br>1 to 254. The unit<br>is second. The<br>default value is 4.  | Optional.<br>When the MGC protocol<br>is the H.248 protocol,<br>this parameter is valid.                                                                                                  | Double-click to<br>enter the Digitmap<br>short timer value.                                    |
| DigitmapLong-<br>Timer(s)  | The number string needs<br>at least one digit to match<br>any dialing scheme in the<br>digitmap.                                                                                                    | The value range is<br>1 to 254. The unit<br>is second. The<br>default value is 16. | Optional.<br>When the MGC protocol<br>is the H.248 protocol,<br>this parameter is valid.                                                                                                  | Double-click to<br>enter the Digitmap<br>long timer value.                                     |

| ltem                                | Description                                                                                                    | Value Range /<br>Requirement                                                                                                    | Property                                                                                 | Configuration<br>Method                                                 |
|-------------------------------------|----------------------------------------------------------------------------------------------------|----------------------------------------------------------------------------------------------------|------------------------------------------------------------------------------------------|-------------------------------------------------------------------------|
| NotifyMatch-<br>EachMap             | If the number string<br>matches any dialing<br>scheme in the digitmap,<br>the system will report the<br>matching conditions<br>immediately.           | Includes <b>Match</b><br><b>Report/ Report.</b><br>The default value<br>is <b>Report</b> .                                                                | Optional.<br>When the MGC protocol<br>is the H.248 protocol,<br>this parameter is valid. | Click the drop-<br>down list to select<br>the matching<br>principles.   |
| VBDState                            | Used to enable / disable<br>the Tx / Rx packet interval<br>adjustment function.                                                                       | Includes<br><b>Disable/Enable</b> .<br>The default value<br>is <b>Disable</b> .                                                                           | Optional                                                                                 | Click the drop-<br>down list to select<br>Enable or Disable.            |
| VBDTxInterval<br>(ms)               | Adjusts the Tx packet interval.                                                                                                    | The value range is<br>10, 20, 30, 40, 50<br>and 60. The unit is<br>millisecond. The<br>default value is 20<br>milliseconds.                               | Optional.<br>The parameter is valid<br>when the VBD is set to<br>Enable.                 | Double-click to<br>enter the VBD Tx<br>packet interval.                 |
| VBDRxInterval<br>(ms)               | Adjusts the Rx packet interval.                                                                                                    | The value range is<br>10, 20, 30, 40, 50<br>and 60. The unit is<br>millisecond. The<br>default value is 10<br>milliseconds.                               | Optional.<br>The parameter is valid<br>when the VBD is set to<br>Enable.                 | Double-click to<br>enter the VBD Rx<br>packet interval.                 |
| VBDVoiceCo-<br>der                  | In T.30 transparent mode,<br>it means the speech<br>encoding format used by<br>the system.                                                            | Users can select<br>G711U, G711A, or<br>No Change. The<br>default value is No<br>Change.                                                                  | Optional.<br>The parameter is valid<br>when the VBD is set to<br>Enable.                 | Click the drop-<br>down list to select<br>the VBD encoding<br>type.     |
| OffhookWar-<br>ningToneTime-<br>out | Registers the howler tone<br>timeout processing<br>function. After howler tone<br>timeout occurs, the system<br>will stop playing the howler<br>tone. | Includes <b>Register</b><br>/ <b>Non-register</b> .<br>The default value<br>is <b>Register</b> .                                                          | Optional                                                                                 | Click the drop-<br>down list to select<br>Register or Non-<br>register. |
| FlashThreshold<br>(ms)              | The width of the Flash<br>lower pulse signal.                                                                                                    | The value range is<br>90 to 200 and the<br>unit is millisecond<br>and the default<br>value is 90<br>millisecond. The<br>generic width is 90<br>to 120 ms. | Optional                                                                                 | Double-click to<br>enter the Flash<br>time length.                      |

| Item                         | Description                                                                                                    | Value Range /<br>Requirement                                                                                | Property | Configuration<br>Method                                    |
|------------------------------|----------------------------------------------------------------------------------------------------|----------------------------------------------------------------------------------------------------|----------|------------------------------------------------------------|
| RFC2833Ne-<br>goState        | Whether to register the<br>RFC2833 automatic<br>negotiation, and uses<br>RFC2833 to encapsulate<br>the DTMF.                                                                                                    | Includes auto<br>negotiation / non<br>auto negotiation.<br>The default value<br>is non auto<br>negotiation. | Optional | Click the drop-<br>down list to select<br>the value.       |
| DeRFC2833PT                  | The RFC2833 value in the default load mode.                                                                                                    | The value range is<br>0, 96 to 127. The<br>default value is 97.                                             | Optional | Double-click to<br>enter the RFC2833<br>default PT value.  |
| DeRFC2198PT                  | The RFC2833 redundancy value in the default load mode.                                                                                                    | The value range is<br>0, 96 to 127. The<br>default value is 96.                                             | Optional | Double-click to<br>enter the default PT<br>value.          |
| T.<br>38EventDetect-<br>Mode | <ul> <li>The T.38 event detection<br/>and report mode.</li> <li>Normal: Reports<br/>events to the MGC<br/>according to event<br/>types,</li> <li>V21: Only reports the<br/>V21 events,</li> <li>All: Reports all events<br/>to the MGC in V21<br/>mode.</li> </ul> | Includes: <b>Normal</b><br>/ <b>V21</b> / <b>All</b> .                                                      | Optional | Click the drop-<br>down list to select<br>the value.       |
| CallerIDMode                 | Sets the calling number display mode.                                                                                                    | Includes FSK /<br>DTMF. The default<br>value is FSK.                                                        | Optional | Click the drop-<br>down list to select<br>FSK or DTMF.     |
| OnHookDetect-<br>Time(ms)    | Polls about the test time<br>length of the on-hook<br>event.                                                                                                    | The value range is<br>90 to 2500. The<br>unit is millisecond.<br>The default value<br>is 600.               | Optional | Double-click to<br>enter the minimum<br>on-hook test time. |
| DailToneTime-<br>out(s)      | The time to play the dial tone.                                                                                                    | The value range is<br>1 to 254. The unit<br>is second. The<br>default value is 60.                          | Optional | Double-click to<br>enter the dial tone<br>time.            |

| Item                                  | Description                                                                                                    | Value Range /<br>Requirement                                                              | Property | Configuration<br>Method                                         |
|---------------------------------------|----------------------------------------------------------------------------------------------------|-------------------------------------------------------------------------------------------|----------|-----------------------------------------------------------------|
| NoAnswerTi-<br>meout(s)               | The time length of the ring<br>duration. If the actual ring<br>time length exceeds this<br>value, the system will<br>process the call on basis<br>that no person responses<br>to it.   | The value range is<br>1 to 254. The unit<br>is second. The<br>default value is 60.        | Optional | Double-click to<br>enter the non-<br>response-time.             |
| BusyToneTime-<br>out(s)               | The time length of playing<br>the busy tone under seized<br>status.                                                                                                    | The value range is<br>1 to 254. The unit<br>is second. The<br>default value is 60.        | Optional | Double-click to<br>enter the busy tone<br>time.                 |
| ROHTimeout(s)                         | The time length of the<br>howler tone from the<br>telephone after the busy<br>tone.                                                                                                    | The value range is<br>1 to 254. The unit<br>is second. The<br>default value is 60.        | Optional | Double-click to<br>enter the howler<br>tone time.               |
| RetransmitTi-<br>meout(s)             | This item means the time<br>length of the MG sending<br>the transaction request to<br>the MGC. If the set time<br>elapsed, the system will<br>stop sending the<br>transaction request. | The value range is<br>1 to 60. The unit is<br>second. The<br>default value is 25.         | Optional | Double-click to<br>enter the repeater<br>timer.                 |
| ECMode                                | Performs error correction of certain errored packets.                                                                                                    | Includes<br>enable/disable.<br>The default value<br>is disable.                           | Optional | Click the drop-<br>down list to select<br>Enable or Disable.    |
| CLI Language                          | The IAD CLI language.<br>Users can select Chinese<br>or English. Now only the<br>AN5006-05 supports this<br>function.                                                                  | Includes <b>Chinese</b><br>and <b>English</b> and<br>the <b>Chinese</b> is by<br>default. | Optional | Click the drop-<br>down list to select<br>English or Chinese.   |
| NGN Register<br>Timer<br>Threshold(s) | The time threshold of the IAD registering to the MGC.                                                                                                    | The value range is<br>1 to 3600. The unit<br>is second. The<br>default value is<br>600.   | Optional | Double-click to<br>enter the NGN<br>register time<br>threshold. |

| ltem                           | Description                                                                                                    | Value Range /<br>Requirement                                | Property   | Configuration<br>Method                                                      |
|--------------------------------|----------------------------------------------------------------------------------------------------|-------------------------------------------------------------|------------|------------------------------------------------------------------------------|
| NGN Register<br>User Threshold | The threshold of<br>subscribers that cannot<br>register. During the time<br>threshold of the IAD<br>registering to the MGC, if<br>the number of subscribers<br>that cannot register<br>exceeds the threshold set<br>by this item, an alarm will<br>occur. | The value range is<br>1 to 4096. The<br>default value is 1. | Optional   | Double-click to<br>enter the NGN<br>register subscriber<br>number threshold. |
| Alive format                   | The format of sending the keep-alive command.                                                                                                    | Includes Notify<br>and Service<br>Change.                   | Compulsory | Click the drop-<br>down list to select<br>the keep-alive<br>format.          |

### 2.14.7 Defining an ONU Voice Port Advanced Configuration Profile

#### Command function

The ONU voice port advanced configuration profile is used to configure the parameters related to the voice and fax functions of an ONU voice port. The parameters to be configured include fax mode, mute mode, echo suppression, and input / output gain.

#### Access method

Right-click the designated system in the **Object Tree** pane, and select **Config**→ **Profile Definition**→**ONU Ports Advanced Configure Profile** in the shortcut menu to access the **ONU Ports Advanced Configure Profile** window.

| ltem                | Description                                                                                                  | Value Range /<br>Requirement                                                                            | Property   | Configuration Method                                                  |
|---------------------|----------------------------------------------------------------------------------------------------|----------------------------------------------------------------------------------------------------|------------|-----------------------------------------------------------------------|
| Profile Name        | The name of the ONU voice port advanced configuration profile.                                               | Enters up to 20<br>characters in numbers,<br>letters or underlines.                                     | Compulsory | Double-click to enter the profile name.                               |
| Voice Code<br>Mode  | The speech encoding rule of the IAD.                                                                         | Includes G.711A, G.<br>711U, G.723 or G.729.<br>The default value is G.<br>711A.                        | Optional   | Selects G.711A, G.711U,<br>G.723 or G.729 from the<br>drop-down list. |
| Fax Mode            | The encapsulation mode of the fax service.                                                                   | Includes <b>Transparent/ T.<br/>38</b> . The default value is<br><b>Transparent</b> .                   | Optional   | Click the drop-down list to select the Fax mode.                      |
| Silence Switch      | The silence compression<br>function.<br>Reduces mute frames in<br>the line and saves<br>bandwidth resources. | Includes <b>Disable/Enable</b><br>. The default value is<br><b>Enable</b> .                             | Optional   | Click the drop-down list<br>to select Disable or<br>Enable.           |
| Echo Cancel         | Enables or disables the echo suppression function.                                                           | Includes <b>Disable/Enable</b><br>. The default value is<br><b>Enable</b>                               | Optional   | Click the drop-down list<br>to select Disable or<br>Enable.           |
| Input Gain<br>(DB)  | The input volume value of the microphone.                                                                    | The value range is -32 to<br>32. The unit is dB. The<br>default value is 0.                             | Optional   | Double-click to enter the input gain.                                 |
| Output Gain<br>(DB) | The output volume value of the telephone receiver.                                                           | The value range is -32 to<br>32. The unit is dB. The<br>default value is 0.                             | Optional   | Double-click to enter the output gain.                                |
| DTMF Mode           | Selects the transmission<br>mode of the DTMF<br>signal.                                                      | Includes <b>Transparent</b> or <b>RFC2833</b> . The default value is <b>Transparent</b> .               | Optional   | Click the drop-down list<br>to select the DTMF<br>mode.               |
| Fax Control<br>Mode | Selects the fax control mode.                                                                                | Includes Voice Path/<br>Softswitch Control/<br>Auto Negotiation. The<br>default value is voice<br>path. | Optional   | Click the drop-down list<br>to select the Fax control<br>mode.        |
## 2.14.8 NGN Voice Port Automatic Activation Switch

#### Command function

The NGN voice port automatic activation switch command is used to enable / disable the automatic activation function of a voice port.

#### Access method

Right-click the designated system in the **Object Tree** pane, and select **Config** $\rightarrow$ **Profile Definition** $\rightarrow$ **NGN Voice Port Auto Activation Switch** in the shortcut menu. Then the **NGN Voice Port Auto Activation Switch** window will appear.

#### Parameter

| ltem              | Description                                                                                                    | Value Range /<br>Requirement                                              | Property   | Configuration<br>Method                                      |
|-------------------|----------------------------------------------------------------------------------------------------|---------------------------------------------------------------------------|------------|--------------------------------------------------------------|
| Activation Switch | Enables / disables the<br>automatic activation<br>function of a voice port.<br>A voice port is enabled by<br>default. If the automatic<br>activation function is<br>disabled, all voice ports will<br>be disabled, and the voice<br>services will be interrupted. | Includes<br><b>enable/disable</b> . The<br>default value is <b>Enable</b> | Compulsory | Click the drop-<br>down list to select<br>Enable or Disable. |

## 2.14.9 Defining a Threshold Configuration Profile

#### Command function

The profile is used to set alarm reporting conditions in a batch manner. When the object's performance parameters reach the threshold condition of the alarm reporting, the equipment reports alarms via the network management system.

#### Access method

Right-click the designated system in the **Object Tree** pane, and select **Config**→ **Profile Definition**→**PM Threshold Profile** in the shortcut menu to access the **PM Threshold Profile** window.

#### Value Range / Configuration Description Property ltem Requirement Method Enters up to 20 The name of the Double-click to enter characters in Compulsory **Profile Name** performance the profile name. numbers, letters or threshold profile. underlines. The applicable object hierarchy of the Click the drop-down Includes Board, **Object Class** designated Compulsory list to select the Port, ONU, ONU performance object class. Port and None. threshold profile. Compulsory The applicable object Selects the object The parameter is valid Click the drop-down type of the designated **Object Type** type according to the when the Object class list to select the performance object class. is set to ONU, Port object type. threshold profile. and ONU Port. Selects the alarm Compulsory item of the Sets alarm items for The parameter is valid Click the drop-down corresponding object Alarm Code the alarm reporting when the Object class list to select the alarm type according to the threshold. is set to ONU, Port code. object class. and ONU Port. Compulsory Enables / disables the Includes Enable and The parameter is valid Click the drop-down AlarmThresholdSalarm threshold Disable. The default when the Object class list to select Disable witch value is disable. is set to ONU, Port function. or Enable. and ONU Port. Compulsory The parameter is valid

A measurement

places.

carried to two decimal

when the Object class

is set to ONU, Port

and ONU Port and

when the alarm threshold switch is

enabled.

Read-only

### Parameter

Double-click to enter

the threshold value.

AlarmReport-

AlarmReportThre-

sholdRange

Threshold

The threshold to

report an alarm.

The threshold value

range to report an

alarm.

| Item                             | Description                                 | Value Range /<br>Requirement                       | Property                                                                                                    | Configuration<br>Method                    |
|----------------------------------|---------------------------------------------|----------------------------------------------------|----------------------------------------------------------------------------------------------------|--------------------------------------------|
| ClearingAlarm-<br>Threshold      | Clears the threshold value of alarms        | A measurement<br>carried to two decimal<br>places. | Compulsory<br>The parameter is valid<br>when the Object class<br>is set to ONU, Port<br>and ONU Port and<br>when the alarm<br>threshold switch is<br>enabled. | Double-click to enter the threshold value. |
| ClearingAlarm-<br>ThresholdRange | Clears the threshold value range of alarms. | -                                                  | Read-only                                                                                                    | -                                          |
| Unit                             | Alarm encoding items.                       | -                                                  | Read-only                                                                                                    | -                                          |

## **2.14.10** Defining the Performance Threshold Profile Binding

Command function

The command is used to bind a certain object with a performance threshold profile.

Access method

Right-click the designated system in the **Object Tree** pane, and select **Config**→ **Profile Definition**→**PM Threshold Profile Bind** in the shortcut menu to access the **PM Threshold Profile Banding** window.

| Item          | Description                                                                          | Value Range /<br>Requirement                                                                         | Property   | Configuration<br>Method                                    |
|---------------|--------------------------------------------------------------------------------------|----------------------------------------------------------------------------------------------------|------------|------------------------------------------------------------|
| Object Name   | The name of the<br>object which the<br>performance<br>threshold profile<br>binds to. | -                                                                                                    | Read-only  | Selects in the object tree in the left pane.               |
| Object Type   | The type of the<br>object which the<br>performance<br>threshold profile<br>binds to. | -                                                                                                    | Read-only  | Selects in the object tree in the left pane.               |
| Template Name | Binds or unbinds the performance threshold profile.                                  | Selects a profile<br>name that has been<br>configured in the <b>PM</b><br><b>Threshold Profile</b> . | Compulsory | Click the drop-down<br>list to select the<br>profile name. |

## 2.14.11 Defining an Alarm Report Manage Profile

#### Command function

The profile is used to set alarm reports in a batch manner and bind the object to the alarm reporting management profile then filters the alarm information and reports the needed alarms via the network management system.

### Access method

Right-click the designated system in the **Object Tree** pane, and select **Config**→ **Profile Definition**→**Alarm Report Manage Profile** in the shortcut menu to access the **Alarm Report Manage Profile** window.

| ltem                | Description                                              | Value Range /<br>Requirement                                                                                       | Property   | Configuration<br>Method                                                       |
|---------------------|----------------------------------------------------------|----------------------------------------------------------------------------------------------------|------------|-------------------------------------------------------------------------------|
| Profile ID          | The serial number of the alarm reporting manage profile. | -                                                                                                    | Read-only  | -                                                                             |
| Template Name       | The name of the<br>alarm reporting<br>manage profile.    | Enters up to 20 characters.                                                                                        | Compulsory | Double-click to enter the profile name.                                       |
| Object Type         | The object type of<br>alarms which are<br>reported.      | Includes cards,<br>ports and ONUs<br>connecting to the<br>PON cards.                                               | Compulsory | Click the drop-down<br>list to select the<br>object type.                     |
| Alarm Report Switch | Whether to report the corresponding alarms.              | Includes <b>Not Report</b><br>or <b>Immediately</b><br><b>Report</b> . The default<br>value is <b>Not Report</b> . | Compulsory | Click the drop-down<br>list to select Not<br>Report or<br>Immediately Report. |
| Alarm Code          | The alarm name.                                          | -                                                                                                    | Read-only  | -                                                                             |
| Alarm Level         | The alarm level.                                         | -                                                                                                    | Read-only  | -                                                                             |
| Alarm Type          | The alarm type.                                          | -                                                                                                    | Read-only  | -                                                                             |

## 2.14.12 Defining an Alarm Report Profile Binding

Command function

The command is used to bind objects with alarm report profiles.

#### Access method

Right-click the designated system in the **Object Tree** pane, and select **Config**→ **Profile Definition**→**Alarm Report Manage Profile Bind** in the shortcut menu to access the **Alarm Report Template Binding** window.

| ltem          | Description                                                        | Value Range /<br>Requirement                                                                    | Property   | Configuration<br>Method                                    |
|---------------|--------------------------------------------------------------------|-------------------------------------------------------------------------------------------------|------------|------------------------------------------------------------|
| Slot Name     | The slot name of an<br>object which binds<br>with the profile      | -                                                                                               | Read-only  | Select in the object tree in the left pane.                |
| Port name     | The port name of an<br>object which binds<br>with the profile      | -                                                                                               | Read-only  | Select in the object tree in the left pane.                |
| ONU Name      | The ONU name of an<br>object which binds<br>with the profile       | -                                                                                               | Read-only  | Select in the object tree in the left pane.                |
| ONU Port Name | The ONU port name<br>of an object which<br>binds with the profile. | -                                                                                               | Read-only  | Select in the object tree in the left pane.                |
| Template Name | Binds or unbinds the<br>alarm report manage<br>profile.            | Selects a profile<br>name that has been<br>configured in the<br>Alarm Report<br>Manage Profile. | Compulsory | Click the drop-down<br>list to select the<br>profile name. |

# **2.15** Layer 3 Routing Function

## 2.15.1 RIP

## 2.15.1.1 Starting the RIP

Command function

The command is used to enable or disable the RIP routing function of the AN5116-06B.

### Access method

Right-click the designated system in the **Object Tree** pane, and select **Config** $\rightarrow$ **L3 Config** $\rightarrow$ **L3 Config** $\rightarrow$ **Router RIP** in the shortcut menu to access the **Router RIP** window.

| ltem       | Description                                   | Value Range /<br>Requirement                                             | Property   | Configuration Method                              |
|------------|-----------------------------------------------|--------------------------------------------------------------------------|------------|---------------------------------------------------|
| Start/Stop | Enables or disables the RIP routing function. | Includes <b>Start</b><br>and <b>Stop</b> . <b>Stop</b> is<br>by default. | Compulsory | Click the drop-down list to select Start or Stop. |

## 2.15.1.2 Advertising the RIP Network

### Command function

The command is used to configure the network advertisement IP address and subnet mask of the RIP protocol.

### Access method

Right-click the designated system in the **Object Tree** pane, and select **Config** $\rightarrow$ **L3 Config** $\rightarrow$ **L3 Config** $\rightarrow$ **RIP Network Advertise** in the shortcut menu to access the **RIP Network Advertise** window.

#### Parameter

| Item       | Description                                    | Value Range /<br>Requirement | Property   | Configuration Method                                |
|------------|------------------------------------------------|------------------------------|------------|-----------------------------------------------------|
| IP Address | The IP address of the<br>network advertisement | -                            | Compulsory | Double-click to enter the IP address.               |
|            | Subnet Mask                                    | -                            | Compulsory | Click the drop-down list to select the subnet mask. |

## 2.15.1.3 Configuring the RIP Timer

#### Command function

The command is used to address the RIP process level timers for update, invalid and flush. Adjust the performance of routing protocols by configuring the RIP timer, so as to meet the demand for current networks.

Right-click the designated system in the **Object Tree** pane, and select **Config** $\rightarrow$ L3 **Config** $\rightarrow$ L3 **Config** $\rightarrow$ RIP Timer Configure in the shortcut menu to access the RIP Timer Configure window.

#### Parameter

| ltem             | Description                                                                                                    | Value Range /<br>Requirement                                                                     | Property   | Configuration<br>Method                                         |
|------------------|----------------------------------------------------------------------------------------------------|--------------------------------------------------------------------------------------------------|------------|-----------------------------------------------------------------|
| Update Timer (s) | The RIP protocol's update timer.<br>Activates the RIP touter's routing<br>table to update.                                                                                                    | The value range is<br>from 5 to 16777215.<br>The unit is second.<br>The default value is<br>30.  | Compulsory | Double-click to<br>enter the time<br>for the update<br>timer.   |
| Timeout Timer(s) | The RIP protocol's invalid timer.<br>Used for ascertaining whether the<br>routing is available. The routing<br>configuration is invalid if no updating<br>information is received within the<br>invalid timer time.                                                                                                    | The value range is<br>from 5 to 16777215.<br>The unit is second.<br>The default value is<br>180. | Compulsory | Double-click to<br>enter the time<br>for the invalid<br>timer.  |
| Garbage Timer(s) | The RIP protocol's flush timer.<br>Used for ascertaining whether to<br>delete a routing. If a router does not<br>receive an update from another<br>router within the flush timer or more,<br>it marks the routes served by the<br>nonupdating router as being<br>unusable. After the router ascertains<br>the routing is invalid, the router<br>removes all routing table entries for<br>the nonupdating router. | The value range is<br>from 5 to 16777215.<br>The unit is second.<br>The default value is<br>120. | Compulsory | Double-click to<br>enter the time<br>for deleting the<br>timer. |

## 2.15.1.4 Configuring the RIP Interface Version

#### Command function

The command is used to configure the Rx and Tx protocol version of the RIP interface.

Right-click the designated system in the **Object Tree** pane, and select **Config** $\rightarrow$ **L3 Config** $\rightarrow$ **L3 Config** $\rightarrow$ **RIP Interface Version Configure** in the shortcut menu to access the **RIP Interface Version Configure** window.

### Parameter

| Item       | Description                                         | Value Range / Requirement                                                                                                    | Property   | Configuration<br>Method                                  |
|------------|-----------------------------------------------------|----------------------------------------------------------------------------------------------------|------------|----------------------------------------------------------|
| VLAN ID    | Super VLAN's VLAN<br>ID.                            | Selects the Super VLAN configured in the Vlan Attribute Config.                                                                            | Compulsory | Click the drop-down<br>list to select the<br>VLAN ID.    |
| IP Address | The corresponding<br>IP address of the<br>Sub VLAN. | Selects the IP address<br>configured in the <b>Configure</b><br>VLAN IP.                                                                   | Read-only  | -                                                        |
| Rx version | The Rx version<br>protocol of the RIP<br>interface. | Includes <b>RIP version 1</b> , <b>RIP</b><br>version 2and hybrid <b>RIP</b><br>version 1 and 2. The <b>RIP</b><br>version 2is by default. | Compulsory | Click the drop-down<br>list to select the Rx<br>version. |
| Tx version | The Tx version<br>protocol of the RIP<br>interface. | Includes RIP version 1, RIP<br>version 2and hybrid RIP<br>version 1 and 2. The RIP<br>version 2 is by default.                             | Compulsory | Click the drop-down<br>list to select the Tx<br>version. |

## **2.15.1.5** Configuring the RIP Authentication

#### Command function

The command is used to configure the authentication mode of the RIP protocol. The RIP protocol supports three authentication modes: non authentication, plain text and MD5 authentication.

- Non-authentication: Do not authenticate the RIP protocol.
- Plain text authentication: The authentication information and the message are submitted to the server in clear text without encryption, Therefore, this authentication method is only considered secure when using an encrypted connection.

 MD5 authentication: The authentication information is encrypted and transmitted, so as to ensure the authentication security.

### Access method

Right-click the designated system in the **Object Tree** pane, and select **Config** $\rightarrow$ **L3 Config** $\rightarrow$ **L3 Config** $\rightarrow$ **RIP Auth Configure** in the shortcut menu to access the **RIP Auth Configure** window.

#### Parameter

| Item          | Description                                         | Value Range /<br>Requirement                                                                                                    | Property                                                                                                    | Configuration<br>Method                                                  |
|---------------|-----------------------------------------------------|----------------------------------------------------------------------------------------------------|----------------------------------------------------------------------------------------------------|--------------------------------------------------------------------------|
| VLAN ID       | Super VLAN's VLAN<br>ID.                            | Select the Super VLAN configured in the Vlan Attribute Config.                                                                                | Compulsory                                                                                                    | Click the drop-<br>down list to<br>select the VLAN<br>ID.                |
| IP Address    | The corresponding IP<br>address of the Sub<br>VLAN. | Select the IP address<br>configured in the <b>Configure</b><br><b>VLAN IP</b> .                                                               | Read-only                                                                                                    | -                                                                        |
| Auth Mode     | The authentication<br>mode of the RIP<br>protocol.  | Includes: <b>non-</b><br><b>authentication</b> , <b>plain text</b><br>and <b>MD5 authentication</b> .<br>The <b>plain text</b> is by default. | Compulsory                                                                                                    | Click the drop-<br>down list to<br>select the<br>authentication<br>mode. |
| Key/Key_chain | The name for the authentication key chain.          | Includes <b>key</b> and <b>key chain</b>                                                                                                    | Optional.<br>The parameter is<br>unconfigurable<br>when the<br>authentication<br>mode is <b>Non-</b><br><b>authentication</b> . | Double-click to<br>enter the key<br>chain name.                          |

### **2.15.1.6** Re-allocating the RIP Router

Command function

The command is used to induct the external router in the RIP domain.

Right-click the designated system in the **Object Tree** pane, and select **Config** $\rightarrow$ **L3 Config** $\rightarrow$ **L3 Config** $\rightarrow$ **RIP Router Redistribute** in the shortcut menu to access the **RIP Router Redistribute** window.

### Parameter

| ltem                          | Description                                  | Value Range /<br>Requirement                             | Property   | Configuration Method                                    |
|-------------------------------|----------------------------------------------|----------------------------------------------------------|------------|---------------------------------------------------------|
| Route Protocol<br>Rule Switch | Inducts the external router's protocol type. | Includes:<br>CONNECT,<br>STATIC, OSPF,<br>BGP and ISIS . | Compulsory | Click the drop-down list to select the router protocol. |

## 2.15.1.7 RIP Database Status

### Command function

The command is used to query the database status of the RIP protocol.

#### Access method

Right-click the designated system in the **Object Tree** pane, and select **Config** $\rightarrow$ L3 **Config** $\rightarrow$ L3 **Config** $\rightarrow$ RIP **Database Status** in the shortcut menu to access the RIP **Database Status** window.

| Item           | Description                                              | Value Range /<br>Requirement | Property  | Configuration<br>Method |
|----------------|----------------------------------------------------------|------------------------------|-----------|-------------------------|
| Route Protocol | The route protocol type                                  | -                            | Read-only | -                       |
| Dest Network   | The IP address of the<br>destination network<br>segment. | -                            | Read-only | -                       |
| Next Hop       | The IP address of the next hop equipment.                | -                            | Read-only | -                       |

| ltem          | Description                   | Value Range /<br>Requirement | Property  | Configuration<br>Method |
|---------------|-------------------------------|------------------------------|-----------|-------------------------|
|               |                               | The value range is 0 to      |           |                         |
|               | The overhead value of the     | 255.                         |           |                         |
| Metric        | shortest path from the root   | Select the Distance value    | Read-only | -                       |
|               | node to the destination node. | configured in the Distance   |           |                         |
|               |                               | Configure.                   |           |                         |
| Super VLAN ID | Super VLAN's VLAN ID.         | -                            | Read-only | -                       |

## 2.15.2 OSPF

## 2.15.2.1 Enabling the OSPF

#### Command function

The command is used to enable or disable the OSPF routing function of the AN5116-06B.

#### Access method

Right-click the designated system in the **Object Tree** pane, and select **Config** $\rightarrow$ **L3 Config** $\rightarrow$ **OSPF** $\rightarrow$ **Router OSPF** in the shortcut menu to access the **Router OSPF** window.

#### Parameter

| ltem       | Description                                    | Value Range /<br>Requirement | Property   | Configuration Method                              |
|------------|------------------------------------------------|------------------------------|------------|---------------------------------------------------|
| Start/Stop | Enables or disables the OSPF routing function. | Includes: Stop<br>and Start. | Compulsory | Click the drop-down list to select Start or Stop. |

### 2.15.2.2 Advertising the OSPF Network

#### Command function

The command is used to configure the corresponding relationship between the uplink VLAN's IP address and the OSPF domain. When the OSPF is enabled, the uplink port may be added into the OSPF domain.

Right-click the designated system in the **Object Tree** pane, and select **Config** $\rightarrow$ **L3 Config** $\rightarrow$ **OSPF** $\rightarrow$ **OSPF Network Advertise** in the shortcut menu to access the **OSPF Network Advertise** window.

### Parameter

| ltem       | Description           | Value Range /<br>Requirement | Property   | Configuration Method         |
|------------|-----------------------|------------------------------|------------|------------------------------|
|            | The IP address of the | _                            | Compulsory | Double-click to enter the IP |
| IP Address | network advertisement | -                            | Compaisory | address.                     |
|            | Subnet Mask           | -                            | Compulsory | Click the drop-down list to  |
|            |                       |                              |            | select the subnet mask.      |
| Area_ID    | The IP address of the |                              | Compulsory | Double-click to enter the IP |
|            | OSPF domain           | -                            | Compaisory | address.                     |

## 2.15.2.3 Configuring the OSPF Router ID

#### **Command function**

The command is used to configure the ID number for the OSPF router. The router ID is a 32bit integer without symbol and is only used for identifying the router.

#### Access method

Right-click the designated system in the **Object Tree** pane, and select **Config** $\rightarrow$ **L3 Config** $\rightarrow$ **OSPF** $\rightarrow$ **OSPF Router\_ID Configure** in the shortcut menu to access the **OSPF Router\_ID Configure** window.

| ltem       | Description                                                         | Value Range /<br>Requirement | Property | Configuration Method                  |
|------------|---------------------------------------------------------------------|------------------------------|----------|---------------------------------------|
| IP Address | The IP address of the<br>OSPF router, i.e. the<br>OSPF router's ID. | -                            | Optional | Double-click to enter the IP address. |

## 2.15.2.4 Configuring the OSPF domain

### Command function

The command is used to configure the domain ID and domain type of the OSPF domain.

#### Access method

Right-click the designated system in the **Object Tree** pane, and select **Config** $\rightarrow$ **L3 Config** $\rightarrow$ **OSPF** $\rightarrow$ **OSPF Area** in the shortcut menu to access the **OSPF Area** window.

| ltem            | Description                                                                        | Value Range / Requirement                                                                                                    | Property                                                                                                    | Configuration<br>Method                                        |
|-----------------|------------------------------------------------------------------------------------|----------------------------------------------------------------------------------------------------|----------------------------------------------------------------------------------------------------|----------------------------------------------------------------|
| Area ID         | The domain ID of the OSPF domain.                                                  | The Internet IP address.                                                                                                    | Optional                                                                                                    | Double-click to<br>enter the IP<br>address.                    |
| Area Type       | The type of the OSPF domain.                                                       | Includes STUB, NSSA or Null.<br>STUB: STUB area.<br>NSSA: NSSA area.<br>Null: Normal area.                                                                                                    | Optional                                                                                                    | Click the drop-<br>down list to select<br>the domain type.     |
| No-Summary      | The ABR whether to<br>transmit Summary LSA<br>to the STUB or NSSA<br>area.         | -                                                                                                    | Optional                                                                                                    | Select and clear check boxes.                                  |
| Translator Role | Whether to transfer the<br>NSSA-LSA in the<br>NSSA area into the<br>LSA in Type 5. | Includes: Translate_Never,<br>Translate_Always and<br>Translate_Candidate .<br>Translate_Never: In the NSSA<br>area, the ABR will not transfer<br>the NSSA-LSA into the LSA in<br>Type5.<br>Translate_Always: In the<br>NSSA area, the ABR will<br>transfer the NSSA-LSA into the<br>LSA in Type5.<br>Translate_Candidate: In the<br>NSSA area, the ABR transfers<br>the candidate LSA into the LSA<br>in Type 5 via the NSSA-LSA. | Optional.<br>When the<br>domain<br>type is<br><b>NSSA</b> or<br><b>Null</b> , the<br>parameter<br>is<br>configur-<br>able. | Click the drop-<br>down list to select<br>the Translator Role. |

## **2.15.2.5** Configuring OSPF Basic Parameters

#### Command function

The command is used to configure the OLT uplink port's OSPF basic parameters.

#### Access method

Right-click the designated system in the **Object Tree** pane, and select **Config** $\rightarrow$ **L3 Config** $\rightarrow$ **OSPF** $\rightarrow$ **OSPF Parameter Configure** in the shortcut menu to access the **OSPF Parameter Configure** window.

| ltem              | Description                                                                                                    | Value Range /<br>Requirement                                                                                                    | Property   | Configuration<br>Method                                 |
|-------------------|----------------------------------------------------------------------------------------------------|----------------------------------------------------------------------------------------------------|------------|---------------------------------------------------------|
| VLAN ID           | Super VLAN's VLAN ID.                                                                                                    | Select the Super VLAN configured in the Vlan Attribute Config.                                                                                                    | Compulsory | Click the drop-down<br>list to select the VLAN<br>ID.   |
| IP Address        | The corresponding IP<br>address of the Sub<br>VLAN.                                                                                                    | Select the IP address configured in the <b>Configure VLAN IP</b> .                                                                                                    | Read-only  | -                                                       |
| Dead-interval(s)  | OSPF neighbor failure<br>time interval.<br>No Hello message of the<br>neighbor is received<br>within the failure time<br>interval, the neighbor is<br>invalid. | The value range is from<br>1 to 65535. The unit is<br>second. The default<br>value is 40.<br>The failure interface<br>value should be 4 times<br>than the Hello message<br>interval. | Optional   | Double-click to enter the failure interval.             |
| Hello-interval(s) | The time interval which the OSPF transmits the Hello message.                                                                                                  | The value range is from<br>1 to 65535. The unit is<br>second. The default<br>value is 10.                                                                                            | Optional   | Double-click to enter<br>the Hello message<br>interval. |

| ltem                       | Description                                                                                                    | Value Range /<br>Requirement                                                             | Property   | Configuration<br>Method                                     |
|----------------------------|----------------------------------------------------------------------------------------------------|------------------------------------------------------------------------------------------|------------|-------------------------------------------------------------|
| Retransmit-interval<br>(s) | The time interval for<br>interface retransmitting<br>the LSA.<br>If no confirmation<br>message is received<br>from the far end<br>equipment within the time<br>interval for retransmitting<br>the LSA, the interface will<br>retransmit the LSA. | The value range is from<br>1 to 65535. The unit is<br>second. The default<br>value is 5. | Optional   | Double-click to enter<br>the retransmitted LSA<br>interval. |
| Transmit-delay(s)          | The delay time for OSPF interface transmitting the LSA.                                                                                                    | The value range is from<br>1 to 65535. The unit is<br>second. The default<br>value is 1. | Optional   | Double-click to enter<br>the update message<br>time.        |
| Network Type               | The network type of the OSPF interface.                                                                                                    | Includes: Point to<br>point, broadcast, non-<br>broadcast and point to<br>multipoint.    | Compulsory | Click the drop-down<br>list to select the<br>network type.  |
| Cost                       | The overhead value of<br>transmitting message via<br>the designated interface.                                                                                                    | The value range is 1 to<br>65535. The default<br>value is 10.                            | Optional   | Double-click to enter the Cost value.                       |
| MTU                        | The MTU value of the DD<br>message transmitted by<br>the interface                                                                                                    | The value range is 576<br>to 65535. The default<br>value is 1500.                        | Optional   | Double-click to enter the MTU value.                        |
| Priority                   | The priority when the interface elects the DR.                                                                                                    | The value range is 0 to<br>255. The default value<br>is 1.                               | Optional   | Double-click to enter the priority.                         |

## 2.15.2.6 Configuring the OSPF Authentication

### Command function

The command is used to configure the authentication mode of the OSPF protocol. The OSPF protocol supports three authentication modes: non authentication, plain text and MD5 authentication.

• Non-authentication: Do not authenticate the OSPF protocol.

- Plain text authentication: The authentication information and the message are submitted to the server in clear text without encryption, Therefore, this authentication method is only considered secure when using an encrypted connection.
- MD5 authentication: The authentication information is encrypted and transmitted, so as to ensure the authentication security.

Right-click the designated system in the **Object Tree** pane, and select **Config** $\rightarrow$ **L3 Config** $\rightarrow$ **OSPF** $\rightarrow$ **OSPF Auth Configure** in the shortcut menu to access the **OSPF Auth Configure** window.

| Item          | Description                                         | Value Range /<br>Requirement                                                                                      | Property                                                                                                    | Configuration Method                                        |
|---------------|-----------------------------------------------------|----------------------------------------------------------------------------------------------------|----------------------------------------------------------------------------------------------------|-------------------------------------------------------------|
| VLAN ID       | Super VLAN's VLAN ID.                               | Select the Super<br>VLAN configured<br>in the Vlan<br>Attribute Config.                                           | Compulsory                                                                                                    | Click the drop-down list to select the VLAN ID.             |
| IP Address    | The corresponding IP<br>address of the Sub<br>VLAN. | Select the IP<br>address<br>configured in the<br><b>Configure VLAN</b><br>IP.                                     | Read-only                                                                                                    | -                                                           |
| Auth Mode     | The authentication mode of the OSPF protocol.       | Includes: non-<br>authentication,<br>plain text and<br>MD5<br>authentication.<br>The plain text is<br>by default. | Compulsory                                                                                                    | Click the drop-down list to select the authentication mode. |
| Key/Key_chain | The name of authentication key chain.               | -                                                                                                    | Optional.<br>The parameter<br>is<br>unconfigurable<br>when the<br>authentication<br>mode is Non-<br>authentication. | Double-click to enter the key chain name.                   |

## 2.15.2.7 Re-allocating the OSPF Router

#### Command function

The command is used to induct the external router in the OSPF domain.

#### Access method

Right-click the designated system in the **Object Tree** pane, and select **Config** $\rightarrow$ **L3 Config** $\rightarrow$ **OSPF** $\rightarrow$ **OSPF Router Redistribute** in the shortcut menu to access the **OSPF Router Redistribute** window.

#### Parameter

| ltem                          | Description                                  | Value Range /<br>Requirement                           | Property   | Configuration Method                                    |
|-------------------------------|----------------------------------------------|--------------------------------------------------------|------------|---------------------------------------------------------|
| Route Protocol<br>Rule Switch | Inducts the external router's protocol type. | Includes:<br>CONNECT,<br>STATIC, RIP,<br>BGP and ISIS. | Compulsory | Click the drop-down list to select the router protocol. |

### 2.15.2.8 The OSPF Neighbor Status

#### Command function

The command is used to query the neighbor status of the OSPF protocol.

#### Access method

Right-click the designated system in the **Object Tree** pane, and select **Config** $\rightarrow$ **L3 Config** $\rightarrow$ **OSPF** $\rightarrow$ **OSPF Neighbor Status** in the shortcut menu to access the **OSPF Neighbor Status** window.

| ltem     | Description                                       | Value Range /<br>Requirement | Property  | Configura-<br>tion Method |
|----------|---------------------------------------------------|------------------------------|-----------|---------------------------|
| Neighbor | The neighbor router ID via the virtual connection | -                            | Read-only | -                         |
| Priority | The priority when the interface elects the DR.    | -                            | Read-only | -                         |

| ltem            | Description                                                                                                    | Value Range /<br>Requirement | Property  | Configura-<br>tion Method |
|-----------------|----------------------------------------------------------------------------------------------------|------------------------------|-----------|---------------------------|
| Neighbor State  | <ul> <li>The neighbor status</li> <li>Down: The Down status, the initial status of the neighbor.</li> <li>Attempt: The Attempt status. A further contact is needed when no information is received from the neighbor. The status is only valid for neighbors in the NBMA network.</li> <li>Init: The Init status. The OLT has received the Hello message from the neighbor.</li> <li>TwoWay: TwoWay status. The OLT has received the Hello message from the neighbor and both sides can communicate.</li> <li>ExStart: ExStart status. The OLT and the neighbor have the master-slave relationship and DD Sequence Number negotiation.</li> <li>Exchange: Exchange status. Starts the LSDB synchronous operation. The interaction message are DD message, LSR message and LSU message.</li> <li>Loading: Loading status. The LESD is executing the synchronous operation. The interaction message are LSR message and LSU message.</li> <li>Full: Full status. The neighbor's LSDB is synchronously completed. Both sides establish the Full neighbor relationship.</li> </ul> |                              | Read-only |                           |
| Interface State | Displays the status of the interface<br>connecting with the neighbor.<br>Includes: <b>DependUpon</b> , <b>Down</b> ,<br><b>Loopback</b> , <b>Waiting</b> , <b>Point-To-Point</b> ,<br><b>DROther</b> , <b>Backup</b> and <b>DR</b> .                                                                                                    | -                            | Read-only | -                         |
| Router Type     | The router type                                                                                                    | -                            | Read-only | -                         |
| Dead Times (s)  | The OSPF neighbor failure time.                                                                                                    | -                            | Read-only | -                         |

| Item    | Description                      | Value Range /<br>Requirement | Property  | Configura-<br>tion Method |
|---------|----------------------------------|------------------------------|-----------|---------------------------|
| Address | The IP address of the interface. | -                            | Read-only | -                         |
| VLAN ID | The VLAN ID of the interface.    | -                            | Read-only | -                         |

### 2.15.2.9 The OSPF Link Status Database

#### Command function

The command is used to query the database information of the OSPF link status.

#### Access method

Right-click the designated system in the **Object Tree** pane, and select **Config** $\rightarrow$ **L3 Config** $\rightarrow$ **OSPF** $\rightarrow$ **LSDB of OSPF** in the shortcut menu to access the **LSDB of OSPF** window.

| Item               | Description                          | Value Range /<br>Requirement | Property  | Configuration Method |
|--------------------|--------------------------------------|------------------------------|-----------|----------------------|
| Area ID            | The domain ID of the<br>OSPF domain. | -                            | Read-only | -                    |
| LSDB Type          | The LSDB type<br>LS type             | -                            | Read-only | -                    |
| Link State ID      | The LS identifier in the LSA header. | -                            | Read-only | -                    |
| Advertising Router | Generates the LSA router identifier. | -                            | Read-only | -                    |
| Sequence           | The LSA sequence number              | -                            | Read-only | -                    |
| Age(s)             | The LSA aging time                   | -                            | Read-only | -                    |
| Checksum           | Ascertains the LSA data error.       | -                            | Read-only | -                    |

## **2.15.3** Configuring the Routing Protocol

## **2.15.3.1** Configuring the Distance

### Command function

The command is used to configure the cost value of the shortest path from the root node to the destination node of the RIP protocol or OSPF protocol.

### Access method

Right-click the designated system in the **Object Tree** pane, and select **Config** $\rightarrow$ **L3 Config** $\rightarrow$ **Router Configuer** $\rightarrow$ **Distance Configure** in the shortcut menu to access the **Distance Configure** window.

### Parameter

| ltem          | Description                                                                    | Value Range /<br>Requirement                                                                                                    | Property   | Configuration Method                                  |
|---------------|--------------------------------------------------------------------------------|----------------------------------------------------------------------------------------------------|------------|-------------------------------------------------------|
| Protocol type | The route protocol type                                                        | Includes <b>RIP</b> and <b>OSPF</b> .                                                                                                    | Compulsory | Click the drop-down list to select the protocol type. |
| Distance      | The shortest path cost<br>value from the root node<br>to the destination node. | The value range<br>is 0 to 255.<br>The default value<br>is 120 when the<br>protocol type is<br><b>RIP</b> .<br>The default value<br>is 110 when the<br>protocol type is<br><b>OSPF</b> . | Compulsory | Double-click to enter the<br>Distance value.          |

## **2.15.3.2** Configuring the Key Chain

### Command function

The command is used to configure the key chain in the RIP authentication or OSPF authentication.

Right-click the designated system in the **Object Tree** pane, and select **Config** $\rightarrow$ **L3 Config** $\rightarrow$ **Router Configuer** $\rightarrow$ **Key-chain Configure** in the shortcut menu to access the **Key-chain Configure** window.

| Item                     | Description                         | Value Range / Requirement                                                                                                    | Property        | Configuration Method                                  |
|--------------------------|-------------------------------------|----------------------------------------------------------------------------------------------------|-----------------|-------------------------------------------------------|
| Key chain                | The name of the key chain           | Enters up to 20 characters.                                                                                                    | Compul-<br>sory | Double-click to enter the key chain.                  |
| Key ID                   | The ID number of the key.           | The value range is 1 to 255.                                                                                                    | Compul-<br>sory | Double-click to enter the key ID.                     |
| Кеу                      | Authentication key character        | Enters up to 16 characters.                                                                                                    | Compul-<br>sory | Double-click to enter the key.                        |
| Accept Lifetime<br>Start | The start time to receive the key.  | The value range is from 0<br>second 0 minute 0 hour on 1st<br>January, 1993 to 59 seconds 59<br>minutes 23 hours on 31st<br>December, 2105.<br>The default value is 0. | Compul-<br>sory | Double-click to enter the start time of receiving.    |
| Accept Lifetime<br>end   | The end time to receive the key.    | The value range is from 0<br>second 0 minute 0 hour on 1st<br>January, 1993 to 59 seconds 59<br>minutes 23 hours on 31st<br>December, 2105.<br>The default value is 0. | Compul-<br>sory | Double-click to enter the end time of receiving.      |
| Send Lifetime<br>Start   | The start time to transmit the key. | The value range is from 0<br>second 0 minute 0 hour on 1st<br>January, 1993 to 59 seconds 59<br>minutes 23 hours on 31st<br>December, 2105.<br>The default value is 0. | Compul-<br>sory | Double-click to enter the start time of transmitting. |
| Send Lifetime<br>end     | The end time to transmit the key.   | The value range is from 0<br>second 0 minute 0 hour on 1st<br>January, 1993 to 59 seconds 59<br>minutes 23 hours on 31st<br>December, 2105.<br>The default value is 0. | Compul-<br>sory | Double-click to enter the end time of transmitting.   |

## **2.15.3.3** Static Routing in the Network Layer

### Command function

The command is used to configure the static routing in the network layer. After the static routing is created, intercommunication among three layers of the network equipment can be achieved.

### Access method

Right-click the designated system in the **Object Tree** pane, and select **Config** $\rightarrow$ **L3 Config** $\rightarrow$ **Router Configuer** $\rightarrow$ **Network Static Route** in the shortcut menu to access the **Network Static Route** window.

### Parameter

| Item            | Description                                                | Value Range /<br>Requirement                               | Property   | Configuration Method                                |
|-----------------|------------------------------------------------------------|------------------------------------------------------------|------------|-----------------------------------------------------|
| The destination | The IP address of the destination network.                 | -                                                          | Compulsory | Double-click to enter the IP address.               |
| network address | Subnet Mask                                                | -                                                          | Compulsory | Click the drop-down list to select the subnet mask. |
| Next Hop        | The IP address of the next hop equipment or the interface. | -                                                          | Compulsory | Double-click to enter the IP address.               |
| Metric          | The path cost value                                        | The value range<br>is 0 to 255. The<br>default value is 0. | Compulsory | Double-click to enter the weight.                   |

## 2.15.3.4 Displaying the Route Table

### Command function

The command is used to check the current routing protocol's route information.

### Access method

Right-click the designated system in the **Object Tree** pane, and select **Config** $\rightarrow$ **L3 Config** $\rightarrow$ **Router Configuer** $\rightarrow$ **Show Route Table** in the shortcut menu to access the **Show Route Table** window.

| Item           | Description                                                                                                    | Value Range /<br>Requirement | Property  | Configura-<br>tion Method |
|----------------|----------------------------------------------------------------------------------------------------|------------------------------|-----------|---------------------------|
| Dest Network   | The IP address of the destination network segment.                                                                                                    | -                            | Read-only | -                         |
|                | Subnet Mask                                                                                                    | -                            | Read-only | -                         |
| Distance       | The shortest path cost value from the root node to the destination node.                                                                                                    | -                            | Read-only | -                         |
| Metric         | The path cost value                                                                                                    | -                            | Read-only | -                         |
| Next Hop       | The IP address of the next hop equipment or the interface.                                                                                                    | -                            | Read-only | -                         |
| Route Status   | The route status When more routes for<br>the same destination address exist, the<br>route in the best path is in the Active<br>status. The route which can be reached<br>but is not the best route is in the Standby<br>status. The route which is unreachable is<br>in the Suspend status. | -                            | Read-only | -                         |
| Route Protocol | The protocol type of the route                                                                                                    | -                            | Read-only | -                         |
| VLAN ID        | Used for identifying the unique VLAN                                                                                                    | -                            | Read-only | -                         |

## **2.15.4** DHCP Global Function

## 2.15.4.1 DHCP Global Switch

### Command function

The command is used to configure the global enable switch of the DHCP protocol.

#### Access method

Right-click the designated system in the **Object Tree** pane, and select **Config** $\rightarrow$ **L3 Config** $\rightarrow$ **DHCP Global** $\rightarrow$ **DHCP Global Switch** in the shortcut menu to access the **DHCP Global Switch** window.

| Item                     | Description                                                                                                    | Value Range /<br>Requirement                                                                      | Property   | Configuration Method                                      |
|--------------------------|----------------------------------------------------------------------------------------------------|---------------------------------------------------------------------------------------------------|------------|-----------------------------------------------------------|
| DHCP Global<br>Switch    | The DHCP global switch                                                                                          | Includes <b>Enable</b><br>or <b>disable</b> .                                                     | Compulsory | Click the drop-down list to select Enable or Disable.     |
| Ping Function<br>(Times) | The DHCP serve applies<br>Ping function to check<br>the Ping times that the<br>DHCP client network<br>connects. | The value range<br>is from 0 to 3. The<br>unit is times. The<br>default value is 2.               | Compulsory | Double-click to enter the times of Ping function.         |
| Ping Interval (ms)       | The time interval for using the Ping command.                                                                   | The value range<br>is 500 to 5000.<br>The unit is<br>millisecond. The<br>default value is<br>500. | Compulsory | Double-click to enter the time interval of Ping function. |

## **2.15.4.2** Configuring the DHCP Interface Mode

### Command function

The command is used to configure the DHCP operating mode for users in the Super VLAN.

### Access method

Right-click the designated system in the **Object Tree** pane, and select **Config** $\rightarrow$ **L3 Config** $\rightarrow$ **DHCP Global** $\rightarrow$ **Set DHCP Interface Mode** in the shortcut menu to access the **Set DHCP Interface Mode** window.

| Item                   | Description                                                                                                    | Value Range /<br>Requirement                                                                                                    | Property   | Configuration<br>Method                                              |
|------------------------|----------------------------------------------------------------------------------------------------|----------------------------------------------------------------------------------------------------|------------|----------------------------------------------------------------------|
| Super VLAN ID          | Super VLAN's VLAN ID.                                                                                                    | Select the Super VLAN<br>configured in the Vlan<br>Attribute Config.                                                                                                    | Compulsory | Click the drop-down<br>list to select the<br>Super VLAN ID.          |
| DHCP Interface<br>Mode | The operating mode of<br>the DHCP interface<br>Server mode: The DHCP<br>server allocates the legal<br>IP address for the DHCP<br>client side.<br>Relay mode: The DHCP<br>Relay equipment<br>executes the layer 2/3<br>forwarding for the DHCP<br>request. | Includes the <b>Server mode</b><br>and <b>Relay mode</b> .<br><b>Server mode</b> : The<br>operating mode for the<br>DHCP server.<br><b>Relay mode</b> : The operating<br>mode for the DHCP<br>repeater.<br>The <b>Server mode</b> is by<br>default. | Compulsory | Click the drop-down<br>list to select the<br>DHCP interface<br>mode. |

## 2.15.5 DHCP RELAY

## **2.15.5.1** Configuring the Server Address of the Interface

Command function

The command is used to configure the IP address for the DHCP server and provide the DHCP services for users in the Super VLAN.

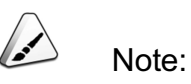

The command is valid when the DHCP interface mode is in the Relay mode.

### Access method

Right-click the designated system in the **Object Tree** pane, and select **Config** $\rightarrow$ **L3 Config** $\rightarrow$ **DHCP RELAY** $\rightarrow$ **Set Port's Dhcp Server** in the shortcut menu to access the **Set Port's Dhcp Server** window.

| Item              | Description                          | Value Range /<br>Requirement                                            | Property   | Configuration Method                                  |
|-------------------|--------------------------------------|-------------------------------------------------------------------------|------------|-------------------------------------------------------|
| Super VLAN ID     | Super VLAN's VLAN ID.                | Select the Super<br>VLAN configured<br>in the Vlan<br>Attribute Config. | Compulsory | Click the drop-down list to select the Super VLAN ID. |
| Server IP Address | The IP address of the<br>DHCP server | -                                                                       | Compulsory | Double-click to enter the IP address.                 |

## **2.15.6** DHCP SERVER

## 2.15.6.1 Configuring the IP Address Pool

Command function

The command is used to configure the address pool for the DHCP server and allocate the IP address source in the address pool for the DHCP client side.

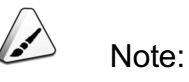

The command is valid when the DHCP interface mode is in the Server mode.

Access method

Right-click the designated system in the **Object Tree** pane, and select **Config** $\rightarrow$ **L3 Config** $\rightarrow$ **DHCP SERVER** $\rightarrow$ **Set IP Pool** in the shortcut menu to access the **Set IP Pool** window.

| Item     | Description                                                                                                    | Value Range /<br>Requirement                                                                | Property   | Configuration Method                                               |
|----------|----------------------------------------------------------------------------------------------------|---------------------------------------------------------------------------------------------|------------|--------------------------------------------------------------------|
| Pool ID  | The ID of the address pool                                                                                        | The value range<br>is 0 to 16. The<br>default value is 1.                                   | Compulsory | Double-click to enter the address pool ID.                         |
| Begin IP | The start value of the IP<br>address which can be<br>allocated to the DHCP<br>client side in the address<br>pool. | The common<br>Internet IP<br>address                                                        | Compulsory | Double-click to enter the start IP address.                        |
|          | Subnet Mask                                                                                                    | Consistent with<br>the mask<br>configured in the<br>end IP address.                         | Compulsory | Click the drop-down list to select the subnet mask.                |
| End IP   | The end value of the IP<br>address which can be<br>allocated to the DHCP<br>client side in the address<br>pool.   | The common<br>Internet IP<br>address                                                        | Compulsory | Double-click to enter the end IP address.                          |
|          | Subnet Mask                                                                                                    | Consistent with<br>the mask<br>configured in the<br>start IP address.                       | Compulsory | Click the drop-down list to select the subnet mask.                |
| Gateway  | The default gateway<br>address of the DHCP<br>server.                                                             | -                                                                                           | Compulsory | Double Click to enter the<br>IP address of the default<br>gateway. |
| Lease(s) | The time span which the<br>DHCP server allocates to<br>the IP address at the<br>DHCP client end.                  | Enters the time<br>span format: 001<br>01:01:01. Range:<br>000 00:00:00 to<br>365 23:59:59. | Compulsory | Double-click to enter the lease.                                   |

## 2.15.6.2 Configuring the DNS Server Address List

### Command function

The command is used to configure related parameters for the DNS domain name server and provide address and domain name resolution for the DHCP client side.

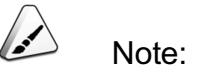

The command is valid when the DHCP interface mode is in the Server mode.

#### Access method

Right-click the designated system in the **Object Tree** pane, and select **Config** $\rightarrow$ L3 **Config** $\rightarrow$ DHCP SERVER $\rightarrow$ Set DNS Server Address List in the shortcut menu to access the Set DNS Server Address List window.

#### Parameter

| ltem                  | Description                                                                                                    | Value Range /<br>Requirement                                              | Property   | Configuration Method                                            |
|-----------------------|----------------------------------------------------------------------------------------------------|---------------------------------------------------------------------------|------------|-----------------------------------------------------------------|
| Pool ID               | The ID of the address pool                                                                                      | Selects the<br>configured<br>address pool ID<br>from the <b>Pool ID</b> . | Compulsory | Click the drop-down list to select the address pool ID.         |
| DNS Server<br>Address | The IP address of the<br>DNS domain name<br>server                                                              | The common<br>Internet IP<br>address                                      | Compulsory | Double-click to enter the DNS server address.                   |
| Operation Type        | <ul> <li>Adds or deletes a DNS</li> <li>server address.</li> <li>♦ Set: Add</li> <li>♦ Delet: Delete</li> </ul> | Includes <b>Set</b> or <b>Delet</b> , and the default is <b>Set</b> .     | Compulsory | Click the drop-down list to select <b>Set</b> or <b>Delet</b> . |

### **2.15.6.3** Configuring the Forbidden IP Address List

Command function

The command is used to configure the forbidden IP address list for the DHCP client side.

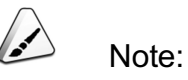

The command is valid when the DHCP interface mode is in the Server mode.

Right-click the designated system in the **Object Tree** pane, and select **Config** $\rightarrow$ **L3 Config** $\rightarrow$ **DHCP SERVER** $\rightarrow$ **Set Forbidden IP Address List** in the shortcut menu to access the **Set Forbidden IP Address List** window.

#### Parameter

| ltem                    | Description                                                                                                    | Value Range /<br>Requirement                                              | Property   | Configuration Method                                            |
|-------------------------|----------------------------------------------------------------------------------------------------|---------------------------------------------------------------------------|------------|-----------------------------------------------------------------|
| Pool ID                 | The ID of the address pool                                                                                        | Selects the<br>configured<br>address pool ID<br>from the <b>Pool ID</b> . | Compulsory | Click the drop-down list to select the address pool ID.         |
| Forbidden IP<br>Address | The forbidden IP address for the DHCP client side.                                                                | The common<br>Internet IP<br>address                                      | Compulsory | Double-click to enter the forbidden IP address.                 |
| Operation Type          | <ul> <li>Adds or deletes a</li> <li>forbidden IP address.</li> <li>♦ Set: Add</li> <li>♦ Delet: Delete</li> </ul> | Includes <b>Set</b> or <b>Delet</b> , and the default is <b>Set</b> .     | Compulsory | Click the drop-down list to select <b>Set</b> or <b>Delet</b> . |

### 2.15.6.4 Configuring the Client Binding List

Command function

The command is used to allocate the fixed IP address for the DHCP client side.

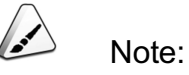

The command is valid when the DHCP interface mode is in the Server mode.

#### Access method

Right-click the designated system in the **Object Tree** pane, and select **Config** $\rightarrow$ **L3 Config** $\rightarrow$ **DHCP SERVER** $\rightarrow$ **Config Client Binding List** in the shortcut menu to access the **Config Client Binding List** window.

| Item        | Description                                | Value Range /<br>Requirement | Property   | Configuration Method                   |
|-------------|--------------------------------------------|------------------------------|------------|----------------------------------------|
| IP Address  | The IP address for the<br>DHCP client side | -                            | Compulsory | Double-click to enter the IP address.  |
| Mac Address | The DHCP's MAC<br>address                  | -                            | Compulsory | Double-click to enter the MAC address. |

## **2.15.6.5** The DHCP Client Table Status

#### Command function

The command is used to check the status information for the DHCP client side.

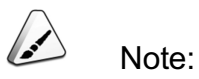

The command is valid when the DHCP interface mode is in the Server mode.

#### Access method

Right-click the designated system in the **Object Tree** pane, and select **Config** $\rightarrow$ **L3 Config** $\rightarrow$ **DHCP SERVER** $\rightarrow$ **DHCP Client Table Status** in the shortcut menu to access the **DHCP Client Table Status** window.

| Item          | Description                                                         | Value Range /<br>Requirement                                     | Property  | Configuration Method |
|---------------|---------------------------------------------------------------------|------------------------------------------------------------------|-----------|----------------------|
| IP Address    | The IP address for the<br>DHCP client side                          | -                                                                | Read-only | -                    |
| Mac Address   | The DHCP's MAC<br>address                                           | -                                                                | Read-only | -                    |
| Hired Time(s) | The time limit for the<br>DHCP client side hiring<br>the IP address | The value range<br>is 1 to<br>4294967294. The<br>unit is second. | Read-only | -                    |

| Item             | Description                                                      | Value Range /<br>Requirement                                                                                                | Property  | Configuration Method |
|------------------|------------------------------------------------------------------|----------------------------------------------------------------------------------------------------|-----------|----------------------|
| Residual Time(s) | The lease time that<br>remains on the DHCP<br>Client side        | The value range<br>is 1 to<br>4294967294. The<br>unit is second.                                                            | Read-only | -                    |
| Туре             | Whether the IP address is the static address or dynamic address. | Includes:<br>Dynamic or<br>static.<br>Dynamic: The<br>dynamic IP<br>address type.<br>static: The static<br>IP address type. | Read-only | -                    |

## **2.15.7** The Layer 3 ACL Configuration

## 2.15.7.1 Creating the Layer 3 ACL

**Command function** 

The command is used to create a layer 3 ACL rule and designate matching rules.

#### Access method

Right-click the designated system in the **Object Tree** pane, and select **Config** $\rightarrow$ **L3 Config** $\rightarrow$ **Three-layer ACL Configure** $\rightarrow$ **Create L3 ACL** in the shortcut menu to access the **Create L3 ACL** window.

| Item        | Description                                                          | Value Range /<br>Requirement                                                                                                    | Property        | Configuration Method                                                    |
|-------------|----------------------------------------------------------------------|----------------------------------------------------------------------------------------------------|-----------------|-------------------------------------------------------------------------|
| ACL Name    | The ACL Name                                                         | The maximum length should not exceed 20 characters.                                                                                                    | Compul-<br>sory | Double-click to enter the ACL name.                                     |
| Match-order | The sequence<br>order for the IP<br>configuring rules in<br>the ACL. | <ul> <li>Includes Auto and Config.</li> <li>Auto: The automatic sequencing for the IP matching rules.</li> <li>Config: The manual sequencing for the IP matching rules.</li> </ul> | Compul-<br>sory | Click the drop-down list<br>to select <b>Auto</b> or<br><b>Config</b> . |

## 2.15.7.2 Configuring the Layer 3 ACL

#### Command function

The command is used to configure the Layer 3 ACL rules. Analyze and process the data message according to the Layer 3 ACL rules.

#### Access method

Right-click the designated system in the **Object Tree** pane, and select **Config** $\rightarrow$ L3 **Config** $\rightarrow$ **Three-layer ACL Configure** $\rightarrow$ **Configure L3 ACL** in the shortcut menu to access the **Configure L3 ACL** window.

| ltem     | Description                                     | Value Range /<br>Requirement                                           | Property   | Configuration<br>Method                                          |
|----------|-------------------------------------------------|------------------------------------------------------------------------|------------|------------------------------------------------------------------|
| ACL Name | The ACL Name                                    | Selects from the configured control list in the <b>Create L3 ACL</b> . | Compulsory | Double-click the<br>drop-down list to<br>select the ACL<br>name. |
| Index    | The automatic<br>generation sequence<br>number. | -                                                                      | Read-only  | -                                                                |

| Item              | Description                                                                                                    | Value Range /<br>Requirement                                                                                                    | Property   | Configuration<br>Method                                                                  |
|-------------------|----------------------------------------------------------------------------------------------------|----------------------------------------------------------------------------------------------------|------------|------------------------------------------------------------------------------------------|
| Operation Type    | <ul> <li>Adds or deletes an<br/>IP matching rule<br/>when the IP<br/>matching rules is not<br/>null.</li> <li>Adds or deletes the<br/>ACL when the IP<br/>matching rules is<br/>null.</li> </ul> | Includes: <b>Set</b> and <b>delet</b> .<br>◆ <b>Set</b> : Add<br>◆ <b>delet</b> : Delete                                                                                                    | Compulsory | Click the drop-down<br>list to select <b>Set</b> or<br><b>delet</b> .                    |
| IP/Subnet Address | The IP address of the data message in the ACL rules.                                                                                                    | -                                                                                                    | Compulsory | Double-click to enter the IP address.                                                    |
| IP/Subnet Address | Subnet Mask                                                                                                    | -                                                                                                    | Compulsory | Click the drop-down<br>list to select the<br>subnet mask.                                |
| Permit/Deny       | The handling way used<br>by the ACL rules for the<br>data message.                                                                                                    | <ul> <li>Includes Permit and Deny.</li> <li>Permit: Allows the<br/>data packet according<br/>with requirements to<br/>pass through</li> <li>Deny: Discard the<br/>data packet which<br/>accords with<br/>requirements.</li> </ul>                                                                                                    | Compulsory | Click the drop-down<br>list to select <b>Permit</b><br>or <b>Deny</b> .                  |
| Туре              | The matching accuracy<br>used in the ACL rules for<br>the data message.                                                                                                    | <ul> <li>Includes Normal and</li> <li>Exact-match.</li> <li>Normal: The data<br/>message accords with<br/>the rule when the<br/>subnet mask of the<br/>data message and that<br/>of the IP matching<br/>rules are in the same<br/>network segment</li> <li>Exact-match: The<br/>data message accords<br/>with the rule when the<br/>subnet mask of the<br/>data message and that<br/>of the IP matching<br/>rules are identical.</li> </ul> | Compulsory | Double-click the<br>drop-down list to<br>select <b>Normal</b> or<br><b>Exact-match</b> . |

## **2.15.7.3** The ACL Information

### Command function

The command is used to query the lay 3 ACL's rule information.

#### Access method

Right-click the designated system in the **Object Tree** pane, and select **Config** $\rightarrow$ **L3 Config** $\rightarrow$ **Three-layer ACL Configure** $\rightarrow$ **ACL Information** in the shortcut menu to access the **ACL Information** window.

|                                                         |                                                                           |                                                                                                    | Method                                                                                                    |
|---------------------------------------------------------|---------------------------------------------------------------------------|----------------------------------------------------------------------------------------------------|----------------------------------------------------------------------------------------------------|
| he ACL Name                                             | Selects from the configured control list in the <b>Creat L3 ACL</b> .     | Compulsory                                                                                                    | Double-click the<br>drop-down list to<br>select the ACL<br>name.                                                                                                    |
| he IP address of<br>ne data message<br>n the ACL rules. | -                                                                         | Read-only                                                                                                    | -                                                                                                    |
| he<br>he<br>ne                                          | e ACL Name<br>IP address of<br>data message<br>he ACL rules.<br>onet Mask | ACL Name Selects from the configured control list in the <b>Creat L3</b> ACL.  Part IP address of data message he ACL rules.  Part Mask - | Selects from the configured<br>control list in the Creat L3       Compulsory         ACL.       Compulsory         P address of<br>data message<br>he ACL rules.       -         Read-only       Read-only |

| ltem        | Description                                                                | Value Range / Requirement                                                                                                    | Property  | Configuration<br>Method |
|-------------|----------------------------------------------------------------------------|----------------------------------------------------------------------------------------------------|-----------|-------------------------|
| Permit/Deny | The handling way<br>used by the ACL<br>rules for the data<br>message.      | <ul> <li>Includes Permit and Deny.</li> <li>Permit: Allows the data packet according with requirements to pass through</li> <li>Deny: Discard the data packet which accords with requirements.</li> </ul>                                                                                                    | Read-only | -                       |
| Туре        | The matching<br>accuracy used in<br>the ACL rules for<br>the data message. | <ul> <li>Includes Normal and Exactmatch.</li> <li>Normal: The data message accords with the rule when the subnet mask of the data message and that of the IPmatching rules are in the same network segment</li> <li>Exact-match: The data message accords with the rule when the subnet mask of the data message and that of the IP matching rules are identical.</li> </ul> | Read-only | -                       |

## **2.15.8** Configuring the Multicast Routing

## 2.15.8.1 Enabling the Multicast Routing

### Command function

The command is used to enable the multicast routing function.

### Access method

Right-click the designated system in the **Object Tree** pane, and select **Config** $\rightarrow$ **L3 Config** $\rightarrow$ **Multicast Route Configue** $\rightarrow$ **Multicast Route Enable** in the shortcut menu to access the **Multicast Route Enable** window.
| Item       | Description                          | Value Range /<br>Requirement | Property   | Configuration Method                              |
|------------|--------------------------------------|------------------------------|------------|---------------------------------------------------|
| Start/Stop | The switch of the multicast routing. | Includes: Stop<br>and Start. | Compulsory | Click the drop-down list to select Start or Stop. |

### 2.15.8.2 The Static Multicast Routing

### **Command function**

The command is used to configure the static routing for the current multicast service and includes source IP address and the RPF address and the Super VLAN interface number.

### Access method

Right-click the designated system in the **Object Tree** pane, and select **Config** $\rightarrow$ **L3 Config** $\rightarrow$ **Multicast Route Configue** $\rightarrow$ **Static Multicast Route** in the shortcut menu to access the **Static Multicast Route** window.

| Item              | Description                                                        | Value Range /<br>Requirement                                             | Property   | Configuration Method                                                |
|-------------------|--------------------------------------------------------------------|--------------------------------------------------------------------------|------------|---------------------------------------------------------------------|
| Index             | The index number of the static multicast routing.                  | -                                                                        | Read-only  | -                                                                   |
| Source IP Address | The multicast source IP address.                                   | -                                                                        | Compulsory | Double-click to enter the source IP address.                        |
| RPF Address       | The multicast source's<br>corresponding RPF<br>routing IP address. | -                                                                        | Compulsory | Double-click to enter the RPF address.                              |
| SuperVLAN ID      | The Super VLAN's VLAN<br>ID.                                       | Selects the Super<br>VLAN configured<br>in the Vlan<br>Attribute Config. | Compulsory | Click the drop-down list to select the Super VLAN interface number. |

### **2.15.8.3** The Multicast Routing Table

#### Command function

The command is used to query the multicast routing table for the current multicast service.

### Access method

Right-click the designated system in the **Object Tree** pane, and select **Config** $\rightarrow$ **L3 Config** $\rightarrow$ **Multicast Route Configue** $\rightarrow$ **Multicast Route Table** in the shortcut menu to access the **Multicast Route Table** window.

| Item              | Description                                                        | Value Range /<br>Requirement         | Property   | Configuration Method                     |
|-------------------|--------------------------------------------------------------------|--------------------------------------|------------|------------------------------------------|
| Group Address     | The multicast group's IP address.                                  | The common<br>Internet IP<br>address | Compulsory | Double-click to enter the group address. |
| Source IP Address | The multicast source IP address.                                   | -                                    | Read-only  | -                                        |
| RPF Address       | The multicast source's<br>corresponding RPF<br>routing IP address. | -                                    | Read-only  | -                                        |
| In Interface ID   | The In interface ID of the multicast routing.                      | -                                    | Read-only  | -                                        |
| In Interface Slot | The In interface's slot<br>number                                  | -                                    | Read-only  | -                                        |
| Super VLAN ID     | The In interface's Super VLAN ID.                                  | -                                    | Read-only  | -                                        |
| Flag              | Whether the routing table takes effect.                            | -                                    | Read-only  | -                                        |
| Update Time       | The updated time length of the routing table.                      | -                                    | Read-only  | -                                        |
| Protocol          | The multicast routing protocol type                                | -                                    | Read-only  | -                                        |
| Out Interface ID  | The out interface ID of the multicast routing.                     | -                                    | Read-only  | -                                        |

| Item               | Description                        | Value Range /<br>Requirement | Property  | Configuration Method |
|--------------------|------------------------------------|------------------------------|-----------|----------------------|
| Out Interface Slot | The out interface's slot number    | -                            | Read-only | -                    |
| Super VLAN ID      | The out interface's Super VLAN ID. | -                            | Read-only | -                    |

# 2.16 Alarm Reverse

### **Command function**

The command is used to filter the unreasonable alarms and filter them in the ANM2000.

#### Access method

Right-click the designated system in the **Object Tree** pane, and select **Config**→ **Alarm Reverse** in the shortcut menu to access the **Alarm Reverse** window.

| ltem        | Description                                                                                                    | Value Range /<br>Requirement                        | Property  | Configuration<br>Method |
|-------------|----------------------------------------------------------------------------------------------------|-----------------------------------------------------|-----------|-------------------------|
| Object Name | The logical domain, system and module where the alarm reserve object is located in.                                                                                                    | -                                                   | Read-only | -                       |
| Alarm Name  | The name of the alarm to be filtered.                                                                                                    | -                                                   | Read-only | -                       |
| Status      | <ul> <li>The alarm reverse status</li> <li>Reverse: The object's current alarm status is not reporting.</li> <li>Not Reverse: The object's current alarm status is reporting.</li> </ul> | Includes <b>reverse</b><br>and <b>not reverse</b> . | Read-only | -                       |

# Shortcut Menu Commands of the HSWA Card

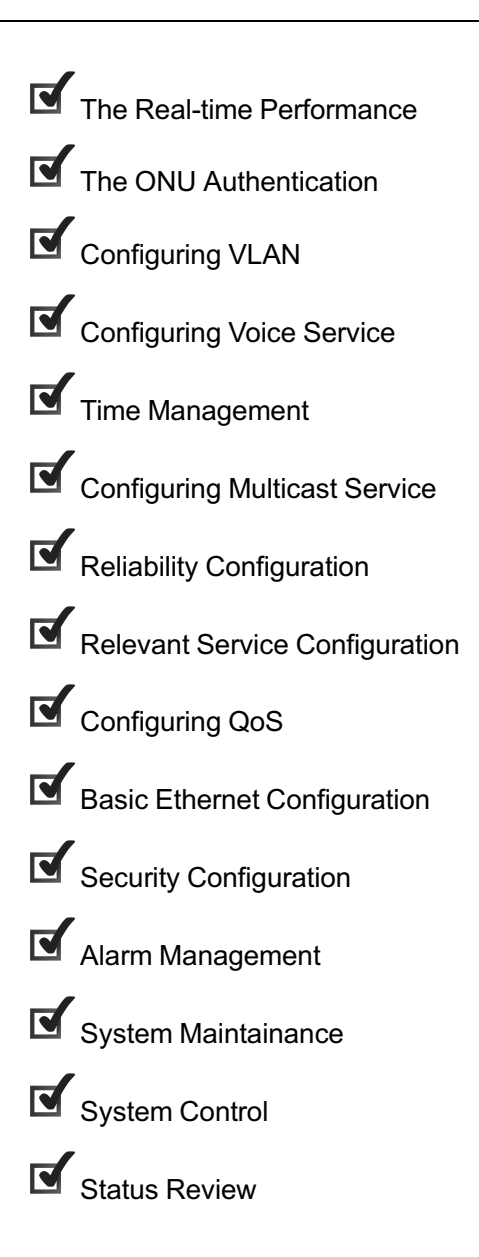

## **3.1** The Real-time Performance

### **3.1.1** The CUP / Memory Utilization Ratio

#### Command function

The command is used to query the CPU/memory utilization ratio of a card, so as to know about the equipment operating status.

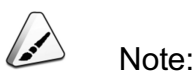

Before querying the CPU / memory utilization ratio of a card or ONU, users need to enable the CPU / memory utilization ratio collection function in the **Performance Group** tab of this card or ONU.

### Access method

Right-click the HSWA card in the **Object Tree** pane, and select **Realtime Performance** $\rightarrow$ **CUP/Memory Proportion** from the shortcut menu to access the **RealTime Performance Collection** window.

| Item                | Description                                                                     | Value Range /<br>Requirement                                                                                    | Property  | Configuration<br>Method                                                                                           |
|---------------------|---------------------------------------------------------------------------------|----------------------------------------------------------------------------------------------------|-----------|----------------------------------------------------------------------------------------------------|
| Realtime Curve      | The real time sampling curve of<br>the CPU / memory utilization                 | -                                                                                                    | Read-only | Click the Start<br>Collect button in                                                                              |
| Performance<br>Data | The real time sampling value of the CPU / memory utilization ratio of the card. | It includes the<br>following items:<br>object, time,<br>performance<br>type,<br>performance<br>value, and unit. | Read-only | Click the Start<br>Collect button in<br>the toolbar, and<br>click Performance<br>Data in the tab<br>that appears. |

# **3.2** The ONU Authentication

### **3.2.1** The Authentication Mode of a PON Port

### Command function

The command is used to configure the authentication mode of each PON port. Nine authentication modes exist.

- The EPON authentication mode: physical identifier authentication, logical identifier authentication (with the password), physical identifier / logical identifier mixed authentication (with the password), logical identifier authentication (without the password), and physical identifier / logical identifier mixed authentication (without the password) and the non-authentication.
- The GPON authentication mode: physical identifier + password authentication, password authentication, physical identifier / physical password mixed authentication, logical identifier authentication (with password), physical identifier/logical identifier mixed authentication (with password), logical identifier authentication (with password), logical identifier authentication (without password), physical identifier/logical identifier mixed authentication (without password), physical identifier mixed authentication (without password), physical identifier/logical identifier mixed authentication (without password), physical identifier/logical identifier mixed authentication.

### Access method

Right-click the HSWA card in the **Object Tree** pane. Select **ONU Authentication**→ **PON Authentication Mode** from the shortcut menu to access the **PON Authentication Mode** window.

| ltem      | Description                                    | Value Range / Requirement                                                                                                    | Property   | Configuration Method                                              |
|-----------|------------------------------------------------|----------------------------------------------------------------------------------------------------|------------|-------------------------------------------------------------------|
| Slot No.  | The number of the slot that installs the card. | The value range is 1 to 8 or 11 to 18.                                                                                                    | Read-only  | -                                                                 |
| PON NO.   | The PON number where the ONU is located.       | The value range is 1 to 8.                                                                                                    | Read-only  | -                                                                 |
| Auth Mode | The ONU authentication mode in the PON port.   | Includes: physical identifier<br>authentication, logical<br>identifier authentication<br>(with the password),<br>physical identifier / logical<br>identifier mixed<br>authentication (with the<br>password), logical identifier<br>authentication (without the<br>password), physical<br>identifier / logical identifier<br>mixed authentication<br>(without the password),<br>physical identifier +<br>password authentication,<br>password authentication,<br>physical identifier/physical<br>password mixed<br>authentication and non-<br>authentication. | Compulsory | Click the drop-down list<br>to select the<br>authentication mode. |

### **3.2.2** ONU Authentication Mode

### Command function

The command is used to configure the authentication mode for a single ONU and authenticate according to the ONU's physical address, logical SN or GPON password. The ONU which is authenticated can be authorized.

### Access method

Right-click the HSWA card in the **Object Tree** pane. Select **ONU Authentication**→ **ONU Authentication Mode** from the shortcut menu to access the **ONU Authentication Mode** window.

| ltem                     | Description                                                                                                    | Value Range /<br>Requirement                                                                                                    | Property        | Configuration<br>Method                                                  |
|--------------------------|----------------------------------------------------------------------------------------------------|----------------------------------------------------------------------------------------------------|-----------------|--------------------------------------------------------------------------|
| Slot No.                 | The number of the slot containing the interface card that the ONU is connected with.                                                                                                    | The value range is 1 to 8 or 11 to 18.                                                                                                    | Compul-<br>sory | Click the drop-<br>down list to<br>select the slot<br>number.            |
| PON NO.                  | The PON number where the ONU is located.                                                                                                    | The value range is 1 to 8.                                                                                                    | Compul-<br>sory | Click the drop-<br>down list to<br>select the PON<br>port number.        |
| ONU No.                  | The authorization number of the ONU.                                                                                                    | For the EC4B card and<br>GC4B card, the value range<br>is from 1 to 64.<br>For the EC8B, GC8B and<br>XG2B card, the value range<br>is from 1 to 128. | Compul-<br>sory | Double-click to<br>enter the ONU<br>authentication<br>number.            |
| Authentica-<br>tion mode | <ul> <li>The authentication modes include:</li> <li>The physical address<br/>authentication mode.</li> <li>The logical SN authentication<br/>mode: Open the ONU MAC<br/>automatic replacement function in<br/>the logical SN authentication<br/>mode.</li> <li>The logical SN authentication<br/>mode: Close the ONU MAC<br/>automatic replacement function in<br/>the logical SN authentication<br/>mode.</li> <li>The GPON password<br/>authentication mode: Open the<br/>ONU MAC automatic replacement<br/>function in the GPON password<br/>authentication mode.</li> <li>The GPON password<br/>authentication mode.</li> <li>The GPON password<br/>authentication mode.</li> </ul> |                                                                                                    | Compul-<br>sory | Click the drop-<br>down list to<br>select the<br>authentication<br>mode. |

### **3.2.3** Replacing the ONU Logical Identifier

### Command function

The command is used when the ONU has faults and is ONU logical identifier authentication mode. The logical identifier to be replaced the ONU meets the requirement.

#### Access method

Right-click the HSWA card in the **Object Tree** pane. Select **ONU Authentication**→ **ONU LOID Replace** from the shortcut menu to access the **ONU LOID Replace** window.

| ltem                               | Description                                                                                   | Value Range /<br>Requirement              | Property   | Configuration<br>Method                                       |
|------------------------------------|-----------------------------------------------------------------------------------------------|-------------------------------------------|------------|---------------------------------------------------------------|
| Slot No.                           | The number of the slot<br>containing the interface card<br>that the ONU is connected<br>with. | The value range is 1 to 8 or<br>11 to 18. | Compulsory | Click the drop-down<br>list to select the slot<br>number.     |
| PON NO.                            | The PON number where the ONU is located.                                                      | The value range is 1 to 8.                | Compulsory | Click the drop-down<br>list to select the<br>PON port number. |
| ONU No.                            | The authorization number of the ONU.                                                          | The value range is 1 to 128.              | Compulsory | Double-click to<br>enter the ONU<br>number.                   |
| Old SN:<br>LOID                    | The ONU primary logical identifier.                                                           | Enters up to 24 characters.               | Compulsory | Double-click the<br>Old SN: LOID.                             |
| Old SN:<br>LOGIC-<br>PASS-<br>WORD | The ONU primary logical password.                                                             | Enters up to 12 characters.               | Compulsory | Double-click the<br>Old SN:<br>LOGICPASS-<br>WORD.            |
| New SN:<br>LOID                    | The ONU new logical identifier.                                                               | Enters up to 24 characters.               | Compulsory | Double-click the New SN: LOID.                                |
| New SN:<br>LOGIC-<br>PASS-<br>WORD | The ONU new logical password.                                                                 | Enters up to 12 characters.               | Compulsory | Double-click the<br>New SN:<br>LOGICPASS-<br>WORD.            |

### 3.2.4 Setting Physical Identifier Whitelist of an ONU

### Command function

The ONU logical identifier whitelist setting command is used to set the physical identifier authentication whitelist of an ONU. The ONUs in the whitelist will be authorized. The ONU logical identifier whitelist supports the following authentication modes.

- The EPON ONU authentication mode: Physical identifier authentication, physical identifier/logical identifier (with password) mixed authentication, physical identifier/logical identifier (without password) mixed authentication.
- The GPON ONU authentication mode: Physical identifier + physical password authentication, physical identifier/logical password mixed authentication, physical identifier/logical identifier (without password) mixed authentication.

### Access method

Right-click the HSWA card in the **Object Tree** pane. Select **ONU Authentication**→ **ONU Physic\_IDaddress whitelist** from the shortcut menu to access the **Physical Address White List Setting** window.

| Item                | Description                                                                                                    | Value Range /<br>Requirement                                                                                                    | Property                                                                                                    | Configuration<br>Method                                       |
|---------------------|----------------------------------------------------------------------------------------------------|----------------------------------------------------------------------------------------------------|----------------------------------------------------------------------------------------------------|---------------------------------------------------------------|
| Physical<br>Address | The ONU's physical address<br>identifier.<br>The physical identifier can<br>be configured as the ONU's<br>MAC address or physical<br>SN identifier. | Configures the MAC<br>address: The value range<br>is from 0 to 9, a to f.<br>Configures as physical<br>SN: The first four address<br>are the character string<br>by default. The value<br>range is from a to f. The<br>value range of the last<br>eight address is 0 to 9<br>and a to f. | Compulsory                                                                                                    | Double-click to enter<br>the physical identifier.             |
| Password            | ONU's authentication password.                                                                                                    | -                                                                                                    | Optional.<br>The parameter is<br>valid when the<br>EPON ONU<br>authentication<br>mode is the<br>physical<br>address/logical<br>identifier mixed<br>authentication<br>and the GPON<br>ONU<br>authentication<br>mode is physical<br>identifier +<br>password<br>authentication or<br>the physical<br>identifier/physical<br>password mixed<br>authentication. | Double-click to enter<br>the key.                             |
| Slot No.            | The number of the slot<br>containing the interface card<br>that the ONU is connected<br>with.                                                       | The value range is 1 to 8 or 11 to 18.                                                                                                    | Compulsory                                                                                                    | Click the drop-down<br>list to select the slot<br>number.     |
| PON NO.             | The PON number where the ONU is located.                                                                                                    | The value range is 1 to 8.                                                                                                    | Compulsory                                                                                                    | Click the drop-down<br>list to select the PON<br>port number. |

| ltem       | Description                 | Value Range /           | Property    | Configuration          |
|------------|-----------------------------|-------------------------|-------------|------------------------|
|            |                             | Requirement             |             | Method                 |
|            |                             |                         |             | Click the drop-down    |
| ONU Type   | The ONU type.               | -                       | Compulsory  | list to select the ONU |
|            |                             |                         |             | type.                  |
|            | The authorization number of | The value range is 1 to | Compulsony  | Double-click to enter  |
| UNU NO.    | the ONU.                    | 128.                    | Compulsory  | the ONU number.        |
| Implemen-  | The ONU authentication      |                         | Read-only   |                        |
| ted Status | status.                     | -                       | i teau-only | -                      |

### **3.2.5** Setting Password Whitelist of an ONU

### Command function

The ONU password whitelist setting command is used to set the password authentication whitelist of an ONU. When the authentication mode of an ONU is logical password authentication, the ONUs in the password whitelist will be authorized.

### Access method

Right-click the HSWA card in the **Object Tree** pane. Select **ONU Authentication**→ **ONU Password Whitelist** from the shortcut menu to access the **Password White List Setting** window.

| ltem     | Description                                                                                   | Value Range /<br>Requirement              | Property                                                                                                    | Configuration<br>Method                                    |
|----------|-----------------------------------------------------------------------------------------------|-------------------------------------------|----------------------------------------------------------------------------------------------------|------------------------------------------------------------|
| Password | The logical password.                                                                         | -                                         | Optional.<br>The parameter is<br>valid when the<br>authentication<br>mode is logical<br>password<br>authentication. | Double-click to enter the key.                             |
| Slot No. | The number of the slot<br>containing the interface<br>card that the ONU is<br>connected with. | The value range is 1 to 8 or<br>11 to 18. | Compulsory                                                                                                    | Click the drop-<br>down list to select<br>the slot number. |

| ltem                  | Description                                   | Value Range /<br>Requirement | Property   | Configuration<br>Method                                           |
|-----------------------|-----------------------------------------------|------------------------------|------------|-------------------------------------------------------------------|
| PON NO.               | The PON port number where the ONU is located. | The value range is 1 to 8.   | Compulsory | Click the drop-<br>down list to select<br>the PON port<br>number. |
| ONU Type              | The ONU type.                                 | -                            | Compulsory | Click the drop-<br>down list to select<br>the ONU type.           |
| ONU No.               | The authorization number of the ONU.          | The value range is 1 to 128. | Compulsory | Double-click to<br>enter the ONU<br>authentication<br>number.     |
| Implemented<br>Status | The ONU authentication status.                | -                            | Read-only  | -                                                                 |

### **3.2.6** Setting Logical Identifier Whitelist of an ONU

### **Command function**

The ONU logical identifier whitelist setting command is used to set the logical identifier authentication whitelist of an ONU. When the authentication mode of an ONU is logical identifier authentication or mixed authentication, the ONUs in the logical identifier whitelist will be authorized.

### Access method

Right-click the HSWA card in the **Object Tree** pane. Select **ONU Authentication**→ **ONU SN:LOIDLogic SN Whitelist** from the shortcut menu to access the **Logical SN White List Setting** window.

| ltem                    | Description                                                                                   | Value Range / Requirement              | Property                                                                                                    | Configuration<br>Method                                           |
|-------------------------|-----------------------------------------------------------------------------------------------|----------------------------------------|----------------------------------------------------------------------------------------------------|-------------------------------------------------------------------|
| Logical SN              | The ONU logical identifier.                                                                   | -                                      | Compulsory                                                                                                    | Double-click to<br>enter the<br>physical<br>identifier.           |
| Password                | The ONU logical password.                                                                     | -                                      | Optional.<br>The parameter is<br>valid when the<br>authentication<br>mode is logical<br>identifier<br>authentication. | Double-click to<br>enter the key.                                 |
| Slot No.                | The number of the slot<br>containing the interface card<br>that the ONU is connected<br>with. | The value range is 1 to 8 or 11 to 18. | Compulsory                                                                                                    | Click the drop-<br>down list to<br>select the slot<br>number.     |
| PON NO.                 | The PON number where the ONU is located.                                                      | The value range is 1 to 8.             | Compulsory                                                                                                    | Click the drop-<br>down list to<br>select the PON<br>port number. |
| ONU Type                | The ONU type.                                                                                 | -                                      | Compulsory                                                                                                    | Click the drop-<br>down list to<br>select the ONU<br>type.        |
| ONU No.                 | The authorization number of the ONU.                                                          | The value range is 1 to 128.           | Compulsory                                                                                                    | Double-click to<br>enter the ONU<br>authentication<br>number.     |
| Implemen-<br>ted Status | The ONU authentication status.                                                                | -                                      | Read-only                                                                                                    | -                                                                 |

# 3.3 Configuring VLAN

### **3.3.1** VLAN at the Central Office End

### **3.3.1.1** The Service VLAN's Central Office End Data

#### Command function

The command is used to configure the uplink port service VLAN ID range and set limit on the service VLAN via the uplink port.

#### Access method

Right-click the HSWA card in the **Object Tree** pane and select **VLAN Config**→ **Local VLAN→Local End Service VLAN** from the shortcut menu to access the **Local End Service VLAN** window.

| Item                | Description                                                               | Value Range /<br>Requirement                                                                                | Property   | Configuration<br>Method                                                                                   |
|---------------------|---------------------------------------------------------------------------|----------------------------------------------------------------------------------------------------|------------|----------------------------------------------------------------------------------------------------|
| Service<br>Name     | The uplink port service VLAN name.                                        | Enters up to 30 characters<br>in numbers, letters or<br>underlines.                                         | Compulsory | Double-click to<br>enter the service<br>name.                                                             |
| Starting<br>VLAN ID | The starting ID number of the uplink port service VLAN name.              | The value range is from 1 to<br>4085. The starting VLAN ID<br>should not be larger than<br>the end VLAN ID. | Compulsory | Double-click to<br>enter the starting<br>VLAN ID.                                                         |
| VLAN ID End         | The end ID number of the uplink port service VLAN name.                   | The value range is from 1 to<br>4085. The starting VLAN ID<br>should not be larger than<br>the end VLAN ID. | Compulsory | Double-click to<br>enter the end<br>VLAN ID.                                                              |
| Interface No.       | Sets the uplink port or the<br>TRUNK group of the uplink<br>service VLAN. | Includes: The <b>uplink</b><br>interface number or the<br>TRUNK group number.                               | Compulsory | Click the drop-<br>down list to select<br>the uplink interface<br>number or the<br>TRUNK group<br>number. |

| ltem              | Description                                                                                                    | Value Range /<br>Requirement                                                                                                    | Property   | Configuration<br>Method                                                |
|-------------------|----------------------------------------------------------------------------------------------------|----------------------------------------------------------------------------------------------------|------------|------------------------------------------------------------------------|
| TAG/UNTAG         | <ul> <li>Sets the TAG processing mode of the uplink service VLAN.</li> <li>TAG refers to add the VLAN tag. When the TAG mode is selected, the uplink data packet will not be processed and will be uploaded in the primary mode.</li> <li>Untag refers to UNTAG (Do not add the VLAN tag). When the Untag mode is selected, the uplink data packet will be automatically stripped when passing through the port and uploaded in the UNTAG mode.</li> </ul> | Includes: <b>TAG</b> and <b>Untag</b> .<br>In the same uplink port, only<br>one service VLAN should<br>be set as <b>UNTAG</b> mode<br>and the value of the starting<br>VLAN ID must be the same<br>with the value of the end<br>VLAN ID, otherwise, the<br><b>TAG</b> mode should be<br>selected. | Compulsory | Click the drop-<br>down list to select<br><b>TAG</b> or <b>Untag</b> . |
| Service Type      | The uplink port service VLAN type.                                                                                                    | Includes: Data, IPTV, NGN,<br>VoIP, VOD, CNCview or<br>System.                                                                                                    | Compulsory | Click the drop-<br>down list to select<br>the service type.            |
| Slot Bind<br>Type | The mode for the slot adding the service VLAN.                                                                                                    | Includes <b>Auto Bind</b> and <b>Manually Bind</b> .                                                                                                    | Compulsory | Click the drop-<br>down list to select<br>the slot adding<br>mode.     |

### **3.3.1.2** Configuring the Inner VLAN at the Central Office End

### Command function

Configure the inner VLAN parameters at the central office end when stacked VLANs at the central office end are used, so as to set limit to and manage the uplink port services.

### Access method

Right-click the HSWA card in the **Object Tree** pane and select **VLAN Config**→ **Local VLAN→Local End Service Inner VLAN** from the shortcut menu to access the **Local End Service Inner VLAN** window.

| ltem                         | Description                                                        | Value Range /<br>Requirement                                                                                   | Property   | Configuration<br>Method                                        |
|------------------------------|--------------------------------------------------------------------|----------------------------------------------------------------------------------------------------|------------|----------------------------------------------------------------|
| Service<br>Name              | The name for the AN5116-06B uplink port service VLAN.              | The service name<br>configured in the local<br>VLAN tab.                                                       | Compulsory | Click the drop-<br>down list to<br>select the<br>service name. |
| Starting<br>inner VLAN<br>ID | The starting ID for the AN5116-06B uplink port service inner VLAN. | The value range is from 1 to<br>4085 and the starting VLAN<br>ID should not be larger then<br>the end VLAN ID. | Compulsory | Double-click<br>to enter the<br>starting VLAN<br>ID.           |
| VLAN ID<br>End               | The end ID for the AN5116-06B uplink port service inner VLAN.      | The value range is from 1 to<br>4085 and the starting VLAN<br>ID should not be less then<br>the end VLAN ID.   | Compulsory | Double-click<br>to enter the<br>end VLAN ID.                   |

### 3.3.1.3 Configuring VLAN Properties

### Command function

The command is used to configure different VLAN ID properties.

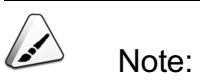

If the local VLAN has been configured, the configured VLAN ID and service type will be displayed in the **VLAN Attribute Config** GUI directly.

### Access method

Right-click the HSWA card in the Object Tree pane and select VLAN Config→ Local VLAN→VLAN Attribute Config from the shortcut menu to access the VLAN Attribute Config window.

| ltem            | Description                                                                                                    | Value Range /<br>Requirement                                         | Property   | Configuration<br>Method                                    |
|-----------------|----------------------------------------------------------------------------------------------------|----------------------------------------------------------------------|------------|------------------------------------------------------------|
| VLAN ID         | The VLAN ID                                                                                                    | The value range is 1 to 4085.                                        | Compulsory | Double-click to enter the VLAN ID.                         |
| Vlan Type       | <ul> <li>The VLAN type is divided into two types according to the quantity of service virtual interfaces.</li> <li>The SIN VLAN only has one service virtual interface.</li> <li>The NUL VLAN has multiple service virtual interfaces.</li> </ul> | Includes: SIN or<br>MUL.                                             | Compulsory | Click the drop-down<br>list to select the<br>VLAN type.    |
| Service<br>Type | The service type.                                                                                                    | Includes: Data,<br>IPTV, NGN,<br>VoIP, VOD,<br>CNCview or<br>System. | Compulsory | Click the drop-down<br>list to select the<br>service type. |
| VLAN Role       | The VLAN role is divided into General VLAN and Super VLAN.                                                                                                    | Includes<br>General VLAN<br>or Super VLAN.                           | Compulsory | Click the drop-down<br>list to select the<br>VLAN role.    |
| MVLAN<br>FLAG   | The multicast attribute of the identifying VLAN.                                                                                                    | Includes<br>MVLAN and<br>Non MVLAN.                                  | Compulsory | Click the drop-down<br>list to select the<br>VLAN flag.    |
| MVLAN PRI       | The priority of multicast message.                                                                                                    | -                                                                    | Read-only  | -                                                          |

### 3.3.1.4 Adding a Slot Port to a VLAN

Command function

The command is used to add the slot port to the Uplink Sub VLAN.

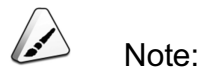

When **Slot Bind Mode** in the **Local VLAN config** GUI is set to **Manual**, the configuration of adding the slot port to the VLAN is valid.

### Access method

Right-click the HSWA card in the **Object Tree** pane and select **VLAN Config**→ **Local VLAN**→**Add Slot Port to VLAN** from the shortcut menu to access the **Add Slot Port to VLAN** window.

#### Parameter

| ltem                | Description                                                                              | Value Range /<br>Requirement                                                           | Property   | Configuration<br>Method                                   |
|---------------------|------------------------------------------------------------------------------------------|----------------------------------------------------------------------------------------|------------|-----------------------------------------------------------|
| Slot No.            | The slot number where the PON interface card at the central office end is located.       | The value range is 1 to 8 or 11 to 18.                                                 | Compulsory | Click the drop-down<br>list to select the slot<br>number. |
| Port No.            | The port number where the PON<br>interface card at the central office<br>end is located. | -                                                                                      | Compulsory | Click the drop-down<br>list to select the port<br>number. |
| Starting VLAN<br>ID | The VLAN ID at the central office end of the PON interface card.                         | The configured VLAN<br>ID at the central office<br>end is equal to the<br>end VLAN ID. | Compulsory | Double-click to enter the starting VLAN ID.               |
| VLAN ID End         | The VLAN ID at the central office end of the PON interface card.                         | The configured VLAN<br>ID at the central office<br>end is equal to the<br>end VLAN ID. | Compulsory | Double-click to enter the end VLAN ID.                    |
| TAG/UNTAG           | The TAG processing mode is <b>TAG</b> of the slot port VLAN.                             | TAG                                                                                    | Compulsory | Click the drop-down<br>list to select TAG or<br>UNTAG.    |

### 3.3.1.5 Configuring the VLAN IP

Command function

The command is used to configure the IP address of the Super VLAN.

Note:

Before configuring the IP address of the Super VLAN, bind the Super VLAN with the Sub VLAN in the **Bind Service VLAN to Super VLAN** tab.

### Access method

Right-click the HSWA card in the **Object Tree** pane and select **VLAN Config**→ **Local VLAN→Configure VLAN IP** from the shortcut menu.

### Parameter

| ltem                    | Description                                                                                                    | Value Range /                                                                 | Property        | Configuration                                                                                             |
|-------------------------|----------------------------------------------------------------------------------------------------|-------------------------------------------------------------------------------|-----------------|----------------------------------------------------------------------------------------------------|
|                         |                                                                                                    | Requirement                                                                   |                 | Method                                                                                                    |
| VLAN ID                 | Super VLAN's VLAN ID.                                                                                           | Bind the Sub VLAN with the<br>Super VLAN in the Bind<br>Service VLAN to Super | Compul-<br>sory | Double-click to enter the VLAN ID.                                                                        |
| Primary IP<br>Address   | The primary IP address of the Super VLAN.                                                                       | -                                                                             | Compul-<br>sory | Double-click to enter<br>the IP address, and<br>click the drop-down list<br>to select the subnet<br>mask. |
| Secondary<br>IP Address | The standby IP address should<br>be configured when one Super<br>VLAN supports multiple IP<br>network segments. | -                                                                             | Optional        | Double-click to enter<br>the IP address, and<br>click the drop-down list<br>to select the subnet<br>mask. |

### **3.3.1.6** Binding the Service VLAN to the Super VLAN

Command function

The command is used to configure the binding relationship between the Super VLAN and the Sub VLAN. One Super VLAN can be bound with one or more Sub VLANs.

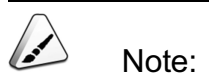

After configuring the IP address of the Super VLAN, delete the IP configuration of the Super VLAN in the **Configure VLAN IP** tab and the Sub VLAN which is bound with Super VLAN can be changed.

### Access method

### Right-click the HSWA card in the **Object Tree** pane and select **VLAN Config**→ **Local VLAN**→**Bind Service VLAN to Super VLAN** from the shortcut menu to access the **Bind Service VLAN to Super VLAN** window.

#### Parameter

| ltem    | Description               | Value Range / Requirement     | Property   | Configuration       |
|---------|---------------------------|-------------------------------|------------|---------------------|
|         |                           |                               |            | Method              |
|         |                           | Selects the Super VLAN        |            | Click the drop-down |
|         | Super VLAN's VLAN ID.     | configured in the Vlan        | Compulsory | list to select the  |
| D       |                           | Attribute Config.             |            | SuperVLAN ID.       |
| Bind    |                           | The value should be selected  |            | Click the drop-down |
| Service | The Super VLAN's VLAN ID. | in the Sub VLAN configured in | Compulsory | list to select the  |
| VLAN ID |                           | Local End Service VLAN tab.   |            | VLAN ID.            |

### **3.3.2** Configuring the CVLAN before the HG Translation

### Command function

The command is used to configure multiple service VLAN ID values for the home gateway. When the data message uploads to the ONU, the ONU translates the service VLAN ID.

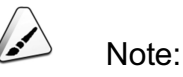

The command is only used for the Beijing resource management system.

#### Access method

Right-click the HSWA card in the **Object Tree** pane and select **VLAN Config**→**HG CVLAN before Translation**from the shortcut menu to access the **HG CVLAN before Translation** window.

| Item               | Description                                                     | Value Range /<br>Requirement  | Property   | Configuration<br>Method                        |
|--------------------|-----------------------------------------------------------------|-------------------------------|------------|------------------------------------------------|
| Service Type       | The service type of the home gateway.                           | -                             | Read-only  | -                                              |
| HG Service VLAN ID | Configures multiple<br>service VLAN ID for the<br>home gateway. | The value range is 1 to 4085. | Compulsory | Double-click to<br>enter the VLAN<br>ID value. |

### **3.3.3** The GPON OLT VLAN Operation Table

### Command function

The command is used to convert users' VLAN ID of the OLT uplink data message and add the outter VLAN ID, so as to realize the data service's QinQ function.

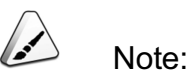

The command is only valid for the AN5116–06B GPON equipment.

### Access method

Right-click the HSWA card in the **Object Tree** pane and select **VLAN Config**→ **GPON OLT VLAN Operation Table** from the shortcut menu to access the **GPON OLT VLAN Operation Table** window.

| ltem        | Description                                                     | Value Range /<br>Requirement                                                                                                    | Property   | Configuration<br>Method                     |
|-------------|-----------------------------------------------------------------|----------------------------------------------------------------------------------------------------|------------|---------------------------------------------|
| Domain ID   | The sequence number of<br>the GPON OLT VLAN<br>operation table. | -                                                                                                    | Read-only  | -                                           |
| Domain Name | The name of the GPON<br>OLT VLAN operation table                | The value range is<br>from 1 to 16<br>characters with letters,<br>numbers and<br>underline. Creates up<br>to 4096 operation<br>tables. | Compulsory | Double-click to<br>enter the table<br>name. |

| ltem              | Description                                          | Value Range /<br>Requirement     | Property                                                                                                    | Configuration<br>Method                         |
|-------------------|------------------------------------------------------|----------------------------------|----------------------------------------------------------------------------------------------------|-------------------------------------------------|
| VLAN ID           | The ID value of inner<br>VLAN before translation.    | The value range is 1<br>to 4085. | Compulsory<br>The VLAN identifier is<br>consistent with outer<br>VLAN configured in the<br>ONU port service<br>configuration window.  | Double-click to<br>enter the VLAN<br>ID value.  |
| Priority          | The priority value of inner VLAN before translation. | The value range is 0 to 7.       | Optional.<br>The value is null when<br>the inner VLAN is not<br>translated.                                                           | Double-click to<br>enter the priority<br>value. |
| Outer VLAN<br>Cos | The priority of the SVLAN.                           | The value range is 0 to 7.       | Optional.<br>The value is null when<br>the outer VLAN is not<br>added.                                                                | Double-click to<br>enter the priority<br>value. |
| Outer VLAN Vid    | Adds the SVLAN ID value.                             | The value range is 1 to 4085.    | Optional.<br>The value is null when<br>the outer VLAN is not<br>added.                                                                | Double-click to<br>enter the VLAN<br>ID value.  |
| inner VLAN Cos    | The priority value of inner VLAN after translation.  | The value range is 0 to 7.       | Optional.<br>The value is null when<br>the inner VLAN is not<br>translated.                                                           | Double-click to<br>enter the priority<br>value. |
| inner VLAN Vid    | The ID value of inner<br>VLAN after translation.     | The value range is 1 to 4085.    | Optional.<br>The value should be<br>consistent with the<br>VLAN identifier value or<br>null when the inner<br>VLAN is not translated. | Double-click to<br>enter the VLAN<br>ID value.  |

### **3.3.4** Configuring a QinQ Profile

### **Command function**

For a FTTB ONU, the command is used to configure the QinQ profile. The QinQ profile is used to provide filtering conditions for the uplink service flow that needs configuration of outer data service VLAN on the ONU.

The QinQ profile configuration is used to filter the uplink service flow on the ONU port of a FTTB ONU, but it is invalid for a FTTH ONU.

In a QinQ profile, users can configure up to eight rule domain types at the same time.

### Access method

Right-click the HSWA card in the **Object Tree** pane and select **VLAN Config**→ **QinQ Profile** from the shortcut menu to access the **QinQ Profile** window.

| Item        |                  | Description                                                                                                    | Value Range / Requirement                                                                                                    | Property   | Configuration<br>Method                                  |
|-------------|------------------|----------------------------------------------------------------------------------------------------|----------------------------------------------------------------------------------------------------|------------|----------------------------------------------------------|
| Serial No.  |                  | The sequence<br>number of the<br>QinQ profile<br>QinQ Profile                                                                   | -<br>The value range is from 1 to 16                                                                                                    | Read-only  | -<br>Double-click to                                     |
| Profile Nam | e                | Name Creates up to 1024 profiles.                                                                                               | characters with letters, numbers and underline.                                                                                                    | Compulsory | enter the profile<br>name.                               |
| Rule Type   | The rule<br>type | The rule type of the QinQ profile.                                                                                              | <ul> <li>Includes:</li> <li>Base on SMAC.</li> <li>Based On DMAC.</li> <li>Based On SIP.</li> <li>Based On DIP.</li> <li>Based On VLAN ID.</li> <li>Based On Ethernet.</li> <li>Based On IP Protocol Type.</li> <li>Based On Ethernet Priority.</li> <li>Based On IP TOS/DSCP<br/>(IPv4).</li> <li>Based On L4 SPORT.</li> <li>Based On L4 DPORT.</li> </ul> | Compulsory | Click the drop-<br>down list to select<br>the rule type. |
|             | Operator         | According to the<br>appointed value<br>of <b>Rule Type</b> ,<br>users can select<br>one of the<br>following seven<br>operators: | =, !=, <=, >=, Exist Match, Not<br>Exist Match and Always Match.                                                                                                    |            | Click the drop-<br>down list to select<br>the value.     |

| Item |            | Description           | Value Range / Requirement | Property | Configuration<br>Method |
|------|------------|-----------------------|---------------------------|----------|-------------------------|
|      |            | According to the      |                           |          |                         |
|      |            | appointed value       |                           |          |                         |
|      |            | of <b>Rule Type</b> , |                           |          | Double-click to         |
|      | Rule Value | users can set the     | -                         |          | enter the value of      |
|      |            | corresponding         |                           |          | the rule domain.        |
|      |            | rule domain           |                           |          |                         |
|      |            | value.                |                           |          |                         |

### **3.3.5** Configuring an OLT QinQ Domain

#### Command function

The command is used to process the layer 1 to layer 4 VLAN tags of the uplink service flow to the OLT. The processing operations include transparent transmission, tagging, translation, etc.

In an OLT QinQ domain, users can configure up to eight (EPON) / four (GPON) uplink / downlink rule clauses at the same time.

### Access method

Right-click the HSWA card in the **Object Tree** pane and select VLAN ConfigQinQOLT QinQ Domain from the shortcut menu to access the **OLT QinQ Domain** window.

| ltem        | Description                                                             | Value Range / Requirement                                                             | Property   | Configura-<br>tion Method                    |
|-------------|-------------------------------------------------------------------------|---------------------------------------------------------------------------------------|------------|----------------------------------------------|
| Serial No.  | The automatic<br>generation sequence<br>number.                         | -                                                                                     | Read-only  | -                                            |
| Domain Name | The OLT QinQ domain<br>name. Creates up to<br>1024 OLT QinQ<br>domains. | The value range is from 1 to 16<br>characters with letters,<br>numbers and underline. | Compulsory | Double-click<br>to enter the<br>domain name. |

| ltem           |           | Description                                                                                                    | Value Range / Requirement                                                                                                    | Property                                                                | Configura-<br>tion Method                                      |
|----------------|-----------|----------------------------------------------------------------------------------------------------|----------------------------------------------------------------------------------------------------|-------------------------------------------------------------------------|----------------------------------------------------------------|
| Service Type   |           | The type of the uplink service to the OLT.                                                                           | Includes <b>Single</b> and <b>Share</b> .<br>The default value is <b>single</b> .                                             | Compulsory<br>It is<br>recommen-<br>ded to use<br>the default<br>value. | Click the drop-<br>down list to<br>select the<br>service type. |
|                | Bind Type | Binds the uplink data<br>with the port according<br>to the data type.                                                | Includes DA, SA, Ethtype,<br>VLAN1 to VLAN 4, TOS, TTL,<br>Protocol Type, SIP, DIP,<br>L4SrcPort, L4DstPort, COS1<br>to COS4. | Compulsory                                                              | Click the drop-<br>down list to<br>select the bind<br>type.    |
| Up<br>Clause   | Operator  | According to the<br>appointed value of<br>Bind Type, users can<br>select one of the<br>following eight<br>operators: | Never Match, =, !=,<=, >=,<br>Exist And Match, Match If Not<br>Exist and Always Match.                                        |                                                                         | Click the drop-<br>down list to<br>select the<br>value.        |
|                | Bind Data | According to the<br>appointed value of<br>bind type, users can<br>set the corresponding<br>bind value.               | -                                                                                                    |                                                                         | Double-click<br>to enter the<br>bind value.                    |
|                | Bind Type | Binds the downlink<br>data with the port<br>according to the data<br>type.                                           | Includes DA, SA, Ethtype,<br>VLAN1 to VLAN 4, TOS, TTL,<br>Protocol Type, SIP, DIP,<br>L4SrcPort, L4DstPort, COS1<br>to COS4  | Compulsory                                                              | Click the drop-<br>down list to<br>select the bind<br>type.    |
| Down<br>Clause | Operator  | According to the<br>appointed value of<br>Bind Type, users can<br>select one of the<br>following eight<br>operators: | Never Match, =, !=,<=, >=,<br>Exist And Match, Match If Not<br>Exist and Always Match                                         |                                                                         | Click the drop-<br>down list to<br>select the<br>value.        |
|                | Bind Data | According to the<br>appointed value of<br><b>Bind Type</b> , users can<br>set the corresponding<br>bind value.       | -                                                                                                    |                                                                         | Double-click<br>to enter the<br>bind value.                    |

| Item            | Description                                                                                      | Value Range / Requirement                                                                                                    | Property                                                                                                  | Configura-<br>tion Method                       |
|-----------------|--------------------------------------------------------------------------------------------------|----------------------------------------------------------------------------------------------------|----------------------------------------------------------------------------------------------------|-------------------------------------------------|
| Old_CVLAN Low   | The VLAN ID value<br>that has been<br>transmitted<br>transparently in uplink<br>direction.       | <ul> <li>The value range is 0 to 4085.</li> <li>When Action is set to</li> <li>Translation, this parameter refers to the pre-translation</li> <li>VLAN ID value.</li> <li>When Action is set to</li> <li>Transparent, this parameter has the following meanings: <ul> <li>0 indicates that the VLAN of this layer does not exist (for layer 1 of a subscriber, its VLAN ID cannot be set to 0).</li> <li>A certain value between 1 and 4085 indicates that the corresponding VLAN ID is transmitted transparently.</li> <li>Null indicates that the VLAN ID is transmitted transparently.</li> </ul> </li> </ul> | Optional.<br>When <b>Action</b><br>is set to <b>Add</b> ,<br>this<br>parameter is<br>unconfigur-<br>able. | Double-click<br>to enter the<br>VLAN value.     |
| Old_CVLANCosLow | The VLAN priority<br>value that has been<br>transmitted<br>transparently in uplink<br>direction. | The value range is 0 to 7. 7 is<br>the highest priority while 0 is<br>the lowest priority.<br>When <b>Action</b> is set to<br><b>Translation</b> , this parameter<br>refers to the pre-translation<br>VLAN priority value.<br>When <b>Action</b> is set to<br><b>Transparent</b> , this parameter<br>refers to the priority value of the<br>original customer VLAN that<br>has been transmitted<br>transparently in uplink<br>direction.                                                                                                    | Optional.<br>When <b>Action</b><br>is set to <b>Add</b> ,<br>this<br>parameter is<br>unconfigur-<br>able. | Double-click<br>to enter the<br>priority value. |

| Item    | Description                                                                                                    | Value Range / Requirement                                                                                                    | Property                                                                                                    | Configura-<br>tion Method                                |
|---------|----------------------------------------------------------------------------------------------------|----------------------------------------------------------------------------------------------------|----------------------------------------------------------------------------------------------------|----------------------------------------------------------|
| Action  | Corresponds to the<br>value of layer N of the<br>customer VLAN. If<br>layer N of the customer<br>VLAN has parameters,<br>Action should be set to<br><b>Transparent</b> or<br><b>Translate</b> . If layer N of<br>the customer VLAN<br>has no parameters,<br>Action should be set to<br><b>Transparent</b> or <b>Add</b> . | Includes <b>Transparent</b> ,<br><b>Translation</b> and <b>Add</b> .                                                                                                    | Compulsory                                                                                                    | Click the drop-<br>down list to<br>select the<br>action. |
| TPID    | The TPID of the VLAN tag.                                                                                                    | The value range is 1 to 65534.<br>The default value is 33024.                                                                                                    | Compulsory<br>It is<br>recommen-<br>ded to use<br>the default<br>value.                                              | Double-click<br>to enter the<br>TPID of the<br>VLAN.     |
| COS     | The priority of the newly-added VLAN.                                                                                                    | The value range is 0 to 7. 7 is<br>the highest priority while 0 is<br>the lowest priority.<br>When <b>Action</b> is set to<br><b>Translation</b> , this parameter<br>refers to the post-translation<br>VLAN priority value.<br>When <b>Action</b> is set to <b>Add</b> , this<br>parameter refers to the priority<br>value of the newly-added<br>VLAN. | Optional.<br>When <b>Action</b><br>is set to<br><b>Transparent</b> ,<br>this<br>parameter is<br>unconfigur-<br>able. | Double-click<br>to enter the<br>priority value.          |
| New VID | The ID value of the newly-added VLAN.                                                                                                    | The value range is 1 to 4085.<br>When <b>Action</b> is set to<br><b>Translation</b> , this parameter<br>refers to the post-translation<br>VLAN ID value.<br>When <b>Action</b> is set to <b>Add</b> , this<br>parameter refers to the ID<br>value of the newly-added<br>VLAN.                                                                          | Optional.<br>When <b>Action</b><br>is set to<br><b>Transparent</b> ,<br>this<br>parameter is<br>unconfigur-<br>able. | Double-click<br>to enter the<br>VLAN value.              |

### 3.3.6 Binding an EPON QinQ Profile

#### Command function

The command is used to check the binding relationship between the ONU and the OLT QinQ domain.

#### Access method

Right-click the HSWA card in the **Object Tree** pane and select **VLAN Config**→**OLT QinQ Domain** from the shortcut menu to access the **EPON QinQ Domain Attach** tab.

### Parameter

| ltem        | Description                                                               | Value Range /<br>Requirement               | Property        | Configuration<br>Method                                        |
|-------------|---------------------------------------------------------------------------|--------------------------------------------|-----------------|----------------------------------------------------------------|
| Domain Name | The OLT QinQ domain name.                                                 | -                                          | Compul-<br>sory | Double-click to<br>enter the<br>domain name.                   |
| Action      | Binds or unbinds the OLT QinQ<br>domain.                                  | Includes: <b>attach</b> or <b>detach</b> . | Compul-<br>sory | Click the drop-<br>down list to<br>select attach or<br>detach. |
| Slot No.    | The number of the slot that installs the PON interface card.              | The value range is 1 to<br>8 or 11 to 18.  | Compul-<br>sory | Click the drop-<br>down list to<br>select the slot<br>number.  |
| PON NO.     | The PON port number where the ONU is located.                             | The value range is 1 to 8.                 | Compul-<br>sory | Double-click to<br>enter the PON<br>port number.               |
| ONU No.     | The authorization number of the ONU which binds with the OLT QinQ domain. | The value range is 1 to 128.               | Compul-<br>sory | Double-click to<br>enter the ONU<br>number.                    |

### **3.3.7** Managing the VLAN

#### Command function

The command is used to check or modify related configurations, such as management VLAN and IP management of the equipment uplink port.

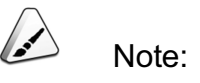

Configure the management VLAN first when in the in-band mode.

### Access method

Right-click the HSWA card in the **Object Tree** pane and select **VLAN Config**→ **Manage VLAN** from the shortcut menu.

| ltem          | Description                                                                                                    | Value Range /<br>Requirement | Property  | Configura-<br>tion Method                             |
|---------------|----------------------------------------------------------------------------------------------------|------------------------------|-----------|-------------------------------------------------------|
| Name          | The VLAN Name                                                                                                    | -                            | Read-only | -                                                     |
| VLAN ID       | The uplink port VLAN ID management.                                                                                                    | -                            | Read-only | -                                                     |
| IP Address    | The IP address of the in-band network<br>management interface.<br>Sets via the command line or modifies in the<br>network management system.                                           | -                            | Optional  | Double-click<br>to enter the IP<br>address.           |
| Mask          | The subnet mask of the in-band network<br>management interface.<br>Sets via the command line or modifies in the<br>network management system.                                          | -                            | Optional  | Click the<br>drop-down list<br>to select the<br>mask. |
| Gateway       | The gateway address of the in-band network<br>management interface.<br>Sets via the command line or modifies in the<br>network management system.                                      | -                            | Optional  | Double-click<br>to enter the<br>gateway<br>address.   |
| Mac Address   | The corresponding MAC address of the in-<br>band network management interface.                                                                                                    | -                            | Read-only | -                                                     |
| Portlist      | The corresponding uplink port number of the VLAN management.                                                                                                    | -                            | Read-only | -                                                     |
| Тад           | The TAG attribute of VLAN management                                                                                                    | -                            | Read-only | -                                                     |
| VLAN type     | The type of VLAN management is single-<br>tagged VLAN management and double-<br>tagged VLAN management.                                                                                | -                            | Read-only | -                                                     |
| Inner VLAN ID | This item displays inner VLAN ID<br>management if the VLAN type is double-<br>tagged VLAN management. This item<br>displays null if the VLAN type is single-tagged<br>VLAN management. | -                            | Read-only | -                                                     |

# **3.4** Configuring Voice Service

### **3.4.1** Configuring the NGN Uplink Interface

#### Command function

The command is used to configure the ONU voice service and related parameters in the SoftSwitch communication.

#### Access method

Right-click the HSWA card in the **Object Tree** pane. Select **Voice Config**→**NGN** Interface from the shortcut menu to access the **NGN Interface** window.

| ltem                                                         | Description                                                                                                    | Value Range / Requirement                                                                                  | Property   | Configuration<br>Method                                                                       |
|--------------------------------------------------------------|----------------------------------------------------------------------------------------------------|----------------------------------------------------------------------------------------------------|------------|-----------------------------------------------------------------------------------------------|
| Signalling Service<br>Name                                   | Used to identify the<br>name of the NGN<br>voice service VLAN of<br>a user at the OLT side.                                                                                            | The value should be selected<br>in the VLAN names<br>configured in service VLAN<br>data of the local VLAN. | Compulsory | Click the drop-<br>down list to select<br>the signalling<br>service name.                     |
| Protocol Type                                                | The protocol type of<br>the softswitch<br>platform.                                                                                                    | Includes MGCP, H.248 and SIP.                                                                              | Compulsory | Click the drop-<br>down list to select<br>the protocol type.                                  |
| MGC1 IP<br>Address/Standby<br>SIP Register Server<br>Address | The IP address or<br>domain name address<br>of the soft switch<br>platform 1.<br>When the protocol<br>type is SIP, the IP<br>address is the standby<br>SIP register server<br>address. | The value range is the IP address or the domain name.                                                      | Compulsory | Double-click to<br>enter the MGC1<br>IP<br>Address/Standby<br>SIP Register<br>Server Address. |

| ltem                                                      | Description                                                                                                    | Value Range / Requirement                                                                                                    | Property                                                                                      | Configuration<br>Method                                                                    |
|-----------------------------------------------------------|----------------------------------------------------------------------------------------------------|----------------------------------------------------------------------------------------------------|-----------------------------------------------------------------------------------------------|--------------------------------------------------------------------------------------------|
| MGC1 Port/Standby<br>SIP Register Server<br>Port          | The protocol port<br>number of the<br>softswitch platform 1.<br>When the protocol<br>type is SIP, the port<br>number is the standby<br>SIP register server<br>port number.               | <ul> <li>The value range is 1024 to 65535.</li> <li>When the protocol type is H.248, the default port is 2944.</li> <li>When the protocol type is MGCP, the default port is 2727.</li> <li>When the protocol type is SIP, the default port is 5060.</li> </ul> | Compulsory                                                                                    | Double-click to<br>enter the MGC1<br>port/standby SIP<br>register server<br>port.          |
| MGC2 IP<br>Address/Standby<br>SIP Proxy Server<br>Address | The IP address or<br>domain name address<br>of the soft switch<br>platform 2.<br>When the protocol<br>type is SIP, the port<br>number is the standby<br>SIP proxy server port<br>number. | The value range is the IP address or the domain name.                                                                                                    | Compulsory                                                                                    | Double-click to<br>enter the MGC2<br>IP<br>address/standby<br>SIP proxy server<br>address. |
| MGC2 Port/Standby<br>SIP Proxy Server<br>Port             | The protocol port<br>number of the<br>softswitch platform 2.<br>When the protocol<br>type is SIP, the port<br>number is the standby<br>SIP proxy server port<br>number.                  | <ul> <li>The value range is 1024 to 65535.</li> <li>When the protocol type is H.248, the default port is 2944.</li> <li>When the protocol type is MGCP, the default port is 2727.</li> <li>When the protocol type is SIP, the default port is 5060.</li> </ul> | Compulsory                                                                                    | Double-click to<br>enter the MGC2<br>port/standby SIP<br>proxy server port.                |
| MGC3 Address                                              | The IP address or<br>domain name address<br>of the soft switch<br>platform 3.                                                                                                    | The value range is the IP address or the domain name.                                                                                                    | Compulsory<br>The<br>parameter is<br>unconfigur-<br>able when the<br>protocol type<br>is SIP. | Double-click to<br>enter the MGC3<br>address.                                              |

| Item              | Description                                                                                                    | Value Range / Requirement                                                                                                    | Property                                                                                      | Configuration<br>Method                                                    |
|-------------------|----------------------------------------------------------------------------------------------------|----------------------------------------------------------------------------------------------------|-----------------------------------------------------------------------------------------------|----------------------------------------------------------------------------|
| MGC3 Port         | The protocol port<br>number of the<br>softswitch platform 3.                                                                                                    | <ul> <li>The value range is 1024 to 65535.</li> <li>When the protocol type is H.248, the default port is 2944.</li> <li>When the protocol type is MGCP, the default port is 2727.</li> </ul>                                                                                                    | Compulsory<br>The<br>parameter is<br>unconfigur-<br>able when the<br>protocol type<br>is SIP. | Double-click to<br>enter the MGC3<br>port.                                 |
| Keep-alive        | The Keep-alive<br>function is to detect<br>whether the<br>communication<br>between the MG and<br>the MGC is normal.<br>After enabling the<br>function, the<br>corresponding alarm<br>information display in<br>the network<br>management system<br>when the<br>communication<br>between the MG and<br>the MGC interrupts. | <ul> <li>Includes: Disable, Enable</li> <li>Initiative and Enable</li> <li>Passive. The default setting         <ul> <li>is Disable.</li> <li>Disable: Closes the keep-alive function.</li> <li>Enable Initiative: The MG transmits the keep-alive command automatically to the MGC.</li> <li>Enable Passivee: The MGC transmits the keep-alive command to the MG. The MG detects whether to receive the command.</li> </ul> </li> </ul> | Compulsory                                                                                    | Click the drop-<br>down list to select<br>the keep-alive<br>mode.          |
| Master DNS Server | The IP address of the<br>master DNS server<br>should be configured if<br>the MGC address is in<br>the domain name<br>mode.                                                                                                    | The common Internet IP<br>address                                                                                                    | Optional                                                                                      | Double-click to<br>enter the IP<br>address of the<br>master DNS<br>server. |
| Slave DNS Server  | The IP address of the<br>slave DNS server<br>should be configured if<br>the MGC address is in<br>the domain name<br>mode.                                                                                                    | The common Internet IP<br>address                                                                                                    | Optional                                                                                      | Double-click to<br>enter the IP<br>address of the<br>slave DNS server.     |

| Item                            | Description                                                                                                    | Value Range / Requirement                                                 | Property                                                                                                  | Configuration<br>Method                                                                                |
|---------------------------------|----------------------------------------------------------------------------------------------------|---------------------------------------------------------------------------|----------------------------------------------------------------------------------------------------|----------------------------------------------------------------------------------------------------|
| DHCP                            | The DHCP switch<br>When the DHCP is<br>enabled, all ONUs<br>which use the uplink<br>port obtain the public<br>network IP address in<br>the DHCP mode. The<br>configured static IP<br>address is invalid. | Includes <b>enable/disable</b> .<br>The default value is <b>Disable</b> . | Compulsory                                                                                                | Click the drop-<br>down list to select<br>Enable or Disable.                                           |
| SIP Registrar Server<br>Address | The address of the SIP register server.                                                                                                    | The value range is the IP address or the domain name.                     | Optional.<br>The<br>parameter is<br>unconfigur-<br>able when the<br>protocol type<br>is H.248 or<br>MGCP. | Double-click to<br>enter the IP<br>address or domain<br>name address of<br>the SIP register<br>server. |
| SIP Register Server<br>Port     | The port number of the SIP register server.                                                                                                    | The value range is 1024 to<br>65535. The default value is<br>5060.        | Optional.<br>The<br>parameter is<br>unconfigur-<br>able when the<br>protocol type<br>is H.248 or<br>MGCP. | Double-click to<br>enter the SIP<br>register server<br>port number.                                    |
| SIP Proxy Server<br>Address     | The address of the SIP proxy server.                                                                                                    | The value range is the IP address or the domain name.                     | Optional.<br>The<br>parameter is<br>unconfigur-<br>able when the<br>protocol type<br>is H.248 or<br>MGCP. | Double-click to<br>enter the SIP<br>proxy server<br>address.                                           |

| Item                     | Description                                            | Value Range / Requirement                                                             | Property                                                                                                  | Configuration<br>Method                                            |
|--------------------------|--------------------------------------------------------|---------------------------------------------------------------------------------------|----------------------------------------------------------------------------------------------------|--------------------------------------------------------------------|
| SIP Proxy Server<br>Port | The port number of the SIP proxy server.               | The value range is 1024 to<br>65535. The default value is<br>5060.                    | Optional.<br>The<br>parameter is<br>unconfigur-<br>able when the<br>protocol type<br>is H.248 or<br>MGCP. | Double-click to<br>enter the SIP<br>proxy server port<br>number.   |
| SIP Expires(S)           | The refresh time of the<br>SIP protocol<br>registering | The value range is 120 to<br>86400. The unit is second.<br>The default value is 3600. | Optional.<br>The<br>parameter is<br>unconfigur-<br>able when the<br>protocol type<br>is H.248 or<br>MGCP. | Double-click to<br>enter the SIP<br>protocol time-out<br>duration. |

### **3.4.2** Configuring the NGN Uplink PPPoE

### Command function

The command is used to configure the ONU to dynamically obtain the IAD IP in the PPPoE mode. This item need not to be configured when the static IP is used or when users obtain dynamically the IP in the DHCP mode.

### Access method

Right-click the HSWA card in the **Object Tree** pane. Select **Voice Config**→**PPPoE With NGN Uplinked** from the shortcut menu to access the **PPPoE With NGN Uplinked** window.
| ltem                   | Description                                                                                                    | Value Range /<br>Requirement                                                 | Property                                                                     | Configuration<br>Method                                         |
|------------------------|----------------------------------------------------------------------------------------------------|------------------------------------------------------------------------------|------------------------------------------------------------------------------|-----------------------------------------------------------------|
| Slot No.               | The number of the slot<br>containing the<br>interface card that the<br>ONU is connected<br>with.                                                        | The value range is 1 to 8 or 11 to 18.                                       | Compulsory                                                                   | Double-click to<br>enter the slot<br>number.                    |
| PON NO.                | The PON number<br>where the ONU is<br>located.                                                                                                    | The value range is 1 to 8.                                                   | Compulsory                                                                   | Double-click to<br>enter the PON<br>port number.                |
| ONU No.                | The authorization number of the ONU.                                                                                                    | The value range is 1 to 128.                                                 | Compulsory                                                                   | Double-click to<br>enter the ONU<br>number.                     |
| PPPoE<br>Enable        | The PPPoE enable<br>switch. Open the ONU<br>(IAD)'s PPPoE dailing<br>function to obtain the<br>IAD IP address, so as<br>to communicate with<br>the MGC. | Includes <b>enable/disable</b> .<br>The default value is<br><b>Disable</b> . | Compulsory                                                                   | Click the drop-<br>down list to<br>select Enable or<br>Disable. |
| PPPoE User<br>Name     | The name of the<br>PPPoE subscriber.                                                                                                    | Enters up to 16 characters.                                                  | Optional.<br>The parameter is<br>unconfigurable when<br>disabling the PPPoE. | Double-click to<br>enter the<br>PPPoE user<br>name.             |
| PPPoE User<br>Password | The PPPoE user password.                                                                                                    | Enters up to 16<br>characters.                                               | Optional.<br>The parameter is<br>unconfigurable when<br>disabling the PPPoE. | Double-click to<br>enter the<br>PPPoE<br>password.              |

# 3.4.3 Configuring the NGN Uplink User Data

#### Command function

The command is used to configure the local media's gateway parameters of the ONU voice services.

#### Access method

Right-click the HSWA card in the **Object Tree** pane. Select **Voice Config**→**User Data With NGN Uplinked** from the shortcut menu to access the **User Data With NGN Uplinked** window.

| ltem                                               | Description                                                                                                    | Value Range / Requirement                                                                                                    | Property   | Configuration<br>Method                                                                |
|----------------------------------------------------|----------------------------------------------------------------------------------------------------|----------------------------------------------------------------------------------------------------|------------|----------------------------------------------------------------------------------------|
| Signalling<br>Service<br>Name                      | Used to identify the name of<br>the NGN voice service<br>VLAN of a user at the OLT<br>side.                                                                                                    | The value should be<br>selected in the VLAN names<br>configured in <b>Local End</b><br><b>Service VLAN</b> .                                              | Compulsory | Click the drop-<br>down list to<br>select the<br>signalling service<br>name.           |
| User index                                         | The system inner logical<br>number.<br>This item is used in the<br>system inner configuration<br>index and is not the<br>telephone number defined<br>by the real softeswitch.                                                                                           | The value range is from 0 to<br>999999999. It is<br>recommanded to configure<br>this parameter into the<br>telephone number defined by<br>the softswitch. | Compulsory | Double-click to<br>enter the<br>telephone<br>number.                                   |
| The public<br>network IP<br>address of<br>the ONU. | The static public network IP<br>address of the ONU.<br>When the DHCP or PPPoE<br>is enabled, the ONU will use<br>the dynamically configured<br>IP address to overwrite the<br>configured the public<br>network IP address, but this<br>parameter must be<br>configured. | -                                                                                                    | Compulsory | Double-click to<br>enter the ONU<br>public network IP<br>address.                      |
| The public<br>network IP<br>mask of the<br>ONU.    | The public network IP mask<br>of the ONU. The default<br>mask is 255.255.0.0.                                                                                                    | -                                                                                                    | Compulsory | Click the drop-<br>down list to<br>select the public<br>network IP mask<br>of the ONU. |
| The public IP<br>gateway of<br>the ONU.            | The public IP gateway of the ONU.                                                                                                    | -                                                                                                    | Compulsory | Double-click to<br>enter the ONU<br>public network IP<br>gateway.                      |

| ltem                                                   | Description                                                                                                    | Value Range / Requirement                                                                                                    | Property                                                                                          | Configuration<br>Method                                                          |
|--------------------------------------------------------|----------------------------------------------------------------------------------------------------|----------------------------------------------------------------------------------------------------|---------------------------------------------------------------------------------------------------|----------------------------------------------------------------------------------|
| End Point<br>Domain<br>Name/SIP<br>User Name<br>Suffix | The domain name of the<br>gateway. If the SIP<br>authentication user name<br>exceeds 16 characters and<br>the MGC protocol type is<br>SIP, users should fill the<br>suffix of the user name.              | -                                                                                                    | Optional                                                                                          | Double-click to<br>enter the<br>endPoint domain<br>name/SIP user<br>name suffix. |
| ONU Protocol<br>Port NO.                               | The ONU protocol port<br>number.                                                                                                    | <ul> <li>When the protocol type<br/>is H.248, the default port<br/>is 2944.</li> <li>If the protocol type is<br/>MGCP, the default value<br/>is 2427.</li> <li>If the protocol type is<br/>MGCP, the default value<br/>is 5060.</li> </ul> | Compulsory                                                                                        | Double-click to<br>enter the ONU<br>protocol port.                               |
| EndPoint<br>User<br>Name/SIP<br>telphone No.           | If the H.248/MGCP protocol<br>is used, the default value of<br>this parameter is the TID<br>NAME. If the SIP protocol is<br>used, the default value of<br>this parameter is the user<br>telephone number. | -                                                                                                    | Compulsory                                                                                        | Double-click to<br>enter the<br>endPoint user<br>name/SIP<br>telphone number.    |
| SIP User<br>Name                                       | The user name<br>authenticated by the SIP<br>terminal and the SIP register<br>server.                                                                                                    | -                                                                                                    | Optional.<br>The parameter is<br>unconfigurable<br>when the<br>protocol type is<br>H.248 or MGCP. | Double-click to<br>enter the SIP<br>user name.                                   |
| SIP User<br>Password                                   | The password authenticated<br>by the SIP terminal and the<br>SIP register server.                                                                                                    | -                                                                                                    | Optional.<br>The parameter is<br>unconfigurable<br>when the<br>protocol type is<br>H.248 or MGCP. | Double-click to<br>enter the SIP<br>protocol<br>authenticated<br>password.       |

# **3.4.4** Configuring the NGN Uplink DHCP

#### Command function

The command is used to configure the ONU to obtain the voice service IP via the DHCP mode with the Option 60 identifier.

#### Access method

Right-click the HSWA card in the **Object Tree** pane. Select **Voice Config**→**DHCP With NGN Uplinked** from the shortcut menu to access the **DHCP With NGN Uplinked** window.

| ltem                       | Description                                                                                                    | Value Range /<br>Requirement                                                 | Property        | Configuration<br>Method                                     |
|----------------------------|----------------------------------------------------------------------------------------------------|------------------------------------------------------------------------------|-----------------|-------------------------------------------------------------|
| Serial No.                 | The automatic generation sequence number.                                                                                                    | -                                                                            | Read-only       | -                                                           |
| Slot No.                   | The number of the slot<br>containing the interface card<br>that the ONU is connected<br>with.                                                                  | The value range is 1 to 8 or 11 to 18.                                       | Compul-<br>sory | Double-click to enter the slot number.                      |
| PON NO.                    | The PON number where the ONU is located.                                                                                                    | The value range is 1 to 8.                                                   | Compul-<br>sory | Double-click to enter<br>the PON port<br>number.            |
| ONU No.                    | The authorization number of the ONU.                                                                                                    | The value range is 1 to 128.                                                 | Compul-<br>sory | Double-click to enter the ONU number.                       |
| DHCP Enable                | The DHCP global switch<br>When the DHCP is enabled,<br>the IP obtained dynamically<br>overwrites the ONU public<br>network IP.                                 | Includes <b>enable/disable</b> .<br>The default value is<br><b>Disable</b> . | Compul-<br>sory | Click the drop-down<br>list to select Enable<br>or Disable. |
| DHCP<br>Option60<br>Enable | Enables / disables the DHCP<br>Option60 function.<br>When the DHCP Option60<br>function is enabled, the system<br>will transmit DHCP packets<br>with Option60. | Includes <b>enable/disable</b> .<br>The default value is<br><b>Disable</b> . | Optional        | Click the drop-down<br>list to select Enable<br>or Disable. |
| DHCP<br>Option60<br>Value  | The suffix of the DHCP<br>Option60 identifier.                                                                                                    | Enters up to 32 character strings.                                           | Optional        | Double-click to enter a string.                             |

# **3.4.5** Configuring the NGN Heartbeat Parameters

#### Command function

The command is used to configure the heartbeat interval and heartbeat time-out controlled by the media gateway of the ONU voice service.

#### Access method

Right-click the HSWA card in the **Object Tree** pane. Select **Voice Config**→**Keep Alive** from the shortcut menu to access the **Keep Alive** window.

#### Parameter

| ltem                       | Description                                                                                                    | Value Range / Requirement                                                                          | Property        | Configuration<br>Method                                                   |
|----------------------------|----------------------------------------------------------------------------------------------------|----------------------------------------------------------------------------------------------------|-----------------|---------------------------------------------------------------------------|
| Signalling<br>Service Name | Used to identify the name of<br>the NGN voice service VLAN<br>of a user at the OLT side.                                                                                                    | The value should be selected<br>in the VLAN names configured<br>in <b>Local End Service VLAN</b> . | Compul-<br>sory | Click the drop-<br>down list to select<br>the signalling<br>service name. |
| Alive Interval (s)         | The period of transmitting the heartbeat message.                                                                                                    | The value range is 1 to 43200.<br>The unit is second. The default<br>value is 30.                  | Compul-<br>sory | Double-click to<br>enter the<br>heartbeat interval.                       |
| Alive Times                | The maximum time-out that<br>the IAD transmits the<br>heartbeat to the MGC. If the<br>value exceeds the Alive<br>Times, the IAD loses<br>communication with the<br>MGC and transmits the<br>registration to the standby<br>MGC. | The value range is from 1 to<br>120. The unit is times. The<br>default value is 3.                 | Compul-<br>sory | Double-click to<br>enter the<br>heartbeat times.                          |

# **3.4.6** Configuring the NGN Registration Parameters

#### Command function

The command is used to configure the related parameters transmitting the registration packet to the NGN platform.

#### Access method

Right-click the HSWA card in the **Object Tree** pane. Select **Voice Config**→**NGN Register Configuration** from the shortcut menu to access the **NGN Register Configuration** window.

#### Parameter

| ltem                        | Description                                                                                  | Value Range /<br>Requirement                                                        | Property   | Configuration<br>Method                                    |
|-----------------------------|----------------------------------------------------------------------------------------------|-------------------------------------------------------------------------------------|------------|------------------------------------------------------------|
| Service Name                | The name of created NGN voice service.                                                       | -                                                                                   | Compulsory | Click the drop-down<br>list to select the<br>service name. |
| NGN Register<br>Timeout     | The time when the equipment registers to the NGN platform.                                   | The value range is 1 to<br>7200. The unit is<br>second. The default<br>value is 30. | Compulsory | Double-click to enter<br>the NGN registration<br>time.     |
| NGN Register<br>Packets     | The number that the<br>equipment transmits<br>registration packets to<br>the NGN platform.   | The value range is 0 to<br>120. The unit is second.<br>The default value is 0.      | Compulsory | Double-click to enter<br>the NGN registration<br>packets.  |
| NGN Register<br>Interval(s) | The interval that the<br>equipment transmits<br>registration packets to<br>the NGN platform. | The value range is 1 to<br>3600. The unit is<br>second. The default<br>value is 30. | Compulsory | Double-click to enter<br>the NGN registration<br>interval. |

# **3.4.7** Binding the IAD Softswitch Intercommunication Profile

#### Command function

The command is used to deliver the parameter profiles configured by the softswitch intercommunication profile command to the ONU

#### Access method

Right-click the HSWA card in the **Object Tree** pane. Select **Voice Config**→**IAD Softswitch Profile Binding** from the shortcut menu to access the **IAD Softswitch Profile Binding** window.

| Item         | Description                                                                                | Value Range / Requirement                                                         | Property   | Configura-<br>tion Method                                      |
|--------------|--------------------------------------------------------------------------------------------|-----------------------------------------------------------------------------------|------------|----------------------------------------------------------------|
| Slot No.     | The number of the slot<br>containing the interface card that<br>the ONU is connected with. | The value range is 1 to 8 or 11 to 18.                                            | Compulsory | Double-click<br>to enter the<br>slot number.                   |
| PON NO.      | The PON number where the ONU is located.                                                   | The value range is 1 to 8.                                                        | Compulsory | Double-click<br>to enter the<br>PON port<br>number.            |
| ONU No.      | The authorization number of the ONU.                                                       | The value range is 1 to 128.                                                      | Compulsory | Double-click<br>to enter the<br>ONU number.                    |
| Profile Name | The name of the softswitch platform interconnection parameter profile.                     | Selects a profile name that has been configured in the IAD Softswitch Profile ID. | Compulsory | Click the drop-<br>down list to<br>select the<br>profile name. |

## **3.4.8** Configuring the IAD MD5

#### Command function

When the gateway control protocol is the H.248 protocol, the IAD MD5 configuration command is used to configure the parameters related to the MD5 authentication.

#### Access method

Right-click the HSWA card in the **Object Tree** pane. Select **Voice Config**→**IAD MD5 Configuration** from the shortcut menu to access the **IAD MD5 Configuration** window.

| Item                    | Description                                                                                             | Value Range /<br>Requirement                                                                                                    | Property        | Configuration<br>Method                                                     |
|-------------------------|----------------------------------------------------------------------------------------------------|----------------------------------------------------------------------------------------------------|-----------------|-----------------------------------------------------------------------------|
| Serial No.              | The automatic generation sequence number.                                                               | -                                                                                                    | Read-only       | -                                                                           |
| EndPoint Domain<br>Name | The domain name address of<br>the gateway, used in<br>communication between the<br>IAD and the gateway. | Select its value from the<br>endpoint domain names<br>configured in the <b>User</b><br><b>Data With NGN</b><br><b>Uplinked</b> window.                                     | Compul-<br>sory | Double-click to<br>enter the<br>endpoint<br>domain name.                    |
| MD5 State               | Enables or disables the MD5<br>authentication function of the<br>IAD.                                   | Includes <b>enable/disable</b> .<br>The default value is<br><b>Disable</b> .                                                                                               | Compul-<br>sory | Click the drop-<br>down list to<br>select the MD5<br>status.                |
| MGID                    | The number identifier of the MG, including the vendor and equipment information.                        | The maximum length of its value is 32 characters.                                                                                                    | Compul-<br>sory | Double-click to<br>enter the MGID<br>value.                                 |
| KEY                     | The MD5 public key.                                                                                     | The maximum length of its value is 32 characters.                                                                                                    | Compul-<br>sory | Double-click to enter the key.                                              |
| Base g                  | The base number g of logarithm exchange.                                                                | The maximum length of<br>its value is 16 characters.<br>The characters that can<br>be used include <b>0</b> to <b>9</b> , <b>a</b><br>to <b>f</b> , <b>A</b> to <b>F</b> . | Compul-<br>sory | Double-click to<br>enter the base<br>number g of<br>logarithm<br>exchange.  |
| Prime p                 | The prime number p of logarithm exchange.                                                               | The maximum length of<br>its value is 256<br>characters. The<br>characters that can be<br>used include 0 to 9, a to<br>f, A to F                                           | Compul-<br>sory | Double-click to<br>enter the prime<br>number p of<br>logarithm<br>exchange. |

# **3.4.9** Configuring Digitmap

#### Command function

When the SIP protocol is used, the digitmap configuration command is used to configure the digitmap. When a subscriber dials, the gateway matches the dialed digits against the numbering scheme in the digitmap and reports to the MGC when a match is found.

#### Access method

# Right-click the HSWA card in the **Object Tree** pane. Select **Voice Config**→ **DigitMap** from the shortcut menu to access the **DigitMap** window.

#### Parameter

| ltem     | Description                                                                                                    | Value Range / Requirement                                                                                                    | Property   | Configuration<br>Method                                |
|----------|----------------------------------------------------------------------------------------------------|----------------------------------------------------------------------------------------------------|------------|--------------------------------------------------------|
| DigitMap | The SIP protocol<br>digitmap, used to<br>match the numbering<br>scheme when dialing<br>is performed by a<br>subscriber. | The maximum length of its value<br>is 1024 characters. The<br>characters that can be used<br>include <b>0</b> to <b>9</b> , <b>A</b> to <b>F</b> , <b>X</b> ; <b>S</b> , <b>L</b> , .,<br> , -, <b>bracket</b> / <b>parenthesis</b> . | Compulsory | Double-click to<br>enter the SIP<br>protocol digitmap. |

## **3.4.10** Configuring the PPPoE Authentication Mode

#### Command function

The command is used to configure the ONU to dynamically obtain the IAD IP in the PPPoE mode. This item need not to be configured when the static IP is used or when users obtain dynamically the IP in the DHCP mode.

#### Access method

Right-click the HSWA card in the **Object Tree** pane. Select **Voice Config**→**PPPoE Authentication Mode** from the shortcut menu to access the **PPPoE Authentication Mode** window.

| ltem     | Description                                                                          | Value Range /<br>Requirement           | Property        | Configuration<br>Method                          |
|----------|--------------------------------------------------------------------------------------|----------------------------------------|-----------------|--------------------------------------------------|
| Slot No. | The number of the slot containing the interface card that the ONU is connected with. | The value range is 1 to 8 or 11 to 18. | Compul-<br>sory | Double-click to<br>enter the slot<br>number.     |
| PON No.  | The PON number where the ONU is located.                                             | The value range is 1 to 8.             | Compul-<br>sory | Double-click to<br>enter the PON port<br>number. |

| ltem       | Description                                                                                                    | Value Range /<br>Requirement                                                                | Property        | Configuration<br>Method                                                        |
|------------|----------------------------------------------------------------------------------------------------|---------------------------------------------------------------------------------------------|-----------------|--------------------------------------------------------------------------------|
| ONU No.    | The authorization number of the ONU.                                                                                                    | The value range is 1 to 128.                                                                | Compul-<br>sory | Double-click to<br>enter the ONU<br>number.                                    |
| PPPoE Mode | <ul> <li>The authentication mode for the</li> <li>PPPoE subscribers.</li> <li>AUTO: Automatically selects the authentication mode.</li> <li>CHAP: Checks the subscriber's identity periodically via the Threeway Handshake.</li> <li>PAP: Password Authentication Protocol. Authenticates the user name and password.</li> </ul> | Includes <b>AUTO</b> , <b>CHAP</b><br>and <b>PAP</b> . The default<br>mode is <b>AUTO</b> . | Compul-<br>sory | Click the drop-<br>down list to select<br>the PPPoE<br>authentication<br>mode. |

## **3.4.11** Activating a NGN Voice Port Automatically

#### **Command function**

The NGN voice port automatic activaction switch command is used to enable / disable the automatic activation function of a voice port.

#### Access method

Right-click the designated system in the **Object Tree** pane, and select **Voice Config**→**NGN Voice Port Auto Activation Switch** in the shortcut menu. Then the **NGN Voice Port Auto Activation Switch** window will appear.

| ltem              | Description                                                                                                    | Value Range /<br>Requirement                                   | Property   | Configura-<br>tion Method                                       |
|-------------------|----------------------------------------------------------------------------------------------------|----------------------------------------------------------------|------------|-----------------------------------------------------------------|
| Activation Switch | Enables / disables the automatic<br>activation function of a voice port.<br>A voice port is enabled by default. If<br>the automatic activation function is<br>disabled, all voice ports will be<br>disabled, and the voice services will<br>be interrupted. | Includes<br>enable/disable. The<br>default value is<br>Enable. | Compulsory | Click the drop-<br>down list to<br>select Enable<br>or Disable. |

# **3.4.12** Configuring a Private Network Segment

#### Command function

When the private network addresses used for internal voice communication of an ONU or the PUBA card conflict with the addresses in the planned data, users can execute the private network segment configuration command to modify the IP addresses of the private network used for internal voice communication.

#### Access method

Right-click the HSWA card in the **Object Tree** pane. Select **Voice Config**→**Private Subnet Configuration** from the shortcut menu to access the **Private Subnet Configuration** window.

#### Parameter

| ltem               | Description                                                                      | Value Range /<br>Requirement             | Property | Configuration<br>Method                                              |
|--------------------|----------------------------------------------------------------------------------|------------------------------------------|----------|----------------------------------------------------------------------|
| Voice Private IP   | The ONU and the PUBA<br>card voice private network<br>IP address to be modified. | The default IP address is 10.27.255.255. | Optional | Double-click to<br>enter the voice<br>private network<br>IP address. |
| Voice Private Mask | The ONU and the PUBA card voice private network mask to be modified.             | The default mask is 255.<br>255.0.0.     | Optional | Click the drop-<br>down list to<br>select the voice<br>private mask. |

## **3.4.13** Configuring the OLT Voice Management Mode

#### Command function

The command is used to configure the OLT management mode of the voice service.

#### Access method

Right-click the HSWA card in the **Object Tree** pane. Select **Voice Config**→**OLT VoIP Manage Mode** from the shortcut menu to access the **OLT VoIP Manage Mode** window.

| Item             | Description                                                                                                    | Value Range /<br>Requirement                  | Property   | Configuration<br>Method                                                    |
|------------------|----------------------------------------------------------------------------------------------------|-----------------------------------------------|------------|----------------------------------------------------------------------------|
| Voice Private IP | <ul> <li>The OLT's management mode of the voice service.</li> <li>PUBA: The OLT has the inner communication with the ONU via the PUBA card and configures the voice service of the ONU.</li> <li>OLT CARD: The OLT has the inner communication with the ONU via the wire card and configures the voice service of the ONU.</li> </ul> | Includes <b>PUBA</b><br>and <b>OLT CARD</b> . | Compulsory | Click the drop-<br>down list to<br>select the voice<br>management<br>mode. |

# **3.5** Time Management

## **3.5.1** Selecting the Synchronization Reference Source

#### Command function

The command is used to configure the synchronization reference source of the AN5116-06B.

#### Access method

Right-click the HSWA card in the **Object Tree** pane and select **Time Config**→ **System Clock Source** from the shortcut menu to access the **System Clock Source** window.

| ltem     | Description                                                                                                    | Value Range /<br>Requirement           | Property   | Configuration<br>Method                                   |
|----------|----------------------------------------------------------------------------------------------------|----------------------------------------|------------|-----------------------------------------------------------|
| Slot No. | The corresponding slot of the<br>TDM card or the clock card<br>of the equipment<br>synchronization reference<br>source. | The value range is 1 to 8 or 11 to 18. | Compulsory | Click the drop-down<br>list to select the slot<br>number. |

# **3.5.2** Configuring Clock Modes

#### Command function

The command is used to configure the mode of the interface card to obtain the clock.

#### Access method

Right-click the HSWA card in the **Object Tree** pane and select **Time Config**→ **Clock Mode** from the shortcut menu to access the **Clock Mode** window.

#### Parameter

| ltem       | Description                                     | Value Range / Requirement                                                                                                    | Property   | Configuration<br>Method                                       |
|------------|-------------------------------------------------|----------------------------------------------------------------------------------------------------|------------|---------------------------------------------------------------|
| Slot No.   | The corresponding slot of the interface card.   | The value range is 1 to 8 or 11 to 18.                                                                                                    | Compulsory | Click the drop-<br>down list to<br>select the slot<br>number. |
| Clock Mode | The mode of the interface card to obtain clock. | <ul> <li>Includes: Internal and system</li> <li>clock.</li> <li>Internal: The clock provided by<br/>the interface card's internal<br/>oscillator.</li> <li>system clock: The clock<br/>provided by the system<br/>synchronization reference<br/>source.</li> </ul> | Compulsory | Click the drop-<br>down list to<br>select the clock<br>mode.  |

## **3.5.3** Configuring Time Management

## **3.5.3.1** Configuring Timing Mode

#### Command function

The command is used to configure the timing mode of the AN5116-06B.

#### Access method

Right-click the HSWA card in the **Object Tree** pane and select **Time Config**→**Time Management** from the shortcut menu to access the **Time Method** window.

| Item Description |                                                                                                    | Value Range /<br>Requirement                              | Property   | Configura-<br>tion Method                                                 |
|------------------|----------------------------------------------------------------------------------------------------|-----------------------------------------------------------|------------|---------------------------------------------------------------------------|
| Time Method      | The timing method used by the<br>equipment.<br>The SNMP timing mode uses the<br>SNMP server time and is the EMS<br>time. The NTP timing mode uses<br>the NTP server time. | -                                                         | Read-only  | -                                                                         |
| Time zone hour   | The migration hours value of the system time zone value and the GMT (Greenwich Mean Time).                                                                                | GMT+8 Beijing<br>Chongqing<br>HongKong by default         | Compulsory | Click the<br>drop-down list<br>to select the<br>system time<br>zone hour. |
| Time zone min    | The migration minute value of the system time zone value and the GMT (Greenwich Mean Time).                                                                               | The value range is 0<br>to 59. The default<br>value is 0. | Compulsory | Double-click<br>to enter the<br>system zone<br>minute value.              |

## **3.5.3.2** Configuring the SNMP Time System

#### Command function

The command is used to configure the IP address of the SNMP timing server and automatic timing interval of the system.

#### Access method

Right-click the HSWA card in the **Object Tree** pane and select **Time Config**→**Time Management** from the shortcut menu to access the **Time Method** window and click the **Snmp System Time Config** tab.

| ltem                     | Description                                                                                                    | Value Range /<br>Requirement                         | Property   | Configuration<br>Method                                               |
|--------------------------|----------------------------------------------------------------------------------------------------|------------------------------------------------------|------------|-----------------------------------------------------------------------|
| EMS Syn.<br>Interval (S) | The time interval for the system<br>to synchronize itself with the<br>network management server<br>automatically. | The value range is 300 to 86400. The unit is second. | Compulsory | Double-click to enter<br>the EMS Syn Interval.                        |
| AEMS Server<br>Addr.     | The IP address of the SNMP timing server.                                                                         | -                                                    | Compulsory | Double-click to enter<br>the network<br>management server<br>address. |

# **3.6** Configuring Multicast Service

## **3.6.1** Selecting Multicast Version

#### Command function

The multicast version selection command is used to configure the version of the IGMP protocol used by the equipment. The IGMP protocol has three versions: IGMPv1 / v2 / v3; the IGMPv1 is defined by RFC1112, the IGMPv2 is defined by RFC2236, and the IGMPv3 is defined by RFC3376.

#### Access method

Right-click the HSWA card in the **Object Tree** pane and select **IGMP Config**→ **IGMP Task** from the shortcut menu to access the **IGMP Task** window.

| ltem         | Description           | Value Range /<br>Requirement | Property   | Configuration Method     |
|--------------|-----------------------|------------------------------|------------|--------------------------|
|              | The version of the    | Its value includes IGMP      |            | Click the drop-down list |
| Igmp version | IGMP protocol used by | version 1/version 2 and      | Compulsory | to select the multicast  |
|              | the equipment.        | IGMP version 3.              |            | protocol version.        |

## **3.6.2** The Multicast Profile and Port

## **3.6.2.1** Configuring a Multicast Profile

#### Command function

The multicast profile command is used to create a multicast profile and add multicast programs in the created profile. A multicast profile is used to configure the related parameters of a group of multicast programs. One multicast profile can be applied on multiple ONU ports at the same time.

Main purposes of a multicast profile are described as follows:

- In controllable mode, when setting the authorization of a subscriber watching multicast programs, users need to bind the multicast profile.
- In uncontrollable mode, when setting the group parameters of a certain multicast group is needed, users should operate as follows: First create a multicast profile, then add the designated multicast group in this multicast profile, and finally configure the group parameters.

#### Access method

Right-click the HSWA card in the **Object Tree** pane and select **IGMP Config**→ **IGMP Profile and Port** from the shortcut menu to access the **IGMP Profile and Port** window.

| ltem            | Description                               | Value Range / Requirement                                                                      | Property   | Configuration<br>Method                       |
|-----------------|-------------------------------------------|------------------------------------------------------------------------------------------------|------------|-----------------------------------------------|
| Serial No.      | The automatic generation sequence number. | -                                                                                              | Read-only  | -                                             |
| Profile<br>Name | The name of the multicast profile.        | Composed of letters,<br>numbers, or underlines, and<br>its maximum length is 20<br>characters. | Compulsory | Double-click to<br>enter the profile<br>name. |

| ltem       | Description                                                                                                    | Value Range / Requirement                      | Property   | Configuration<br>Method                                                     |
|------------|----------------------------------------------------------------------------------------------------|------------------------------------------------|------------|-----------------------------------------------------------------------------|
| Auth group | The IP address of the multicast programs.                                                                                                    | -                                              | Compulsory | Double-click to<br>enter the IP<br>address of the<br>multicast<br>programs. |
| Authority  | <ul> <li>The authorization of a subscriber watching the designated multicast program.</li> <li>Normal: The subscriber can watch this multicast program with no restriction.</li> <li>Preview: The subscriber only can watch this multicast program in the appointed intervals.</li> </ul> | Includes <b>Normal</b> and<br><b>Preview</b> . | Compulsory | Click the drop-<br>down list to select<br>the authority.                    |

## **3.6.2.2** Configuring Group Parameters

#### Command function

The command is used to configure the parameters of a multicast group. The parameters to be configured include: VLAN ID of downlink multicast program stream, VLAN ID of uplink multicast protocol message, multicast program stream bandwidth, preview parameters, etc.

#### Access method

Right-click the HSWA card in the **Object Tree** pane and select **IGMP Config**→ **IGMP Profile and Port** from the shortcut menu to access the **Group Parameters** window and click the **Group Parameters** tab.

| ltem                             | Description                                                                    | Value Range /<br>Requirement                                                                                                    | Property                                                                                                    | Configuration<br>Method                                             |
|----------------------------------|--------------------------------------------------------------------------------|----------------------------------------------------------------------------------------------------|----------------------------------------------------------------------------------------------------|---------------------------------------------------------------------|
| Auth group                       | The destination IP<br>address of the multicast<br>program stream.              | -                                                                                                    | Read-only<br>Users need to<br>configure this<br>parameter in the<br><b>Igmp Profile</b> window.               | -                                                                   |
| Preview<br>Counts<br>(Times)     | The times for a subscriber to preview the multicast program.                   | The value range is 0 to 16<br>and the unit is time. Its<br>default value is the value<br>configured in the <b>Default</b><br><b>Preview Parameter</b><br>window.    | Optional.<br>When the<br>authorization of the<br>multicast program is<br>Preview, this<br>parameter is valid. | Double-click to<br>enter the preview<br>times.                      |
| Preview Time<br>(Min)            | The duration for a subscriber to preview the multicast program.                | The value range is 0 to<br>254 and the unit is minute.<br>Its default value is the<br>value configured in the<br><b>Default Preview</b><br><b>Parameter</b> window. | Optional.<br>When the<br>authorization of the<br>multicast program is<br>Preview, this<br>parameter is valid. | Double-click to<br>enter the preview<br>duration.                   |
| Preview<br>Interval (Min)        | The interval for a<br>subscriber to preview<br>the multicast program<br>twice. | The value range is 0 to<br>254 and the unit is minute.<br>Its default value is the<br>value configured in the<br><b>Default Preview</b><br><b>Parameter</b> window. | Optional.<br>When the<br>authorization of the<br>multicast program is<br>Preview, this<br>parameter is valid. | Double-click to<br>enter the preview<br>interval.                   |
| Preview<br>Reset<br>Interval (h) | The reset period of<br>subscriber preview<br>authority.                        | The value range is 0 to<br>254 and the unit is minute.<br>Its default value is the<br>value configured in the<br><b>Default Preview</b><br><b>Parameter</b> window. | Optional.<br>When the<br>authorization of the<br>multicast program is<br>Preview, this<br>parameter is valid. | Double-click to<br>enter the preview<br>reset time.                 |
| Preview Total<br>Time (min)      | The total duration for a<br>subscriber to preview<br>the multicast program.    | The value range is 0 to<br>254 and the unit is minute.<br>Its default value is the<br>value configured in the<br><b>Default Preview</b><br><b>Parameter</b> window. | Optional.<br>When the<br>authorization of the<br>multicast program is<br>Preview, this<br>parameter is valid. | Double-click to<br>enter the preview<br>total duration.             |
| Group<br>Bandwidth<br>(Kbit/s)   | The bandwidth of the multicast program stream.                                 | The value range is 0 to 30000. The unit is kbit/s.                                                                                                    | Reserved                                                                                                    | It is not<br>recommended that<br>users configure this<br>parameter. |

| ltem               | Description                                                                                                    | Value Range /<br>Requirement                                                                                                    | Property                                                                                          | Configuration<br>Method                        |
|--------------------|----------------------------------------------------------------------------------------------------|----------------------------------------------------------------------------------------------------|---------------------------------------------------------------------------------------------------|------------------------------------------------|
| Group VLAN         | The VLAN ID of the downlink multicast program stream.                                                                                                    | The value range is 0 to<br>4085, and 4088. Its default<br>value is the value<br>configured in the<br><b>Multicast VLAN</b> window. | Compulsory                                                                                        | Double-click to<br>enter the group<br>VLAN ID. |
| Leave Delay<br>(s) | The wait time from the<br>moment a subscriber<br>gives the multicast<br>router a leaving<br>protocol message to the<br>moment when the<br>leaving command<br>becomes valid. | The value range is 0 to 300. The unit is second.                                                                                   | Optional.<br>When the<br>uncontrollable<br>multicast mode is<br>used, this parameter<br>is valid. | Double-click to<br>enter the Leave<br>Delay.   |
| Signalling<br>VLAN | The VLAN ID of the uplink multicast protocol message.                                                                                                    | The value range is 0 to<br>4095. The default value is<br>0.                                                                        | Compulsory                                                                                        | Double-click to<br>enter signaling<br>VLAN.    |

## **3.6.2.3** Configuring Port Parameters

#### Command function

The command is used to configure the multicast-related parameters of an ONU port. The parameters to be configured include: controllability of the port, name of the profile bound to the port, maximum online group number on the port, etc.

#### Access method

Right-click the HSWA card in the **Object Tree** pane and select **IGMP Config**→ **IGMP Profile and Port** from the shortcut menu to access the **Group Parameters** window and click the **Port Parameters** tab.

| ltem           | Description                                                                                                    | Value Range /<br>Requirement                                                       | Property                                                                                                  | Configuration<br>Method                                                 |
|----------------|----------------------------------------------------------------------------------------------------|------------------------------------------------------------------------------------|----------------------------------------------------------------------------------------------------|-------------------------------------------------------------------------|
| Serial No.     | The automatic generation sequence number.                                                                                                    | -                                                                                  | Read-only                                                                                                 | -                                                                       |
| Slot No.       | The number of the slot<br>containing the interface card<br>that the ONU is connected<br>with.                                                                                          | The value range is 1 to 8 or 11 to 18.                                             | Compulsory                                                                                                | Click the drop-down<br>list to select the<br>value.                     |
| PON No.        | The PON number where the ONU is located.                                                                                                    | The value range is 1 to 8.                                                         | Compulsory                                                                                                | Double-click to<br>enter the PON port<br>number.                        |
| ONU No.        | The authorization number of the ONU.                                                                                                    | The value range is 1 to 64.                                                        | Compulsory                                                                                                | Double-click to<br>enter the ONU<br>number.                             |
| ONU Port No.   | The FE port number of the ONU.                                                                                                    | The value range is 1 to 24.                                                        | Compulsory                                                                                                | Double-click to<br>enter the ONU<br>number.                             |
| Control Switch | Sets controllability of the ONU<br>port (controllable or<br>uncontrollable).<br>This parameter should be set<br>to Controlled only when the<br>controllable multicast mode is<br>used. | Includes Controlled and<br>UnControlled. The<br>UnControlledby default.            | Compulsory                                                                                                | Click the drop-down<br>list to select<br>controlled or<br>uncontrolled. |
| Profile Name   | The name of the multicast profile to be bound with the ONU port.                                                                                                    | Selects a profile name<br>that has been configured<br>in the <b>Igmp Profile</b> . | Optional.<br>When the<br>uncontrolla-<br>ble multicast<br>mode is<br>used, this<br>parameter is<br>valid. | Click the drop-down<br>list to select the<br>profile name.              |

| ltem                         | Description                                                                                                    | Value Range /<br>Requirement                                                                  | Property   | Configuration<br>Method                                                                                                    |
|------------------------------|----------------------------------------------------------------------------------------------------|-----------------------------------------------------------------------------------------------|------------|----------------------------------------------------------------------------------------------------|
| Leave Mode                   | <ul> <li>The mode of a subscriber<br/>under an ONU port leaving a<br/>multicast group.</li> <li>FAST-LEAVE: In this<br/>mode, after a certain<br/>subscriber sends the<br/>leave message, the<br/>system will stop<br/>forwarding the multicast<br/>data stream to this<br/>subscriber terminal<br/>immediately.</li> <li>NON FAST-LEAVE: In<br/>this mode, after a certain<br/>subscriber sends the<br/>leave message, the ONU<br/>will transmit the specific<br/>group query message to<br/>the port receiving this<br/>leave message; if the join<br/>message of this<br/>subscriber terminal is not<br/>received in the query<br/>response time, the<br/>system will stop<br/>forwarding the multicast<br/>data stream to this<br/>subscriber terminal</li> </ul> | Includes NON FAST-<br>LEAVEand FAST-<br>LEAVE. FAST-LEAVE is<br>set by default.               | Compulsory | Click the drop-down<br>list to select the<br>mode.                                                                                |
| Max Online<br>Groups (Group) | The maximum number of<br>multicast programs that can<br>be online on the ONU port at<br>the same time.                                                                                                    | The value range is 0 to<br>254. The unit is counted<br>by number. The default<br>value is 32. | Compulsory | Double-click to<br>enter maximum<br>number of multicast<br>programs that can<br>be online on the<br>ONU port at the<br>same time. |

| ltem                       | Description                                                                      | Value Range /<br>Requirement                                                         | Property   | Configuration<br>Method                                             |
|----------------------------|----------------------------------------------------------------------------------|--------------------------------------------------------------------------------------|------------|---------------------------------------------------------------------|
| Port Bandwidth<br>(Kbit/s) | The bandwidth used for multicast service at the ONU port.                        | The value range is 0 to<br>100000. The unit is<br>kbit/s. The default value<br>is 0. | Reserved   | It is not<br>recommended that<br>users configure this<br>parameter. |
| Signal vlan                | The VLAN ID of the uplink<br>multicast protocol message<br>passing the ONU port. | The value range is 0 to 4085. The default value is 0.                                | Compulsory | Double-click to<br>enter signaling<br>VLAN.                         |

## **3.6.2.4** Configuring Multicast Protocol Parameters

#### **Command function**

The command is used to configure the IGMP protocol parameters. The parameters to be configured include: robustness index, parameters related to common query, parameters related to specific query, etc.

#### Access method

Right-click the HSWA card in the **Object Tree** pane and select **IGMP Config**→ **IGMP Profile and Port** from the shortcut menu to access the **IGMP Profile** window and click the **IGMP Protocol Parameters** tab.

| ltem                              | Description                                                                                                    | Value Range /<br>Requirement                                                    | Property                                                                | Configuration<br>Method                                                                                            |
|-----------------------------------|----------------------------------------------------------------------------------------------------|---------------------------------------------------------------------------------|-------------------------------------------------------------------------|----------------------------------------------------------------------------------------------------|
| Robustness<br>variable            | The robustness parameter of<br>the IGMP protocol stack in<br>relation to the network packet<br>loss.Refers to the times of<br>sending the multicast downlink<br>query message. | The value range is 2 to 16.<br>The default value is 2.                          | Compulsory<br>It is<br>recommen-<br>ded to use<br>the default<br>value. | Double-click to<br>enter the<br>robustness index.                                                                  |
| Query<br>response<br>interval (s) | The maximum interval of a subscriber responding to a common query command.                                                                                                    | The value range is 1 to<br>255. The unit is second.<br>The default value is 10. | Compulsory<br>It is<br>recommen-<br>ded to use<br>the default<br>value. | Double-click to<br>enter the maximum<br>interval of a<br>subscriber<br>responding to a<br>common query<br>command. |

| ltem                                 | Description                                                                                                    | Value Range /<br>Requirement                                                       | Property                                                                | Configuration<br>Method                                                                                    |
|--------------------------------------|----------------------------------------------------------------------------------------------------|------------------------------------------------------------------------------------|-------------------------------------------------------------------------|----------------------------------------------------------------------------------------------------|
| Last member<br>query interval<br>(s) | The interval of the equipment issuing a specific group query command.                                                                                                    | The value range is 1 to<br>255. The unit is second.<br>The default value is 1.     | Compulsory<br>It is<br>recommen-<br>ded to use<br>the default<br>value. | Double-click to<br>enter the interval of<br>the equipment<br>issuing a specific<br>group query<br>command. |
| Last member<br>query count           | The times of the equipment issuing a specific group query command.                                                                                                    | The value range is 1 to 16.<br>The default value is 2.                             | Compulsory<br>It is<br>recommen-<br>ded to use<br>the default<br>value. | Double-click to<br>enter the times of<br>the equipment<br>issuing a specific<br>group query<br>command.    |
| Query Interval<br>(s)                | The interval of the equipment transmitting a common query command.                                                                                                    | The value range is 11 to<br>255. The unit is second.<br>The default value is 125.  | Compulsory<br>It is<br>recommen-<br>ded to use<br>the default<br>value. | Double-click to<br>enter the interval of<br>the equipment<br>transmitting a<br>common query<br>command.    |
| Group<br>Membership<br>Interval (s)  | The aging time of a multicast<br>member. If a multicast member<br>does not respond during the<br>set aging time, this multicast<br>member will be deleted from<br>the multicast group. | The value range is 0 to<br>65535. The unit is second.<br>The default value is 260. | Compulsory<br>It is<br>recommen-<br>ded to use<br>the default<br>value. | Double-click to<br>enter the aging time<br>of a multicast<br>member.                                       |

## 3.6.3 Multicast Cascade

## **3.6.3.1** Configuring a Multicast Cascade Port

#### Command function

The command is used to configure multicast cascade ports. When the AN5116-06B cascades multicast services of other equipment sets, users need to configure the AN5116-06B uplink port connected with multicast services of another equipment set as a cascade port.

#### Access method

Right-click the HSWA card in the **Object Tree** pane and select **IGMP Config**→ **IGMP Cascase Ports** from the shortcut menu to access the **IGMP Cascase Ports** window.

#### Parameter

| ltem                 | Description                                                                | Value Range /<br>Requirement | Property   | Configuration<br>Method                             |
|----------------------|----------------------------------------------------------------------------|------------------------------|------------|-----------------------------------------------------|
| Cascade Ports<br>No. | The number of the uplink port<br>connected with the cascaded<br>equipment. | -                            | Compulsory | Click the drop-down<br>list to select the<br>value. |

## **3.6.3.2** Viewing the Uplink Port Information

#### **Command function**

The command is used to check the online multicast program information of the cascade uplink port.

#### Access method

Right-click the HSWA card in the **Object Tree** pane and select **IGMP Config**→ **IGMP Cascade Port** from the shortcut menu to access the **IGMP Cascade Port** window and click the **Online Uplink Ports Info** tab.

| Item            | Description                                                                                                    | Value Range /<br>Requirement | Property  | Configuration<br>Method |
|-----------------|----------------------------------------------------------------------------------------------------|------------------------------|-----------|-------------------------|
| Serial No.      | The automatic generation sequence number.                                                                                                    | -                            | Read-only | -                       |
| Uplink Port No. | The Uplink port number.                                                                                                    | -                            | Read-only | -                       |
| Туре            | <ul> <li>The uplink port type</li> <li>Uplink port: An uplink port without multicast cascade.</li> <li>Cascade port: An uplink port with multicast cascade.</li> </ul> | -                            | Read-only | -                       |
| Group Address   | The IP address of the online multicast program on the cascade port.                                                                                                    | -                            | Read-only | -                       |

# **3.6.3.3** Configuring the Uplink Port's Maximum Multicast Bandwidth

#### Command function

The command is used to configure an uplink port's maximum bandwidth used for the multicast service.

#### Access method

Right-click the HSWA card in the **Object Tree** pane and select **IGMP Config**→ **IGMP Cascase Ports** from the shortcut menu to access the **Max Uplink IGMP Bandwidth** tab.

#### Parameter

| ltem                            | Description                                                         | Value Range /<br>Requirement                                                          | Property   | Configuration<br>Method                                                                               |
|---------------------------------|---------------------------------------------------------------------|---------------------------------------------------------------------------------------|------------|----------------------------------------------------------------------------------------------------|
| Uplink<br>Bandwidth<br>(Kbit/s) | The uplink port's maximum bandwidth used for the multicast service. | The value range is<br>0 to 7000000. The<br>unit is kbit/s. The<br>default value is 0. | Compulsory | Double-click to enter<br>the uplink port's<br>maximum bandwidth<br>used for the multicast<br>service. |

## 3.6.4 Configuring Multicast Mode

Command function

The command is used to configure the multicast mode of the AN5116-06B.

#### Access method

Right-click the HSWA card in the **Object Tree** pane and select **IGMP Config**→ **IGMP Mode** from the shortcut menu to access the **IGMP Mode** window.

| ltem      | Description                                      | Value Range / Requirement                                                                                                    | Property   | Configuration<br>Method                             |
|-----------|--------------------------------------------------|----------------------------------------------------------------------------------------------------|------------|-----------------------------------------------------|
| Item      | Description                                      | <ul> <li>Value Range / Requirement</li> <li>Includes Proxy Mode, Snooping Mode,</li> <li>Proxy-snooping Mode, Controlled</li> <li>Mode, and Disable.</li> <li>◆ Proxy Mode: The multicast proxy<br/>equipment intercepts multicast<br/>protocol messages sent by<br/>subscribers and the router, and<br/>maintains its own multicast forwarding<br/>table, so as to act as the proxy<br/>between the multicast router and the<br/>host. In this mode, both the core switch<br/>card and the PON interface card use<br/>the IGMP proxy protocol.</li> <li>◆ Snooping Mode: The multicast</li> </ul>                                                                                                    | Property   | Configuration<br>Method                             |
| IGMP Mode | The multicast<br>mode used by the<br>AN5116-06B. | <ul> <li>Snooping Mode: The multicast<br/>snooping equipment snoops multicast<br/>protocol messages between the router<br/>and the host, and maintains a<br/>multicast address table, so as to set<br/>up corresponding relationships<br/>between the multicast group and ports.<br/>The multicast snooping equipment<br/>snoops and forwards IGMP messages<br/>in fully transparent mode.n this mode,<br/>both the core switch card and the<br/>PON interface card use the IGMP<br/>snooping protocol.</li> <li>Proxy-snooping Mode: The<br/>integration of the proxy mode and the<br/>snooping mode. In this mode, the core<br/>switch card uses the IGMP proxy<br/>protocol, and the PON interface card<br/>uses the IGMP snooping protocol.</li> <li>Controlled Mode: The IGMP proxy<br/>protocol is used, and the system adds<br/>management and control functions on</li> </ul> | Compulsory | Click the drop-<br>down list to select<br>the mode. |
|           |                                                  | <ul> <li>the authorization of a subscriber watching the multicast programs.</li> <li>Disable: The core switch card broadcasts the multicast messages, and the PON interface card uses the IGMP snooping protocol.</li> </ul>                                                                                                    |            |                                                     |

# 3.6.5 Configuring a Multicast VLAN

#### Command function

The command is used to configure the default multicast service VLAN for the AN5116-06B.If users do not set multicast service VLANs in the **Group Parameters** window for the multicast programs, all the multicast programs will belong to the default multicast service VLAN.

One multicast program can only belong to one multicast VLAN, and one multicast VLAN can include one multicast program or one multicast program group (a multicast program group refers to the set of multicast programs managed under a unified authorization).

#### Access method

Right-click the HSWA card in the **Object Tree** pane and select **IGMP Config**→ **Multicast VLAN** from the shortcut menu to access the **Multicast VLAN** window.

| ltem | Description                                                                                                    | Value Range /<br>Requirement                                         | Property        | Configuration<br>Method                            |
|------|----------------------------------------------------------------------------------------------------|----------------------------------------------------------------------|-----------------|----------------------------------------------------|
| VLAN | The VLAN ID of the default<br>multicast service VLAN. The<br>multicast VLAN is used to identify<br>the video multicast data stream;<br>users can configure one or multiple<br>VLANs dedicated for the multicast<br>service, so as to isolate the<br>multicast service from other<br>services. | The value range is 0, 4085<br>to 4088. The default value is<br>4088. | Compul-<br>sory | Double-click to<br>enter the multicast<br>VLAN ID. |

#### Parameter

# 3.6.6 Configuring Dynamic Multicast VLAN Mode

Command function

The command is used to enable or disable the dynamic multicast VLAN function.

#### Access method

Right-click the HSWA card in the **Object Tree** pane and select **IGMP Config**→ **Dynamic IGMP VLAN Mode** from the shortcut menu to access the **Dynamic IGMP VLAN Mode** window.

#### Parameter

| ltem                | Description                       | Value Range /<br>Requirement                                       | Property   | Configuration Method                                        |
|---------------------|-----------------------------------|--------------------------------------------------------------------|------------|-------------------------------------------------------------|
| Enable/Disa-<br>ble | The dynamic multicast VLAN switch | Includes<br>enable/disable.<br>The default<br>value is<br>Disable. | Compulsory | Click the drop-down list<br>to select Enable or<br>Disable. |

## **3.6.7** Configuring a Multicast Proxy IP Address

#### Command function

The command is used to configure the multicast proxy IP address of the AN5116-06B, and the multicast proxy IP address acts as the source IP address of the multicast protocol message sent by the AN5116-06B.

#### Access method

Right-click the HSWA card in the **Object Tree** pane and select **IGMP Config**→ **IGMP Proxy IP** from the shortcut menu to access the **IGMP Proxy IP** window.

| ltem            | Description                                                                                                    | Value Range /<br>Requirement      | Property                                                                                                    | Configuration<br>Method                                        |
|-----------------|----------------------------------------------------------------------------------------------------|-----------------------------------|----------------------------------------------------------------------------------------------------|----------------------------------------------------------------|
| IGMP Proxy's IP | The multicast proxy IP<br>address of the AN5116-<br>06B is the source IP<br>address of the multicast<br>protocol message sent by<br>the AN5116-06B. | The default value is 10.25.14.57. | Optional.<br>When IGMP Mode is set to<br><b>Proxy Mode</b> , <b>Proxy-</b><br><b>snooping Mode</b> , or<br><b>Controlled Mode</b> , users<br>need to configure this<br>parameter. | Double-click to<br>enter the<br>multicast proxy<br>IP address. |

# **3.6.8** Configuring the SSM IP Address Range

#### Command function

The command is used to set the multicast IP address range of enabling a specific source multicast mode.

#### Access method

Right-click the HSWA card in the **Object Tree** pane and select **IGMP Config**→ **IGMP SSM IP Address Range** from the shortcut menu.

#### Parameter

| ltem                      | Description                                                                        | Value Range /<br>Requirement | Property   | Configuration<br>Method                                                                                   |
|---------------------------|------------------------------------------------------------------------------------|------------------------------|------------|----------------------------------------------------------------------------------------------------|
| SSM-Mapping<br>IP Address | The multicast IP address range<br>of enabling a specific source<br>multicast mode. | -                            | Compulsory | Double-click to enter<br>the IP address, and<br>click the drop-down<br>list to select the<br>subnet mask. |

# **3.6.9** Configuring the Multicast SSM-Mapping Source IP Address

#### Command function

The command is used to set the multicast source IP address mapping in the IGMPv1 or IGMPv2 report message when the IGMP SSM Mapping function is enabled.

#### Access method

Right-click the HSWA card in the **Object Tree** pane and select **IGMP Config**→ **IGMP SSM-Mapping Source IP Address** from the shortcut menu to access the **IGMP SSM-Mapping Source IP Address** window.

| ltem                      | Description                                                                           | Value Range /<br>Requirement | Property   | Configuration<br>Method                                 |
|---------------------------|---------------------------------------------------------------------------------------|------------------------------|------------|---------------------------------------------------------|
| SSM-Mapping<br>IP Address | The multicast source IP address<br>mapping in the IGMPv1 or<br>IGMPv2 report message. | -                            | Compulsory | Double-click to enter<br>the SSM-Mapping IP<br>address. |

## 3.6.10 Configuring Pre-join Groups

#### Command function

The command is used to configure the pre-join multicast programs. Set the multicast programs with highest viewing frequency as the pre-join multicast programs. The multicast programs stream will be linked to the equipment uplink port. When users need to view the multicast program, users can view it quickly.

#### Access method

Right-click the HSWA card in the **Object Tree** pane and select **IGMP Config**→**Prejoin Groups** from the shortcut menu to access the **Pre-join Groups** window.

#### Parameter

| ltem          | Description                                       | Value Range /<br>Requirement    | Property   | Configuration Method                                             |
|---------------|---------------------------------------------------|---------------------------------|------------|------------------------------------------------------------------|
| Prejoin Group | The IP address of the prejoin multicast programs. | The default value is 224.0.1.0. | Compulsory | Double-click to inpu the IP<br>address of the pre-join<br>group. |

## **3.6.11** Configuring Default Preview Parameters

#### Command function

The command is used to configure the default multicast preview parameters. The parameters to be configured include: preview times, preview duration, preview interval, etc. If users do not set preview parameters in the **Group Parameters** window for a certain multicast program, the subscribers can only preview this multicast program according to the default preview parameters.

#### Access method

Right-click the HSWA card in the **Object Tree** pane and select **IGMP Config**→ **Default Preview Parameters** from the shortcut menu to access the **Default Preview Parameters** window.

| ltem                             | Description                                                                        | Value Range /<br>Requirement                                                                | Property                                                                                                    | Configuration<br>Method                                    |
|----------------------------------|------------------------------------------------------------------------------------|---------------------------------------------------------------------------------------------|----------------------------------------------------------------------------------------------------|------------------------------------------------------------|
| Preview<br>Counts<br>(Times)     | The times for a subscriber to preview the multicast program.                       | The value range is from 1<br>to 16. The unit is times.<br>The default value is 4.           | Optional.<br>This parameter is valid<br>only in controllable mode<br>when the authorization of<br>the multicast program is<br>set to Preview. | Double-click to<br>enter the<br>preview times.             |
| Preview Time<br>(Min)            | The duration for a<br>subscriber to preview the<br>multicast program each<br>time. | The value range is 1 to<br>254. The unit is minute.<br>The default value is 10<br>minutes.  | Optional.<br>This parameter is valid<br>only in controllable mode<br>when the authorization of<br>the multicast program is<br>set to Preview. | Double-click to<br>enter the<br>preview<br>duration.       |
| Preview<br>Interval (Min)        | The interval for a subscriber to preview the multicast program twice.              | The value range is 1 to<br>254. The unit is minute.<br>The default value is 30<br>minutes.  | Optional.<br>This parameter is valid<br>only in controllable mode<br>when the authorization of<br>the multicast program is<br>set to Preview. | Double-click to<br>enter the<br>preview<br>interval.       |
| Preview<br>Reset<br>Interval (h) | The reset period of<br>subscriber preview<br>authority.                            | The value range is 1 to<br>254. The unit is hour. The<br>default value is 24 hours.         | Optional.<br>This parameter is valid<br>only in controllable mode<br>when the authorization of<br>the multicast program is<br>set to Preview. | Double-click to<br>enter the<br>preview reset<br>time.     |
| Preview Total<br>Time (min)      | The total duration for a subscriber to preview the multicast program.              | The value range is 1 to<br>254. The unit is minute.<br>The default value is 254<br>minutes. | Optional.<br>This parameter is valid<br>only in controllable mode<br>when the authorization of<br>the multicast program is<br>set to Preview. | Double-click to<br>enter the<br>preview total<br>duration. |

## **3.6.12** Log Management

## **3.6.12.1** Configuring Log Time

#### Command function

The command is used to configure the time parameters of the multicast log.The multicast log is used to record joining or leaving a multicast group of subscribers.

When the multicast log automatic report function is enabled, users need to configure the multicast log time parameters.

When the multicast mode is set to Controlled Mode, the multicast log function is valid.

#### Access method

Right-click the HSWA card in the **Object Tree** pane and select **IGMP Config→Log Management** from the shortcut menu to access the **Log Parameters** window.

| ltem                       | Description                                                                                                    | Value Range / Requirement                                                                                                    | Property   | Configura-<br>tion Method                                                |
|----------------------------|----------------------------------------------------------------------------------------------------|----------------------------------------------------------------------------------------------------|------------|--------------------------------------------------------------------------|
| Ignore Time (s)            | After a subscriber joins the<br>multicast group, if his / her<br>watching time is less than the<br>log ignore time set by this<br>parameter, the record on his /<br>her joining / leaving will not be<br>kept in the multicast log.                                           | The value range is 0 to 60 and<br>the unit is second. The default<br>value is 0. This indicates that no<br>matter a subscriber joins the<br>multicast group for a long or<br>short time, the record on his /<br>her joining / leaving will always<br>be kept in the multicast log. | Compulsory | Double-click<br>to enter the<br>log ignore<br>time.                      |
| Generate<br>interval (min) | After a subscriber joins the<br>multicast group, if his / her<br>watching duration exceeds the<br>automatic log generation interval<br>set by this parameter, the<br>system will automatically<br>generate a multicast record on<br>his / her online in the multicast<br>log. | The value range is 1 to 60. The<br>unit is minute. The default value<br>is 60 minutes.                                                                                                    | Compulsory | Double-click<br>to enter the<br>automatic log<br>generation<br>interval. |

## **3.6.12.2** Configuring Multicast Log Automatic Report

#### Command function

The command is used to enable / disable the multicast log automatic report function and configure the parameters related to this function. When the multicast log automatic report function is enabled, the multicast log can be reported to the FTP server automatically.

When the multicast mode is set to Controlled Mode, the multicast log function is valid.

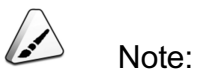

Before enabling the multicast log automatic report function, users need to run the WFTPD.exe program successfully as follows: Type the user name, password, and the path saving the multicast log file correctly, and keep the WFTPD.exe program in the running status.

#### Access method

Right-click the HSWA card in the **Object Tree** pane and select **IGMP Config→Log Management** from the shortcut menu to access the **Log Parameters** window and click to select the **IGMP Log Auto Upload**.

| ltem           | Description                                                               | Value Range /<br>Requirement                                                       | Property                                                                                                    | Configuration<br>Method                                                    |
|----------------|---------------------------------------------------------------------------|------------------------------------------------------------------------------------|----------------------------------------------------------------------------------------------------|----------------------------------------------------------------------------|
| Enable         | Enables or disables<br>the multicast log<br>automatic report<br>function. | Includes <b>Enable</b> and <b>disable</b> .                                        | Compulsory                                                                                                  | Click the drop-down<br>list to select <b>Enable</b><br>or <b>disable</b> . |
| Interval (min) | The interval of the<br>automatically<br>uploaded multicast<br>log.        | The value range is 1 to<br>1440. The unit is<br>minute. The default<br>value is 0. | Optional.<br>When the multicast log<br>automatic report function<br>is enabled, this<br>parameter is valid. | Double-click to enter the interval.                                        |

| ltem     | Description                                                                       | Value Range /<br>Requirement   | Property                                                                                                    | Configuration<br>Method                                   |
|----------|-----------------------------------------------------------------------------------|--------------------------------|----------------------------------------------------------------------------------------------------|-----------------------------------------------------------|
| Host IP  | The IP address of the<br>FTP server to which<br>the multicast log is<br>reported. | DHCP                           | Optional.<br>When the multicast log<br>automatic report function<br>is enabled, this<br>parameter is valid. | Double-click to enter<br>the IP address of the<br>server. |
| UserName | The user name to log<br>in the multicast log<br>report FTP server.                | Enters up to 20<br>characters. | Optional.<br>When the multicast log<br>automatic report function<br>is enabled, this<br>parameter is valid. | Click to enter the user name.                             |
| Password | The password to log<br>in the multicast log<br>report FTP server.                 | Enters up to 20<br>characters. | Optional.<br>When the multicast log<br>automatic report function<br>is enabled, this<br>parameter is valid. | Double-click to enter the password.                       |

## **3.6.13** Configure ONU Parameters

#### Command function

The comamnd is used to configure the multicast-related parameters of an ONU. The parameters to be configured include robustness parameter, times of issuing a specific group query command, multicast mode, etc.

#### Access method

Right-click the HSWA card in the **Object Tree** pane and select **IGMP Config**→**ONU Configuration** from the shortcut menu to access the **ONU Configuration** window.

| ltem                                          | Description                                                                                          | Value Range / Requirement                                                                                                    | Property   | Configuration<br>Method                                             |
|-----------------------------------------------|----------------------------------------------------------------------------------------------------|----------------------------------------------------------------------------------------------------|------------|---------------------------------------------------------------------|
| Slot No.                                      | The number of the slot<br>containing the PON<br>interface card that the<br>ONU is connected<br>with. | The value range is 1 to 8 or 11 to 18.                                                                                                    | Compulsory | Click the drop-<br>down list to select<br>the slot number.          |
| PON No.                                       | The number of the<br>PON port that is<br>connected with the<br>ONU.                                  | The value range is 1 to 8.                                                                                                    | Compulsory | Double-click to<br>enter the PON port<br>number.                    |
| The<br>authorization<br>number of the<br>ONU. | The authorization number of the ONU.                                                                 | The value range is 1 to 64.                                                                                                    | Compulsory | Double-click to<br>enter the ONU<br>authentication<br>number.       |
| Leave Mode                                    | The leaving multicast<br>group mode of an<br>ONU.                                                    | Includes NON FAST-LEAVE and<br>FAST-LEAVE. FAST-LEAVE is set<br>by default.<br>FAST-LEAVE: In this mode,<br>after a certain subscriber<br>sends the leave message, the<br>system will stop forwarding the<br>system will stop forwarding the<br>multicast data stream to this<br>subscriber terminal<br>immediately.<br>NON FAST-LEAVE: In this<br>mode, after a certain<br>subscriber sends the leave<br>message, the ONU will<br>transmit the specific group<br>query message to the port<br>receiving this leave message;<br>if the join message of this<br>subscriber terminal is not<br>received in the query response<br>time, the system will stop<br>forwarding the multicast data<br>stream to this subscriber<br>terminal | Reserved   | It is not<br>recommended that<br>users configure this<br>parameter. |

| ltem                       | Description                                                                                                    | Value Range / Requirement                                                                   | Property   | Configuration<br>Method                                                                        |
|----------------------------|----------------------------------------------------------------------------------------------------|---------------------------------------------------------------------------------------------|------------|------------------------------------------------------------------------------------------------|
| Robustness<br>Count        | The robustness<br>parameter of the<br>IGMP protocol stack in<br>relation to the network<br>packet loss. Refers to<br>the times of sending<br>the multicast downlink<br>query message. | The value range is 0 to 12. The default value is 2.                                         | Compulsory | Double-click to<br>enter the<br>robustness<br>parameter.                                       |
| Last Member<br>Query Count | The times of the ONU<br>issuing a specific<br>group query<br>command.                                                                                                    | The value range is 0 to 12. The default value is 2.                                         | Compulsory | Double-click to<br>enter the times of<br>the ONU issuing a<br>specific group<br>query command. |
| IGMP Mode                  | The multicast mode of the ONU,                                                                                                    | and includes the <b>Snooping</b> Mode,<br><b>Proxy</b> Mode, and <b>Controlled</b><br>Mode. | Compulsory | Click the drop-<br>down list to select<br>the multicast mode.                                  |

## **3.6.14** Multicast Log FTP Report

#### Command function

The command is used to report the multicast log to the FTP server manually.

When the multicast mode is set to Controlled Mode, the multicast log function is valid.

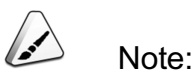

Before enabling the multicast log automatic report function, users need to run the WFTPD.exe program successfully as follows: Type the user name, password, and the path saving the multicast log file correctly, and keep the WFTPD.exe program in the running status.

#### Access method

Right-click the HSWA card in the **Object Tree** pane and select **IGMP Config**→ **IGMP Log Upload** from the shortcut menu to access the **IGMP Log Upload** window.
| ltem      | Description                                                                       | Value Range /<br>Requirement                                                | Property   | Configuration Method                                      |
|-----------|-----------------------------------------------------------------------------------|-----------------------------------------------------------------------------|------------|-----------------------------------------------------------|
| Host IP   | The IP address of the<br>FTP server to which the<br>multicast log is<br>reported. | -                                                                           | Compulsory | Double-click to enter<br>the IP address of the<br>server. |
| UserName  | The user name to log in the multicast log report FTP server.                      | The maximum length is 20 characters.                                        | Compulsory | Click to enter the user name.                             |
| Password  | The password to log in the multicast log report FTP server.                       | The maximum length is 20 characters.                                        | Compulsory | Double-click to enter the password.                       |
| File Name | The name of the multicast log file.                                               | The maximum length is 20<br>characters (including the<br>file name suffix). | Compulsory | Double-click to enter the file name.                      |

## **3.6.15** Forcing Subscribers to Leave

#### Command function

The command is used to force subscribers under a certain ONU port to leave the multicast program that they are watching.

When the multicast mode is set to Controlled Mode, the forcing-subscriber-to-leave function is valid.

## Access method

Right-click the HSWA card in the **Object Tree** pane and select **IGMP Config**→ **Force Leave** from the shortcut menu to access the **Force Leave** window.

| ltem             | Description                                                                                       | Value Range / Requirement                 | Property   | Configuration<br>Method                                               |
|------------------|---------------------------------------------------------------------------------------------------|-------------------------------------------|------------|-----------------------------------------------------------------------|
| Slot No.         | The number of the slot<br>containing the PON<br>interface card that the<br>ONU is connected with. | The value range is 1 to 8 or<br>11 to 18. | Compulsory | Click the drop-down<br>list to select the slot<br>number.             |
| PON No.          | The number of the PON<br>port that is connected with<br>the ONU.                                  | The value range is 1 to 8.                | Compulsory | Double-click to enter the PON port number.                            |
| ONU No.          | The authorization number of the ONU.                                                              | The value range is 1 to 128.              | Compulsory | Double-click to enter<br>the ONU<br>authentication<br>number.         |
| ONU Port No.     | The FE port number of the ONU.                                                                    | The value range is 1 to 24.               | Compulsory | Double-click to enter<br>the ONU port<br>number.                      |
| Group<br>Address | The IP address of the multicast programs.                                                         | DHCP                                      | Compulsory | Double-click to enter<br>the IP address of the<br>multicast programs. |

## **3.6.16** Refreshing Multicast Configuration Information

Command function

The refreshing multicast configuration information command is used to re-issue multicast configuration information to the equipment.

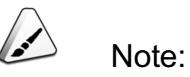

Executing this command does not influence subscribers watching multicast programs.

## Access method

Right-click the HSWA card in the **Object Tree** pane and select **IGMP Config**→ **Flush IGMP Configuration** from the shortcut menu to access the **Flush IGMP Configuration** window.

| Item  | Description                                    | Value Range /<br>Requirement | Property  | Configuration<br>Method |
|-------|------------------------------------------------|------------------------------|-----------|-------------------------|
| Flush | Refreshes multicast configuration information. | -                            | Read-only | -                       |

## **3.6.17** Clearing Logs

#### **Command function**

The clearing log command is used to clear the multicast log information saved in the Flash of the HSWA card. If the multicast log has been reported to and backed up in the FTP server, to free up a significant amount of storage memory occupied by multicast logs on the HSWA card, users can execute the clearing log command.

#### Access method

Right-click the HSWA card in the **Object Tree** pane and select **IGMP Config**→ **Clear IGMP Record** from the shortcut menu to access the **Clear IGMP Record** window.

| ltem  | Description               | Value Range /<br>Requirement | Property  | Configuration<br>Method |
|-------|---------------------------|------------------------------|-----------|-------------------------|
| Clear | Clears the multicast log. | -                            | Read-only | -                       |

# **3.7** Reliability Configuration

## **3.7.1** The PON Port Protection Group

## 3.7.1.1 Setting a PON Port Protection Group

#### Command function

The PON port protection group setting command is used to set the active/standby PON ports as a PON port protection group. After this command is executed, the system can perform the switching of the active/standby PON ports according to the status of a PON port, so as to ensure security of the downlink line.

#### Access method

Right-click the HSWA card in the **Object Tree** pane, and select **Reliability Config**→ **PON Protection Group Config**→**PON Protection Group Config** in the shortcut menu. Then the **PON Protection Group Config** window will appear.

| ltem      | Description                                                                                                    | Value Range /<br>Requirement                    | Property   | Configuration<br>Method                                                                                                    |
|-----------|----------------------------------------------------------------------------------------------------|-------------------------------------------------|------------|----------------------------------------------------------------------------------------------------|
| Group No. | The number of the PON port protection group.                                                                                                    | The value range is 1 to 64.                     | Compulsory | Double-click to enter the group number.                                                                                        |
| Slot No.  | The slot number of the line<br>interface card containing<br>the PON port joining the<br>protection group.                                             | Selects according<br>to the PON port<br>number. | Read-only  | -                                                                                                    |
| PON No.   | The number of the port<br>joining the PON port<br>protection group.<br>The PON ports joining the<br>same protection group<br>must have the same type. | -                                               | Compulsory | Click to enter the<br><b>PON No.</b><br>configuration GUI,<br>and select the port<br>joining the PON port<br>protection group. |

## **3.7.1.2** Configuring PON Port Protection Group Mode

#### Command function

The PON port protection group mode configuration command is used to configure the protection mode of the PON port protection group. In addition, this command can implement the auto-returning-to-active-link function after the service of the active port resumes.

### Access method

Right-click the HSWA card in the **Object Tree** pane, and select **Reliability Config**→ **PON Protection Group Config**→**PON Port Protection Group Mode** in the shortcut menu. Then the **PON Port Protection Group Mode** window will appear.

| ltem                    | Description                                                                                                    | Value Range /<br>Requirement                                                     | Property                                                                                                    | Configuration<br>Method                                                    |
|-------------------------|----------------------------------------------------------------------------------------------------|----------------------------------------------------------------------------------|----------------------------------------------------------------------------------------------------|----------------------------------------------------------------------------|
| Group No.               | The number of the PON port protection group.                                                                                                    | Selects the group<br>number configured in<br>the PON Protection<br>Group Config. | Compulsory                                                                                                    | Click the drop-down<br>list to select the<br>group number.                 |
| Item                    | <ul> <li>The protection mode of the PON port protection group.</li> <li>Type B: Provides redundancy protection for the OLT PON port and the optical fiber between the splitter and the OLT.</li> <li>Type C: Provides 1+1 redundancy protection for OLT PON ports, ONU optical modules, optical fibers between the splitter and OLT, splitters, and distribution optical fibers.</li> <li>Type D: Provides 1+1 redundancy protection for OLT PON ports, ONU optical fibers.</li> <li>Type D: Provides 1+1 redundancy protection for OLT PON ports, and distribution optical fibers.</li> </ul> | Includes Type B, Type<br>C and Type D.                                           | Compulsory                                                                                                    | Click the drop-down<br>list to select the<br>protection group<br>mode.     |
| Auto Resume             | The protected service will<br>return to the former working<br>link automatically after the<br>set auto return interval.                                                                                                    | Includes <b>Enable</b> and <b>disable</b> .                                      | Optional.<br>When <b>Item</b> is set to<br>Type B, this<br>parameter is valid.                                         | Click the drop-down<br>list to select <b>Enable</b><br>or <b>disable</b> . |
| Auto Resume<br>Interval | The auto return wait time of the protected service.                                                                                                    | The value range is 0 to 3600. The unit is second.                                | Optional.<br>When <b>Item</b> is set to<br>Type B, and Auto<br>Resume is set to<br>Enable, this<br>parameter is valid. | Double-click to<br>enter the time<br>interval.                             |

## **3.7.1.3** Configuring a Hand-in-Hand PON Port Protection Group

## Command function

The hand-in-hand PON port protection group configuration command is used to configure ONUs spanning OLTs as a hand-in-hand PON port protection group, so as to protect the services on these ONUs.

A one hand-in-hand PON port protection group must have the same OLT type, the same line interface card type, and the same ONU type.

### Access method

Right-click the HSWA card in the **Object Tree** pane, and select **Reliability Config**→ **PON Protection Group Config**→ **Hand-in-Hand PON Protection Group Configure** in the shortcut menu. Then the **Hand-in-Hand PON Protection Group Configure** window will appear.

| ltem                            | Description                                                                                                    | Value Range /<br>Requirement                                          | Property   | Configuration<br>Method                                                                |
|---------------------------------|----------------------------------------------------------------------------------------------------|-----------------------------------------------------------------------|------------|----------------------------------------------------------------------------------------|
| Group No.                       | The number of the hand-in-<br>hand PON port protection<br>group.                                                | The value range is 1 to 128.                                          | Compulsory | Double-click to<br>enter the group<br>number.                                          |
| OLT IP                          | The IP address of the local OLT.                                                                                | The value must not be the same as the IP address of the opposite OLT. | Compulsory | Double-click to<br>enter the IP<br>address.                                            |
| Local Slot No.                  | The slot number of the line<br>interface card containing<br>the local PON port joining<br>the protection group. | Selects according to the local PON port number.                       | Read-only  | -                                                                                      |
| Local PON Port<br>No.           | The number of the local port<br>joining the PON port<br>protection group.                                       | The value range depends<br>on the type of the line<br>interface card. | Compulsory | Click to access<br>the detailed<br>configuration<br>GUI of the<br>Local PON<br>Port No |
| Peer IP of Hand-in-<br>hand OLT | The IP address of the opposite OLT.                                                                             | The common Internet IP address.                                       | Compulsory | Double-click to<br>enter the IP<br>address.                                            |

| Item          | Description                                                                                                    | Value Range /<br>Requirement                                          | Property   | Configuration<br>Method                          |
|---------------|----------------------------------------------------------------------------------------------------|-----------------------------------------------------------------------|------------|--------------------------------------------------|
| Peer Slot No. | The slot number of the line<br>interface card containing<br>the opposite PON port<br>joining the protection group. | The value range is 1 to 8 or 11 to 18.                                | Compulsory | Double-click to<br>enter the slot<br>number.     |
| Peer Port No. | The number of the opposite port joining the PON port protection group.                                             | The value range depends<br>on the type of the line<br>interface card. | Compulsory | Double-click to<br>enter the PON<br>port number. |

## **3.7.2** Configuring Uplink Card Protection

#### Command function

The uplink card protection configuration command is used to set the protection mode of an uplink card. The protection includes load equalization protection, active / standby protection, or disabling the protection function. After the uplink card protection is set, the ports of the uplink cards in slots 19 and 20 are protected correspondingly, and each pair of uplink ports can form one protection group.

#### Access method

Right-click the HSWA card in the **Object Tree** pane and select **Reliability Config**→ **UplinkCard Protect** from the shortcut menu to access the **UplinkCard Protect** window.

| ltem         | Description                                      | Value Range / Requirement                                                                                                    | Property   | Configura-<br>tion Method                                                 |
|--------------|--------------------------------------------------|----------------------------------------------------------------------------------------------------|------------|---------------------------------------------------------------------------|
| Protect Mode | The<br>protection<br>mode of the<br>uplink card. | <ul> <li>The value includes Load Equalization,</li> <li>Active/Standby, and Disable.</li> <li>Active/Standby: For the two ports forming a protection group, the system only allows traffics to pass through the active port, and it prohibits traffics to pass through the standby port.</li> <li>Load Equalization: Traffics pass through the two ports forming a protection group at the same time.</li> <li>Disable: The protection mode of an uplink card is disabled.</li> <li>The default value is Disable.</li> </ul> | Compulsory | Click the<br>drop-down list<br>to select the<br>protection<br>group mode. |

## 3.7.3 Configuring Dual Uplink Protection

#### Command function

The dual uplink protection configuration command is used to configure the dual route uplink protection for the equipment. In this mode, when a certain up link in the protection group is faulty, the uplink service will be switched to the other link; the service is not interrupted, and service protection is implemented.

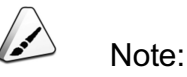

The active and standby ports forming dual uplink protection must have the same properties.

#### Access method

Right-click the HSWA card in the **Object Tree** pane and select **Reliability Config**→ **Dual Uplink Protection** from the shortcut menu to access the **Dual Uplink Protection** window.

| ltem                     | Description                                                                                                    | Value Range /<br>Requirement                                                                                                    | Property   | Configuration<br>Method                                                |
|--------------------------|----------------------------------------------------------------------------------------------------|----------------------------------------------------------------------------------------------------|------------|------------------------------------------------------------------------|
| Master Port work<br>mode | <ul> <li>The processing mode after the active up link resumes normal.</li> <li>Auto Resume indicates that the service will be switched to the pre-fault active link after the active link resumes normal.</li> <li>Non-auto Resume indicates that the service will be not switched to the pre-fault active link after the active link after the active link after the service will be not switched to the pre-fault active link after the active link after the active link after the active link after the active link after the active link after the active link resumes normal.</li> </ul> | Its value includes<br>Auto Resume and<br>Non-auto<br>Resume.<br>The default value is<br>Non-auto<br>Resume.                                                                                                    | Compulsory | Click the drop-down<br>list to select the<br>master port work<br>mode. |
| Group No.                | The number of the protection<br>group. Its value is assigned by the<br>system automatically.                                                                                                    | Up to six protection<br>groups can be<br>generated.                                                                                                    | Read-only  | -                                                                      |
| MasterPort               | A protection group must have one<br>active port (MasterPort) and one<br>standby port (SlavePort).<br>Masterport refers to the uplink<br>port in active mode.                                                                                                    | All uplink ports.<br>The format is <b>slot</b><br><b>number: port type</b><br>XFP means a<br>10Gb optical port,<br>and SFP means a<br>Gb optical port.                                                                     | Compulsory | Click the drop-down<br>list to select the<br>master port.              |
| SlavePort                | A protection group must have one<br>active port (MasterPort) and one<br>standby port (SlavePort).<br>SlavePort refers to the uplink port<br>in standby mode.                                                                                                    | Other uplink ports<br>with the properties<br>the same as those<br>of the active port.<br>The format is <b>slot</b><br><b>number: port type</b><br>XFP means a<br>10Gb optical port,<br>and SFP means a<br>Gb optical port. | Compulsory | Click the drop-down<br>list to select the<br>slave port.               |

# **3.8** Relevant Service Configuration

## **3.8.1** Configuring a GPON Service Bandwidth Profile

#### Command function

This command is used to configure a bandwidth assignment profile. The bandwidth assignment profile is used to manually assign bandwidth for uplink services on various ONUs, and the parameters to be configured include fixed bandwidth, guaranteed bandwidth, and maximum bandwidth.

### Access method

Right-click the HSWA card in the **Object Tree** pane, and select **Service Config Relevance**→**GPON Service Bandwidth Config Profile** in the shortcut menu. Then the **GPON Service Bandwidth Config Profile** window will appear.

| ltem                            | Description                                                                                                    | Value Range / Requirement                                                                                                    | Property        | Configuration<br>Method                                          |
|---------------------------------|----------------------------------------------------------------------------------------------------|----------------------------------------------------------------------------------------------------|-----------------|------------------------------------------------------------------|
| Profile<br>Name                 | The name of the bandwidth assignment profile.                                                                                                    | Users can create up to 256<br>profiles. The value range: 1 to<br>32 characters, and a profile<br>name can only consist of<br>letters, digital numbers, and<br>underlines. | Compul-<br>sory | Double-click to<br>enter the profile<br>name.                    |
| Service<br>Type                 | The type of the service needing bandwidth assignment.                                                                                                    | The service types include:<br>IPTV, DATA, VOIP, TDM ,<br>Integrated service and COM<br>service                                                                            | Compul-<br>sory | Click the drop-<br>down list to<br>select the<br>service type.   |
| Fixed<br>Bandwidth<br>(Kbyte/s) | The fixed bandwidth assigned to<br>the designated uplink service on<br>the ONU. Even if the designated<br>uplink service does not use the<br>fixed bandwidth resource, other<br>services cannot occupy it either. | The value range is 16 to<br>128000, with the unit being<br>kbyte/s. The default value is<br>16.                                                                           | Compul-<br>sory | Double-click to<br>enter the value<br>of the fixed<br>bandwidth. |

| Itom                              | Description                                                                                                    | Value Range / Requirement                                                                       | Property        | Configuration                                         |
|-----------------------------------|----------------------------------------------------------------------------------------------------|-------------------------------------------------------------------------------------------------|-----------------|-------------------------------------------------------|
| item                              | Description                                                                                                    | value Kange / Kequirement                                                                       | Topenty         | Method                                                |
| Assured<br>Bandwidth<br>(Kbyte/s) | The minimum bandwidth needed<br>to provision the designated uplink<br>service on the ONU. If the<br>designated uplink service does<br>not occupy the guaranteed<br>bandwidth resource, other<br>services can use it.                                   | The value range is 0; 32 to<br>128000, with the unit being<br>kbyte/s. The default value is 0.  | Compul-<br>sory | Double-click to<br>enter the<br>assured<br>bandwidth. |
| Maximum<br>Bandwidth<br>(Kbyte/s) | The maximum bandwidth<br>assigned to the designated uplink<br>service on the ONU. The<br>summation of the <b>Fixed</b><br><b>Bandwidth</b> value and the<br><b>Assured Bandwidth</b> value<br>cannot exceed the value of<br><b>Maximum Bandwidth</b> . | The value range is 64 to<br>128000, with the unit being<br>kbyte/s. The default value is<br>64. | Compul-<br>sory | Double-click to<br>enter the<br>maximum<br>bandwidth. |

## **3.8.2** Service Profile Configuration

## **3.8.2.1** Configuring a Data Service Profile

#### Command function

This command is used to configure a common data service profile.

#### Access method

Right-click the HSWA card in the **Object Tree**, select **Service Config Relevance**→ **Service Profile Config**.

| Item             | Description                                                                                                    | Value Range /<br>Requirement                                                                                                    | Property                                                                                                | Configuration<br>Method                                                               |
|------------------|----------------------------------------------------------------------------------------------------|----------------------------------------------------------------------------------------------------|----------------------------------------------------------------------------------------------------|---------------------------------------------------------------------------------------|
| Profile Name     | Profile Name                                                                                                    | The value range: 1<br>to 32 characters,<br>and a profile name<br>can only consist of<br>letters, digital<br>numbers, and<br>underlines. | Compulsory                                                                                              | Double-click to<br>enter the profile<br>name.                                         |
| Enable/Disable   | Enables / disables the<br>designated port of the ONU.<br>The data service of this port<br>can be configured only when<br>this item is set to <b>Enable</b> .                                                                                                    | The options includes<br>Enable and<br>Disable.                                                                                          | Compulsory                                                                                              | Click the drop-down<br>list to select <b>Enable</b><br>or <b>Disable</b> .            |
| Auto Negotiation | <ul> <li>Enables / disables the auto negotiation function.</li> <li>If the auto negotiation function is enabled, the designated port will automatically match the rate and duplex mode of the opposite port.</li> <li>Configure the rate and duplex mode of the port if the function is disabled.</li> </ul> | The options includes<br><b>Enable</b> and<br><b>Disable</b> .                                                                           | Compulsory                                                                                              | Click the drop-down<br>list to select <b>Enable</b><br>or <b>Disable</b> .            |
| Speed (bit/s)    | Selects the operating rate of the designated port.                                                                                                    | Its value includes:<br>10 Mbit/s, 100<br>Mbit/s, and 1000<br>Mbit/s.                                                                    | Optional.<br>When the<br>auto<br>negotiation<br>function is<br>disabled, this<br>parameter is<br>valid. | Click the drop-down<br>list to select <b>10M</b> ,<br><b>100M</b> or <b>1000M</b> .   |
| Duplex Mode      | Duplex mode of the data port.                                                                                                    | Users can select the<br>full duplex mode or<br>the half duplex<br>mode.                                                                 | Optional.<br>When the<br>auto<br>negotiation<br>function is<br>disabled, this<br>parameter is<br>valid. | Click the drop-down<br>list to select full<br>duplex mode or the<br>half duplex mode. |

| Item                              | Description                                                                                                    | Value Range /<br>Requirement                                    | Property                                                                                                    | Configuration<br>Method                                                                                            |
|-----------------------------------|----------------------------------------------------------------------------------------------------|-----------------------------------------------------------------|----------------------------------------------------------------------------------------------------|----------------------------------------------------------------------------------------------------|
| Flow Control                      | Enables / disables the flow<br>control function of the<br>designated port.                                                                           | The options includes<br>Enable and<br>Disable.                  | Compulsory                                                                                                   | Click the drop-down<br>list to select <b>Enable</b><br>or <b>Disable</b> .                                         |
| Enable/Disable Port<br>Rate Limit | Enables / disables the rate<br>control function of the<br>designated port.                                                                           | The options includes<br>Enable and<br>Disable.                  | Compulsory                                                                                                   | Click the drop-down<br>list to select <b>Enable</b><br>or <b>Disable</b> .                                         |
| Upstream Port Rate<br>Limit       | The maximum transmission<br>rate of the uplink service on the<br>designated port.<br>The value range is 0<br>to 1000, with the unit<br>being kbit/s. |                                                                 | Optional.<br>When the<br>rate control<br>function of a<br>port is<br>enabled, this<br>parameter is<br>valid. | Double-click to<br>enter the maximum<br>transmission rate of<br>the uplink service<br>on the designated<br>port.   |
| Downstream Port<br>Rate Limit     | The maximum transmission<br>rate of the downlink service on<br>the designated port.                                                                  | The value range is 0<br>to 1000, with the unit<br>being kbit/s. | Optional.<br>When the<br>rate control<br>function of a<br>port is<br>enabled, this<br>parameter is<br>valid. | Double-click to<br>enter the maximum<br>transmission rate of<br>the downlink<br>service on the<br>designated port. |
| Service Number                    | The serial number of the data service.                                                                                                    | Up to 6 items can be added.                                     | Read-only                                                                                                    | -                                                                                                    |
| Tag Mode                          | The tag mode of the data port.                                                                                                    | Its value includes<br>Tag and Untag.                            | Compulsory                                                                                                   | Click the drop-down<br>list to select the<br>TAG mode.                                                             |
| COS                               | The Ethernet priority of the data service. 0 is the lowest priority and 7 is the highest.                                                            | The value range is 0 to 7.                                      | Optional.<br>When Tag<br>Mode is set<br>to Tag, this<br>parameter is<br>invalid.                             | Double-click to<br>enter the Ethernet<br>priority.                                                                 |
| VLAN ID                           | The VLAN ID of the data service.                                                                                                    | The value range is 1 to 4085.                                   | Optional.<br>When Tag<br>Mode is set<br>to Tag, this<br>parameter is<br>invalid.                             | Double-click to<br>enter the VLAN ID<br>value.                                                                     |

| Item               | Description                                                                                                    | Value Range /<br>Requirement                                                                                                    | Property   | Configuration<br>Method                                  |
|--------------------|----------------------------------------------------------------------------------------------------|----------------------------------------------------------------------------------------------------|------------|----------------------------------------------------------|
|                    | Enables / disables the                                                                                                    | The options includes                                                                                                    |            | Click the drop-down                                      |
| Down Encrypt State | encryption function of the                                                                                                    | Enable and                                                                                                    | Compulsory | list to select Enable                                    |
|                    | downlink service.                                                                                                    | Disable.                                                                                                    |            | or <b>Disable</b> .                                      |
| CVLAN Mode         | <ul> <li>The VLAN mode of the data service.</li> <li>When this item is set to TAG, the ONU will add a VLAN TAG to data.</li> <li>When this item is set to Transparent, the ONU will transparently transmit the data without processing it.</li> <li>When this item is set to Translate, the AN5116-06B will translate the original VLAN TAG to a new VLAN TAG.</li> </ul> | The options includes<br>TAG, Translate and<br>Transparent.<br>◆ When Tag<br>Mode is set to<br>Tag, this<br>parameter can<br>be set to<br>Translate or<br>Transparent.<br>◆ When Tag<br>Mode is set to<br>Untag, this<br>parameter can<br>be set to TAG | Compulsory | Click the drop-down<br>list to select the<br>CVLAN mode. |
| CVLAN ID           | Inner CVLAN ID                                                                                                    | The value range is 1<br>to 4085. or null                                                                                                    | Optional   | Double-click to<br>enter the CVLAN ID<br>value.          |
| COS of PON         | The inner CVLAN processing<br>priority of the data service. 0 is<br>the lowest priority and 7 is the<br>highest.                                                                                                    | The value range is 0 to 7.                                                                                                    | Compulsory | Double-click to<br>enter the COS of<br>PON.              |
| QINQ State         | Enables / disables the QinQ function.                                                                                                    | The options includes<br>Enable and<br>Disable.<br>When the TAG<br>mode is set to<br>Untag and the<br>CVLAN mode is set<br>to Transparent, the<br>QinQ should not be<br>set to Enable.                                                                  | Compulsory | Click the drop-down<br>list to select the<br>QinQ state. |

| Item         | Description                                              | Value Range /<br>Requirement                                                                 | Property                                                                            | Configuration<br>Method                            |
|--------------|----------------------------------------------------------|----------------------------------------------------------------------------------------------|-------------------------------------------------------------------------------------|----------------------------------------------------|
| Service Name | The service name configured in the local VLAN tab.       | Select from the pre-<br>set VLAN names in<br>the Configure<br>Local Data of<br>Service VLAN. | Optional.<br>This<br>parameter<br>will be valid<br>after the<br>QinQ is<br>enabled. | Double-click to<br>enter the service<br>VLAN name. |
| SVLAN ID     | Service VLAN ID                                          | The value range is 1 to 4085.                                                                | Optional.<br>This<br>parameter<br>will be valid<br>after the<br>QinQ is<br>enabled. | Double-click to<br>enter the SVLAN ID<br>value.    |
| COS of PON   | The outer CVLAN processing priority of the data service. | The value range is 0 to 7.                                                                   | Optional.<br>This<br>parameter<br>will be valid<br>after the<br>QinQ is<br>enabled. | Double-click to enter the COS.                     |

## **3.8.2.2** Configuring a Multicast Service Profile

Command function

This command is used to configure a common multicast service profile.

## Access method

Right-click the HSWA card in the **Object Tree** pane, select **Service Config Relevance**→**Service Profile Config** in the shortcut menu, and click the **IGMP Service Profile** tab.

| Item                   | Description                                                                                                    | Value Range /<br>Requirement                                                              | Property   | Configuration<br>Method                                     |
|------------------------|----------------------------------------------------------------------------------------------------|-------------------------------------------------------------------------------------------|------------|-------------------------------------------------------------|
| Profile Name           | Profile Name                                                                                                    | Up to 32<br>characters.<br>Composed of<br>letters, digital<br>numbers, and<br>underlines. | Compulsory | Double-click to<br>enter the profile<br>name.               |
| IGMP Data VLAN<br>Mode | <ul> <li>The tag mode of the downlink<br/>multicast data stream to the ONU<br/>port.</li> <li>Untag indicates that the<br/>downlink multicast data stream<br/>passing through the ONU port<br/>is untagged.</li> <li>Tag indicates that the downlink<br/>multicast data stream passing<br/>through the ONU port is<br/>tagged.</li> </ul> | Its value<br>includes <b>Tag</b> and<br><b>Untag</b> .                                    | Compulsory | Click the drop-<br>down list to<br>select the VLAN<br>mode. |
| IGMP Data VLAN         | The VLAN ID of the downlink<br>multicast data stream. The VLAN<br>tag used by the ONU to receive the<br>appointed downlink multicast data<br>stream.                                                                                                    | The value range is 1 to 4085.                                                             | Compulsory | Double-click to enter the COS.                              |
| IGMP Data VLAN<br>COS  | The priority of the multicast data<br>VLAN. 0 is the lowest and 7 is the<br>highest.                                                                                                    | The value range is 0 to 7.                                                                | Compulsory | Double-click to enter the COS.                              |

| Item                         | Description                                                                                                    | Value Range /<br>Requirement                                             | Property                                                                                                    | Configuration<br>Method                                                                     |
|------------------------------|----------------------------------------------------------------------------------------------------|--------------------------------------------------------------------------|----------------------------------------------------------------------------------------------------|---------------------------------------------------------------------------------------------|
| IGMP Protocol VLAN<br>Mode   | <ul> <li>The VLAN mode of the uplink and downlink multicast protocol message.</li> <li>TRANSPARENT indicates that the multicast protocol message is transmitted transparently.</li> <li>TAG indicates that a VLAN tag is added in the multicast protocol message.</li> <li>RETAG indicates that the system replaces the VLAN tag of the multicast protocol message with a new VLAN tag.</li> <li>REMOVE indicates that the system strips the VLAN tag of the multicast protocol message.</li> </ul> | Its value<br>includes<br>TRANSPAR-<br>ENT, TAG,<br>RETAG, and<br>REMOVE. | Compulsory                                                                                                    | Click the drop-<br>down list to<br>select the VLAN<br>mode of the<br>multicast<br>protocol. |
| IGMP Up Protocol<br>VLAN     | The VLAN ID of the uplink multicast protocol message.                                                                                                    | The value range is 1 to 4085.                                            | Optional.<br>If IGMP<br>Protocol VLAN<br>Mode is set to<br>TRANSPAR-<br>ENT or<br>REMOVE , this<br>parameter is<br>invalid. | Double-click to<br>enter the VLAN<br>of uplink<br>multicast<br>protocol.                    |
| IGMP Up Protocol<br>VLAN COS | The VLAN processing priority of<br>the uplink multicast protocol<br>message. 0 is the lowest and 7 is<br>the highest.                                                                                                    | The value range is 0 to 7.                                               | Optional.<br>If IGMP<br>Protocol VLAN<br>Mode is set to<br>TRANSPAR-<br>ENT or<br>REMOVE, this<br>parameter is<br>invalid.  | Double-click to<br>enter the VLAN<br>COS of uplink<br>multicast<br>protocol.                |

| Item                           | Description                                                                                                    | Value Range /<br>Requirement  | Property                                                                                                    | Configuration<br>Method                                                       |
|--------------------------------|----------------------------------------------------------------------------------------------------|-------------------------------|----------------------------------------------------------------------------------------------------|-------------------------------------------------------------------------------|
| IGMP Down Protocol<br>VLAN     | The VLAN ID of the downlink multicast protocol message.                                                                 | The value range is 1 to 4085. | Optional.<br>If IGMP<br>Protocol VLAN<br>Mode is set to<br>RETAG or<br>REMOVE, this<br>parameter is<br>invalid. | Double-click to<br>enter the VLAN<br>of downlink<br>multicast<br>protocol.    |
| IGMP Down Protocol<br>VLAN COS | The VLAN processing priority of<br>the downlink multicast protocol<br>message. 0 is the lowest and 7 is<br>the highest. | The value range is 0 to 7.    | Optional.<br>If IGMP<br>Protocol VLAN<br>Mode is set to<br>RETAG or<br>REMOVE, this<br>parameter is<br>invalid. | Double-click to<br>enter VLAN<br>COS of<br>downlink<br>multicast<br>protocol. |

## **3.8.2.3** Configuring a Multicast Service Profile

Command function

This command is used to configure a common voice service profile.

## Access method

Right-click the HSWA card in the **Object Tree** pane, select **Service Config Relevance**→**Service Profile Config** in the shortcut menu, and click the **Voice Service Profile** tab.

| ltem            | Description                                                                                                    | Value Range /<br>Requirement                                                                                                    | Property   | Configuration<br>Method                                      |
|-----------------|----------------------------------------------------------------------------------------------------|----------------------------------------------------------------------------------------------------|------------|--------------------------------------------------------------|
| Profile Name    | Profile Name                                                                                                    | The value range: 1 to<br>32 characters, and a<br>profile name can<br>only consist of<br>letters, digital<br>numbers, and<br>underlines. | Compulsory | Double-click to enter the profile name.                      |
| Signal VLAN ID  | CVLAN ID<br>In the single-tagged<br>and QinQ modes,<br>you should enter the<br>layer 1 VLAN value.                                                              | This item should be<br>within the value<br>range of the local<br>VLAN configured in<br>the Local Service<br>VLAN Data window.           | Compulsory | Double-click to enter<br>the signal VLAN ID<br>value.        |
| Voice Code Mode | The voice encoding rule.                                                                                                    | The value of this<br>parameter includes<br>G.711U, G.711A, G.<br>723, and G.729.                                                        | Compulsory | Click the drop-down<br>list to select the voice<br>code.     |
| Fax Mode        | The transmission<br>mode of the fax<br>service.                                                                                                    | Its value includes<br>Transparent and<br>T38.                                                                                           | Compulsory | Click the drop-down<br>list to select the fax<br>mode.       |
| Silence Switch  | Enables / disables<br>the silence<br>suppression<br>function.<br>Its purpose is to<br>reduce number of<br>mute frames in the<br>line and save the<br>bandwidth. | Its value includes<br>Enable and Disable.                                                                                               | Compulsory | Click the drop-down<br>list to select the<br>silence switch. |
| Echo Cancel     | Enables / disables<br>the echo<br>suppression<br>function.<br>Its purpose is to<br>cancel echo in the<br>call process.                                          | Its value includes<br>Enable and Disable.                                                                                               | Compulsory | Click the drop-down<br>list to select the echo<br>cancel .   |
| Input Gain      | The input signal power.                                                                                                    | The value range is<br>-32 to 32, with the<br>unit being dB.                                                                             | Compulsory | Double-click to enter<br>the value of the input<br>gain.     |

| Item        | Description                                                                                                | Value Range /<br>Requirement                                | Property                                                                              | Configuration<br>Method                                     |
|-------------|----------------------------------------------------------------------------------------------------|-------------------------------------------------------------|---------------------------------------------------------------------------------------|-------------------------------------------------------------|
| Output Gain | The output signal power.                                                                                   | The value range is<br>-32 to 32, with the<br>unit being dB. | Compulsory                                                                            | Double-click to enter<br>the value of the<br>output gain.   |
| DTMF Mode   | DTMF transmission mode.                                                                                    | Its value includes<br>Transparent and<br>RFC2833.           | Compulsory                                                                            | Click the drop-down<br>list to select the<br>DTMF mode.     |
| SVLAN ID    | The SVLAN ID of the voice service.                                                                         | The value range is 1 to 4085.                               | Optional.<br>When the SVLAN<br>function is disabled,<br>this parameter is<br>invalid. | Double-click to enter the SVLAN ID value.                   |
| SVLAN State | Enables / disables<br>the QinQ function.<br>Enable the QinQ to<br>configure the SVLAN<br>and the priority. | The options includes <b>Enable</b> and <b>Disable</b> .     | Compulsory                                                                            | Click the drop-down<br>list to select the<br>SVLAN state.   |
| COS 1       | The priority of the<br>SVLAN. 0 is the<br>lowest priority and 7<br>is the highest.                         | The value range is 0 to 7.                                  | Optional.<br>When the SVLAN<br>function is disabled,<br>this parameter is<br>invalid. | Double-click to enter<br>the priority of the<br>outer VLAN. |
| COS 2       | The priority of the<br>CVLAN. 0 is the<br>lowest priority and 7<br>is the highest.                         | The value range is 0 to 7.                                  | Compulsory                                                                            | Double-click to enter<br>the priority of the<br>inner VLAN. |

## **3.8.2.4** Configuring a Service Profile

## Command function

This command is used to configure a common service profile. The common service profile is used to bind the bandwidth assignment profile to a certain ONU and bind the corresponding service profile to the designated port of this ONU.

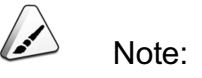

Before configuring a service profile, users need to complete configuration of the bandwidth assignment profile and the data / voice / multicast service profile.

#### Access method

Right-click the HSWA card in the **Object Tree** pane, select **Service Config Relevance→Service Profile Config** in the shortcut menu, and click the **Service Profile** tab.

| ltem                         | Description                                                                        | Value Range /<br>Requirement                                                      | Property   | Configuration<br>Method                                         |
|------------------------------|------------------------------------------------------------------------------------|-----------------------------------------------------------------------------------|------------|-----------------------------------------------------------------|
| Profile Name                 | Profile Name                                                                       | Up to 32 charactoers.<br>Composed of letters, digital<br>numbers, and underlines. | Compulsory | Double-click to<br>enter the profile<br>name.                   |
| ONU Type                     | Selects the type of the ONU<br>that the service profile is to be<br>bound with.    | -                                                                                 | Compulsory | Click the drop-<br>down list to select<br>the ONU type.         |
| ONU<br>Subprofile<br>Config  | Select the configured bandwidth assignment profile name.                           | -                                                                                 | Compulsory | Click to enter the configuration GUI.                           |
| Port Type                    | ONU port type.                                                                     | The port type depends on the value of ONU Type.                                   | Compulsory | Click the drop-<br>down list to select<br>the ONU port<br>type. |
| Port No.                     | The number of the port that the corresponding service profile is to be bound with. | The value range depends on the value of ONU Type.                                 | Compulsory | Double-click to<br>enter the port<br>number.                    |
| Port<br>Subprofile<br>Config | Select the configured corresponding service profile name.                          | -                                                                                 | Compulsory | Click to enter the configuration GUI.                           |

## **3.8.2.5** Service Profile Configuration

## Command function

This command is used to bind a service profile with the designated ONU, so as to apply the bandwidth assignment and service configuration in this service profile to the ONU.

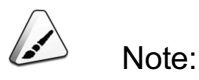

Before binding a service profile, users need to complete configuration of the service profile.

## Access method

Right-click the HSWA card in the **Object Tree** pane, select **Service Config Relevance**→**Service Profile Config** in the shortcut menu, and click the **Service Profile Binding** tab.

| ltem        | Description                                                                                                    | Value Range /<br>Requirement                                             | Property   | Configuration<br>Method                                                  |
|-------------|----------------------------------------------------------------------------------------------------|--------------------------------------------------------------------------|------------|--------------------------------------------------------------------------|
| Profile ID  | The name of the service profile.                                                                                        | -                                                                        | Compulsory | Click the drop-<br>down list to select<br>the profile ID.                |
| Bind/Unbind | Select whether to bind the<br>service profile. Refresh the<br>bound ONU after modifying one<br>or multiple sub-profile. | Its value includes <b>Refresh</b> ,<br><b>Bind</b> , and <b>Unbind</b> . | Compulsory | Click the drop-<br>down list to select<br><b>Bind</b> or <b>Unbind</b> . |
| Slot No.    | The number of the slot<br>containing the interface card<br>connected with the ONU.                                      | Confirm this item according to the ONU number.                           | Read-only  | -                                                                        |
| PON No.     | The number of the used PON port on the ONU.                                                                             | Confirm this item according to the ONU number.                           | Read-only  | -                                                                        |
| ONU No.     | The authorization number of the ONU that the service profile is to be bound with.                                       | -                                                                        | Compulsory | Click to enter the configuration GUI.                                    |

## 3.8.3 Aging Time

#### Command function

This command is used to configure or query the aging time of the MAC address table of the system. The network management system starts timing after a certain MAC address joins the dynamic MAC address table. If during the aging time, the ports do not receive frames whose source address is the given MAC address, this address will be deleted from the address table.

#### Access method

Right-click the HSWA card in the **Object Tree** pane, and select **Config** $\rightarrow$ **Aging Time (s)** in the shortcut menu. Then the **Aging Time (s)** window will appear.

#### Parameter

| ltem       | Description                                                                            | Value Range /<br>Requirement                                                                       | Property   | Configuration Method                  |
|------------|----------------------------------------------------------------------------------------|----------------------------------------------------------------------------------------------------|------------|---------------------------------------|
| Aging Time | Update the time<br>interval for<br>maintaining the<br>MAC address in the<br>FDB table. | The value range is 0 to<br>300, with the unit being<br>second. The default value<br>is 80 seconds. | Compulsory | Double-click to enter the aging time. |

## **3.8.4** Configuring ONU Address Aging Time

#### Command function

This command is used to configure or query the aging time of the MAC address table of a certain ONU. The ONU starts timing after a certain MAC address joins the address table. If during the aging time, various ports do not receive frames whose source address is the given MAC address, this address will be deleted from the dynamic MAC address table.

#### Access method

Right-click the HSWA card in the **Object Tree** pane, and select **Config** $\rightarrow$ **ONU MAC Aging Time** in the shortcut menu. Then the **ONU MAC Aging Time** window will appear.

| Item       | Description                                                                         | Value Range / Requirement                                                                          | Property   | Configuration Method                                          |
|------------|-------------------------------------------------------------------------------------|----------------------------------------------------------------------------------------------------|------------|---------------------------------------------------------------|
| Slot No.   | The slot number of the<br>service interface card<br>connected with the<br>ONU.      | The value range is 1 to 8 and 11 to 18.                                                            | Compulsory | Click the drop-down list<br>to select the slot<br>number.     |
| PON No.    | The number of the<br>PON port to which the<br>ONU belongs.                          | The value range is 1 to 8.                                                                         | Compulsory | Click the drop-down list<br>to select the PON port<br>number. |
| ONU No.    | ONU authorization number.                                                           | The value range is 1 to 64.                                                                        | Compulsory | Double-click to enter the ONU port number.                    |
| Aging Time | Update the time<br>interval for maintaining<br>the MAC address in<br>the FDB table. | The value range is 0 to 300,<br>with the unit being second.<br>The default value is 80<br>seconds. | Compulsory | Double-click to enter the aging time.                         |

## **3.8.5** Upgrading ONUs Automatically

#### Command function

This command is used to configure the automatic upgrade function of all ONUs under a specified PON interface card. When the ONU automatic upgrade function is enabled, each ONU under this slot will compare its own file to the upgrade file; if upgrade is needed, the ONU will download the upgrade file to perform the upgrade operation. Users can also perform the auto-upgrade pre-configuration of all ONUs under a certain slot. After a certain ONU is electrified, it will perform the upgrade operation automatically. After the automatic upgrade succeeds, the upgraded ONU will be restarted.

#### Access method

Right-click the HSWA card in the **Object Tree** pane, and select **Config** $\rightarrow$ **ONU Auto Upgrade** in the shortcut menu. Then the **ONU Auto Upgrade** window will appear.

| ltem                     | Description                                                                                                    | Value Range /<br>Requirement                                  | Property                                                                                    | Configuration<br>Method                                                     |
|--------------------------|----------------------------------------------------------------------------------------------------|---------------------------------------------------------------|---------------------------------------------------------------------------------------------|-----------------------------------------------------------------------------|
| Slot No.                 | The slot number of the line<br>interface card connected with<br>the ONU to be upgraded.                                                                                                    | -                                                             | Read-only                                                                                   | -                                                                           |
| Enable / Disable         | <ul> <li>The enable / disable switch of the ONU automatic upgrade function.</li> <li>When this parameter is set to Enable, an ONU under this slot will upgrade automatically via obtaining the upgrade file from the appointed FTP server.</li> <li>When this parameter is set to Disable, the system supports manual upgrade of ONUs under this slot.</li> </ul> | The options<br>includes <b>Enable</b><br>and <b>Disable</b> . | Compulsory                                                                                  | Click the drop-<br>down list to select<br><b>Enable</b> or <b>Disable</b> . |
| FTP Server IP<br>address | The IP address of the FTP<br>server. It is used to provide<br>the upgrade file for users to<br>download.                                                                                                    | General Internet IP<br>address                                | Optional.<br>This parameter is<br>valid only when<br>Enable / Disable is<br>set to Disable. | Double-click to<br>enter the FTP<br>server IP address                       |
| FTP Username             | The user name to access the FTP server.                                                                                                    | Users can enter up to 16 characters.                          | Optional.<br>This parameter is<br>valid only when<br>Enable / Disable is<br>set to Disable. | Double-click to<br>enter the user<br>name to access the<br>FTP server.      |

| ltem         | Description                                                                                                    | Value Range /<br>Requirement                                                                                                    | Property                                                                                    | Configuration<br>Method                                               |
|--------------|----------------------------------------------------------------------------------------------------|----------------------------------------------------------------------------------------------------|---------------------------------------------------------------------------------------------|-----------------------------------------------------------------------|
| FTP Password | The password to access the FTP server.                                                                                                    | Users can enter up to 16 characters.                                                                                                    | Optional.<br>This parameter is<br>valid only when<br>Enable / Disable is<br>set to Disable. | Double-click to<br>enter the password<br>to access the FTP<br>server. |
| File Name    | The name of the upgrade file.<br>Users can select multiple<br>upgrade files, but the total file<br>size should not exceed 3M.<br>Presently the equipment<br>supports combination<br>upgrade of the ONU software,<br>meaning that the ONU<br>firmware and the CPU<br>software are upgraded<br>together. (the IAD software<br>cannot support combination<br>upgrade now). | The name of the<br>upgrade file on the<br>FTP server should<br>be the same as the<br>upgrade file name<br>displayed in the<br><b>ONU Auto</b><br><b>Upgrade</b> window. | Optional.<br>This parameter is<br>valid only when<br>Enable / Disable is<br>set to Disable. | Click to enter the<br>File Name<br>configuration<br>window.           |

## 3.8.6 Replacing an ONU

## Command function

When a certain ONU is faulty, users can replace the faulty ONU with an ONU of the same type. The ONU replacement command is used to enable the new ONU to take charge of all services on the old ONU.

## Access method

Right-click the HSWA card in the **Object Tree** pane, and select **Config**→**ONU Replace** in the shortcut menu. Then the **ONU Replace** window will appear.

| ltem         | Description                                                                                                    | Value Range /<br>Requirement               | Property   | Configuration Method                                          |
|--------------|----------------------------------------------------------------------------------------------------|--------------------------------------------|------------|---------------------------------------------------------------|
| Slot No.     | The slot number of the<br>service interface card<br>connected with the ONU to<br>be replaced.                                      | The value range is 1 to<br>8, or 11 to 18. | Compulsory | Click the drop-down list to select the slot number.           |
| PON Port No. | The PON port number<br>corresponding to the ONU<br>to be replaced.                                                                 | The value range: 1 to 8.                   | Compulsory | Click the drop-down list<br>to select the PON port<br>number. |
| Onu No.      | The authorization number<br>of the ONU to be replaced.<br>The new ONU will use the<br>authorization number of<br>the replaced ONU. | The value range: 1 to<br>64.               | Compulsory | Double-click to enter the ONU port number.                    |
| OldPhyicsID  | The physical identifier of the ONU to be replaced.                                                                                 | The maximum length is 12 characters.       | Compulsory | Double-click to enter the<br>original physical<br>identifier. |
| NewPhyicsID  | The physical identifier of the new ONU.                                                                                            | The maximum length is 12 characters.       | Compulsory | Double-click to enter the new physical identifier.            |

## 3.8.7 Configuring EPON ONU Replacement Aging Interval

## Command function

After a certain ONU is deauthorized, the MAC address of this ONU will be written into the unauthorized MAC address table. Users can perform the EPON ONU replacement aging interval configuration command to set the EPON ONU replacement aging interval; during the set aging interval, this ONU cannot be authorized automatically.

#### Access method

Right-click the HSWA card in the **Object Tree** pane, and select **Config**  $\rightarrow$  **Aging time of ONU Replace** in the shortcut menu. Then the **Aging time of ONU Replace** window will appear.

| ltem       | Description                                                                                         | Value Range /<br>Requirement                                                                        | Property   | Configuration<br>Method               |
|------------|----------------------------------------------------------------------------------------------------|----------------------------------------------------------------------------------------------------|------------|---------------------------------------|
| Aging Time | The interval from an<br>ONU being<br>deauthorized to it being<br>authorized<br>automatically again. | The value range is 300 to 2147483647, with the unit being second. The default value is 600 seconds. | Compulsory | Double-click to enter the aging time. |

# 3.9 Configuring QoS

## **3.9.1** Configuring a QoS Profile

### Command function

This command is used to configure flow rules such as VLAN ID, port, Ethernet protocol type, priority queuing, and DSCP value. Based on these flow rules, the system can control the data stream, so as to provide network services with different QoS levels.

When configuring the IP flow classification parameters in a QoS profile, users can perform the combined configuration. The allowed IP flow classification parameter groups are described as follows; in the same group, the parameters can be combined as required.

- SIP, DIP, Protocol Type, TCP/UDP SPORT, TCP/UDP DPORT;
- SMAC, DMAC, Ethernet Type, Priority Domain, VID;
- SMAC, SIP, Ethernet Type, Priority Domain, VID;
- DMAC, DIP, Ethernet Type, Priority Domain, VID.

#### Access method

Right-click the HSWA card in the **Object Tree** pane, and select **Config**→ **QoSProfiles** in the shortcut menu. Then the **QoSProfiles** window will appear.

| ltem            | Description                                                                               | Value Range /<br>Requirement                                                                                                    | Property                                                                                                    | Configuration<br>Method                                               |
|-----------------|-------------------------------------------------------------------------------------------|----------------------------------------------------------------------------------------------------|----------------------------------------------------------------------------------------------------|-----------------------------------------------------------------------|
| Profile<br>Name | The name of the QoS<br>profile. Users can create<br>up to 1024 profiles.                  | The value range: 1 to 20 characters.                                                                                                    | Compulsory                                                                                                    | Double-click to<br>enter the profile<br>name.                         |
| VLAN ID         | The VLAN ID value, used to classify and filter the data service flow.                     | The value range is 1<br>to 4095.                                                                                                    | Optional.<br>When the VLAN-ID-based<br>flow rule is configured to<br>filter the service flow, this<br>parameter is valid. | Double-click to<br>enter the VLAN ID<br>value.                        |
| Src IP          | The VLAN ID value, used to classify and filter the data service flow.                     | This item is 0.0.0.0<br>by default.                                                                                                    | Optional.<br>When the VLAN-ID-based<br>flow rule is configured to<br>filter the service flow, this<br>parameter is valid. | Double-click to<br>enter the source IP<br>address.                    |
| Src IP<br>MASK  | The source IP address<br>mask, used to classify and<br>filter the data service flow.      | This item is 255.255.<br>255.255 by default.<br>Users should<br>configure the source<br>IP mask if the source<br>IP address is set in<br>the profile.              | Optional.<br>When the VLAN-ID-based<br>flow rule is configured to<br>filter the service flow, this<br>parameter is valid. | Click the drop-<br>down list to select<br>the source IP<br>mask.      |
| Dst IP          | The destination IP<br>address, used to classify<br>and filter the data service<br>flow.   | This item is 0.0.0.0<br>by default.                                                                                                    | Optional.<br>When the VLAN-ID-based<br>flow rule is configured to<br>filter the service flow, this<br>parameter is valid. | Double-click to<br>enter the<br>destination IP<br>address.            |
| Dst IP<br>Mask  | The destination IP address<br>mask, used to classify and<br>filter the data service flow. | This item is 255.255.<br>255.255 by default.<br>Users should<br>configure the<br>destination IP mask if<br>the destination IP<br>address is set in the<br>profile. | Optional.<br>When the IP-based flow<br>rule is configured to filter<br>the service flow, this<br>parameter is valid.      | Click the drop-<br>down list to select<br>the destination IP<br>mask. |
| Src MAC         | The source MAC address,<br>used to classify and filter<br>the data service flow.          | The default value is 00-00-00-00-00-00.                                                                                                    | Optional.<br>When the MAC-based flow<br>rule is configured to filter<br>the service flow, this<br>parameter is valid.     | Double-click to<br>enter the source<br>MAC address.                   |

| ltem                | Description                                                                                                    | Value Range /<br>Requirement                                           | Property                                                                                                    | Configuration<br>Method                                                      |
|---------------------|----------------------------------------------------------------------------------------------------|------------------------------------------------------------------------|----------------------------------------------------------------------------------------------------|------------------------------------------------------------------------------|
| Dst MAC             | The destination MAC<br>address, used to classify<br>and filter the data service<br>flow.                                                                                                | The default value is 00-00-00-00-00-00-00-00-00-00-00-00-00-           | Optional.<br>When the MAC-based flow<br>rule is configured to filter<br>the service flow, this<br>parameter is valid.               | Double-click to<br>enter the<br>destination MAC<br>address.                  |
| Priority            | The priority of the data<br>service flow, used to<br>classify and filter the data<br>service flow.                                                                                      | The value range is 0<br>to 7 or null. This item<br>is null by default. | Optional.<br>When the priority-based<br>flow rule is configured to<br>filter the service flow, this<br>parameter is valid.          | Click the drop-<br>down list to select<br>the priority domain.               |
| Ethernet<br>Type    | The value corresponding<br>to the Ethernet type of the<br>data service flow, used to<br>classify and filter the data<br>service flow.                                                   | The value range is 0 to 65534.                                         | Optional.<br>When the Ethernet-type-<br>based flow rule is<br>configured to filter the<br>service flow, this parameter<br>is valid. | Double-click to<br>enter the value<br>corresponding to<br>the Ethernet type. |
| Protocol<br>Type    | The value corresponding<br>to the network layer<br>protocol type of the data<br>service flow, used to<br>classify and filter the data<br>service flow.                                  | The value range is 1 to 255.                                           | Optional.<br>When the protocol-type<br>-based flow rule is<br>configured to filter the<br>service flow, this parameter<br>is valid. | Double-click to<br>enter the protocol<br>type.                               |
| TCP/UDP<br>Src Port | The source port number<br>corresponding to the<br>transport layer TCP / UDP<br>protocol type of the data<br>service flow,used to<br>classify and filter the data<br>service flow.       | The value range is 0 to 65534.                                         | Optional.<br>UDP-source-port-number-<br>based flow rule is<br>configured to filter the<br>service flow, this parameter<br>is valid. | Double-click to<br>enter the port<br>number.                                 |
| TCP/UDP<br>Dst Port | The destination port<br>number corresponding to<br>the transport layer TCP /<br>UDP protocol type of the<br>data service flow,, used to<br>classify and filter the data<br>service flow | The value range is 0 to 65534.                                         | Optional.<br>UDP-source-port-number-<br>based flow rule is<br>configured to filter the<br>service flow, this parameter<br>is valid. | Double-click to<br>enter the port<br>number.                                 |

| ltem                  | Description                                                                                                    | Value Range /<br>Requirement                                                                                                    | Property                                                                                                    | Configuration<br>Method                                                                    |
|-----------------------|----------------------------------------------------------------------------------------------------|----------------------------------------------------------------------------------------------------|----------------------------------------------------------------------------------------------------|--------------------------------------------------------------------------------------------|
| DscpPara-<br>meter    | If the IP protocol is used,<br>this parameter refers to<br>the first six bits in the TOS<br>domain at the head of an<br>IP message. It is used to<br>classify and filter the data<br>service flow.<br>dscp: differential services<br>code point. | The value range is 0<br>to 63 or null.                                                                                                    | Optional.<br>When the DSCP-based<br>flow rule is configured to<br>filter the service flow, this<br>parameter is valid. | Double-click to<br>enter the dscp<br>value.                                                |
| CMD                   | Processes the data<br>service flow meeting the<br>filtering conditions.                                                                                                    | Its value includes<br>Forward, Discard,<br>and Null.                                                                                                    | Compulsory                                                                                                    | Click the drop-<br>down list to select<br>the source<br>command code.                      |
| Rate Limit            | Controls the transmission<br>rate of the data service<br>flow meeting the filtering<br>conditions.                                                                                                    | The value range is 1<br>to 160000 in the step<br>of 64 kbit/s. For<br>example, when the<br>value is 1, it indicates<br>that the rate<br>threshold is 64 kbit/s. | Optional.<br>This parameter is valid<br>only when <b>CMD</b> is<br><b>Forward</b> .                                    | Double-click to<br>enter the rate<br>value.                                                |
| Queue                 | Re-configures the priority<br>of the data service flow<br>meeting the filtering<br>conditions.                                                                                                    | The value range is 0<br>to 7 or null.                                                                                                    | Optional.<br>Users can configure this<br>parameter as required.                                                        | Click the drop-<br>down list to select<br>the queue priority.                              |
| DSCP                  | Re-configures the DSCP<br>value of the data service<br>flow meeting the filtering<br>conditions.                                                                                                    | The value range is 0 to 63 or null.                                                                                                    | Optional.<br>Users can configure this<br>parameter as required.                                                        | Double-click to<br>enter the DSCP<br>value.                                                |
| Flow Mirror<br>Enable | Enables / disables the flow mirroring function.                                                                                                    | The options includes <b>Enable</b> and <b>Disable</b> .                                                                                                    | Optional.<br>Users can configure this<br>parameter as required.                                                        | Select or clear the<br>check box to<br>enable / disable the<br>flow mirroring<br>function. |

| ltem                    | Description                                                                                                    | Value Range /<br>Requirement                     | Property                                                                                    | Configuration<br>Method                                                         |
|-------------------------|----------------------------------------------------------------------------------------------------|--------------------------------------------------|---------------------------------------------------------------------------------------------|---------------------------------------------------------------------------------|
| Flow Mirror<br>DstPorts | When the target port of<br>flow mirroring is<br>configured, the data<br>stream through the source<br>port can be mirrored to the<br>target port.                             | The value range<br>includes all uplink<br>ports. | Optional.<br>When the flow mirroring<br>function is enabled, this<br>parameter is valid.    | Click the drop-<br>down list to select<br>the target port of<br>flow mirroring. |
| New Port                | When the re-direction port<br>is configured, the data<br>stream will not pass<br>through the source port,<br>but will be forwarded<br>directly via the re-direction<br>port. | The value range<br>includes all uplink<br>ports. | Optional.<br>When the flow mirroring<br>function is disabled, this<br>parameter is invalid. | Click the drop-<br>down list to select<br>the re-direction<br>port.             |

## **3.9.2** Binding / Unbinding a QoS Profile with a Slot

### Command function

The command is used to bind the card with the QoS profile. After the designated QoS profile is bound with a line interface card, the uplink data stream through this line interface card will be processed according to the rule of this QoS profile.

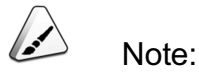

Before binding / unbinding a QoS profile with a slot, users need to complete configuration of the QoS profile.

## Access method

Right-click the HSWA card in the **Object Tree** pane, select **Config**  $\rightarrow$  **QoSProfiles** in the shortcut menu to enter the **QoSProfiles**, and click the **Slot Attach/Detach QoS** tab.

| Item           | Description                                                                             | Value Range /<br>Requirement                          | Property   | Configuration<br>Method                                                                 |
|----------------|-----------------------------------------------------------------------------------------|-------------------------------------------------------|------------|-----------------------------------------------------------------------------------------|
| Slot No.       | The slot number of<br>the service card<br>joining the binding /<br>unbinding operation. | The value range is 1 to 8 and 11 to 18.               | Compulsory | Double-click to enter the slot number.                                                  |
| Bind/Unbind    | Performs the binding<br>/ unbinding<br>operation.                                       | Its value includes<br><b>Bind</b> and <b>Unbind</b> . | Compulsory | Click the drop-down<br>list to select <b>Bind</b><br>and <b>Unbind</b> .                |
| Profile Name   | The name of the<br>QoS profile that<br>needs to be bound /<br>unbind.                   | -                                                     | Read-only  | -                                                                                       |
| Bind or Unbind | Selects whether the profile is to be bound or unbound                                   | -                                                     | Compulsory | Select or clear the<br>check box to enable /<br>disable the flow<br>mirroring function. |

## 3.9.3 Binding / Unbinding a QoS Profile with an Uplink Port

#### Command function

The command is used to bind the uplink interface with the QoS profile. After the designated QoS profile is bound with an uplink port, the downlink data stream through this uplink port will be processed according to this QoS profile.

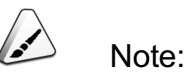

Before binding / unbinding a QoS profile with an uplink port, users need to complete configuration of the QoS profile.

## Access method

Right-click the HSWA card in the **Object Tree** pane, select **Config**→**QoSProfiles** in the shortcut menu to enter the **QoSProfiles**, and click the **Port Attach/Detach QoS** tab.

| ltem           | Description                                                                          | Value Range /<br>Requirement                          | Property   | Configuration<br>Method                                                                 |
|----------------|--------------------------------------------------------------------------------------|-------------------------------------------------------|------------|-----------------------------------------------------------------------------------------|
| Uplink No.     | The number of the<br>uplink port joining the<br>binding / unbinding<br>operation.    | -                                                     | Compulsory | Click the drop-down<br>list to select the<br>uplink port number.                        |
| Bind/Unbind    | Performs the binding<br>/ unbinding<br>operation.                                    | Its value includes<br><b>Bind</b> and <b>Unbind</b> . | Compulsory | Click the drop-down<br>list to select <b>Bind</b><br>and <b>Unbind</b> .                |
| Profile Name   | The name of the<br>QoS profile that<br>needs to be bound /<br>unbind.                | -                                                     | Read-only  | -                                                                                       |
| Bind or Unbind | Selects whether the<br>profile is to be bound<br>or unbound with the<br>uplink port. | -                                                     | Compulsory | Select or clear the<br>check box to enable /<br>disable the flow<br>mirroring function. |

## 3.9.4 Priority Mode

#### Command function

This command is used to configure or query the priority mode of data forwarding of the switch chip in the core switch card. The switch chip in the core switch card maps the uplink and downlink services into different priority queues according to the IEEE 802.1D user priority labels, and performs scheduling of the uplink and downlink services. Each port supports eight priority queues.

- Strict priority ensures that higher-priority services are always processed prior to lower-priority services.
- Weight priority is a weight round robin queue scheduling mechanism. In this mode, the system first processes higher-priority services, but when the system processes higher-priority services, lower-priority services are not blocked completely, and they are processed by a certain proportion at the same time.
- Mixed priority includes strict priority and weight priority.

### Access method

## Right-click the HSWA card in the **Object Tree** pane, and select **Config** $\rightarrow$ **Priority Mode** in the shortcut menu. Then the **Priority Mode** window will appear.

| ltem           | Description                                                                                                    | Value Range /<br>Requirement                                                                                                   | Property   | Configuration<br>Method                             |
|----------------|----------------------------------------------------------------------------------------------------|----------------------------------------------------------------------------------------------------|------------|-----------------------------------------------------|
| Model          | The priority mode of data<br>forwarding of the switch<br>chip in the core switch<br>card.                                                                                                    | Its value includes:<br>Strict Priority,<br>Weight Priority,<br>and Mixed Priority.<br>The default value is<br>Weight Priority. | Compulsory | Click the drop-<br>down list to select<br>the mode. |
| Queue Priority | Each port supports eight<br>priority queues. According<br>to the configured mapping<br>relationships and priority of<br>a message, the system<br>makes each message<br>enter the corresponding<br>queue and receive<br>processing of<br>corresponding QoS level. | -                                                                                                    | Read-only  | -                                                   |
| ltem                        | Description                                                                                                    | Value Range /<br>Requirement                                                                                                    | Property                                                                                                    | Configuration<br>Method                                                 |
|-----------------------------|----------------------------------------------------------------------------------------------------|----------------------------------------------------------------------------------------------------|----------------------------------------------------------------------------------------------------|-------------------------------------------------------------------------|
| Queue<br>Schedule<br>Method | The queue scheduling<br>algorithm corresponds to<br>the priority mode.                                                                                             | When Mode is set<br>to Mixed Priority,<br>the priority queues<br>0 to 5 can use the<br>strict priority<br>algorithm or the<br>weight priority<br>algorithm; the<br>priority queues 6<br>and 7 are the strict<br>priority. | Compulsory<br>When Mode is set to<br><b>Strict Priority</b> or <b>Weight</b><br><b>Priority</b> , this parameter is<br>invalid.                                                                                                    | Click the drop-<br>down list to select<br>the queue<br>schedule method. |
| Weight                      | The service processing<br>bandwidth assignment<br>proportion. The higher the<br>weight value of a service<br>is, the more bandwidth it<br>occupies for processing. | The value range is<br>1 to 15.                                                                                                    | Compulsory<br>When Mode is set to<br><b>Strict Priority</b> , this<br>parameter is invalid.<br>When Mode is set to<br><b>Mixed Priority</b> , the weight<br>corresponding to the last<br>two rows of this parameter<br>is invalid. | Double-click to enter the weight.                                       |

# **3.9.5** Configuring Flow Classification Rule

#### **Command function**

This command is used to configure flow rules (based on source / destination MAC address, based on source / destination IP address, etc.), so as to filter the uplink service flow entering an ONU port.

#### Access method

Right-click the HSWA card in the **Object Tree** pane, and select **Config** $\rightarrow$ **Priority Mode** in the shortcut menu. Then the **Priority Mode** window will appear.

| ltem                    |                         | Description                                                                                       | Value Range /<br>Requirement                                                                                                    | Property   | Configuration Method                              |
|-------------------------|-------------------------|---------------------------------------------------------------------------------------------------|----------------------------------------------------------------------------------------------------|------------|---------------------------------------------------|
| Rule N                  | lame                    | The name of the flow classification rule.                                                         | Users can create up to 253<br>rules and enter up to 20<br>characters.                                                                                                    | Compulsory | Double-click to enter the rule name.              |
| Rule T                  | уре                     | Select the object of the flow classification rule.                                                | Its value includes service<br>flow rule and chip flow<br>switch rule.                                                                                                    | Compulsory | Click the drop-down list to select the rule type. |
| Rule<br>do-<br>main     | Ru-<br>le<br>Ty-<br>pe  | The rule domain type<br>of the flow<br>classification rule.                                       | Its value includes: Based<br>On SMAC, Based On<br>DMAC, Based On SIP,<br>Based On DIP, Based On<br>VLAN ID, Based On<br>Ethernet, Based On IP<br>Protocol Type, Based On<br>Ethernet Priority, Based<br>On IP TOS/DSCP (IPv4),<br>Based On L4 SPORT,<br>Based On L4 DPORT, and<br>Based On TTL. | Compulsory | Click the drop-down list to select the rule type. |
| type                    | Op-<br>era-<br>tor      | According to the appointed <b>Rule Type</b> , According to the                                    | users can select one of the<br>following seven operators: =,<br>!=, <=,>=, Exist Match, Not<br>Exist Match, and Always<br>Match.                                                                                                    |            | Click the drop-down list to select the operator.  |
| Ru-<br>le<br>Va-<br>lue | Ru-<br>le<br>Va-<br>lue | appointed value of<br><b>Rule Type</b> , users can<br>set the corresponding<br>rule domain value. | -                                                                                                    |            | Double-click to enter the rule domain value.      |

# **3.9.6** Configuring Flow Policy

#### Command function

This command is used to apply the defined flow classification rule to the flow policy. Its purpose is described as follows: Bind the ONU port and perform access control and flow control of the uplink service flow entering an ONU port, so as to guarantee the QoS.

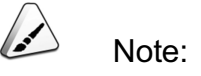

Before configuring the **Flow Policy**, users need to complete configuration of the flow classification rule.

#### Access method

Right-click the HSWA card in the **Object Tree** pane, and select **Config**→**Flow Policy** in the shortcut menu. Then the **Flow Policy** window will appear.

| ltem        | Description                                                      | Value Range /<br>Requirement                                                                            | Property                                                                                                    | Configuration<br>Method                                  |
|-------------|------------------------------------------------------------------|----------------------------------------------------------------------------------------------------|----------------------------------------------------------------------------------------------------|----------------------------------------------------------|
| Policy ID   | Auto-generated serial number                                     | -                                                                                                    | Read-only                                                                                                    | -                                                        |
| Policy Name | The name of the flow policy.                                     | Users can create up<br>to 128 policies and<br>enter up to 20<br>characters.                             | Compulsory                                                                                                    | Double-click to enter<br>the name of the flow<br>policy. |
| Rule ID     | The name of the flow<br>classification rule to be<br>bound with. | -                                                                                                    | Compulsory                                                                                                    | Click the drop-down<br>list to select the Rule<br>ID.    |
| Precedence  | The processing priority of the designated flow policy.           | The value range is 1<br>to 12. 12 means the<br>highest priority, and 1<br>means the lowest<br>priority. | Compulsory                                                                                                    | Double-click to enter the priority value.                |
| ACL Enable  | Enables / disables the access control function.                  | The options includes <b>Enable</b> and <b>Disable</b> .                                                 | Optional.<br>This parameter<br>cannot be set to<br>Enable together with<br><b>RateLimit</b> , <b>Queue</b><br><b>Enable</b> , and <b>CoS</b><br><b>Remark</b> . | Click the drop-down<br>list to select the ACL<br>Enable. |

| ltem       | Description                                                                                                    | Value Range /<br>Requirement                                                                                                    | Property                                                                                                    | Configuration<br>Method                                                                                                    |
|------------|----------------------------------------------------------------------------------------------------|----------------------------------------------------------------------------------------------------|----------------------------------------------------------------------------------------------------|----------------------------------------------------------------------------------------------------|
| Forward    | Filters and forwards the service flow entering the ONU port.                                                                               | Its values include:<br>Allow (in this mode,<br>only the flow<br>matching the rule can<br>be forwarded, and<br>other flows are<br>discarded) or Forbid<br>(in this mode, the flow<br>matching the rule is<br>discarded, and other<br>flows can be<br>forwarded). | Optional.<br>This parameter<br>cannot be set to<br>Enable with ACL<br>Enable.                                              | Click the drop-down<br>list to select the<br>Forward.                                                                                    |
| RateLimit  | Enables / disables the<br>flow rate control<br>function, so as to<br>perform rate control of<br>the service flow entering<br>the ONU port. | The options includes <b>Enable</b> and <b>Disable</b> .                                                                                                    | Optional.<br>This parameter<br>cannot be set to<br>Enable together with<br>ACL Enable, Queue<br>Enable, and CoS<br>Remark. | Click the drop-down<br>list to select the rate<br>control.                                                                               |
| CIR (kbps) | The minimum<br>transmission rate.                                                                                                    | The value range is 0<br>to 100000, with the<br>unit being kbit/s. The<br>default value is<br>0kbit/s.                                                                                                    | Optional.<br>When RateLimit is set<br>to Enable, this<br>parameter is valid.                                               | Double-click to enter the rate value.                                                                                                    |
| CBS (Byte) | The size of the burst traffic.                                                                                                    | The value range is<br>not less than 0. The<br>unit is byte. The<br>default value is 0.                                                                                                    | Optional.<br>When RateLimit is set<br>to Enable, this<br>parameter is valid.                                               | Double-click to enter<br>the size of the burst<br>traffic.                                                                               |
| EBS (Byte) | The size of the excess burst traffic.                                                                                                    | The value range is 0<br>to 4294967294, with<br>the unit being byte.<br>The default value is<br>0Byte.                                                                                                    | Reserved                                                                                                    | Double-click to enter<br>the size of the excess<br>burst traffic.<br>It is not<br>recommended that<br>users configure this<br>parameter. |

| ltem         | Description                                                                                                    | Value Range /<br>Requirement                                                                                                    | Property                                                                                                    | Configuration<br>Method                                                                                         |
|--------------|----------------------------------------------------------------------------------------------------|----------------------------------------------------------------------------------------------------|----------------------------------------------------------------------------------------------------|----------------------------------------------------------------------------------------------------|
| PIR (kbit/s) | The maximum cell rate value.                                                                                                    | The value range is 0<br>to 4294967294, with<br>the unit being kbit/s.<br>The default value is<br>0kbit/s.                                                         | Reserved                                                                                                    | Double-click to enter<br>the rate value.<br>It is not<br>recommended that<br>users configure this<br>parameter. |
| Queue Enable | Enables / disables the<br>queue mapping<br>function. When the<br>queue mapping function<br>is enabled, the service<br>flow is mapped into the<br>priority queue according<br>to its priority. | The options includes <b>Enable</b> and <b>Disable</b> .                                                                                                    | Optional.<br>This parameter<br>cannot be set to<br>Enable with <b>ACL</b><br><b>Enable</b> and<br><b>RateLimit</b> also<br>enabled. | Click the drop-down<br>list to select the<br>Queue Enable.                                                      |
| Queue Mapped | The queue that the<br>service flow is mapped<br>into according to its<br>priority.                                                                                                    | The value range is 0<br>to 7. 7 means the<br>queue with the<br>highest priority, and 0<br>means the queue with<br>the lowest priority.<br>The default value is 0. | Optional.<br>When <b>Queue Enable</b><br>is set to <b>Enable</b> , this<br>parameter is valid.                                      | Double-click to enter<br>the queue that the<br>service flow is<br>mapped into.                                  |
| COS Remark   | Enables / disables the<br>re-tagging function.<br>Modify the priority of a<br>service flow.                                                                                                   | The options includes <b>Enable</b> and <b>Disable</b> .                                                                                                    | Optional.<br>This parameter<br>cannot be set to<br>Enable with ACL<br>Enable and<br>RateLimit also<br>enabled.                      | Click the drop-down<br>list to select the COS<br>Remark.                                                        |
| CoS          | Modifies the CoS priority tag.                                                                                                    | The value range is 0<br>to 7. 7 means the<br>queue with the<br>highest priority, and 0<br>means the queue with<br>the lowest priority.<br>The default value is 0. | Optional.<br>When COS Remark<br>is set to Enable, this<br>parameter is valid.                                                       | Double-click to enter<br>the priority value.                                                                    |

# 3.9.7 Enabling / Disabling RSTP

#### Command function

This command is used to enable / disable the RSTP function of an uplink card.

The RSTP (Rapid Spanning Tree Protocol) is a layer 2 management protocol. It implements path redundancy and path optimization via certain algorithms, and also prunes a loop network into a loop-free tree network. This helps to avoid proliferation and infinite loop of packets in the loop network. The RSTP features fast convergence in the event of network topology changes.

#### Access method

Right-click the HSWA card in the **Object Tree** pane, and select **Config**  $\rightarrow$  **RSTP Switch** in the shortcut menu to enter the **RSTP Switch** window.

#### Parameter

| Item        | Description                           | Value Range /<br>Requirement                            | Property   | Configuration<br>Method                                   |
|-------------|---------------------------------------|---------------------------------------------------------|------------|-----------------------------------------------------------|
| RSTP Switch | Enables / disables the RSTP function. | The options includes <b>Enable</b> and <b>Disable</b> . | Compulsory | Click the drop-down<br>list to select the<br>RSTP switch. |

# **3.9.8** Configuring an Ethernet Switch Queue Scheduling Algorithm Profile

#### Command function

This command is used to configure the priority mode of data forwarding of the switch chip in the ONU. The switch chip in the ONU arranges the uplink and downlink services in different priority queues according to the flow features, and performs scheduling of the uplink and downlink services according to the priority algorithm.

 Strict priority ensures that higher-priority services are always processed prior to lower-priority services.

- Weight priority is a weight round robin queue scheduling mechanism. In this mode, the system first processes higher-priority services, but when the system processes higher-priority services, lower-priority services are not blocked completely, and they are processed by a certain proportion at the same time.
- Mixed priority includes strict priority and weight priority.

Right-click the HSWA card in the **Object Tree** pane, and select **Config**→**Queue Schedule Profile** to enter the **Queue Schedule Profile** window.

| ltem              | Description                                                                                                    | Value Range / Requirement                                                                                                    | Property                                                                                                    | Configuration<br>Method                                          |
|-------------------|----------------------------------------------------------------------------------------------------|----------------------------------------------------------------------------------------------------|----------------------------------------------------------------------------------------------------|------------------------------------------------------------------|
| Profile Name      | The name of the Ethernet<br>switch queue scheduling<br>algorithm profile.                                                                                                    | The value range: 1 to 20<br>characters, and a profile name<br>can only consist of letters,<br>digital numbers, and<br>underlines. | Compulsory                                                                                                  | Double-click to<br>enter the profile<br>name.                    |
| Mode              | The priority mode of data<br>forwarding of the switch chip in<br>the ONU.                                                                                                    | Its value includes:<br>Strict Priority, Weight<br>Priority, and Mixed Priority.<br>The default value is Weight<br>Priority.       | Compulsory                                                                                                  | Click the drop-<br>down list to<br>select the<br>mode.           |
| Queue<br>Priority | An EPON FTTB ONU port only<br>supports four priority queues,<br>and a port of another ONU type<br>supports eight priority queues.<br>According to the configured<br>mapping relationships and<br>priority of a message, the<br>system makes each message<br>enter the corresponding queue<br>and receive processing of<br>corresponding QoS level.<br>Priority 7 means the queue with<br>the highest priority, and priority<br>0 means the queue with the<br>lowest priority. | -                                                                                                    | Optional.<br>When the<br><b>Mode</b> is set to<br><b>Strict Priority</b> ,<br>this parameter<br>is invalid. | Click the drop-<br>down list to<br>select the<br>queue priority. |

| ltem                        | Description                                                                                                    | Value Range / Requirement                                                        | Property                                                                                                    | Configuration<br>Method                                                       |
|-----------------------------|----------------------------------------------------------------------------------------------------|----------------------------------------------------------------------------------|----------------------------------------------------------------------------------------------------|-------------------------------------------------------------------------------|
| Queue<br>Schedule<br>Method | The queue scheduling algorithm corresponds to the priority mode.                                                                                                   | Its value includes <b>Strict</b><br><b>Priority</b> and <b>Weight Priority</b> . | Optional.<br>When the<br><b>Mode</b> is set to<br><b>Strict Priority</b> ,<br>this parameter<br>is invalid.           | Click the drop-<br>down list to<br>select the<br>queue<br>schedule<br>method. |
| Weight                      | The service processing<br>bandwidth assignment<br>proportion. The higher the<br>weight value of a service is, the<br>more bandwidth it occupies for<br>processing. | The value range is 1 to 55.                                                      | Compulsory<br>When the<br>Queue<br>Schedule<br>Method is set<br>to Weight<br>Priority, this<br>parameter is<br>valid. | Double-click to<br>enter the<br>weight.                                       |

### **3.9.9** Managing a DBA Profile

### **3.9.9.1** Configuring a DBA Configuration Profile

#### Command function

This command is used as follows: Filters the uplink service flow entering the ONU port, and performs dynamic bandwidth assignment via binding the SLA configuration profile, so as to increase the uplink bandwidth utilization ratio of the system and guarantee fairness and QoS of the service.

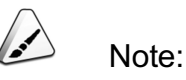

Before configuring a **DBA configuration profile**, users need to complete configuration of the flow classification rule and the SLA configuration profile.

Right-click the HSWA card in the **Object Tree** pane, and select Config DBA Profile ManageDBA Configuration Profile in the shortcut menu. Then the DBA Configuration Profile window will appear.

#### Parameter

| ltem                                   | Description                                                      | Value Range /<br>Requirement                                                                                                    | Property   | Configuration<br>Method                                                               |
|----------------------------------------|------------------------------------------------------------------|----------------------------------------------------------------------------------------------------|------------|---------------------------------------------------------------------------------------|
| DBA Profile name                       | The DBA profile name.                                            | Users can create up to<br>1022 profiles with 1 to<br>20 characters, and a<br>profile name can only<br>consist of letters, digital<br>numbers, and<br>underlines. | Compulsory | Double-click to<br>enter the profile<br>name.                                         |
| Service SN                             | Auto-generated serial number                                     | The value range is 1 to 7.                                                                                                    | Compulsory | Double-click to<br>enter the service<br>serial number.                                |
| Flow<br>Classification<br>Rule Profile | The name of the flow<br>classification rule to be<br>bound with. | Select from the flow<br>classification rule profile<br>names configured in the<br>Flow Classification<br>Rule window.                                            | Compulsory | Click the drop-<br>down list to select<br>the flow<br>classification rule<br>profile. |
| LLID SLA Profile                       | The name of the SLA profile to be bound with.                    | Select from the SLA<br>configuration profile<br>names configured in the<br>SLA Config Profile<br>window.                                                         | Compulsory | Click the drop-<br>down list to select<br>the LLID SLA<br>profile.                    |

# **3.9.9.2** Configuring a SLA Configuration Profile

#### Command function

This command is used to configure bandwidth for the uplink / downlink service flow of the ONU according to the SLAs of different subscribers.

Right-click the HSWA card in the **Object Tree** pane, and select **Config** $\rightarrow$ **DBA Profile Manage** $\rightarrow$ **SLA Configuration Profile** in the shortcut menu. Then the **SLA Configuration Profile** window will appear.

| ltem                     | Description                                                                                                    | Value Range / Requirement                                                                            | Property        | Configuration<br>Method                             |
|--------------------------|----------------------------------------------------------------------------------------------------|----------------------------------------------------------------------------------------------------|-----------------|-----------------------------------------------------|
| LLID SLA<br>Profile name | SLA Profile name                                                                                                    | Users can create up to 1020<br>profiles and enter up to 20<br>characters.                            | Compul-<br>sory | Double-click to<br>enter the profile<br>name.       |
| Up CIR (kbit/s)          | The minimum guaranteed<br>bandwidth that the ONU can<br>obtain, used to transmit the<br>uplink service flow of the ONU.<br>When the uplink service flow of<br>an ONU does not reach the<br>minimum guaranteed<br>bandwidth, the system can<br>assign the remaining bandwidth<br>for uplink services of other<br>ONUs via the DBA mechanism. | The value range is 0, 256 to<br>10000000. The unit is kbit/s.<br>The default value is 640kbit/s.     | Compul-<br>sory | Double-click to<br>enter the<br>bandwidth<br>value. |
| Up PIR (kbit/s)          | The maximum bandwidth that<br>the ONU can obtain, used to<br>transmit the uplink service flow<br>of the ONU.                                                                                                    | The value range is 256 to<br>10000000. The unit is kbit/s.<br>The default value is<br>1000000kbit/s. | Compul-<br>sory | Double-click to<br>enter the<br>bandwidth<br>value. |
| Up FIR (kbit/s)          | The fixed bandwidth distributed<br>to the ONU, used to transmit the<br>uplink service flow of the ONU.<br>When an ONU does not<br>transmit uplink service flow, this<br>ONU still can obtain the fixed<br>bandwidth, and this fixed<br>bandwidth cannot be used by<br>other ONUs.                                                           | The value range is 0 to<br>10000000. The unit is kbit/s.<br>The default value is 0kbit/s.            | Compul-<br>sory | Double-click to<br>enter the<br>bandwidth<br>value. |

| ltem                      | Description                                                                                                    | Value Range / Requirement                                                                                              | Property                                                                                     | Configuration<br>Method                                    |
|---------------------------|----------------------------------------------------------------------------------------------------|----------------------------------------------------------------------------------------------------|----------------------------------------------------------------------------------------------|------------------------------------------------------------|
| Up min<br>Scheduler level | Performs the minimum<br>bandwidth level scheduling of<br>the LLID of the ONU.<br>The system will first assign<br>bandwidth for the uplink service<br>with a high level.                                                                                                    | The value range is 0 to 7. 0<br>means the highest level, and<br>7 means the lowest level This<br>item is 1 by default. | Optional.<br>When<br><b>Mode</b> is set<br>to<br>Common,<br>this<br>parameter<br>is invalid. | Double-click to<br>enter the<br>scheduling<br>level value. |
| Up max<br>Scheduler level | Performs the maximum<br>bandwidth level scheduling of<br>the LLID of the ONU.<br>The system will first assign<br>bandwidth for the uplink service<br>with a high level.                                                                                                    | The value range is 0 to 7. 0<br>means the highest level, and<br>7 means the lowest level This<br>item is 5 by default. | Optional.<br>When<br><b>Mode</b> is set<br>to<br>Common,<br>this<br>parameter<br>is invalid. | Double-click to<br>enter the<br>scheduling<br>level value. |
| Up Polling level          | Performs the polling level<br>scheduling of the LLID of the<br>ONU.<br>The system will first assign<br>bandwidth for the uplink service<br>with a high level.                                                                                                    | The value range is 0 to 7. 0<br>means the highest level, and<br>7 means the lowest level This<br>item is 1 by default. | Optional.<br>When<br><b>Mode</b> is set<br>to<br>Common,<br>this<br>parameter<br>is invalid. | Double-click to<br>enter the<br>scheduling<br>level value. |
| Dn CIR (kbit/s)           | The minimum guaranteed<br>bandwidth that the ONU can<br>obtain, used to transmit the<br>downlink service flow of the<br>ONU.<br>When the downlink service flow<br>of an ONU does not reach the<br>minimum guaranteed<br>bandwidth, the system can<br>assign the remaining bandwidth<br>for uplink services of other<br>ONUs via the DBA mechanism. | The value range is 256 to<br>10000000. The unit is kbit/s.<br>The default value is 640kbit/s.                          | Optional                                                                                     | Double-click to<br>enter the<br>bandwidth<br>value.        |
| Dn PIR (kbit/s)           | The maximum bandwidth that<br>the ONU can obtain, used to<br>transmit the downlink service<br>flow of the ONU.                                                                                                    | The value range is 256 to<br>10000000. The unit is kbit/s.<br>The default value is<br>1000000kbit/s.                   | Optional                                                                                     | Double-click to<br>enter the<br>bandwidth<br>value.        |

| Item                      | Description                                                                                                    | Value Range / Requirement                                                                                              | Property                                                                                     | Configuration<br>Method                                             |
|---------------------------|----------------------------------------------------------------------------------------------------|----------------------------------------------------------------------------------------------------|----------------------------------------------------------------------------------------------|---------------------------------------------------------------------|
|                           | Performs the minimum                                                                                                    | The value range is 0 to 7, 0                                                                                           | Optional.<br>When                                                                            | Daubla aliakta                                                      |
| Dn min<br>Scheduler level | bandwidth level scheduling of<br>the LLID of the ONU.<br>The system will first assign<br>bandwidth for the uplink service<br>with a high level.                                                                                                    | The value range is 0 to 7. 0<br>means the highest level, and<br>7 means the lowest level This<br>item is 1 by default. | Mode is set<br>to<br>Common,<br>this<br>parameter<br>is invalid.                             | Double-click to<br>enter the<br>scheduling<br>level value.          |
| Dn max<br>Scheduler level | Performs the maximum<br>bandwidth level scheduling of<br>the LLID of the ONU.<br>The system will first assign<br>bandwidth for the uplink service<br>with a high level.                                                                                                    | The value range is 0 to 7. 0<br>means the highest level, and<br>7 means the lowest level This<br>item is 5 by default. | Optional.<br>When<br><b>Mode</b> is set<br>to<br>Common,<br>this<br>parameter<br>is invalid. | Double-click to<br>enter the<br>scheduling<br>level value.          |
| Mode                      | If users need to adjust the<br>bandwidth assignment<br>parameters accurately, they<br>should select Advanced.<br>If users only configure Up CIR<br>(kbit/s), Up PIR (kbit/s), and Up<br>FIR (kbit/s) and use the default<br>values of other parameters, they<br>can select Common. | Its value includes <b>Common</b><br>and <b>Advanced</b> .                                                              | Compul-<br>sory                                                                              | Click the drop-<br>down list to<br>select<br>Common or<br>Advanced. |

### 3.9.9.3 Refreshing a DBA Profile

#### Command function

This command is used to refresh configuration of a DBA profile. Its function is described as follows: After a DBA profile is bound with the designated ONU, if its configuration is modified, users can perform the DBA profile refreshing command to apply the modified DBA profile configuration to the ONU.

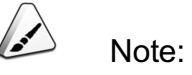

Before refreshing a DBA profile, users need to complete configuration of the DBA configuration profile.

#### Access method

Right-click the HSWA card in the **Object Tree** pane, and select **Config** $\rightarrow$ **DBA Profile Manage** $\rightarrow$ **DBA Profile refresh** in the shortcut menu. Then the **DBA Profile refresh** window will appear.

#### Parameter

| Item                | Description                                  | Value Range / Requirement                                                                                             | Property   | Configuration<br>Method                                        |
|---------------------|----------------------------------------------|----------------------------------------------------------------------------------------------------|------------|----------------------------------------------------------------|
| DBA Profile<br>name | The name of the DBA profile to be refreshed. | This value should use the<br>DBA profile name configured<br>in the <b>DBA Configuration</b><br><b>Profile</b> window. | Compulsory | Click the drop-down<br>list to select the DBA<br>profile name. |

# **3.10** Basic Ethernet Configuration

# **3.10.1** Configuring a Static Route

Command function

This command is used to configure the parameters of the static route from the equipment to the destination network. The parameters to be configured include **destination network IP address**, **gateway** and **mask**.

#### Access method

Right-click the HSWA card in the **Object Tree** pane, and select **Config**→**Static Routing** in the shortcut menu. Then the **Static Routing** window will appear.

| ltem                 | Description                                        | Value Range /<br>Requirement       | Property   | Configuration Method                                      |
|----------------------|----------------------------------------------------|------------------------------------|------------|-----------------------------------------------------------|
| Slot No.             | The slot number of the HSWA card.                  | Its value<br>includes 9 and<br>10. | Read-only  | Click the drop-down list to select the slot 9.            |
| Route<br>Destination | The IP address of the destination network.         | General Internet<br>IP address     | Compulsory | Double-click to enter the destination network IP address. |
| Gateway              | The gateway of the destination network IP address. | General Internet<br>IP address     | Compulsory | Double-click to enter the gateway.                        |
| Subnet               | The mask of the destination network IP address.    | -                                  | Compulsory | Click the drop-down list to select the mask.              |

# **3.10.2** Configuring Signaling Tracing

#### Command function

This command is used to enable or disable the signaling tracing function and define the features of the packets to be traced. The feature parameters include **IP**, **L4 Src Port No.** and **L4 Dst Port No.**. When the signaling tracing function is enabled, the equipment will send the packets with the set features to the network management server, and users can trace and analyze these packets.

#### Access method

Right-click the HSWA card in the **Object Tree** pane, and select **Config**→**Signal Trace** in the shortcut menu. Then the **Signal Trace** window will appear.

| ltem            | Description                                                                                                    | Value Range /<br>Requirement                            | Property   | Configuration<br>Method                                                         |
|-----------------|----------------------------------------------------------------------------------------------------|---------------------------------------------------------|------------|---------------------------------------------------------------------------------|
| IP Address      | The destination IP address<br>of the packet.<br>The packet whose<br>destination IP address is<br>the value set here will be<br>sent to the network<br>management server.      | -                                                       | Compulsory | Double-click to<br>enter the destination<br>IP address of the<br>packet.        |
| L4 Src Port No. | The L4 source port number<br>of the packet.<br>The packet whose source<br>port number is the value<br>set here will be sent to the<br>network management<br>server.           | The value range is 1 to 65534.                          | Compulsory | Double-click to<br>enter the L4 source<br>port number of the<br>packet.         |
| L4 Dst Port No. | The L4 destination port<br>number of the packet.<br>The packet whose<br>destination port number is<br>the value set here will be<br>sent to the network<br>management server. | The value range is 1 to 65534.                          | Compulsory | Double-click to<br>enter the L4<br>destination port<br>number of the<br>packet. |
| Enable Status   | Enables / disables the signaling trace function.                                                                                                    | The options includes <b>Enable</b> and <b>Disable</b> . | Compulsory | Click the drop-down<br>list to select <b>Enable</b><br>or <b>Disable</b> .      |

# 3.10.3 DHCP

# **3.10.3.1** Enabling DHCP Snooping Function

#### Command function

This command is used to enable the DHCP snooping function of the AN5116-06B. After this function is enabled, the equipment snoops the DHCP messages, and extracts / records the IP address and MAC address information from the received DHCP Request or DHCP Ack messages.

Right-click the HSWA card in the **Object Tree** pane, and select **Config** $\rightarrow$ **DHCP** $\rightarrow$ **DHCP Snooping Switch** in the shortcut menu. Then the **DHCP Snooping Switch** window will appear.

#### Parameter

| ltem      | Description                             | Value Range /<br>Requirement                                               | Property   | Configuration Method                         |
|-----------|-----------------------------------------|----------------------------------------------------------------------------|------------|----------------------------------------------|
| Switch    | Enables / disables the<br>DHCP snooping | Its value includes <b>Enable</b><br>and <b>Disable</b> . <b>Disable</b> by | Compulsory | Click the drop-down list to select Enable or |
| C III OII | function.                               | default.                                                                   |            | Disable.                                     |

### **3.10.3.2** Configuring a DHCP Snooping Trusted Port

#### Command function

This command is used to set a certain uplink port as the trusted port. A trusted port can receive and forward DHCP Offer messages normally; a non-trusted port will discard the received DHCP Offer messages. Via this operation, the system can filter information from an illegal DHCP server, so as to ensure that the client end obtains the IP address from the legal DHCP server.

#### Access method

Right-click the HSWA card in the **Object Tree** pane, and select **Config**  $\rightarrow$  **DHCP**  $\rightarrow$  **DHCP Snooping Trusted Ports** in the shortcut menu. Then the **DHCP Snooping Trusted Ports** window will appear.

| ltem               | Description                               | Value Range /<br>Requirement                                       | Property                                                                                   | Configuration<br>Method                                              |
|--------------------|-------------------------------------------|--------------------------------------------------------------------|--------------------------------------------------------------------------------------------|----------------------------------------------------------------------|
| Uplink Port<br>No. | Selects a trusted uplink port as follows: | Includes: 19:XFP, 19:<br>SFP1 to 19:SFP4, 20:<br>SFP1 to 20: SFP6. | Optional.<br>When the DHCP<br>snooping function<br>is enabled, this<br>parameter is valid. | Click the drop-<br>down list to select<br>the uplink port<br>number. |

## 3.10.3.3 Managing Line Identifier

#### Command function

The AN5116-06B uses this command to select one of the following modes to add its own access node identifier, cabinet number, and subrack number in the DHCP Request message: DHCP Option82, Option18, or PPPoE+.

#### Access method

Right-click the HSWA card in the **Object Tree** pane, and select **Config** $\rightarrow$ **DHCP** $\rightarrow$ **Line Identifier Management** in the shortcut menu. Then the **Line Identifier Management** window will appear.

| ltem            | Description                                                                                                    | Value Range /<br>Requirement                                                   | Property | Configuration<br>Method                                    |
|-----------------|----------------------------------------------------------------------------------------------------|--------------------------------------------------------------------------------|----------|------------------------------------------------------------|
| Option82 Switch | After this parameter is set to<br>Enable, as the DHCP relay<br>agent, the AN5116-06B will add<br>the Option82 option in the<br>received DHCP Request<br>message, and report its own<br>address information and the<br>DHCP client end address<br>information to the DHCP server.<br>To enable this function, users<br>should use DHCPv4 to obtain<br>the IPv4 address. | When the DHCP<br>Option82 mode is<br>used, set this<br>parameter to<br>Enable. | Optional | Click the drop-<br>down list to<br>select the<br>Option82. |
| Option18 Switch | After this parameter is set to<br>Enable, as the DHCP relay<br>agent, the AN5116-06B will add<br>the Option18 option in the<br>received DHCP Request<br>message, and report its own<br>address information and the<br>DHCP client end address<br>information to the DHCP server.<br>To enable this function, users<br>should use DHCPv6 to obtain<br>the IPv6 address. | When the DHCP<br>Option18 mode is<br>used, set this<br>parameter to<br>Enable. | Optional | Click the drop-<br>down list to<br>select the<br>Option18. |

| ltem                      | Description                                                                                                    | Value Range /<br>Requirement                                                                                                    | Property                                                                                                    | Configuration<br>Method                                            |
|---------------------------|----------------------------------------------------------------------------------------------------|----------------------------------------------------------------------------------------------------|----------------------------------------------------------------------------------------------------|--------------------------------------------------------------------|
| PPPoE+ Switch             | After this parameter is set to<br>Enable, the AN5116-06B will add<br>its own address information in<br>the received PPPoE PADI and<br>PPPoE PADR messages, and<br>report this information and the<br>DHCP client end address<br>information to the DHCP server.<br>To enable this function, users<br>must use PPPoE to obtain the IP<br>address. | When the PPPoE<br>+ mode is used,<br>set this parameter<br>to Enable.                                                              | Optional                                                                                                    | Click the drop-<br>down list to<br>select the<br>PPPoE+<br>switch. |
| AccessNodel-<br>dentifier | The identifier of the AN5116-06B.                                                                                                    | The value range:<br>1 to 50 characters,<br>and the value can<br>only consist of<br>letters, digital<br>numbers, and<br>underlines. | Optional.<br>When Option82<br>Switch, Option18<br>Switch, and PPPoE +<br>Switch are all set to<br>Disable, this<br>parameter is invalid. | Double-click to<br>enter the<br>identifier of the<br>AN5116-06B    |
| ANI-rack                  | The number of the cabinet.                                                                                                    | The value range is 0 to 15.                                                                                                    | Optional.<br>When Option82<br>Switch, Option18<br>Switch, and PPPoE+<br>Switch are all set to<br>Disable, this<br>parameter is invalid.  | Double-click to<br>enter the<br>number of the<br>cabinet.          |
| ANI-frame                 | The number of the subrack.                                                                                                    | The value range is 0 to 31.                                                                                                    | Optional.<br>When Option82<br>Switch, Option18<br>Switch, and PPPoE+<br>Switch are all set to<br>Disable, this<br>parameter is invalid.  | Double-click to<br>enter the<br>number of the<br>subrack.          |

### 3.10.3.4 DHCP SNOOPING Trust Server

#### Command function

This command is used to configure the uplink trust server of the DHCP Snooping, receiving and transmitting the DHCP Offer messages.

Right-click the HSWA card in the **Object Tree** pane, and select **Config**  $\rightarrow$  **DHCP**  $\rightarrow$  **DHCP Snooping Trust Server** in the shortcut menu. Then the **DHCP Snooping Trust Server** window will appear.

#### Parameter

| Item      | Description                                       | Value Range /<br>Requirement   | Property                                                                                   | Configuration<br>Method                            |
|-----------|---------------------------------------------------|--------------------------------|--------------------------------------------------------------------------------------------|----------------------------------------------------|
| Server IP | The IP address of the DHCP SNOOPING trust server. | General Internet<br>IP address | Optional.<br>When the DHCP<br>snooping function is<br>enabled, this<br>parameter is valid. | Double-click to<br>enter the server<br>IP address. |

### 3.10.3.5 Configuring Line Identifier Format

#### Command function

This command is used to configure the system line identifier format and transparent options. The system can use the CTC standard, the CNC standard, or the user defined configuration to set the line identifier format, so as to add the subscriber information and equipment information in the packets for the upper level BRAS equipment to manage conveniently.

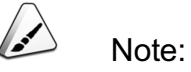

Before configuration, users need to select the line identifier format. For the CTC standard and the CNC standard, users can select them directly; to use the user defined configuration, users need to determine the line identifier message format.

#### Access method

Right-click the HSWA card in the **Object Tree** pane, and select **Config** $\rightarrow$ **DHCP** $\rightarrow$ **Circuit ID Format** in the shortcut menu. Then the **Circuit ID Format** window will appear.

| ltem                   | Description                                                                      | Value Range /<br>Requirement                                                                                                    | Property                                                                                         | Configuration<br>Method                                                                    |
|------------------------|----------------------------------------------------------------------------------|----------------------------------------------------------------------------------------------------|--------------------------------------------------------------------------------------------------|--------------------------------------------------------------------------------------------|
| ID Format<br>Type      | The type of the identifier format.                                               | Its value includes <b>Use CTC</b><br>Format, Use CNC Format,<br>and Customer Format.                                                                                                    | Compulsory                                                                                       | Select or clear the<br>check box to<br>enable / disable<br>the flow mirroring<br>function. |
| Custom String          | The user defined fixed value of the line identifier.                             | -                                                                                                    | Optional.<br>When ID Format<br>Type is set to<br>Customer Format,<br>this parameter is<br>valid. | Double-click to<br>enter the string<br>value.                                              |
| Circuit ID<br>Variable | The line identifier<br>variable needed for the<br>user defined<br>configuration. | The value includes:Outer<br>VLAN, Inner VLAN,<br>AccessNodeldentifier,<br>ANI-rack, ANI-frame, ANI-<br>slot, ANI-PON-port, ANI-<br>ONU-ID(MAC), Uplink-<br>port-type, Service-card-<br>type, OLT-management –<br>VLAN-IP, ONU-<br>authorization-No., ONU-<br>type, MDU-ONU-slot,<br>MDU-ONU-subslot, MDU-<br>ONU-UNI-port, ONU-user-<br>port-type, ,Port<br>-VPI/SVLAN, Port<br>-VCI/CVLAN, IAD-IP, IAD-<br>MAC and Access-type. | Optional.<br>When ID Format<br>Type is set to<br>Customer Format,<br>this parameter is<br>valid. | Click the drop-<br>down list to select<br>the circuit ID<br>variable.                      |
| Delimiter              | The delimiter between<br>different line identifier<br>variables.                 | -                                                                                                    | Optional.<br>When ID Format<br>Type is set to<br>Customer Format,<br>this parameter is<br>valid. | Click the drop-<br>down list to select<br>the delimiter.                                   |

| ltem              | Description                                                                                                    | Value Range /<br>Requirement                                         | Property   | Configuration<br>Method                                                                                |
|-------------------|----------------------------------------------------------------------------------------------------|----------------------------------------------------------------------|------------|----------------------------------------------------------------------------------------------------|
| TRUST-<br>IPDSLAM | The identifier of the<br>transparent IP DSLAM<br>message. When the<br>IPDSLAM-ID value is<br>the same as the<br>identifier value of the<br>line identifier message,<br>this message will be<br>transmitted<br>transparently. | -                                                                    | Compulsory | Select or clear the<br>check box to<br>enable / disable<br>the flow mirroring<br>function.             |
| IPDSLAM-<br>PARAM | The type of the variable<br>matching the IP<br>DSLAM line identifier.                                                                                                    | Users can select ONU-ID,<br>AccessNodeldentifier, or<br>Access-type. | Compulsory | Click the drop-<br>down list to select<br>the IPDSLAM-<br>PARAM.                                       |
| IPDSLAM-ID        | The variable value<br>matching the IP<br>DSLAM line identifier<br>message. If the<br>matching succeeds,<br>this message will be<br>transmitted<br>transparently.                                                             | -                                                                    | Compulsory | Double-click to<br>enter the variable<br>value matching<br>the IP DSLAM line<br>identifier<br>message. |
| TRUST-LAN         | The identifier of the<br>transparent LAN ONU<br>message. When the<br>LAN-ID value is the<br>same as the identifier<br>value of the line<br>identifier message, this<br>message will be<br>transmitted<br>transparently.      | -                                                                    | Compulsory | Select or clear the<br>check box to<br>enable / disable<br>the flow mirroring<br>function.             |

| ltem      | Description                                                                                                    | Value Range /<br>Requirement                                         | Property   | Configuration<br>Method                                                                                |
|-----------|----------------------------------------------------------------------------------------------------|----------------------------------------------------------------------|------------|----------------------------------------------------------------------------------------------------|
| LAN-PARAM | The type of the variable matching the LAN ONU line identifier.                                                                                                  | Users can select ONU-ID,<br>AccessNodeldentifier, or<br>Access-type. | Compulsory | Click the drop-<br>down list to select<br>the LAN-PARAM.                                               |
| LAN-ID    | The variable value<br>matching the LAN ONU<br>line identifier message.<br>If the matching<br>succeeds, this<br>message will be<br>transmitted<br>transparently. | -                                                                    | Compulsory | Double-click to<br>enter the variable<br>value matching<br>the IP DSLAM line<br>identifier<br>message. |

### 3.10.3.6 Remote Identifier Format

#### Command function

This command is used to configure the Remote ID format of the Option82 and confirm how to add user and equipment information into the data packet, so as to facilitate the higher layer BRAS equipment management.

#### Access method

Right-click the HSWA card in the **Object Tree** pane, and select **Config** $\rightarrow$ **DHCP** $\rightarrow$ **Remote Identifier Format** in the shortcut menu. Then the **Remote Identifier Format** window will appear.

| ltem                           | Description                                                                                                    | Value Range /<br>Requirement                                                                                            | Property        | Configura-<br>tion Method                                       |
|--------------------------------|----------------------------------------------------------------------------------------------------|----------------------------------------------------------------------------------------------------|-----------------|-----------------------------------------------------------------|
| Remote<br>Identifier<br>Format | Set the remote identifier format according to the requirement. The remote identifier variables supported by the equipment include the source MAC address of the message (variable identifier is %h), MAC address of the core switch card (variable identifier is %z) and the PON MAC address of the ONU (variable identifier is %C). The variable identifier should be separated from the subsequent character strings or variables by a separator. The separator can be the follows: space, ., <i>l</i> , ;, :, {, }, <, >, [ and ]. | The variable<br>identifier can be<br>composed of any<br>character strings or<br>variables with up to<br>256 characters. | Compul-<br>sory | Double-click<br>to enter the<br>remote<br>identifier<br>format. |

# **3.10.4** Trunking Mode Configuration

#### Command function

This command is used to configure the trunking mode of the TRUNK group.

#### Access method

Right-click the HSWA card in the **Object Tree** pane, and select **Config**→**Trunking Mode Config** in the shortcut menu. Then the **Trunking Mode Config** window will appear.

| ltem             | Description                                                                                                    | Value Range /<br>Requirement                                           | Property   | Configuration<br>Method                                     |
|------------------|----------------------------------------------------------------------------------------------------|------------------------------------------------------------------------|------------|-------------------------------------------------------------|
| Group No.        | The serial number of the TRUNK group.                                                                                                    | -                                                                      | Read-only  | -                                                           |
| Trunking<br>Mode | <ul> <li>The trunking mode of the TRUNK group.</li> <li>Manual trunking: manually add multiple member interfaces into the trunking group. All the interfaces are forwarding, so as to share the traffic load.</li> <li>Static LACP: the trunking mode that performs the trunking parameter negotiation and activity / non-activity interface confirmation using the LACP protocol message.</li> </ul> | Includes: <b>manual</b><br><b>trunking</b> and<br><b>static LACP</b> . | Compulsory | Click the drop-down<br>list to select the<br>trunking mode. |

# 3.10.5 Configuring Trunking Link Aggregation

#### Command function

This command is used to configure the static trunking group of the AN5116-06B. Compared with the LACP mode, Trunking needs manual setting of trunking member ports. The member ports can only be uplink ports. Users cannot configure trunking and LACP modes at the same time.

#### Access method

Right-click the HSWA card in the **Object Tree** pane, and select **Config** $\rightarrow$ **Port Trunking** in the shortcut menu. Then the **Port Trunking** window will appear.

| ltem                       | Description                                                                                                    | cription Value Range /<br>Requirement                                   |            | Configuration<br>Method                                                                 |
|----------------------------|----------------------------------------------------------------------------------------------------|-------------------------------------------------------------------------|------------|-----------------------------------------------------------------------------------------|
| Trunk Group SN             | The TRUNK group serial number in the <b>Trunking</b> Mode Config window.                                                                                | -                                                                       | Read-only  | Click the drop-down<br>list to select the<br>serial number.                             |
| Trunk Group<br>Master Port | The master port of a<br>certain trunking group. A<br>trunking group can only<br>have one master port.                                                   | This parameter will<br>be displayed<br>according to the<br>master port. | Read-only  | -                                                                                       |
| Trunk Group<br>Member Port | The member port of a certain trunking group.                                                                                                    | This parameter will<br>be displayed<br>according to the<br>member port. | Read-only  | -                                                                                       |
| Port Name                  | The system reads the<br>available uplink ports of<br>the equipment<br>automatically, with the<br>format being <b>slot</b><br><b>number: port type</b> . | -                                                                       | Read-only  | -                                                                                       |
| Master Port                | The master port of a<br>certain trunking group. A<br>trunking group can only<br>have one master port.                                                   | All uplink ports                                                        | Compulsory | Select or clear the<br>check box to enable<br>/ disable the flow<br>mirroring function. |
| Member Port                | The member port of a certain trunking group.                                                                                                    | All uplink ports<br>except for the<br>master port.                      | Compulsory | Select or clear the<br>check box to enable<br>/ disable the flow<br>mirroring function. |

# 3.10.6 Configuring Port Mirroring

#### Command function

This command is used as follows: Mirrors the data on a certain uplink port to a designated uplink port, so as to perform the real time network traffic analysis and fault diagnosis.

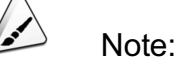

- Users can configure only one pair of ports to perform the port mirroring,
- which should be within the same VLAN.
- Disable the mirror function after the operation is completed.

Right-click the HSWA card in the **Object Tree** pane, and select **Config**→**Port Mirror** in the shortcut menu. Then the **Port Mirror** window will appear.

#### Parameter

| Item Description |                                                                                                    | Value Range /<br>Requirement | Property   | Configuration Method                                         |
|------------------|----------------------------------------------------------------------------------------------------|------------------------------|------------|--------------------------------------------------------------|
| Mirroring Port   | The data are mirrored to this<br>uplink port.<br>It can be any one of the<br>available uplink ports on the<br>equipment.                                                 | -                            | Compulsory | Click the drop-down list<br>to select the mirroring<br>port. |
| Mirrored Port    | The data on this port are<br>mirrored to the mirroring port.<br>It can be any one of the<br>available uplink ports on the<br>equipment other than the<br>mirroring port. | -                            | Compulsory | Click the drop-down list<br>to select the mirrored<br>port.  |

# 3.10.7 APR Proxy Management

### 3.10.7.1 APR Proxy Enable

#### Command function

This command is used to enable or disable the APR proxy function of the AN5116-06B so as to provide the ARP proxy for the voice communication within the equipment.

Right-click the HSWA card in the **Object Tree** pane, and select **Config→DHCP→ APR Proxy Management** in the shortcut menu. Then the **APR Proxy Management** window will appear.

#### Parameter

| ltem                | Description                                                  | Value Range /<br>Requirement                            | Property   | Configuration Method                                           |
|---------------------|--------------------------------------------------------------|---------------------------------------------------------|------------|----------------------------------------------------------------|
| APR Proxy<br>Enable | Enables or disables<br>the APR proxy<br>function.            | The options includes <b>Enable</b> and <b>Disable</b> . | Compulsory | Click the drop-down list to select the APR Proxy Enable.       |
| APR Proxy<br>Entity | The names of the cards that provides the APR proxy function. | Includes: the HSWA card or the PUBA card.               | Compulsory | Click the drop-down list to<br>select the APR proxy<br>entity. |

### 3.10.7.2 APR Proxy Subnet

#### Command function

This command is used to configure the IP address of the ARP proxy subnet.

#### Access method

Right-click the HSWA card in the **Object Tree** pane, and select **Config** $\rightarrow$ **APR Proxy Management** $\rightarrow$ **APR Proxy Subnet** in the shortcut menu. Then the **APR Proxy Subnet** window will appear.

| ltem     | Description                              | Value Range /<br>Requirement   | Property   | Configuration Method                                                                                 |
|----------|------------------------------------------|--------------------------------|------------|----------------------------------------------------------------------------------------------------|
| SN       | Auto-generated serial number             | -                              | Read-only  | -                                                                                                    |
| Proxy IP | The subnet IP and mask of the ARP proxy. | General Internet IP<br>address | Compulsory | Double-click to enter the<br>proxy IP address and<br>click the drop-down list to<br>select the mask. |

## 3.10.7.3 APR Proxy Range

#### Command function

This command is used to enable the ACL to make the configured IP address matching rule valid.

#### Access method

Right-click the HSWA card in the **Object Tree** pane, and select **Config** $\rightarrow$ **DHCP** $\rightarrow$ **APR Proxy Range** in the shortcut menu. Then the **APR Proxy Range** window will appear.

#### Parameter

| ltem                        | Description                           | Value Range /<br>Requirement                                                          | Property   | Configuration Method                                                   |
|-----------------------------|---------------------------------------|---------------------------------------------------------------------------------------|------------|------------------------------------------------------------------------|
| Access Control List<br>Name | The ACL names used for the ARP proxy. | Select from the<br>access control<br>list configured<br>in the Create<br>layer 3 ACL. | Compulsory | Click the drop-down list<br>to select the access<br>control list name. |

### 3.10.7.4 ARP Proxy Switch under VLAN

Command function

This command is used to configure the ARP proxy switch of Super VLAN.

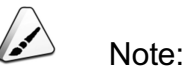

- This item can only be read from the equipment. The ARP proxy switch can be configured after the Super VLAN is configured.
- The ARP proxy switch of routing style, within the VLAN and between the VLANs have the same function. Select one of them to configure.

Right-click the HSWA card in the **Object Tree** pane, and select **Config** $\rightarrow$ **APR Proxy Management** $\rightarrow$ **ARP Proxy Switch under VLAN** in the shortcut menu. Then the **ARP Proxy Switch under VLAN** window will appear.

#### Parameter

| ltem                                | Description                                           | Value Range /<br>Requirement                                     | Property   | Configuration Method                                                       |
|-------------------------------------|-------------------------------------------------------|------------------------------------------------------------------|------------|----------------------------------------------------------------------------|
| VLAN ID                             | Super VLAN ID.                                        | The value<br>range is 1 to<br>4085.                              | Compulsory | Double-click to enter the VLAN ID value.                                   |
| ARP proxy switch<br>(routing style) | Enable or disable the ARP proxy switch of Super VLAN. | The options<br>includes<br><b>Enable</b> and<br><b>Disable</b> . | Compulsory | Click the drop-down list<br>to select <b>Enable</b> or<br><b>Disable</b> . |
| ARP proxy switch<br>(within VLAN)   | Enable or disable the ARP proxy switch of Super VLAN. | The options<br>includes<br>Enable and<br>Disable.                | Compulsory | Click the drop-down list<br>to select <b>Enable</b> or<br><b>Disable</b> . |
| ARP proxy switch<br>(between VLANs) | Enable or disable the ARP proxy switch of Super VLAN. | The options<br>includes<br><b>Enable</b> and<br><b>Disable</b> . | Compulsory | Click the drop-down list<br>to select <b>Enable</b> or<br><b>Disable</b> . |

### **3.10.7.5** Slot Interconnection Configuration

#### Command function

This command is used to interconnect the PON interface cards to make the users of different PON port under the same slot can access each other.

#### Access method

Right-click the HSWA card in the **Object Tree** pane, and select **Config→APR Proxy Management→Slot Interconnection Config** in the shortcut menu. Then the **Slot Interconnection Config** window will appear.

| ltem     | Description                | Value Range /<br>Requirement | Property   | Configuration Method     |
|----------|----------------------------|------------------------------|------------|--------------------------|
|          | The slot number of the PON | The value                    |            | Click the drop-down list |
| Slot No. | interface card for         | range is 1 to 8              | Compulsory | to select the slot       |
|          | interconnection.           | and 11 to 18.                |            | number.                  |

# 3.10.8 LACP Configuration

### 3.10.8.1 Setting LACP

#### Command function

This command is used to configure the LACP function of the AN5116-06B. After the LACP function is enabled, users do not need to configure the aggregation member ports manually, and the system can perform the dynamic configuration automatically. Various ports can be aggregated dynamically only under the following conditions: They have the same rate, the same duplex property, and the same basic configurations, and are connected with the same equipment set. The member ports can only be uplink ports. Users cannot configure trunking and RSTP functions when configuring the LACP function.

#### Access method

Right-click the HSWA card in the **Object Tree** pane, and select **Config** $\rightarrow$ **LACP Config** in the shortcut menu. Then the **LACP Config** window will appear.

| Item                | Description                                                                                                    | Value Range /<br>Requirement                                     | Property                                                                                                    | Configuration<br>Method                                                    |
|---------------------|----------------------------------------------------------------------------------------------------|------------------------------------------------------------------|----------------------------------------------------------------------------------------------------|----------------------------------------------------------------------------|
| Lacp dynamic Switch | Enables / disables<br>the LACP function.                                                                                                    | Includes: Enable<br>and Disable                                  | Compulsory                                                                                                    | Click the drop-down<br>list to select <b>Enable</b><br>or <b>Disable</b> . |
| System Priority     | The priority of the<br>AN5116-06B. When<br>the AN5116-06B is<br>connected with the<br>uplink equipment,<br>the system will<br>compare this<br>parameter. | The value range is 0<br>to 65534. The default<br>value is 32768. | Optional.<br>When <b>Lacp</b><br><b>dynamic Switch</b> is<br>set to <b>Enable</b> , this<br>parameter is valid. | Double-click to enter the system priority.                                 |

## 3.10.8.2 Setting LACP Port Parameters

#### Command function

This command is used to set the LACP protocol parameters of each uplink port. After the uplink card is connected with the uplink equipment, the system will compare these parameters of different uplink ports, and the parameters of a highpriority uplink port will act as the group parameters of the group including this port.

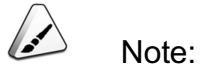

Before configuring the **LACP port parameter** command, users need to enable the LACP function.

#### Access method

Right-click the HSWA card in the **Object Tree** pane, and select **Config**  $\rightarrow$  **LACP Config** in the shortcut menu. Then the **LACP Config** window will appear, and click the LACP Port Config tab.

| Item            | Description                                                                                                    | Value Range /<br>Requirement                                                                                                    | Property                                                           | Configuration<br>Method                                 |
|-----------------|----------------------------------------------------------------------------------------------------|----------------------------------------------------------------------------------------------------|--------------------------------------------------------------------|---------------------------------------------------------|
| Uplink Port No. | The number of the port<br>supporting the LACP function,<br>with the format being <b>slot</b><br><b>number: port number</b> .<br>The system can automatically<br>read all ports supporting the<br>LACP function.                                                                                                   | Select from the<br>uplink port number<br>configured in the<br>LACP Config.                                                                                                    | Read-only                                                          | -                                                       |
| Port Priority   | When this equipment is<br>interconnected other equipment<br>sets, this parameter will be<br>used for comparison. The less<br>its value is, the higher the port<br>priority is.                                                                                                    | The value range is 0<br>to 65534. The default<br>value is 32768.                                                                                                    | Compulsory<br>It is<br>recommended<br>to use the<br>default value. | Double-click to<br>enter the port<br>priority.          |
| Operation Key   | The operation key is a<br>configuration combination<br>generated for port aggregation<br>according to the port<br>configuration (rate, duplex<br>mode, basic configuration, and<br>management key) by the LACP<br>protocol.<br>The transmission end and the<br>receiving end must have the<br>same operation key. | The value range is 0<br>to 65534. The default<br>value is 1.                                                                                                    | Compulsory<br>It is<br>recommended<br>to use the<br>default value. | Double-click to<br>enter the<br>operation key.          |
| timer           | port timer type                                                                                                    | Its value includes<br>Long Timer and<br>Short Timer.<br>Long Timer<br>indicates that<br>the port sends a<br>packet every 30<br>seconds,<br>Short Timer<br>indicates that<br>the port sends a<br>packet every<br>three seconds. | Compulsory                                                         | Click the drop-<br>down list to<br>select the<br>timer. |

# **3.10.9** Configuring a CLI Account

#### Command function

This command is used to set the user name, password, and user level to log in the CLI network management system.

#### Access method

Right-click the HSWA card in the **Object Tree** pane, and select **Config→Consol User** in the shortcut menu. Then the **Consol User** window will appear.

#### Parameter

| Item                  | Description                                                      | Value Range /<br>Requirement                         | Property   | Configuration<br>Method                                  |
|-----------------------|------------------------------------------------------------------|------------------------------------------------------|------------|----------------------------------------------------------|
| Operation<br>UserName | The user name to log in<br>the CLI network<br>management system. | The maximum value length is 32 characters.           | Compulsory | Double-click to enter the user name.                     |
| Operation<br>Passwd   | The password to log in the CLI network management system.        | The maximum value length is 32 characters.           | Compulsory | Double-click to enter the password.                      |
| User Level            | The level of the CLI user.                                       | Its value includes <b>Admin</b><br>and <b>User</b> . | Compulsory | Click the drop-down<br>list to select the user<br>level. |

# 3.10.10 Port Re-direction Configuration

#### Command function

This command is used to configure the port re-direction function, re-directing the data of the local port to the specified port.

#### Access method

Right-click the HSWA card in the **Object Tree** pane, and select **Config**  $\rightarrow$  **Port Redirection Config** in the shortcut menu. Then the **Port Re-direction Config** window will appear.

| ltem                                                                                        |                          | Description                                                                                     | Value Range /<br>Requirement                                                               | Property                                                                                                 | Configuration<br>Method                                       |
|---------------------------------------------------------------------------------------------|--------------------------|-------------------------------------------------------------------------------------------------|--------------------------------------------------------------------------------------------|----------------------------------------------------------------------------------------------------|---------------------------------------------------------------|
|                                                                                             | Config SN                | Auto-generated serial number                                                                    | -                                                                                          | Read-only                                                                                                | -                                                             |
| Basic<br>Parameter                                                                          | Chip Flow<br>Switch Rule | Matches the flow rule<br>whose rule type is<br>chip switch in the flow<br>classification rules. | Select from the<br>rule IDs<br>configured in<br>the Flow<br>Classification<br>Rule window. | Compulsory                                                                                               | Click the drop-down list to select.                           |
| Source port<br>(object: PON<br>line card, PON<br>port, uplink<br>port, FE port,<br>GE port) | Slot No.                 | The slot number to be re-directed where the port is located.                                    | The value<br>range is 1 to 8<br>and 11 to 18, 19<br>and 20.                                | Compulsory                                                                                               | Click the drop-down<br>list to select the slot<br>number.     |
|                                                                                             | PON No.                  | The PON port number to be re-directed.                                                          | The value range is 1 to 8.                                                                 | Compulsory                                                                                               | Click the drop-down<br>list to select the PON<br>port number. |
|                                                                                             | ONU No.                  | ONU authorization number.                                                                       | The value<br>range is 1 to 64.                                                             | Compulsory                                                                                               | Double-click to enter<br>the ONU port<br>number.              |
|                                                                                             | ONU port<br>number       | The ONU port number to be re-directed.                                                          | The value<br>range is 1 to<br>128.                                                         | Optional.<br>This<br>parameter is<br>invalid if the<br>port is re-<br>directed to be<br>non-ONU<br>port. | Double-click to enter<br>the ONU port<br>number.              |
| Destination<br>port (object:<br>PON line card,<br>PON port,<br>uplink port, FE              | Slot No.                 | The slot number<br>where the re-directed<br>port is located.                                    | The value<br>range is 1 to 8<br>and 11 to 18, 19<br>and 20.                                | Compulsory                                                                                               | Click the drop-down<br>list to select the slot<br>number.     |
|                                                                                             | PON No.                  | The re-directed PON port number.                                                                | The value range is 1 to 8.                                                                 | Compulsory                                                                                               | Click the drop-down<br>list to select the PON<br>port number. |
| port, GE port)                                                                              | ONU No.                  | ONU authorization number.                                                                       | The value range is 1 to 64.                                                                | Compulsory                                                                                               | Double-click to enter<br>the ONU port<br>number.              |

| Item |                    | Description                      | Value Range /<br>Requirement       | Property                                                                                                 | Configuration<br>Method                          |
|------|--------------------|----------------------------------|------------------------------------|----------------------------------------------------------------------------------------------------|--------------------------------------------------|
|      | ONU port<br>number | The re-directed ONU port number. | The value<br>range is 1 to<br>128. | Optional.<br>This<br>parameter is<br>invalid if the<br>port is re-<br>directed to be<br>non-ONU<br>port. | Double-click to enter<br>the ONU port<br>number. |

# **3.11** Security Configuration

# **3.11.1** Setting Saving Configuration Rule

#### Command function

This command is used to set the rule to save the configuration parameters (in the ANM2000) in the Flash of the HSWA card.

#### Access method

Right-click the HSWA card in the **Object Tree** pane, and select **Config**→**Save Config Set** in the shortcut menu. Then the **Save Config Set** window will appear.

| ltem              | Description                                                                                                    | Value Range /<br>Requirement                                                                                                    | Property                                                                                                    | Configuration<br>Method                                     |
|-------------------|----------------------------------------------------------------------------------------------------|----------------------------------------------------------------------------------------------------|----------------------------------------------------------------------------------------------------|-------------------------------------------------------------|
| Save<br>Frequency | <ul> <li>The frequency of the system saving the configuration parameters into the Flash of the HSWA card.</li> <li>When it is set to Not-Auto, the system will not save the configuration automatically.</li> <li>When it is set to Once-per-Period, the system will save the configuration automatically according to the set period.</li> </ul> | Includes: <b>Not-Auto</b> and<br><b>Once-per-Period</b> .                                                                                                    | Compulsory                                                                                                    | Click the drop-<br>down list to<br>select the<br>frequency. |
| Cycle (s)         | The period of the system saving the configuration parameters in the Flash of the HSWA card.                                                                                                    | <ul> <li>Time length input</li> <li>format: ABC, DE, FG.</li> <li>ABC: day.</li> <li>DE: hour.</li> <li>FG: minute.</li> <li>The value range is 000</li> <li>00:05 to 365 23:59.</li> </ul> | Optional.<br>When <b>Save</b><br>Frequency is set<br>to <b>Once-per-</b><br>Period, this<br>parameter is valid. | Double-click to<br>enter the<br>cycle.                      |

# 3.11.2 Enabling Anti-DOS Attack Function

#### Command function

This command is used to enable the anti-DOS attack function of the equipment. When the anti-DOS attack function is enabled, the equipment can control and limit number of protocol packets sent from a user, so as to increase its anti-attack performance and guarantee the security.

#### Access method

Right-click the HSWA card in the **Object Tree** pane, and select **Config**  $\rightarrow$  **Anti-DOS**-**Attack Switch** in the shortcut menu. Then the **Anti-DOS**-**Attack Switch** window will appear.
| ltem           | Description                                            | Value Range /<br>Requirement                                                                   | Property   | Configuration Method                                                       |
|----------------|--------------------------------------------------------|------------------------------------------------------------------------------------------------|------------|----------------------------------------------------------------------------|
| Enable/Disable | Enables / disables the<br>anti-DOS attack<br>function. | The options includes<br><b>Enable</b> and <b>Disable</b> .<br>The default value is<br>Disable. | Compulsory | Click the drop-down list<br>to select <b>Enable</b> or<br><b>Disable</b> . |

### **3.11.3** Configuring a SNMP TRAP Receiving Address

### Command function

This command is used to set or modify the receiving address of the SNMP TRAP. After this command is executed, the equipment will send the TRAP message to the network management server matching the set receiving address.

### Access method

Right-click the HSWA card in the **Object Tree** pane, and select **Config**→**SNMP TRAP Receiver IP Address** in the shortcut menu. Then the **SNMP TRAP Receiver IP Address** window will appear.

| ltem            | Description                                                                    | Value Range /<br>Requirement                                                     | Property   | Configuration<br>Method                                        |
|-----------------|--------------------------------------------------------------------------------|----------------------------------------------------------------------------------|------------|----------------------------------------------------------------|
| IP Address      | The IP address of the network management server.                               | General Internet IP address                                                      | Compulsory | Double-click to<br>enter the IP<br>address.                    |
| Udp Port        | The number of the TRAP-<br>receiving port of the network<br>management system. | -                                                                                | Read-only  | -                                                              |
| Community       | The community parameter in the TRAP message.                                   | Users can enter up to 32<br>characters.<br>The default value is <b>adsl</b> .    | Compulsory | Double-click to<br>enter the<br>community.                     |
| SNMP<br>Version | The protocol version number of SNMP.                                           | Its value includes SNMP v1<br>and SNMP v2c.<br>The default value is SNMP<br>v2c. | Compulsory | Click the drop-<br>down list to<br>select the SNMP<br>version. |

### 3.11.4 Packet Suppression on an Uplink Port

### Command function

This command is used to configure or query the function of suppressing broadcast packets, multicast packets, and unknown packets on an uplink port. When the packet suppression function is enabled, the switch chip in the core switch card will suppress the broadcast packets, multicast packets, and unknown packets sent to the CPU port, so as to ensure normal working of the CPU.

The uplink port packet suppression function is used to suppress the downlink broadcast packets, multicast packets, and unknown packets.

#### Access method

Right-click the HSWA card in the **Object Tree** pane, and select **Config→Upport Packet Rate Control** in the shortcut menu. Then the **Upport Packet Rate Control** window will appear.

| ltem                | Description                                                                           | Value Range /<br>Requirement                                                                              | Property                                                                                              | Configuration<br>Method                                                                    |
|---------------------|---------------------------------------------------------------------------------------|----------------------------------------------------------------------------------------------------|----------------------------------------------------------------------------------------------------|--------------------------------------------------------------------------------------------|
| Port No.            | The number of the uplink port.                                                        | -                                                                                                    | Read-only                                                                                             | -                                                                                          |
| Type of packet      | The type of the packet suppression.                                                   | -                                                                                                    | Read-only                                                                                             | -                                                                                          |
| Enable/Disa-<br>ble | Enables / disables the<br>packet suppression<br>function of the uplink port.          | The options includes <b>Enable</b> and <b>Disable</b> .                                                   | Compulsory                                                                                            | Select or clear the<br>check box to<br>enable / disable<br>the flow mirroring<br>function. |
| Rate Limit          | Sets the number of<br>packets that can pass<br>through the uplink port per<br>second. | The value range is 1 to<br>262142, with the unit being<br>packet/s. The default value<br>is 100 packet/s. | Optional.<br>When the packet<br>suppression<br>function is<br>enabled, this<br>parameter is<br>valid. | Double-click to<br>enter the rate<br>limit.                                                |

### 3.11.5 Enabling Anti MAC Spoofing Function

### Command function

This command is used to prevent malicious users from attacking the network by forging MAC addresses.

MAC spoofing is described as follows: Malicious users forge the MAC addresses of common users to damage the services of these users. Malicious users can also transmit a large number of forged packets that contain different MAC addresses to the system, which affects the normal operation of the system or even causes a network disruption.

### Access method

Right-click the HSWA card in the **Object Tree** pane, and select **Config**→**Anti-MAC-Spoofing Switch** in the shortcut menu. Then the **Anti-MAC-Spoofing Switch** window will appear.

### Parameter

| ltem           | Description                                              | Value Range /<br>Requirement                                                                           | Property   | Configuration Method                                                       |
|----------------|----------------------------------------------------------|----------------------------------------------------------------------------------------------------|------------|----------------------------------------------------------------------------|
| Enable/Disable | Enables / disables the<br>anti MAC spoofing<br>function. | The options includes<br><b>Enable</b> and <b>Disable</b> .<br>The default value is<br><b>Disable</b> . | Compulsory | Click the drop-down list<br>to select <b>Enable</b> or<br><b>Disable</b> . |

# **3.11.6** Configuring Access Control of Network Management System

### Command function

This command is used to set the access control rule for the network management server to access the equipment. After this command is executed, only the network management server matching the set IP address can access the equipment so that the equipment security can be increased.

### Access method

Right-click the HSWA card in the **Object Tree** pane, and select **Config** $\rightarrow$ **Control User** in the shortcut menu. Then the **Control User** window will appear.

#### Parameter

| ltem                | Description                                                                                                    | Value Range /<br>Requirement                                                                                                    | Property   | Configuration<br>Method                                                        |
|---------------------|----------------------------------------------------------------------------------------------------|----------------------------------------------------------------------------------------------------|------------|--------------------------------------------------------------------------------|
| IP Address          | The IP address of access control.<br>Set this parameter to the IP address<br>of the network management server in<br>general. | General Internet IP<br>address                                                                                                    | Compulsory | Double-click to<br>enter the IP<br>address.                                    |
| Mask                | The IP address mask of access control.                                                                                       | If the system allows a certain IP address to access the equipment, the mask configuration should be 255.255.255.255.255.255.255.255.255.255 | Compulsory | Click the drop-<br>down list to select<br>the mask.                            |
| Enable/Disa-<br>ble | Enables or disables the network<br>management system access control<br>rule.                                                 | The options includes <b>Enable</b> and <b>Disable</b> .                                                                                     | Compulsory | Click the drop-<br>down list to select<br><b>Enable</b> or<br><b>Disable</b> . |

### **3.11.7** Configuring a Packet Suppression Profile

Command function

This command is used to configure or query the function of suppressing uplink broadcast packets, multicast packets, and unknown packets on an ONU port.

### Access method

Right-click the HSWA card in the **Object Tree** pane, and select **Config**  $\rightarrow$  **Packets Rate Control Profile** in the shortcut menu. Then the **Packets Rate Control Profile** window will appear.

| ltem           | Description               | Value Range / Requirement      | Property      | Configuration<br>Method |
|----------------|---------------------------|--------------------------------|---------------|-------------------------|
|                |                           | The value range: 1 to 20       |               |                         |
|                |                           | characters, and a profile name |               | Double-click to         |
| Profile Name   | Profile Name              | can only consist of letters,   | Compulsory    | enter the profile       |
|                |                           | digital numbers, and           |               | name.                   |
|                |                           | underlines.                    |               |                         |
| Type of peaket | The type of the packet    |                                | Road only     |                         |
| Type of packet | suppression.              | -                              | Reau-only     | -                       |
|                | Enables / disables the    | The options includes Enable    |               | Click the drop-         |
| Enable/Disable | packet suppression        | and <b>Disable</b> .           | Compulsory    | down list to select     |
|                | function of the ONU port. | The default value is Disable.  |               | Enable or Disable.      |
|                |                           |                                | Optional.     |                         |
|                |                           |                                | When the      |                         |
|                | Sets the number of        | The value range is 1 to        | packet        |                         |
| Poto Limit     | packets that can pass     | 262142, with the unit being    | suppression   | Double-click to         |
|                | through the ONU port per  | kbit/s. The default value is   | function is   | enter the rate limit.   |
|                | second.                   | 64kbit/s.                      | enabled, this |                         |
|                |                           |                                | parameter is  |                         |
|                |                           |                                | valid.        |                         |

### 3.11.8 Configuring a Smart Grid Server

### Command function

This command is used to configure the related parameters of the smart grid server connected with the equipment.

### Access method

Right-click the HSWA card in the **Object Tree** pane, and select **Config→Smart Grid Server Config** in the shortcut menu. Then the **Smart Grid Server Config** window will appear.

| ltem                      | Description                                                                 | Value Range /<br>Requirement         | Property   | Configuration<br>Method                                                                                                    |
|---------------------------|-----------------------------------------------------------------------------|--------------------------------------|------------|----------------------------------------------------------------------------------------------------|
| Smart Grid<br>Server Name | The name of the smart grid server connected with the equipment.             | The value range: 0 to 20 characters. | Compulsory | Double-click to enter<br>the name of the smart<br>grid server.                                                                                             |
| Connect IP                | The IP address of the smart grid<br>server connected with the<br>equipment. | -                                    | Compulsory | Click the drop-down<br>list to select IPv4, and<br>Double-click to enter<br>the IP address of the<br>smart grid server<br>connected with the<br>equipment. |
| Connect Port              | The port number of the smart grid server connected with the equipment.      | The value range is 0 to 65535.       | Compulsory | Double-click to enter the port number.                                                                                                    |

## 3.12 Alarm Management

### **3.12.1** Configuring Temperature Threshold

### Command function

This command is used to set the system temperature alarm threshold. If the system temperature is higher than the threshold value, the corresponding alarm prompt will be displayed in the **Alarm Report** pane at the bottom part of the ANM2000 GUI.

### Access method

Right-click the HSWA card in the **Object Tree** pane, and select **Config**→**Temp Threshold** in the shortcut menu to enter the **Temp Threshold** window.

| ltem          | Description                                                                                                    | Value Range / Requirement                                                             | Property   | Configuration<br>Method                                                      |
|---------------|----------------------------------------------------------------------------------------------------|---------------------------------------------------------------------------------------|------------|------------------------------------------------------------------------------|
| TempThreshold | The equipment<br>temperature alarm<br>threshold.<br>When the equipment<br>temperature is higher than<br>the set threshold value, an | The value range is 35 to 85,<br>with the unit being °C.<br>The default value is 65°C. | Compulsory | Double-click to<br>enter the<br>equipment<br>temperature<br>alarm threshold. |
|               | alarm will be reported.                                                                                                    |                                                                                       |            |                                                                              |

### 3.12.2 Configuring Optical Module Alarm Thresholds

### Command function

This command is used to set the alarm thresholds of an OLT optical module. The related parameters include temperature, voltage, bias current and optical Tx / Rx power. If the equipment detects that the value of a certain previous parameter exceeds its range, the corresponding alarm prompt will be displayed in the **Alarm Report** pane at the bottom part of the ANM2000 GUI.

### Access method

Right-click the HSWA card in the **Object Tree** pane, and select **Alarm Manage**→ **Optmodule AlarmThreshold** in the shortcut menu to enter the **Optmodule AlarmThreshold** window.

| ltem                                                 | Description                                                                                                    | Value Range /<br>Requirement                                                                        | Property   | Configuration<br>Method                                                     |
|------------------------------------------------------|----------------------------------------------------------------------------------------------------|----------------------------------------------------------------------------------------------------|------------|-----------------------------------------------------------------------------|
| MaximumTem-<br>perature Alarm<br>Threshold (℃)       | When the equipment detects<br>that the actual temperature of<br>an OLT optical module is<br>higher than the set threshold,<br>the corresponding alarm<br>prompt will be displayed in<br>the ANM2000 GUI. | The value range is -40.00<br>to 100.00, with the unit<br>being °C.<br>The default value is 100°C.   | Compulsory | Double-click to<br>enter the<br>maximum<br>temperature<br>alarm threshold.  |
| Minimum<br>Warning<br>Temperature<br>Threshold (°C)  | When the equipment detects<br>that the actual temperature of<br>an OLT optical module is<br>lower than the set threshold,<br>the corresponding alarm<br>prompt will be displayed in<br>the ANM2000 GUI.  | The value range is -40.00<br>to 100.00, with the unit<br>being °C.<br>The default value is -40°C.   | Compulsory | Double-click to<br>enter the<br>minimum<br>temperature<br>alarm threshold.  |
| Maximum<br>Voltage Alarm<br>Threshold (V)            | When the equipment detects<br>that the actual voltage of an<br>OLT optical module is higher<br>than the set threshold, the<br>corresponding alarm prompt<br>will be displayed in the<br>ANM2000 GUI.     | The value range is 0.00 to<br>3.60, with the unit being V.<br>The default value is 3.60V.           | Compulsory | Double-click to<br>enter the<br>maximum voltage<br>alarm threshold.         |
| Minimum<br>Warning Voltage<br>Alarm<br>Threshold (V) | When the equipment detects<br>that the actual voltage of an<br>OLT optical module is lower<br>than the set threshold, the<br>corresponding alarm prompt<br>will be displayed in the<br>ANM2000 GUI.      | The value range is 0.00 to 3.60, with the unit being V.<br>The default value is 3.00V.              | Compulsory | Double-click to<br>enter the<br>minimum voltage<br>alarm threshold.         |
| Maximum Bias<br>Current Alarm<br>Threshold (mA)      | When the equipment detects<br>that the actual current of an<br>OLT optical module is higher<br>than the set threshold, the<br>corresponding alarm prompt<br>will be displayed in the<br>ANM2000 GUI.     | The value range is 0.0 to<br>100.0, with the unit being<br>mA.<br>The default value is 100.<br>0mA. | Compulsory | Double-click to<br>enter the<br>maximum bias<br>current alarm<br>threshold. |

| ltem                                                       | Description                                                                                                    | Value Range /<br>Requirement                                                                              | Property   | Configuration<br>Method                                                             |
|------------------------------------------------------------|----------------------------------------------------------------------------------------------------|----------------------------------------------------------------------------------------------------|------------|-------------------------------------------------------------------------------------|
| Minimum<br>Warning Bias<br>Current Alarm<br>Threshold (mA) | When the equipment detects<br>that the actual current of an<br>OLT optical module is lower<br>than the set threshold, the<br>corresponding alarm prompt<br>will be displayed in the<br>ANM2000 GUI.              | The value range is 0.0 to<br>100.0, with the unit being<br>mA.<br>The default value is 0.0mA.             | Compulsory | Double-click to<br>enter the<br>minimum warning<br>bias current<br>alarm threshold. |
| Maximum TX<br>Power Alarm<br>Threshold<br>(Dbm)            | When the equipment detects<br>that the actual optical Tx<br>power of an OLT optical<br>module is higher than the set<br>threshold, the corresponding<br>alarm prompt will be<br>displayed in the ANM2000<br>GUI. | The value range is -4.00 to<br>10.00, with the unit being<br>dBm.<br>The default value is 8.<br>00dBm.    | Compulsory | Double-click to<br>enter the<br>maximum TX<br>power alarm<br>threshold.             |
| Minimum<br>Warning TX<br>Power threshold<br>(Dbm)          | When the equipment detects<br>that the actual optical Tx<br>power of an OLT optical<br>module is lower than the set<br>threshold, the corresponding<br>alarm prompt will be<br>displayed in the ANM2000<br>GUI.  | The value range is -4.00 to<br>10.00, with the unit being<br>dBm.<br>The default value is 0.<br>00dBm.    | Compulsory | Double-click to<br>enter the<br>minimum TX<br>power alarm<br>threshold.             |
| Maximum RX<br>Power Alarm<br>Threshold<br>(Dbm)            | When the equipment detects<br>that the actual optical Rx<br>power of an OLT optical<br>module is higher than the set<br>threshold, the corresponding<br>alarm prompt will be<br>displayed in the ANM2000<br>GUI. | The value range is -32.00<br>to -1.00, with the unit being<br>dBm.<br>The default value is -50.<br>00dBm. | Compulsory | Double-click to<br>enter the<br>maximum RX<br>power alarm<br>threshold.             |
| Minimum<br>Warning RX<br>Power threshold<br>(Dbm)          | When the equipment detects<br>that the actual optical Rx<br>power of an OLT optical<br>module is lower than the set<br>threshold, the corresponding<br>alarm prompt will be<br>displayed in the ANM2000<br>GUI.  | The value range is -32.00<br>to -1.00, with the unit being<br>dBm.<br>The default value is -32.<br>00dBm. | Compulsory | Double-click to<br>enter the<br>minimum RX<br>power alarm<br>threshold.             |

# **3.12.3** Configuring CPU / Memory Utilization Ratio Threshold of a Card

### Command function

This command is used to set or modify the CPU / memory utilization ratio threshold of a certain card. When the actual CPU / memory utilization ratio of this card is higher than the threshold value, the corresponding alarm prompt will be displayed in the **Alarm Report** pane at the bottom part of the ANM2000 GUI.

### Access method

Right-click the HSWA card in the **Object Tree** pane, and select **Alarm Manage**→ **CPU/Memory Usage Threshold** in the shortcut menu to enter the **CPU/Memory Usage Threshold** window.

| ltem                          | Description                                                                                                    | Value Range /<br>Requirement                                      | Property   | Configuration<br>Method                                       |
|-------------------------------|----------------------------------------------------------------------------------------------------|-------------------------------------------------------------------|------------|---------------------------------------------------------------|
| Slot No.                      | The slot number of the object card.                                                                                                    | The value range is 1 to 18.                                       | Compulsory | Click the drop-<br>down list to<br>select the slot<br>number. |
| CPU Usage<br>Threshold (%)    | When the actual CPU<br>utilization is higher than the<br>set threshold, the<br>corresponding alarm prompt<br>will be displayed in the<br>ANM2000 GUI. This alarm<br>indicates that the CPU is too<br>busy.                               | The value range is 0.00 to<br>100.00.<br>The default value is 90. | Compulsory | Double-click to<br>enter the CPU<br>usage<br>threshold.       |
| Memory Usage<br>Threshold (%) | When the actual memory<br>utilization ratio is higher than<br>the set threshold, the<br>corresponding alarm prompt<br>will be displayed in the<br>ANM2000 GUI. This alarm<br>indicates that the memory<br>utilization ratio is too high. | The value range is 0.00 to<br>100.00.<br>The default value is 90. | Compulsory | Double-click to<br>enter the<br>memory usage<br>threshold.    |

### 3.12.4 Configuring CPU / Memory Utilization Ratio Threshold of ONUs

### Command function

This command is used to set or modify the CPU / memory utilization ratio threshold of all ONUs under the OLT. When the actual ONU CPU / memory utilization ratio is higher than the threshold value, the corresponding alarm prompt will be displayed in the **Alarm Report** pane at the bottom part of the ANM2000 GUI.

### Access method

Right-click the HSWA card in the **Object Tree** pane, and select **Alarm Manage**→ **ONU CPU/Memory Usage Threshold** in the shortcut menu to enter the **ONU CPU/ Memory Usage Threshold** window.

| Item                          | Description                                                                                                    | Value Range /<br>Requirement                                        | Property   | Configuration<br>Method                                    |
|-------------------------------|----------------------------------------------------------------------------------------------------|---------------------------------------------------------------------|------------|------------------------------------------------------------|
| CPU Usage<br>Threshold (%)    | When the actual CPU<br>utilization is higher than<br>the set threshold, the<br>corresponding alarm<br>prompt will be displayed in<br>the ANM2000 GUI. This<br>alarm indicates that the<br>CPU is too busy.                                  | The value range is 0.00<br>to 100.00.<br>The default value is 0.00. | Compulsory | Double-click to<br>enter the CPU<br>usage<br>threshold.    |
| Memory Usage<br>Threshold (%) | When the actual memory<br>utilization ratio is higher<br>than the set threshold, the<br>corresponding alarm<br>prompt will be displayed in<br>the ANM2000 GUI. This<br>alarm indicates that the<br>memory utilization ratio is<br>too high. | The value range is 0.01<br>to 100.00.<br>The default value is 0.00. | Compulsory | Double-click to<br>enter the<br>memory usage<br>threshold. |

### **3.12.5** Default Alarm Property Management

### Command function

This command is used to perform default management configuration for the alarm properties.

#### Access method

Right-click the HSWA card in the **Object Tree** pane, and select **Alarm Manage**→ **Default Alarm Property Management** in the shortcut menu to enter the **Default Alarm Property Management** window.

| Item                    | Description                                                                                                    | Value Range /<br>Requirement                                | Property   | Configuration<br>Method                                                    |
|-------------------------|----------------------------------------------------------------------------------------------------|-------------------------------------------------------------|------------|----------------------------------------------------------------------------|
| Local Alarm<br>Property | <ul> <li>Sets the local alarm report.</li> <li>Immediate report:<br/>report all the local alarms<br/>by default.</li> <li>No report: does not<br/>report all the local alarms<br/>by default.</li> </ul>    | Includes: <b>Immediate report</b><br>and <b>No report</b> . | Compulsory | Click the drop-<br>down list to<br>select the local<br>alarm property.     |
| Remote alarm            | <ul> <li>Sets the remote alarm report.</li> <li>Immediate report:<br/>report all the remote<br/>alarms by default.</li> <li>No report: does not<br/>report all the remote<br/>alarms by default.</li> </ul> | Includes: <b>Immediate report</b><br>and <b>No report</b> . | Compulsory | Click the drop-<br>down list to<br>select the<br>remote alarm<br>property. |

# **3.13** System Maintainance

### **3.13.1** Upgrading System Software

### Command function

This command is used to upgrade the card software, including the core switch card software, the PON interface card software, the TDM card software, the voice interface card software, and the OLT firmware. Via this command, users can obtain the upgrade file from the appointed server and upgrade the card software.

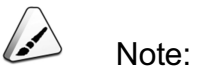

After upgrading the software of a certain card successfully, users can right-click the HSWA card and execute the **Get Information** $\rightarrow$ **Card Version** command to view the card software status.

### Access method

Right-click the HSWA card in the **Object Tree** pane, and select **System control**→ **Upgrade Software** in the shortcut menu. Then the **Upgrade and Backup System Software** window will appear.

| ltem        | Description                                 | Value Range /<br>Requirement                                                                 | Property   | Configuration<br>Method                                          |
|-------------|---------------------------------------------|----------------------------------------------------------------------------------------------|------------|------------------------------------------------------------------|
| FileType    | The type of the file to be downloaded.      | Its value includes<br>HSW, PONINF, TDM,<br>AC16/VOIP/PU, and<br>OLT Firmware.                | Compulsory | Click the drop-down list<br>to select the download<br>file type. |
| FtpServerIp | The IP address of the FTP server.           | General Internet IP<br>address                                                               | Compulsory | Enter the FTP server<br>IP address                               |
| Slot No.    | The slot number of the card to be upgraded. | Read the relevant<br>card slot number<br>according to the<br>selected download<br>file type. | Compulsory | Click the drop-down list<br>to select the slot<br>number.        |

| ltem      | Description                             | Value Range /<br>Requirement | Property   | Configuration<br>Method                                                                                                    |
|-----------|-----------------------------------------|------------------------------|------------|----------------------------------------------------------------------------------------------------|
| UserName  | The user name to log in the FTP server. | -                            | Compulsory | Enter the user name to access the FTP server.                                                                                                    |
| Password  | The password to log in the FTP server.  | -                            | Compulsory | Enter the password to access the FTP server.                                                                                                    |
| File Name | The name of the upgrade file.           | -                            | Compulsory | When <b>Manual Input</b> is<br>selected, users can<br>enter the parameter<br>value directly.<br>When <b>Manual Input</b> is<br>not selected, please<br>click the drop-down list<br>to select the value. |

### **3.13.2** Backing up System Software

### Command function

This command is used to back up the system software to an appointed server. When the system needs restoration, users can execute the **Upgrade Software** command to read the upgrade file from this server, so as to restore the system to the backed-up software version.

### Access method

Right-click the HSWA card in the **Object Tree** pane, and select **System control**→ **Backup Software** in the shortcut menu. Then the **Upgrade and Backup System Software** window will appear.

| ltem        | Description                             | Value Range /<br>Requirement      | Property   | Configuration Method                          |
|-------------|-----------------------------------------|-----------------------------------|------------|-----------------------------------------------|
| FtpServerIp | The IP address of the FTP server.       | General<br>Internet IP<br>address | Compulsory | Enter the FTP server IP address               |
| UserName    | The user name to log in the FTP server. | -                                 | Compulsory | Enter the user name to access the FTP server. |

| ltem      | Description                            | Value Range /<br>Requirement               | Property   | Configuration Method                         |
|-----------|----------------------------------------|--------------------------------------------|------------|----------------------------------------------|
| Password  | The password to log in the FTP server. | -                                          | Compulsory | Enter the password to access the FTP server. |
| File Name | The name of the backed-up file.        | Users can enter<br>up to 16<br>characters. | Compulsory | Enter the name of the backed-up file.        |

### **3.13.3** Upgrading Line Interface Cards in a Batch Manner

### Command function

This command is used to upgrade the line interface card software in a batch manner.

### Access method

Right-click the HSWA card in the **Object Tree** pane, and select **System control**→ **Batch Upgrade Line Card** in the shortcut menu. Then the **Batch Upgrade Line Card** window will appear.

| ltem        | Description                                                                       | Value Range /<br>Requirement                       | Property   | Configuration Method                                             |
|-------------|-----------------------------------------------------------------------------------|----------------------------------------------------|------------|------------------------------------------------------------------|
| File Type   | The type of the file to be<br>downloaded, that is. the PON<br>interface software. | Only includes<br>the PON<br>interface<br>software. | Compulsory | Click the drop-down list<br>to select the download<br>file type. |
| FtpServerIp | The IP address of the FTP server.                                                 | General Internet<br>IP address                     | Compulsory | Enter the FTP server IP address                                  |
| UserName    | The user name to log in the FTP server.                                           | -                                                  | Compulsory | Enter the user name to access the FTP server.                    |
| Password    | The password to log in the FTP server.                                            | -                                                  | Compulsory | Enter the password to access the FTP server.                     |

| ltem         | Description                                                  | Value Range /<br>Requirement                                                  | Property   | Configuration Method                                                                         |
|--------------|--------------------------------------------------------------|-------------------------------------------------------------------------------|------------|----------------------------------------------------------------------------------------------|
| File Name    | The name of the upgrade file.                                | -                                                                             | Compulsory | Enter the parameter<br>value directly or click<br>the drop-down list to<br>select the value. |
| Refresh Time | The time interval of refreshing the object upgrading status. | Includes <b>30</b><br>seconds, <b>60</b><br>seconds and <b>90</b><br>seconds. | Optional   | Click the drop-down list<br>to select the refresh<br>time.                                   |

### **3.13.4** Upgrading ONUs in a Batch Manner

### Command function

This command is used to upgrade the ONU software in a batch manner. The ONU software to be upgraded includes the ONU system software and the ONU firmware.

#### Access method

Right-click the HSWA card in the **Object Tree** pane, and select **System control**→ **Batch Upgrade ONU** in the shortcut menu. Then the **Batch Upgrade ONU** window will appear.

| Item        | Description                          | Value Range /<br>Requirement                                                                                                    | Property   | Configuration<br>Method                                              |
|-------------|--------------------------------------|----------------------------------------------------------------------------------------------------|------------|----------------------------------------------------------------------|
| File Type   | The type of the ONU<br>upgrade file. | <ul> <li>Its value includes ONU</li> <li>CPU/IADand ONU</li> <li>Firmware.</li> <li>To upgrade the CPU or built-in IAD of the ONU, select ONU CPU/IAD.</li> <li>To upgrade the firmware (including app, boot, and pers) of the ONU, select ONU</li> <li>Firmware.</li> </ul> | Compulsory | Click the drop-<br>down list to select<br>the download file<br>type. |
| FtpServerIp | The IP address of the FTP server.    | General Internet IP address                                                                                                    | Compulsory | Enter the FTP<br>server IP address                                   |

| Item         | Description                                                                                                  | Value Range /<br>Requirement                                            | Property   | Configuration<br>Method                                                                            |
|--------------|----------------------------------------------------------------------------------------------------|-------------------------------------------------------------------------|------------|----------------------------------------------------------------------------------------------------|
| UserName     | The user name to log in the FTP server.                                                                      | -                                                                       | Compulsory | Enter the user<br>name to access<br>the FTP server.                                                |
| Password     | The password to log in the FTP server.                                                                       | -                                                                       | Compulsory | Enter the<br>password to<br>access the FTP<br>server.                                              |
| File Name    | The name of the upgrade file.                                                                                | -                                                                       | Compulsory | Enter the<br>parameter value<br>directly or click<br>the drop-down list<br>to select the<br>value. |
| Slot No.     | The number of the slot<br>containing the line<br>interface card connected<br>with the ONU to be<br>upgraded. | -                                                                       | Compulsory | Click the drop-<br>down list to select<br>the slot number.                                         |
| Refresh Time | The time interval of refreshing the object upgrading status.                                                 | Includes <b>30</b> seconds, <b>60</b><br>seconds and <b>90</b> seconds. | Optional   | Click the drop-<br>down list to select<br>the refresh time.                                        |

### **3.13.5** Importing Configuration Files

Command function

This command is used to download configuration files to the Flash of the HSWA card from the FTP server.

### Access method

Right-click the HSWA card in the **Object Tree** pane, and select **System control**→ **Import Config** in the shortcut menu. Then the **Import Config** window will appear.

| ltem        | Description                                                         | Value Range /<br>Requirement                                                                                                    | Property   | Configuration<br>Method                             |
|-------------|---------------------------------------------------------------------|----------------------------------------------------------------------------------------------------|------------|-----------------------------------------------------|
| FtpServerIP | The IP address of the FTP server.                                   | General Internet IP<br>address                                                                                                    | Compulsory | Enter the FTP server<br>IP address                  |
| UserName    | The user name to log in the FTP server.                             | -                                                                                                    | Compulsory | Enter the user name<br>to access the FTP<br>server. |
| Password    | The password to log in the FTP server.                              | -                                                                                                    | Compulsory | Enter the password to access the FTP server.        |
| File Name   | The name of the configuration file to be imported to the equipment. | The name of the upgrade<br>file on the FTP server<br>should be the same as<br>the upgrade file name<br>typed in the ANM2000.<br>Users can enter up to 16<br>characters. | Compulsory | Enter the name of the configuration file.           |

### **3.13.6** Importing Configuration Files

### **Command function**

This command is used to export the configuration files in the Flash of the HSWA card to the FTP server.

### Access method

Right-click the HSWA card in the **Object Tree** pane, and select **System control**→ **Export config** in the shortcut menu. Then the **Export config** window will appear.

| ltem        | Description                             | Value Range /<br>Requirement   | Property   | Configuration Method                          |
|-------------|-----------------------------------------|--------------------------------|------------|-----------------------------------------------|
| FtpServerIP | The IP address of the<br>FTP server.    | General Internet<br>IP address | Compulsory | Enter the FTP server IP address               |
| UserName    | The user name to log in the FTP server. | -                              | Compulsory | Enter the user name to access the FTP server. |

| Item      | Description                                                                   | Value Range /<br>Requirement               | Property   | Configuration Method                         |
|-----------|-------------------------------------------------------------------------------|--------------------------------------------|------------|----------------------------------------------|
| Password  | The password to log in the FTP server.                                        | -                                          | Compulsory | Enter the password to access the FTP server. |
| File Name | The name of the<br>configuration file to be<br>exported to the FTP<br>server. | Users can enter<br>up to 16<br>characters. | Compulsory | Enter the name of the configuration file.    |

## 3.14 System Control

### 3.14.1 Saving Configuration in Flash

### Command function

This command is used to save the current configuration in the Flash of the HSWA card. After completing all configuration operations in the ANM2000, users need to execute the **Save Config to Flash** command. After the equipment is restarted, the Flash of the HSWA card will feedback the configuration data saved in it to the RAM of the equipment, and the configuration can be displayed in the ANM2000 GUI via the **Read from Device** command.

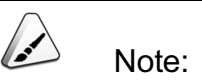

After configuring the equipment or modifying the configuration of the equipment, users must execute the **Save Config to Flash** command, otherwise after the equipment is restarted, the unsaved configuration will be lost.

### Access method

Right-click the HSWA card in the **Object Tree** pane, and select **System control**→ **Save Config to Flash** in the shortcut menu. Then the **Sending Commands...** window will appear. Click the **OK** button to execute the command. After the configuration data are saved successfully, **Command Succeed** will be displayed in the command result pane of the window.

### **3.14.2** Clearing Configuration in Flash

### **Command function**

This command is used to clear all configuration information in the Flash of the HSWA card of the current equipment and make the equipment return to the factory default.

- After Clear All Config is selected, users cannot access the equipment via the ANM2000.
- After Clear All Config Except Manage VLAN is selected, users still can access the equipment via the ANM2000.

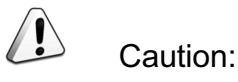

After the **Erase Flash** command is executed, the equipment will be restarted automatically. Please operate with cautions.

#### Access method

Right-click the HSWA card in the **Object Tree** pane, and select **Config**→**Erase Flash** in the shortcut menu. Then the **Erase Flash** window will appear.

| ltem   | Description                                                                    | Value Range /<br>Requirement                                                             | Property   | Configuration<br>Method                                        |
|--------|--------------------------------------------------------------------------------|------------------------------------------------------------------------------------------|------------|----------------------------------------------------------------|
| Action | Two operation modes to clear<br>the configuration information in<br>the Flash. | Its value includes<br>Clear All Config and<br>Clear All Config<br>Except Manage<br>VLAN. | Compulsory | Click the drop-down<br>list to select the<br>operation method. |

### 3.14.3 Exporting Log Files

#### Command function

This command is used to export the system operating log to an appointed server.

#### Access method

Right-click the HSWA card in the **Object Tree** pane, and select **System control**→ **Export Log** in the shortcut menu. Then the **Export Log** window will appear.

### Parameter

| ltem        | Description                    | Value Range /<br>Requirement | Property   | Configuration<br>Method |
|-------------|--------------------------------|------------------------------|------------|-------------------------|
| FtpServerIp | The IP address of the FTP      | General Internet IP          | Compulsorv | Enter the FTP           |
| 1 · · · · P | server.                        | address                      | ,,-        | server IP address       |
|             |                                |                              |            | Double-click to         |
| UserName    | The user name to log in the    | Users can enter up to 16     | Compulsory | enter the user          |
| Username    | FTP server.                    | characters.                  | computery  | name of the FTP         |
|             |                                |                              |            | server.                 |
|             | The password to log in the ETP | Users can enter un to 16     | Compulsory | Double-click to         |
| Password    | server                         | characters                   |            | enter the password      |
|             |                                |                              |            | of the FTP server.      |
|             | The type of the leg file to be |                              |            | Click the drop-down     |
| File Type   | exported                       | files                        | Compulsory | list to select the file |
|             | exponed.                       | mes.                         |            | type.                   |
|             | The name of the log file to be | Users can enter up to 20     | Compulson  | Double-click to         |
| File Naifie | exported.                      | characters.                  | Compuisory | enter the file name.    |

### **3.14.4** Uploading System Log Automatically

### Command function

This command is used to enable or disable the function of automatically uploading the system log to an appointed network management server. In addition, it can be used to set interval of automatic uploading operation, the IP address of the appointed network management server, etc.

### Access method

Right-click the HSWA card in the **Object Tree** pane, and select **System control**→ **System Log Auto Upload** in the shortcut menu. Then the **System Log Auto Upload** window will appear.

#### Parameter

| ltem                   | Description                                                         | Value Range /<br>Requirement                                      | Property                                                                   | Configuration Method                                                |
|------------------------|---------------------------------------------------------------------|-------------------------------------------------------------------|----------------------------------------------------------------------------|---------------------------------------------------------------------|
| Enable                 | Enables or disables the<br>system log automatic<br>upload function. | Includes: Enable<br>and Disable.                                  | Compulsory                                                                 | Click the drop-down list<br>to select Enable or<br>Disable.         |
| Report<br>Interval (s) | The interval of the system log to be uploaded.                      | The value range is<br>60 to 43200, with the<br>unit being minute. | Optional.<br>This parameter is<br>valid only when<br><b>Enable</b> is set. | Double-click to enter the interval.                                 |
| hostip                 | The IP address of the<br>FTP server.                                | General Internet IP<br>address                                    | Optional.<br>This parameter is<br>valid only when<br><b>Enable</b> is set. | Double-click to enter<br>the FTP server IP<br>address               |
| UserName               | The user name to log in the FTP server.                             | Users can enter up to 20 characters.                              | Optional.<br>This parameter is<br>valid only when<br><b>Enable</b> is set. | Double-click to enter<br>the user name to<br>access the FTP server. |
| Password               | The password to log in the FTP server.                              | Users can enter up to 20 characters.                              | Optional.<br>This parameter is<br>valid only when<br><b>Enable</b> is set. | Double-click to enter<br>the password to<br>access the FTP server.  |

### 3.14.5 Forced Active / Standby Switch

### Command function

This command is used to perform forced switching between the active and standby core switch cards. This command is generally executed before users replace the active core switch card or upgrade the software of the active core switch card.

### Access method

Right-click the HSWA card in the **Object Tree** pane, and select **System control**→ **Force Switch** in the shortcut menu. Then the **Sending Commands...** window will appear.

Click the **OK** button in the **command** window. After the forced switching is successful, **Command Succeed** will be displayed in the command result pane of the window.

### 3.14.6 Resetting Standby Card

### Command function

This command is used to reset the standby core switch card.

Users can execute this command after the software of the standby core switch card is upgraded. After the standby core switch card is reset, the ACT indicator LED on its panel will first blink slowly, then blink quickly, and finally be illuminated.

### Access method

- Right-click the HSWA card in the Object Tree pane, and select System control→Reset Standby HSWX in the shortcut menu. Then the Sending Commands... window will appear.
- Click the OK button in the command window. After the standby core switch card is reset successfully, Command Succeed will be displayed in the command result pane of the window.

### **3.14.7** Restarting an Appointed Device

### Command function

This command is used to restart the entire system or the card in a certain slot. Users can execute this command after the software of the appointed device is upgraded or the appointed device is faulty.

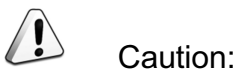

This command will cause relevant service interruption, so please operate with cautions.

#### Access method

Right-click the HSWA card in the **Object Tree** pane, and select **System Control**→ **Reboot The Appointed Device** in the shortcut menu. Then the **Reset the Equipment** window will appear.

#### Parameter

| ltem     | Description                                                                                                    | Value Range /<br>Requirement                                         | Property   | Configuration<br>Method                                    |
|----------|----------------------------------------------------------------------------------------------------|----------------------------------------------------------------------|------------|------------------------------------------------------------|
| Slot No. | <ul> <li>The entire system or the slot number of the card to be restarted.</li> <li>When it is set to <b>Reset System</b>, the entire system will be restarted.</li> <li>When it is set to a certain slot number, only the card in this slot will be restarted.</li> </ul> | Includes: <b>Reset</b><br><b>System</b> and Reset a<br>certain slot. | Compulsory | Click the drop-<br>down list to select<br>the slot number. |

### 3.14.8 Resetting a PON Port

Command function

This command is used to restart a PON port. After this command is executed, the ONU connected with this PON port will register again.

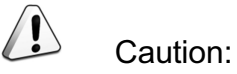

This command is mainly used to test the performance of a PON port.

### Access method

Right-click the HSWA card in the **Object Tree** pane, and select **System Control**→ **Reset PON** in the shortcut menu. Then the **Reset PON** window will appear.

### Parameter

| ltem         | Description                                                      | Value Range /<br>Requirement | Property   | Configuration<br>Method                                   |
|--------------|------------------------------------------------------------------|------------------------------|------------|-----------------------------------------------------------|
| Slot No.     | The slot number of the card containing the PON port to be reset. | -                            | Compulsory | Click the drop-down<br>list to select the slot<br>number. |
| PON Port No. | The number of the PON port to be reset.                          | The value range is 1 to 8.   | Compulsory | Double-click to enter the PON port number.                |

### 3.14.9 Resetting Line Interface Cards in a Batch Manner

Command function

This command is used to reset line interface cards in a batch manner. Users can execute this command after the line interface card software is upgraded or a line interface card is faulty. After a line interface card is reset.

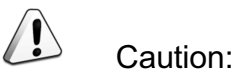

This command will cause line card service interruption, so please operate with cautions.

### Access method

Right-click the HSWA card in the **Object Tree** pane, and select **System Control**→ **Batch Reset Line Card** in the shortcut menu. Then the **Batch Reset Line Card** window will appear.

| ltem     | Description                                             | Value Range /<br>Requirement            | Property   | Configuration<br>Method                                       |
|----------|---------------------------------------------------------|-----------------------------------------|------------|---------------------------------------------------------------|
| Slot No. | The slot number of the line interface card to be reset. | The value range is 1 to 8 and 11 to 18. | Compulsory | Click the drop-<br>down list to<br>select the slot<br>number. |

### **3.14.10** PON Port Protection Group Forced Switching

### Command function

This command is used to perform switching of the active / standby PON ports in the PON port protection group forcibly.

### Access method

Right-click the HSWA card in the **Object Tree** pane, and select **System control**→ **PON Protection Group Switch** in the shortcut menu. Then the **PON Protection Group Switch** window will appear.

### Parameter

| ltem      | Description                                  | Value Range /<br>Requirement | Property                                                                                                    | Configuration<br>Method                                    |
|-----------|----------------------------------------------|------------------------------|----------------------------------------------------------------------------------------------------|------------------------------------------------------------|
| Group No. | The number of the PON port protection group. | The value range is 1 to 64.  | Compulsory.<br>Select from the group<br>numbers configured in<br>the PON Protection<br>Group Config<br>window. | Click the drop-down<br>list to select the<br>group number. |

### 3.14.11 PON Port Protection Group Ranging

### Command function

This command is used to measure the relative distance from the ONU to the OLT according to the round-trip delay of a PON port in the PON port protection group.

### Access method

Right-click the HSWA card in the **Object Tree** pane, and select **System control**→ **Pon Protect Group Rtt Value** in the shortcut menu. Then the **Pon Protect Group Rtt Value** window will appear.

### Parameter

| ltem      | Description                                  | Value Range /<br>Requirement | Property                                                                                                    | Configuration<br>Method                                     |
|-----------|----------------------------------------------|------------------------------|----------------------------------------------------------------------------------------------------|-------------------------------------------------------------|
| Group No. | The number of the PON port protection group. | The value range is 1 to 64.  | Compulsory.<br>Select from the group<br>numbers configured in<br>the <b>PON Protection</b><br><b>Group Config</b> window. | Click the drop-<br>down list to select<br>the group number. |

### 3.14.12 Registering / Logging Out a NGN Subscriber

### Command function

This command is used to register / log out a certain NGN subscriber to the MGC manually according to the telephone number of this subscriber.

### Access method

Right-click the HSWA card in the **Object Tree** pane, and select **System control**→ **NGN User Register/Unregister** in the shortcut menu. Then the **NGN User Register/Unregister** window will appear.

| ltem                     | Description                                                         | Value Range / Requirement                                                                                                    | Property   | Configuration Method                                                            |
|--------------------------|---------------------------------------------------------------------|----------------------------------------------------------------------------------------------------|------------|---------------------------------------------------------------------------------|
| Telephone<br>number      | The telephone<br>number of the NGN<br>subscriber.                   | The value range is 1 to<br>4294967294.<br>The telephone number<br>should be one of the<br>telephone numbers<br>configured in the <b>NGN</b><br><b>Config</b> command. The value<br>range is 0 to 99999999. | Compulsory | Double-click to enter the telephone number.                                     |
| Register/Un-<br>register | Registers or logs out<br>the NGN subscriber<br>to the MGC manually. | Includes: <b>Register</b> and<br><b>Unregister</b> .                                                                                                    | Compulsory | Click the drop-down list<br>to select <b>Register</b> or<br><b>Unregister</b> . |

# 3.15 Status Review

### **3.15.1** Viewing Card Software / Hardware Version

### Command function

This command is used to view the software / hardware version information of the card in a certain slot.

### Access method

Right-click the HSWA card in the **Object Tree** pane, and select **Get Information**→ **Card Version** in the shortcut menu. Then the **Card Version** window will appear.

| Item             | Description                                 | Value Range /<br>Requirement | Property  | Configuration Method |
|------------------|---------------------------------------------|------------------------------|-----------|----------------------|
| Slot No.         | The number of the slot containing the card. | -                            | Read-only | -                    |
| Hardware Version | The hardware version number of the card.    | -                            | Read-only | -                    |
| Software Version | The software version number of the card.    | -                            | Read-only | -                    |

### 3.15.2 Viewing System Time

### Command function

This command is used to view the OLT equipment system time and the network management server time.

#### Access method

Right-click the HSWA card in the **Object Tree** pane, and select **System control**→ **System Time** in the shortcut menu. Then the **System Time** window will appear.

#### Parameter

| ltem        | Description                              | Value Range /<br>Requirement | Property  | Configuration<br>Method |
|-------------|------------------------------------------|------------------------------|-----------|-------------------------|
| System Time | The equipment system time                | -                            | Read-only | -                       |
| Server Time | The network<br>management server<br>time | -                            | Read-only | -                       |

### 3.15.3 Viewing System Status

#### Command function

This command is used to view the present condition and active / standby status of the current HSWA card.

### Access method

Right-click the HSWA card in the **Object Tree** pane, and select **System control**→ **System Status** in the shortcut menu. Then the **System Status** window will appear.

| ltem     | Description                                                         | Value Range /<br>Requirement | Property  | Configuration<br>Method |
|----------|---------------------------------------------------------------------|------------------------------|-----------|-------------------------|
| Туре     | The operating status of the HSWA card.                              | -                            | Read-only | -                       |
| Slot No. | The slot number of the HSWA card.                                   | -                            | Read-only | -                       |
| Status   | The present condition and active / standby status of the HSWA card. | -                            | Read-only | -                       |

### **3.15.4** Voice Status

### 3.15.4.1 Viewing MGC / Register Server Status

### Command function

This command is used to view the real time connection status between the IAD and the softswitch platform MGC. The status parameters to be viewed include the IP address of the MGC connected with the IAD and the current regisiter status.

### Access method

Right-click the HSWA card in the **Object Tree** pane, and select **Get Information**→ **NGN Status** to enter the **MGC/Regisiter Server Status** window.

| Item     | Description                                                                                      | Value Range /<br>Requirement            | Property   | Configuration<br>Method                          |
|----------|--------------------------------------------------------------------------------------------------|-----------------------------------------|------------|--------------------------------------------------|
| Slot No. | The number of the<br>slot containing the<br>interface card that<br>the ONU is<br>connected with. | The value range is 1 to 8 and 11 to 18. | Compulsory | Double-click to enter the slot number.           |
| PON No.  | The number of the<br>PON port that is<br>connected with the<br>ONU.                              | The value range is 1 to<br>8.           | Compulsory | Double-click to enter<br>the PON port<br>number. |
| ONU No.  | ONU authorization number.                                                                        | The value range is 1 to 128.            | Compulsory | Double-click to enter the ONU number.            |

| Item                           | Description                                              | Value Range /<br>Requirement | Property  | Configuration<br>Method |
|--------------------------------|----------------------------------------------------------|------------------------------|-----------|-------------------------|
| MGC/Register<br>Server Address | The IP address of<br>the MGC connected<br>with the IAD.  | -                            | Read-only | -                       |
| Reg Status                     | The connection<br>status between the<br>IAD and the MGC. | -                            | Read-only | -                       |

### 3.15.4.2 Viewing NGN Subscriber Port Status

### Command function

This command is used to view status of a certain subscriber port of the IAD according to the subscriber telephone number.

### Access method

Right-click the HSWA card in the **Object Tree** pane, and select **Get Information**→ **NGN Status** to enter the **MGC/Regisiter Server Status** window. Select the **NGN User Port Status** tab.

| ltem                | Description                                               | Value Range / Requirement                                                                                                    | Property   | Configuration<br>Method                              |
|---------------------|-----------------------------------------------------------|----------------------------------------------------------------------------------------------------|------------|------------------------------------------------------|
| Telephone<br>number | The telephone<br>number of the NGN<br>subscriber.         | The value range is 1 to<br>4294967294.<br>The telephone number should be<br>one of the telephone numbers<br>configured in the <b>NGN Config</b><br>command. The value range is 0 to<br>99999999. | Compulsory | Double-click to<br>enter the<br>telephone<br>number. |
| Reg Status          | Displays the status of<br>the current subscriber<br>port. | -                                                                                                    | Read-only  | -                                                    |

### 3.15.4.3 Viewing IAD IP Address

### Command function

This command is used to view status of a certain subscriber port of the IAD according to the subscriber telephone number.

### Access method

Right-click the HSWA card in the **Object Tree** pane, and select **Get Information**→ **NGN Status** to enter the **MGC/Regisiter Server Status** window. Select the **IAD IP** tab.

| ltem       | Description                                                                                        | Value Range /<br>Requirement            | Property   | Configuration<br>Method                          |
|------------|----------------------------------------------------------------------------------------------------|-----------------------------------------|------------|--------------------------------------------------|
| Slot No.   | The number of the<br>slot containing the<br>interface card that<br>the ONU is<br>connected with.   | The value range is 1 to 8 and 11 to 18. | Compulsory | Double-click to enter the slot number.           |
| PON No.    | The number of the<br>PON port that is<br>connected with the<br>ONU.                                | The value range is 1 to<br>8.           | Compulsory | Double-click to enter<br>the PON port<br>number. |
| ONU No.    | ONU authorization number.                                                                          | The value range is 1 to 128.            | Compulsory | Double-click to enter the ONU number.            |
| IP Address | The ONU voice IP<br>address dynamically<br>configured via DHCP.                                    | -                                       | Read-only  | -                                                |
| IP Mask    | The subnet mask<br>corresponding to the<br>voice IP address<br>actually used by the<br>ONU.        | -                                       | Read-only  | -                                                |
| Gateway    | The gateway<br>address<br>corresponding to the<br>voice IP address<br>actually used by the<br>ONU. | -                                       | Read-only  | -                                                |

| ltem              | Description          | Value Range / | Property  | Configuration |
|-------------------|----------------------|---------------|-----------|---------------|
|                   |                      | Requirement   |           | Method        |
|                   | When the MGC         |               |           |               |
|                   | address is in domain |               |           |               |
|                   | name mode, this      |               |           |               |
| Master DNS Server | parameter is used to | -             | Read-only | -             |
|                   | display the IP       |               |           |               |
|                   | address of the       |               |           |               |
|                   | master DNS server.   |               |           |               |
|                   | When the MGC         |               |           |               |
|                   | address is in domain |               |           |               |
| Slave DNS Server  | name mode, this      |               |           |               |
|                   | parameter is used to | -             | Read-only | -             |
|                   | display the IP       |               |           |               |
|                   | address of the slave |               |           |               |
|                   | DNS server.          |               |           |               |

### 3.15.5 Aggregation Status

### Command function

This command is used to view the status of the uplink port aggregation group.

### Access method

Right-click the HSWA card in the **Object Tree** pane, and select **Get Information**→ **Aggregation Status** in the shortcut menu. Then the **Aggregation Status** window will appear.

| Item             | Description                                                                                                    | Value Range /<br>Requirement | Property  | Configuration<br>Method |
|------------------|----------------------------------------------------------------------------------------------------|------------------------------|-----------|-------------------------|
| Group No.        | Aggregation Group No.                                                                                                   | -                            | Read-only | -                       |
| System Priority  | Displays the system<br>priority configured in the<br>LACP configuration if the<br>aggregation status is static<br>LACP. | -                            | Read-only | -                       |
| System ID number | The MAC address of the equipment.                                                                                       | -                            | Read-only | -                       |

| Item            | Description                                                          | Value Range /<br>Requirement | Property  | Configuration<br>Method |
|-----------------|----------------------------------------------------------------------|------------------------------|-----------|-------------------------|
| Trunking Mode   | The aggregation s mode of the aggregation group.                     | -                            | Read-only | -                       |
| Uplink Port No. | The number of the uplink port which adds into the aggregation group. | -                            | Read-only | -                       |

### **3.15.6** Querying Dual Uplink Protection Status

### Command function

This command is used to query the group information of the dual uplink protection, including the group member port status.

### Access method

Right-click the HSWA card in the **Object Tree** pane, and select **Get Information**→ **Dual Uplink Protection Status** in the shortcut menu. Then the **Dual Uplink Protection Status** window will appear.

| ltem        | Description                                                                  | Value Range /<br>Requirement | Property  | Configuration<br>Method |
|-------------|------------------------------------------------------------------------------|------------------------------|-----------|-------------------------|
| Group No.   | The number of the dual uplink protection group.                              | -                            | Read-only | -                       |
| ActivePort  | The current active (activated)<br>port in the uplink protection<br>group.    | -                            | Read-only | -                       |
| StandbyPort | The current standby<br>(deactivated) port in the<br>uplink protection group. | -                            | Read-only | -                       |

### **3.15.7** PON Port Protection Group Status

### Command function

This command is used to view the current operating status of the PON port protection group.

### Access method

Right-click the HSWA card in the **Object Tree** pane, and select **Get Information**→ **PON Protection Group Working Status** in the shortcut menu. Then the **PON Protection Group Working Status** window will appear.

| ltem        | Description                                                                                                    | Value Range /<br>Requirement | Property  | Configuration<br>Method |
|-------------|----------------------------------------------------------------------------------------------------|------------------------------|-----------|-------------------------|
| Group No.   | The number of the PON port protection group.                                                                                                    | -                            | Read-only | -                       |
| Group State | <ul> <li>The status of the PON port protection group.</li> <li>When the PON port is under stable status, this parameter is displayed as Stable.</li> <li>When the PON port is under detecting status, this parameter is displayed as Detecting.</li> </ul> | -                            | Read-only | -                       |
| Slot No.    | The slot number of the line interface card containing the PON port joining the protection group.                                                                                                    | -                            | Read-only | -                       |

| ltem    | Description                                                                                                    | Value Range /<br>Requirement | Property  | Configuration<br>Method |
|---------|----------------------------------------------------------------------------------------------------|------------------------------|-----------|-------------------------|
| PON No. | The number of the port joining the PON port protection group.                                                                                                    | -                            | Read-only | -                       |
| State   | <ul> <li>The status of a certain PON port in the PON port protection group.</li> <li>Stable Main indicates that this PON port is the active PON port in the protection group and is in normal operating status.</li> <li>Stable Standby indicates that this PON port is the standby PON port in the protection group and is in normal operating status.</li> <li>Detecting indicates that the active and stanby PON ports are switching and are in the abnormal operating status.</li> </ul> | -                            | Read-only | -                       |

### 3.15.8 Performance Switch Enable Status

### Command function

This command is used to view the performance switch enable status Four types of performance can be viewed: performance statics, optical module parameter detect, environment monitoring switch and CPU / memory usage utilization switch.

### Access method

Right-click the HSWA card in the **Object Tree** pane, and select **Get Information**→ **Performance Switch Enable Status** in the shortcut menu. Then the **Performance Switch Enable Status** window will appear.

| ltem                | Description                                   | Value Range /<br>Requirement | Property  | Configuration<br>Method |
|---------------------|-----------------------------------------------|------------------------------|-----------|-------------------------|
| Performance<br>code | Type of the performance to be required.       | -                            | Read-only | -                       |
| Slot No.            | The slot number of the object to be required. | -                            | Read-only | -                       |
| ltem    | Description                                       | Value Range /<br>Requirement | Property  | Configuration<br>Method |
|---------|---------------------------------------------------|------------------------------|-----------|-------------------------|
| PON No. | The PON port number of the object to be required. | -                            | Read-only | -                       |
| ONU No. | The ONU number of the object to be required.      | -                            | Read-only | -                       |

### 3.15.9 Viewing OLT MAC Address Table

#### **Command function**

This command is used to view the MAC address learned from the card or uplink port and the VLAN containing this MAC address.

#### Access method

Right-click the HSWA card in the **Object Tree** pane, and select **Get Information**→ **OLT Mac Addr Table** in the shortcut menu. Then the **OLT Mac Addr Table** window will appear.

| ltem        | Description                                                                     | Value Range /<br>Requirement | Property  | Configuration<br>Method |
|-------------|---------------------------------------------------------------------------------|------------------------------|-----------|-------------------------|
| Slot No.    | The slot number of the service interface card or uplink card.                   | -                            | Read-only | -                       |
| Port No.    | The port number of the uplink card.                                             | -                            | Read-only | -                       |
| MAC Address | The MAC address learned from the card or uplink port.                           | -                            | Read-only | -                       |
| VLAN ID     | The VLAN containing the MAC<br>address learned from the card or<br>uplink port. | -                            | Read-only | -                       |

### 3.15.10 Viewing Uplink Port Loopback

#### Command function

This command is used to view the OAM loopback test function on an uplink port. The parameters to be viewed include the transmitted frame, the received frame, and the delay.

#### Access method

Right-click the HSWA card in the **Object Tree** pane, and select **Get Information**→ **UplinkPort LoopBack** in the shortcut menu. Then the **UplinkPort LoopBack** window will appear.

| ltem                            | Description                                                                                             | Value Range /<br>Requirement                                       | Property   | Configuration<br>Method                                          |
|---------------------------------|----------------------------------------------------------------------------------------------------|--------------------------------------------------------------------|------------|------------------------------------------------------------------|
| Uplink Slot No.                 | The slot number of the uplink card containing the uplink port.                                          | The value range is 19 to 20.                                       | Compulsory | Click the drop-down<br>list to select the uplink<br>slot number. |
| Uplink Port No.                 | The number of the uplink port needing the loopback test.                                                | Its value should<br>match the selected<br><b>Uplink Slot No.</b> . | Compulsory | Click the drop-down<br>list to select the uplink<br>port number. |
| Send Frame                      | The number of transmitted<br>frames in the uplink port<br>loopback test.                                | -                                                                  | Read-only  | -                                                                |
| Frames<br>Received OK           | The number of received correct frames in the uplink port loopback test.                                 | -                                                                  | Read-only  | -                                                                |
| Frames<br>Received<br>Corrupted | The number of received error<br>frames in the uplink port<br>loopback test.                             | -                                                                  | Read-only  | -                                                                |
| MinDelay                        | The minimum delay from<br>transmitting a packet to<br>receiving it in the uplink port<br>loopback test. | -                                                                  | Read-only  | -                                                                |

| Item      | Description                                                                                             | Value Range /<br>Requirement | Property  | Configuration<br>Method |
|-----------|----------------------------------------------------------------------------------------------------|------------------------------|-----------|-------------------------|
| MaxDelay  | The maximum delay from<br>transmitting a packet to<br>receiving it in the uplink port<br>loopback test. | -                            | Read-only | -                       |
| Avg-Delay | The average delay from<br>transmitting a packet to<br>receiving it in the uplink port<br>loopback test. | -                            | Read-only | -                       |

### **3.15.11** Viewing ONU Automatic Upgrade Log

#### Command function

This command is used to view the history records on automatic upgrade of ONUs.

#### Access method

Right-click the HSWA card in the **Object Tree** pane, and select **Config** $\rightarrow$ **ONU Auto Upgrade Log** in the shortcut menu. Then the **ONU Auto Upgrade Log** window will appear.

| ltem       | Description                                                                                | Value Range /<br>Requirement | Property  | Configuration<br>Method |
|------------|--------------------------------------------------------------------------------------------|------------------------------|-----------|-------------------------|
| Time       | The generation time of the automatic upgrade log.                                          | -                            | Read-only | -                       |
| Slot No.   | The number of the slot<br>containing the service interface<br>card connected with the ONU. | -                            | Read-only | -                       |
| PON No.    | The PON port number of the service interface card connected with the ONU.                  | -                            | Read-only | -                       |
| ONU No.    | ONU authorization number.                                                                  | -                            | Read-only | -                       |
| Event Code | The status information in the automatic upgrade process.                                   | -                            | Read-only | -                       |
| File Name  | The ONU upgrade file name.                                                                 | -                            | Read-only | -                       |

### 3.15.12 Multicast

### 3.15.12.1 Viewing Online Multicast Group Information

#### Command function

This command is used to view information of all subscribers watching a certain multicast program.

This command is valid only when the multicast mode is set to **Controlled Mode**.

#### Access method

Right-click the HSWA card in the **Object Tree** pane, and select **Get Information**  $\rightarrow$  **IGMP Config**  $\rightarrow$  **IGMP Information** in the shortcut menu. Then the **Online Groups Information** window will appear.

| ltem             | Description                                                                                                    | Value Range /<br>Requirement | Property  | Configura-<br>tion Method |
|------------------|----------------------------------------------------------------------------------------------------|------------------------------|-----------|---------------------------|
| Group<br>Address | The IP address of the multicast program to be viewed.                                                                                                    | -                            | Read-only | -                         |
| Slot No.         | The slot number of the PON interface card connected with the subscriber watching the multicast program.                                                                                                    | -                            | Read-only | -                         |
| PON No.          | The number of the PON port connected with the subscriber watching the multicast program.                                                                                                    | -                            | Read-only | -                         |
| ONU No.          | ONU authorization number.                                                                                                    | -                            | Read-only | -                         |
| ONU Port No.     | The number of the ONU port connected with the subscriber watching the multicast program.                                                                                                    | -                            | Read-only | -                         |
| Status           | <ul> <li>The status of the subscriber watching the multicast program.</li> <li>Normal User: The subscriber can watch this multicast program with no restriction.</li> <li>Preview User: The subscriber only can watch this multicast program with certain restrictions.</li> </ul> | -                            | Read-only | -                         |

### **3.15.12.2** Viewing Online Group Information of an ONU Port

#### Command function

This command is used to view information of multicast programs that are watched by subscribers on a certain ONU port.

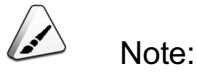

This command is valid only when the multicast mode is set to **Controlled Mode**.

#### Access method

Right-click the HSWA card in the **Object Tree** pane, and select **Get Information** $\rightarrow$ **IGMP Config** $\rightarrow$ **IGMP Information**, and click the **Online ONU Ports Info** tab in the window that appears. Then the **Online ONU Ports Info** window will appear.

| Item         | Description                                                                          | Value Range /<br>Requirement               | Property   | Configuration<br>Method                                      |
|--------------|--------------------------------------------------------------------------------------|--------------------------------------------|------------|--------------------------------------------------------------|
| Slot No.     | The slot number of the PON<br>interface card connected with the<br>ONU to be viewed. | The value range is<br>1 to 8 and 11 to 18. | Compulsory | Click the drop-down<br>list to select the slot<br>number.    |
| PON No.      | The number of the PON port to which the ONU belongs.                                 | The value range is 1 to 4 and 1 to 8.      | Compulsory | Double-click to enter<br>the PON port<br>number.             |
| ONU No.      | ONU authorization number.                                                            | The value range is<br>1 to 64.             | Compulsory | Double-click to enter<br>the ONU<br>authorization<br>number. |
| ONU Port No. | The number of the PON port<br>connected with the ONU to be<br>viewed.                | The value range is<br>1 to 24.             | Compulsory | Double-click to enter<br>the ONU port<br>number.             |

| ltem          | Description                                                                                                    | Value Range /<br>Requirement | Property  | Configuration<br>Method |
|---------------|----------------------------------------------------------------------------------------------------|------------------------------|-----------|-------------------------|
| Group Address | The IP address of the multicast program.                                                                                                    | -                            | Read-only | -                       |
| Preview Flag  | <ul> <li>The authorization of the subscribers on the ONU port watching a certain multicast program.</li> <li>Normal: The subscribers on the ONU port can watch this multicast program with no restriction.</li> <li>Preview: The subscribers on the ONU port can only watch this multicast program with certain restrictions.</li> </ul> | -                            | Read-only | -                       |

### 3.15.12.3 Viewing Uplink Port Information

#### **Command function**

This command is used to view the online multicast program information on a cascade uplink port.

#### Access method

Right-click the HSWA card in the **Object Tree** pane, and select **Get Information**→ **IGMP Config**→**IGMP Information**, and click the **Online Uplink Ports Info** tab in the window that appears. Then the **Online Uplink Ports Info** window will appear.

| Item            | Description                    | Value Range /<br>Requirement | Property  | Configuration<br>Method |
|-----------------|--------------------------------|------------------------------|-----------|-------------------------|
| Serial No.      | Auto-generated serial number   | -                            | Read-only | -                       |
| Uplink Port No. | The number of the uplink port. | -                            | Read-only | -                       |

| Item          | Description                                                                                                    | Value Range /<br>Requirement | Property  | Configuration<br>Method |
|---------------|----------------------------------------------------------------------------------------------------|------------------------------|-----------|-------------------------|
| Туре          | <ul> <li>The type of an uplink port.</li> <li>Uplink Port: an uplink port without multicast cascade;</li> <li>Cascade Port: an uplink port with multicast cascade.</li> </ul> | -                            | Read-only | -                       |
| Group Address | The IP address of the online multicast program on the cascade port.                                                                                                    | -                            | Read-only | -                       |

### 3.15.12.4 Viewing Core Switch Card Multicast Address Table

#### Command function

This command is used to view the group forming information on the core switch card, including the IP address of the multicast program on the core switch card and the slot number of the PON interface card connected with the subscriber watching the multicast program.

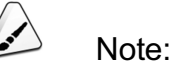

This command is valid in all non-disable modes.

Access method

Right-click the HSWA card in the **Object Tree** pane, and select **Get Information**→ **IGMP Config**→**IGMP Information**, and click the **GSW IGMP Addr Table** tab in the window that appears. Then the **GSW IGMP Addr Table** window will appear.

| ltem                 | Description                                                                                                    | Value Range /<br>Requirement | Property  | Configuration<br>Method |
|----------------------|----------------------------------------------------------------------------------------------------|------------------------------|-----------|-------------------------|
| Group Address        | The IP address of the multicast program on the core switch card.                                                 | -                            | Read-only | -                       |
| Group Member<br>Slot | The slot number of the PON<br>interface card connected with the<br>subscriber watching the multicast<br>program. | -                            | Read-only | -                       |
| Group Member<br>Port | The number of the PON port<br>connected with the subscriber<br>watching the multicast program.                   | -                            | Read-only | -                       |

### 3.15.12.5 Viewing ONU Multicast Address Table

#### Command function

This command is used to view the group forming information on a certain ONU, including the IP address of the multicast program on the ONU and the number of the ONU port connected with the subscriber watching the multicast program.

#### Access method

Right-click the HSWA card in the **Object Tree** pane, and select **Get Information** $\rightarrow$  **IGMP Config** $\rightarrow$ **IGMP Information**, and click the **ONU IGMP Addr Table** tab in the window that appears. Then the **ONU IGMP Addr Table** window will appear.

| ltem     | Description                                                                    | Value Range /<br>Requirement            | Property   | Configuration<br>Method                                       |
|----------|--------------------------------------------------------------------------------|-----------------------------------------|------------|---------------------------------------------------------------|
| Slot No. | The slot number of the PON interface card connected with the ONU to be viewed. | The value range is 1 to 8 and 11 to 18. | Compulsory | Click the drop-<br>down list to<br>select the slot<br>number. |
| PON No.  | The number of the PON port to which the ONU belongs.                           | The value range is 1 to 4 and 1 to 8.   | Compulsory | Double-click to<br>enter the PON<br>port number.              |

| ltem          | Description                                                                                    | Value Range /<br>Requirement | Property   | Configuration<br>Method                                      |
|---------------|------------------------------------------------------------------------------------------------|------------------------------|------------|--------------------------------------------------------------|
| ONU No.       | DNU authorization number.<br>to 64.                                                            |                              | Compulsory | Double-click to<br>enter the ONU<br>authorization<br>number. |
| Item          | The multicast program numbers on the ONU.                                                      | -                            | Read-only  | -                                                            |
| Group Address | The IP address of the multicast program on the ONU.                                            | -                            | Read-only  | -                                                            |
| Port No.      | The number of the ONU port<br>connected with the subscriber<br>watching the multicast program. | -                            | Read-only  | -                                                            |

### 3.15.12.6 Viewing PON Interface Card Multicast Address Table

#### Command function

This command is used to view the group forming information on a certain PON interface card, including the IP address of the multicast program on the PON interface card and the number of the PON port connected with the subscriber watching the multicast program.

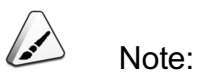

This command is valid in **Proxy Mode** and **Controlled Mode**.

#### Access method

Right-click the HSWA card in the Object Tree pane, and select **Get Information**IGMP ConfigIGMP Information, and click the **Line Card IGMP Addr Table** tab in the window that appears. Then the **Line Card IGMP Addr Table** window will appear.

| ltem             | Description                                                                              | Value Range /<br>Requirement            | Property   | Configuration<br>Method                      |
|------------------|------------------------------------------------------------------------------------------|-----------------------------------------|------------|----------------------------------------------|
| Slot No.         | The slot number of the PON interface card to be viewed.                                  | The value range is 1 to 8 and 11 to 18. | Compulsory | Double-click to<br>enter the slot<br>number. |
| Item             | The multicast program numbers on the PON interface card.                                 | -                                       | Read-only  | -                                            |
| Group<br>Address | The IP address of the multicast program on the PON interface card.                       | -                                       | Read-only  | -                                            |
| PON No.          | The number of the PON port connected with the subscriber watching the multicast program. | -                                       | Read-only  | -                                            |

### 3.15.12.7 Viewing Multicast Group Statistics Information

#### Command function

This command is used to view the statistics information of a certain multicast program, including times of a subscriber joining the multicast group and duration of a subscriber watching the multicast program.

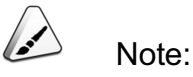

This command is valid only when the multicast mode is set to **Controlled Mode**.

#### Access method

Right-click the HSWA card in the **Object Tree** pane, and select **Get Information**→ **IGMP Config→IGMP Statistics** in the shortcut menu. Then the **Group Statistics** window will appear.

| ltem                                                                                  | Description                                                                            | Value Range /<br>Requirement | Property  | Configuration<br>Method |
|---------------------------------------------------------------------------------------|----------------------------------------------------------------------------------------|------------------------------|-----------|-------------------------|
| Group Address                                                                         | The IP address of the multicast program.                                               | -                            | Read-only | -                       |
| Order Count                                                                           | rder Count Times of a subscriber joining the multicast group.                          |                              | Read-only | -                       |
| Average OrderThe average duration of a subscriberTimewatching the multicast program.  |                                                                                        | -                            | Read-only | -                       |
| Max Order Time                                                                        | AnswerThe maximum duration of aNax Order Timesubscriber watching the multicastprogram. |                              | Read-only | -                       |
| Total Order TimeThe total duration of a subscriber<br>watching the multicast program. |                                                                                        | -                            | Read-only | -                       |
| Preview Count Times of a subscriber previewing the multicast program.                 |                                                                                        | -                            | Read-only | -                       |
| Total Preview Time                                                                    | The total duration of a subscriber previewing the multicast program.                   | -                            | Read-only | -                       |

### 3.15.12.8 Viewing ONU Port Statistics Information

#### **Command function**

This command is used to view the statistics information of a certain ONU port, including times of subscribers on this port joining the multicast group and duration of subscribers watching the multicast program.

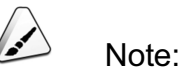

This command is valid only when the multicast mode is set to **Controlled Mode**.

#### Access method

Right-click the HSWA card in the **Object Tree** pane, and select **Get Information**→ **IGMP Config**→**IGMP Statistics**, and click the **ONU Port Statistics** tab in the window that appears. Then the **ONU Port Statistics** window will appear.

| ltem                                     | tem Description                    |                                 | Property  | Configuration<br>Method |
|------------------------------------------|------------------------------------|---------------------------------|-----------|-------------------------|
| Slot No.                                 | The slot number of the PON         | -                               | Read-only | -                       |
|                                          | interface connected with the ONU.  |                                 |           |                         |
|                                          | The number of the PON port to      | _                               | Read-only | _                       |
| T ON NO.                                 | which the ONU belongs.             | _                               | Read only | _                       |
| ONU No.                                  | ONU authorization number.          | -                               | Read-only | -                       |
| ONU Port No. The number of the ONU port. |                                    | -                               | Read-only | -                       |
| Order Count                              | Times of a subscriber on the ONU   |                                 | Read-only |                         |
|                                          | port joining the multicast group.  | lticast group.                  |           | -                       |
|                                          | The average duration of a          |                                 |           |                         |
| Average Order Time                       | subscriber on the ONU port         | -                               | Read-only | -                       |
|                                          | watching the multicast program.    | watching the multicast program. |           |                         |
|                                          | The maximum duration of a          |                                 |           |                         |
| Max Order Time                           | subscriber on the ONU port         | -                               | Read-only | -                       |
|                                          | watching the multicast program.    |                                 |           |                         |
|                                          | The total duration of a subscriber |                                 |           |                         |
| Total Order Time                         | on the ONU port watching the       | -                               | Read-only | -                       |
|                                          | multicast program.                 |                                 |           |                         |

### 3.15.12.9 Viewing Log Information

#### **Command function**

This command is used to view the multicast log information, including event records on joining / leaving the multicast group and watching the multicast program of subscribers on the ONU port.

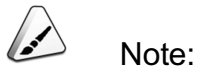

This command is valid only when the multicast mode is set to **Controlled Mode**.

#### Access method

Right-click the HSWA card in the **Object Tree** pane, and select **Get Information**→ **IGMP Config**→**IGMP Log** in the shortcut menu. Then the **IGMP Log** window will appear.

#### Parameter

| ltem            | Description                                                                                                    | Value Range /<br>Requirement | Property  | Configuration<br>Method |
|-----------------|----------------------------------------------------------------------------------------------------|------------------------------|-----------|-------------------------|
| Generate Time   | The generation time of the designated log record.                                                                                                    | -                            | Read-only | -                       |
| Slot No.        | The slot number of the PON interface connected with the ONU.                                                                                                    | -                            | Read-only | -                       |
| PON No.         | D. The number of the PON port to which the ONU belongs.                                                                                                    |                              | Read-only | -                       |
| ONU No.         | The authorization number of the ONU.                                                                                                    | -                            | Read-only | -                       |
| ONU Port No.    | D. The LAN port number of the ONU                                                                                                    |                              | Read-only | -                       |
| Preview         | Preview The preview flag of the subscriber.                                                                                                    |                              | Read-only | -                       |
| Group Address   | Group Address The IP address of the multicast program /<br>group that the recorded subscriber joins /<br>leaves / watches.                                                                                                    |                              | Read-only | -                       |
| Action          | Action The event corresponding to the designated log record.                                                                                                    |                              | Read-only | -                       |
| State           | State Status of the event corresponding to the designated log record.                                                                                                    |                              | Read-only | -                       |
| Stay Time (min) | Gesignated log record.         The interval to automatically generate a subscriber watching log record. If a subscriber's watching duration exceeds the automatic log generation interval, the system will automatically generate a log record on his / her watching. |                              | Read-only | -                       |

### 3.15.12.10 Querying ONU Fast Leave Capability

#### **Command function**

This command is used to query whether the designated ONU has fast leave capability.

#### Access method

Right-click the HSWA card in the **Object Tree** pane, and select **Get Information**→ IGMP Config→Onu Fast Leave Capability in the shortcut menu. Then the Onu Fast Leave Capability window will appear.

#### Parameter

| ltem       | Description                                                                    | Value Range /<br>Requirement               | Property   | Configuration<br>Method                                      |
|------------|--------------------------------------------------------------------------------|--------------------------------------------|------------|--------------------------------------------------------------|
| Slot No.   | The slot number of the PON interface card connected with the ONU to be viewed. | The value range is<br>1 to 8 and 11 to 18. | Compulsory | Click the drop-<br>down list to select<br>the slot number.   |
| PON No.    | The number of the PON port to which the ONU belongs.                           | The value range is<br>1 to 4 and 1 to 8.   | Compulsory | Double-click to<br>enter the PON port<br>number.             |
| ONU No.    | The authorization number of the ONU.                                           | The value range is<br>1 to 64.             | Compulsory | Double-click to<br>enter the ONU<br>authorization<br>number. |
| Capability | Whether the ONU has fast leave capability.                                     | -                                          | Read-only  | -                                                            |

#### 3.15.12.11 Querying Core Switch Card Multicast Source Address Table

#### Command function

This command is used to query the multicast source address information obtained by the core switch card.

#### Access method

Right-click the HSWA card in the **Object Tree** pane, and select **Get Information**→ IGMP Config→GSW IGMP Source Addr Table in the shortcut menu. Then the GSW IGMP Source Addr Table window will appear.

| Item          | Description                            | Value Range /<br>Requirement | Property  | Configuration<br>Method |
|---------------|----------------------------------------|------------------------------|-----------|-------------------------|
|               | If the multicast cascade port has been |                              |           |                         |
|               | configured, the value of this          |                              |           |                         |
|               | parameter refers to the slot number of |                              |           |                         |
| Slot No       | the uplink card. Otherwise, the value  | _                            | Read-only | _                       |
| 0.001100.     | here refers to the slot number of the  |                              |           |                         |
|               | PON interface card connected with      |                              |           |                         |
|               | the subscriber watching the multicast  |                              |           |                         |
|               | program.                               |                              |           |                         |
|               | If the multicast cascade port has been |                              |           |                         |
| Croup Mombor  | configured, the value of this          |                              |           |                         |
| Bort          | parameter refers to the port number of | -                            | Read-only | -                       |
| FOIL          | the uplink card. Otherwise, the value  |                              |           |                         |
|               | here is null.                          |                              |           |                         |
| Group Address | Group IP                               | -                            | Read-only | -                       |
|               | The ID value of the multicast VLAN     |                              | Dood only |                         |
| VLAN          | containing the multicast group.        | -                            | Reau-only | -                       |
| Source Item   | The IP address of the multicast        | _                            | Read-only | _                       |
| Source Item   | server.                                |                              |           |                         |

### 3.15.13 Viewing LACP Port Information

Command function

This command is used to view the aggregation status information of an uplink port.

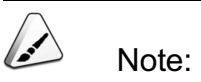

Before performing the **viewing LACP port information** command, users need to enable the LACP function and complete configuration of parameters in the **LACP Port Config** window.

#### Access method

Right-click the HSWA card in the **Object Tree** pane, and select **Get Information**→ **LACP Port Information** in the shortcut menu. Then the **LACP Port Information** window will appear.

| Item                             | Description                                                                                        | Value Range /<br>Requirement | Property  | Configuration<br>Method |
|----------------------------------|----------------------------------------------------------------------------------------------------|------------------------------|-----------|-------------------------|
| Port No.                         | The number of the uplink port.                                                                     | -                            | Read-only | -                       |
| Group No.                        | The number of the aggregation group.                                                               | -                            | Read-only | -                       |
| Port Priority                    | The priority set for the uplink port.                                                              | -                            | Read-only | -                       |
| Operation Key                    | Key The operation key value set for the uplink port.                                               |                              | Read-only | -                       |
| Lacp protocol<br>timeout flag    | The sending protocol message timeout status value set for the uplink port.                         | -                            | Read-only | -                       |
| Lacp protocol syn<br>flag        | Indicates whether the aggregation link<br>is under the synchronizing-with-<br>opposite-end status. | -                            | Read-only | -                       |
| Lacp protocol<br>collecting flag |                                                                                                    | -                            | Read-only | -                       |
| Lacp protocol distributing flag  | acp protocol<br>stributing flag                                                                    |                              | Read-only | -                       |

# 4

# Shortcut Menu of the EC4B / EC8B / XG2B Card

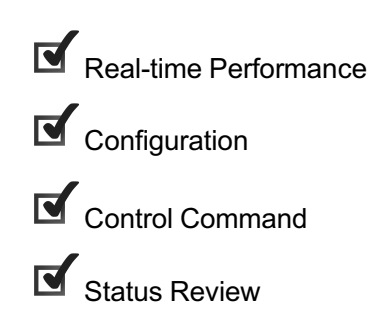

### 4.1 Real-time Performance

### 4.1.1 Querying CPU / Memory Utilization

#### Command function

This command is used to query the CPU / memory utilization ratio of a card or ONU and help users understand the equipment operation status.

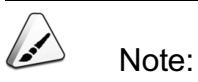

Before querying the CPU / memory utilization ratio of a card or ONU, users need to enable the CPU / memory utilization ratio collection function in the **Performance Group** tab of this card.

#### Applicable object

The EC4B, EC8B and XG2B cards support this command.

#### Access method

Right-click a card in the **Object Tree** pane, and select **Realtime Performance**→ **CPU/memory Proportion** in the shortcut menu. Then the **CPU/memory Proportion** window will appear.

| Item             | Description                                                                              | Value Range /<br>Requirement | Property  | Configuration Method                                                                                                    |
|------------------|------------------------------------------------------------------------------------------|------------------------------|-----------|----------------------------------------------------------------------------------------------------|
| Realtime Curve   | The real time sampling<br>curve of the CPU /<br>memory utilization ratio of<br>the card. | -                            | Read-only | Click the <b>Start Collect</b> button in the toolbar to start query.                                                      |
| Performance Data | The real time sampling<br>value of the CPU /<br>memory utilization ratio of<br>the card. | -                            | Read-only | click the <b>Start Collect</b> button<br>in the toolbar, and click<br><b>Performance Data</b> in the tab<br>that appears. |

### 4.1.2 Querying PON Port Performance Statistical Value

#### Command function

This command is used to query the PON port performance statistical value of an interface card.

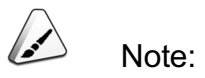

Before querying the PON port performance statistical value of a card, users need to enable the PON port performance staticstics function in the **Performance Group** tab of this card.

#### Applicable object

The EC4B, EC8B and XG2B cards support this command.

#### Access method

Right-click a card in the **Object Tree** pane, and select **Realtime Performance**→ **Statistics on OLT End PON Port** in the shortcut menu. Then the **Statistics on OLT End PON Port** window will appear.

| ltem                | Description                                                                 | Value Range /<br>Requirement | Property  | Configuration Method                                                                                                    |
|---------------------|-----------------------------------------------------------------------------|------------------------------|-----------|----------------------------------------------------------------------------------------------------|
| Realtime Curve      | The real time sampling<br>curve of the PON port<br>performance of the card. | -                            | Read-only | Select the PON port to be queried<br>in the logical window, and click<br>the <b>Start Collect</b> button in the<br>toolbar.                                                                  |
| Performance<br>Data | The real time sampling value of the PON port performance of the card.       | -                            | Read-only | Select the PON port to be queried<br>in the logical window, click the<br><b>Start Collect</b> button in the<br>toolbar, and click <b>Performance</b><br><b>Data</b> in the tab that appears. |

### 4.2 Configuration

### **4.2.1** Traffic Rate Control Configuration

#### Command function

This command is used to configure the traffic rate control rule under the PON port. The PON port will control the data traffic rate according to the defined rules.

#### Applicable object

The XG2B card supports this command.

#### Access method

Right-click a card in the **Object Tree** pane, and select **Config**  $\rightarrow$  **Rate Control** in the shortcut menu. Then the **Rate Control** window will appear.

| ltem     | Description                                   | Value Range / Requirement               | Property        | Configuration<br>Method                    |
|----------|-----------------------------------------------|-----------------------------------------|-----------------|--------------------------------------------|
| Slot No. | The slot number of the XG2B card.             | The value range is 1 to 8 and 11 to 18. | Compul-<br>sory | Double-click to enter the slot number.     |
| PON No.  | The PON port number of the XG2B card.         | The value range is 1 to 2.              | Compul-<br>sory | Double-click to enter the PON port number. |
| Seq No   | The sequence number of the rate control rule. | The value range is 1 to 1024.           | Compul-<br>sory | Double-click to enter the SN               |

| ltem            | Description                                        | Value Range / Requirement                                                                                                    | Property        | Configuration<br>Method                                |
|-----------------|----------------------------------------------------|----------------------------------------------------------------------------------------------------|-----------------|--------------------------------------------------------|
| Traffic feature | The features of the data traffic to be controlled. | Its value includes: Based On<br>SMAC, Based On DMAC,<br>Based On SIP, Based On DIP,<br>Based On SVLAN ID, Based<br>On SVLAN COS, Based On<br>User VLAN ID, Based On<br>CVLAN COS, Based On<br>Ethernet, Based On IP<br>Protocol Type, Based On IP<br>TOS/DSCP (IPv4), Based On<br>L4 SPORT, Based On TTL and<br>Based On Physical DPORT. | Compul-<br>sory | Click to enter the configuration GUI.                  |
| Rate Control    | The rate control of the data traffic.              | The value range is 0 to<br>10000000, with the unit being<br>kbit/s.                                                                                                    | Compul-<br>sory | Double-click to enter<br>the traffic control<br>value. |

### 4.2.2 Configuring OLT Optical Power Compensation

#### Command function

This command is used to compensate the optical power of an OLT. When the transmitting or receiving optical power of an OLT is too high or too low, users can execute this command to adjust the optical power.

#### Applicable object

The EC4B, EC8B and XG2B cards support this command.

#### Access method

Right-click a card in the **Object Tree** pane, and select **Config** $\rightarrow$ **OLT Optical Compensation** in the shortcut menu. Then the **OLT Optical Compensation** window will appear.

| Item                   | Description                                                            | Value Range /<br>Requirement                                         | Property   | Configuration<br>Method                  |
|------------------------|------------------------------------------------------------------------|----------------------------------------------------------------------|------------|------------------------------------------|
| Slot No.               | The slot number of the line card.                                      | -                                                                    | Read-only  | -                                        |
| PON No.                | The PON port number of the line card.                                  | -                                                                    | Read-only  | -                                        |
| Tx Adjustment<br>(dBm) | The adjustment difference<br>of the OLT transmitting<br>optical power. | The value range is -100.00<br>to 100.00, with the unit<br>being dBm. | Compulsory | Double-click<br>the adjustment<br>value. |

### 4.2.3 Enabling / Disabling a PON Port

#### Command function

This command is used to enable or disable a certain PON port. After a certain port is disabled, this port will stop transmitting optical signals, and all ONUs connected with this PON port will enter unregistered status.

# Caution:

This command can interrupt services on the PON port. Please operate with cautions.

Applicable object

The EC4B, EC8B and XG2B cards support this command.

#### Access method

Right-click a card in the **Object Tree** pane, and select **Config→Enable/Disable PON** in the shortcut menu. Then the **Enable/Disable PON** window will appear.

| ltem             | Description                               | Value Range /<br>Requirement                            | Property   | Configuration<br>Method                                                        |
|------------------|-------------------------------------------|---------------------------------------------------------|------------|--------------------------------------------------------------------------------|
| Slot No.         | The slot number of the line card.         | -                                                       | Read-only  | -                                                                              |
| PON No.          | The PON port number of the line card.     | -                                                       | Read-only  | -                                                                              |
| Enable<br>Status | Enable or disable the specified PON port. | The options includes <b>Enable</b> and <b>Disable</b> . | Compulsory | Click the drop-<br>down list to select<br><b>Enable</b> or<br><b>Disable</b> . |

### 4.2.4 Configuring PON Port Isolation

#### Command function

This command is used to configure the PON port isolation, making the PON ports in the same card cannot communicate with each other. This function can be used to suppress broadcast storm inside the card.

#### Applicable object

The EC4B, EC8B and XG2B cards support this command.

#### Access method

Right-click the specified card in the **Object Tree** pane, and select **Config**→**PON Isolation**.

| ltem          | Description                               | Value Range /<br>Requirement                            | Property   | Configuration<br>Method                                                        |
|---------------|-------------------------------------------|---------------------------------------------------------|------------|--------------------------------------------------------------------------------|
| Slot No.      | The slot number of the line card.         | -                                                       | Read-only  | -                                                                              |
| Enable Status | To isolate the specified PON port or not. | The options includes <b>Enable</b> and <b>Disable</b> . | Compulsory | Click the drop-<br>down list to select<br><b>Enable</b> or<br><b>Disable</b> . |

### 4.2.5 Configuring PON Port Working Mode

#### Command function

This command is used to configure or view the current working mode of each PON port of the card. The PON port supports two operating modes: 1 Gbit/s and 2 Gbit/s.

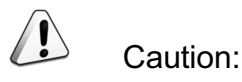

When users modify the **Working Mode** of a certain PON port, the services on this port and the adjacent PON ports (these PON ports share the chip with this port) will be interrupted. So please operate with cautions. If users change the value of the **PON port working mode** from **1G** to **2G**, the remote end equipment should also be an ONU with the rate of 2 Gbit/ s. The relevant configuration of the ONU should be delivered again because the ONU is replaced.

#### Applicable object

The XG2B card supports this command.

#### Access method

Right-click a card in the **Object Tree** pane, and select **Config** $\rightarrow$ **PON Mode** in the shortcut menu. Then the **PON Mode** window will appear.

| ltem     | Description                           | Value Range /<br>Requirement | Property   | Configuration<br>Method                            |
|----------|---------------------------------------|------------------------------|------------|----------------------------------------------------|
| Slot No. | The slot number of the line card.     | -                            | Read-only  | -                                                  |
| PON No.  | The PON port number of the line card. | -                            | Read-only  | -                                                  |
| Mode     | The working mode of the PON port.     | Includes 1G<br>and 2G.       | Compulsory | Click the drop-down<br>list to select the<br>mode. |

### 4.2.6 Enabling / Disabling FEC Function of a PON Port

#### Command function

This command is used to configure or view the FEC function of each PON port of the card.

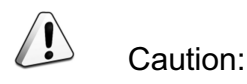

For the same PON port, its FEC function in the uplink and downlink directions must be configured as the same enabling / disabling status. After the FEC function of a PON port is enabled, the ONUs connected with this PON port will first enter unregistered status, and register to the line card again. This process can cause interruption of subscriber services.

#### Applicable object

The EC4B, EC8B and XG2B cards support this command.

#### Access method

Right-click a card in the **Object Tree** pane, and select **Config→PON FEC Enable** in the shortcut menu. Then the **PON FEC Enable** window will appear.

| ltem          | Description                                                                                                  | Value Range /<br>Requirement                                  | Property   | Configuration<br>Method                                                        |
|---------------|----------------------------------------------------------------------------------------------------|---------------------------------------------------------------|------------|--------------------------------------------------------------------------------|
| Slot No.      | The slot number of the line card.                                                                            | -                                                             | Read-only  | -                                                                              |
| PON No.       | The PON port number of the line card.                                                                        | -                                                             | Read-only  | -                                                                              |
| Direction     | The uplink or downlink direction of the signal in the PON port.                                              | -                                                             | Read-only  | -                                                                              |
| Enable Status | Enables / disables the FEC function<br>in the uplink or downlink direction of<br>the signal in the PON port. | The options<br>includes <b>Enable</b><br>and <b>Disable</b> . | Compulsory | Click the drop-<br>down list to<br>select <b>Enable</b> or<br><b>Disable</b> . |

### 4.2.7 Configuring DBA Parameters

#### Command function

This command is used to configure the DBA parameters of the specified PON port.

#### Applicable object

The EC4B, EC8B and XG2B cards support this command.

#### Access method

Right-click a card in the **Object Tree** pane, and select **Config→DBA Para Config** in the shortcut menu. Then the **DBA Para Config** window will appear.

| ltem                  | Description                                                                                                    | Value Range /<br>Requirement                          | Property   | Configuration<br>Method                                                   |
|-----------------------|----------------------------------------------------------------------------------------------------|-------------------------------------------------------|------------|---------------------------------------------------------------------------|
| Slot No.              | The slot number of the line card.                                                                                                    | -                                                     | Read-only  | -                                                                         |
| PON No.               | The PON port number of the line card.                                                                                                    | -                                                     | Compulsory | Double-click to<br>enter the PON port<br>number.                          |
| PON DBA<br>Param mode | <ul> <li>The DBA parameter</li> <li>configuration mode of</li> <li>the PON port.</li> <li>If Auto is selected,<br/>the other</li> <li>parameters will use</li> <li>their default values</li> <li>assigned by the</li> <li>system, and users</li> <li>cannot modify</li> <li>them.</li> <li>If Manual is</li> <li>selected, users can</li> <li>modify values of</li> <li>the other</li> <li>parameters</li> <li>manually.</li> </ul> | Its value includes <b>Manual</b><br>and <b>Auto</b> . | Compulsory | Click the drop-<br>down list to select<br><b>Manual</b> and <b>Auto</b> . |

| ltem                               | Description                                                                                                    | Value Range /<br>Requirement                                                                     | Property                                                                                                    | Configuration<br>Method                                                   |
|------------------------------------|----------------------------------------------------------------------------------------------------|--------------------------------------------------------------------------------------------------|----------------------------------------------------------------------------------------------------|---------------------------------------------------------------------------|
| Dropdown<br>Weight Level 1<br>(KB) | The uplink bandwidth<br>scheduling weight<br>reserved for the level 1<br>scheduler by the OLT<br>level 0 scheduler. The<br>level 0 scheduler has<br>the highest priority. | The value is an integer in<br>the range [0 to 256], with<br>the step being 4. The unit<br>is kb. | Optional.<br>This parameter is<br>valid if the <b>PON</b><br><b>DBA Param mode</b><br>is set to <b>Manual</b> . | Click the drop-<br>down list to select<br>the Dropdown<br>Weight Level 1. |
| Dropdown<br>Weight Level 2<br>(KB) | The uplink bandwidth<br>scheduling weight<br>reserved for the level 2<br>scheduler by the OLT<br>level 1 scheduler. The<br>level 0 scheduler has<br>the highest priority. | The value is an integer in<br>the range [0 to 256], with<br>the step being 4. The unit<br>is kb. | Optional.<br>This parameter is<br>valid if the <b>PON</b><br><b>DBA Param mode</b><br>is set to <b>Manual</b> . | Click the drop-<br>down list to select<br>the Dropdown<br>Weight Level 2. |
| Dropdown<br>Weight Level 3<br>(KB) | The uplink bandwidth<br>scheduling weight<br>reserved for the level 3<br>scheduler by the OLT<br>level 2 scheduler. The<br>level 0 scheduler has<br>the highest priority. | The value is an integer in<br>the range [0 to 256], with<br>the step being 4. The unit<br>is kb. | Optional.<br>This parameter is<br>valid if the <b>PON</b><br><b>DBA Param mode</b><br>is set to <b>Manual</b> . | Click the drop-<br>down list to select<br>the Dropdown<br>Weight Level 3. |
| Dropdown<br>Weight Level 4<br>(KB) | The uplink bandwidth<br>scheduling weight<br>reserved for the level 4<br>scheduler by the OLT<br>level 3 scheduler. The<br>level 0 scheduler has<br>the highest priority. | The value is an integer in<br>the range [0 to 256], with<br>the step being 4. The unit<br>is kb. | Optional.<br>This parameter is<br>valid if the <b>PON</b><br><b>DBA Param mode</b><br>is set to <b>Manual</b> . | Click the drop-<br>down list to select<br>the Dropdown<br>Weight Level 4. |
| Dropdown<br>Weight Level 5<br>(KB) | The uplink bandwidth<br>scheduling weight<br>reserved for the level 5<br>scheduler by the OLT<br>level 4 scheduler. The<br>level 0 scheduler has<br>the highest priority. | The value is an integer in<br>the range [0 to 256], with<br>the step being 4. The unit<br>is kb. | Optional.<br>This parameter is<br>valid if the <b>PON</b><br><b>DBA Param mode</b><br>is set to <b>Manual</b> . | Click the drop-<br>down list to select<br>the Dropdown<br>Weight Level 5. |

| ltem                                 | Description                                                                                                    | Value Range /<br>Requirement                                                                     | Property                                                                                                    | Configuration<br>Method                                                   |
|--------------------------------------|----------------------------------------------------------------------------------------------------|--------------------------------------------------------------------------------------------------|----------------------------------------------------------------------------------------------------|---------------------------------------------------------------------------|
| Dropdown<br>Weight Level 6<br>(KB)   | The uplink bandwidth<br>scheduling weight<br>reserved for the level 6<br>scheduler by the OLT<br>level 5 scheduler. The<br>level 0 scheduler has<br>the highest priority. | The value is an integer in<br>the range [0 to 256], with<br>the step being 4. The unit<br>is kb. | Optional.<br>This parameter is<br>valid if the <b>PON</b><br><b>DBA Param mode</b><br>is set to <b>Manual</b> . | Click the drop-<br>down list to select<br>the Dropdown<br>Weight Level 6. |
| Dropdown<br>Weight Level 7<br>(KB)   | The uplink bandwidth<br>scheduling weight<br>reserved for the level 7<br>scheduler by the OLT<br>level 6 scheduler. The<br>level 0 scheduler has<br>the highest priority. | The value is an integer in<br>the range [0 to 256], with<br>the step being 4. The unit<br>is kb. | Optional.<br>This parameter is<br>valid if the <b>PON</b><br><b>DBA Param mode</b><br>is set to <b>Manual</b> . | Click the drop-<br>down list to select<br>the Dropdown<br>Weight Level 7. |
| Polling rate<br>Level 0 (65.<br>5us) | The frequency of the<br>OLT level 0 scheduler<br>sending the grants<br>frame to the ONU.                                                                                  | The value is an integer in<br>the range [0 to 15000]. The<br>unit is 65.5 μs.                    | Optional.<br>This parameter is<br>valid if the <b>PON</b><br><b>DBA Param mode</b><br>is set to <b>Manual</b> . | Double-click to<br>enter the Polling<br>rate Level 0.                     |
| Polling rate<br>Level 1 (65.<br>5us) | The frequency of the<br>OLT level 1 scheduler<br>sending the grants<br>frame to the ONU.                                                                                  | The value is an integer in<br>the range [0 to 15000]. The<br>unit is 65.5 μs.                    | Optional.<br>This parameter is<br>valid if the <b>PON</b><br><b>DBA Param mode</b><br>is set to <b>Manual</b> . | Double-click to<br>enter the Polling<br>rate Level 1.                     |
| Polling rate<br>Level 2 (65.<br>5us) | The frequency of the<br>OLT level 2 scheduler<br>sending the grants<br>frame to the ONU.                                                                                  | The value is an integer in<br>the range [0 to 15000]. The<br>unit is 65.5 μs.                    | Optional.<br>This parameter is<br>valid if the <b>PON</b><br><b>DBA Param mode</b><br>is set to <b>Manual</b> . | Double-click to<br>enter the Polling<br>rate Level 2.                     |
| Polling rate<br>Level 3 (65.<br>5us) | The frequency of the<br>OLT level 3 scheduler<br>sending the grants<br>frame to the ONU.                                                                                  | The value is an integer in<br>the range [0 to 15000]. The<br>unit is 65.5 μs.                    | Optional.<br>This parameter is<br>valid if the <b>PON</b><br><b>DBA Param mode</b><br>is set to <b>Manual</b> . | Double-click to<br>enter the Polling<br>rate Level 3.                     |
| Polling rate<br>Level 4 (65.<br>5us) | The frequency of the<br>OLT level 4 scheduler<br>sending the grants<br>frame to the ONU.                                                                                  | The value is an integer in<br>the range [0 to 15000]. The<br>unit is 65.5 μs.                    | Optional.<br>This parameter is<br>valid if the <b>PON</b><br><b>DBA Param mode</b><br>is set to <b>Manual</b> . | Double-click to<br>enter the Polling<br>rate Level 4.                     |

| ltem                                 | Description                                                                              | Value Range /<br>Requirement                                                  | Property                                                                                                    | Configuration<br>Method                               |
|--------------------------------------|------------------------------------------------------------------------------------------|-------------------------------------------------------------------------------|----------------------------------------------------------------------------------------------------|-------------------------------------------------------|
| Polling rate<br>Level 5 (65.<br>5us) | The frequency of the<br>OLT level 5 scheduler<br>sending the grants<br>frame to the ONU. | The value is an integer in<br>the range [0 to 15000]. The<br>unit is 65.5 μs. | Optional.<br>This parameter is<br>valid if the <b>PON</b><br><b>DBA Param mode</b><br>is set to <b>Manual</b> . | Double-click to<br>enter the Polling<br>rate Level 5. |
| Polling rate<br>Level 6 (65.<br>5us) | The frequency of the<br>OLT level 6 scheduler<br>sending the grants<br>frame to the ONU. | The value is an integer in<br>the range [0 to 15000]. The<br>unit is 65.5 μs. | Optional.<br>This parameter is<br>valid if the <b>PON</b><br><b>DBA Param mode</b><br>is set to <b>Manual</b> . | Double-click to<br>enter the Polling<br>rate Level 6. |
| Polling rate<br>Level 7 (65.<br>5us) | The frequency of the<br>OLT level 7 scheduler<br>sending the grants<br>frame to the ONU. | The value is an integer in<br>the range [0 to 15000]. The<br>unit is 65.5 µs. | Optional.<br>This parameter is<br>valid if the <b>PON</b><br><b>DBA Param mode</b><br>is set to <b>Manual</b> . | Double-click to<br>enter the Polling<br>rate Level 7. |

### 4.2.8 Enabling / Disabling Performance Classification

#### Command function

This command is used to enable / disable classification function of the appointed performance parameters. These performance parameters include PON port performance statistics data, optical module parameters, and CPU / memory utilization ratio.

#### Applicable object

The EC4B, EC8B and XG2B cards support this command.

#### Access method

Right-click a card in the **Object Tree** pane, and select **Config** $\rightarrow$ **OLT Perf Sort Line Switch** in the shortcut menu. Then the **OLT Perf Sort Line Switch** window will appear.

| ltem             | Description                                                | Value Range /<br>Requirement                      | Property   | Configuration<br>Method                                                        |
|------------------|------------------------------------------------------------|---------------------------------------------------|------------|--------------------------------------------------------------------------------|
| Slot No.         | The slot number of the line card.                          | -                                                 | Read-only  | -                                                                              |
| Performance code | The performance statistics category of the line card.      | -                                                 | Read-only  | -                                                                              |
| Switch           | Enables / disables the performance classification function | The options<br>includes<br>Enable and<br>Disable. | Compulsory | Click the drop-<br>down list to select<br><b>Enable</b> or<br><b>Disable</b> . |

### 4.2.9 Binding / Unbinding a PON Port with a Domain

#### Command function

This command is used to configure and view the status of the PON port binding with OLT QinQ domains.

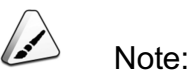

Before performing this configuration command, users need to complete the related operations of **OLT QinQ domains**.

Applicable object

The EC4B, EC8B and XG2B cards support this command.

#### Access method

Right-click a card in the **Object Tree** pane, and select **Config** $\rightarrow$ **PON Attach**/ **Detach Domain** in the shortcut menu. Then the **PON Attach**/**Detach Domain** window will appear.

| Item        | Description                                                                                                    | Value Range /<br>Requirement                                                                 | Property   | Configuration<br>Method                                                   |
|-------------|----------------------------------------------------------------------------------------------------|----------------------------------------------------------------------------------------------|------------|---------------------------------------------------------------------------|
| Slot No.    | The slot number of the line card.                                                                                                    | -                                                                                            | Read-only  | -                                                                         |
| PON No.     | The PON port number of the line card.                                                                                                    | -                                                                                            | Read-only  | -                                                                         |
| Action      | <ul> <li>attach means binding the services of the PON port with an OLT QinQ domain.</li> <li>detach means unbinding the services of the PON port with an OLT QinQ domain.</li> </ul> | Its value<br>includes <b>attach</b><br>and <b>detach</b> .                                   | Compulsory | Click the drop-down<br>list to select <b>attach</b><br>or <b>detach</b> . |
| Domain name | The name of the OLT QinQ domain.                                                                                                    | Select from the<br>domain names<br>configured in<br>the OLT QinQ<br>domain<br>configuration. | Compulsory | Click the drop-down<br>list to select the<br>domain name.                 |

### 4.2.10 Suppressing Broadcast / Multicast / Unknown Packet of a PON Port

#### Command function

This command is used to configure and view broadcast / multicast / unknown packet suppression function of a PON port. Its purpose is to prevent generation of broadcast storm inside the system and improve the system performance.

#### Applicable object

The EC4B, EC8B and XG2B cards support this command.

#### Access method

Right-click a card in the **Object Tree** pane, and select **Config**→**Packet Rate Control** in the shortcut menu. Then the **Packet Rate Control** window will appear.

| ltem                          | Description                                                                                                    | Value Range /<br>Requirement                                                                                       | Property                                                                                              | Configuration<br>Method                                                        |
|-------------------------------|----------------------------------------------------------------------------------------------------|----------------------------------------------------------------------------------------------------|----------------------------------------------------------------------------------------------------|--------------------------------------------------------------------------------|
| Slot No.                      | The slot number of the line card.                                                                                                    | -                                                                                                    | Read-only                                                                                             | -                                                                              |
| PON No.                       | The PON port number of the line card.                                                                                                    | -                                                                                                    | Read-only                                                                                             | -                                                                              |
| Packet Type                   | The packet type of the appointed PON port.                                                                                               | -                                                                                                    | Read-only                                                                                             | -                                                                              |
| Enable/Disable                | <ul> <li>Enable: enables the packet<br/>suppression function.</li> <li>Disable: disables the packet<br/>suppression function.</li> </ul> | The options includes <b>Enable</b> and <b>Disable</b> .                                                            | Compulsory                                                                                            | Click the drop-<br>down list to<br>select <b>Enable</b><br>or <b>Disable</b> . |
| Speed<br>(Packet/se-<br>cond) | The system will discard the packets<br>exceeding the set speed control<br>threshold.                                                     | The value range<br>is 1 to 262142,<br>with the unit<br>being packet/s.<br>The default<br>value is 150<br>packet/s. | Optional.<br>When the packet<br>suppression<br>function is<br>enabled, this<br>parameter is<br>valid. | Double-click to<br>enter the rate<br>limit.                                    |

### 4.2.11 Constantly Emiting Light Detection Configuration

#### Command function

This command is used to configure the detection for the constantly emiting light status of the ONU under the line card.

#### Applicable object

The EC4B, EC8B and XG2B cards support this command.

#### Access method

Right-click a card in the **Object Tree** pane, and select **Config**→**Constantly Emiting Light Detect Config** in the shortcut menu. Then the **Constantly Emiting Light Detect Config** window will appear.

| ltem                  | Description                                                                                       | Value Range /<br>Requirement                                                                              | Property                                                                            | Configuration<br>Method                                                        |
|-----------------------|---------------------------------------------------------------------------------------------------|----------------------------------------------------------------------------------------------------|-------------------------------------------------------------------------------------|--------------------------------------------------------------------------------|
| Slot No.              | The slot number of the line card.                                                                 | -                                                                                                    | Read-only                                                                           | -                                                                              |
| Detect Switch         | Enable or disable the detection<br>function for the constantly emiting light<br>of the line card. | Includes Enable<br>and Disable.                                                                           | Compulsory                                                                          | Click the drop-<br>down list to<br>select <b>Enable</b><br>or <b>Disable</b> . |
| Detect Interval       | The time interval of the detection for the constantly emiting light faults.                       | The value range<br>is 5 to 3600, with<br>the unit being<br>second. The<br>default value is<br>60 seconds. | Optional.<br>When the<br>detection is<br>disabled, this<br>parameter is<br>invalid. | Double-click to<br>enter the<br>detection<br>interval.                         |
| Fault Disable<br>Type | The disabling mode used when the constantly emiting light fault exists in the ONU.                | Includes: Auto<br>Disable and<br>Manual<br>Disable.                                                       | Optional.<br>When the<br>detection is<br>disabled, this<br>parameter is<br>invalid. | Click the drop-<br>down list to<br>select the fault<br>disable type.           |

### 4.3 Control Command

### 4.3.1 Resetting

Command function

This command is used to reset the line card. Users can execute this command after the line interface card software is upgraded or a line interface card is faulty. After a line interface card is reset.

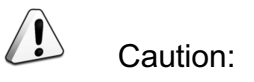

This command will cause line card service interruption, so please operate with cautions.

#### Applicable object

The EC4B, EC8B and XG2B cards support this command.

#### Access method

Right-click a card in the **Object Tree** pane, and select **System control** $\rightarrow$ **Reset** in the shortcut menu. Then the **Reset** window will appear.

#### Parameter

| ltem     | Description                       | Value Range /<br>Requirement | Property  | Configuration<br>Method |
|----------|-----------------------------------|------------------------------|-----------|-------------------------|
| Slot No. | The slot number of the line card. | -                            | Read-only | -                       |

### **4.3.2** Deauthorizing an ONU

#### Command function

This command is used to deauthorize the appointed ONU.

#### Applicable object

The EC4B, EC8B and XG2B cards support this command.

#### Access method

Right-click a card in the **Object Tree** pane, and select **System control**→ **Deauthorize ONU** in the shortcut menu. Then the **Deauthorize ONU** window will appear.

| ltem     | Description                           | Value Range / Requirement                                                                                                    | Property        | Configuration<br>Method                          |
|----------|---------------------------------------|----------------------------------------------------------------------------------------------------|-----------------|--------------------------------------------------|
| Slot No. | The slot number of the line card.     | -                                                                                                    | Read-only       | -                                                |
| PON No.  | The PON port number of the line card. | <ul> <li>The value range of the XG2B card is 1 to 2.</li> <li>The value range of the EC4B card is 1 to 4.</li> <li>The value range of the EC8B card is 1 to 8.</li> </ul> | Compul-<br>sory | Double-click to enter<br>the PON port<br>number. |
| ONU No.  | The authorization number of the ONU.  | The value range is 1 to 128.                                                                                                    | Compul-<br>sory | Double-click to enter the ONU number.            |

### 4.3.3 Resetting an ONU

#### Command function

This command is used to restart the appointed ONU. After an ONU is restarted, it will register to the OLT again.

#### Applicable object

The EC4B, EC8B and XG2B cards support this command.

#### Access method

Right-click a card in the **Object Tree** pane, and select **System control**→**Reset ONU** in the shortcut menu. Then the **Reset ONU** window will appear.

| ltem                     | Description                           | Value Range / Requirement                                                                                                    | Property        | Configuration<br>Method                                       |
|--------------------------|---------------------------------------|----------------------------------------------------------------------------------------------------|-----------------|---------------------------------------------------------------|
| Slot No.                 | The slot number of the line card.     | -                                                                                                    | Read-only       | -                                                             |
| PON No.                  | The PON port number of the line card. | <ul> <li>The value range of the XG2B card is 1 to 2.</li> <li>The value range of the EC4B card is 1 to 4.</li> <li>The value range of the EC8B card is 1 to 8.</li> </ul> | Compul-<br>sory | Click the drop-down<br>list to select the PON<br>port number. |
| ONU<br>Authorized<br>No. | The authorization number of the ONU.  | The value range is 1 to 128.                                                                                                    | Compul-<br>sory | Double-click to enter the ONU number.                         |

### 4.3.4 Refreshing Firmware

#### Command function

This command is used to re-run the firmware of the appointed ONU, generally used when an ONU has faults.

#### Applicable object

The EC4B, EC8B and XG2B cards support this command.

#### Access method

Right-click a card in the **Object Tree** pane, and select **System control**→**Restore ONU** in the shortcut menu. Then the **Restore ONU** window will appear.
| ltem     | Description                           | Value Range / Requirement                                                                                                    | Property        | Configuration<br>Method                          |
|----------|---------------------------------------|----------------------------------------------------------------------------------------------------|-----------------|--------------------------------------------------|
| Slot No. | The slot number of the line card.     | -                                                                                                    | Read-only       | -                                                |
| PON No.  | The PON port number of the line card. | <ul> <li>The value range of the XG2B card is 1 to 2.</li> <li>The value range of the EC4B card is 1 to 4.</li> <li>The value range of the EC8B card is 1 to 8.</li> </ul> | Compul-<br>sory | Double-click to enter<br>the PON port<br>number. |
| ONU No.  | The authorization number of the ONU.  | The value range is 1 to 128.                                                                                                    | Compul-<br>sory | Double-click to enter the ONU number.            |

# 4.4 Status Review

# 4.4.1 Viewing ONU Type and Software / Hardware Version Number

## Command function

This command is used to view the ONU type and software / hardware version of all registered ONUs under the PON port of the card. When an ONU is faulty or its software is upgraded, users can execute this command to verify the software / hardware version of the ONU.

## Applicable object

The EC4B, EC8B and XG2B cards support this command.

## Access method

Right-click the HSWA card in the **Object Tree** pane, and select **Get Information**→ **ONU Information** in the shortcut menu. Then the **ONU Information** window will appear.

| Item                    | Description                                                                             | Value Range /<br>Requirement | Property  | Configuration<br>Method |
|-------------------------|-----------------------------------------------------------------------------------------|------------------------------|-----------|-------------------------|
| Slot No.                | The slot number of the line card.                                                       | -                            | Read-only | -                       |
| PON No.                 | The PON port number of the line card.                                                   | -                            | Read-only | -                       |
| ONU No.                 | The authorization number of the ONU.                                                    | -                            | Read-only | -                       |
| Configured Type         | The ONU type configured in the ANM2000.                                                 | -                            | Read-only | -                       |
| Actual Type             | The actual hardware type of the ONU.                                                    | -                            | Read-only | -                       |
| CPU Software<br>Version | The internal CPU software version number of the ONU.                                    | -                            | Read-only | -                       |
| Firmware Version        | The internal CPU firmware version number of the ONU.                                    | -                            | Read-only | -                       |
| IAD Software Version    | The internal IAD software (for voice processing) version number of the ONU.             | -                            | Read-only | -                       |
| Hardware Version        | The hardware number of the ONU.                                                         | -                            | Read-only | -                       |
| IAD Hardware<br>Version | The hardware number of the built-<br>in IAD (for voice processing) in the<br>ONU.       | -                            | Read-only | -                       |
| TDM Hardware<br>Version | The hardware number of the built-<br>in TDM subcard (for TDM<br>processing) in the ONU. | -                            | Read-only | -                       |

# 4.4.2 Viewing PON Port Firmware Version

## Command function

This command is used to view the firmware version on the appointed PON port of the card.

# Applicable object

The EC4B, EC8B and XG2B cards support this command.

# Access method

Right-click a card in the **Object Tree** pane, and select **Get Information**→**PON Firmware Version** in the shortcut menu. Then the **PON Firmware Version** window will appear.

# Parameter

| ltem                    | Description                                                      | Value Range /<br>Requirement | Property  | Configuration<br>Method |
|-------------------------|------------------------------------------------------------------|------------------------------|-----------|-------------------------|
| Slot No.                | The slot number of the line card.                                | -                            | Read-only | -                       |
| PON No.                 | The PON port number of the line card.                            | -                            | Read-only | -                       |
| PON Firmware<br>Version | The firmware version on the appointed PON port of the line card. | -                            | Read-only | -                       |

# **4.4.3** Viewing ONU Authorization List

## Command function

This command is used to view information of authorized ONUs connected with the appointed PON port of the EC4B / EC8B card. The authorized ONUs include all online and offline ONUs.

## Applicable object

The EC4B, EC8B and XG2B cards support this command.

## Access method

Right-click a card in the **Object Tree** pane, and select **Get Information**→**ONU Authcated Table** in the shortcut menu. Then the **ONU Authcated Table** window will appear.

| ltem                   | Description                                                                                                    | Value Range /<br>Requirement | Property   | Configuration<br>Method                                           |
|------------------------|----------------------------------------------------------------------------------------------------|------------------------------|------------|-------------------------------------------------------------------|
| Slot No.               | The slot number of the line card.                                                                                                    | -                            | Compulsory | Select from the<br>pane of setting<br>object on the left<br>side. |
| PON No.                | The PON port number of the line card.                                                                                                    | -                            | Compulsory | Select from the<br>pane of setting<br>object on the left<br>side. |
| ONU No.                | The authorization number of the ONU.                                                                                                    | -                            | Read-only  | -                                                                 |
| Physical SN            | The MAC address of the ONU,<br>with the format being XX-XX-<br>XX-XX-XX-XX.                                                                                                    | -                            | Read-only  | -                                                                 |
| Password               | This parameter is only valid for the GPON equipment.                                                                                                    | -                            | Read-only  | -                                                                 |
| LogicSN: LOID          | The SN number of the ONU.                                                                                                    | -                            | Read-only  | -                                                                 |
| LogicSN:<br>Password   | The SN password of the ONU.                                                                                                    | -                            | Read-only  | -                                                                 |
| ONU Type               | For various types of FiberHome<br>EPON ONUs, this parameter<br>refers to the type value, such as<br>AN5006-04; for ONUs of other<br>vendors, this parameter value<br>will be displayed as <b>Others</b> . | -                            | Read-only  | -                                                                 |
| Authentication<br>Mode | The authentication mode of the ONU.                                                                                                    | -                            | Read-only  | -                                                                 |
| Status                 | The current status of the ONU.                                                                                                    | -                            | Read-only  | -                                                                 |

# **4.4.4** Viewing Unauthorized ONU List

## Command function

This command is used to view information of unauthorized ONUs connected with the appointed PON port of the card. The unauthorized ONUs here include all online ONUs.

### Applicable object

The EC4B, EC8B and XG2B cards support this command.

#### Access method

Right-click a card in the **Object Tree** pane, and select **Get Information** $\rightarrow$ **ONU Unauthorized Table** in the shortcut menu. Then the **ONU Unauthorized Table** window will appear.

#### Parameter

| Item                 | Description                                                             | Value Range /<br>Requirement | Property   | Configuration<br>Method                                           |
|----------------------|-------------------------------------------------------------------------|------------------------------|------------|-------------------------------------------------------------------|
| Slot No.             | The slot number of the line card.                                       | -                            | Compulsory | Select from the<br>pane of setting<br>object on the left<br>side. |
| PON No.              | The PON port number of the line card.                                   | -                            | Compulsory | Select from the<br>pane of setting<br>object on the left<br>side. |
| Physical SN          | The MAC address of the ONU, with the format being XX-XX-XX-XX-XX-XX-XX. | -                            | Read-only  | -                                                                 |
| Password             | This parameter is only valid for the GPON equipment.                    | -                            | Read-only  | -                                                                 |
| LogicSN: LOID        | The SN number of the ONU.                                               | -                            | Read-only  |                                                                   |
| LogicSN:<br>Password | The SN password of the ONU.                                             | -                            | Read-only  | -                                                                 |

# 4.4.5 Viewing Registered ONU List

#### **Command function**

This command is used to view information of authorized and online ONUs connected with the appointed PON port of the card.

#### Applicable object

The EC4B, EC8B and XG2B cards support this command.

#### Access method

Right-click a card in the **Object Tree** pane, and select **Get Information**→ **Registered ONU List** in the shortcut menu. Then the **Registered ONU List** window will appear.

#### Parameter

| ltem                 | Description                                                                                                    | Value Range /<br>Requirement | Property   | Configuration<br>Method                                           |
|----------------------|----------------------------------------------------------------------------------------------------|------------------------------|------------|-------------------------------------------------------------------|
| Slot No.             | The slot number of the line card.                                                                                                    | -                            | Compulsory | Select from the<br>pane of setting<br>object on the left<br>side. |
| PON No.              | The PON port number of the line card.                                                                                                    | -                            | Compulsory | Select from the<br>pane of setting<br>object on the left<br>side. |
| ONU No.              | The authorization number of the ONU.                                                                                                    | -                            | Read-only  | -                                                                 |
| Physical SN          | The MAC address of the ONU,<br>with the format being XX-XX-<br>XX-XX-XX-XX.                                                                                                    | -                            | Read-only  | -                                                                 |
| Password             | This parameter is only valid for the GPON equipment.                                                                                                    | -                            | Read-only  | -                                                                 |
| LogicSN: LOID        | The SN number of the ONU.                                                                                                    | -                            | Read-only  | -                                                                 |
| LogicSN:<br>Password | The SN password of the ONU.                                                                                                    | -                            | Read-only  | -                                                                 |
| ONU Type             | For various types of FiberHome<br>EPON ONUs, this parameter<br>refers to the type value, such as<br>AN5006-04; for ONUs of other<br>vendors, this parameter value<br>will be displayed as <b>Others</b> . | -                            | Read-only  | -                                                                 |

# **4.4.6** Viewing PON Port MAC Address Table

#### Command function

This command is used to view the MAC address information and VLAN value learned by the PON port.

# Applicable object

The EC4B, EC8B and XG2B cards support this command.

### Access method

Right-click a card in the **Object Tree** pane, and select **Get Information**→**MAC** Learning Table on PON in the shortcut menu. Then the **MAC Learning Table on PON** window will appear.

## Parameter

| ltem        | Description                                                                            | Value Range /<br>Requirement | Property  | Configuration<br>Method |
|-------------|----------------------------------------------------------------------------------------|------------------------------|-----------|-------------------------|
| PON No.     | The PON port number of the line card.                                                  | -                            | Read-only | -                       |
| MAC Address | The MAC address learned by the PON port with the format being XX-XX-XX-XX-XX-XX-XX-XX. | -                            | Read-only | -                       |
| VLAN ID     | The VLAN value learned by the PON port.                                                | -                            | Read-only | -                       |

# 4.4.7 Viewing Optical Module Parameters

#### Command function

This command is used to view the actual operating status of the optical module on the current ONU under the PON port of the card.

## Applicable object

The EC4B, EC8B and XG2B cards support this command.

#### Access method

Right-click a card in the **Object Tree** pane, and select **Get Information** $\rightarrow$ **Opt Module Para Information** in the shortcut menu. Then the **Opt Module Para Information** window will appear.

| ltem                   | Description                                                                                                    | Value Range /<br>Requirement                                                                                                    | Property   | Configuration<br>Method                                       |
|------------------------|----------------------------------------------------------------------------------------------------|----------------------------------------------------------------------------------------------------|------------|---------------------------------------------------------------|
| Slot No.               | The slot number of the line card.                                                                                                    | -                                                                                                    | Read-only  | -                                                             |
| Port No.               | The PON port number of the line card.                                                                                                    | <ul> <li>The value range of<br/>the XG2B card is 1<br/>to 2.</li> <li>The value range of<br/>the EC4B card is 1<br/>to 4.</li> <li>The value range of<br/>the EC8B card is 1<br/>to 8.</li> </ul> | Compulsory | Click the drop-<br>down list to<br>select the port<br>number. |
| Optical Module<br>Type | The type of the optical module.<br>Its value includes 10 and 20<br>(unit: km), indicating the optical<br>fiber transmission distance from<br>the OLT to the ONU. | -                                                                                                    | Read-only  | -                                                             |
| Temperature            | The current temperature of the optical module. The unit is °C.                                                                                                   | -                                                                                                    | Read-only  | -                                                             |
| Voltage                | The current voltage of the optical module. The unit is V.                                                                                                    | -                                                                                                    | Read-only  | -                                                             |
| Bias Current           | The current bias current of the optical module. The unit is mA.                                                                                                  | -                                                                                                    | Read-only  | -                                                             |
| Tx-Power               | The actual Tx optical power of the optical module. The unit is dBm.                                                                                              | -                                                                                                    | Read-only  | -                                                             |
| ONU<br>Authorized No.  | The authorization number of the ONU.                                                                                                    | -                                                                                                    | Read-only  | -                                                             |
| Receive<br>OptPower    | The actual optical power received from the ONU side. The unit is dBm.                                                                                            | -                                                                                                    | Read-only  | -                                                             |

Shortcut Menu Command of the GC4B / GC8B Card

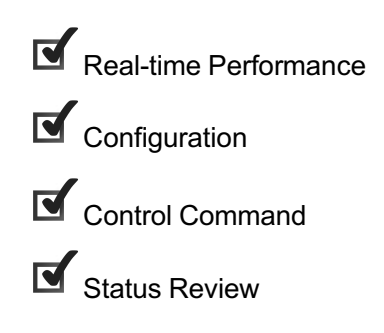

5

# 5.1 Real-time Performance

# 5.1.1 Querying CPU / Memory Utilization

#### Command function

This command is used to query the CPU / memory utilization ratio of a card or ONU and help users understand the equipment operation status.

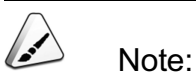

Before querying the CPU / memory utilization ratio of a card or ONU, users need to enable the CPU / memory utilization ratio collection function in the **Performance Group** tab of this card.

#### Applicable object

The GC4B and GC8B cards support this command.

#### Access method

Right-click a card in the **Object Tree** pane, and select **Realtime Performance**→ **CPU/memory Proportion** in the shortcut menu. Then the **CPU/memory Proportion** window will appear.

| ltem                | Description                                                                     | Value Range /<br>Requirement | Property  | Configuration Method                                                                                                    |
|---------------------|---------------------------------------------------------------------------------|------------------------------|-----------|----------------------------------------------------------------------------------------------------|
| Realtime<br>Curve   | The real time sampling curve of the CPU / memory utilization ratio of the card. | -                            | Read-only | Click the <b>Start Collect</b><br>button in the toolbar to<br>start query.                                                          |
| Performance<br>Data | The real time sampling value of the CPU / memory utilization ratio of the card. | -                            | Read-only | click the <b>Start Collect</b><br>button in the toolbar,<br>and click <b>Performance</b><br><b>Data</b> in the tab that<br>appears. |

# **5.1.2** Querying PON Port Performance Statistical Value

# Command function

This command is used to query the PON port performance statistical value of an interface card.

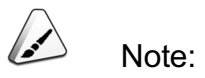

Before querying the PON port performance statistical value of a card, users need to enable the PON port performance staticstics function in the **Performance Group** tab of this card.

# Applicable object

The GC4B and GC8B cards support this command.

## Access method

Right-click a card in the **Object Tree** pane, and select **Realtime Performance**→ **Statistics on OLT End PON Port** in the shortcut menu. Then the **Statistics on OLT End PON Port** window will appear.

| ltem                | Description                                                           | Value Range /<br>Requirement | Property  | Configuration<br>Method                                                                                                    |
|---------------------|-----------------------------------------------------------------------|------------------------------|-----------|----------------------------------------------------------------------------------------------------|
| Realtime Curve      | The real time sampling curve of the PON port performance of the card. | -                            | Read-only | Select the PON port to<br>be queried in the<br>logical window, and<br>click the <b>Start Collect</b><br>button in the toolbar.                                                                 |
| Performance<br>Data | The real time sampling value of the PON port performance of the card. | -                            | Read-only | Select the PON port to<br>be queried in the<br>logical window, click<br>the <b>Start Collect</b><br>button in the toolbar,<br>and click<br><b>Performance Data</b> in<br>the tab that appears. |

# 5.2 Configuration

# **5.2.1** Configuring Bandwidth

#### Command function

This command is used to configure or view the uplink / downlink bandwidth of each PON port of the GC4B / GC8B card.

#### Applicable object

The GC4B and GC8B cards support this command.

#### Access method

Right-click a card in the **Object Tree** pane, and select **Config** $\rightarrow$ **Bandwidth** in the shortcut menu. Then the **Bandwidth** window will appear.

#### Parameter

| ltem               | Description                                         | Value Range /<br>Requirement                                                                                   | Property   | Configuration<br>Method                          |
|--------------------|-----------------------------------------------------|----------------------------------------------------------------------------------------------------|------------|--------------------------------------------------|
| Slot No.           | The slot number of the line card.                   | -                                                                                                    | Read-only  | -                                                |
| PON No.            | The PON port number of the line card.               | -                                                                                                    | Read-only  | -                                                |
| Direction          | The uplink direction of the signal in the PON port. | -                                                                                                    | Read-only  | -                                                |
| Total<br>Bandwidth | The maximum uplink bandwidth of the PON port.       | The value range<br>is 160000 to<br>1250000, with the<br>unit being kbit/s.<br>The default value<br>is 0kbit/s. | Compulsory | Double-click to<br>enter the total<br>bandwidth. |

# 5.2.2 Configuring QinQ

#### Command function

This command is used to configure the TPID (Tag Protocol Identifier) value of the QinQ VLAN on the card.

# Applicable object

The GC4B and GC8B cards support this command.

### Access method

Right-click a card in the **Object Tree** pane, and select **Config** $\rightarrow$ **QinQ config** in the shortcut menu. Then the **QinQ config** window will appear.

#### Parameter

| ltem                                | Description                       | Value Range /<br>Requirement                                        | Property   | Configuration<br>Method                                              |
|-------------------------------------|-----------------------------------|---------------------------------------------------------------------|------------|----------------------------------------------------------------------|
| Slot No.                            | The slot number of the line card. | -                                                                   | Read-only  | -                                                                    |
| Layer 2 VLAN Protocol<br>Identifier | The TPID of the QinQ<br>VLAN.     | The value range<br>is 1 to 65534.<br>The default<br>value is 33024. | Compulsory | Double-click to<br>enter the Layer 2<br>VLAN Protocol<br>Identifier. |

# 5.2.3 Enabling / Disabling Performance Classification

#### Command function

This command is used to enable / disable classification function of the appointed performance parameters. These performance parameters include PON port performance statistics data, optical module parameters, and CPU / memory utilization ratio.

#### Applicable object

The GC4B and GC8B cards support this command.

#### Access method

Right-click a card in the **Object Tree** pane, and select **Config** $\rightarrow$ **Statistics Switch** in the shortcut menu. Then the **Statistics Switch** window will appear.

| ltem             | Description                                                                               | Value Range /<br>Requirement                                     | Property   | Configuration<br>Method                                                        |
|------------------|-------------------------------------------------------------------------------------------|------------------------------------------------------------------|------------|--------------------------------------------------------------------------------|
| Slot No.         | The slot number of the line card.                                                         | -                                                                | Read-only  | -                                                                              |
| Performance code | The performance statistics category of the line card.                                     | -                                                                | Read-only  | -                                                                              |
| Switch           | Enables / disables classification<br>function of the appointed<br>performance parameters. | The options<br>includes<br><b>Enable</b> and<br><b>Disable</b> . | Compulsory | Click the drop-<br>down list to select<br><b>Enable</b> or<br><b>Disable</b> . |

# 5.2.4 Enabling / Disabling a PON Port

#### Command function

This command is used to enable or disable a certain PON port. After a certain port is disabled, this port will stop transmitting optical signals, and all ONUs connected with this PON port will enter unregistered status.

# Caution:

This command can interrupt services on the PON port. Please operate with cautions.

Applicable object

The GC4B and GC8B cards support this command.

#### Access method

Right-click a card in the **Object Tree** pane, and select **Config→Enable/Disable PON** in the shortcut menu. Then the **Enable/Disable PON** window will appear.

| ltem          | Description                                                                                                    | Value Range /<br>Requirement                            | Property   | Configuration<br>Method                                                        |
|---------------|----------------------------------------------------------------------------------------------------|---------------------------------------------------------|------------|--------------------------------------------------------------------------------|
| Slot No.      | The slot number of the line card.                                                                              | -                                                       | Read-only  | -                                                                              |
| PON No.       | The PON port number of the line card.                                                                          | -                                                       | Read-only  | -                                                                              |
| Enable Status | Enable indicates disabling the<br>appointed PON port.<br>Disable indicates enabling the<br>appointed PON port. | The options includes <b>Enable</b> and <b>Disable</b> . | Compulsory | Click the drop-<br>down list to<br>select <b>Enable</b><br>or <b>Disable</b> . |

# **5.2.5** Configuring PON Port Isolation

# Command function

This command is used to configure the PON port isolation, making the PON ports in the same card cannot communicate with each other. This function can be used to suppress broadcast storm inside the card.

## Applicable object

The GC4B and GC8B cards support this command.

# Access method

Right-click a card in the **Object Tree** pane, and select **Config→Isolate PON Port** in the shortcut menu. Then the **Isolate PON Port** window will appear.

| ltem          | Description                                                                                                    | Value Range /<br>Requirement                            | Property   | Configuration<br>Method                                                        |
|---------------|----------------------------------------------------------------------------------------------------|---------------------------------------------------------|------------|--------------------------------------------------------------------------------|
| Slot No.      | The slot number of the line card.                                                                                                    | -                                                       | Read-only  | -                                                                              |
| Enable Status | <ul> <li>Enable indicates setting<br/>isolation between services<br/>at the appointed PON port.</li> <li>Disable indicates canceling<br/>isolation between services<br/>at the appointed PON port.</li> </ul> | The options includes <b>Enable</b> and <b>Disable</b> . | Compulsory | Click the drop-<br>down list to<br>select <b>Enable</b><br>or <b>Disable</b> . |

# **5.2.6** Enabling / Disabling FEC Function of a PON Port

#### Command function

This command is used to configure or view the FEC function of each PON port of the card.

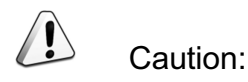

For the same PON port, its FEC function in the uplink and downlink directions must be configured as the same enabling / disabling status. After the FEC function of a PON port is enabled, the ONUs connected with this PON port will first enter unregistered status, and register to the line card again. This process can cause interruption of subscriber services.

#### Applicable object

The GC4B and GC8B cards support this command.

#### Access method

Right-click a card in the **Object Tree** pane, and select **Config**→**PON FEC Enable** in the shortcut menu. Then the **PON FEC Enable** window will appear.

| Item          | Description                                                                                                    | Value Range /<br>Requirement                            | Property   | Configuration<br>Method                                                    |
|---------------|----------------------------------------------------------------------------------------------------|---------------------------------------------------------|------------|----------------------------------------------------------------------------|
| Slot No.      | The slot number of the line card.                                                                                           | -                                                       | Read-only  | -                                                                          |
| PON No.       | The PON port number of the line card.                                                                                       | -                                                       | Read-only  | -                                                                          |
| Direction     | The uplink or downlink direction of the signal in the PON port.                                                             | -                                                       | Read-only  | -                                                                          |
| Enable Status | <b>Enable</b> / <b>Disable</b> the FEC<br>function in the uplink or downlink<br>direction of the signal in the PON<br>port. | The options includes <b>Enable</b> and <b>Disable</b> . | Compulsory | Click the drop-down<br>list to select <b>Enable</b><br>or <b>Disable</b> . |

# 5.2.7 Configuring PON Port Key Modification Interval

## Command function

This command is used to configure the time interval of the key updating.

# Applicable object

The GC4B and GC8B cards support this command.

# Access method

Right-click a card in the **Object Tree** pane, and select **Config**→**Secret Update Interval** in the shortcut menu. Then the **Secret Update Interval** window will appear.

# Parameter

| ltem                      | Description                                             | Value Range /<br>Requirement                                                                                    | Property   | Configuration<br>Method                                                  |
|---------------------------|---------------------------------------------------------|----------------------------------------------------------------------------------------------------|------------|--------------------------------------------------------------------------|
| Slot No.                  | The slot number of the line card.                       | -                                                                                                    | Read-only  | -                                                                        |
| PON No.                   | The PON port number of the line card.                   | -                                                                                                    | Read-only  | -                                                                        |
| Secret Update<br>Interval | The time interval for updating the key value regularly. | The value range is 0, 10<br>to 4294967294, with the<br>unit being second. The<br>default value is 0<br>seconds. | Compulsory | Double-click to<br>enter the PON<br>Port Key<br>Modification<br>Interval |

# 5.2.8 Binding / Unbinding a PON Port with a VLAN Operation Table

# Command function

This command is used to configure and view the status of each PON port binding with an OLT VLAN operation table.

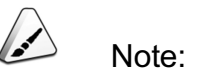

Before performing this configuration command, users need to complete the related operations of **GPON OLT VLAN operation tables**.

#### Applicable object

The GC4B and GC8B cards support this command.

#### Access method

Right-click a card in the **Object Tree** pane, and select **Config**→**PON attach/detach VLAN Table** in the shortcut menu. Then the **PON attach/detach VLAN Table** window will appear.

| ltem       | Description                                                                                                    | Value Range /<br>Requirement                                                                          | Property   | Configuration<br>Method                                     |
|------------|----------------------------------------------------------------------------------------------------|----------------------------------------------------------------------------------------------------|------------|-------------------------------------------------------------|
| Slot No.   | The slot number of the line card.                                                                                                    | -                                                                                                    | Read-only  | -                                                           |
| PON No.    | The PON port number of the line card.                                                                                                    | -                                                                                                    | Read-only  | -                                                           |
| Action     | <ul> <li>attach means binding the services of the PON port with a GPON OLT VLAN operation table.</li> <li>detach means unbinding the services of the PON port with a GPON OLT VLAN operation table.</li> </ul> | Its value<br>includes <b>Bind</b><br>and <b>Unbind</b> .                                              | Compulsory | Click the drop-<br>down list to select<br>attach or detach. |
| Table Name | The name of the GPON OLT VLAN<br>operation table. The same PON port<br>can be bound with multiple GPON<br>OLT VLAN operation tables.                                                                           | Select from the<br>table names<br>configured in the<br>GPON OLT<br>VLAN<br>operation table<br>window. | Compulsory | Click the drop-<br>down list to select<br>the table name.   |

# **5.2.9** Binding / Unbinding a PON Port with a Domain

# Command function

This command is used to configure and view the status of the PON port binding with OLT QinQ domains.

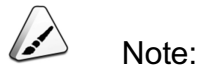

Before performing this configuration command, users need to complete the related operations of **OLT QinQ domains**.

## Applicable object

The GC4B and GC8B cards support this command.

#### Access method

Right-click a card in the **Object Tree** pane, and select **Config**→**PON Attach**/ **Detach Domain** in the shortcut menu. Then the **PON Attach**/**Detach Domain** window will appear.

| ltem     | Description                           | Value Range /<br>Requirement | Property  | Configuration<br>Method |
|----------|---------------------------------------|------------------------------|-----------|-------------------------|
| Slot No. | The slot number of the line card.     | -                            | Read-only | -                       |
| PON No.  | The PON port number of the line card. | -                            | Read-only | -                       |

| Item        | Description                                                                                                    | Value Range /<br>Requirement                                                                        | Property   | Configuration<br>Method                                                   |
|-------------|----------------------------------------------------------------------------------------------------|----------------------------------------------------------------------------------------------------|------------|---------------------------------------------------------------------------|
| Action      | <ul> <li>attach means binding the services of the PON port with an OLT QinQ domain.</li> <li>detach means unbinding the services of the PON port with a GPON OLT VLAN operation table.</li> </ul> | Its value<br>includes <b>Bind</b><br>and <b>Unbind</b> .                                            | Compulsory | Click the drop-down<br>list to select <b>attach</b><br>or <b>detach</b> . |
| Domain name | The name of the OLT QinQ<br>domain. The same PON port can<br>be bound with up to 6 OLT QinQ<br>domain.                                                                                            | Select from the<br>domain names<br>configured in<br>the <b>OLT QinQ</b><br>domain<br>configuration. | Compulsory | Click the drop-down<br>list to select the<br>domain name.                 |

# 5.2.10 Suppressing Broadcast / Multicast / Unknown Packet of a PON Port

#### Command function

This command is used to configure and view broadcast / multicast / unknown packet suppression function of a PON port. Its purpose is to prevent generation of broadcast storm inside the system and improve the system performance.

#### Applicable object

The GC4B and GC8B cards support this command.

#### Access method

Right-click a card in the **Object Tree** pane, and select **Config**→**Packet Rate Control** in the shortcut menu. Then the **Packet Rate Control** window will appear.

| ltem     | Description                           | Value Range /<br>Requirement | Property  | Configuration<br>Method |
|----------|---------------------------------------|------------------------------|-----------|-------------------------|
| Slot No. | The slot number of the line card.     | -                            | Read-only | -                       |
| PON No.  | The PON port number of the line card. | -                            | Read-only | -                       |

| ltem                          | Description                                                                                                  | Value Range /<br>Requirement                                                                                    | Property                                                                                                 | Configuration<br>Method                                                        |
|-------------------------------|----------------------------------------------------------------------------------------------------|----------------------------------------------------------------------------------------------------|----------------------------------------------------------------------------------------------------|--------------------------------------------------------------------------------|
| Packet Type                   | The packet type of the appointed PON port.                                                                   | -                                                                                                    | Read-only                                                                                                | -                                                                              |
| Enable/Disa-<br>ble           | Enable: enables the packet suppression<br>function.<br>Disable: disables the packet suppression<br>function. | The options<br>includes <b>Enable</b><br>and <b>Disable</b> .                                                   | Compulsory                                                                                               | Click the drop-<br>down list to<br>select <b>Enable</b><br>or <b>Disable</b> . |
| Speed<br>(Packet/se-<br>cond) | The system will discard the packets<br>exceeding the set speed control<br>threshold.                         | The value range is<br>1 to 262142, with<br>the unit being<br>packet/s. The<br>default value is<br>150 packet/s. | Optional.<br>When the<br>packet<br>suppression<br>function is<br>enabled, this<br>parameter is<br>valid. | Double-click to<br>enter the rate<br>limit.                                    |

# **5.2.11** Constantly Emiting Light Detection Configuration

#### **Command function**

This command is used to configure the detection for the constantly emiting light status of the ONU under the line card.

#### Applicable object

The GC4B and GC8B cards support this command.

## Access method

Right-click a card in the **Object Tree** pane, and select **Config**→**Constantly Emiting Light Detect Config** in the shortcut menu. Then the **Constantly Emiting Light Detect Config** window will appear.

| ltem                  | Description                                                                                       | Value Range /<br>Requirement                                                                              | Property                                                                            | Configuration<br>Method                                                        |
|-----------------------|---------------------------------------------------------------------------------------------------|----------------------------------------------------------------------------------------------------|-------------------------------------------------------------------------------------|--------------------------------------------------------------------------------|
| Slot No.              | The slot number of the line card.                                                                 | -                                                                                                    | Read-only                                                                           | -                                                                              |
| Detect Switch         | Enable or disable the detection<br>function for the constantly emitting light<br>of the PON port. | Includes Enable<br>and Disable.                                                                           | Compulsory                                                                          | Click the drop-<br>down list to<br>select <b>Enable</b><br>or <b>Disable</b> . |
| Detect Interval       | The time interval of the detection for the constantly emiting light faults.                       | The value range<br>is 5 to 3600, with<br>the unit being<br>second. The<br>default value is<br>60 seconds. | Optional.<br>When the<br>detection is<br>disabled, this<br>parameter is<br>invalid. | Double-click to<br>enter the<br>detection<br>interval.                         |
| Fault Disable<br>Type | The disabling mode used when the constantly emiting light fault exists in the ONU.                | Includes: Auto<br>Disable and<br>Manual<br>Disable.                                                       | Optional.<br>When the<br>detection is<br>disabled, this<br>parameter is<br>invalid. | Click the drop-<br>down list to<br>select the fault<br>disable type.           |

# **5.3** Control Command

# 5.3.1 Resetting

**Command function** 

This command is used to reset the line card. Users can execute this command after the line interface card software is upgraded or a line interface card is faulty. After a line interface card is reset.

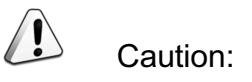

This command will cause line card service interruption, so please operate with cautions.

# Applicable object

The GC4B and GC8B cards support this command.

# Access method

Right-click a card in the **Object Tree** pane, and select **System control** $\rightarrow$ **Reset** in the shortcut menu. Then the **Reset** window will appear.

# Parameter

| ltem     | Description                       | Value Range /<br>Requirement | Property  | Configuration<br>Method |
|----------|-----------------------------------|------------------------------|-----------|-------------------------|
| Slot No. | The slot number of the line card. | -                            | Read-only | -                       |

# 5.3.2 Resetting an ONU

## Command function

This command is used to restart the appointed ONU. After an ONU is restarted, it will register to the OLT again.

## Applicable object

The GC4B and GC8B cards support this command.

## Access method

Right-click a card in the **Object Tree** pane, and select **System control**→**Reset ONU** in the shortcut menu. Then the **Reset ONU** window will appear.

| ltem                  | Description                           | Value Range /<br>Requirement                                                                                                    | Property   | Configuration<br>Method                                           |
|-----------------------|---------------------------------------|----------------------------------------------------------------------------------------------------|------------|-------------------------------------------------------------------|
| Slot No.              | The slot number of the line card.     | -                                                                                                    | Read-only  | -                                                                 |
| PON No.               | The PON port number of the line card. | <ul> <li>The value range of<br/>the GC4B card is 1<br/>to 4.</li> <li>The value range of<br/>the GC8B card is 1<br/>to 8.</li> </ul> | Compulsory | Click the drop-<br>down list to<br>select the PON<br>port number. |
| ONU Authorized<br>No. | The authorization number of the ONU.  | The authorized ONU<br>number under the PON<br>port.                                                                                  | Compulsory | Click to enter<br>the ONU Seq<br>No.<br>configuration<br>window.  |

# **5.3.3** Deauthorizing an ONU

### Command function

This command is used to deauthorize the appointed ONU.

### Applicable object

The GC4B and GC8B cards support this command.

#### Access method

Right-click a card in the **Object Tree** pane, and select **System control**→ **Deauthorize ONU** in the shortcut menu. Then the **Deauthorize ONU** window will appear.

| ltem     | Description                           | Value Range /<br>Requirement                                                                                                    | Property   | Configuration<br>Method                          |
|----------|---------------------------------------|----------------------------------------------------------------------------------------------------|------------|--------------------------------------------------|
| Slot No. | The slot number of the line card.     | -                                                                                                    | Read-only  | -                                                |
| PON No.  | The PON port number of the line card. | <ul> <li>The value range of<br/>the GC4B card is 1<br/>to 4.</li> <li>The value range of<br/>the GC8B card is 1<br/>to 8.</li> </ul> | Compulsory | Double-click to enter<br>the PON port<br>number. |
| ONU No.  | The authorization number of the ONU.  | The value range is 1 to 128.                                                                                                    | Compulsory | Double-click to enter the ONU number.            |

# 5.4 Status Review

# 5.4.1 Viewing ONU Type and Software / Hardware Version Number

## Command function

This command is used to view the ONU type and software / hardware version of all registered ONUs under the PON port of the card. When an ONU is faulty or its software is upgraded, users can execute this command to verify the software / hardware version of the ONU.

## Applicable object

The GC4B and GC8B cards support this command.

## Access method

Right-click the HSWA card in the **Object Tree** pane, and select **Get Information**→ **ONU Information** in the shortcut menu. Then the **ONU Information** window will appear.

| Item             | Description                             | Value Range /<br>Requirement                                                                                                    | Property   | Configuration<br>Method                          |
|------------------|-----------------------------------------|----------------------------------------------------------------------------------------------------|------------|--------------------------------------------------|
| Slot No.         | The slot number of the line card.       | -                                                                                                    | Read-only  | -                                                |
| PON No.          | The PON port number of the line card.   | <ul> <li>The value range<br/>of the GC4B<br/>card is 1 to 4.</li> <li>The value range<br/>of the GC8B<br/>card is 1 to 8.</li> </ul> | Compulsory | Double-click to<br>enter the PON<br>port number. |
| ONU No.          | The authorization number of the ONU.    | -                                                                                                    | Read-only  | -                                                |
| Configured Type  | The ONU type configured in the ANM2000. | -                                                                                                    | Read-only  | -                                                |
| Actual Type      | The actual hardware type of the ONU.    | -                                                                                                    | Read-only  | -                                                |
| Software Version | The software number of the ONU.         | -                                                                                                    | Read-only  | -                                                |
| Hardware Version | The hardware number of the ONU.         | -                                                                                                    | Read-only  | -                                                |

# **5.4.2** Viewing ONU Authorization List

## Command function

This command is used to view information of authorized ONUs connected with the appointed PON port of the EC4B / EC8B card. The authorized ONUs include all online and offline ONUs.

#### Applicable object

The GC4B and GC8B cards support this command.

#### Access method

Right-click a card in the **Object Tree** pane, and select **Get Information**→**ONU Authcated Table** in the shortcut menu. Then the **ONU Authcated Table** window will appear.

| ltem                                                                             | Description                                                                                                    | Value Range /<br>Requirement | Property   | Configuration<br>Method                                           |
|----------------------------------------------------------------------------------|----------------------------------------------------------------------------------------------------|------------------------------|------------|-------------------------------------------------------------------|
| Slot No.                                                                         | The slot number of the line card.                                                                                                    | -                            | Compulsory | Select from the<br>pane of setting<br>object on the<br>left side. |
| PON No.                                                                          | The PON port number of the line card.                                                                                                    | -                            | Compulsory | Select from the<br>pane of setting<br>object on the<br>left side. |
| ONU No.                                                                          | The authorization number of the ONU.                                                                                                    | -                            | Read-only  | -                                                                 |
| Physical SN The MAC address of the ONU, with the format being XX-XX-XX-XX-XX-XX. |                                                                                                    | -                            | Read-only  | -                                                                 |
| Password                                                                         | The password of the ONU                                                                                                    | -                            | Read-only  | -                                                                 |
| LogicSN: LOID                                                                    | gicSN: LOID This parameter is only valid for the EPON equipment currently.                                                                                                    |                              | Read-only  | -                                                                 |
| LogicSN:<br>Password                                                             | This parameter is only valid for the EPON equipment currently.                                                                                                    | -                            | Read-only  | -                                                                 |
| ONU Type                                                                         | For various types of FiberHome GPON<br>ONUs, this parameter refers to the type<br>value, such as AN5506-04B; for ONUs<br>of other vendors, this parameter value<br>will be displayed as <b>Others</b> . | -                            | Read-only  | -                                                                 |
| Authentication<br>Mode                                                           | The authentication mode of the ONU.                                                                                                    | -                            | Read-only  | -                                                                 |
| Status                                                                           | The current status of the ONU.                                                                                                    | -                            | Read-only  | -                                                                 |

# **5.4.3** Viewing Unauthorized ONU List

# Command function

This command is used to view information of unauthorized ONUs connected with the appointed PON port of the card.

# Applicable object

The GC4B and GC8B cards support this command.

#### Access method

Right-click a card in the **Object Tree** pane, and select **Get Information** $\rightarrow$ **ONU Unauthorized Table** in the shortcut menu. Then the **ONU Unauthorized Table** window will appear.

#### Parameter

| Item Description                                                                       |                                   | Value Range /<br>Requirement | Property   | Configuration<br>Method                                           |
|----------------------------------------------------------------------------------------|-----------------------------------|------------------------------|------------|-------------------------------------------------------------------|
| Slot No.                                                                               | The slot number of the line card. | -                            | Compulsory | Select from the<br>pane of setting<br>object on the left<br>side. |
| PON No. The PON port number of the line card.                                          |                                   | -                            | Compulsory | Select from the<br>pane of setting<br>object on the left<br>side. |
| Physical SN The MAC address of the ONU, with the format being XX-XX-XX-XX-XX.          |                                   | -                            | Read-only  | -                                                                 |
| Password                                                                               | The password of the ONU           | -                            | Read-only  | -                                                                 |
| LogicSN: LOID This parameter is only for the EPON equipment currently.                 |                                   | -                            | Read-only  | -                                                                 |
| LogicSN: Password This parameter is only valid<br>for the EPON equipment<br>currently. |                                   | -                            | Read-only  | -                                                                 |

# **5.4.4** Viewing Registered ONU List

#### Command function

This command is used to view information of authorized and online ONUs connected with the appointed PON port of the card.

### Applicable object

The GC4B and GC8B cards support this command.

# Access method

Right-click a card in the **Object Tree** pane, and select **Get Information**→ **Registered ONU List** in the shortcut menu. Then the **Registered ONU List** window will appear.

| ltem                                          | Description                                                                                                    | Value Range /<br>Requirement | Property   | Configuration<br>Method                                           |
|-----------------------------------------------|----------------------------------------------------------------------------------------------------|------------------------------|------------|-------------------------------------------------------------------|
| Slot No.                                      | The slot number of the line card.                                                                                                    | -                            | Compulsory | Select from the<br>pane of setting<br>object on the left<br>side. |
| PON No. The PON port number of the line card. |                                                                                                    | -                            | Compulsory | Select from the<br>pane of setting<br>object on the left<br>side. |
| ONU No.                                       | U No. The authorization number of the ONU.                                                                                                    |                              | Read-only  | -                                                                 |
| Physical SN                                   | The MAC address of the ONU, with<br>the format being XX-XX-XX-<br>XX-XX.                                                                                                    |                              | Read-only  | -                                                                 |
| Password                                      | The password of the ONU                                                                                                    | -                            | Read-only  | -                                                                 |
| LogicSN: LOID                                 | gicSN: LOID This parameter is only valid for the EPON equipment currently.                                                                                                    |                              | Read-only  | -                                                                 |
| LogicSN:<br>Password                          | gicSN: This parameter is only valid for the EPON equipment currently.                                                                                                    |                              | Read-only  | -                                                                 |
| ONU Type                                      | For various types of FiberHome<br>GPON ONUs, this parameter<br>refers to the type value, such as<br>AN5506-04B; for ONUs of other<br>vendors, this parameter value will<br>be displayed as <b>Others</b> . | -                            | Read-only  | -                                                                 |

# **5.4.5** Viewing Port Loopback

#### Command function

This command is used to view the OAM loopback test function on the PON port of the card. The parameters to be viewed include the transmitted frame, the received frame, and the delay.

#### Applicable object

The GC4B and GC8B cards support this command.

#### Access method

Right-click a card in the **Object Tree** pane, and select **Get Information** $\rightarrow$ **Port loopback** in the shortcut menu. Then the **Port loopback** window will appear.

| ltem                         | Description                                                                                      | Value Range /<br>Requirement                                                                                                    | Property   | Configuration<br>Method                          |
|------------------------------|--------------------------------------------------------------------------------------------------|----------------------------------------------------------------------------------------------------|------------|--------------------------------------------------|
| Slot No.                     | The slot number of the line card.                                                                | -                                                                                                    | Read-only  | -                                                |
| PON No.                      | The PON port number of the line card.                                                            | <ul> <li>The value range of<br/>the GC4B card is 1<br/>to 4.</li> <li>The value range of<br/>the GC8B card is 1<br/>to 8.</li> </ul> | Compulsory | Double-click to<br>enter the PON port<br>number. |
| Send Frame                   | The number of transmitted<br>frames in the port loopback<br>test.                                | -                                                                                                    | Read-only  | -                                                |
| Frames Received<br>OK        | The number of received<br>correct frames in the port<br>loopback test.                           | -                                                                                                    | Read-only  | -                                                |
| Frames Received<br>Corrupted | The number of received<br>incorrect frames in the port<br>loopback test.                         | -                                                                                                    | Read-only  | -                                                |
| MinDelay                     | The minimum delay from<br>transmitting a packet to<br>receiving it in the port<br>loopback test. | -                                                                                                    | Read-only  | -                                                |

| Item      | Description                                                                                      | Value Range /<br>Requirement | Property  | Configuration<br>Method |
|-----------|--------------------------------------------------------------------------------------------------|------------------------------|-----------|-------------------------|
| MaxDelay  | The maximum delay from<br>transmitting a packet to<br>receiving it in the port<br>loopback test. | -                            | Read-only | -                       |
| Avg-Delay | The average delay from<br>transmitting a packet to<br>receiving it in the port<br>loopback test. | -                            | Read-only | -                       |

# **5.4.6** Viewing PON Port MAC Address Table

## Command function

This command is used to view the MAC address information and VLAN value learned by the PON port.

#### Applicable object

The GC4B and GC8B cards support this command.

#### Access method

Right-click a card in the **Object Tree** pane, and select **Get Information**→**MAC** Learning Table on PON in the shortcut menu. Then the **MAC Learning Table on PON** window will appear.

| ltem        | Description                                                                            | Value Range /<br>Requirement | Property  | Configuration<br>Method |
|-------------|----------------------------------------------------------------------------------------|------------------------------|-----------|-------------------------|
| PON No.     | The PON port number of the line card.                                                  | -                            | Read-only | -                       |
| MAC Address | The MAC address learned by the PON port with the format being XX-XX-XX-XX-XX-XX-XX-XX. | -                            | Read-only | -                       |
| VLAN ID     | The VLAN value learned by the PON port.                                                | -                            | Read-only | -                       |

# **5.4.7** Viewing Optical Module Parameters

#### Command function

This command is used to view the actual operating status of the PON port optical module and the ONU optical module.

#### Applicable object

The GC4B and GC8B cards support this command.

#### Access method

Right-click a card in the **Object Tree** pane, and select **Get Information** $\rightarrow$ **Opt Module Para Information** in the shortcut menu. Then the **Opt Module Para Information** window will appear.

| ltem           | Description                  | Value Range /<br>Requirement                                            | Property   | Configuration<br>Method |
|----------------|------------------------------|-------------------------------------------------------------------------|------------|-------------------------|
| Slot No        | The slot number of the       |                                                                         | Read-only  | _                       |
| SI01 NO.       | line card.                   |                                                                         | rtead only | -                       |
|                |                              | <ul> <li>The value range of the</li> <li>CC4D cond is 4 to 4</li> </ul> |            | Click the drop-down     |
| Port No.       | the line cord                | GC4B card is 1 to 4.                                                    | Compulsory | list to select the PON  |
|                | the line card.               | <ul> <li>The value range of the</li> <li>CCOP seed is 1 to 0</li> </ul> |            | port number.            |
|                |                              | GUSB card is 1 to 8.                                                    |            |                         |
|                | The type of the optical      |                                                                         |            |                         |
|                | module. Its value includes   |                                                                         |            |                         |
| Optical Module | 10 and 20 (unit: km),        | -                                                                       | Read-only  | -                       |
| Туре           | indicating the optical fiber |                                                                         | -          |                         |
|                | transmission distance        |                                                                         |            |                         |
|                | from the OLT to the ONU.     |                                                                         |            |                         |
|                | The current temperature      |                                                                         |            |                         |
| Temperature    | of the optical module. The   | -                                                                       | Read-only  | -                       |
|                | unit is °C.                  |                                                                         |            |                         |
|                | The current voltage of the   |                                                                         |            |                         |
| Voltage        | optical module. The unit is  | -                                                                       | Read-only  | -                       |
|                | V.                           |                                                                         |            |                         |

| ltem                       | Description                                                                                              | Value Range /<br>Requirement | Property  | Configuration<br>Method |
|----------------------------|----------------------------------------------------------------------------------------------------|------------------------------|-----------|-------------------------|
| Bias Current               | The current bias current of<br>the optical module. The<br>current bias current of the<br>optical module. | -                            | Read-only | -                       |
| Transmitting optical power | The current Tx optical<br>power of the optical<br>module. The unit is dBm.                               | -                            | Read-only | -                       |
| ONU Authorized No.         | The authorization number of the ONU.                                                                     | -                            | Read-only | -                       |
| Receive<br>OptPower        | The actual received<br>optical power of the OLT<br>side from the ONU side.<br>The unit is dBm.           | -                            | Read-only | -                       |

Shortcut Menu Commands of the HU1A / HU2A / GU6F Card

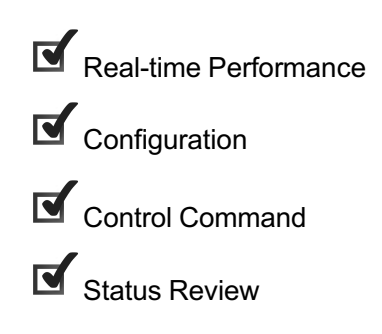

6

# 6.1 Real-time Performance

# **6.1.1** Uplink Port Performance Statistics

#### Command function

This command is used to query the uplink port performance statistics of the uplink card.

# Applicable object

The HU1A, HU2A and GU6F cards supports this command.

#### Access method

Right-click a card in the **Object Tree** pane, and select **Realtime Performance**→ **Statistics on OLT End PON Port** in the shortcut menu. Then the **Statistics on Uplink Port** window will appear.

| ltem                     | Description                                                                              | Value Range /<br>Requirement | Property  | Configuration Method                                                                                                    |
|--------------------------|------------------------------------------------------------------------------------------|------------------------------|-----------|----------------------------------------------------------------------------------------------------|
| Realtime<br>Curve        | The real time sampling<br>curve of the uplink port<br>performance of the uplink<br>card. | -                            | Read-only | Select the uplink port to be queried in<br>the logical window, and click the <b>Start</b><br><b>Collect</b> button in the toolbar.                                                              |
| Perfor-<br>mance<br>Data | The real time sampling<br>value of the uplink port<br>performance of the uplink<br>card. | -                            | Read-only | Select the uplink port to be queried in<br>the logical window, click the <b>Start</b><br><b>Collect</b> button in the toolbar, and click<br><b>Performance Data</b> in the tab that<br>appears. |
# 6.2 Configuration

## 6.2.1 Configuring Uplink Port Properties

#### Command function

This command is used to configure the related properties of the uplink port on an uplink card. The main parameters to be configured include Ethernet parameters, flow control, and priority authority.

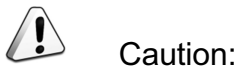

To enable the auto-negotiation function of the uplink port on an uplink card, users need to enable the auto-negotiation function of the Rx port on the uplink equipment under the OLT first.

#### Applicable object

The HU1A, HU2A and GU6F cards supports this command.

#### Access method

Right-click a card in the **Object Tree** pane, and select **Config**→**Uplink Port Properties** in the shortcut menu. Then the **Uplink Port Properties** window will appear.

| ltem            | Description                         | Value Range /<br>Requirement | Property  | Configuration<br>Method                                                                    |
|-----------------|-------------------------------------|------------------------------|-----------|--------------------------------------------------------------------------------------------|
| Slot No.        | The slot number of the uplink card. | -                            | Read-only | -                                                                                          |
| Uplink Port No. | List of the uplink ports.           | -                            | Read-only | -                                                                                          |
| Port Type       | The type of the uplink port.        | -                            | Read-only | -                                                                                          |
| Enable Config   | Enables / disables the uplink port. | -                            | Optional  | Select or clear the<br>check box to<br>enable / disable<br>the flow mirroring<br>function. |

| ltem                    | Description                                                                                                    | Value Range /<br>Requirement                                                    | Property                                                                                                    | Configuration<br>Method                                                                    |
|-------------------------|----------------------------------------------------------------------------------------------------|---------------------------------------------------------------------------------|----------------------------------------------------------------------------------------------------|--------------------------------------------------------------------------------------------|
| Auto<br>Negotiation     | When the auto-negotiation function<br>is enabled, the uplink port can<br>negotiate with ports of other<br>equipment sets on the maximum<br>allowed transmission rate. Only<br>electrical ports support the auto-<br>negotiation function, and optical<br>ports do not support this function. | Includes: <b>Enable</b><br>and <b>Disable</b> .                                 | Optional.<br>When the auto-<br>negotiation<br>function is<br>disabled, this<br>parameter is<br>valid.                          | Click the drop-<br>down list to select<br>Enable or<br>Disable.                            |
| Speed Config            | Select the working rate of the uplink port.                                                                                                    | The values<br>include <b>10Mbps</b> ,<br><b>100Mbps</b> or<br><b>1000Mbps</b> . | Optional.<br>When the port is<br>enable and the<br>auto-negotiation<br>function is<br>disabled, this<br>parameter is<br>valid. | Click the drop-<br>down list to select<br>the speed.                                       |
| Duplex Config           | Select the working mode of the uplink port.                                                                                                    | Users can select<br>the full duplex<br>mode or the half<br>duplex mode.         | Optional.<br>When the port is<br>enable and the<br>auto-negotiation<br>function is<br>disabled, this<br>parameter is<br>valid. | Click the drop-<br>down list to select<br>the dual mode.                                   |
| Flow Control            | Enables or disables the flow control function of the uplink port to perform congestion control.                                                                                                    | -                                                                               | Optional.<br>When the auto-<br>negotiation<br>function is<br>disabled, this<br>parameter is<br>valid.                          | Select or clear the<br>check box to<br>enable / disable<br>the flow mirroring<br>function. |
| MAC Address<br>Learning | Enables or disables the service<br>packet MAC address learning<br>function of the uplink port.                                                                                                    | -                                                                               | Optional.<br>When the auto-<br>negotiation<br>function is<br>disabled, this<br>parameter is<br>valid.                          | Select or clear the<br>check box to<br>enable / disable<br>the flow mirroring<br>function. |

| ltem            | Description                                                                                                    | Value Range /<br>Requirement                         | Property                                                                                              | Configuration<br>Method                                                                    |
|-----------------|----------------------------------------------------------------------------------------------------|------------------------------------------------------|----------------------------------------------------------------------------------------------------|--------------------------------------------------------------------------------------------|
| Priority Enable | Enables or disables the priority authority function of the uplink port.                                                                                                    | -                                                    | Optional.<br>When the auto-<br>negotiation<br>function is<br>disabled, this<br>parameter is<br>valid. | Select or clear the<br>check box to<br>enable / disable<br>the flow mirroring<br>function. |
| Priority Value  | Sets the priority level of the uplink port.                                                                                                    | The value range is 0 to 7.                           | Optional.<br>When the port is<br>10G port and is<br>enabled, this<br>parameter is<br>valid.           | Double-click to<br>enter the priority<br>value.                                            |
| WAN/LAN<br>Mode | <ul> <li>Configures the WAN / LAN mode of the 10 Gb port.</li> <li>When the 10 Gb optical port is connected with the WAN equipment (such as SDH), this parameter should be set to WAN.</li> <li>When the 10 Gb optical port is connected with the LAN equipment (such as Ethernet), this parameter should be set to LAN.</li> </ul> | The options<br>include <b>WAN</b> or<br><b>LAN</b> . | Optional.<br>When the port is<br>10G port, this<br>parameter is<br>valid.                             | Click the drop-<br>down list to select<br>theWAN / LAN<br>mode of the 10G<br>port.         |
| Interface Mode  | <ul> <li>Configures the interface mode of the uplink port.</li> <li>If the port acts as an optical port, users should select SerDes.</li> <li>If the port acts as an electrical port, users should select SGMII.</li> </ul>                                                                                                    | The options<br>includes:<br>SerDesand<br>SGMII.      | Optional.<br>For the uplink<br>ports 19:3, 19:4,<br>20:3, and 20:4,<br>this parameter is<br>valid.    | Click the drop-<br>down list to select<br>the interface<br>mode.                           |

## 6.2.2 Configuring Port Performance Thresholds

#### Command function

This command is used to configure the performance-related alarm thresholds of the uplink port on an uplink card. The main performance parameters to be configured include CRC statistical value, undersized packets number, and uplink / downlink rate.

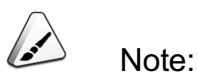

When the actual values of CRC statistical value, undersized packets number, and uplink / downlink rate of the uplink card exceeds the set alarm thresholds, the ANM2000 will report corresponding alarms via prompt information.

#### Applicable object

The HU1A, HU2A and GU6F cards supports this command.

#### Access method

Right-click a card in the **Object Tree** pane, and select **Config**→**Uplink Port Statistics Threshold** in the shortcut menu. Then the **Uplink Port Statistics Threshold** window will appear.

| ltem       | Description                                                          | Value Range /<br>Requirement | Property  | Configuration<br>Method |
|------------|----------------------------------------------------------------------|------------------------------|-----------|-------------------------|
| Slot No.   | The slot number of the uplink card.                                  | -                            | Read-only | -                       |
| Uplink No. | List of the uplink ports. Its value depends on the uplink card type. | -                            | Read-only | -                       |

| Item                                    | Description                                                                                                    | Value Range /<br>Requirement                                                                                   | Property | Configuration<br>Method                                           |
|-----------------------------------------|----------------------------------------------------------------------------------------------------|----------------------------------------------------------------------------------------------------|----------|-------------------------------------------------------------------|
| Crc-Threshold<br>(/sec)                 | When the CRC statistical value of<br>the received packets by the uplink<br>port exceeds the set threshold, a<br>corresponding alarm will appear in<br>the port performance statistics, and<br>the packets exceeding the set<br>threshold will be discarded.                                                                                           | The value range is 0<br>to 4294967294. The<br>default value is 0,<br>meaning that the<br>threshold is not set. | Optional | Double-click to<br>enter the Crc-<br>Threshold.                   |
| Undersize-<br>Frame<br>Threshold (/sec) | A packet whose bytes number is<br>less than 60 is called the<br>undersized packet. When the<br>undersized packets number of the<br>received packets by the uplink port<br>exceeds the set threshold, a<br>corresponding alarm will appear in<br>the port performance statistics, and<br>the packets exceeding the set<br>threshold will be discarded. | The value range is 0<br>to 4294967294. The<br>default value is 0,<br>meaning that the<br>threshold is not set. | Optional | Double-click to<br>enter the<br>Undersize-<br>Frame<br>Threshold. |

## 6.2.3 Configuring Port RSTP Parameters

Command function

This configuration command is used to set the RSTP priority parameters.

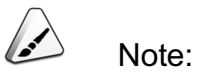

It is valid only when the RSTP function of an uplink port is enabled.

Applicable object

The HU1A, HU2A and GU6F cards supports this command.

Access method

Right-click a card in the **Object Tree** pane, and select **Config** $\rightarrow$ **Uplink Port RSTP** in the shortcut menu. Then the **Uplink Port RSTP** window will appear.

| ltem           | Description                                                                                                    | Value Range /<br>Requirement                                           | Property  | Configuration<br>Method                        |
|----------------|----------------------------------------------------------------------------------------------------|------------------------------------------------------------------------|-----------|------------------------------------------------|
| Slot No.       | The slot number of the uplink card.                                                                                                    | -                                                                      | Read-only | -                                              |
| Uplink No.     | List of the uplink ports.                                                                                                    | -                                                                      | Read-only | -                                              |
| Port Priority  | A port with a smaller priority value has a<br>higher priority. A port with a higher<br>priority is preferred to act as the root port.                | The value<br>range is 0 to<br>240. The<br>default value is<br>0.       | Optional  | Double-click to<br>enter the port<br>priority. |
| Port Path Cost | The port RSTP path cost. A port with a smaller path cost value has a lower path cost. A path with a lower cost is preferred to act as the root path. | The value<br>range is 1 to<br>200000000.<br>The default<br>value is 0. | Optional  | Double-click to<br>enter the port<br>path.     |

## 6.2.4 Enabling / Disabling VLAN Performance Statistics

#### Command function

The enabling / disabling VLAN performance statistics command is used to enable / disable the VLAN performance statistics function of an uplink port.

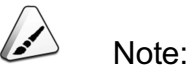

After the VLAN performance statistics function is enabled, users can select **Realtime Performance** to view the bandwidth utilization ratio of an uplink port in a certain VLAN.

#### Applicable object

The HU1A, HU2A and GU6F cards supports this command.

#### Access method

Right-click a card in the **Object Tree** pane, and select **Config**→**VLAN Performance Switch** in the shortcut menu. Then the **VLAN Performance Switch** window will appear.

| ltem     | Description                                                                           | Value Range /<br>Requirement                 | Property   | Configuration<br>Method                                      |
|----------|---------------------------------------------------------------------------------------|----------------------------------------------|------------|--------------------------------------------------------------|
| Slot No. | The slot number of the uplink card.                                                   | -                                            | Read-only  | -                                                            |
| Port No. | List of the uplink ports.                                                             | -                                            | Read-only  | -                                                            |
| VLAN ID  | The VLAN ID of a certain VLAN containing the port.                                    | The value range is <b>1</b> to <b>4085</b> . | Compulsory | Double-click to<br>enter the VLAN ID<br>value.               |
| Switch   | Enables / disables the VLAN<br>performance statistics function of the<br>uplink port. | Includes: Enable<br>and Disable.             | Compulsory | Click the drop-<br>down list to select<br>Enable or Disable. |

# 6.3 Control Command

## 6.3.1 Resetting a Card

#### Command function

This command is used to reset the uplink port, generally used in fault handling.

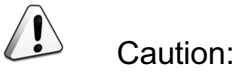

This resetting card command can interrupt services. Please operate with cautions.

#### Applicable object

The HU1A, HU2A and GU6F cards supports this command.

#### Access method

Right-click a card in the **Object Tree** pane, and select **System control** $\rightarrow$ **Reset** in the shortcut menu. Then the **Reset** window will appear.

| Item     | Description                         | Value Range /<br>Requirement | Property  | Configuration<br>Method |
|----------|-------------------------------------|------------------------------|-----------|-------------------------|
| Slot No. | The slot number of the uplink card. | -                            | Read-only | -                       |

## 6.4 Status Review

## 6.4.1 Viewing RSTP Bridge Information

#### Command function

This command is used to display the RSTP bridge information of the uplink card and monitor the status information of each bridge.

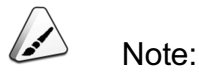

User can acquire the RSTP bridge information only if the RSTP function is enabled.

Applicable object

The HU1A, HU2A and GU6F cards supports this command.

#### Access method

Right-click a card in the **Object Tree** pane, and select **Get Information** $\rightarrow$ **RSTP Bridge Info** in the shortcut menu. Then the **RSTP Bridge Info** window will appear.

| Item                       | Description                                                                                                    | Value Range /<br>Requirement | Property  | Configuration<br>Method |
|----------------------------|----------------------------------------------------------------------------------------------------|------------------------------|-----------|-------------------------|
| RSTP Bridge<br>Info        | If the uplink port has learn a MAC<br>address but has not received the packet<br>containing this MAC address during the<br>maximum aging time, this MAC address<br>will be deleted.   | -                            | Read-only | -                       |
| Bridge Priority            | The priority of the uplink card bridge,<br>which is the important part of the bridge<br>ID. The smaller the value is, the higher<br>the priority level is.                            | -                            | Read-only | -                       |
| Bridge Mac<br>Address      | The MAC address of the uplink card bridge, which is the important part of the bridge ID.                                                                                              | -                            | Read-only | -                       |
| Bridge Hello<br>Time (s)   | The time interval of the transmission of the BPDU.                                                                                                    | -                            | Read-only | -                       |
| Forward Delay              | The delay time from the blocking or<br>learning status of the port switches into<br>the forwarding status.                                                                            | -                            | Read-only | -                       |
| Force Version              | The RSTP version. Display STP or RSTP.                                                                                                    | -                            | Read-only | -                       |
| Root Bridge<br>Priority    | The priority of the root bridge selected<br>according to the bridge ID. The root<br>bridge can be either the uplink card<br>bridge or the OLT uplink equipment<br>bridge.             | -                            | Read-only | -                       |
| Root Bridge Mac<br>Address | The MAC address of the root bridge<br>selected according to the bridge ID. The<br>root bridge can be either the uplink card<br>bridge or the OLT uplink equipment<br>bridge.          | -                            | Read-only | -                       |
| Root Port                  | The port number of the root bridge.                                                                                                    | -                            | Read-only | -                       |
| Root Max Age<br>(s)        | If the root bridge has learned a MAC<br>address but has not received the packet<br>containing this MAC address during the<br>maximum aging time, this MAC address<br>will be deleted. | -                            | Read-only | -                       |

| ltem                      | Description                                                                                                    | Value Range /<br>Requirement | Property  | Configuration<br>Method |
|---------------------------|----------------------------------------------------------------------------------------------------|------------------------------|-----------|-------------------------|
| Root Hello Time<br>(s)    | The time interval of the transmission of the BPDU by the root bridge.                                                                                                    | -                            | Read-only | -                       |
| Root Forward<br>Delay (s) | The port status switch interval when<br>selecting the root bridge. This delay<br>prevents the bridge from transmitting<br>and receiving data before the topology<br>structure refresh is sent to the entire<br>network. | -                            | Read-only | -                       |

## 6.4.2 Viewing RSTP Port Information

#### Command function

This command is used to view the RSTP information of an appointed ONU port.

#### Applicable object

The HU1A, HU2A and GU6F cards supports this command.

#### Access method

Right-click a card in the **Object Tree** pane, and select **Get Information**  $\rightarrow$  **RSTP Port Info** in the shortcut menu. Then the **RSTP Port Info** window will appear.

| ltem       | Description                         | Value Range /<br>Requirement                                                                                                    | Property        | Configuration<br>Method                                              |
|------------|-------------------------------------|----------------------------------------------------------------------------------------------------|-----------------|----------------------------------------------------------------------|
| Slot No.   | The slot number of the uplink card. | -                                                                                                    | Read-only       | -                                                                    |
| Uplink No. | The port number of the uplink card. | <ul> <li>The value range of the HU1A card is 1 to 5.</li> <li>The value range of the HU2A card is 1 to 4.</li> <li>The value range of the GU6F card is 1 to 6.</li> </ul> | Compul-<br>sory | Click the drop-<br>down list to<br>select the uplink<br>port number. |

| Item                             | Description                                                                                                    | Value Range /<br>Requirement | Property  | Configuration<br>Method |
|----------------------------------|----------------------------------------------------------------------------------------------------|------------------------------|-----------|-------------------------|
| Port Priority                    | The priority of the port when<br>the RSTP is enabled. A port<br>with a lower priority value is<br>preferred to act as the root<br>port. | -                            | Read-only | -                       |
| Port Role                        | The role of the port.                                                                                                    | -                            | Read-only | -                       |
| Port State                       | The working mode of the port.                                                                                                    | -                            | Read-only | -                       |
| Port Path Cost                   | The path cost of the port when the RSTP is enabled.                                                                                     | -                            | Read-only | -                       |
| Designated Root<br>Priority      | The priority of the appointed root port.                                                                                                | -                            | Read-only | -                       |
| Designated Root<br>Mac Address   | The MAC address of the appointed root port.                                                                                             | -                            | Read-only | -                       |
| Designated Path<br>Cost          | The path cost of the appointed root port.                                                                                               | -                            | Read-only | -                       |
| Designated Port No.              | The number of the appointed port.                                                                                                    | -                            | Read-only | -                       |
| Designated Port<br>Priority      | The priority of the appointed port.                                                                                                    | -                            | Read-only | -                       |
| Designated Bridge<br>Priority    | The priority of the appointed bridge.                                                                                                   | -                            | Read-only | -                       |
| Designated Bridge<br>MAC Address | The MAC address of the appointed bridge.                                                                                                | -                            | Read-only | -                       |

## 6.4.3 Viewing Optical Module Parameters

#### Command function

This command is used to view the parameters of the optical module of the uplink card.

#### Applicable object

The HU1A, HU2A and GU6F cards supports this command.

#### Right-click a card in the **Object Tree** pane, and select **Get Information** $\rightarrow$ **Opt Module Para Information** in the shortcut menu. Then the **Opt Module Para Information** window will appear.

| ltem                       | Description                                                                                                    | Value Range /<br>Requirement                                                                                                    | Property   | Configura-<br>tion Method                                       |
|----------------------------|----------------------------------------------------------------------------------------------------|----------------------------------------------------------------------------------------------------|------------|-----------------------------------------------------------------|
| Slot No.                   | The slot number of the uplink card.                                                                                   | -                                                                                                    | Read-only  | -                                                               |
| Port No.                   | The optical port number of the uplink card.                                                                           | <ul> <li>The value range of the HU1A card is 1 to 5.</li> <li>The value range of the HU2A card is 1 to 4.</li> <li>The value range of the GU6F card is 1 to 6.</li> </ul> | Compulsory | Click the<br>drop-down<br>list to select<br>the port<br>number. |
| Optical Module<br>Type     | The optical module type,<br>indicating the optical fiber<br>transmission distance between<br>from the OLT to the ONU. | -                                                                                                    | Read-only  | -                                                               |
| Temperature                | The current temperature of the optical module.                                                                        | -                                                                                                    | Read-only  | -                                                               |
| Voltage                    | The current voltage of the optical module.                                                                            | -                                                                                                    | Read-only  | -                                                               |
| Bias Current               | The current bias current of the optical module.                                                                       | -                                                                                                    | Read-only  | -                                                               |
| Transmitting optical power | The actual Tx optical power of the optical module.                                                                    | -                                                                                                    | Read-only  | -                                                               |
| Receive<br>OptPower        | The actual Rx optical power of the optical module.                                                                    | -                                                                                                    | Read-only  | -                                                               |

# Shortcut Menu Commands of the CE1B / C155A Card

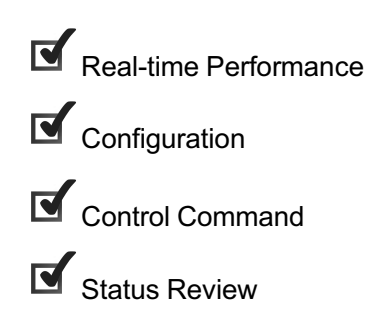

7

# 7.1 Real-time Performance

## 7.1.1 Querying CPU / Memory Utilization

#### Command function

This command is used to query the CPU / memory utilization ratio of a card or ONU and help users understand the equipment operation status.

#### Applicable object

The CE1B and C155A cards support this command.

#### Access method

Right-click a card in the **Object Tree** pane, and select **Realtime Performance**→ **CPU/memory Proportion** in the shortcut menu. Then the **CPU/memory Proportion** window will appear.

| ltem                | Description                                                                           | Value Range /<br>Requirement | Property  | Configuration Method                                                                                                    |
|---------------------|---------------------------------------------------------------------------------------|------------------------------|-----------|----------------------------------------------------------------------------------------------------|
|                     | The real time sampling                                                                |                              | <b>_</b>  | Click the Start Collect                                                                                                   |
| Realtime Curve      | curve of the CPU / memory<br>utilization ratio of the card.                           | -                            | Read-only | button in the toolbar to start query.                                                                                     |
| Performance<br>Data | The real time sampling<br>value of the CPU / memory<br>utilization ratio of the card. | -                            | Read-only | click the <b>Start Collect</b><br>button in the toolbar, and<br>click <b>Performance Data</b> in<br>the tab that appears. |

# 7.2 Configuration

## 7.2.1 Performing E1 Loopback

#### Command function

This command is used to check the physical connection of the E1 cable and the internal status of the C155A card.When the TDM service is interrupted, users can use this command to analyze and isolate the fault.

- Internal loopback: Is used to test whether the line from the ONU E1 interface to the chip inside the CE1B / C155A card is faulty.
- External loopback: Is used to test whether the line from the chip inside the CE1B card to the the E1 interface of the uplink eqiupment is faulty; and is used to test whether the line from the E1 interface of the SDH equipment to the mapping chip inside the C155A card is faulty.

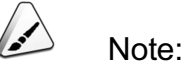

- The CE1B card provides 32 E1 interfaces, which are used to transmit the TDM service to the upper level equipment. The Ethernet packet from the ONU side is converted into the TDM traffic via the chip inside the CE1B card, and the transmission is completed via the E1 interface.
- The C155A card provides one STM-1 interface, which is used to transmit the TDM service to the SDH equipment. After the Ethernet packet from the ONU side is converted into the TDM traffic, the C155A card will perform mapping, alignment, and multiplexing operations, so that 63 E1 signals will be multiplexed into the STM-1 frame and the transmission will be completed via the STM-1 interface.

#### Applicable object

The CE1B and C155A cards support this command.

Right-click a card in the **Object Tree** pane, and select **Config→E1 Loopback** in the shortcut menu. Then the **E1 Loopback** window will appear.

| ltem     | Description                                                                                                    | Value Range /<br>Requirement                     | Property   | Configuration<br>Method                                       |
|----------|----------------------------------------------------------------------------------------------------|--------------------------------------------------|------------|---------------------------------------------------------------|
| Slot No. | The slot number of the CE1B /<br>C155A card.                                                                                                    | -                                                | Read-only  | -                                                             |
| E1 No.   | <ul> <li>The CE1B card has four<br/>dedicated sockets for E1<br/>interfaces, and each socket<br/>corresponds to eight E1<br/>interfaces. So it supports 32 E1<br/>interfaces, and the numbers<br/>are 1 to 32 respectively.</li> <li>One C155A STM-1 optical<br/>interface can contain 63 E1<br/>signals, so the value of this<br/>parameter should be 1 to 63.</li> </ul> | -                                                | Read-only  | -                                                             |
| State    | Selects the loopback mode.<br>If <b>Cancel</b> is selected, the system<br>will not perform loopback test of E1<br>services, and the equipment will<br>return to the normal operating<br>status.                                                                                                    | It has three values:<br>DLB, LLB, and<br>Cancel. | Compulsory | Click the drop-<br>down list to<br>select loopback<br>status. |

## 7.2.2 Configuring System Clock Mode

#### Command function

This command is used to configure the clock obtaining mode of the local AN5116-06B. The five clock obtaining modes are described as follows:

- Internal: The clock is provided by the internal oscillator of the card.
- Exterior 1: The clock is received via the external clock interface on the front panel of the card.

- Exterior 2: The current CE1B card uses the clock of another CE1B / C155A / TIMA card via the backplane. If the equipment is configured with two CE1B / C155A / TIMA cards, and one card has obtained the system clock in other modes, the other card can implement clock synchronization via selecting Exterior 2.
- E1-Pick: The clock is extracted from the E1 line whose serial number is 1.
- OptLine-Pick: The clock is extracted from the optical port link.

According to the selected clock obtaining mode, users need to complete the corresponding physical connection.

- If Exterior 1 is selected, users need to complete accessing of the clock from the external clock interface on the front panel of the card.
- If Exterior 2 is selected, users need to ensure that another CE1B / C155A / TIMA card has obtained the clock.
- If E1-Pick is selected, users need to complete phyical connection of the E1 line whose serial number is 1.

#### Applicable object

The CE1B and C155A cards support this command.

#### Access method

Right-click the CE1B / C155A card in the **Object Tree** pane, and select **Config**→ **System Clock Mode** in the shortcut menu. Then the **System Clock Mode** window will appear.

| ltem         | Description                                     | Value Range / Requirement                                                                                                    | Property   | Configuration Method                                       |
|--------------|-------------------------------------------------|----------------------------------------------------------------------------------------------------|------------|------------------------------------------------------------|
| Slot No.     | The slot number<br>of the CE1B /<br>C155A card. | -                                                                                                    | Read-only  | -                                                          |
| Clock Source | The clock<br>obtaining mode.                    | The CE1B card has four modes:<br>internal, Exterior 1, Exterior 2,<br>and E1-Pick. The C155A card<br>has five modes: internal,<br>Exterior 1, Exterior 2, E1-Pick,<br>and OptLine-Pick. | Compulsory | Click the drop-down list<br>to select the clock<br>source. |

## 7.2.3 Configuring Clock Recovery Mode

#### Command function

This command is used to configure the clock recovery mode.

The system supports four clock recovery modes:

Adaptive clock recovery

The ONU and the OLT do not share the same synchronization reference source. The TDM service from the ONU is encapsulated into Ethernet packets and transmitted to the OLT, and the OLT recovers the clock according to the Ethernet packet arrival rate and occupying condition of the packet buffer area.

Enhanced adaptive clock recovery

Its principles are the same as those of the adaptive clock recovery. But the sampling frequency of enhanced adaptive clock recovery is higher than that of adaptive clock recovery, and the recovered clock is more accurate.

• Differential clock recovery

The ONU and the OLT share the same synchronization reference source. During the TDM service encapsulation process on the ONU, the system will compare the TDM service clock with the public synchronization reference source; the differential value will be encapsulated into the Ethernet packet together with the TDM service and be sent to the OLT. After receiving the Ethernet packet, the OLT will decapsulate it and recover the clock differential value; after comparing the clock differential value with the public synchronization reference source, the OLT can determine the clock.

Loopback clock recovery

The system uses the clock in the downlink TDM data from the uplink equipment as the transmitting clock directly.

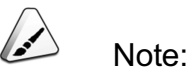

If it is needed to modify the clock recovery mode, users must first delete all E1 service configurations in the E1 port service configuration window of an ONU.

#### Applicable object

The CE1B and C155A cards support this command.

#### Access method

Right-click the CE1B / C155A card in the **Object Tree** pane, and select **Config**→ **Clock recovery Mode** in the shortcut menu. Then the **Clock recovery Mode** window will appear.

#### Parameter

| ltem     | Description                                                                                                    | Value Range /<br>Requirement                                                                                                    | Property   | Configuration<br>Method                                               |
|----------|----------------------------------------------------------------------------------------------------|----------------------------------------------------------------------------------------------------|------------|-----------------------------------------------------------------------|
| Slot No. | The slot number of the CE1B / C155A card.                                                                           | -                                                                                                    | Read-only  | -                                                                     |
| mode     | The mode of the CE1B / C155A card recovering and extracting corresponding clock signals from the data from the ONU. | The parameter has<br>four values:<br>adaptive recover,<br>differential recover,<br>enhanced recover,<br>and loopback<br>recover. The default<br>value is adaptive | Compulsory | Click the drop-<br>down list to select<br>the clock recovery<br>mode. |

## **7.2.4** Performing Optical Interface Loopback

#### Command function

This command is used to check the physical connection of the E1 cable and the internal status of the C155A card.When the TDM service is interrupted, users can use this command to analyze and isolate the fault.

- Internal loopback: Is used to test whether the line from the ONU E1 interface to the STM-1 overhead and pointer processing chip inside the C155A card is faulty.
- External loopback: Is used to test whether the line from the E1 interface of the SDH equipment to the STM-1 overhead and pointer processing chip inside the C155A card is faulty.

#### Applicable object

The C155A card supports this command.

#### Access method

Right-click a card in the **Object Tree** pane, and select **Config→Optical port loopback** in the shortcut menu. Then the **Optical port loopback** window will appear.

#### Parameter

| ltem     | Description                                                                                                    | Value Range /<br>Requirement                     | Property   | Configuration<br>Method                                       |
|----------|----------------------------------------------------------------------------------------------------|--------------------------------------------------|------------|---------------------------------------------------------------|
| Slot No. | The slot number of the C155A card.                                                                                                    | -                                                | Read-only  | -                                                             |
| Port No. | The STM-1 optical interface number of the C155A card.                                                                                                    | -                                                | Read-only  | -                                                             |
| State    | Selects the loopback mode.<br>If <b>Cancel</b> is selected, the system will<br>not perform loopback test of E1<br>services, and the equipment will return<br>to the normal operating status. | It has three values:<br>DLB, LLB, and<br>Cancel. | Compulsory | Click the drop-<br>down list to<br>select loopback<br>status. |

# 7.3 Control Command

## 7.3.1 Resetting

#### Command function

This command is used to reset the card.

#### Applicable object

The CE1B and C155A cards support this command.

#### Access method

Right-click a card in the **Object Tree** pane, and select **System control** $\rightarrow$ **Reset** in the shortcut menu. Then the **Reset** window will appear.

| ltem     | Description                                    | Value Range /<br>Requirement | Property  | Configuration<br>Method |
|----------|------------------------------------------------|------------------------------|-----------|-------------------------|
| Slot No. | The slot number of the CE1B or the C155A card. | -                            | Read-only | -                       |

## 7.4 Status Review

## 7.4.1 Viewing E1 Status

#### **Command function**

This command is used to view the current status of the E1 link.

#### Applicable object

The CE1B and C155A cards support this command.

#### Access method

Right-click a card in the **Object Tree** pane, and select **Get Information** $\rightarrow$ **E1 State** in the shortcut menu. Then the **E1 State** window will appear.

| ltem     | Description                                                                                                    | Value Range /<br>Requirement | Property  | Configuration<br>Method |
|----------|----------------------------------------------------------------------------------------------------|------------------------------|-----------|-------------------------|
| Slot No. | The slot number of the CE1B / C155A card.                                                                                                    | -                            | Read-only | -                       |
| E1 No.   | <ul> <li>For the C155A card, the value of this parameter should be in the range of 1 to 63.</li> <li>For the CE1B card, the value of this parameter should be in the range of 1 to 32.</li> </ul> | -                            | Read-only | -                       |

| Item     | Description                                                                                                    | Value Range /<br>Requirement | Property  | Configuration<br>Method |
|----------|----------------------------------------------------------------------------------------------------|------------------------------|-----------|-------------------------|
| Rx State | <ul> <li>The Rx side status of the E1 link.</li> <li>non-activate: This E1 link is not occupied.</li> <li>activating: This link has been created, but it does not work normally.</li> <li>activate: This link has been created, and it works normally.</li> </ul> | -                            | Read-only | -                       |
| Tx State | <ul> <li>The Tx side status of the E1 link.</li> <li>non-activate: This E1 link is not occupied.</li> <li>activating: This link has been created, but it does not work normally.</li> <li>activate: This link has been created, and it works normally.</li> </ul> | -                            | Read-only | -                       |

Shortcut Menu Commands of the PUBA Card

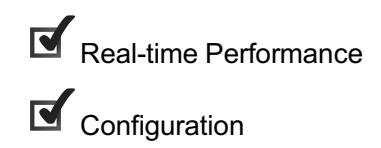

# 8.1 Real-time Performance

## 8.1.1 Querying CPU / Memory Utilization

#### Command function

This command is used to query the CPU / memory utilization ratio of a card or ONU and help users understand the equipment operation status.

#### Access method

Right-click the PUBA card in the **Object Tree** pane, and select **Realtime Performance**→**CPU/memory Proportion** in the shortcut menu. Then the **CPU/ memory Proportion** window will appear.

#### Parameter

| ltem                     | Description                                                                           | Value Range /<br>Requirement | Property      | Configuration Method                                                                                                    |
|--------------------------|---------------------------------------------------------------------------------------|------------------------------|---------------|----------------------------------------------------------------------------------------------------|
| Realtime<br>Curve        | The real time sampling curve of<br>the CPU / memory utilization<br>ratio of the card. | -                            | Read-<br>only | Click the <b>Start Collect</b> button in the toolbar to start query.                                                      |
| Perfor-<br>mance<br>Data | The real time sampling value of<br>the CPU / memory utilization<br>ratio of the card. | -                            | Read-<br>only | click the <b>Start Collect</b> button in<br>the toolbar, and click<br><b>Performance Data</b> in the tab that<br>appears. |

## 8.2 Configuration

## 8.2.1 Managing User Defined Alarms

#### Command function

This command is used to configure the user defined alarm names of 14 dry contacts.

#### Access method

Right-click the PUBA card in the **Object Tree** pane, and select **Config→Custom** Alarm Manage in the shortcut menu to enter the **Custom Alarm Manage** window.

| ltem                  | Description                                       | Value Range /<br>Requirement | Property   | Configuration<br>Method |
|-----------------------|---------------------------------------------------|------------------------------|------------|-------------------------|
| Name                  | Displays the equipment name.                      | -                            | Read-only  | -                       |
|                       | The default alarm name defined by the             |                              |            |                         |
|                       | ANM2000. Its value includes User-                 |                              |            |                         |
|                       | defined-alarm-1 to User-defined-alarm-            |                              |            |                         |
|                       | 14.                                               |                              |            |                         |
|                       | <ul> <li>User-defined-alarm-1 to User-</li> </ul> |                              |            |                         |
|                       | defined-alarm-7 correspond to the                 |                              | Read-only  |                         |
| Default Alarm         | dry contact alarms on the 2nd to 8th              | -                            |            | _                       |
| Name                  | wires in the connection cables                    |                              |            |                         |
|                       | connected with interfaces DC1 to 7.               |                              |            |                         |
|                       | <ul> <li>User-defined-alarm-8 to User-</li> </ul> |                              |            |                         |
|                       | defined-alarm-14 correspond to the                |                              |            |                         |
|                       | dry contact alarms on the 2nd to 8th              |                              |            |                         |
|                       | wires in the connection cables                    |                              |            |                         |
|                       | connected with interfaces DC8 to 14.              |                              |            |                         |
|                       |                                                   | Includes FIRE-               |            | Olials the draw         |
| Alexas English        |                                                   | ALM, SMOKE,                  |            | Click the drop-         |
| Alarm English<br>Name | The actual name of the alarm.                     | FAN-TEMP-                    | Compulsory | down list to select     |
|                       |                                                   | OVER, TEMP-                  |            | the alarm english       |
|                       |                                                   | Down, etc.                   |            | name.                   |

## 8.2.2 Configuring Customized Alarms

Command function

This command is used to configure the customized alarms of the PUBA card. The PUBA card supports alarms of 14 dry contacts.

#### Access method

Right-click the PUBA card in the **Object Tree** pane, and select **Config→PUBA User Defined Alarm Config** in the shortcut menu to enter the **PUBA User Defined Alarm Config** window.

| Item             | Description                                                                                                    | Value Range /<br>Requirement          | Property        | Configuration<br>Method                                                  |
|------------------|----------------------------------------------------------------------------------------------------|---------------------------------------|-----------------|--------------------------------------------------------------------------|
| Interface No.    | The serial number of the dry contact.<br>The 1 to 7 correspond to the 2nd to 8th<br>wires in the connection cables<br>connected with interfaces DC1 to 7, and<br>8 to 14 correspond to the 2nd to 8th<br>wires in the connection cables<br>connected with interfaces DC8 to 14. | The value range is<br>1 to 14.        | Compul-<br>sory | Double-click to<br>enter the serial<br>number of the dry<br>contact.     |
| Alarm Conditions | The alarm report condition.                                                                                                    | Includes <b>low</b> and <b>high</b> . | Compul-<br>sory | Click the drop-<br>down list to select<br>the alarm report<br>condition. |

# Shortcut Menu Commands of the FAN Card

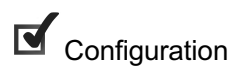

9

# 9.1 Configuration

## **9.1.1** Fan Parameter Configuration

#### Command function

The fan parameter configuration command is used to configure the relationships between the temperature and the rotation speed of the fan, so that the fan can rotate in a proper speed.

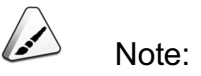

This command is valid for all FAN cards of the equipment at the same time.

Access method

Right-click the FAN card in the **Object Tree** pane, and select **Config**→**fan parameter config** in the shortcut menu to open the **fan parameter config** window.

| ltem              | Description                                                                                                    | Value Range / Requirement                                                                                                    | Property        | Configuration Method                                |
|-------------------|----------------------------------------------------------------------------------------------------|----------------------------------------------------------------------------------------------------|-----------------|-----------------------------------------------------|
| Start temperature | The start temperature<br>of the fan. When the<br>temperature is higher<br>than the start<br>temperature, the fan<br>starts running.                                                            | The value range is 0 to 60,<br>with the unit being °C. The<br>default value is 10°C.                                                                              | Compul-<br>sory | Double-click to enter the fan starting temperature. |
| Temperature Step  | When the<br>temperature<br>increases by one<br>step, the fan rotation<br>speed will increase<br>for one level<br>accordingly, until the<br>fan rotation speed<br>reaches the highest<br>level. | The value range is 1 to 30,<br>with the unit being °C. The<br>default value is 5°C.                                                                               | Compul-<br>sory | Double-click to enter the temperature step.         |
| Start Speed       | The start rotation<br>speed when the fan<br>starts running.                                                                                                    | Its value includes speed level<br>0 to speed level 7. Speed<br>level 0 indicates the fan stops<br>running. The higher the level,<br>the higher the running speed. | Compul-<br>sory | Click the drop-down list to select the start speed. |

10

# Shortcut Menu Commands of the EPON Terminal

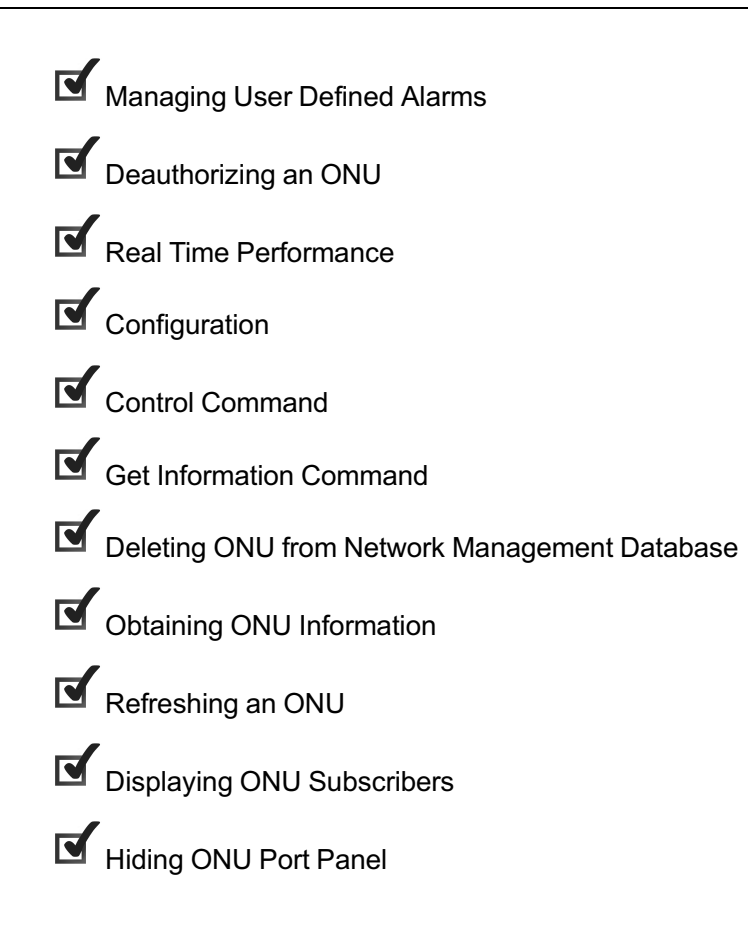

# **10.1** Managing User Defined Alarms

#### Command function

The user defined alarm management command is used to configure the user defined alarm names of the ONU dry contact.

#### Applicable object

The AN5006-04, the AN5006-07B, and the HG220 all support this command.

#### Access method

Click an EPON interface card in the **Object Tree** pane, right-click the appointed ONU in the ONU list tab at the right side of the GUI, and select **Custom Alarm Manage** in the shortcut menu. Then the **Custom Alarm Manage** window will appear.

#### Parameter

| ltem                  | Description                                    | Value Range /<br>Requirement | Property   | Configuration<br>Method                                          |
|-----------------------|------------------------------------------------|------------------------------|------------|------------------------------------------------------------------|
| Equipment<br>name     | The displayed equipment name.                  | -                            | Read-only  | -                                                                |
| Default Alarm<br>Name | The default alarm name defined by the ANM2000. | -                            | Read-only  | -                                                                |
| Alarm English<br>Name | The actual name of the alarm.                  |                              | Compulsory | Click the drop-down<br>list to select the<br>alarm english name. |

# **10.2** Deauthorizing an ONU

#### Command function

The deauthorizing ONU command is used to deauthorize an authorized ONU.

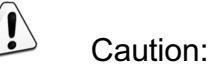

This command can cause loss of configuration data on the ONU and interrupt services on the ONU.

#### Applicable object

The AN5006-04, the AN5006-07B, and the HG220 all support this command.

#### Access method

Click an EPON interface card in the **Object Tree** pane, right-click the appointed ONU in the ONU list tab at the right side of the GUI, and select **Deauthorize ONU** in the shortcut menu. Then the **Deauthorize ONU** window will appear.

#### Parameter

| Item         | Description         | Value Range /<br>Requirement | Property  | Configuration<br>Method |
|--------------|---------------------|------------------------------|-----------|-------------------------|
|              | The slot number of  |                              |           |                         |
| Slot No.     | the PON interface   | _                            | Read-only | -                       |
| SIDE NO.     | card connected with | -                            |           |                         |
|              | the ONU.            |                              |           |                         |
|              | The number of the   |                              |           |                         |
| PON Port No. | PON port connected  | -                            | Read-only | -                       |
|              | with the ONU.       |                              |           |                         |
| Opu No       | The authorization   |                              | Read-only |                         |
|              | number of the ONU.  | -                            |           | -                       |

# **10.3** Real Time Performance

## **10.3.1** Uplink / Downlink Rate

Command function

The querying uplink / downlink rate command is used to query the uplink / downlink rate of an ONU.

Applicable object

The AN5006-04, the AN5006-07B, and the HG220 all support this command.

Click the EPON interface card in the **Object Tree** pane, right-click the appointed ONU in the ONU list tab at the right side of the GUI, and select **Realtime Performance** $\rightarrow$ **Up/Down Rate** in the shortcut menu. Then the **Up/Down Rate** window will appear.

#### Parameter

| ltem             | Description            | Value Range /<br>Requirement | Property  | Configuration Method             |
|------------------|------------------------|------------------------------|-----------|----------------------------------|
| Realtime Curve   | The real time sampling |                              | Read-only | Select the PON port or LAN       |
|                  | curve of the uplink /  | - Read-only                  |           | port to be queried in the object |
|                  | downlink rate of the   |                              |           | tree pane, and click the Start   |
|                  | ONU.                   |                              |           | Collect button in the toolbar.   |
| Performance Data |                        | - Rea                        | Read-only | Select the PON port or LAN       |
|                  | The real time sampling |                              |           | port to be queried in the object |
|                  | value of the uplink /  |                              |           | tree pane, and click the Start   |
|                  | downlink rate of the   |                              |           | Collect button in the toolbar,   |
|                  | ONU.                   |                              |           | and click Performance Data in    |
|                  |                        |                              |           | the tab that appears.            |

## **10.3.2** CPU / Memory Utilization Ratio

#### Command function

The querying CPU / memory utilization ratio command is used to query the CPU / memory utilization ratio of an EPON terminal. Via this command, users can know the equipment running status.

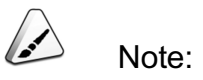

Before querying the CPU / memory utilization ratio of a card or ONU, users need to enable the **CPU / memory utilization ratio collection** function in the P**erformance Group** tab of the EPON terminal.

#### Applicable object

The AN5006-07B supports this command.

Click the EPON interface card in the **Object Tree** pane, right-click the appointed ONU in the ONU list tab at the right side of the GUI, and select **Realtime Performance** $\rightarrow$ **CPU/memory Proportion** in the shortcut menu. Then the **CPU/ memory Proportion** window will appear.

#### Parameter

| ltem                | Description                                                               | Value Range /<br>Requirement | Property  | Configuration Method                                                                                                    |
|---------------------|---------------------------------------------------------------------------|------------------------------|-----------|----------------------------------------------------------------------------------------------------|
| Realtime Curve      | The real time sampling<br>curve of the CPU /<br>memory utilization ratio. | -                            | Read-only | Select the ONU to be queried<br>in the object tree pane, and<br>click the Start Collect button in<br>the toolbar.                                                           |
| Performance<br>Data | The real time sampling value of the CPU / memory utilization ratio.       | -                            | Read-only | Select the ONU to be queried<br>in the object tree pane, and<br>click the Start Collect button in<br>the toolbar, and click<br>Performance Data in the tab<br>that appears. |

# **10.4** Configuration

## **10.4.1** Configuring Management VLAN of an ONU

Command function

The ONU management VLAN configuration command is used to set the parameters related to the management VLAN of an ONU.

Applicable object

The HG220 supports this command.

Click an EPON interface card in the **Object Tree** pane, right-click the appointed ONU in the ONU list tab at the right side of the GUI, and select **Config** $\rightarrow$ **ONU manage VLAN** in the shortcut menu. Then the **ONU manage VLAN** window will appear.

| ltem                 | Description                                                             | Value Range /<br>Requirement                                      | Property   | Configuration<br>Method                                          |
|----------------------|-------------------------------------------------------------------------|-------------------------------------------------------------------|------------|------------------------------------------------------------------|
| Slot No.             | The slot number of the<br>PON interface card<br>connected with the ONU. | -                                                                 | Read-only  | -                                                                |
| PON Port No.         | The number of the PON<br>port connected with the<br>ONU.                | -                                                                 | Read-only  | -                                                                |
| Onu No.              | The authorization number of the ONU.                                    | -                                                                 | Read-only  | -                                                                |
| SN                   | The number of the management VLAN. It is generated automatically.       | -                                                                 | Read-only  | -                                                                |
| ManageID             | The ID of the management VLAN.                                          | The value range: 1<br>to 4.                                       | Compulsory | Double-click to enter<br>the ID of the<br>management VLAN.       |
| Name                 | The name of the management VLAN.                                        | The maximum<br>length is 16<br>characters.                        | Compulsory | Double-click to enter<br>the name of the<br>management VLAN.     |
| Port No.             | The uplink port of the ONU.                                             | Its values include<br>All, PON, GE1 and<br>GE2.                   | Compulsory | Click the drop-down<br>list to select the port<br>number.        |
| Tag/Untag            | The tagging property of the management VLAN.                            | Its values include:<br>untag and tag.                             | Compulsory | Click the drop-down<br>list to select the<br>tagging property.   |
| Manage SVLAN<br>Tpid | The TPID of the management SVLAN.                                       | The value range: 1<br>to 65534. The<br>default value is<br>33024. | Compulsory | Double-click to enter<br>the TPID of the<br>management<br>SVLAN. |
| Manage SVLAN<br>Id   | The ID of the management SVLAN.                                         | The value range: 1<br>to 4085.                                    | Compulsory | Double-click to enter<br>the ID of the<br>management<br>SVLAN.   |
| ltem                 | Description                                                                 | Value Range /<br>Requirement          | Property   | Configuration<br>Method                                              |
|----------------------|-----------------------------------------------------------------------------|---------------------------------------|------------|----------------------------------------------------------------------|
| Manage SVLAN<br>CoS  | The priority of the management SVLAN.                                       | The value range: 0 to 7.              | Compulsory | Double-click to enter<br>the priority of the<br>management<br>SVLAN. |
| Manage CVLAN<br>Tpid | The TPID of the management CVLAN.                                           | The value range: 1<br>to 65534.       | Compulsory | Double-click to enter<br>the TPID of the<br>management<br>CVLAN.     |
| Manage CVLAN<br>Id   | The ID of the management CVLAN.                                             | The value range: 1<br>to 4085.        | Compulsory | Double-click to enter<br>the ID of the<br>management<br>CVLAN.       |
| Manage CVLAN<br>CoS  | The priority of the management CVLAN.                                       | The value range: 0 to 7.              | Compulsory | Double-click to enter<br>the priority of the<br>management<br>CVLAN. |
| lp addr              | The IP address of the in-<br>band network<br>management port on the<br>ONU. | The general Internet<br>IP address.   | Compulsory | Double-click to enter the IP address.                                |
| Mask                 | The mask of the in-band network management port on the ONU.                 | -                                     | Compulsory | Click the drop-down<br>list to select the<br>mask.                   |
| Gateway              | The gateway of the in-<br>band network<br>management port on the<br>ONU.    | The general Internet gateway address. | Compulsory | Double-click to enter<br>the gateway<br>address.                     |

# **10.4.2** Replacing an ONU

## Command function

When a certain ONU is faulty, users can replace the faulty ONU with an ONU of the same type. The ONU replacement command is used to enable the new ONU to take charge of all services on the old ONU.

### Access method

# Right-click the HSWA card in the **Object Tree** pane, and select **Config**→**ONU Replace** in the shortcut menu. Then the **ONU Replace** window will appear.

#### Parameter

| ltem         | Description                                                                                                    | Value Range /<br>Requirement               | Property   | Configuration Method                                          |
|--------------|----------------------------------------------------------------------------------------------------|--------------------------------------------|------------|---------------------------------------------------------------|
| Slot No.     | The slot number of the<br>service interface card<br>connected with the ONU to<br>be replaced.                                      | The value range is 1 to<br>8, or 11 to 18. | Compulsory | Click the drop-down list to select the slot number.           |
| PON Port No. | The PON port number<br>corresponding to the ONU<br>to be replaced.                                                                 | The value range: 1 to 8.                   | Compulsory | Click the drop-down list<br>to select the PON port<br>number. |
| Onu No.      | The authorization number<br>of the ONU to be replaced.<br>The new ONU will use the<br>authorization number of<br>the replaced ONU. | The value range: 1 to<br>64.               | Compulsory | Double-click to enter the ONU port number.                    |
| OldPhyicsID  | The physical identifier of the ONU to be replaced.                                                                                 | The maximum length is 12 characters.       | Compulsory | Double-click to enter the<br>original physical<br>identifier. |
| NewPhyicsID  | The physical identifier of the new ONU.                                                                                            | The maximum length is 12 characters.       | Compulsory | Double-click to enter the new physical identifier.            |

# **10.4.3** Binding / Unbinding an ONU with a Domain

### Command function

The binding / unbinding ONU with domain command is used to bind the appointed ONU with a configured QinQ domain. After the binding operation is executed, this ONU will control the service flow according to the rules defined in this QinQ domain. This command also can be used to unbind an ONU with a certain QinQ domain, so as to cancel the binding relationship between them.

### Applicable object

The AN5006-04, the AN5006-07B, and the HG220 all support this command.

# Access method

Click an EPON interface card in the **Object Tree** pane, right-click the appointed ONU in the ONU list tab at the right side of the GUI, and select **Config** $\rightarrow$ **ONU Attach/Detach Domain** in the shortcut menu. Then the **ONU Attach/Detach Domain** window will appear.

| ltem         | Description                                                                                                    | Value Range /<br>Requirement                                | Property                                                                                           | Configuration<br>Method                                           |
|--------------|----------------------------------------------------------------------------------------------------|-------------------------------------------------------------|----------------------------------------------------------------------------------------------------|-------------------------------------------------------------------|
| Slot No.     | The slot number of the PON<br>interface card connected with the<br>ONU.                                                                                                    | -                                                           | Read-only                                                                                          | -                                                                 |
| PON Port No. | The number of the PON port connected with the ONU.                                                                                                    | -                                                           | Read-only                                                                                          | -                                                                 |
| Onu No.      | The authorization number of the ONU.                                                                                                    | -                                                           | Read-only                                                                                          | -                                                                 |
| Action       | <ul> <li>Performs the binding / unbinding operation.</li> <li>Attach means binding the ONU with the QinQ domain configured on the OLT.</li> <li>Detach means unbinding the ONU with the appointed QinQ domain.</li> </ul> | The options<br>include <b>Attach</b><br>and <b>Detach</b> . | Compulsory                                                                                         | Click the drop-<br>down list to select<br>to attach or<br>detach. |
| Domainname   | The name of the OLT QinQ<br>domain.                                                                                                    | -                                                           | Compulsory.<br>Select among the<br>domain names<br>configured in the<br>OLT QinQ<br>domain window. | Click the drop-<br>down list to select<br>the domain name.        |

# **10.4.4** ONU NGN Configuration

# **10.4.4.1** Configuring Voice Media Stream

#### Command function

The voice media stream configuration command is used to configure the relate parameters of the voice media stream, including **Voice RTP Service Name**, **RTP Config**, **SVLAN Tpid**, **SVLAN Id**, **SVLAN Cos**, etc.

#### Applicable object

The AN5006-04, the AN5006-07B, and the HG220 all support this command.

#### Access method

Click an EPON interface card in the **Object Tree** pane, right-click the appointed ONU in the ONU list tab at the right side of the GUI, and select **Config** $\rightarrow$ **ONU NGN Config** $\rightarrow$ **Voice RTP Config** in the shortcut menu. Then the **Voice RTP Config** window will appear.

| Item                      | Description                                                                | Value Range /<br>Requirement | Property                                                                                           | Configuration<br>Method                                                          |
|---------------------------|----------------------------------------------------------------------------|------------------------------|----------------------------------------------------------------------------------------------------|----------------------------------------------------------------------------------|
| Slot No.                  | The slot number of<br>the PON interface<br>card connected with<br>the ONU. | -                            | Read-only                                                                                          | -                                                                                |
| PON Port No.              | The number of the<br>PON port connected<br>with the ONU.                   | -                            | Read-only                                                                                          | -                                                                                |
| Onu No.                   | The authorization number of the ONU.                                       | -                            | Read-only                                                                                          | -                                                                                |
| Voice RTP<br>Service Name | The name of the voice media stream service.                                | -                            | Compulsory.<br>Select among the<br>configured names in<br>the Local End<br>Service VLAN<br>window. | Click the drop-down<br>list to select the voice<br>media stream service<br>name. |

| ltem        | Description                                                     | Value Range /<br>Requirement            | Property                                                                              | Configuration<br>Method                                        |
|-------------|-----------------------------------------------------------------|-----------------------------------------|---------------------------------------------------------------------------------------|----------------------------------------------------------------|
| RTP Config  | Enables / disables<br>the RTP configuration<br>function.        | The options include enable and disable. | Compulsory                                                                            | Click the drop-down<br>list to select to enable<br>or disable. |
| SVLAN Tpid  | The TPID of the service VLAN.                                   | The value range: 1 to 65534.            | Optional.<br>When RTP Config is<br>set to <b>Enable</b> , this<br>parameter is valid. | Double-click to enter<br>the TPID of the<br>service VLAN.      |
| SVLAN Id    | The service VLAN ID,<br>also called SVLAN<br>ID.                | The value range: 1 to 4085, or 4088.    | Optional.<br>When RTP Config is<br>set to <b>Enable</b> , this<br>parameter is valid. | Double-click to enter<br>the service VLAN ID.                  |
| SVLAN Cos   | The priority of the service VLAN.                               | The value range: 0 to<br>7.             | Optional.<br>When RTP Config is<br>set to <b>Enable</b> , this<br>parameter is valid. | Double-click to enter<br>the priority of the<br>service VLAN.  |
| CVLAN Tpid  | The TPID of the customer VLAN.                                  | The value range: 1 to 65534.            | Optional.<br>When RTP Config is<br>set to <b>Enable</b> , this<br>parameter is valid. | Double-click to enter<br>the TPID of the<br>customer VLAN.     |
| CVLAN Id    | The customer VLAN<br>ID, also called<br>CVLAN ID.               | The value range: 1 to<br>4085, or 4088. | Optional.<br>When RTP Config is<br>set to <b>Enable</b> , this<br>parameter is valid. | Double-click to enter<br>the customer VLAN<br>ID.              |
| CVLAN Cos   | The priority of the customer VLAN.                              | The value range: 0 to<br>7.             | Optional.<br>When RTP Config is<br>set to <b>Enable</b> , this<br>parameter is valid. | Double-click to enter<br>the priority of the<br>customer VLAN. |
| RTP IPaddr  | The destination IP<br>address of the RTP<br>voice media stream. | The general Internet<br>IP address.     | Optional.<br>When RTP Config is<br>set to <b>Enable</b> , this<br>parameter is valid. | Double-click to enter the RTP IP address.                      |
| RTP Mask    | The address mask of the RTP stream.                             | -                                       | Optional.<br>When RTP Config is<br>set to <b>Enable</b> , this<br>parameter is valid. | Click the drop-down<br>list to select the RTP<br>mask.         |
| RTP Gateway | The gateway address of the RTP stream.                          | The general Internet gateway address.   | Optional.<br>When RTP Config is<br>set to <b>Enable</b> , this<br>parameter is valid. | Double-click to enter the RTP gateway.                         |

# **10.4.4.2** Configuring POS Telephone Number

#### Command function

The POS telephone number configuration command is used to configure the POS telephone number.

### Applicable object

The AN5006-04, the AN5006-07B, and the HG220 all support this command.

#### Access method

Click an EPON interface card in the **Object Tree** pane, right-click the appointed ONU in the ONU list tab at the right side of the GUI, and select **Config** $\rightarrow$ **ONU NGN Config** $\rightarrow$ **POS Phone Number** in the shortcut menu. Then the **POS Phone Number** window will appear.

| Item         | Description            | Value Range / Requirement         | Property    | Configuration<br>Method |
|--------------|------------------------|-----------------------------------|-------------|-------------------------|
|              | The slot number of the |                                   |             |                         |
| Slot No.     | PON interface card     | _                                 | Read-only   | _                       |
|              | connected with the     |                                   |             |                         |
|              | ONU.                   |                                   |             |                         |
|              | The number of the      |                                   |             |                         |
| PON Port No. | PON port connected     | -                                 | Read-only   | -                       |
|              | with the ONU.          |                                   |             |                         |
|              | The authorization      |                                   | Read-only   |                         |
| Onu No.      | number of the ONU.     | -                                 | Read-only   | -                       |
|              |                        | The maximum length is 20          |             | Double-click to         |
| POS Phone    | The POS telephone      | characters, and the allowed       | Compulsory  | enter the POS           |
| Number       | number.                | characters set is                 | Compulsory  | telephone               |
|              |                        | 0123456789abcdABCD*#.             |             | number.                 |
|              | The POS type, used     |                                   |             | Click the drop-         |
|              | for interconnection    | The value range is Type A to Type | Commulation | down list to            |
| r OS rype    | between different      | Н.                                | Compuisory  | select the POS          |
|              | POS services.          |                                   |             | type.                   |

# **10.4.4.3** Configuring Intelligent Public Telephone Number

## Command function

The intelligent public telephone number configuration command is used to configure the intelligent public telephone number.

# Applicable object

The AN5006-04, the AN5006-07B, and the HG220 all support this command.

## Access method

Click an EPON interface card in the **Object Tree** pane, right-click the appointed ONU in the ONU list tab at the right side of the GUI, and select **Config** $\rightarrow$ **ONU NGN Config** $\rightarrow$ **IPT Phone Number** in the shortcut menu. Then the **IPT Phone Number** window will appear.

| ltem                | Description                                                                                                    | Value Range /<br>Requirement                                                                          | Property   | Configuration<br>Method                                                                |
|---------------------|----------------------------------------------------------------------------------------------------|----------------------------------------------------------------------------------------------------|------------|----------------------------------------------------------------------------------------|
| Slot No.            | The slot number of the<br>PON interface card<br>connected with the ONU.                                                              | -                                                                                                    | Read-only  | -                                                                                      |
| PON Port No.        | The number of the PON<br>port connected with the<br>ONU.                                                                             | -                                                                                                    | Read-only  | -                                                                                      |
| Onu No.             | The authorization number of the ONU.                                                                                                 | -                                                                                                    | Read-only  | -                                                                                      |
| IPT Phone<br>Number | The intelligent public telephone number.                                                                                             | The maximum length is 20<br>characters, and the allowed<br>characters set is<br>0123456789abcdABCD*#. | Compulsory | Double-click to<br>enter the POS<br>telephone<br>number.                               |
| ІРТ Туре            | The intelligent public<br>telephone type, used for<br>interconnection between<br>different intelligent public<br>telephone services. | The value range is Type A to<br>Type H.                                                               | Compulsory | Click the drop-<br>down list to<br>select the<br>intelligent public<br>telephone type. |

# **10.4.5** Performing Loop Test of a Port

#### Command function

The port loop test command is used to enable / disable the loop test function of an ONU port; in addition, it can be used to set the time interval of loop test. After the loop test function of a certain ONU port is enabled, users can test the link status.

#### Applicable object

The AN5006-04, the AN5006-07B, and the HG220 all support this command.

#### Access method

Click an EPON interface card in the **Object Tree** pane, right-click the appointed ONU in the ONU list tab at the right side of the GUI, and select **Config** $\rightarrow$ **Port Loop Detect** in the shortcut menu. Then the **Port Loop Detect** window will appear.

| Item                          | Description                                                             | Value Range /<br>Requirement                                 | Property                                                                                   | Configuration<br>Method                                        |
|-------------------------------|-------------------------------------------------------------------------|--------------------------------------------------------------|--------------------------------------------------------------------------------------------|----------------------------------------------------------------|
| Slot No.                      | The slot number of the PON<br>interface card connected<br>with the ONU. | -                                                            | Read-only                                                                                  | -                                                              |
| PON Port No.                  | The number of the PON port connected with the ONU.                      | -                                                            | Read-only                                                                                  | -                                                              |
| Onu No.                       | The authorization number of the ONU.                                    | -                                                            | Read-only                                                                                  | -                                                              |
| ONU Port No.                  | The number of the ONU port.                                             | -                                                            | Compulsory                                                                                 | Double-click to enter<br>the ONU port<br>number.               |
| UNI Loop Detect<br>Management | Enables / disables the loop test function.                              | The options<br>include <b>enable</b><br>and <b>disable</b> . | Compulsory                                                                                 | Click the drop-down<br>list to select to<br>enable or disable. |
| Detect Port Loop<br>Time (s)  | The time interval of loop test.                                         | The value range:<br>10 to 3600.                              | Optional.<br>This parameter is<br>valid only when the<br>loop test function is<br>enabled. | Double-click to enter<br>the time interval of<br>loop test.    |

# **10.4.6** Configuring Voice MD5 Authentication

### Command function

The voice MD5 authentication configuration command is used to enable / disable the MD5 authentication function. In addition, this command can configure the related parameters of the MD5 authentication, including MG identifier, public key, base g, and prime p. When the H.248 gateway control protocol is used, users can execute this configuration command.

### Applicable object

The AN5006-07B supports this command.

### Access method

Click an EPON interface card in the **Object Tree** pane, right-click the appointed ONU in the ONU list tab at the right side of the GUI, and select **Config** $\rightarrow$ **Voice MD5 Authentication** in the shortcut menu. Then the **Voice MD5** Authentication window will appear.

| Item         | Description                                                                | Value Range /<br>Requirement                                                         | Property   | Configuration<br>Method                                                |
|--------------|----------------------------------------------------------------------------|--------------------------------------------------------------------------------------|------------|------------------------------------------------------------------------|
| Slot No.     | The slot number of<br>the PON interface<br>card connected with<br>the ONU. | -                                                                                    | Read-only  | -                                                                      |
| PON Port No. | The number of the<br>PON port connected<br>with the ONU.                   | -                                                                                    | Read-only  | -                                                                      |
| Onu No.      | The authorization number of the ONU.                                       | -                                                                                    | Read-only  | -                                                                      |
| Auth Switch  | Enables / disables<br>the MD5<br>authentication<br>function.               | Users can select to<br>open the<br>authentication or<br>close the<br>authentication. | Compulsory | Click the drop-down<br>list to select the<br>authentication<br>switch. |

| ltem                       | Description                                                             | Value Range /<br>Requirement                                                                                                    | Property                                                                                       | Configuration<br>Method                                  |
|----------------------------|-------------------------------------------------------------------------|----------------------------------------------------------------------------------------------------|------------------------------------------------------------------------------------------------|----------------------------------------------------------|
| MG ID                      | The MG digital identifier.                                              | The maximum length<br>is 32 English<br>characters.                                                                                                    | Optional.<br>When the<br>authentication<br>function is enabled,<br>this parameter is<br>valid. | Double-click to enter<br>the MG digital<br>identifier.   |
| Shared Key                 | The MD5 public key.                                                     | The maximum length<br>is 32 English<br>characters.                                                                                                    | Optional.<br>When the<br>authentication<br>function is enabled,<br>this parameter is<br>valid. | Double-click to enter<br>the public key.                 |
| Exchange Base<br>Number g  | The exchange base<br>number of the MD5<br>authentication<br>algorithm.  | Users can type up to<br>16 characters. The<br>characters that can<br>be typed include <b>0</b> to<br><b>9</b> , <b>a</b> to <b>f</b> , <b>A</b> to <b>F</b> .  | Optional.<br>When the<br>authentication<br>function is enabled,<br>this parameter is<br>valid. | Double-click to enter<br>the exchange base<br>number g.  |
| Exchange Prime<br>Number p | The exchange prime<br>number of the MD5<br>authentication<br>algorithm. | Users can type up to<br>256 characters. The<br>characters that can<br>be typed include <b>0</b> to<br><b>9</b> , <b>a</b> to <b>f</b> , <b>A</b> to <b>F</b> . | Optional.<br>When the<br>authentication<br>function is enabled,<br>this parameter is<br>valid. | Double-click to enter<br>the exchange prime<br>number p. |

# **10.4.7** Configuring ONU Bandwidth

## Command function

The ONU bandwidth configuration command is used to configure the maximum allowed uplink / downlink bandwidth of an ONU.

# Applicable object

The AN5006-04, the AN5006-07B, and the HG220 all support this command.

# Access method

Click an EPON interface card in the **Object Tree** pane, right-click the appointed ONU in the ONU list tab at the right side of the GUI, and select **Config** $\rightarrow$ **ONU Bandwidth** in the shortcut menu. Then the **ONU Bandwidth** window will appear.

| Item                             | Description                                                                | Value Range / Requirement                               | Property   | Configuration<br>Method                                                   |
|----------------------------------|----------------------------------------------------------------------------|---------------------------------------------------------|------------|---------------------------------------------------------------------------|
| Slot No.                         | The slot number of<br>the PON interface<br>card connected with<br>the ONU. | -                                                       | Read-only  | -                                                                         |
| PON Port No.                     | The number of the<br>PON port connected<br>with the ONU.                   | -                                                       | Read-only  | -                                                                         |
| Onu No.                          | The authorization number of the ONU.                                       | -                                                       | Read-only  | -                                                                         |
| Upstream Bandwidth<br>(kbit/s)   | The maximum uplink<br>bandwidth of the<br>ONU.                             | The value range: 256 to<br>1000000. The unit is kbit/s. | Compulsory | Double-click to<br>enter the maximum<br>uplink bandwidth of<br>the ONU.   |
| Downstream<br>Bandwidth (kbit/s) | The maximum<br>downlink bandwidth<br>of the ONU.                           | The value range: 256 to<br>1000000. The unit is kbit/s. | Compulsory | Double-click to<br>enter the maximum<br>downlink bandwidth<br>of the ONU. |
| ProfileBindingInfo               | The binding /<br>unbinding status of<br>the bandwidth<br>profile.          | -                                                       | Read-only  | -                                                                         |
| ProfileName                      | The name of the bound bandwidth profile.                                   | -                                                       | Read-only  | -                                                                         |

# **10.4.8** Enabling / Disabling Performance Classification

#### Command function

The enabling / disabling performance classification command is used to enable / disable the performance collection function of an ONU. The performance parameters to be collected include port performance statistics, optical module parameters, environment monitoring parameters, and CPU / memory utilization ratio.

#### Applicable object

The AN5006-04, the AN5006-07B, and the HG220 all support this command.

#### Access method

Click an EPON interface card in the **Object Tree** pane, right-click the appointed ONU in the ONU list tab at the right side of the GUI, and select **Config** $\rightarrow$ **ONU Perf Sort Switch** in the shortcut menu. Then the **ONU Perf Sort Switch** window will appear.

| ltem         | Description                                                                               | Value Range /<br>Requirement                                 | Property   | Configuration<br>Method                                            |
|--------------|-------------------------------------------------------------------------------------------|--------------------------------------------------------------|------------|--------------------------------------------------------------------|
| Slot No.     | The slot number of the PON interface card connected with the ONU.                         | -                                                            | Read-only  | -                                                                  |
| PON Port No. | The number of the PON port connected with the ONU.                                        | -                                                            | Read-only  | -                                                                  |
| Onu No.      | The authorization number of the ONU.                                                      | -                                                            | Read-only  | -                                                                  |
| Perf Code    | The performance parameter name of the ONU.                                                | -                                                            | Read-only  | -                                                                  |
| Switch       | Enables / disables the performance collection function of various performance parameters. | The options<br>include <b>enable</b><br>and <b>disable</b> . | Compulsory | Click the drop-<br>down list to select<br>to enable or<br>disable. |

# **10.4.9** Configuring Data Service on a Port

### Command function

The data port configuration command is used to configure the parameters related to the data service on each FE port of an ONU.

### Applicable object

The AN5006-04, the AN5006-07B, and the HG220 all support this command.

### Access method

Click an EPON interface card in the **Object Tree** pane, right-click the appointed ONU in the ONU list tab at the right side of the GUI, and select **Config**  $\rightarrow$  **Port Service Config** in the shortcut menu. Then select the **Data Port Config** tab from the window that appears.

| ltem                   | Description                                                                                                    | Value Range /<br>Requirement                                                     | Property   | Configuration<br>Method                                             |
|------------------------|----------------------------------------------------------------------------------------------------|----------------------------------------------------------------------------------|------------|---------------------------------------------------------------------|
| Port No.               | The number of the LAN port.                                                                                             | -                                                                                | Compulsory | Select in the data<br>port list pane at the<br>left part.           |
| Enable/Disable<br>Port | Enables / disables the LAN<br>port.<br>When a port is enabled,<br>users can configure the data<br>service of this port. | The options include<br>enable and disable.<br>The default setting is<br>enable . | Compulsory | Select or cancel the<br>selection via<br>clicking the check<br>box. |

| ltem                           | Description                                                                                                    | Value Range /<br>Requirement                                                                                           | Property                                                                                      | Configuration<br>Method                                                   |
|--------------------------------|----------------------------------------------------------------------------------------------------|----------------------------------------------------------------------------------------------------|-----------------------------------------------------------------------------------------------|---------------------------------------------------------------------------|
| Port Auto<br>Negotiation       | <ul> <li>Enables / disables the port<br/>auto negotiation function.</li> <li>When the auto<br/>negotiation function of a<br/>port is enabled, this port<br/>will match its rate and<br/>duplex mode with other<br/>ports automatically.</li> <li>When the auto<br/>negotiation function of a<br/>port is disabled, users<br/>need to set its rate and<br/>duplex mode.</li> </ul> | The options include<br>auto negotiation<br>and non-auto<br>negotiation. The<br>default setting is<br>auto negotiation. | Compulsory                                                                                    | Select or cancel the<br>selection via<br>clicking the check<br>box.       |
| Port Speed                     | The rate of the LAN port.                                                                                                    | The value range<br>includes <b>10M</b> , <b>100M</b> ,<br>and <b>1000M</b> .                                           | Optional<br>When the port auto<br>negotiation function<br>is disabled, this port<br>is valid. | Click the drop-down<br>list to select 10M,<br>100M, or 1000M.             |
| Duplex                         | The duplex mode of the LAN port.                                                                                                    | Its value includes<br>Full-duplex and<br>Half-duplex.                                                                  | Optional<br>When the port auto<br>negotiation function<br>is disabled, this port<br>is valid. | Click the drop-down<br>list to select Full-<br>duplex or Half-<br>duplex. |
| Flow Control<br>Enable/Disable | Enables / disables the flow control function of the LAN port.                                                                                                    | The options include<br>enabling and<br>disabling. The<br>default setting is<br>disabling.                              | Compulsory                                                                                    | Select or cancel the<br>selection via<br>clicking the check<br>box.       |
| TLS                            | <ul> <li>Whether uses the TLS<br/>enabling switch.</li> <li>When the TLS is<br/>enabled, you can set an<br/>outer VLAN for different<br/>port services.</li> <li>When the TLS is<br/>disabled, you can set<br/>the VLAN for only one<br/>port service.</li> </ul>                                                                                                    | The options include<br>TLS and non-TLS.                                                                                | Compulsory                                                                                    | Click the drop-down<br>list to select TLS or<br>non-TLS.                  |

| ltem                      | Description                                                                                                    | Value Range /<br>Requirement                                           | Property                                                                                                    | Configuration<br>Method                                                                                                    |
|---------------------------|----------------------------------------------------------------------------------------------------|------------------------------------------------------------------------|----------------------------------------------------------------------------------------------------|----------------------------------------------------------------------------------------------------|
| Service<br>Classification | Configures the VLAN range<br>of the data that are<br>transmitted transparently.<br>If the CVLAN ID is null, the<br>system will transmit VLANs<br>according to the service<br>classification setting. If the<br>service classification is also<br>null, the system will transmit<br>all VLANs transparently. | -                                                                      | Optional.<br>If the CVLAN ID is<br>null, users can use<br>this parameter to<br>set the VLAN range<br>of the data that are<br>transmitted<br>transparently. | Click the Service<br>Classification<br>button in the<br>Services<br>Configuration<br>window, and<br>perform<br>configuration in the<br>Rule Define window<br>that appears. |
| Service Type              | The type of the data service.                                                                                                    | Users can select<br>unicast or<br>multicast.                           | Compulsory                                                                                                    | Click the drop-down<br>list to select the<br>service type.                                                                                                    |
| VLAN mode                 | The VLAN mode of the data<br>service.<br>When this parameter is set to<br>tag, the ONU will add a<br>VLAN tag for the data. When<br>this parameter is set to<br>Transparent, the ONU will<br>not process the data and<br>transmit them transparently.                                                       | The options include<br>tag and<br>Transparent.                         | Compulsory                                                                                                    | Click the drop-down<br>list to select the<br>VLAN type.                                                                                                    |
| TPID                      | The TPID type of the VLAN.                                                                                                    | The value ranges<br>from 1 to 65534. The<br>default value is<br>33024. | Compulsory                                                                                                    | Click to enter the TPID.                                                                                                    |
| CVLAN ID                  | <ul> <li>The inner VLAN ID.</li> <li>In tag mode, users<br/>should type the inner<br/>VLAN ID assigned by<br/>the ONU.</li> <li>In Transparent mode,<br/>users should type the<br/>inner VLAN ID assigned<br/>by the home gateway.</li> </ul>                                                               | The value range: 1 to 4085, or null.                                   | Optional.<br>The parameter is<br>not configurable<br>under the full<br>transparent<br>transmission mode.                                                   | Click to enter the<br>CVLAN ID.                                                                                                    |
| Priority level or<br>COS  | The service priority.                                                                                                    | The value range: 0 to 7.                                               | Compulsory                                                                                                    | Click the drop-down<br>list to select the<br>priority level or<br>COS.                                                                                                    |

| ltem                                                                  | Description                                                                                                 | Value Range /<br>Requirement                                                                | Property                                                                                     | Configuration<br>Method                                                                            |
|-----------------------------------------------------------------------|----------------------------------------------------------------------------------------------------|---------------------------------------------------------------------------------------------|----------------------------------------------------------------------------------------------|----------------------------------------------------------------------------------------------------|
| Translated VID                                                        | The post-translation VLAN ID.                                                                               | -                                                                                           | Optional.<br>This parameter is<br>only valid when the<br>translation function<br>is enabled. | Click to enter the<br>post-translation<br>VLAN ID.                                                 |
| Choose QinQ<br>Profile                                                | The name of the QinQ<br>profile.<br>The OinQ profile is used<br>when the SVLAN is added at<br>the ONU side. | Select among the<br>profile names<br>configured in the<br><b>QinQ profile</b><br>window.    | Optional.<br>This parameter is<br>only valid when the<br>QinQ function is<br>enabled.        | Click the Choose<br>QinQ Profile button,<br>and select a profile<br>in the window that<br>appears. |
| Service Name                                                          | The name of the local VLAN corresponding to the service.                                                    | Select among the<br>configured service<br>names in the Local<br>End Service VLAN<br>window. | Optional.<br>This parameter is<br>only valid when the<br>QinQ function is<br>enabled.        | Click the drop-down<br>list to select the<br>service name.                                         |
| VLAN ID                                                               | The SVLAN ID.                                                                                               | Select among the<br>configured VLAN<br>IDs in the Local End<br>Service VLAN<br>window.      | Optional.<br>This parameter is<br>only valid when the<br>QinQ function is<br>enabled.        | Click to enter the VLAN ID.                                                                        |
| Service<br>Upstream<br>Minimum<br>Guaranteed<br>Bandwidth<br>(kbit/s) | The minimum uplink bandwidth of the service.                                                                | The default value is<br>640 kbit/s.                                                         | Compulsory                                                                                   | Click to enter the<br>minimum uplink<br>bandwidth of the<br>service.                               |
| Service<br>Upstream<br>Maximum<br>Allowed<br>Bandwidth<br>(kbit/s)    | The maximum uplink bandwidth of the service.                                                                | The default value is<br>100000 kbit/s.                                                      | Compulsory                                                                                   | Click to enter the<br>maximum uplink<br>bandwidth of the<br>service.                               |
| Service<br>Downstream<br>(kbit/s)                                     | The downlink bandwidth of the service.                                                                      | The default value is 100000 kbit/s.                                                         | Compulsory                                                                                   | Click enter the<br>downlink bandwidth<br>of the service.                                           |

# **10.4.10** Configuring Voice Service on a Port

# Command function

The voice port configuration command is used to configure the parameters related to the voice service on each voice port of an ONU.

# Applicable object

The AN5006-04, the AN5006-07B, and the HG220 all support this command.

# Access method

Click an EPON interface card in the **Object Tree** pane, right-click the appointed ONU in the ONU list tab at the right side of the GUI, and select **Config**  $\rightarrow$  **Port Service Config** in the shortcut menu. Then select the **Voice Config** tab from the window that appears.

| ltem            | Description                                                                                                    | Value Range /<br>Requirement                                                                                        | Property   | Configuration<br>Method                                               |
|-----------------|----------------------------------------------------------------------------------------------------|----------------------------------------------------------------------------------------------------|------------|-----------------------------------------------------------------------|
| Port No.        | The number of the voice port whose service is being configured.                                                                       | -                                                                                                    | Compulsory | Select in the<br>voice port list<br>pane at the left<br>part.         |
| Phone Number    | The telephone number corresponding to the port.                                                                                       | Its value should be the<br>same as the telephone<br>number configured in the<br><b>NGN Configuration</b><br>window. | Compulsory | Click the drop-<br>down list to<br>select the<br>telephone<br>number. |
| Signal VLAN ID  | The CVLAN ID.<br>In single-tagged VLAN<br>mode and QinQ mode, this<br>parameter should both be<br>set to the inner CVLAN ID<br>value. | The value range: 1 to<br>4085.                                                                                      | Compulsory | Click to enter<br>the signal VLAN<br>ID.                              |
| Voice Code Mode | The encoding and decoding rule of the voice service.                                                                                  | Its value includes G.711A,<br>G.711U, G.723 and G.<br>729.                                                          | Compulsory | Click the drop-<br>down list to<br>select the voice<br>code mode.     |

| ltem             | Description                                                                                                    | Value Range /<br>Requirement                                   | Property   | Configuration<br>Method                                             |
|------------------|----------------------------------------------------------------------------------------------------|----------------------------------------------------------------|------------|---------------------------------------------------------------------|
| Fax Mode         | The transmission mode of the fax service.                                                                                                    | Its value includes <b>transparent</b> and <b>T.38</b> .        | Compulsory | Click the drop-<br>down list to<br>select the fax<br>mode.          |
| DTMF Mode        | The transmission mode of the DTMF signal.                                                                                                    | Its value includes<br>transparent and<br>RFC2833.              | Compulsory | Click the drop-<br>down list to<br>select the DTMF<br>mode.         |
| Fax Control Mode | The control mode of the fax data.                                                                                                    | Its value includes<br>PassThrough, SS, and<br>Auto VBD.        | Compulsory | Click the drop-<br>down list to<br>select the fax<br>control mode.  |
| Echo Cancel      | Enables / disables the echo<br>suppression function.<br>After the echo suppression<br>function is enabled, the<br>echo in the call process can<br>be deleted.                                                                                 | -                                                              | Compulsory | Select or cancel<br>the selection via<br>clicking the<br>check box. |
| SlienceSp        | Enables / disables the<br>silence compression<br>function.<br>Users can select the<br>SlienceSp check box to<br>enable the silence<br>compression function. The<br>purpose is to reduce the<br>mute frames in the line and<br>save bandwidth. | -                                                              | Compulsory | Select or cancel<br>the selection via<br>clicking the<br>check box. |
| Input Gain       | The input gain of the voice stream.                                                                                                    | The value ranges from<br>-32 to 32. The default<br>value is 0. | Compulsory | Click to enter<br>the input gain.                                   |
| Output Gain      | The output gain of the voice stream.                                                                                                    | The value ranges from<br>-32 to 32. The default<br>value is 0. | Compulsory | Click to enter<br>the output gain.                                  |
| SVLAN State      | Enables / disables the QinQ<br>function.<br>Selecting this item means to<br>enable the QinQ function,<br>and users can configure the<br>SVLAN and priority.                                                                                   | -                                                              | Compulsory | Select or cancel<br>the selection via<br>clicking the<br>check box. |

| Item      | Description                        | Value Range /<br>Requirement | Property       | Configuration<br>Method |
|-----------|------------------------------------|------------------------------|----------------|-------------------------|
|           |                                    |                              | Optional.      |                         |
|           |                                    |                              | This parameter |                         |
|           | The SVLAN ID of the voice          | _                            | is valid only  | Click to enter          |
| SVEAND    | service.                           |                              | when the       | the SVLAN ID.           |
|           |                                    |                              | SVLAN is       |                         |
|           |                                    |                              | enabled.       |                         |
|           | The priority of the outer<br>VLAN. | The value range: 0 to 7.     | Optional.      |                         |
|           |                                    |                              | This parameter | Click the drop-         |
| Outor COS |                                    |                              | is valid only  | down list to            |
| Outer CO3 |                                    |                              | when the       | select the outer        |
|           |                                    |                              | SVLAN is       | COS.                    |
|           |                                    |                              | enabled.       |                         |
|           |                                    |                              | Optional.      |                         |
|           |                                    |                              | This parameter | Click the drop-         |
|           | The priority of the inner          | The value range: 0 to 7      | is valid only  | down list to            |
| Inner COS | VLAN.                              |                              | when the       | select the inner        |
|           |                                    |                              | SVLAN is       | COS.                    |
|           |                                    |                              | enabled.       |                         |

# **10.4.11** Configuring CATV Service on a Port

## Command function

The CATV port configuration command is used to configure the parameters related to the CATV service on each CATV port of an ONU.

## Applicable object

The AN5006-04 and the AN5006-07B support this command.

## Access method

Click an EPON interface card in the **Object Tree** pane, right-click the appointed ONU in the ONU list tab at the right side of the GUI, and select **Config**  $\rightarrow$  **Port Service Config** in the shortcut menu. Then select the **CATV Config** tab from the window that appears.

#### Item Description Value Range / Requirement Property Configuration Method CATV Enable/Disable Enables / disables the CATV service. Compulsory Select or cancel the selection via clicking the check box.

#### Parameter

# **10.4.12** Configuring TDM Service on a Port

### Command function

The TDM port configuration command is used to configure the parameters related to the TDM service on each E1 port of an ONU.

#### Applicable object

The AN5006-06A supports this command.

#### Access method

Click an EPON interface card in the **Object Tree** pane, right-click the appointed ONU in the ONU list tab at the right side of the GUI, and select **Config**  $\rightarrow$  **Port Service Config** in the shortcut menu. Then select the **E1 Config** tab from the window that appears.

| ltem        | Description                                    | Value Range /<br>Requirement         | Property   | Configuration<br>Method                                            |
|-------------|------------------------------------------------|--------------------------------------|------------|--------------------------------------------------------------------|
| Port No.    | The number of the current E1 port.             | -                                    | Read-only  | -                                                                  |
| TDM Slot No | The slot number of the TDM service card.       | The value range is 1 to 8, 11 to 18. | Compulsory | Click the drop-down<br>list to select the TDM<br>card slot number. |
| TDM E1 No   | The E1 timeslot<br>number of the local<br>OLT. | The value range: 1 to 32.            | Compulsory | Click to enter the E1<br>timeslot number of<br>the local OLT.      |

| ltem                        | Description                                                                    | Value Range /<br>Requirement                                               | Property   | Configuration<br>Method                            |
|-----------------------------|--------------------------------------------------------------------------------|----------------------------------------------------------------------------|------------|----------------------------------------------------|
| Remote end jitter<br>buffer | The maximum space<br>for saving the E1<br>packets received by<br>the TDM card. | The unit is 125us.<br>The default setting is<br>32 E1 packets of<br>125us. | Compulsory | Click to enter the<br>remote end jitter<br>buffer. |
| Local end jitter buffer     | The maximum space<br>for saving the E1<br>packets received by<br>the ONU card. | The unit is 125us.<br>The default setting is<br>32 E1 packets of<br>125us. | Compulsory | Click to enter the local end jitter buffer.        |

# **10.4.13** Configuring Optical Line Protection

### Command function

The optical line protection configuration command is used to enable / disable the optical line protection function of an ONU. If the optical line protection function is enabled and the protection optical line is connected correctly, when the working optical line has faults, the ONU can switch to the protection optical line rapidly, and the services carried by the ONU will not be interrupted. This improves the reliability of system running.

## Applicable object

The AN5006-07B supports this command.

### Access method

Click an EPON interface card in the **Object Tree** pane, right-click the appointed ONU in the ONU list tab at the right side of the GUI, and select **Config** $\rightarrow$ **Optical Line Protection** in the shortcut menu. Then the **Optical Line Protection** window will appear.

| ltem                     | Description                                                             | Value Range /<br>Requirement                                 | Property   | Configuration<br>Method                                        |
|--------------------------|-------------------------------------------------------------------------|--------------------------------------------------------------|------------|----------------------------------------------------------------|
| ONU Slot No.             | The slot number of the PON<br>interface card connected with the<br>ONU. | -                                                            | Read-only  | -                                                              |
| PON Port No.             | The number of the PON port connected with the ONU.                      | -                                                            | Read-only  | -                                                              |
| Onu No.                  | The authorization number of the ONU.                                    | -                                                            | Read-only  | -                                                              |
| Protect Switch<br>Enable | Enables / disables the optical line protection function.                | The options<br>include <b>enable</b> and<br><b>disable</b> . | Compulsory | Click the drop-down<br>list to select to<br>enable or disable. |

# **10.4.14** Configuring Optical Power Monitor Function

### Command function

The optical power monitor configuration command is used to enable / disable the optical power monitor function of an ONU. If the ONU has fualts, enabling the optical power monitor to measure the Rx and Tx optical powers of the ONU, so ao to isolate the fault.

### Applicable object

The AN5006-04, the AN5006-07B, and the HG220 all support this command.

### Access method

Click an EPON interface card in the **Object Tree** pane, right-click the appointed ONU in the ONU list tab at the right side of the GUI, and select **Config** $\rightarrow$ **ONU Alarm Threshold** in the shortcut menu. Then the **ONU Alarm Threshold** window will appear.

| ltem           | Description         | Value Range /<br>Requirement | Property   | Configuration Method     |
|----------------|---------------------|------------------------------|------------|--------------------------|
|                | The slot number of  |                              |            |                          |
| Slot No        | the PON interface   | _                            | Read-only  | _                        |
| SIOL NO.       | card connected with |                              |            | -                        |
|                | the ONU.            |                              |            |                          |
|                | The number of the   |                              |            |                          |
| PON Port No.   | PON port connected  | -                            | Read-only  | -                        |
|                | with the ONU.       |                              |            |                          |
|                | The authorization   |                              | Read-only  |                          |
| Onu No.        | number of the ONU.  | -                            | Ttead-only | -                        |
|                | Enables / disables  | The options                  |            | Click the drop-down list |
| Enable/Disable | the optical power   | include <b>enable</b>        | Compulsory | to select to enable or   |
|                | monitor function.   | and <b>disable</b> .         |            | disable.                 |

# 10.4.15 Enabling RSTP

### Command function

The RSTP configuration command is used to enable / disable the RSTP function of an ONU. Enabling the RSTP function can avoid generation of network loop inside the LAN, so as to solve the **broadcast storm** problem of the looped Ethernet network.

## Applicable object

The AN5006-07B and the HG220 support this command.

### Access method

Click an EPON interface card in the **Object Tree** pane, right-click the appointed ONU in the ONU list tab at the right side of the GUI, and select **Config** $\rightarrow$ **RSTP** in the shortcut menu. Then the **RSTP Enable** window will appear.

| ltem         | Description                                                       | Value Range /<br>Requirement                                 | Property   | Configuration<br>Method                                            |
|--------------|-------------------------------------------------------------------|--------------------------------------------------------------|------------|--------------------------------------------------------------------|
| Slot No.     | The slot number of the PON interface card connected with the ONU. | -                                                            | Read-only  | -                                                                  |
| PON Port No. | The number of the PON port connected with the ONU.                | -                                                            | Read-only  | -                                                                  |
| Onu No.      | The authorization number of the ONU.                              | -                                                            | Read-only  | -                                                                  |
| RSTP Enable  | Enables / disables the RSTP function.                             | The options<br>include <b>enable</b> and<br><b>disable</b> . | Compulsory | Click the drop-<br>down list to<br>select to enable<br>or disable. |

# **10.4.16** Configuring WAN-Connected Service

## Command function

The WAN-connected service configuration command is used to configure the WANconnected service and set the parameters such as WAN connection mode.

### Applicable object

The HG220 supports this command.

### Access method

Click an EPON interface card in the **Object Tree** pane, right-click the appointed ONU in the ONU list tab at the right side of the GUI, and select **Config** $\rightarrow$ **WAN Service** in the shortcut menu. Then the **WAN Service** window will appear.

| ltem         | Description                                        | Value Range /<br>Requirement | Property  | Configuration<br>Method |
|--------------|----------------------------------------------------|------------------------------|-----------|-------------------------|
|              | The slot number of the PON                         |                              | Deedershi |                         |
| Slot No.     | ONU.                                               | -                            | Read-only | -                       |
| PON Port No. | The number of the PON port connected with the ONU. | -                            | Read-only | -                       |

| ltem               | Description                                                                                                    | Value Range /<br>Requirement                                                                               | Property                                                                                                   | Configuration<br>Method                                                   |
|--------------------|----------------------------------------------------------------------------------------------------|----------------------------------------------------------------------------------------------------|----------------------------------------------------------------------------------------------------|---------------------------------------------------------------------------|
| Onu No.            | The authorization number of the ONU to be replaced.                                                                                                    | -                                                                                                    | Read-only                                                                                                  | -                                                                         |
| WAN Index          | It is generated automatically by the<br>equipment according to the<br>generation sequence of the WAN<br>connection. The index value<br>increases in turn. | -                                                                                                    | Read-only                                                                                                  | -                                                                         |
| Wan_Name           | The name of the WAN connection.<br>The generation rule is number_key<br>word_bridge or route mode_ PVC /<br>VLAN information.                             | -                                                                                                    | Read-only                                                                                                  | -                                                                         |
| Wan_Mode           | The WAN connection mode.                                                                                                    | Its value includes<br>TR069,<br>INTERNET,<br>TR069_<br>INTERNET and<br>Other.                              | Compulsory                                                                                                 | Click the drop-<br>down list to<br>select the WAN<br>connection<br>mode.  |
| Wan_Conn_<br>Type  | The WAN connection type.                                                                                                    | Its value includes<br>Route and<br>Bridge .                                                                | Compulsory                                                                                                 | Click the drop-<br>down list to<br>select the WAN<br>connection type.     |
| Wan_Vlan_ld        | Its value should use the CVLAN ID<br>value configured in the Services<br>Configuration dialog box of the LAN<br>port.                                     | The value range:<br>1 to 4085, or null.<br>The default value<br>is null.                                   | Compulsory                                                                                                 | Double-click to<br>enter the VLAN<br>ID of the WAN<br>connection.         |
| Wan_COS            | The 802.1p priority of the WAN connection.                                                                                                    | The value range:<br>0 to 7, or null. The<br>default value is<br>null.                                      | Compulsory                                                                                                 | Double-click to<br>enter the 802.1p<br>priority of the<br>WAN connection. |
| Wan_NAT_<br>Enable | Enables / disables the NAT<br>function.                                                                                                    | The options<br>include <b>enabling</b><br>and <b>disabling</b> .<br>The default<br>setting is<br>enabling. | Optional.<br>This parameter is<br>not configurable<br>when the WAN<br>connection mode<br>is <b>TR069</b> . | Click the drop-<br>down list to<br>select to enable<br>or disable.        |

| ltem                | Description                                                                     | Value Range /<br>Requirement                                                                                | Property                                                                                                 | Configuration<br>Method                                                                            |
|---------------------|---------------------------------------------------------------------------------|----------------------------------------------------------------------------------------------------|----------------------------------------------------------------------------------------------------|----------------------------------------------------------------------------------------------------|
| Wan_D_S_P           | The mode of the WAN connection obtaining the IP address.                        | Its value includes<br>DHCP, Static,<br>and PPPOE.                                                           | Compulsory                                                                                               | Click the drop-<br>down list to<br>select the WAN<br>connection<br>address<br>obtaining<br>method. |
| Wan_lp_<br>Address  | When <b>Wan_D_S_P</b> is set to <b>Static</b> , it means the static IP address. | The general<br>Internet IP<br>address.                                                                      | Optional.<br>When <b>Wan_D_S_</b><br><b>P</b> is set to <b>Static</b> ,<br>this parameter is<br>valid.   | Double-click to<br>enter the static IP<br>address of the<br>WAN connection.                        |
| Wan_Ip_Subnet       | When <b>Wan_D_S_P</b> is set to <b>Static</b> , it means the subnet mask.       | -                                                                                                    | Optional.<br>When <b>Wan_D_S_</b><br><b>P</b> is set to <b>Static</b> ,<br>this parameter is<br>valid.   | Click the drop-<br>down list to<br>select the subnet<br>mask.                                      |
| Wan_Gateway         | When <b>Wan_D_S_P</b> is set to <b>Static</b> , it means the default gateway.   | The general<br>Internet gateway<br>address.                                                                 | Optional.<br>When <b>Wan_D_S_</b><br><b>P</b> is set to <b>Static</b> ,<br>this parameter is<br>valid.   | Double-click to<br>enter the default<br>gateway of the<br>WAN connection.                          |
| Wan_Master_<br>DNS  | When <b>Wan_D_S_P</b> is set to <b>Static</b> c, it means the master DNS.       | -                                                                                                    | Optional.<br>When <b>Wan_D_S_</b><br><b>P</b> is set to <b>Static</b> ,<br>this parameter is<br>valid.   | Double-click to<br>enter the master<br>DNS of the WAN<br>connection.                               |
| Wan_Slave_<br>DNS   | When <b>Wan_D_S_P</b> is set to <b>Static</b> , it means the slave DNS.         | -                                                                                                    | Optional.<br>When <b>Wan_D_S_</b><br><b>P</b> is set to <b>Static</b> ,<br>this parameter is<br>valid.   | Double-click to<br>enter the slave<br>DNS of the WAN<br>connection.                                |
| Wan_PPPOE_<br>Proxy | Enables / disables the PPPoE proxy function.                                    | The options<br>include <b>enabling</b><br>and <b>disabling</b> .<br>The default<br>setting is<br>disabling. | Optional.<br>When <b>Wan_D_S_</b><br><b>P</b> is set to<br><b>PPPOE</b> , this<br>parameter is<br>valid. | Click the drop-<br>down list to<br>select to enable<br>or disable.                                 |

| ltem                   | Description                                                                              | Value Range /<br>Requirement                                                                                | Property                                                                                                 | Configuration<br>Method                                                  |
|------------------------|------------------------------------------------------------------------------------------|----------------------------------------------------------------------------------------------------|----------------------------------------------------------------------------------------------------|--------------------------------------------------------------------------|
| Wan_PPPOE_<br>Username | When <b>Wan_D_S_P</b> is set to <b>PPPOE</b> , it means the user name of the connection. | The maximum<br>length is 32<br>characters.                                                                  | Optional.<br>When <b>Wan_D_S_</b><br><b>P</b> is set to<br><b>PPPOE</b> , this<br>parameter is<br>valid. | Double-click to<br>enter the user<br>name of the<br>PPPoE<br>connection. |
| Wan_PPPOE_<br>Password | When <b>Wan_D_S_P</b> is set to <b>PPPOE</b> , it means the password of the connection.  | The maximum<br>length is 32<br>characters.                                                                  | Optional.<br>When <b>Wan_D_S_</b><br><b>P</b> is set to<br><b>PPPOE</b> , this<br>parameter is<br>valid. | Double-click to<br>enter the<br>password of the<br>PPPoE<br>connection.  |
| Wan_PPPOE_<br>Name     | When <b>Wan_D_S_P</b> is set to <b>PPPOE</b> , it means the name of the PPPoE service.   | The maximum<br>length is 32<br>characters.                                                                  | Optional.<br>When Wan_D_S_<br>P is set to<br>PPPOE, this<br>parameter is<br>valid.                       | Double-click to<br>enter the name of<br>the PPPoE<br>service.            |
| Wan_PPPOE_<br>Mode     | When <b>Wan_D_S_P</b> is set to <b>PPPOE</b> , it means the connecting mode.             | The options<br>include<br>automatic<br>connection and<br>connection with<br>traffic.                        | Optional.<br>When <b>Wan_D_S_</b><br><b>P</b> is set to<br><b>PPPOE</b> , this<br>parameter is<br>valid. | Click the drop-<br>down list to<br>select the<br>PPPOE mode.             |
| Wan_Qos_<br>Enable     | Enables / disables the QoS function of the WAN connection.                               | The options<br>include <b>enabling</b><br>and <b>disabling</b> .<br>The default<br>setting is<br>disabling. | Compulsory                                                                                               | Click the drop-<br>down list to<br>select to enable<br>or disable.       |

# **10.4.17** Configuring Binding Relationship with WAN

# Command function

The WAN binding relationship configuration command is used to bind the appointed port of an ONU with the configured WAN connection service profile.

### Applicable object

The HG220 supports this command.

#### Access method

Click an EPON interface card in the **Object Tree** pane, right-click the appointed ONU in the ONU list tab at the right side of the GUI, and select **Config** $\rightarrow$ **WAN Binding** in the shortcut menu. Then the **WAN Binding** window will appear.

| Item         | Description                                                                                           | Value Range /<br>Requirement                                                                  | Property                                                                                                | Configuration<br>Method                                           |
|--------------|----------------------------------------------------------------------------------------------------|-----------------------------------------------------------------------------------------------|----------------------------------------------------------------------------------------------------|-------------------------------------------------------------------|
| Slot No.     | The slot number of the<br>PON interface card<br>connected with the<br>ONU.                            | -                                                                                             | Read-only                                                                                               | -                                                                 |
| PON Port No. | The number of the<br>PON port connected<br>with the ONU.                                              | -                                                                                             | Read-only                                                                                               | -                                                                 |
| Onu No.      | The authorization number of the ONU.                                                                  | -                                                                                             | Read-only                                                                                               | -                                                                 |
| Wan_Name     | The name of the WAN connection.                                                                       | -                                                                                             | Compulsory.<br>Select the WAN<br>connection names<br>configured in the<br><b>WAN Service</b><br>window. | Click the drop-down<br>list to select the WAN<br>connection name. |
| LAN_Port     | Sets the ONU port that<br>the configured WAN<br>connection service<br>profile is to be bound<br>with. | The value includes<br>cable service ports<br>FE1 to FE4 and radio<br>ports SSID1 to<br>SSID4. | Compulsory                                                                                              | Click to enter the configuration GUI.                             |

# **10.4.18** Configuring Encryption

### Command function

The encryption configuration command is used to perform encryption setting of the ONU data. In the PON system, the data are broadcasted to various ONUs in the downlink direction, and each ONU can receive all downlink data. To prohibit user information from being stolen, the system must transmit all downlink data frames in encryption mode.

The AN5116-06B uses the AES algorithm to perform encryption. The ONU generates the key and modifies it regularly, and each ONU uses its dedicated key. Via this operation, the privacy of the downlink data can be guaranteed.

## Applicable object

The AN5006-04, the AN5006-07B, and the HG220 all support this command.

### Access method

Click an EPON interface card in the **Object Tree** pane, right-click the appointed ONU in the ONU list tab at the right side of the GUI, and select **Config** $\rightarrow$ **Encryption** in the shortcut menu. Then the **Encryption** window will appear.

| ltem          | Description                          | Value Range /<br>Requirement | Property  | Configuration<br>Method |
|---------------|--------------------------------------|------------------------------|-----------|-------------------------|
| Slot No.      | The slot number of the PON interface | -                            | Read-only | -                       |
|               | card connected with the ONU.         |                              |           |                         |
| DON Dort No   | The number of the PON port           | _                            | Read-only |                         |
| r on r on no. | connected with the ONU.              |                              |           |                         |
|               | The authorization number of the      | _                            | Read-only | _                       |
|               | ONU.                                 | _                            |           | -                       |

| ltem                              | Description                                                                                                    | Value Range /<br>Requirement                                                                           | Property                                                                                | Configuration<br>Method                                                                                            |
|-----------------------------------|----------------------------------------------------------------------------------------------------|----------------------------------------------------------------------------------------------------|-----------------------------------------------------------------------------------------|----------------------------------------------------------------------------------------------------|
| Encryption                        | <ul> <li>Enables / disables the encryption function.</li> <li>When this parameter is set to Enable, the system will perform encryption of the downlink data to the ONU.</li> <li>When this parameter is set to Disable, the system will not use the encryption function.</li> </ul> | The options<br>include enabling<br>and disabling<br>the encryption.                                    | Compulsory                                                                              | Click the drop-<br>down list to<br>select to<br>enable or<br>disable the<br>encryption.                            |
| Encryption<br>Refresh Time<br>(s) | The time interval to modify the encryption key value of the downlink data.                                                                                                    | The value range<br>is 1 to 65534;<br>the unit is<br>second; and the<br>default value is<br>10 seconds. | Optional.<br>When the<br>encryption function<br>is enabled, this<br>parameter is valid. | Double-click to<br>enter the time<br>interval to<br>modify the<br>encryption key<br>value of the<br>downlink data. |

# **10.4.19** Configuring Port Isolation

### Command function

The port isolation configuration command is used to enable or disable the port isolation function of an ONU. After the port isolation function of an ONU is enabled, the communications between its ports are disabled, and the collision domains can be isolated.

## Applicable object

The AN5006-04, the AN5006-07B, and the HG220 all support this command.

### Access method

Click an EPON interface card in the **Object Tree** pane, right-click the appointed ONU in the ONU list tab at the right side of the GUI, and select **Config** $\rightarrow$ **Port Isolation** in the shortcut menu. Then the **Port Isolation** window will appear.

| ltem         | Description                                                                                                    | Value Range /<br>Requirement                                                                              | Property   | Configuration<br>Method                                            |
|--------------|----------------------------------------------------------------------------------------------------|----------------------------------------------------------------------------------------------------|------------|--------------------------------------------------------------------|
| Slot No.     | The slot number of the PON interface card connected with the ONU.                                                                                                    | -                                                                                                    | Read-only  | -                                                                  |
| PON Port No. | Number of the PON port that connects to the ONU.                                                                                                    | -                                                                                                    | Read-only  | -                                                                  |
| Onu No.      | The authorization number of the ONU.                                                                                                    | -                                                                                                    | Read-only  | -                                                                  |
| State        | <ul> <li>Enables / disables the port isolation function.</li> <li>Enable: enables the ONU port isolation function, the ONU ports cannot communicate with each other.</li> <li>Disable: disables the ONU port isolation function, the ONU ports can communicate with each other.</li> </ul> | The options<br>include <b>Enable</b><br>and <b>Disable</b> . The<br>default setting is<br><b>Enable</b> . | Compulsory | Click the drop-<br>down list to select<br>to enable or<br>disable. |

# **10.4.20** Configuring Performance Threshold of a LAN Port

## Command function

The LAN port performance threshold configuration command is used to set the CRC error detection threshold of each LAN port on an ONU. When the detected CRC error exceeds the set threshold value, a corresponding alarm will occur and be reported to the ANM2000.

## Applicable object

The AN5006-04, the AN5006-07B, and the HG220 all support this command.

### Access method

Click an EPON interface card in the **Object Tree** pane, right-click the appointed ONU in the ONU list tab at the right side of the GUI, and select **Config** $\rightarrow$ **LAN Port Perf Threshold** in the shortcut menu. Then the **LAN Port Perf Threshold** window will appear.

| Item                         | Description                                                                                          | Value Range /<br>Requirement                     | Property   | Configuration<br>Method                    |
|------------------------------|----------------------------------------------------------------------------------------------------|--------------------------------------------------|------------|--------------------------------------------|
| Slot No.                     | The slot number of the PON interface                                                                 | -                                                | Read-only  | -                                          |
|                              | card connected with the ONU.                                                                         |                                                  |            |                                            |
| PON Port No.                 | The number of the<br>PON port connected<br>with the ONU.                                             | -                                                | Read-only  | -                                          |
| Onu No.                      | The authorization number of the ONU.                                                                 | -                                                | Read-only  | -                                          |
| Port No.                     | The LAN port<br>sequence of the<br>ONU.                                                              | -                                                | Read-only  | -                                          |
| Up Crc-Threshold<br>(/sec)   | The uplink CRC error<br>statistics threshold of<br>the LAN port. Here<br>the CRC check is<br>used.   | The value ranges<br>between 0 and<br>4294967294. | Compulsory | Double-click to enter the parameter value. |
| Down Crc-Threshold<br>(/sec) | The downlink CRC<br>error statistics<br>threshold of the LAN<br>port. Here the CRC<br>check is used. | The value ranges<br>between 0 and<br>4294967294. | Compulsory | Double-click to enter the parameter value. |

# **10.4.21** Configuring VLAN Translation Mode

## Command function

The VLAN translation mode configuration command is used to set the VLAN translation mode of an ONU. The VLAN translation function is described as follows: When the VLAN tag added to the service by the subscriber terminal is not in the valid range assigned by the operator, users can enable the translation function to strip the old tag and add a new valid tag.

# Applicable object

The AN5006-04, the AN5006-07B, and the HG220 all support this command.

# Access method

Click an EPON interface card in the **Object Tree** pane, right-click the appointed ONU in the ONU list tab at the right side of the GUI, and select **Config**→ **Translation VLAN Mode** in the shortcut menu. Then the **Translation VLAN Mode** window will appear.

# Parameter

| ltem         | Description                                                                                                    | Value Range /<br>Requirement                                                 | Property   | Configuration<br>Method                                                                          |
|--------------|----------------------------------------------------------------------------------------------------|------------------------------------------------------------------------------|------------|--------------------------------------------------------------------------------------------------|
| Slot No.     | The slot number of the PON interface card connected with the ONU.                                                                                                    | -                                                                            | Read-only  | -                                                                                                |
| PON Port No. | The number of the PON port connected with the ONU.                                                                                                    | -                                                                            | Read-only  | -                                                                                                |
| Onu No.      | The authorization number of the ONU.                                                                                                    | -                                                                            | Read-only  | -                                                                                                |
| Switch       | <ul> <li>The VLAN translation mode.</li> <li>Convergence: N: 1 VLAN translation.<br/>In this mode, multiple uplink VLANs<br/>are aggregated into a unique<br/>network side VLAN ID, and they are<br/>reversely mapped into the<br/>corresponding multiple VLANs in the<br/>downlink direction.</li> <li>Not-Convergence: 1: 1 VLAN<br/>translation. In this mode, the system<br/>strips the invalid VLAN tag of the<br/>uplink data, and adds the valid tag.</li> <li>Hybrid: the mixed mode of N:1<br/>VLAN translation and 1:1 VLAN<br/>translation.</li> </ul> | The options<br>include<br>convergence,<br>not-<br>convergence<br>and hybrid. | Compulsory | Click the drop-<br>down list to select<br>the convergence,<br>not-convergence<br>or hybrid mode. |

# **10.4.22** Configuring ONU Ethernet Switch Queue Scheduling Algorithm

## Command function

The ONU Ethernet switch queue scheduling algorithm configuration command is used to set the Ethernet switch queue scheduling algorithm of an ONU. Via executing this command, users can configure the scheduling algorithm used by each priority queue of the ONU and the corresponding weight.

### Applicable object

The AN5006-07B supports this command.

#### Access method

Click an EPON interface card in the **Object Tree** pane, right-click the appointed ONU in the ONU list tab at the right side of the GUI, and select **Config** $\rightarrow$ **Queue Schedule** in the shortcut menu. Then the **Queue Schedule** window will appear.

| ltem                  | Description                                                                                                    | Value Range /<br>Requirement                                             | Property   | Configuration<br>Method                             |
|-----------------------|----------------------------------------------------------------------------------------------------|--------------------------------------------------------------------------|------------|-----------------------------------------------------|
| ONU Slot No.          | The slot number of the PON interface card connected with the ONU.                                                                                                    | -                                                                        | Read-only  | -                                                   |
| PON Port No.          | The number of the PON port connected with the ONU.                                                                                                    | -                                                                        | Read-only  | -                                                   |
| ONU<br>Authorized No. | The authorization number of the ONU.                                                                                                    | -                                                                        | Read-only  | -                                                   |
| Mode                  | <ul> <li>The mode used by the scheduling algorithm.</li> <li>SP: Ensures that higher-priority services are always processed prior to lower-priority services.</li> <li>WRR: Is a weight round robin queue scheduling mechanism. In this mode, the system first processes higher-priority services, but when the system processes higher-priority services are not blocked completely and are processed by a certain proportion at the same time.</li> <li>hybrid: a mixed algorithm including strict priority and weight priority.</li> </ul> | The options<br>include: <b>SP</b> ,<br><b>WRR</b> and<br><b>hybrid</b> . | Compulsory | Click the drop-<br>down list to select<br>the mode. |
| Queue Priority        | The number of the priority queue.                                                                                                    | -                                                                        | Read-only. | -                                                   |

| ltem                        | Description                                                                                                    | Value Range /<br>Requirement | Property                                                                                                    | Configuration<br>Method                                                                                                    |
|-----------------------------|----------------------------------------------------------------------------------------------------|------------------------------|----------------------------------------------------------------------------------------------------|----------------------------------------------------------------------------------------------------|
| Queue<br>Schedule<br>Method | The selected scheduling algorithm.                                                                                                    | -                            | Optional.<br>The<br>parameter is<br>valid when<br>the mode is<br>hybrid.                                                 | Click the drop-<br>down list to select<br>the weighted<br>priority level<br>algorithm or the<br>strict-priority<br>queue algorithm. |
| Weight                      | The service processing bandwidth<br>assignment proportion. The higher the<br>weight value of a service is, the more<br>bandwidth it occupies for processing. | The value<br>range: 1 to 55. | Optional.<br>The<br>parameter is<br>not<br>configurable<br>when the<br>mode is<br>strict-priority<br>queue<br>algorithm. | Double-click to<br>enter the weight.                                                                                                |

# **10.4.23** Controlling Port MAC Addresses Number

## Command function

The port MAC addresses number control command is used to control MAC addresses number on the PON port and FE port of an ONU. Under each port, only MAC addresses of the assigned number can be online so that the number of PCs sharing this port at the same time is restricted. The purpose of this operation is to control the traffic in the network and avoid blocking.

## Applicable object

The AN5006-04, the AN5006-07B, and the HG220 all support this command.

## Access method

Click an EPON interface card in the **Object Tree** pane, right-click the appointed ONU in the ONU list tab at the right side of the GUI, and select **Config** $\rightarrow$ **Port MAC-Learning Limit** in the shortcut menu. Then the **Config Port MAC Limit** window will appear.

| ltem           | Description                                                                                                    | Value Range /<br>Requirement                                        | Property                                                                                   | Configuration<br>Method                                               |
|----------------|----------------------------------------------------------------------------------------------------|---------------------------------------------------------------------|--------------------------------------------------------------------------------------------|-----------------------------------------------------------------------|
| Slot No.       | The slot number of the PON interface card connected with the ONU.                                                                                                    | -                                                                   | Read-only                                                                                  | -                                                                     |
| PON Port No.   | The number of the PON port connected with the ONU.                                                                                                    | -                                                                   | Read-only                                                                                  | -                                                                     |
| Onu No.        | The authorization number of the ONU.                                                                                                    | -                                                                   | Read-only                                                                                  | -                                                                     |
| Port No.       | The number of the PON interface and LAN port of the ONU.                                                                                                    | -                                                                   | Read-only                                                                                  | -                                                                     |
| Enable/Disable | Enables / disables the port MAC addresses number control function.                                                                                                    | The options<br>include<br><b>enabling</b> and<br><b>disabling</b> . | Compulsory                                                                                 | Click the drop-<br>down list to<br>select to<br>enable or<br>disable. |
| Mac Number     | Sets the maximum allowed number of<br>MAC addresses under each port. For a<br>PON port, this parameter refers to the<br>maximum allowed number of online MAC<br>addresses on the entire ONU. For a LAN<br>port, this parameter refers to the<br>maximum allowed number of online MAC<br>addresses under this port. | The value<br>range: 0 to<br>8191.<br>The default<br>value is 64.    | Optional.<br>When<br>Enable/Disable<br>is set to<br>Enable, this<br>parameter is<br>valid. | Double-click to<br>enter the<br>parameter<br>value.                   |

# **10.4.24** Binding an ONU with a DBA Profile

Command function

The binding ONU with DBA profile command is used to bind an ONU with a configured DBA profile. After a certain ONU is bound with a DBA profile, the system will assign bandwidth for this ONU according to the rules defined in this DBA profile.

Applicable object

The AN5006-04B, the AN5006-07B, and the HG220 all support this command.
Click an EPON interface card in the **Object Tree** pane, right-click the appointed ONU in the ONU list tab at the right side of the GUI, and select **Config→Attach DBA Profile** in the shortcut menu. Then the **Attach DBA Profile** window will appear.

#### Parameter

| ltem         | Description                                                       | Value Range /<br>Requirement | Property                                                                                                    | Configuration<br>Method                                            |
|--------------|-------------------------------------------------------------------|------------------------------|----------------------------------------------------------------------------------------------------|--------------------------------------------------------------------|
| Slot No.     | The slot number of the PON interface card connected with the ONU. | -                            | Read-only                                                                                                    | -                                                                  |
| PON Port No. | The number of the PON port connected with the ONU.                | -                            | Read-only                                                                                                    | -                                                                  |
| Onu No.      | The authorization number of the ONU.                              | -                            | Read-only                                                                                                    | -                                                                  |
| Profile name | The name of the DBA profile.                                      | -                            | Compulsory.<br>Select among<br>the configured<br>profile names<br>in the DBA<br>configuration<br>profile window. | Click the drop-<br>down list to<br>select the DBA<br>profile name. |

### **10.4.25** Binding a Packet Suppression Profile

Command function

The packet suppression profile binding command is used to bind a certain LAN port of the ONU with a configured packet suppression profile. For a port bound with the packet suppression profile, its rate will be controlled according to rules defined in the profile.

#### Applicable object

The AN5006-04, the AN5006-07B, and the HG220 all support this command.

Click an EPON interface card in the **Object Tree** pane, right-click the appointed ONU in the ONU list tab at the right side of the GUI, and select **Config→Packets Rate Control Profile Attach** in the shortcut menu. Then the **Packets Rate Control Profile Attach** window will appear.

#### Parameter

| ltem         | Description                                                       | Value Range /<br>Requirement | Property                                                                                                    | Configuration<br>Method                                     |
|--------------|-------------------------------------------------------------------|------------------------------|----------------------------------------------------------------------------------------------------|-------------------------------------------------------------|
| Slot No.     | The slot number of the PON interface card connected with the ONU. | -                            | Read-only                                                                                                    | -                                                           |
| PON Port No. | The number of the PON port connected with the ONU.                | -                            | Read-only                                                                                                    | -                                                           |
| Onu No.      | The authorization number of the ONU.                              | -                            | Read-only                                                                                                    | -                                                           |
| Port No.     | The LAN port number of the ONU.                                   | -                            | Read-only                                                                                                    | -                                                           |
| Profile Id   | The name of the packet suppression profile.                       | -                            | Compulsory.<br>Select among the<br>profile names<br>configured in the<br><b>Packet suppression</b><br><b>profile</b> window. | Click the drop-<br>down list to select<br>the profile name. |

### **10.4.26** Configuring User Defined Alarms

#### Command function

The user defined alarm configuration command is used to enable the low-level alarm access function of the ONU. When a certain access point detects the low level status, a low-level alarm will occur and be reported to the ANM2000.

#### Applicable object

The AN5006-04, the AN5006-07B, and the HG220 all support this command.

Click an EPON interface card in the **Object Tree** pane, right-click the appointed ONU in the ONU list tab at the right side of the GUI, and select **Config→User Defined Alarm Config** in the shortcut menu. Then the **User Defined Alarm Config** window will appear.

#### Parameter

| ltem             | Description                                                                                                    | Value Range /<br>Requirement | Property   | Configuration<br>Method                              |
|------------------|----------------------------------------------------------------------------------------------------|------------------------------|------------|------------------------------------------------------|
| Slot No.         | The slot number of the PON<br>interface card connected with the<br>ONU.                                                                                                    | -                            | Read-only  | -                                                    |
| PON Port No.     | The number of the PON port connected with the ONU.                                                                                                    | -                            | Read-only  | -                                                    |
| Onu No.          | The authorization number of the ONU.                                                                                                    | -                            | Read-only  | -                                                    |
| Interface Number | <ul> <li>The interface number of the ONU alarm access point that can be enabled currently.</li> <li>For the FTTH ONU, up to two alarm interfaces can be enabled.</li> <li>For the FTTB ONU, up to five alarm interfaces can be enabled.</li> </ul> | The value range:<br>1 to 5.  | Compulsory | Double-click to<br>enter the<br>interface<br>number. |
| Alarm Conditions | The report condition of the access<br>point alarm. When the access<br>point detects the low level status,<br>a low-level alarm will occur and be<br>reported to the ANM2000.                                                                       | -                            | Read-only  | -                                                    |

# **10.4.27** Configuring Port ACL Rules

#### Command function

The port ACL rule configuration command is used to configure the ACL rules (access control list rules) of an ONU LAN port. The LAN port will control the data stream according to the defined rules.

#### Applicable object

The AN5006-04 and the AN5006-07B support this command.

#### Access method

Click an EPON interface card in the **Object Tree** pane, right-click the appointed ONU in the ONU list tab at the right side of the GUI, and select **Config**  $\rightarrow$  **Port Rules** in the shortcut menu. Then select the **LAN Port ACL Rule** tab from the window that appears.

#### Parameter

| ltem        | Description                                                                                                    | Value Range /<br>Requirement                                                                                   | Property        | Configuration Method                                         |
|-------------|----------------------------------------------------------------------------------------------------|----------------------------------------------------------------------------------------------------|-----------------|--------------------------------------------------------------|
| Port No.    | The number of each LAN port on                                                                                                    | -                                                                                                    | Compul-         | Select in the data port list                                 |
|             | the ONU.                                                                                                    |                                                                                                    | sory            | pane at the left part.                                       |
| Action      | <ul> <li>The operation to the data<br/>meeting the data stream control<br/>rules.</li> <li>Forward: Forwards the data<br/>meeting the data stream<br/>control rules.</li> <li>Deny: Discards the data<br/>meeting the data stream<br/>control rules.</li> </ul> | Its value includes<br>Forward and<br>Deny.                                                                     | Compul-<br>sory | Click the drop-down list<br>to select to forward or<br>deny. |
| Rule Define | The data stream control rules of the LAN port.                                                                                                    | Users can select<br>rules such as<br>Based on SA<br>MAC, Based on<br>DA MAC, and<br>Based on DA Type<br>of IP. | Compul-<br>sory | Click to enter the configuration GUI.                        |

### **10.4.28** Configuring Port QoS Rules

#### Command function

The port QoS rule configuration command is used to configure the QoS rules of an ONU LAN port. The LAN port will control the data stream according to the defined rules.

#### Applicable object

The AN5006-04 and the AN5006-07B support this command.

#### Access method

Click an EPON interface card in the **Object Tree** pane, right-click the appointed ONU in the ONU list tab at the right side of the GUI, and select **Config**  $\rightarrow$  **Port Rules** in the shortcut menu. Then select the **LAN Port ACL Rule** tab from the window that appears. Click the **FE Port QoS Rule** tab.

#### Parameter

| ltem         | Description                                              | Value Range /<br>Requirement                                                                             | Property   | Configuration Method                                                           |
|--------------|----------------------------------------------------------|----------------------------------------------------------------------------------------------------|------------|--------------------------------------------------------------------------------|
| Port No.     | The number of each LAN port on the ONU.                  | -                                                                                                    | Read-only  | -                                                                              |
| Precedence   | The priority of the QoS control rule of the data stream. | The value range: 1 to 12.                                                                                | Compulsory | Double-click to enter the priority of the QoS control rule of the data stream. |
| Queue Mapped | The number of the priority queue.                        | The value range: 1 to 4.                                                                                 | Compulsory | Click the drop-down list to select the mapped queue.                           |
| Priority     | The priority of the data stream on the LAN port.         | The value range is 1 to 7, or disabling.                                                                 | Compulsory | Click the drop-down list to select the parameter value.                        |
| Rule Define  | The data stream control rules of the LAN port.           | Users can select rules<br>such as Based on SA<br>MAC, Based on DA<br>MAC, and Based on DA<br>Type of IP. | Compulsory | Click to enter the configuration GUI.                                          |

# **10.4.29** Configuring Port Flow Rate Control Rules

#### Command function

The port flow rate control rule configuration command is used to configure the flow rate control rules of an ONU LAN port.

#### Applicable object

The AN5006-07B supports this command.

Click an EPON interface card in the **Object Tree** pane, right-click the appointed ONU in the ONU list tab at the right side of the GUI, and select **Config**  $\rightarrow$  **Port Rules** in the shortcut menu. Then select the **LAN Port ACL Rule** tab from the window that appears. Click the **LAN Port Stream Rate Limiting** tab.

| ltem                          | Description                                                                                                    | Value Range /<br>Requirement                                    | Property                                                                                           | Configuration<br>Method                                                                      |
|-------------------------------|----------------------------------------------------------------------------------------------------|-----------------------------------------------------------------|----------------------------------------------------------------------------------------------------|----------------------------------------------------------------------------------------------|
| Port No.                      | The number of each LAN port on the ONU.                                                                              | -                                                               | Read-only                                                                                          | -                                                                                            |
| US Policing<br>Enable/Disable | Enables / disables the uplink rate control function.                                                                 | The options include<br>enabling and<br>disabling.               | Compulsory                                                                                         | Click the drop-<br>down list to<br>select to enable<br>or disable.                           |
| US Policing CIR<br>(kbit/s)   | The minimum guaranteed value of the uplink rate on this port.                                                        | The value should be<br>a multiple of 64. The<br>unit is kbit/s. | Optional.<br>When the uplink rate<br>control function is<br>enabled, this parameter<br>is valid.   | Double-click to<br>enter the<br>guaranteed<br>value of the<br>uplink rate.                   |
| US CBS (Byte)                 | The extra rate that the<br>uplink stream of the port<br>provides for the burst<br>traffic.                           | The value should be<br>a multiple of 64. The<br>unit is kbit/s. | Optional.<br>When the uplink rate<br>control function is<br>enabled, this parameter<br>is valid.   | Double-click to<br>enter the uplink<br>burst size.                                           |
| US EBS (Byte)                 | The extra guaranteed rate<br>that the uplink stream of<br>the port provides when the<br>burst traffic is over-large. | -                                                               | Optional.<br>When the uplink rate<br>control function is<br>enabled, this parameter<br>is valid.   | Double-click to<br>enter the uplink<br>excess burst<br>size.                                 |
| DS Policing<br>Enable/Disable | Enables / disables the<br>downlink rate control<br>function.                                                         | The options include<br>enabling and<br>disabling.               | Compulsory                                                                                         | Click the drop-<br>down list to<br>select to enable<br>or disable.                           |
| DS Policing CIR<br>(kbit/s)   | The guaranteed value of the downlink rate on this LAN port.                                                          | The unit is kbit/s.                                             | Optional.<br>When the downlink rate<br>control function is<br>enabled, this parameter<br>is valid. | Double-click to<br>enter the<br>guaranteed<br>value of the<br>downlink rate on<br>this port. |

| ltem            | Description                                    | Value Range /<br>Requirement                                                                                | Property                                                                                           | Configuration<br>Method                                                        |
|-----------------|------------------------------------------------|----------------------------------------------------------------------------------------------------|----------------------------------------------------------------------------------------------------|--------------------------------------------------------------------------------|
| DS PIR (kbit/s) | The maximum value of the downlink cell rate.   | The unit is kbit/s.                                                                                         | Optional.<br>When the downlink rate<br>control function is<br>enabled, this parameter<br>is valid. | Double-click to<br>enter the<br>maximum value<br>of the downlink<br>cell rate. |
| Rule Define     | The data stream control rules of the LAN port. | Users can select<br>rules such as Based<br>on SA MAC, Based<br>on DA MAC, and<br>Based on DA Type<br>of IP. | Compulsory                                                                                         | Click to enter the configuration GUI.                                          |

# **10.4.30** Configuring ONU Optical Power Compensation

#### Command function

The ONU optical power compensation configuration command is used to compensate the optical power of an ONU, so as to ensure that the optical power value is in the proper range.

#### Applicable object

The AN5006-04, the AN5006-07B, and the HG220 all support this command.

#### Access method

Click an EPON interface card in the **Object Tree** pane, right-click the appointed ONU in the ONU list tab at the right side of the GUI, and select **Config** $\rightarrow$ **ONU Optical Compensation** in the shortcut menu. Then the **ONU Optical Compensation** window will appear.

| ltem                   | Description                                                             | Value Range /<br>Requirement                                               | Property   | Configuration Method                                                             |
|------------------------|-------------------------------------------------------------------------|----------------------------------------------------------------------------|------------|----------------------------------------------------------------------------------|
| Slot No.               | The slot number of the<br>PON interface card<br>connected with the ONU. | -                                                                          | Read-only  | -                                                                                |
| PON Port No.           | The number of the PON port connected with the ONU.                      | -                                                                          | Read-only  | -                                                                                |
| Onu No.                | The authorization number of the ONU.                                    | -                                                                          | Read-only  | -                                                                                |
| Tx Adjust<br>(dBm)     | The Tx optical power<br>adjustment value of the<br>ONU.                 | The value ranges<br>between -100.00 and<br>100.00, and the unit is<br>dBm. | Compulsory | Double-click to enter<br>the Tx optical power<br>adjustment value.               |
| Rx Adjust<br>(dBm)     | The Rx optical power<br>adjustment value of the<br>ONU.                 | The value ranges<br>between -100.00 and<br>100.00, and the unit is<br>dBm. | Compulsory | Double-click to enter<br>the Rx optical power<br>adjustment value.               |
| OLT Rx Adjust<br>(dBm) | The Rx optical power<br>adjustment value of the<br>OLT.                 | The value ranges<br>between -100.00 and<br>100.00, and the unit is<br>dBm. | Compulsory | Double-click to enter<br>the Rx optical power<br>adjustment value of the<br>OLT. |

# **10.4.31** Configuring Bandwidth of the Highest-Priority Service

Command function

The highest-priority service bandwidth configuration command is used to set the bandwidth of the highest-priority service on an ONU.

Applicable object

The AN5006-04, the AN5006-07B, and the HG220 all support this command.

Click an EPON interface card in the **Object Tree** pane, right-click the appointed ONU in the ONU list tab at the right side of the GUI, and select **Config→High-Pri Services Bandwidth** in the shortcut menu. Then the **High-Pri Services Bandwidth** window will appear.

#### Parameter

| ltem                  | Description                                                             | Value Range /<br>Requirement                             | Property   | Configuration<br>Method                                                          |
|-----------------------|-------------------------------------------------------------------------|----------------------------------------------------------|------------|----------------------------------------------------------------------------------|
| ONU Slot No.          | The slot number of the PON<br>interface card connected with the<br>ONU. | -                                                        | Read-only  | -                                                                                |
| PON Port No.          | The number of the PON port connected with the ONU.                      | -                                                        | Read-only  | -                                                                                |
| ONU<br>Authorized No. | The authorization number of the ONU.                                    | -                                                        | Read-only  | -                                                                                |
| Bandwidth             | The bandwidth of the highest-<br>priority service on the ONU.           | The value range: 0<br>to 1000000. The<br>unit is kbit/s. | Compulsory | Double-click to<br>enter the<br>bandwidth of the<br>highest-priority<br>service. |

# **10.5** Control Command

### **10.5.1** Resetting an ONU

#### Command function

The resetting ONU command is used to restart the appointed ONU.

#### Applicable object

The AN5006-04, the AN5006-07B, and the HG220 all support this command.

Click an EPON interface card in the **Object Tree** pane, right-click the appointed ONU in the ONU list tab at the right side of the GUI, and select **System control**→ **Reset ONU** in the shortcut menu. Then the **Reset ONU** window will appear.

#### Parameter

| ltem         | Description           | Value Range /<br>Requirement | Property  | Configuration<br>Method |
|--------------|-----------------------|------------------------------|-----------|-------------------------|
|              | The slot number of    |                              |           |                         |
| Slot No      | the PON interface     | _                            | Read-only | _                       |
| SIDE NO.     | card connected with   |                              |           |                         |
|              | the ONU.              |                              |           |                         |
|              | Number of the PON     |                              |           |                         |
| PON Port No. | port that connects to | -                            | Read-only | -                       |
|              | the ONU.              |                              |           |                         |
|              | The authorization     |                              |           |                         |
| Onu No.      | number of the ONU     | -                            | Read-only | -                       |
|              | to be replaced.       |                              |           |                         |

### **10.5.2** Refreshing Firmware

#### Command function

The refreshing firmware command is used to refresh the firmware of an ONU. After completing the firmware version upgrade operation, users can execute this command to refresh the firmware.

#### Applicable object

The AN5006-04, the AN5006-07B, and the HG220 all support this command.

#### Access method

Click an EPON interface card in the **Object Tree** pane, right-click the appointed ONU in the ONU list tab at the right side of the GUI, and select **System control**→ **Restore ONU** in the shortcut menu. Then the **Restore ONU** window will appear.

| ltem         | Description                                                             | Value Range /<br>Requirement | Property  | Configuration<br>Method |
|--------------|-------------------------------------------------------------------------|------------------------------|-----------|-------------------------|
| Slot No.     | The slot number of the PON<br>interface card connected with<br>the ONU. | -                            | Read-only | -                       |
| PON Port No. | Number of the PON port that connects to the ONU.                        | -                            | Read-only | -                       |
| Onu No.      | The authorization number of the ONU to be replaced.                     | -                            | Read-only | -                       |

# **10.5.3** Registering / Logging Out to an MGC

#### Command function

The command is used to manually control an MG to register on or log out from an MGC.

#### Applicable object

The AN5006-04 and the AN5006-07B support this command.

#### Access method

Click an EPON interface card in the **Object Tree** pane, right-click the appointed ONU in the ONU list tab at the right side of the GUI, and select **System control**→ **MGC Register/Unregister** in the shortcut menu. Then the **MGC Register/Unregister** window will appear.

| ltem         | Description                                                       | Value Range /<br>Requirement | Property  | Configuration<br>Method |
|--------------|-------------------------------------------------------------------|------------------------------|-----------|-------------------------|
| Slot No.     | The slot number of the PON interface card connected with the ONU. | -                            | Read-only | -                       |
| PON Port No. | The number of the PON port connected with the ONU.                | -                            | Read-only | -                       |
| Onu No.      | The authorization number of the ONU.                              | -                            | Read-only | -                       |

| ltem                     | Description                                                                                    | Value Range /<br>Requirement                                      | Property   | Configuration<br>Method                                                 |
|--------------------------|------------------------------------------------------------------------------------------------|-------------------------------------------------------------------|------------|-------------------------------------------------------------------------|
| Register/Unreg-<br>ister | Register means to register an MC to the MGC. Unregister refers to log out the MG from the MGC. | The options<br>include <b>Register</b><br>and <b>Unregister</b> . | Compulsory | Click the drop-<br>down list to<br>select to<br>register or log<br>out. |
| MGC IP                   | The MGC IP address that shoule be connected to.                                                | The general<br>Internet IP<br>address.                            | Compulsory | Double-click to<br>enter the MGC<br>IP address.                         |

### **10.5.4** Registering / Logging Out a NGN Subscriber

#### Command function

The NGN subscriber registering / logging out command is used to register / log out a user port to the MGC manually.

#### Applicable object

The AN5006-04 and the AN5006-07B support this command.

#### Access method

Click an EPON interface card in the **Object Tree** pane, right-click the appointed ONU in the ONU list tab at the right side of the GUI, and select **System control**→ **NGN User Register/Unregister** in the shortcut menu. Then the **NGN User Register/Unregister** window will appear.

| ltem         | Description                          | Value Range /<br>Requirement | Property  | Configuration<br>Method |
|--------------|--------------------------------------|------------------------------|-----------|-------------------------|
| Slot No.     | The slot number of the PON interface | -                            | Read-only | -                       |
|              | card connected with the ONU.         |                              |           |                         |
| PON Port No. | The number of the PON port connected | _                            | Read-only | _                       |
|              | with the ONU.                        |                              |           |                         |
| Onu No.      | The authorization number of the ONU. | -                            | Read-only | -                       |

| ltem                     | Description                                                                                                    | Value Range /<br>Requirement                                      | Property   | Configuration<br>Method                                                 |
|--------------------------|----------------------------------------------------------------------------------------------------|-------------------------------------------------------------------|------------|-------------------------------------------------------------------------|
| Port No.                 | Tje port number of the NGN subscriber.                                                                                       | The value range: 1<br>to 64.                                      | Compulsory | Double-click to<br>enter the<br>subscriber port<br>number.              |
| Register/Unreg-<br>ister | Register means to register a subscriber<br>port to the MGC. Unregister means to log<br>out the subscriber port from the MGC. | The options<br>include <b>Register</b><br>and <b>Unregister</b> . | Compulsory | Click the drop-<br>down list to<br>select to<br>register or log<br>out. |

# **10.5.5** Performing Forced Protection Switching of an ONU

#### Command function

When the working optical line has faults, users can execute the forced protection switching command to switch the service to the protection optical line without interrupting the carried service.

#### Applicable object

The AN5006-10B supports this command.

#### Access method

Click an EPON interface card in the **Object Tree** pane, right-click the appointed ONU in the ONU list tab at the right side of the GUI, and select **System control**→ **Force Switch To Standby** in the shortcut menu. Then the **Force Switch To Standby** window will appear.

| ltem         | Description                                                       | Value Range /<br>Requirement | Property  | Configura-<br>tion Method |
|--------------|-------------------------------------------------------------------|------------------------------|-----------|---------------------------|
| Slot No.     | The slot number of the PON interface card connected with the ONU. | -                            | Read-only | -                         |
| PON Port No. | Number of the PON port that connects to the ONU.                  | -                            | Read-only | -                         |
| Onu No.      | The authorization number of the ONU to be replaced.               | -                            | Read-only | -                         |

### **10.5.6** Disabling a Remote Optical Module

#### Command function

The remote optical module disabling command is used to enable or disable the PON port of the ONU.

#### Applicable object

The AN5006-04, the AN5006-07B, and the HG220 all support this command.

#### Access method

Click an EPON interface card in the **Object Tree** pane, right-click the appointed ONU in the ONU list tab at the right side of the GUI, and select **System control** $\rightarrow$ **Remote Optical Module Off** in the shortcut menu. Then the **reset ONU PON Port** window will appear.

| ltem         | Description                                                             | Value Range /<br>Requirement                                                                  | Property   | Configuration Method                                     |
|--------------|-------------------------------------------------------------------------|-----------------------------------------------------------------------------------------------|------------|----------------------------------------------------------|
| Slot No.     | The slot number of the PON<br>interface card connected with<br>the ONU. | -                                                                                             | Read-only  | -                                                        |
| PON Port No. | Number of the PON port that connects to the ONU.                        | -                                                                                             | Read-only  | -                                                        |
| Onu No.      | The authorization number of the ONU.                                    | -                                                                                             | Read-only  | -                                                        |
| PON Switch   | Enables or disables the PON port of the ONU.                            | The options<br>include <b>on</b><br>and <b>off</b> . The<br>default setting<br>is <b>on</b> . | Compulsory | Click the drop-down list to select to enable or disable. |

# **10.6** Get Information Command

# **10.6.1** Viewing RSTP Bridge Information

#### Command function

The viewing RSTP bridge information command is used to view the RSTP bridge information of an ONU.

#### Applicable object

The AN5006-07B supports this command.

#### Access method

Click an EPON interface card in the **Object Tree** pane, right-click the appointed ONU in the ONU list tab at the right side of the GUI, and select **Get Information**→ **RSTP Bridge Info** in the shortcut menu. Then the **RSTP Bridge Info** window will appear.

| ltem               | Description                                                                                                    | Value Range /<br>Requirement | Property  | Configuration<br>Method |
|--------------------|----------------------------------------------------------------------------------------------------|------------------------------|-----------|-------------------------|
| Slot No.           | The slot number of the PON<br>interface card connected with                                                                                                    | -                            | Read-only | -                       |
| PON Port No.       | the ONU.<br>Number of the PON port that<br>connects to the ONU.                                                                                                    | -                            | Read-only | -                       |
| Onu No.            | The authorization number of the ONU.                                                                                                    | -                            | Read-only | -                       |
| Bridge Max Age (s) | The maximum aging time of the RSTP bridge.                                                                                                    | -                            | Read-only | -                       |
| Bridge Priority    | The priority of the bridge when<br>the RSTP function is enabled.<br>A bridge with a smaller priority<br>value has a higher priority to be<br>selected as the root bridge. | -                            | Read-only | -                       |
| Bridge Mac Address | The MAC address of the RSTP bridge.                                                                                                    | -                            | Read-only | -                       |

| Item                       | Description                                                                          | Value Range /<br>Requirement | Property  | Configuration<br>Method |
|----------------------------|--------------------------------------------------------------------------------------|------------------------------|-----------|-------------------------|
| Bridge Hello Time (s)      | The time interval of two<br>successive Hello packets<br>received by the RSTP bridge. | -                            | Read-only | -                       |
| Forward Delay              | The forward delay time of the RSTP bridge.                                           | -                            | Read-only | -                       |
| Force Version              | The RSTP version.                                                                    | -                            | Read-only | -                       |
| Root Bridge Priority       | The priority of the root bridge.                                                     | -                            | Read-only | -                       |
| Root Bridge Mac<br>Address | The MAC address of the root bridge.                                                  | -                            | Read-only | -                       |
| Root Port                  | The port number of the root bridge.                                                  | -                            | Read-only | -                       |
| Root Max Age (s)           | The maximum aging time of the root bridge.                                           | -                            | Read-only | -                       |
| Root Hello Time (s)        | The time interval of two<br>successive Hello packets<br>received by the root bridge. | -                            | Read-only | -                       |
| Root Forward Delay<br>(s)  | The forward delay time of the root bridge.                                           | -                            | Read-only | -                       |

### **10.6.2** Viewing RSTP Port Information

#### Command function

The viewing RSTP port information command is used to view the RSTP information of an appointed ONU port.

Applicable object

The AN5006-07B supports this command.

#### Access method

Click an EPON interface card in the **Object Tree** pane, right-click the appointed ONU in the ONU list tab at the right side of the GUI, and select **Get Information**→ **RSTP Port Info** in the shortcut menu. Then the **RSTP Port Info** window will appear.

| ltem                             | Description                                                                                                    | Value Range /<br>Requirement | Property  | Configuration<br>Method |
|----------------------------------|----------------------------------------------------------------------------------------------------|------------------------------|-----------|-------------------------|
| ONU Slot No.                     | The slot number of the PON<br>interface card connected with the<br>ONU.                                                                                                    | -                            | Read-only | -                       |
| PON Port No.                     | Number of the PON port that connects to the ONU.                                                                                                    | -                            | Read-only | -                       |
| ONU No.                          | The authorization number of the ONU.                                                                                                    | -                            | Read-only | -                       |
| Port No.                         | The port number of the ONU.                                                                                                    | -                            | Read-only | -                       |
| Port Priority                    | The priority of the port when the<br>RSTP is enabled. A port with a<br>lower priority value is preferred to<br>act as the root port.                                            | -                            | Read-only | -                       |
| Port Role                        | The role of the port.<br>Its value includes: <b>Selectable</b> ,<br><b>Backup</b> , <b>Root</b> , <b>Appointed</b> , <b>not</b><br><b>joining RSTP</b> and <b>Unknown</b> .     | -                            | Read-only | -                       |
| Port State                       | The operating mode of the port.<br>Its value includes: <b>Disabled</b> ,<br><b>Discarded</b> , <b>Learning</b> , <b>Forwarding</b> ,<br><b>Not Joining</b> and <b>Unknown</b> . | -                            | Read-only | -                       |
| Port Path Cost                   | The path cost of the port when the RSTP is enabled.                                                                                                    | -                            | Read-only | -                       |
| Designated Root<br>Priority      | The priority of the appointed root port.                                                                                                    | -                            | Read-only | -                       |
| Designated Root<br>Mac Address   | The MAC address of the appointed root port.                                                                                                    | -                            | Read-only | -                       |
| Designated Path<br>Cost          | The path cost of the appointed root port.                                                                                                    | -                            | Read-only | -                       |
| Designated Port No.              | The number of the appointed port.<br>It is determined by the port number<br>on the opposite end equipment.                                                                      | -                            | Read-only | -                       |
| Designated Port<br>Priority      | The priority of the appointed port.                                                                                                    | -                            | Read-only | -                       |
| Designated Bridge<br>Priority    | The priority of the appointed bridge.                                                                                                    | -                            | Read-only | -                       |
| Designated Bridge<br>MAC Address | The MAC address of the appointed bridge.                                                                                                    | -                            | Read-only | -                       |

### **10.6.3** Viewing Optical Module Parameters Information

#### Command function

The viewing optical module parameters command is used to view optical module status parameters of an ONU, including optical module type, optical module temperature, optical module voltage, bias current, Tx and Rx optical power.

#### Applicable object

The AN5006-04, the AN5006-07B, and the HG220 all support this command.

#### Access method

Click an EPON interface card in the **Object Tree** pane, right-click the appointed ONU in the ONU list tab at the right side of the GUI, and select **Get Information**→ **OptModule Para Information** in the shortcut menu. Then the **OptModule Para Information** window will appear.

| ltem                        | Description                                                       | Value Range /<br>Requirement | Property  | Configura-<br>tion<br>Method |
|-----------------------------|-------------------------------------------------------------------|------------------------------|-----------|------------------------------|
| Slot No.                    | The slot number of the PON interface card connected with the ONU. | -                            | Read-only | -                            |
| PON Port No.                | Number of the PON port that connects to the ONU.                  | -                            | Read-only | -                            |
| Onu No.                     | The authorization number of the ONU.                              | -                            | Read-only | -                            |
| Optical module type<br>(KM) | At present the 20 km optical module is used typically.            | -                            | Read-only | -                            |
| Temperature (C)             | The temperature of the current optical module on the ONU.         | -                            | Read-only | -                            |
| Voltage (V)                 | The voltage of the current optical module on the ONU.             | -                            | Read-only | -                            |
| Current (mA)                | The bias current of the current optical module on the ONU.        | -                            | Read-only | -                            |
| Tx power (Dbm)              | The Tx optical power of the current optical module on the ONU.    | -                            | Read-only | -                            |
| Rx power (Dbm)              | The Rx optical power of the current optical module on the ONU.    | -                            | Read-only | -                            |

# **10.6.4** Viewing PON Port Operating Status

#### Command function

The viewing PON port operating status command is used to view the PON port operating status of an ONU.

#### Applicable object

The AN5006-04, the AN5006-07B, and the HG220 all support this command.

#### Access method

Click an EPON interface card in the **Object Tree** pane, right-click the appointed ONU in the ONU list tab at the right side of the GUI, and select **Get Information**→ **PonPort Working State** in the shortcut menu. Then the **PonPort Working State** window will appear.

#### Parameter

| Item              | Description                                                             | Value Range /<br>Requirement | Property  | Configuration<br>Method |
|-------------------|-------------------------------------------------------------------------|------------------------------|-----------|-------------------------|
| Slot No.          | The slot number of the PON<br>interface card connected with the<br>ONU. | -                            | Read-only | -                       |
| PON Port No.      | Number of the PON port that connects to the ONU.                        | -                            | Read-only | -                       |
| Onu No.           | The authorization number of the ONU.                                    | -                            | Read-only | -                       |
| Active PON Number | The number of the current working PON port on the ONU.                  | -                            | Read-only | -                       |

# **10.6.5** Querying ONU Capability

#### Command function

The querying ONU capability command is used to query the capability parameters of an ONU.

#### Applicable object

The AN5006-04, the AN5006-07B, and the HG220 all support this command.

#### Access method

Click an EPON interface card in the **Object Tree** pane, right-click the appointed ONU in the ONU list tab at the right side of the GUI, and select **Get Information**→ **ONU Ability** in the shortcut menu. Then the **ONU Ability** window will appear.

| ltem               | Description                                                             | Value Range /<br>Requirement | Property  | Configuration<br>Method |
|--------------------|-------------------------------------------------------------------------|------------------------------|-----------|-------------------------|
| Slot No.           | The slot number of the PON<br>interface card connected with the<br>ONU. | -                            | Read-only | -                       |
| PON Port No.       | Number of the PON port that connects to the ONU.                        | -                            | Read-only | -                       |
| Onu No.            | The authorization number of the ONU.                                    | -                            | Read-only | -                       |
| Port No.           | The number of the ONU port.                                             | -                            | Read-only | -                       |
| FirmWare           | The version number of the ONU firmware.                                 | -                            | Read-only | -                       |
| ONU Verdor ID1     | The equipment vendor ID1.                                               | -                            | Read-only | -                       |
| ONU Chipset ID     | The ID of the chip.                                                     | -                            | Read-only | -                       |
| ONU Version        | The version number of the ONU.                                          | -                            | Read-only | -                       |
| ONU Chip Date      | The production date of the ONU chip.                                    | -                            | Read-only | -                       |
| ONU Verdor ID2     | The equipment vendor ID2.                                               | -                            | Read-only | -                       |
| ONU Model          | The ONU model.                                                          | -                            | Read-only | -                       |
| ONU MAC<br>Address | The MAC address of the ONU.                                             | -                            | Read-only | -                       |
| Hardware Version   | The hardware version number.                                            | -                            | Read-only | -                       |
| Software Version   | The software version number.                                            | -                            | Read-only | -                       |
| ONU Type           | The equipment type of the ONU.                                          | -                            | Read-only | -                       |
| Multi LLID         | Whether the ONU supports<br>Multiple LLIDs.                             | -                            | Read-only | -                       |
| Protection Type    | The optical link protection type supported by the ONU.                  | -                            | Read-only | -                       |

| Item                                  | Description                                                        | Value Range /<br>Requirement | Property  | Configuration<br>Method |
|---------------------------------------|--------------------------------------------------------------------|------------------------------|-----------|-------------------------|
| Num of PON IF                         | The number of uplink PON ports supported by the ONU.               | -                            | Read-only | -                       |
| Num of Slot                           | The number of service slots of an ONU which can accommodate cards. | -                            | Read-only | -                       |
| Capabilities Ver                      | The capabilities version.                                          | -                            | Read-only | -                       |
| ONU Upstream<br>Queue Number          | The uplink queues number of the ONU.                               | -                            | Read-only | -                       |
| ONU Upstream<br>Max Queue<br>Number   | The maximum queues number of the ONU uplink ports.                 | -                            | Read-only | -                       |
| ONU Downstream<br>Queue Number        | The downlink queues number of the ONU.                             | -                            | Read-only | -                       |
| ONU Downstream<br>Max Queue<br>Number | The maximum queues number of the ONU downlink ports.               | -                            | Read-only | -                       |
| ONU Backup<br>Battery                 | The standby battery status of the ONU.                             | -                            | Read-only | -                       |
| IPv6 Supported                        | Whether IPv6 is supported.                                         | -                            | Read-only | -                       |
| ONUPowerSup-<br>plyControl            | The power supply control capability of the ONU.                    | -                            | Read-only | -                       |
| ONUSpeedCap-<br>ability               | The rate capability of the ONU.                                    | -                            | Read-only | -                       |
| Interface Type                        | The type of the ONU interface.                                     | -                            | Read-only | -                       |
| Num of Port                           | The ports number of a certain interface type.                      | -                            | Read-only | -                       |
| PortBitMapFlag                        | The PortBitMap flag.                                               | -                            | Read-only | -                       |
| PortBitMap                            | The port distribution map of the ONU.                              | -                            | Read-only | -                       |

### **10.6.6** Viewing Equipment Information

#### Command function

The viewing equipment information command is used to view the information of the HG220.

#### Applicable object

The HG220 supports this command.

#### Access method

Click an EPON interface card in the **Object Tree** pane, right-click the appointed ONU in the ONU list tab at the right side of the GUI, and select **Get Information**→ **Device Information** in the shortcut menu. Then the **Device Information** window will appear.

#### Parameter

| ltem                | Description                                                  | Value Range /<br>Requirement | Property  | Configuration<br>Method |
|---------------------|--------------------------------------------------------------|------------------------------|-----------|-------------------------|
| Slot No.            | The slot number of the PON interface card connected with the | -                            | Read-only | -                       |
|                     | ONU.                                                         |                              |           |                         |
| Onu No.             | The authorization number of the ONU.                         | -                            | Read-only | -                       |
| DI-Model Name       | The ID information of the equipment.                         | -                            | Read-only | -                       |
| DI-Manufacturer OUI | The OUI of the manufacturer.                                 | -                            | Read-only | -                       |
| DI-Hardware Version | The hardware version number.                                 | -                            | Read-only | -                       |
| DI-Software Version | The software version number.                                 | -                            | Read-only | -                       |
| DI-Serial Number    | The serial number of the equipment.                          | -                            | Read-only | -                       |

### **10.6.7** Viewing Wi-Fi Status Information

#### Command function

The viewing WiFi status information command is used to view the enabling status and WPS Wi-Fi protection setting status of the radio interface of an ONU.

#### Applicable object

The HG220 supports this command.

Click an EPON interface card in the **Object Tree** pane, right-click the appointed ONU in the ONU list tab at the right side of the GUI, and select **Get Information**→ **WIFI Information** in the shortcut menu. Then the **WIFI Information** window will appear.

#### Parameter

| ltem         | Description                                                       | Value Range /<br>Requirement | Property  | Configuration<br>Method |
|--------------|-------------------------------------------------------------------|------------------------------|-----------|-------------------------|
| Slot No.     | The slot number of the PON interface card connected with the ONU. | -                            | Read-only | -                       |
| PON Port No. | Number of the PON port that connects to the ONU.                  | -                            | Read-only | -                       |
| Onu No.      | The authorization number of the ONU.                              | -                            | Read-only | -                       |
| WPS-Status   | The Wi-Fi protection setting session status.                      | -                            | Read-only | -                       |
| WPS-Overlap  | The Wi-Fi protection setting session triggering status.           | -                            | Read-only | -                       |
| WLAN-Enable  | The enabling status of the Wi-Fi radio interface.                 | -                            | Read-only | -                       |

# **10.6.8** Viewing WAN Connection Information

#### Command function

The viewing WAN connection information command is used to view the WAN connection status statistical information.

Applicable object

The HG220 supports this command.

#### Access method

Click an EPON interface card in the **Object Tree** pane, right-click the appointed ONU in the ONU list tab at the right side of the GUI, and select **Get Information**→ **WAN Information Statistics** in the shortcut menu. Then the **WAN Information Statistics** window will appear.

| ltem               | Description                                                        | Value Range /<br>Requirement | Property  | Configura-<br>tion Method |
|--------------------|--------------------------------------------------------------------|------------------------------|-----------|---------------------------|
| Slot No.           | The slot number of the PON interface card connected with the ONU.  | -                            | Read-only | -                         |
| PON Port No.       | Number of the PON port that connects to the ONU.                   | -                            | Read-only | -                         |
| Onu No.            | The authorization number of the ONU.                               | -                            | Read-only | -                         |
| Wan NO             | The index number of the WAN connection.                            | -                            | Read-only | -                         |
| Wan_Name           | The name of the WAN connection.                                    | -                            | Read-only | -                         |
| Wan_Vlan_ID        | The VLAN ID of the WAN connection.                                 | -                            | Read-only | -                         |
| Wan_COS            | The 802.1p priority of the WAN connection.                         | -                            | Read-only | -                         |
| Wan_D_S_P          | The IP address obtaining mode of the WAN connection.               | -                            | Read-only | -                         |
| Wan_Qos_<br>Enable | Indicates whether enables the QoS function for the WAN connection. | -                            | Read-only | -                         |
| Wan_Status         | The current connection status of the WAN network.                  | -                            | Read-only | -                         |
| Wan_lp_<br>Address | The static IP address of the WAN connection.                       | -                            | Read-only | -                         |
| Wan_Ip_Subnet      | The subnet mask of the WAN connection.                             | -                            | Read-only | -                         |
| Wan_Gateway        | The default gateway address of the WAN connection.                 | -                            | Read-only | -                         |
| Wan_Master_<br>DNS | The master DNS server IP address provided by the ISP.              | -                            | Read-only | -                         |
| Wan_Slave_<br>DNS  | The salve DNS server IP address provided by the ISP.               | -                            | Read-only | -                         |

# **10.6.9** Obtaining ONU Port MAC Address

#### Command function

The obtaining ONU port MAC address command is used to view the MAC address learned by an ONU port.

#### Applicable object

The AN5006-04, the AN5006-07B, and the HG220 all support this command.

Click an EPON interface card in the **Object Tree** pane, right-click the appointed ONU in the ONU list tab at the right side of the GUI, and select **Get Information**→ **ONU Port MAC** in the shortcut menu. Then the **ONU Port MAC** window will appear.

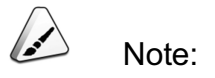

For the AN5006-07B, the command is **MAC - Learning Table On Port**. Click an EPON interface card in the **Object Tree** pane, right-click the appointed ONU in the ONU list tab at the right side of the GUI, and select **Get Information** $\rightarrow$ **MAC - Learning Table On Port** in the shortcut menu. Then the **Query ONU MAC** window will appear.

#### Parameter

| ltem         | Description                                                             | Value Range /<br>Requirement | Property  | Configuration<br>Method |
|--------------|-------------------------------------------------------------------------|------------------------------|-----------|-------------------------|
| Slot No.     | The slot number of the PON<br>interface card connected with the<br>ONU. | -                            | Read-only | -                       |
| PON Port No. | Number of the PON port that connects to the ONU.                        | -                            | Read-only | -                       |
| Onu No.      | The authorization number of the ONU.                                    | -                            | Read-only | -                       |
| Port No.     | The port number of the ONU.                                             | -                            | Read-only | -                       |
| MAC Number   | The number of MAC addresses learned by the ONU port currently.          | -                            | Read-only | -                       |
| MAC          | The MAC address learned by the ONU port currently.                      | -                            | Read-only | -                       |
| VLAN ID      | The VLAN ID of a MAC address.                                           | -                            | Read-only | -                       |

# **10.6.10** Querying ONU Status Information

Command function

The querying ONU status command is used to query the status information of the ONU.

#### Applicable object

The AN5006-04, the AN5006-07B, and the HG220 all support this command.

#### Access method

Click an EPON interface card in the **Object Tree** pane, right-click the appointed ONU in the ONU list tab at the right side of the GUI, and select **Get Information**→ **ONU State Information** in the shortcut menu. Then the **ONU State Information** window will appear.

#### Parameter

| Item                                     | Description                      | Value Range /<br>Requirement | Property  | Configuration<br>Method |
|------------------------------------------|----------------------------------|------------------------------|-----------|-------------------------|
| Slot No.                                 | The slot number of the PON       | _                            | Read-only | _                       |
| Slot NO.                                 | ONU.                             | -                            | Read only |                         |
| PON Port No.<br>Onu No.<br>Last Off Time | The number of the PON port       | -                            | Read-only | -                       |
|                                          | The outborization number of the  |                              |           |                         |
|                                          | ONU.                             | -                            | Read-only | -                       |
|                                          | The last time the ONU is off the | -                            | Read-only | -                       |
|                                          | network.                         |                              |           |                         |

### **10.6.11** Viewing Port Status Information

#### Command function

The viewing port status information command is used to view the status information of various ONU ports, including connection status, flow control status, and port physical status.

#### Applicable object

The AN5006-04, the AN5006-07B, and the HG220 all support this command.

Click an EPON interface card in the **Object Tree** pane, right-click the appointed ONU in the ONU list tab at the right side of the GUI, and select **Get Information**→ **port info** in the shortcut menu. Then the **port info** window will appear.

#### Parameter

| ltem           | Description                                  | Value Range /<br>Requirement | Property   | Configuration<br>Method |
|----------------|----------------------------------------------|------------------------------|------------|-------------------------|
| Slot No.       | The slot number of the PON interface         | -                            | Read-only  | -                       |
|                | card connected with the ONU.                 |                              | -          |                         |
| PON Port No.   | Number of the PON port that connects to      | -                            | Read-only  | -                       |
|                | the ONU.                                     |                              |            |                         |
| Onu No.        | The authorization number of the ONU.         | -                            | Read-only  | -                       |
| Port No.       | The number of the ONU port.                  | -                            | Read-only  | -                       |
| LINK Status    | The connection status of the port.           | -                            | Read-only  | -                       |
| Flow Control   | The enabling status of the flow control      | _                            | Read-only  | _                       |
|                | function on the port.                        | -                            | Tread-only | -                       |
| Phy Admin      | The enabling / disabling status of the port. | -                            | Read-only  | -                       |
| State          | ····· ································       |                              |            |                         |
| AutNeg Admin   | The enabling status of the auto              |                              | Dood only  |                         |
| State          | negotiation function on the port.            | -                            | Read-only  | -                       |
| Speed (Mbit/s) | The rate of the port.                        | -                            | Read-only  | -                       |
| Duplex         | The duplex mode of the port.                 | -                            | Read-only  | -                       |
| Loopback       | The loopback status of the port              | -                            | Read-only  | -                       |
| Status         |                                              |                              |            |                         |

# **10.6.12** Viewing ONU Port Connected Equipment Type

#### Command function

The viewing ONU port connected equipment type command is used to view the type of the equipment set connected with the appointed port of an ONU. The type of the equipment set can be home gateway, computer, or no connection.

#### Applicable object

The AN5006-04 and the AN5006-07B both support this command.

Click an EPON interface card in the **Object Tree** pane, right-click the appointed ONU in the ONU list tab at the right side of the GUI, and select **Get Information**→ **Ports, Connected Device Type** in the shortcut menu. Then the **Ports, Connected Device Type** window will appear.

#### Parameter

| ltem         | Description                                                             | Value Range /<br>Requirement | Property  | Configuration<br>Method |
|--------------|-------------------------------------------------------------------------|------------------------------|-----------|-------------------------|
| Slot No.     | The slot number of the PON<br>interface card connected with the<br>ONU. | -                            | Read-only | -                       |
| PON Port No. | Number of the PON port that connects to the ONU.                        | -                            | Read-only | -                       |
| Onu No.      | The authorization number of the ONU.                                    | -                            | Read-only | -                       |
| Port No.     | The port number of the ONU.                                             | -                            | Read-only | -                       |
| State        | The type of the equipment set<br>connected with the port of the<br>ONU. | -                            | Read-only | -                       |

### **10.6.13** Viewing ONU Ranging Value

#### Command function

The viewing ONU ranging value command is used to view the ranging value between the ONU and the OLT.

#### Applicable object

The AN5006-04, the AN5006-07B, and the HG220 all support this command.

#### Access method

Click an EPON interface card in the **Object Tree** pane, right-click the appointed ONU in the ONU list tab at the right side of the GUI, and select **Get Information**→ **ONU RTT Value** in the shortcut menu. Then the **ONU RTT Value** window will appear.

| Item          | Description                     | Value Range /<br>Requirement | Property   | Configuration<br>Method |
|---------------|---------------------------------|------------------------------|------------|-------------------------|
| Slot No       | The slot number of the PON      | _                            | Read-only  |                         |
| Slot No.      | ONU.                            |                              |            |                         |
| PON Port No.  | Number of the PON port that     | -                            | Read-only  | -                       |
|               | The authorization number of the |                              |            |                         |
| Onu No.       | ONU.                            | -                            | Read-only  | -                       |
| PTT Value (m) | The measured logical distance   | _                            | Read-only  |                         |
|               | between the ONU and the OLT.    | _                            | Tread only | _                       |

### 10.6.14 Line Test

### **10.6.14.1** Testing POTS Port External Line Status

#### Command function

The testing POTS port external line status command is used to view the external voice line status of an ONU. When the voice line has faults, users can execute this command to perform line diagnosis.

#### Applicable object

The AN5006-04 and the AN5006-07B both support this command.

#### Access method

Click an EPON interface card in the **Object Tree** pane, right-click the appointed ONU in the ONU list tab at the right side of the GUI, and select **Get Information**→ **Line Test** in the shortcut menu. Then select the **POTS Outline Test** tab in the window that appears.

| Item                                        | Description                                                                                                    | Value Range /<br>Requirement                                  | Property        | Configura-<br>tion<br>Method                                  |
|---------------------------------------------|----------------------------------------------------------------------------------------------------|---------------------------------------------------------------|-----------------|---------------------------------------------------------------|
| Slot No.                                    | The slot number of the PON interface card connected with the ONU.                                                                                                    | -                                                             | Read-only       | -                                                             |
| PON Port No.                                | Number of the PON port that connects to the ONU.                                                                                                    | -                                                             | Read-only       | -                                                             |
| Onu No.                                     | The authorization number of the ONU.                                                                                                    | -                                                             | Read-only       | -                                                             |
| POTS Port No.                               | The number of the POTS port to be tested.                                                                                                    | The value range<br>varies with the ONU<br>POTS port quantity. | Compul-<br>sory | Double-<br>click to<br>enter the<br>POTS port<br>number.      |
| TestType                                    | <ul> <li>Selects the external line test mode of the POTS port.</li> <li>When Force Test is selected, no matter the subscriber is in conversation, this test will be performed. During the test, the conversation will be interrupted.</li> <li>When No Force Test is selected, the test will be performed when the subscriber is not in a conversation.</li> </ul> | The options include<br>Force Testand No<br>Force Test.        | Compul-<br>sory | Click the<br>drop-down<br>list to<br>select the<br>test type. |
| TestState                                   | The test status. Its value includes <b>waiting</b> , <b>in test</b> and <b>test complete</b> .                                                                                                    | -                                                             | Read-only       | -                                                             |
| Refused<br>Reason                           | The reason of the test being refused.                                                                                                    | -                                                             | Read-only       | -                                                             |
| Port State                                  | The status of the port.                                                                                                    | -                                                             | Read-only       | -                                                             |
| A -> ground DC<br>Voltage (V)               | The DC voltage of telephone line A, with the earth as the reference.                                                                                                    | -                                                             | Read-only       | -                                                             |
| B -> ground DC<br>Voltage (V)               | The DC voltage of telephone line B, with the earth as the reference.                                                                                                    | -                                                             | Read-only       | -                                                             |
| A ->B DC<br>Voltage (V)                     | The DC voltage between telephone lines A and B.                                                                                                    | -                                                             | Read-only       | -                                                             |
| A -> ground<br>insulation<br>resistance (Ω) | The impedance of telephone line A, with the earth as the reference.                                                                                                    | -                                                             | Read-only       | -                                                             |
| B -> ground<br>insulation<br>resistance (Ω) | The impedance of telephone line B, with the earth as the reference.                                                                                                    | -                                                             | Read-only       | -                                                             |

| Item                                                        | Description                                                           | Value Range /<br>Requirement | Property  | Configura-<br>tion<br>Method |
|-------------------------------------------------------------|-----------------------------------------------------------------------|------------------------------|-----------|------------------------------|
| A -> B insulation<br>resistance (Ω)                         | The impedance between telephone lines A and B.                        | -                            | Read-only | -                            |
| A -> B polarity<br>reversal<br>insulation<br>resistance (Ω) | The polarity reversal resistance.                                     | -                            | Read-only | -                            |
| A -> ground<br>capacitance<br>(PF)                          | The capacitance of telephone line A, with the earth as the reference. | -                            | Read-only | -                            |
| B -> ground<br>capacitance<br>(PF)                          | The capacitance of telephone line B, with the earth as the reference. | -                            | Read-only | -                            |
| A -> B<br>capacitance<br>(PF)                               | The capacitance between telephone lines A and B.                      | -                            | Read-only | -                            |
| A -> ground AC<br>Voltage (V)                               | The AC voltage of telephone line A, with the earth as the reference.  | -                            | Read-only | -                            |
| B-> ground AC<br>Voltage (V)                                | The AC voltage of telephone line B, with the earth as the reference.  | -                            | Read-only | -                            |
| A -> B AC<br>Voltage (V)                                    | The AC voltage between telephone lines A and B.                       | -                            | Read-only | -                            |
| A -> B loop<br>resistance (Ω)                               | The total resistance of the AB loop.                                  | -                            | Read-only | -                            |

### **10.6.14.2** Testing POTS Port Internal Line Status

#### Command function

The testing POTS port internal line status command is used to view the internal voice line status of an ONU. When the voice line has faults, users can execute this command to perform line diagnosis.

#### Applicable object

The AN5006-04 and the AN5006-07B both support this command.

Click an EPON interface card in the **Object Tree** pane, right-click the appointed ONU in the ONU list tab at the right side of the GUI, and select **Get Information**→ **Line Test** in the shortcut menu. Then select the **POTS Inline Test** tab in the window that appears.

| ltem                    | Description                                                                                                    | Value Range /<br>Requirement                                     | Property   | Configuration<br>Method                                     |
|-------------------------|----------------------------------------------------------------------------------------------------|------------------------------------------------------------------|------------|-------------------------------------------------------------|
| Slot No.                | The slot number of the PON<br>interface card connected with the<br>ONU.                                                                                                    | -                                                                | Read-only  | -                                                           |
| PON Port No.            | Number of the PON port that connects to the ONU.                                                                                                    | -                                                                | Read-only  | -                                                           |
| ONU<br>Authorized No.   | The authorization number of the ONU.                                                                                                    | -                                                                | Read-only  | -                                                           |
| POTS Port No.           | The number of the POTS port to be tested.                                                                                                    | The value range<br>varies with the<br>ONU POTS port<br>quantity. | Compulsory | Double-click to<br>enter the POTS<br>port number.           |
| TestType                | <ul> <li>Selects the external line test mode of the POTS port.</li> <li>When Force Test is selected, no matter the subscriber is in conversation, this test will be performed. During the test, the conversation will be interrupted.</li> <li>When No Force Test is selected, the test will be performed when the subscriber is not in a conversation.</li> </ul> | The options include<br>Force Testand No<br>Force Test.           | Compulsory | Click the drop-<br>down list to<br>select the test<br>type. |
| TestState               | The test status. Its value includes waiting, in test, or test complete.                                                                                                    | -                                                                | Read-only  | -                                                           |
| SignalToneS-<br>tate    | The current dial tone status.                                                                                                    | -                                                                | Read-only  | -                                                           |
| FeederVolta-<br>geState | The current status of the telephone feed voltage value.                                                                                                    | -                                                                | Read-only  | -                                                           |
| Loop current<br>State   | Whether the loop current of the ONU voice port is normal.                                                                                                    | -                                                                | Read-only  | -                                                           |

| ltem                             | Description                                          | Value Range /<br>Requirement | Property  | Configuration<br>Method |
|----------------------------------|------------------------------------------------------|------------------------------|-----------|-------------------------|
| Loop current (A)                 | The current value in the loop formed after off-hook. | -                            | Read-only | -                       |
| Feeder voltage<br>(V)            | The telephone feed voltage value.                    | -                            | Read-only | -                       |
| Signaltone level<br>(DB)         | The dial tone level value.                           | -                            | Read-only | -                       |
| Signaltone<br>frequency (HZ)     | The dial tone frequency value.                       | -                            | Read-only | -                       |
| Ringing current voltage (V)      | The ringing current voltage value.                   | -                            | Read-only | -                       |
| Ringing Current<br>Voltage State | The ringing current voltage status.                  | -                            | Read-only | -                       |

### **10.6.15** NGN Information

### **10.6.15.1** Viewing NGN Statistical Information

#### Command function

The viewing NGN statistical information command is used to view the voice statistical information of an IAD. When the voice line has faults, users can execute this command to perform line diagnosis.

#### Applicable object

The AN5006-04, the AN5006-07B, and the HG220 all support this command.

#### Access method

Click an EPON interface card in the **Object Tree** pane, right-click the appointed ONU in the ONU list tab at the right side of the GUI, and select **Get Information** $\rightarrow$ **NGN Statistic Info** in the shortcut menu. Then the **NGN Statistic Info** window will appear.

| ltem                         | Description                                                                                                    | Value Range /<br>Requirement | Property  | Configura-<br>tion Method |
|------------------------------|----------------------------------------------------------------------------------------------------|------------------------------|-----------|---------------------------|
| Slot No.                     | The slot number of the PON interface card connected with the ONU.                                                                                                    | -                            | Read-only | -                         |
| PON Port No.                 | Number of the PON port that connects to the ONU.                                                                                                    | -                            | Read-only | -                         |
| Onu No.                      | The authorization number of the ONU.                                                                                                    | -                            | Read-only | -                         |
| ReceivedNGN<br>ReqPackets    | The number of the request packets received by the ONU from the softswitch platform or other MGs.                                                                                                  | -                            | Read-only | -                         |
| SendNGNReq-<br>Packets       | The number of the request packets sent by the ONU to the softswitch platform or other MGs.                                                                                                    | -                            | Read-only | -                         |
| ReceivedNGN<br>RespPackets   | The number of the response packets received by the ONU from the softswitch platform or other MGs.                                                                                                 | -                            | Read-only | -                         |
| SendNGN<br>RespPackets       | The number of the response packets sent<br>by the ONU to the softswitch platform or<br>other MGs.The number of the request<br>packets sent by the ONU to the softswitch<br>platform or other MGs. | -                            | Read-only | -                         |
| ReceivedRTP-<br>Packets      | The number of the RTP voice packets received by the ONU from the media server or other MGs.                                                                                                    | -                            | Read-only | -                         |
| SendRTPPack-<br>ets          | The number of the RTP voice packets sent<br>by the ONU to the media server or other<br>MGs.                                                                                                    | -                            | Read-only | -                         |
| ReceivedRTP-<br>Bytes        | The number of the RTP voice bytes<br>received by the ONU from the media server<br>or other MGs.                                                                                                   | -                            | Read-only | -                         |
| SendRTPBytes                 | The number of the RTP voice bytes sent by the ONU to the media server or other MGs.                                                                                                    | -                            | Read-only | -                         |
| PacketLoss (%)               | The packet loss rate of the ONU sending and receiving voice packets.                                                                                                    | -                            | Read-only | -                         |
| NetworkAvgDe-<br>lay (ms)    | The network average delay of the ONU sending voice packets.                                                                                                    | -                            | Read-only | -                         |
| RTPAvgJitterBuf-<br>fer (ms) | The average jitter delay of the ONU sending and receiving voice packets.                                                                                                    | -                            | Read-only | -                         |

| ltem                        | Description                                                                                      | Value Range /<br>Requirement | Property  | Configura-<br>tion Method |
|-----------------------------|--------------------------------------------------------------------------------------------------|------------------------------|-----------|---------------------------|
| Bandwidth<br>Usage (kbit/s) | The bandwidth occupied by the voice service on the ONU.                                          | -                            | Read-only | -                         |
| LostSigPackets              | The lost signaling packets number of the ONU sending and receiving voice packets.                | -                            | Read-only | -                         |
| RetransmitPack-<br>ets      | The retransmitted signaling packets<br>number of the ONU sending and receiving<br>voice packets. | -                            | Read-only | -                         |
| WrongSigPack-<br>ets        | The error signaling packets number of the ONU sending and receiving voice packets.               | -                            | Read-only | -                         |
| UnknownSig-<br>Packets      | The unknown signaling packets number of the ONU sending and receiving voice packets.             | -                            | Read-only | -                         |

### **10.6.15.2** Viewing NGN Port Statistical Information

#### Command function

The viewing NGN port statistical information command is used to view the voice statistical information of an ONU POTS port. When the voice line has faults, users can execute this command to perform diagnosis.

#### Applicable object

The AN5006-04, the AN5006-07B, and the HG220 all support this command.

#### Access method

Click an EPON interface card in the **Object Tree** pane, right-click the appointed ONU in the ONU list tab at the right side of the GUI, and select **Get Information**→ **NGN Statistic Info** in the shortcut menu. Then the **NGN Statistic Info** window will appear. Click the **NGN Port Statistic Info** tab.

| ltem                       | Description                                                                                       | Value Range /<br>Requirement                            | Property   | Configura-<br>tion Method                             |
|----------------------------|---------------------------------------------------------------------------------------------------|---------------------------------------------------------|------------|-------------------------------------------------------|
| Slot No.                   | The slot number of the PON<br>interface card connected with the<br>ONU.                           | -                                                       | Read-only  | -                                                     |
| PON Port No.               | Number of the PON port that connects to the ONU.                                                  | -                                                       | Read-only  | -                                                     |
| Onu No.                    | The authorization number of the ONU.                                                              | -                                                       | Read-only  | -                                                     |
| ONU Port No.               | The number of the ONU voice port.                                                                 | The value range varies with the ONU POTS port quantity. | Compulsory | Double-click<br>to enter the<br>voice port<br>number. |
| ReceivedRTP-<br>Packets    | The number of the RTP voice<br>packets received by the ONU from<br>the media server or other MGs. | -                                                       | Read-only  | -                                                     |
| SendRTPPack-<br>ets        | The number of the RTP voice<br>packets sent by the ONU to the<br>media server or other MGs.       | -                                                       | Read-only  | -                                                     |
| ReceivedRTP-<br>Bytes      | The number of the RTP voice<br>bytes received by the ONU from<br>the media server or other MGs.   | -                                                       | Read-only  | -                                                     |
| SendRTPBytes               | The number of the RTP voice<br>bytes sent by the ONU to the<br>media server or other MGs.         | -                                                       | Read-only  | -                                                     |
| RTPJitterBuffer<br>(ms)    | The average jitter delay of the ONU sending and receiving voice packets.                          | -                                                       | Read-only  | -                                                     |
| Lastest Call<br>Begin Time | The start time of the latest call.                                                                | -                                                       | Read-only  | -                                                     |
| Lastest Call End<br>Time   | The end time of the latest call.                                                                  | -                                                       | Read-only  | -                                                     |
| Last Call<br>Duration (s)  | The current call duration.                                                                        | -                                                       | Read-only  | -                                                     |
| Total Call Times           | The call times of a subscriber.                                                                   | -                                                       | Read-only  | -                                                     |
| Total Call<br>Duration (s) | The total call duration of a subscriber.                                                          | -                                                       | Read-only  | -                                                     |
| UpstreamRate<br>(kbit/s)   | The uplink rate.                                                                                  | -                                                       | Read-only  | -                                                     |
| ltem                         | Description                                                          | Value Range /<br>Requirement | Property  | Configura-<br>tion Method |
|------------------------------|----------------------------------------------------------------------|------------------------------|-----------|---------------------------|
| Downstream-<br>Rate (kbit/s) | The downlink rate.                                                   | -                            | Read-only | -                         |
| AvgNetworkDe-<br>lay (ms)    | The network average delay of the ONU sending voice packets.          | -                            | Read-only | -                         |
| PacketLoss (%)               | The packet loss rate of the ONU sending and receiving voice packets. | -                            | Read-only | -                         |

### 10.6.15.3 Viewing NGN Resource Status

#### Command function

The viewing NGN resource status command is used to view the subscriber status of an ONU POTS port and the corresponding RTP resource information.

#### Applicable object

The AN5006-04, the AN5006-07B, and the HG220 all support this command.

#### Access method

Click an EPON interface card in the **Object Tree** pane, right-click the appointed ONU in the ONU list tab at the right side of the GUI, and select **Get Information**  $\rightarrow$  **NGN Statistic Info** in the shortcut menu. Then the **NGN Statistic Info** window will appear. Click the **NGN Resource State** tab.

| ltem          | Description                                                       | Value Range /<br>Requirement | Property  | Configuration<br>Method |
|---------------|-------------------------------------------------------------------|------------------------------|-----------|-------------------------|
| Slot No.      | The slot number of the PON interface card connected with the ONU. | -                            | Read-only | -                       |
| PON Port No.  | Number of the PON port that connects to the ONU.                  | -                            | Read-only | -                       |
| Onu No.       | The authorization number of the ONU.                              | -                            | Read-only | -                       |
| POTS No.      | The POTS port number of the ONU.                                  | -                            | Read-only | -                       |
| Telephone No. | The telephone number configured at the POTS port.                 | -                            | Read-only | -                       |

| Item           | Description                               | Value Range /<br>Requirement | Property  | Configuration<br>Method |
|----------------|-------------------------------------------|------------------------------|-----------|-------------------------|
| Reg Status     | The registration status of the POTS port. | -                            | Read-only | -                       |
| Termination ID | The ID number of the termination point.   | -                            | Read-only | -                       |
| RTP Name       | The RTP resource name.                    | -                            | Read-only | -                       |
| RTP Port       | The RTP port number.                      | -                            | Read-only | -                       |

### **10.6.15.4** Viewing NGN RTP Resource Configuration

#### Command function

The viewing NGN resource configuration command is used to view the RTP resource configuration information of an ONU.

#### Applicable object

The AN5006-04, the AN5006-07B, and the HG220 all support this command.

#### Access method

Click an EPON interface card in the **Object Tree** pane, right-click the appointed ONU in the ONU list tab at the right side of the GUI, and select **Get Information** $\rightarrow$ **NGN Statistic Info** in the shortcut menu. Then the **NGN Statistic Info** window will appear. Click the **NGN RTP Resource** tab.

| Item                 | Description                                                             | Value Range /<br>Requirement | Property  | Configuration<br>Method |
|----------------------|-------------------------------------------------------------------------|------------------------------|-----------|-------------------------|
| Slot No.             | The slot number of the PON<br>interface card connected with the<br>ONU. | -                            | Read-only | -                       |
| PON Port No.         | Number of the PON port that connects to the ONU.                        | -                            | Read-only | -                       |
| Onu No.              | The authorization number of the ONU.                                    | -                            | Read-only | -                       |
| RTP Resource<br>Name | The RTP resource name. The first 128 entries will be displayed.         | -                            | Read-only | -                       |

# **10.6.16** Querying MG Configuration

#### Command function

The querying MG configuration command is used to query the configuration information of the MG.

#### Applicable object

The AN5006-04, the AN5006-07B, and the HG220 all support this command.

#### Access method

Click an EPON interface card in the **Object Tree** pane, right-click the appointed ONU in the ONU list tab at the right side of the GUI, and select **Get Information**→ **MG Configuration Report** in the shortcut menu. Then the **MG Configuration Report** window will appear.

| ltem               | Description                                                             | Value Range /<br>Requirement | Property  | Configuration<br>Method |
|--------------------|-------------------------------------------------------------------------|------------------------------|-----------|-------------------------|
| Slot No.           | The slot number of the PON<br>interface card connected with the<br>ONU. | -                            | Read-only | -                       |
| PON Port No.       | Number of the PON port that connects to the ONU.                        | -                            | Read-only | -                       |
| ONU Authorized No. | The authorization number of the ONU.                                    | -                            | Read-only | -                       |
| MGID               | The ID of the MG.                                                       | -                            | Read-only | -                       |
| ProtocolType       | The type of the softswitch platform protocol.                           | -                            | Read-only | -                       |
| EID                | The gateway domain name.                                                | -                            | Read-only | -                       |
| First MGCIP        | The IP address of the active softswitch platform.                       | -                            | Read-only | -                       |
| Second MGCIP       | The IP address of the standby softswitch platform.                      | -                            | Read-only | -                       |
| First SIP Server   | The IP address of the SIP active register server.                       | -                            | Read-only | -                       |
| Second SIP Server  | The IP address of the SIP standby register server.                      | -                            | Read-only | -                       |

| Item                       | Description                                               | Value Range /<br>Requirement | Property  | Configuration<br>Method |
|----------------------------|-----------------------------------------------------------|------------------------------|-----------|-------------------------|
| First SIP-Proxy<br>Server  | The IP address of the SIP active proxy server.            | -                            | Read-only | -                       |
| Second SIP-Proxy<br>Server | The IP address of the SIP standby proxy server.           | -                            | Read-only | -                       |
| Signal Svlan Tpid          | The signaling SVLAN TPID.                                 | -                            | Read-only | -                       |
| Signal Svlan ID            | The signaling SVLAN ID.                                   | -                            | Read-only | -                       |
| Svlan COS                  | The signaling SVLAN priority.                             | -                            | Read-only | -                       |
| Signal Cvlan Tpid          | The signaling CVLAN TPID.                                 | -                            | Read-only | -                       |
| Signal Cvlan ID            | The signaling CVLAN ID.                                   | -                            | Read-only | -                       |
| Cvlan COS                  | The signaling CVLAN priority.                             | -                            | Read-only | -                       |
| RTP Svlan Tpid             | The media stream SVLAN TPID.                              | -                            | Read-only | -                       |
| RTP Svlan ID               | The media stream SVLAN ID.                                | -                            | Read-only | -                       |
| RTP Svlan COS              | The media stream SVLAN priority.                          | -                            | Read-only | -                       |
| RTP Cvlan Tpid             | The media stream CVLAN TPID.                              | -                            | Read-only | -                       |
| RTP Cvlan ID               | The media stream CVLAN ID.                                | -                            | Read-only | -                       |
| RTP Cvlan COS              | The media stream CVLAN priority.                          | -                            | Read-only | -                       |
| IP Mode                    | The IP address obtaining mode.                            | -                            | Read-only | -                       |
| Signal IP                  | The signaling IP address.                                 | -                            | Read-only | -                       |
| Signal gateway             | The signaling gateway address.                            | -                            | Read-only | -                       |
| RTP IP                     | The media stream IP address.                              | -                            | Read-only | -                       |
| RTP gateway                | The media gateway address.                                | -                            | Read-only | -                       |
| PPPoe name                 | The user name for obtaining the IP address in PPPoE mode. | -                            | Read-only | -                       |
| PPPoe password             | The password for obtaining the IP address in PPPoE mode.  | -                            | Read-only | -                       |
| Keep Alive                 | The enabling status of the heartbeat function.            | -                            | Read-only | -                       |
| Alive Interval             | The heartbeat interval.                                   | -                            | Read-only | -                       |
| Alive Times                | The heartbeat test times.                                 | -                            | Read-only | -                       |

# **10.6.17** Querying Parameter Configuration of Fax / Modem Service

#### Command function

The fax / modem service parameter configuration query command is used to query the related parameters of the fax / modem service of an ONU.

#### Applicable object

The AN5006-04, the AN5006-07B, and the HG220 all support this command.

#### Access method

Click an EPON interface card in the **Object Tree** pane, right-click the appointed ONU in the ONU list tab at the right side of the GUI, and select **Get Information**→ **GET FAX/Modem Configuration** in the shortcut menu. Then the **GET FAX/Modem Configuration** window will appear.

| Item                       | Description                                                             | Value Range /<br>Requirement                    | Property   | Configuration<br>Method                      |
|----------------------------|-------------------------------------------------------------------------|-------------------------------------------------|------------|----------------------------------------------|
| Slot No.                   | The slot number of the PON<br>interface card connected with<br>the ONU. | -                                               | Read-only  | -                                            |
| PON Port No.               | Number of the PON port that connects to the ONU.                        | -                                               | Read-only  | -                                            |
| ONU Authorized No.         | The authorization number of the ONU.                                    | -                                               | Read-only  | -                                            |
| Port No.                   | The number of the ONU port.                                             | The value range<br>varies with the<br>ONU type. | Compulsory | Double-click to<br>enter the port<br>number. |
| VoiceT38Enable             | The transmission mode of the fax service.                               | -                                               | Read-only  | -                                            |
| VoiceFax/Modem-<br>Control | The control mode of the fax data.                                       | -                                               | Read-only  | -                                            |

## **10.6.18** Querying ONU POTS Port Status

#### Command function

The querying ONU POTS port status command is used to query the current status of an ONU POTS port.

#### Applicable object

The AN5006-04, the AN5006-07B, and the HG220 all support this command.

#### Access method

Click an EPON interface card in the **Object Tree** pane, right-click the appointed ONU in the ONU list tab at the right side of the GUI, and select **Get Information**→ **NGN User Port Status** in the shortcut menu. Then the **NGN User Port Status** window will appear.

| Item                         | Description                                                             | Value Range /<br>Requirement                    | Property   | Configuration<br>Method                      |
|------------------------------|-------------------------------------------------------------------------|-------------------------------------------------|------------|----------------------------------------------|
| Slot No.                     | The slot number of the PON<br>interface card connected with<br>the ONU. | -                                               | Read-only  | -                                            |
| PON Port No.                 | Number of the PON port that connects to the ONU.                        | -                                               | Read-only  | -                                            |
| ONU Authorized No.           | The authorization number of the ONU.                                    | -                                               | Read-only  | -                                            |
| Port No.                     | The number of the ONU port.                                             | The value range<br>varies with the<br>ONU type. | Compulsory | Double-click to<br>enter the port<br>number. |
| Port Status                  | The current status of the subscriber port.                              | -                                               | Read-only  | -                                            |
| Termination ID               | The ID of the termination point.                                        | -                                               | Read-only  | -                                            |
| RTP Name                     | The RTP resource name.                                                  | -                                               | Read-only  | -                                            |
| RTP Port                     | The RTP port number.                                                    | -                                               | Read-only  | -                                            |
| iadPortServiceState          | The current status of the subscriber port service.                      | -                                               | Read-only  | -                                            |
| iadPortServiceCo-<br>decMode | The coding / decoding mode of the port.                                 | -                                               | Read-only  | -                                            |

| Item              | Description                                             | Value Range /<br>Requirement | Property  | Configuration<br>Method |
|-------------------|---------------------------------------------------------|------------------------------|-----------|-------------------------|
| Echo Cancel       | The echo suppression function enabling status.          | -                            | Read-only | -                       |
| Reversed Polarity | The polarity reversal signal enabling status.           | -                            | Read-only | -                       |
| Rx Gain (dB)      | The Rx gain.                                            | -                            | Read-only | -                       |
| Tx Gain (dB)      | The Tx gain.                                            | -                            | Read-only | -                       |
| SIP Telephone     | The SIP telephone number.                               | -                            | Read-only | -                       |
| SIPUSERNAME       | The user name corresponding to the SIP subscriber port. | -                            | Read-only | -                       |
| SIPUSERPWD        | The password corresponding to the SIP subscriber port.  | -                            | Read-only | -                       |

### **10.6.19** Performing Emulation Command

#### Command function

The emulation command is used to detect the operating status of an ONU POTS port via the incoming or outgoing call emulation test.

#### Applicable object

The AN5006-04, the AN5006-07B, and the HG220 all support this command.

#### Access method

Click an EPON interface card in the **Object Tree** pane, right-click the appointed ONU in the ONU list tab at the right side of the GUI, and select **Get Information**→ **Simulation Command** in the shortcut menu. Then the **Simulation Command** window will appear.

#### Parameter

• Incoming call simulation begin

| Item         | Description                                                             | Value Range /<br>Requirement                                                                        | Property   | Configuration<br>Method                            |
|--------------|-------------------------------------------------------------------------|----------------------------------------------------------------------------------------------------|------------|----------------------------------------------------|
| Slot No.     | The slot number of the<br>PON interface card<br>connected with the ONU. | -                                                                                                   | Read-only  | -                                                  |
| PON Port No. | Number of the PON port that connects to the ONU.                        | -                                                                                                   | Read-only  | -                                                  |
| Onu No.      | The authorization number of the ONU.                                    | -                                                                                                   | Read-only  | -                                                  |
| Port No.     | The number of the ONU port.                                             | -                                                                                                   | Read-only  | -                                                  |
| Timeout      | The time-out duration of the incoming call test.                        | The value ranges<br>between 60 and<br>300, and the unit is<br>second.                               | Compulsory | Double-click to<br>enter the time-out<br>duration. |
| State        | The current test status.                                                | The status includes<br>the following items:<br><b>test started</b> and<br><b>test not started</b> . | Read-only  | -                                                  |

#### • Incoming call simulation query

| ltem         | Description                                                             | Value Range /<br>Requirement | Property  | Configuration<br>Method |
|--------------|-------------------------------------------------------------------------|------------------------------|-----------|-------------------------|
| Slot No.     | The slot number of the<br>PON interface card<br>connected with the ONU. | -                            | Read-only | -                       |
| PON Port No. | Number of the PON port that connects to the ONU.                        | -                            | Read-only | -                       |
| Onu No.      | The authorization number of the ONU.                                    | -                            | Read-only | -                       |
| Port No.     | The number of the ONU port.                                             | -                            | Read-only | -                       |
| State        | The current status of the port.                                         | -                            | Read-only | -                       |

Incoming call simulation end

| Item         | Description                                                             | Value Range /<br>Requirement | Property  | Configuration<br>Method |
|--------------|-------------------------------------------------------------------------|------------------------------|-----------|-------------------------|
| Slot No.     | The slot number of the<br>PON interface card<br>connected with the ONU. | -                            | Read-only | -                       |
| PON Port No. | Number of the PON port that connects to the ONU.                        | -                            | Read-only | -                       |
| Onu No.      | The authorization number of the ONU.                                    | -                            | Read-only | -                       |
| Port No.     | The number of the ONU port.                                             | -                            | Read-only | -                       |
| State        | The current status of the port.                                         | -                            | Read-only | -                       |
| Conclusion   | The test result of the<br>incoming call simulation<br>test.             | -                            | Read-only | -                       |
| Fail Reason  | The reason of test failure.                                             | -                            | Read-only | -                       |

#### • Outgoing call simulation begin

| Item         | Description                                                             | Value Range /<br>Requirement                                          | Property   | Configuration<br>Method                               |
|--------------|-------------------------------------------------------------------------|-----------------------------------------------------------------------|------------|-------------------------------------------------------|
| Slot No.     | The slot number of the<br>PON interface card<br>connected with the ONU. | -                                                                     | Read-only  | -                                                     |
| PON Port No. | Number of the PON port that connects to the ONU.                        | -                                                                     | Read-only  | -                                                     |
| Onu No.      | The authorization number of the ONU.                                    | -                                                                     | Read-only  | -                                                     |
| Port No.     | The number of the ONU port.                                             | -                                                                     | Read-only  | -                                                     |
| Tel          | The outgoing telephone number.                                          | -                                                                     | Compulsory | Double-click to<br>enter the POS<br>telephone number. |
| Timeout      | The time-out duration of the outgoing call test.                        | The value ranges<br>between 60 and<br>300, and the unit is<br>second. | Compulsory | Double-click to<br>enter the time-out<br>duration.    |
| State        | The current test status.                                                | -                                                                     | Read-only  | -                                                     |

• Outgoing call simulation query

| Item         | Description                                                             | Value Range /<br>Requirement | Property  | Configuration<br>Method |
|--------------|-------------------------------------------------------------------------|------------------------------|-----------|-------------------------|
| Slot No.     | The slot number of the<br>PON interface card<br>connected with the ONU. | -                            | Read-only | -                       |
| PON Port No. | Number of the PON port that connects to the ONU.                        | -                            | Read-only | -                       |
| Onu No.      | The authorization number of the ONU.                                    | -                            | Read-only | -                       |
| Port No.     | The number of the ONU port.                                             | -                            | Read-only | -                       |
| State        | The current status of the port.                                         | -                            | Read-only | -                       |

#### • Outgoing call simulation end

| Item         | Description                                               | Value Range /<br>Requirement | Property  | Configuration<br>Method |
|--------------|-----------------------------------------------------------|------------------------------|-----------|-------------------------|
| Slot No.     | The slot number of the PON interface card                 | -                            | Read-only | -                       |
|              | connected with the ONU.                                   |                              |           |                         |
| PON Port No. | Number of the PON port                                    | -                            | Read-only | -                       |
|              | that connects to the ONU.                                 |                              | -         |                         |
| Onu No.      | The authorization number of the ONU.                      | -                            | Read-only | -                       |
| Port No.     | The number of the ONU port.                               | -                            | Read-only | -                       |
| State        | The current status of the port.                           | -                            | Read-only | -                       |
| DIALNUMBER   | The dialed telephone number.                              | -                            | Read-only | -                       |
| TARGETNUMBER | The telephone number reported to the softswitch platform. | -                            | Read-only | -                       |
| FAILEDSIG    | The signaling indication for test failure.                | -                            | Read-only | -                       |
| Conclusion   | The test conclusion of the outgoing call emulation.       | -                            | Read-only | -                       |
| Fail Reason  | The reason of test failure.                               | -                            | Read-only | -                       |

# **10.7** Deleting ONU from Network Management Database

Command function

The command is used to delete the broken or off-line ONUs from the network management database.

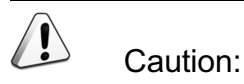

The command will delete the ONU and the services it carries from the network management database. Please perform with care.

#### Applicable object

The AN5006-04, the AN5006-07B, and the HG220 all support this command.

Access method

Click an EPON interface card in the **Object Tree** pane, right-click the appointed ONU in the ONU list tab at the right side of the GUI, and select **Delete ONU from Database** in the shortcut menu.

# **10.8** Obtaining ONU Information

Command function

The ONU information obtaining command is used to manually obtain the ONU information, including: physical address, password, logical SN and logical SN password.

#### Applicable object

The AN5006-04, the AN5006-07B, and the HG220 all support this command.

#### Access method

Click an EPON interface card in the **Object Tree** pane, right-click the appointed ONU in the ONU list tab at the right side of the GUI, and select **Get ONU Information** in the shortcut menu.

# **10.9** Refreshing an ONU

#### Command function

The refreshing command is used to refresh the status information of an ONU.

#### Applicable object

The AN5006-04, the AN5006-07B, and the HG220 all support this command.

#### Access method

Click an EPON interface card in the **Object Tree** pane, right-click the appointed ONU in the ONU list tab at the right side of the GUI, and select **Refresh** in the shortcut menu to execute this command.

# **10.10** Displaying ONU Subscribers

#### Command function

The displaying ONU subscriber command is used to expand and display information on ONU subscribers in the ONU list tab; information on ONU subscribers includes the number of the PON port connected with each ONU, the slot number of the card containing each PON port, the authorization number of each ONU, etc.

#### Applicable object

The AN5006-04, the AN5006-07B, and the HG220 all support this command.

Access method

- Click an EPON interface card in the **Object Tree** pane, right-click a certain ONU in the ONU list tab at the right of the GUI, and select **Display ONU User** in the shortcut menu. In the ONU list tab, an expand icon will appear in the left of each ONU; users can click this expand icon to expand and display information on this ONU.
- After the ONU subscriber information is displayed, right-click a certain ONU in the ONU list tab, and the Hide ONU User command will appear in the shortcut menu. Click Hide ONU User to hide the ONU-related subscriber information.

# **10.11** Hiding ONU Port Panel

#### Command function

The hiding ONU port panel command is used to hide the port panel of the designated ONU on the ANM2000 GUI.

#### Applicable object

The AN5006-04, the AN5006-07B, and the HG220 all support this command.

#### Access method

- Click an EPON interface card in the **Object Tree** pane, right-click the designated ONU in the ONU list tab at the right of the GUI, and select **Hide ONU Port Panel** in the shortcut menu. After the previous operations, the port panel of the designated ONU will not be displayed on the ANM2000 GUI.
- After the ONU port panel is hidden, right-click the designated ONU, and the Display ONU Port Panel command will appear in the shortcut menu. Click Display ONU Port Panel to display the ONU port panel on the ANM2000 GUI.

# 11 Shortcut Menu Command of the GPON Terminal

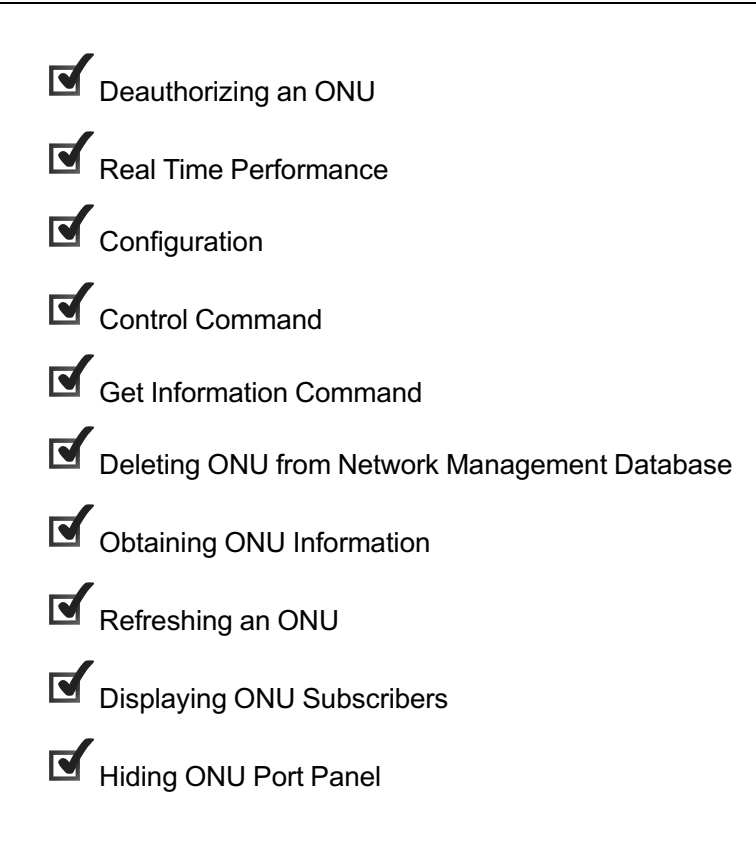

# **11.1** Deauthorizing an ONU

#### Command function

The deauthorizing ONU command is used to deauthorize an authorized ONU.

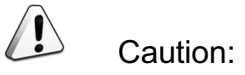

This command can cause loss of configuration data on the ONU and interrupt services on the ONU.

#### Applicable object

The AN5506-04B, the AN5506-10B1, and the HG260 all support this command.

#### Access method

Click an GPON interface card in the **Object Tree** pane, right-click the appointed ONU in the ONU list tab at the right side of the GUI, and select **Deauthorize ONU** in the shortcut menu. Then the **Deauthorize ONU** window will appear.

| ltem         | Description                               | Value Range /<br>Requirement | Property  | Configuration<br>Method |
|--------------|-------------------------------------------|------------------------------|-----------|-------------------------|
|              | The slot number of the PON interface card |                              |           |                         |
| Slot No.     | connected with the ONU to be              | -                            | Read-only | -                       |
|              | deauthorized.                             |                              |           |                         |
|              | The slot number of the PON interface card |                              |           |                         |
| PON Port No. | connected with the ONU to be              | -                            | Read-only | -                       |
|              | deauthorized.                             |                              |           |                         |
| Onu No.      | The authorization number of the ONU.      | -                            | Read-only | -                       |

# **11.2** Real Time Performance

### **11.2.1** Uplink / Downlink Rate

#### Command function

The querying uplink / downlink rate command is used to query the uplink / downlink rate of an ONU.

#### Applicable object

The AN5506-04B, the AN5506-10B1, and the HG260 all support this command.

#### Access method

Click the GPON interface card in the **Object Tree** pane, right-click the appointed ONU in the ONU list tab at the right side of the GUI, and select **Realtime Performance** $\rightarrow$ **Up/Down Rate** in the shortcut menu. Then the **Up/Down Rate** window will appear.

| ltem                | Description                                                                  | Value Range /<br>Requirement                                                                         | Property  | Configuration Method                                                                                                    |
|---------------------|------------------------------------------------------------------------------|----------------------------------------------------------------------------------------------------|-----------|----------------------------------------------------------------------------------------------------|
| Realtime<br>Curve   | The real time sampling<br>curve of the uplink /<br>downlink rate of the ONU. | -                                                                                                    | Read-only | Select the ONU to be queried in<br>the object tree pane, and click<br>the <b>Start Collect</b> button in the<br>toolbar to start the query.                                                   |
| Performance<br>Data | The real time sampling<br>value of the uplink /<br>downlink rate of the ONU. | The values<br>include:<br>object, time,<br>performance<br>type,<br>performance<br>value and<br>unit. | Read-only | Select the ONU to be queried in<br>the object tree pane, and click<br>the <b>Start Collect</b> button in the<br>toolbar, and click <b>Performance</b><br><b>Data</b> in the tab that appears. |

### **11.2.2** CPU / Memory Utilization Ratio

#### Command function

The querying CPU / memory utilization ratio command is used to query the CPU / memory utilization ratio of an ONU. Via this command, users can know the equipment running status.

#### Applicable object

The AN5506-04B, the AN5506-10B1, and the HG260 all support this command.

#### Access method

Click the GPON interface card in the **Object Tree** pane, right-click the appointed ONU in the ONU list tab at the right side of the GUI, and select **Realtime Performance** $\rightarrow$ **CPU/memory Proportion** in the shortcut menu. Then the **CPU/ memory Proportion** window will appear.

| ltem                | Description                                                               | Value Range<br>/<br>Requirement                                                                      | Property  | Configuration Method                                                                                                    |
|---------------------|---------------------------------------------------------------------------|----------------------------------------------------------------------------------------------------|-----------|----------------------------------------------------------------------------------------------------|
| Realtime Curve      | The real time sampling<br>curve of the CPU / memory<br>utilization ratio. | -                                                                                                    | Read-only | Click the <b>Start Collect</b> button in the toolbar to query.                                                                |
| Performance<br>Data | The real time sampling<br>value of the CPU / memory<br>utilization ratio. | The values<br>include:<br>object, time,<br>performance<br>type,<br>performance<br>value and<br>unit. | Read-only | Click the <b>Start Collect</b> button in<br>the toolbar, and click <b>Performance</b><br><b>Data</b> in the tab that appears. |

# **11.3** Configuration

# 11.3.1 Replacing an ONU

#### Command function

When a certain ONU is faulty, users can replace the faulty ONU with an ONU of the same type. The ONU replacement command is used to enable the new ONU to take charge of all services on the old ONU.

#### Applicable object

The AN5506-04B, the AN5506-10B1, and the HG260 all support this command.

#### Access method

Click an GPON interface card in the **Object Tree** pane, right-click the appointed ONU in the ONU list tab at the right side of the GUI, and select **Config→ONU Replace** in the shortcut menu. Then the **ONU Replace** window will appear.

| ltem         | Description                                                                                                    | Value Range /<br>Requirement               | Property   | Configuration<br>Method                                       |
|--------------|----------------------------------------------------------------------------------------------------|--------------------------------------------|------------|---------------------------------------------------------------|
| Slot No.     | The slot number of the service interface card connected with the ONU to be replaced.                                            | -                                          | Read-only  | -                                                             |
| PON Port No. | The PON port number of the service<br>interface card connected with the ONU<br>to be replaced.                                  | -                                          | Read-only  | -                                                             |
| Onu No.      | The authorization number of the ONU to<br>be replaced.<br>The new ONU will use the authorization<br>number of the replaced ONU. | -                                          | Read-only  | -                                                             |
| OldPhyicsID  | The physical identifier of the ONU to be replaced.                                                                              | The maximum<br>length is 12<br>characters. | Compulsory | Double-click to<br>enter the original<br>physical identifier. |
| NewPhyicsID  | The physical identifier of the new ONU.                                                                                         | The maximum<br>length is 12<br>characters. | Compulsory | Double-click to<br>enter the new<br>physical identifier.      |

### **11.3.2** Binding / Unbinding an ONU with a Domain

#### Command function

The binding / unbinding ONU with domain command is used to bind the appointed ONU with a configured QinQ domain. After the binding operation is executed, this ONU will control the service flow according to the rules defined in this QinQ domain. This command also can be used to unbind an ONU with a certain QinQ domain, so as to cancel the binding relationship between them.

#### Applicable object

The AN5506-04B, the AN5506-10B1, and the HG260 all support this command.

#### Access method

Click an GPON interface card in the **Object Tree** pane, right-click the appointed ONU in the ONU list tab at the right side of the GUI, and select **Config** $\rightarrow$ **ONU Attach/Detach Domain** in the shortcut menu. Then the **ONU Attach/Detach Domain** window will appear.

| ltem         | Description                | Value Range / Requirement | Property   | Configuration<br>Method |
|--------------|----------------------------|---------------------------|------------|-------------------------|
|              | The slot number of the     |                           |            |                         |
| Slot No.     | service interface card     | -                         | Read-only  | -                       |
|              | connected with the ONU.    |                           |            |                         |
|              | The PON port number of     |                           |            |                         |
| PON Port No. | the service interface card | -                         | Read-only  | -                       |
|              | connected with the ONU.    |                           |            |                         |
| Opu No       | The authorization number   |                           | Read-only  |                         |
|              | of the ONU.                |                           | Tread only | _                       |

| ltem       | Description                                             | Value Range / Requirement                                                                                                    | Property   | Configuration<br>Method                                           |
|------------|---------------------------------------------------------|----------------------------------------------------------------------------------------------------|------------|-------------------------------------------------------------------|
| Action     | Attaches to or detaches<br>from the OLT QinQ<br>domain. | <ul> <li>The options include attach and detach.</li> <li>Attach means binding the ONU with the QinQ domain configured on the OLT.</li> <li>Detach means unbinding the ONU with the appointed QinQ domain.</li> </ul> | Compulsory | Click the drop-<br>down list to select<br>to attach or<br>detach. |
| Domainname | The name of the OLT<br>QinQ domain.                     | Select among the domain<br>names configured in the<br><b>Configure OLT QinQ domain</b><br>window.                                                                                                    | Compulsory | Click the drop-<br>down list to select<br>the domain<br>name.     |

### **11.3.3** Configuring GPON Service Bandwidth

Command function

The GPON service bandwidth configuration command is used to configure bandwidth of various services on the ONU. The service types include broadband data service, IPTV service, voice service, TDM service, and integrated service.

#### Applicable object

The AN5506-04B, the AN5506-10B1, and the HG260 all support this command.

#### Access method

Click an GPON interface card in the **Object Tree** pane, right-click the appointed ONU in the ONU list tab at the right side of the GUI, and select **Config** $\rightarrow$ **GPON Service Bandwidth Config** in the shortcut menu. Then the **GPON Service Bandwidth Config** window will appear.

| ltem               | Description                                                                                                    | Value Range / Requirement                                                                                                    | Property   | Configuration<br>Method                                        |
|--------------------|----------------------------------------------------------------------------------------------------|----------------------------------------------------------------------------------------------------|------------|----------------------------------------------------------------|
| Slot No.           | The slot number of the<br>PON interface card<br>connected with the ONU.                                                                                                    | -                                                                                                    | Read-only  | -                                                              |
| PON Port No.       | Number of the PON port that connects to the ONU.                                                                                                    | -                                                                                                    | Read-only  | -                                                              |
| Onu No.            | The authorization number of the ONU.                                                                                                    | -                                                                                                    | Read-only  | -                                                              |
| Service Type       | The service type.                                                                                                    | <ul> <li>The value includes data, IPTV,</li> <li>voip, TDM, Integrate Service and serial port service.</li> <li>data: the unicast data service.</li> <li>IPTV: the multicast service.</li> <li>voip: the NGN voice service.</li> <li>TDM: the TDM service.</li> <li>Integrate Service : the management data or unicast data service.</li> <li>serial port service: The power ONU AN5506–04P1 service.</li> </ul> | Compulsory | Click the drop-<br>down list to<br>select the<br>service type. |
| Fixed<br>bandwidth | The fixed bandwidth<br>assigned to the designated<br>uplink service on the ONU.<br>Even if the designated<br>uplink service does not use<br>the fixed bandwidth<br>resource, other services<br>cannot occupy it either. | The value range is 16 to 128000;<br>the unit is kbyte/s; and the default<br>value is 16 kbyte/s.                                                                                                    | Compulsory | Double-click to<br>enter the fixed<br>bandwidth.               |

| ltem                 | Description                                                                                                    | Value Range / Reguirement                                                                        | Property   | Configuration                                         |
|----------------------|----------------------------------------------------------------------------------------------------|--------------------------------------------------------------------------------------------------|------------|-------------------------------------------------------|
|                      | •                                                                                                    | <b>3</b> 1                                                                                       |            | Method                                                |
| Assured<br>bandwidth | The guaranteed bandwidth<br>that the designated uplink<br>service on the ONU can<br>obtain. If the designated<br>uplink service does not<br>occupy the guaranteed<br>bandwidth resource totally,<br>other services can use it. | The value range is 0, 32 or<br>128000; the unit is kbyte/s; and<br>the default value is 0.       | Compulsory | Double-click to<br>enter the<br>assured<br>bandwidth. |
| Maximum<br>bandwidth | The maximum bandwidth of<br>an ONU's uplink service.<br>The sum of the fixed<br>bandwidth value and the<br>assured bandwidth value<br>should not be larger than<br>the maximum bandwidth<br>value.                             | The value range is 16 to 128000;<br>the unit is kbyte/s; and the default<br>value is 64 kbyte/s. | Compulsory | Double-click to<br>enter the<br>maximum<br>bandwidth. |

### **11.3.4** Configuring Management Channel

#### Command function

The command is used to configure the management channel of the TR069. The ACS server manages the ONU equipment via the management channel.

#### Applicable object

The HG260 supports this command.

#### Access method

Click an GPON interface card in the **Object Tree** pane, right-click the appointed ONU in the ONU list tab at the right side of the GUI, and select **Config→Non-OMCI Manage Path Config** in the shortcut menu to open the **Non-OMCI Manage Path Config** window.

| ltem                            | Description                                                                           | Value Range /<br>Requirement                                                     | Property                                                                                       | Configuration<br>Method                                                     |
|---------------------------------|---------------------------------------------------------------------------------------|----------------------------------------------------------------------------------|------------------------------------------------------------------------------------------------|-----------------------------------------------------------------------------|
| Slot No.                        | The slot number of<br>the service interface<br>card connected with<br>the ONU.        | -                                                                                | Read-only                                                                                      | -                                                                           |
| PON Port No.                    | The PON port<br>number of the<br>service interface<br>card connected with<br>the ONU. | -                                                                                | Read-only                                                                                      | -                                                                           |
| ONU No.                         | The authorization number of the ONU.                                                  | -                                                                                | Read-only                                                                                      | -                                                                           |
| Port No.                        | The port number of the ONU.                                                           | The value range: 0 to<br>65534.<br>The default setting is<br>number 1 port.      | Compulsory                                                                                     | Double-click to enter the port number.                                      |
| Port Type                       | Select the VEIP port.                                                                 | -                                                                                | Compulsory                                                                                     | Click the drop-down<br>list to select the port<br>type.                     |
| Management<br>Channel<br>Enable | Enables or disables<br>the non-OMCI<br>management<br>channel.                         | The options include<br>enable and Disable.<br>The default setting is<br>Disable. | Compulsory                                                                                     | Click the drop-down<br>list to select to<br>enable or disable.              |
| Management<br>Model             | Select the TR069<br>management<br>channel.                                            | -                                                                                | Optional.<br>When the non-OMCI<br>management channel is<br>enabled, the parameter<br>is valid. | Click the drop-down<br>list to select the<br>management model.              |
| Manage Vlan<br>Item             | The configured item<br>number of the<br>management<br>VLANs.                          | The value range: 0 to<br>65534.<br>The default value is 1.                       | Optional.<br>When the non-OMCI<br>management channel is<br>enabled, the parameter<br>is valid. | Double-click to enter<br>the name of the<br>management VLAN<br>item number. |
| Manage ID                       | The ID of the management VLAN.                                                        | The value range: 0 to<br>65534.<br>The default value is 1.                       | Optional.<br>When the non-OMCI<br>management channel is<br>enabled, the parameter<br>is valid. | Double-click to enter<br>the ID of the<br>management VLAN.                  |

| ltem               | Description                                                              | Value Range /<br>Requirement                                                                                                    | Property                                                                                                    | Configuration<br>Method                                      |
|--------------------|--------------------------------------------------------------------------|----------------------------------------------------------------------------------------------------|----------------------------------------------------------------------------------------------------|--------------------------------------------------------------|
| Name               | The name of the management VLAN.                                         | The name is composed<br>of number, character and<br>underline. It should be<br>started with the<br>character and should not<br>be blank.<br>The maximum length is<br>16 characters. | Optional.<br>When the non-OMCI<br>management channel is<br>enabled, the parameter<br>is valid.                                        | Double-click to enter<br>the name of the<br>management VLAN. |
| DSP                | The obtaining<br>method of the IP<br>address.                            | The options include<br>DHCP and static.<br>The default value is<br>DHCP.                                                                                                    | Optional.<br>When the non-OMCI<br>management channel is<br>enabled, the parameter<br>is valid.                                        | Click the drop-down<br>list to select DHCP<br>or static.     |
| IP Address         | The IP address<br>when the DSP item<br>is set to <b>static</b> .         | The general Internet IP address.                                                                                                    | Optional.<br>When the non-OMCI<br>management channel is<br>enabled and the IP<br>obtaining mode is static,<br>the parameter is valid. | Double-click to enter<br>the static IP<br>address.           |
| Gateway<br>Address | The gateway<br>address when the<br>DSP item is set to<br><b>static</b> . | The general Internet IP address.                                                                                                    | Optional.<br>When the non-OMCI<br>management channel is<br>enabled and the IP<br>obtaining mode is static,<br>the parameter is valid. | Double-lick to enter<br>the gateway<br>address.              |
| Primary DNS        | The primary DNS<br>when the DSP item<br>is set to <b>static</b> .        | The general Internet IP address.                                                                                                    | Optional.<br>When the non-OMCI<br>management channel is<br>enabled and the IP<br>obtaining mode is static,<br>the parameter is valid. | Double-click to enter the primary DNS.                       |
| Secondary<br>DNS   | The secondary DNS<br>when the DSP item<br>is set to <b>static</b> .      | The general Internet IP address.                                                                                                    | Optional.<br>When the non-OMCI<br>management channel is<br>enabled and the IP<br>obtaining mode is static,<br>the parameter is valid. | Double-click to enter the secondary DNS.                     |

| Item                 | Description                                                                 | Value Range /<br>Requirement                                                                     | Property                                                                                       | Configuration<br>Method                                                    |
|----------------------|-----------------------------------------------------------------------------|--------------------------------------------------------------------------------------------------|------------------------------------------------------------------------------------------------|----------------------------------------------------------------------------|
| IP Protocol          | The network<br>management<br>protocol used by the<br>management<br>channel. | The options include <b>TCP</b><br>and <b>UDP</b> .<br>The default setting is<br>UDP.             | Optional.<br>When the non-OMCI<br>management channel is<br>enabled, the parameter<br>is valid. | Click the drop-down<br>list to select TCP or<br>UDP.                       |
| Network Port         | The network port<br>number<br>corresponding to the<br>network protocol.     | The value range: 0 to 65535.                                                                     | Optional.<br>When the non-OMCI<br>management channel is<br>enabled, the parameter<br>is valid. | Double-click to enter<br>the network port<br>number.                       |
| ToS/DSCP             | The DSCP priority<br>level.                                                 | The value range: 0 to 63.<br>The default value is 0.                                             | Optional.<br>When the non-OMCI<br>management channel is<br>enabled, the parameter<br>is valid. | Double-click to enter<br>the priority level<br>value.                      |
| Tag/Untag            | The tagging property<br>of the management<br>VLAN.                          | The options include <b>tag</b><br>and <b>untag</b> .<br>The default setting is<br><b>untag</b> . | Optional.<br>When the non-OMCI<br>management channel is<br>enabled, the parameter<br>is valid. | Click the drop-down<br>list to select tag or<br>untag.                     |
| Manage Svlan<br>Tpid | The TPID of the<br>management<br>SVLAN.                                     | The value range: 1 to<br>65534.<br>The default value is<br>33024.                                | Optional.<br>When the non-OMCI<br>management channel is<br>enabled, the parameter<br>is valid. | Double-click to enter<br>the TPID of the<br>management Svlan.              |
| Manage Svlan<br>Id   | The management<br>SVLAN ID.                                                 | The value range: 1 to 4085.                                                                      | Optional.<br>When the non-OMCI<br>management channel is<br>enabled, the parameter<br>is valid. | Double-click to enter<br>the ID of the<br>management Svlan.                |
| Manage Svlan<br>Cos  | The priority of the management SVLAN.                                       | The value range: 0 to 7.                                                                         | Optional.<br>When the non-OMCI<br>management channel is<br>enabled, the parameter<br>is valid. | Click the drop-down<br>list to select the<br>management Svlan<br>priority. |
| Manage Cvlan<br>Tpid | The TPID of the management CVLAN.                                           | The value range: 1 to 65534.                                                                     | Optional.<br>When the non-OMCI<br>management channel is<br>enabled, the parameter<br>is valid. | Double-click to enter<br>the TPID of the<br>management Cvlan.              |

| ltem                | Description                           | Value Range /<br>Requirement | Property                                                                                       | Configuration<br>Method                                                    |
|---------------------|---------------------------------------|------------------------------|------------------------------------------------------------------------------------------------|----------------------------------------------------------------------------|
| Manage Cvlan<br>Id  | The management<br>CVLAN ID.           | The value range: 1 to 4085.  | Optional.<br>When the non-OMCI<br>management channel is<br>enabled, the parameter<br>is valid. | Double-click to enter<br>the ID of the<br>management Cvlan.                |
| Manage Cvlan<br>Cos | The priority of the management CVLAN. | The value range: 0 to 7.     | Optional.<br>When the non-OMCI<br>management channel is<br>enabled, the parameter<br>is valid. | Click the drop-down<br>list to select the<br>management Cvlan<br>priority. |

# **11.3.5** Configuring VEIP Data Service

#### Command function

The VEIP data service configuration command is used to configure the VEIP data service parameters, including: service VLAN, service priority and flow classification rule.

#### Applicable object

The HG260 supports this command.

#### Access method

Click an GPON interface card in the **Object Tree** pane, right-click the appointed ONU in the ONU list tab at the right side of the GUI, and select **Config** $\rightarrow$ **VEIP data service config** in the shortcut menu to open the **VEIP data service config** window.

| ltem         | Description                                                                     | Value Range /<br>Requirement | Property  | Configuration<br>Method |
|--------------|---------------------------------------------------------------------------------|------------------------------|-----------|-------------------------|
| Slot No.     | The slot number of the service interface card connected with the ONU.           | -                            | Read-only | -                       |
| PON Port No. | The PON port number of<br>the service interface card<br>connected with the ONU. | -                            | Read-only | -                       |

| ltem       | Description                                                                                                    | Value Range /<br>Requirement                                                                                                    | Property                                                                                                    | Configuration<br>Method                                 |
|------------|----------------------------------------------------------------------------------------------------|----------------------------------------------------------------------------------------------------|----------------------------------------------------------------------------------------------------|---------------------------------------------------------|
| ONU No.    | The authorization number of the ONU.                                                                                   | -                                                                                                    | Read-only                                                                                                    | -                                                       |
| Port No.   | The FE port number of the ONU.                                                                                         | The value range: 0 to<br>65534.<br>The default setting is<br>number 1 port.                                                                     | Compulsory                                                                                                    | Double-click to<br>enter the port<br>number.            |
| Service ID | The configured data service serial number.                                                                             | The value range: 1 to 16.                                                                                                    | Compulsory                                                                                                    | Double-click to<br>enter the<br>parameter value.        |
| CTPID      | The TPID value. The TPID<br>value of both the inner tag<br>and outer tag uses 0x8100<br>determined by the<br>protocol. | The value range: 0 to<br>65534.<br>The default value is<br>33024.                                                                               | Compulsory                                                                                                    | Double-click to enter the CTPID.                        |
| CVLAN ID   | The ID of the inner<br>CVLAN.                                                                                          | The value ranges from<br>1 to 4085. The default<br>value is null.<br>The value should be<br>within the service<br>VLAN range of the<br>service. | Compulsory                                                                                                    | Double-click to<br>enter the CVLAN<br>ID.               |
| CCOS       | The inner CVLAN priority.                                                                                              | The value ranges from<br>0 to 7. The default<br>value is null.                                                                                  | Compulsory                                                                                                    | Double-click to<br>enter the priority<br>level value.   |
| TTPID      | The TPID value. The TPID value of both the inner tag and outer tag uses 0x8100 determined by the protocol.             | The value range: 0 to<br>65534.<br>The default value is<br>33024.                                                                               | Optional.<br>When the <b>Translation</b><br><b>State</b> of the bound<br><b>Service Model Profile</b><br>is enabled, the<br>parameter is<br>configurable. | Double-click to enter the TTPID.                        |
| TVID       | The post-translation VLAN<br>ID.                                                                                       | The value ranges from<br>1 to 4085. The default<br>value is null.<br>The value should be<br>within the local VLAN<br>range of the service.      | Optional.<br>When the <b>Translation</b><br><b>State</b> of the bound<br><b>Service Model Profile</b><br>is enabled, the<br>parameter is<br>configurable. | Double-click to<br>enter the<br>translation VLAN<br>ID. |

| Item                 | Description                                                                                                    | Value Range /<br>Requirement                                                                                                    | Property                                                                                                    | Configuration<br>Method                                             |
|----------------------|----------------------------------------------------------------------------------------------------|----------------------------------------------------------------------------------------------------|----------------------------------------------------------------------------------------------------|---------------------------------------------------------------------|
| TCOS                 | The priority of the translation VLAN.                                                                                  | The value ranges from<br>0 to 7. The default<br>value is null.                                                                             | Optional.<br>When the <b>Translation</b><br><b>State</b> of the bound<br><b>Service Model Profile</b><br>is enabled, the<br>parameter is<br>configurable. | Double-click to<br>enter the priority<br>level value.               |
| QinQ Profile<br>Name | The name of the QinQ profile.                                                                                          | Select among the<br>profile names<br>configured in the <b>QinQ</b><br><b>profile</b> window.                                               | Optional.<br>When the <b>QinQ State</b><br>of the bound <b>Service</b><br><b>Model Profile</b> is<br>enabled, the<br>parameter is<br>configurable.        | Click the drop-<br>down list to<br>select the QinQ<br>profile name. |
| SVLAN Name           | The service name in the service VLAN configuration.                                                                    | Select among the<br>configured service<br>names in the Local<br>End Service VLAN<br>window.                                                | Optional.<br>If the SVLAN profile is<br>bound, this parameter<br>is not configurable.                                                                     | Click the drop-<br>down list to<br>select the<br>parameter value.   |
| STPID                | The TPID value. The TPID<br>value of both the inner tag<br>and outer tag uses 0x8100<br>determined by the<br>protocol. | The value range: 0 to<br>65534.<br>The default value is<br>33024.                                                                          | Optional.<br>If the SVLAN profile is<br>bound, this parameter<br>is not configurable.                                                                     | Double-click to enter the STPID.                                    |
| SVID                 | The outer VLAN ID.                                                                                                    | The value ranges from<br>1 to 4085. The default<br>value is null.<br>The value should be<br>within the local VLAN<br>range of the service. | Optional.<br>If the SVLAN profile is<br>bound, this parameter<br>is not configurable.                                                                     | Double-click to<br>enter the SVLAN<br>ID.                           |
| SCOS                 | The outer SVLAN priority.                                                                                              | The value ranges from<br>0 to 7. The default<br>value is null.                                                                             | Optional.<br>If the SVLAN profile is<br>bound, this parameter<br>is not configurable.                                                                     | Double-click to<br>enter the priority<br>level value.               |
| TLS Enable           | Only one TLS data service<br>can be configured under<br>one VEIP port.                                                 | The options include<br>TLS Disable and TLS<br>Enable.<br>The default value is<br>TLS Disable.                                              | Compulsory                                                                                                    | Click the drop-<br>down list to<br>select the<br>parameter value.   |

| ltem                     | Description                                 | Value Range /<br>Requirement                                                                    | Property                                                                                                    | Configuration<br>Method                                                    |
|--------------------------|---------------------------------------------|-------------------------------------------------------------------------------------------------|----------------------------------------------------------------------------------------------------|----------------------------------------------------------------------------|
| Service Model<br>Profile | Binds the service model profile.            | Select the profile name<br>that is configured in the<br><b>Service Model Profile</b><br>window. | Compulsory                                                                                                    | Click the drop-<br>down list to<br>select the<br>service model<br>profile. |
| SVLAN Profile            | Binds the SVLAN profile.                    | Select the profile name<br>that is configured in the<br><b>SVLAN Profile</b><br>window.         | Optional.<br>When the <b>QinQ State</b><br>of the bound <b>Service</b><br><b>Model Profile</b> is<br>enabled, the<br>parameter is<br>configurable. | Click the drop-<br>down list to<br>select the<br>SVLAN profile.            |
| Stream Rule<br>Profile   | Binds the flow classification rule profile. | Select among the rule<br>names configured in<br>the Flow<br>Classification Rule<br>window.      | Optional                                                                                                    | Click the drop-<br>down list to<br>select the flow<br>rule profile.        |

## **11.3.6** Configuring Data Service on a Port

#### Command function

The data port configuration command is used to configure the parameters related to the data service on each FE port of an ONU.

#### Applicable object

The AN5506-04B, the AN5506-10B1, and the HG260 all support this command.

#### Access method

 Click an GPON interface card in the Object Tree pane, right-click the appointed ONU in the ONU list tab at the right side of the GUI, and select Config→ Service Config in the shortcut menu. Then select the Data Port Config tab from the window that appears. 2. Click the **Add** button in the **Data Port Config** window to make the **Services Configuration** window appear. In the window, users can configure the parameters related to the data service on the ONU, including the service classification, the service type, etc.

| Item                     | Description                                                                                                    | Value Range /<br>Requirement                                                                                                    | Property                                                                                          | Configuration<br>Method                                             |
|--------------------------|----------------------------------------------------------------------------------------------------|----------------------------------------------------------------------------------------------------|---------------------------------------------------------------------------------------------------|---------------------------------------------------------------------|
| Port No.                 | The number of the LAN port.                                                                                                    | -                                                                                                    | Compulsory                                                                                        | Select in the data<br>port list pane at the<br>left part.           |
| Enable/Disable Port      | Enables / disables the LAN<br>port.<br>When a port is enabled,<br>users can configure the data<br>service of this port.                                                                                                    | The options<br>include <b>enabling</b><br>and <b>disabling</b> .<br>The default setting<br>is <b>enabling</b> .                                                | Compulsory                                                                                        | Select or cancel the<br>selection via<br>clicking the check<br>box. |
| Port Auto<br>Negotiation | <ul> <li>Enables / disables the port auto negotiation function.</li> <li>When the auto negotiation function of a port is enabled, this port will match its rate and duplex mode with other ports automatically.</li> <li>When the non-auto negotiation function of a port is disabled, users need to set its rate and duplex mode.</li> </ul> | The options<br>include <b>auto</b><br><b>negotiation</b> and<br><b>non-auto</b><br><b>negotiation</b> . The<br>default setting is<br><b>auto negotiation</b> . | Compulsory                                                                                        | Select or cancel the<br>selection via<br>clicking the check<br>box. |
| Port Speed               | The rate of the LAN port.                                                                                                    | The value range<br>includes 10M,<br>100M, and<br>1000M.                                                                                                    | Optional.<br>When the port<br>auto negotiation<br>function is<br>disabled, this port<br>is valid. | Click the drop-down<br>list to select 10M,<br>100M, or 1000M.       |

| Item                           | Description                                                                                                    | Value Range /<br>Requirement                                                                               | Property                                                                                                    | Configuration<br>Method                                                        |
|--------------------------------|----------------------------------------------------------------------------------------------------|----------------------------------------------------------------------------------------------------|----------------------------------------------------------------------------------------------------|--------------------------------------------------------------------------------|
| Duplex                         | The duplex mode of the LAN port.                                                                                                    | Its value includes<br>Full-duplex and<br>Half-duplex.                                                      | Optional.<br>When the port<br>auto negotiation<br>function is<br>disabled, this port<br>is valid.           | Click the drop-down<br>list to select Full-<br>duplex or Half-<br>duplex.      |
| Flow Control<br>Enable/Disable | Enables / disables the flow control function of the LAN port.                                                                                                    | The options<br>include <b>enable</b><br>and <b>disable</b> . The<br>default setting is<br><b>disable</b> . | Compulsory                                                                                                  | Select or cancel the<br>selection via<br>clicking the check<br>box.            |
| Speed Limit<br>Enable/Disable  | <ul> <li>Enables / disables the rate control function of the LAN port.</li> <li>Selecting the button box means enabling the rate control function.</li> <li>Clearing the button box means disabling the rate control function.</li> </ul> | The options<br>include <b>enable</b><br>and <b>disable</b> . The<br>default setting is<br><b>disable</b> . | Compulsory                                                                                                  | Select or cancel the<br>selection via<br>clicking the check<br>box.            |
| Speed Limit Up                 | The maximum rate of the uplink data on the LAN port.                                                                                                    | The unit is kbit/s.                                                                                        | Optional.<br>When the rate<br>control function<br>of the port is<br>enabled, this<br>parameter is<br>valid. | Click to enter the<br>maximum rate of<br>the uplink data on<br>the LAN port.   |
| Speed Limit Down               | The maximum rate of the downlink data on the FE port.                                                                                                    | The unit is kbit/s.                                                                                        | Optional.<br>When the rate<br>control function<br>of the port is<br>enabled, this<br>parameter is<br>valid. | Click to enter the<br>maximum rate of<br>the downlink data<br>on the LAN port. |
| Service Type                   | The service type.                                                                                                    | Users can select<br><b>unicast</b> or<br><b>multicast</b> .                                                | Compulsory                                                                                                  | Click the drop-down<br>list to select the<br>service type.                     |
| Tag                            | The tagging mode of the LAN port.                                                                                                    | Its value includes<br>Untag, Tag and<br>TLS.                                                               | Compulsory                                                                                                  | Click the drop-down<br>list to select the<br>tagging mode.                     |

| Item            | Description                                                                                                    | Value Range /<br>Requirement                                                          | Property                                                                               | Configuration<br>Method                                                          |
|-----------------|----------------------------------------------------------------------------------------------------|---------------------------------------------------------------------------------------|----------------------------------------------------------------------------------------|----------------------------------------------------------------------------------|
| CVLAN Mode      | <ul> <li>The VLAN mode of the data service.</li> <li>When this parameter is set to Tag, the ONU will add a VLAN tag for the data.</li> <li>When this parameter is set to transparent, the ONU does not process the data and transmits them transparently.</li> <li>When this parameter is set to translation, the equipment will translate the old tag from the ONU into the new VLAN tag.</li> </ul> | The options<br>include <b>Tag</b> ,<br><b>transparent</b> and<br><b>translation</b> . | Compulsory                                                                             | Click the drop-down<br>list to select the<br>CVLAN mode.                         |
| COS             | The Ethernet priority of the LAN port.                                                                                                    | The value ranges from 0 to 7.                                                         | Optional.<br>When CVLAN<br>Mode is set to<br>Tag, this<br>parameter is<br>valid.       | Click the drop-down<br>list to select the<br>Ethernet priority.                  |
| CVLAN ID        | The inner VLAN ID.                                                                                                    | The value ranges<br>between 1 and<br>4085, or be null.                                | Compulsory                                                                             | Click to enter the CVLAN ID.                                                     |
| VLAN ID         | The VLAN tag of the LAN port.                                                                                                    | The value range:<br>1 to 4085.                                                        | Optional.<br>When the tagging<br>mode is set to<br>Tag, this<br>parameter is<br>valid. | Click to enter the<br>VLAN ID.                                                   |
| Priority or COS | The priority of the data service on the port.                                                                                                    | The value range:<br>0 to 7.                                                           | Compulsory                                                                             | Click the drop-down<br>list to select the<br>inner PON priority<br>level or COS. |

| Item                                 | Description                                                                                                    | Value Range /<br>Requirement                                                                               | Property                                                                              | Configuration<br>Method                                                          |
|--------------------------------------|----------------------------------------------------------------------------------------------------|----------------------------------------------------------------------------------------------------|---------------------------------------------------------------------------------------|----------------------------------------------------------------------------------|
| Downlink encryption<br>enable switch | <ul> <li>Enables / disables the downlink data encryption function of the port.</li> <li>Selecting the button box means enabling the encryption function.</li> <li>Clearing the button box means disabling the encryption function.</li> </ul> | The options<br>include <b>enable</b><br>and <b>disable</b> . The<br>default setting is<br><b>disable</b> . | Compulsory                                                                            | Select or cancel the<br>selection via<br>clicking the check<br>box.              |
| QinQ State                           | <ul> <li>Enables / disables the QinQ</li> <li>function of the port.</li> <li>Selecting the button box<br/>means enabling the<br/>QinQ function.</li> <li>Clearing the button box<br/>means disabling the<br/>QinQ function.</li> </ul>        | -                                                                                                    | Compulsory                                                                            | Select or cancel the<br>selection via<br>clicking the check<br>box.              |
| SVLAN ID                             | The local VLAN ID.                                                                                                    | -                                                                                                    | Optional.<br>This parameter is<br>valid only when<br>the QinQ function<br>is enabled. | Click to enter the<br>SVLAN ID.                                                  |
| Service name                         | The name of the local VLAN corresponding to the service.                                                                                                    | -                                                                                                    | Optional.<br>This parameter is<br>valid only when<br>the QinQ function<br>is enabled. | Click the drop-down<br>list to select the<br>service name.                       |
| Priority or COS                      | The inter-PON priority of the data service.                                                                                                    | -                                                                                                    | Optional.<br>This parameter is<br>valid only when<br>the QinQ function<br>is enabled. | Click the drop-down<br>list to select the<br>inner PON priority<br>level or COS. |

• Data service parameter of the AN5506-10B

| ltem                           | Description                                                                                                    | Value Range /<br>Requirement                                                                                                    | Property                                                                                          | Configuration<br>Method                                             |
|--------------------------------|----------------------------------------------------------------------------------------------------|----------------------------------------------------------------------------------------------------|---------------------------------------------------------------------------------------------------|---------------------------------------------------------------------|
| Port No.                       | The number of the LAN port.                                                                                                    | -                                                                                                    | Read-only                                                                                         | -                                                                   |
| Enable/Disable<br>Port         | Enables / disables the LAN port.<br>When a port is enabled, users can<br>configure the data service of this<br>port.                                                                                                    | The options<br>include <b>enable</b><br>and <b>disable</b> . The<br>default setting is<br><b>enable</b> .                                                                | Compulsory                                                                                        | Select or cancel<br>the selection via<br>clicking the<br>check box. |
| Port Auto<br>Negotiation       | <ul> <li>Enables / disables the port auto negotiation function.</li> <li>When the auto negotiation function of a port is enabled, this port will match its rate and duplex mode with other ports automatically.</li> <li>When the auto negotiation function of a port is disabled, users need to set its rate and duplex mode.</li> </ul> | The options<br>include <b>auto</b><br><b>negotiation</b> and<br><b>non-auto</b><br><b>negotiation</b> . The<br>default setting is<br><b>auto</b><br><b>negotiation</b> . | Compulsory                                                                                        | Select or cancel<br>the selection via<br>clicking the<br>check box. |
| Port Speed                     | The rate of the LAN port.                                                                                                    | The value range<br>includes 10M,<br>100M, and<br>1000M.                                                                                                    | Optional.<br>When the port<br>auto negotiation<br>function is<br>disabled, this<br>port is valid. | Click the drop-<br>down list to<br>select the port<br>rate.         |
| Duplex                         | The duplex mode of the LAN port. Its value includes Full-duplex and Half-duplex.                                                                                                    | -                                                                                                    | Optional.<br>When the port<br>auto negotiation<br>function is<br>disabled, this<br>port is valid. | Click the drop-<br>down list to<br>select the duplex<br>mode.       |
| Flow Control<br>Enable/Disable | <ul> <li>Enables / disables the flow control function of the LAN port.</li> <li>Selecting the button box means enabling the flow control function.</li> <li>Clearing the button box means disabling the flow control function.</li> </ul>                                                                                                 | The options<br>include <b>enable</b><br>and <b>disable</b> . The<br>default setting is<br><b>disable</b> .                                                               | Compulsory                                                                                        | Select or cancel<br>the selection via<br>clicking the<br>check box. |

| ltem                      | Description                                                                                                    | Value Range /<br>Requirement                                                                                                    | Property                                                                                                    | Configuration<br>Method                                                                                                    |
|---------------------------|----------------------------------------------------------------------------------------------------|----------------------------------------------------------------------------------------------------|----------------------------------------------------------------------------------------------------|----------------------------------------------------------------------------------------------------|
| TLS                       | <ul> <li>Whether uses the TLS enabling switch.</li> <li>When the TLS is enabled, you can set an outer VLAN for different port services.</li> <li>When the TLS is disabled, you can set the VLAN for only one port service.</li> </ul>                                                                    | The options include <b>disable</b> .                                                                                                    | Compulsory                                                                                                    | Click the drop-<br>down list to<br>select to enable<br>or disable.                                                                                                    |
| Service<br>Classification | Configures the VLAN range of the<br>data that are transmitted<br>transparently.<br>If the CVLAN ID is null, the system<br>will transmit VLANs according to the<br>service classification setting. If the<br>service classification is also null, the<br>system will transmit all VLANs<br>transparently. | -                                                                                                    | Optional.<br>If the CVLAN ID<br>is null, users can<br>use this<br>parameter to set<br>the VLAN range<br>of the data that<br>are transmitted<br>transparently. | Click the Service<br>Classification<br>button in the<br>Services<br>Configuration<br>window, and<br>perform<br>configuration in<br>the Rule Define<br>window that<br>appears. |
| Service Type              | The type of the data service.                                                                                                    | Users can select<br>unicast or<br>multicast.<br>unicast means<br>the common data<br>service, and<br>multicast means<br>the IPTV service. | Compulsory                                                                                                    | Click the drop-<br>down list to<br>select the<br>service type.                                                                                                    |
| VLAN mode                 | <ul> <li>The VLAN mode of the data service.</li> <li>When this parameter is set to tag, the ONU will add a VLAN tag for the data.</li> <li>When this parameter is set to Transparent, the ONU does not process the data and transmits them transparently.</li> </ul>                                     | The options<br>include <b>tag</b> and<br><b>Transparent</b> .                                                                            | Compulsory                                                                                                    | Click the drop-<br>down list to<br>select the VLAN<br>type.                                                                                                    |
| TPID                      | The TPID type of the VLAN.<br>The default value is 33024.                                                                                                    | The value range:<br>1 to 65534.                                                                                                    | Compulsory                                                                                                    | Click to enter the TPID.                                                                                                    |
| ltem                            | Description                                                                                                    | Value Range /<br>Requirement                                 | Property                                                                                        | Configuration<br>Method                                                                               |
|---------------------------------|----------------------------------------------------------------------------------------------------|--------------------------------------------------------------|-------------------------------------------------------------------------------------------------|----------------------------------------------------------------------------------------------------|
| CVLAN ID                        | <ul> <li>The inner VLAN ID.</li> <li>In tag mode, users should type the inner VLAN ID assigned by the ONU.</li> <li>In Transparent mode, users should type the inner VLAN ID assigned by the home gateway.</li> </ul> | The value ranges<br>between 1 and<br>4085, or be null.       | Compulsory                                                                                      | Click to enter the CVLAN ID.                                                                          |
| Priority level or<br>COS        | The service priority.                                                                                                    | The value range:<br>0 to 7.                                  | Compulsory                                                                                      | Click the drop-<br>down list to<br>select the priority<br>level or COS.                               |
| Translation<br>enabling status. | Enables / disables the translation function.                                                                                                    | The options<br>include <b>enable</b><br>and <b>disable</b> . | Optional.<br>This parameter is<br>valid only when<br>the VLAN mode<br>is transparent.           | Select or cancel<br>the selection via<br>clicking the<br>check box.                                   |
| Translated VID                  | The post-translation VLAN ID.                                                                                                    | -                                                            | Optional.<br>This parameter is<br>only valid when<br>the translation<br>function is<br>enabled. | Click to enter the<br>post-translation<br>VLAN ID.                                                    |
| QinQ State                      | Enables / disables the QinQ function of the port.                                                                                                    | The options<br>include <b>enable</b><br>and <b>disable</b> . | Compulsory                                                                                      | Select or cancel<br>the selection via<br>clicking the<br>check box.                                   |
| Choose QinQ<br>Profile          | The name of the QinQ profile.                                                                                                    | -                                                            | Optional.<br>This parameter is<br>only valid when<br>the QinQ<br>function is<br>enabled.        | Click the Choose<br>QinQ Profile<br>button, and<br>select a profile in<br>the window that<br>appears. |
| Service Name                    | The name of the service VLAN corresponding to the service.                                                                                                    | -                                                            | Optional.<br>This parameter is<br>only valid when<br>the QinQ<br>function is<br>enabled.        | Click the drop-<br>down list to<br>select the<br>service name.                                        |

| ltem                                                                  | Description                                   | Value Range /<br>Requirement        | Property                                                                                 | Configuration<br>Method                                              |
|-----------------------------------------------------------------------|-----------------------------------------------|-------------------------------------|------------------------------------------------------------------------------------------|----------------------------------------------------------------------|
| VLAN ID                                                               | The SVLAN ID, also called service<br>VLAN ID. | -                                   | Optional.<br>This parameter is<br>only valid when<br>the QinQ<br>function is<br>enabled. | Click to enter the VLAN ID.                                          |
| Service<br>Upstream<br>Minimum<br>Guaranteed<br>Bandwidth<br>(kbit/s) | The minimum uplink bandwidth of the service.  | The default value is 640 kbit/s.    | Compulsory                                                                               | Click to enter the<br>minimum uplink<br>bandwidth of the<br>service. |
| Service<br>Upstream<br>Maximum<br>Allowed<br>Bandwidth<br>(kbit/s)    | The maximum uplink bandwidth of the service.  | The default value is 100000 kbit/s. | Compulsory                                                                               | Click to enter the<br>maximum uplink<br>bandwidth of the<br>service. |
| Service<br>Downstream<br>(kbit/s)                                     | The downlink bandwidth of the service.        | The default value is 100000 kbit/s. | Compulsory                                                                               | Click enter the<br>downlink<br>bandwidth of the<br>service.          |

# **11.3.7** Configuring Voice Service on a Port

#### Command function

The voice port configuration command is used to configure the parameters related to the voice service on each voice port of an ONU.

## Applicable object

The AN5506-04B, the AN5506-10B1, and the HG260 all support this command.

Click an GPON interface card in the **Object Tree** pane, right-click the appointed ONU in the ONU list tab at the right side of the GUI, and select **Config**  $\rightarrow$  **Service Config** in the shortcut menu. Then select the **Voice Config** tab from the **Data Port Config** window that appears.

| ltem                | Description                                                                                                    | Value Range / Requirement                                                                                               | Property   | Configuration<br>Method                                            |
|---------------------|----------------------------------------------------------------------------------------------------|----------------------------------------------------------------------------------------------------|------------|--------------------------------------------------------------------|
| Port No.            | The number of the voice<br>port whose service is being<br>configured.                                                                 | -                                                                                                    | Read-only  | -                                                                  |
| Tel                 | The telephone number corresponding to the port.                                                                                       | Its value should be the same<br>as the telephone number<br>configured in the <b>NGN</b><br><b>Configuration</b> window. | Compulsory | Click the drop-<br>down list to select<br>the telephone<br>number. |
| Signal VLAN<br>ID   | The CVLAN ID.<br>In single-tagged VLAN<br>mode and QinQ mode, this<br>parameter should both be<br>set to the inner CVLAN ID<br>value. | The value range: 1 to 4085.                                                                                             | Compulsory | Click to enter the signal VLAN ID.                                 |
| Voice Code<br>Mode  | The encoding and decoding rule of the voice service.                                                                                  | Its value includes <b>G.711A</b> , <b>G.711U</b> , <b>G.723</b> and <b>G.729</b> .                                      | Compulsory | Click the drop-<br>down list to select<br>the voice code<br>mode.  |
| VoiceT38En-<br>able | The transmission mode of the fax service.                                                                                             | Its value includes transparent and T.38.                                                                                | Compulsory | Click the drop-<br>down list to select<br>the fax mode.            |
| DTMF Mode           | The transmission mode of the DTMF signal.                                                                                             | Its value includes transparent and RFC2833.                                                                             | Compulsory | Click the drop-<br>down list to select<br>the DTMF mode.           |
| Fax Control<br>Mode | The control mode of the fax data.                                                                                                    | Its value includes<br>PassThrough, SS, and<br>Auto VBD.                                                                 | Compulsory | Click the drop-<br>down list to select<br>the fax control<br>mode. |

| ltem        | Description                                                                                                    | Value Range / Requirement                                | Property                                                                         | Configuration<br>Method                                             |
|-------------|----------------------------------------------------------------------------------------------------|----------------------------------------------------------|----------------------------------------------------------------------------------|---------------------------------------------------------------------|
| Echo Cancel | Enables / disables the echo<br>suppression function.<br>After the echo suppression<br>function is enabled, the<br>echo in the call process<br>can be deleted.                                                                                 | -                                                        | Compulsory                                                                       | Select or cancel<br>the selection via<br>clicking the check<br>box. |
| SlienceSp   | Enables / disables the<br>silence compression<br>function.<br>Users can select the<br>SlienceSp check box to<br>enable the silence<br>compression function. The<br>purpose is to reduce the<br>mute frames in the line and<br>save bandwidth. | -                                                        | Compulsory                                                                       | Select or cancel<br>the selection via<br>clicking the check<br>box. |
| Input Gain  | The input gain of the voice stream.                                                                                                    | The value ranges from -32 to 32. The default value is 0. | Compulsory                                                                       | Click to enter the input gain.                                      |
| Output Gain | The output gain of the voice stream.                                                                                                    | The value ranges from -32 to 32. The default value is 0. | Compulsory                                                                       | Click to enter the output gain.                                     |
| SVLAN State | Enables / disables the<br>QinQ function.<br>Selecting this item means<br>to enable the QinQ<br>function, and users can<br>configure the SVLAN and<br>priority.                                                                                | -                                                        | Compulsory                                                                       | Select or cancel<br>the selection via<br>clicking the check<br>box. |
| SVLAN ID    | The SVLAN ID of the voice service.                                                                                                    | -                                                        | Optional.<br>This parameter<br>is valid only<br>when the<br>SVLAN is<br>enabled. | Click to enter the<br>SVLAN ID.                                     |

| ltem      | Description                     | Value Range / Requirement | Property                                                                         | Configuration<br>Method                                  |
|-----------|---------------------------------|---------------------------|----------------------------------------------------------------------------------|----------------------------------------------------------|
| Outer COS | The priority of the outer VLAN. | The value range: 0 to 7.  | Optional.<br>This parameter<br>is valid only<br>when the<br>SVLAN is<br>enabled. | Click the drop-<br>down list to select<br>the outer COS. |
| Inner COS | The priority of the inner VLAN. | The value range: 0 to 7.  | Optional.<br>This parameter<br>is valid only<br>when the<br>SVLAN is<br>enabled. | Click the drop-<br>down list to select<br>the inner COS. |

# **11.3.8** Configuring CATV Service on a Port

# Command function

The CATV port configuration command is used to configure the parameters related to the CATV service on CATV ports of an ONU.

## Applicable object

The AN5506-04C1 supports this command.

## Access method

Click an GPON interface card in the **Object Tree** pane, right-click the appointed ONU in the ONU list tab at the right side of the GUI, and select **Config**  $\rightarrow$  **Service Config** in the shortcut menu. Then select the **CATV Config** tab from the **Data Port Config** window that appears.

| ltem                   | Description                             | Value Range /<br>Requirement            | Property   | Configuration<br>Method                                    |
|------------------------|-----------------------------------------|-----------------------------------------|------------|------------------------------------------------------------|
| CATV<br>Enable/Disable | Enables / disables<br>the CATV service. | The options include enable and disable. | Compulsory | Select or cancel the selection via clicking the check box. |

# **11.3.9** Configuring Multicast Service on an ONU

#### Command function

The ONU multicast service configuration command is used to configure the downlink multicast data stream VLAN and uplink / downlink multicast protocol message VLAN passing through an ONU.

#### Applicable object

The AN5506-04B supports this command.

#### Access method

Click an GPON interface card in the **Object Tree** pane, right-click the appointed ONU in the ONU list tab at the right side of the GUI, and select **Config** $\rightarrow$ **ONU IGMP Config** in the shortcut menu to open the **ONU IGMP Config** window.

| ltem         | Description                                                     | Value Range /<br>Requirement            | Property   | Configuration<br>Method                          |
|--------------|-----------------------------------------------------------------|-----------------------------------------|------------|--------------------------------------------------|
| Slot No.     | The slot number of the interface card on which the ONU locates. | The value range is 1 to 8, or 11 to 18. | Compulsory | Double-click to<br>enter the slot<br>number.     |
| PON Port No. | Number of the PON port that connects to the ONU.                | The value range: 1 to 8.                | Compulsory | Double-click to<br>enter the PON port<br>number. |
| Onu No.      | The authorization number of the ONU.                            | The value range: 1 to 64.               | Compulsory | Double-click to<br>enter the ONU<br>number.      |
| Port No.     | The FE port number of the ONU.                                  | -                                       | Read-only  | -                                                |

| Item              | Description                                                                                                    | Value Range /<br>Requirement                         | Property   | Configuration<br>Method                                                    |
|-------------------|----------------------------------------------------------------------------------------------------|------------------------------------------------------|------------|----------------------------------------------------------------------------|
| IGMP VLAN<br>Mode | <ul> <li>The VLAN mode of the downlink multicast data stream.</li> <li>UNTAG: Means that the downlink multicast data stream passing through this ONU port is untagged.</li> <li>TAG: Means that the downlink multicast data stream passing through this ONU port is tagged with the appointed VLAN tag.</li> </ul> | Its values include:<br><b>UNTAG</b> and <b>TAG</b> . | Compulsory | Click the drop-<br>down list to select<br>the multicast data<br>VLAN mode. |
| IGMP VLAN         | The VLAN ID of the downlink<br>multicast data stream. It<br>means that this ONU port<br>only receives the downlink<br>multicast data stream with<br>the appointed VLAN ID.                                                                                                    | The value range: 1 to 4085.                          | Compulsory | Double-click to<br>enter the VLAN ID<br>of the multicast<br>data.          |
| IGMP COS          | The VLAN priority of the<br>downlink multicast data<br>stream. 0 means the lowest<br>priority, and 7 means the<br>highest priority.                                                                                                    | The value range: 0 to<br>7.                          | Compulsory | Double-click to<br>enter the VLAN<br>COS of the<br>multicast data.         |

| ltem                       | Description                                                                                                    | Value Range /<br>Requirement                                    | Property                                                                                                    | Configuration<br>Method                                                           |
|----------------------------|----------------------------------------------------------------------------------------------------|-----------------------------------------------------------------|----------------------------------------------------------------------------------------------------|-----------------------------------------------------------------------------------|
| IGMP Protocol<br>VLAN Mode | <ul> <li>The VLAN mode of the<br/>uplink / downlink multicast</li> <li>protocol message passing<br/>through the ONU port.</li> <li>TRANSPARENT<br/>indicates that the uplink<br/>/ downlink multicast<br/>protocol message is<br/>transmitted<br/>transparently.</li> <li>TAG indicates that a<br/>VLAN tag is added to<br/>the uplink / downlink<br/>multicast protocol<br/>message.</li> <li>RETAG indicates that<br/>the system replaces the<br/>VLAN tag of the uplink /<br/>downlink multicast<br/>protocol message with a<br/>new VLAN tag.</li> <li>REMOVE indicates that<br/>the system strips the<br/>VLAN tag of the uplink /<br/>downlink multicast<br/>protocol message.</li> </ul> | Its value includes<br>TRANSPARENT,<br>TAG, RETAG and<br>REMOVE. | Compulsory                                                                                                    | Click the drop-<br>down list to select<br>the multicast<br>protocol VLAN<br>mode. |
| IGMP Up<br>Protocol VLAN   | The VLAN ID of the uplink multicast protocol message.                                                                                                    | The value range: 1 to 4085.                                     | Optional.<br>If IGMP Protocol<br>VLAN Mode is set to<br><b>TRANSPARENT</b> or<br><b>REMOVE</b> , this<br>parameter is valid. | Double-click to<br>enter the VLAN of<br>the uplink<br>multicast protocol.         |
| IGMP Up<br>Protocol COS    | The VLAN priority of the<br>uplink multicast protocol<br>message. 0 means the<br>lowest priority, and 7 means<br>the highest priority.                                                                                                    | The value range: 0 to<br>7.                                     | Optional.<br>If IGMP Protocol<br>VLAN Mode is set to<br><b>TRANSPARENT</b> or<br><b>REMOVE</b> , this<br>parameter is valid. | Double-click to<br>enter the VLAN<br>COS of the uplink<br>multicast protocol.     |

| ltem                       | Description                                                                                                    | Value Range /<br>Requirement | Property                                                                                                    | Configuration<br>Method                                                            |
|----------------------------|----------------------------------------------------------------------------------------------------|------------------------------|----------------------------------------------------------------------------------------------------|------------------------------------------------------------------------------------|
| IGMP Down<br>Protocol VLAN | The VLAN ID of the downlink multicast protocol message.                                                                                  | The value range: 1 to 4085.  | Optional.<br>If IGMP Protocol<br>VLAN Mode is set to<br><b>TRANSPARENT</b> or<br><b>TAG</b> , this parameter<br>is valid. | Double-click to<br>enter the VLAN of<br>the downlink<br>multicast protocol.        |
| IGMP Down<br>Protocol COS  | The VLAN priority of the<br>downlink multicast protocol<br>message. 0 means the<br>lowest priority, and 7 means<br>the highest priority. | The value range: 0 to<br>7.  | Optional.<br>If IGMP Protocol<br>VLAN Mode is set to<br><b>TRANSPARENT</b> or<br><b>TAG</b> , this parameter<br>is valid. | Double-click to<br>enter the VLAN<br>COS of the<br>downlink multicast<br>protocol. |

# 11.3.10 ONU NGN Configuration

# **11.3.10.1** Configuring Voice Media Stream

Command function

The voice media stream configuration command is used to configure the related parameters of the voice media stream.

Applicable object

The AN5506-04B and the AN5506-10B1 both support this command.

## Access method

Click an GPON interface card in the **Object Tree** pane, right-click the appointed ONU in the ONU list tab at the right side of the GUI, and select **Config** $\rightarrow$ **ONU NGN Config** $\rightarrow$ **Voice RTP Config** in the shortcut menu. Then the **Voice RTP Config** window will appear.

| Item                      | Description                                                                              | Value Range /<br>Requirement                                                                                        | Property                                                                              | Configuration<br>Method                                                          |
|---------------------------|------------------------------------------------------------------------------------------|----------------------------------------------------------------------------------------------------|---------------------------------------------------------------------------------------|----------------------------------------------------------------------------------|
| Slot No.                  | The number of the<br>slot that offers the<br>PON interface<br>connected with the<br>ONU. | -                                                                                                    | Read-only                                                                             | -                                                                                |
| PON Port No.              | The number of the<br>PON port connected<br>with the ONU.                                 | -                                                                                                    | Read-only                                                                             | -                                                                                |
| Onu No.                   | The authorization number of the ONU.                                                     | -                                                                                                    | Read-only                                                                             | -                                                                                |
| Voice RTP Service<br>Name | The name of the voice media stream service.                                              | Select among the<br>configured VLAN<br>names in the<br><b>Configure Local</b><br><b>End Service VLAN</b><br>window. | Compulsory                                                                            | Click the drop-down<br>list to select the voice<br>media stream<br>service name. |
| RTP Config                | Enables / disables<br>the RTP<br>configuration<br>function.                              | The options include<br>enablingand<br>disabling.                                                                    | Compulsory                                                                            | Click the drop-down<br>list to select to<br>enable or disable.                   |
| SVLAN Tpid                | The TPID of the service VLAN.                                                            | The value range: 1 to<br>65534.                                                                                     | Optional.<br>When RTP Config is<br>set to <b>Enable</b> , this<br>parameter is valid. | Double-click to enter<br>the TPID of the<br>service VLAN.                        |
| SVLAN Id                  | The service VLAN<br>ID, also called<br>SVLAN ID.                                         | The value range: 1 to<br>4085, or 4088.                                                                             | Optional.<br>When RTP Config is<br>set to <b>Enable</b> , this<br>parameter is valid. | Double-click to enter<br>the service VLAN ID.                                    |
| SVLAN Cos                 | The priority of the service VLAN.                                                        | The value range: 0 to<br>7.                                                                                         | Optional.<br>When RTP Config is<br>set to <b>Enable</b> , this<br>parameter is valid. | Double-click to enter the service Cos.                                           |
| CVLAN Tpid                | The TPID of the customer VLAN.                                                           | The value range: 1 to 65534.                                                                                        | Optional.<br>When RTP Config is<br>set to <b>Enable</b> , this<br>parameter is valid. | Double-click to enter<br>the TPID of the<br>customer VLAN.                       |

| Item        | Description                                                     | Value Range /<br>Requirement            | Property                                                                              | Configuration<br>Method                                |
|-------------|-----------------------------------------------------------------|-----------------------------------------|---------------------------------------------------------------------------------------|--------------------------------------------------------|
| CVLAN Id    | The customer VLAN<br>ID, also called<br>CVLAN ID.               | The value range: 1 to<br>4085, or 4088. | Optional.<br>When RTP Config is<br>set to <b>Enable</b> , this<br>parameter is valid. | Double-click to enter<br>the customer VLAN<br>ID.      |
| CVLAN Cos   | The priority of the customer VLAN.                              | The value range: 0 to<br>7.             | Optional.<br>When RTP Config is<br>set to <b>Enable</b> , this<br>parameter is valid. | Double-click to enter the customer Cos.                |
| RTP IPaddr  | The destination IP<br>address of the RTP<br>voice media stream. | -                                       | Optional.<br>When RTP Config is<br>set to <b>Enable</b> , this<br>parameter is valid. | Double-click to enter the RTP IP address.              |
| RTP Mask    | The address mask of the RTP stream.                             | -                                       | Optional.<br>When RTP Config is<br>set to <b>Enable</b> , this<br>parameter is valid. | Click the drop-down<br>list to select the RTP<br>mask. |
| RTP Gateway | The gateway<br>address of the RTP<br>stream.                    | -                                       | Optional.<br>When RTP Config is<br>set to <b>Enable</b> , this<br>parameter is valid. | Double-click to enter the RTP gateway.                 |

# **11.3.10.2** Configuring POS Telephone Number

# Command function

The POS telephone number configuration command is used to configure the POS telephone number.

# Applicable object

The AN5506-04B and the AN5506-10B1 both support this command.

## Access method

Click an GPON interface card in the **Object Tree** pane, right-click the appointed ONU in the ONU list tab at the right side of the GUI, and select **Config** $\rightarrow$ **ONU NGN Config** $\rightarrow$ **POS Phone Number** in the shortcut menu. Then the **POS Phone Number** window will appear.

| ltem         | Description                                                                | Value Range / Requirement                                                                                                    | Property   | Configuration<br>Method                                    |
|--------------|----------------------------------------------------------------------------|----------------------------------------------------------------------------------------------------|------------|------------------------------------------------------------|
| Slot No.     | The slot number of the<br>PON interface card<br>connected with the<br>ONU. | -                                                                                                    | Read-only  | -                                                          |
| PON Port No. | Number of the PON port<br>that connects to the<br>ONU.                     | -                                                                                                    | Read-only  | -                                                          |
| Onu No.      | The authorization number of the ONU.                                       | -                                                                                                    | Read-only  | -                                                          |
| Tel          | The POS telephone number.                                                  | The maximum length is 20<br>characters, and the allowed<br>characters set is 0123456789.                                                                    | Compulsory | Double-click to<br>enter the POS<br>telephone<br>number.   |
| POS Type     | The POS processing mode, including eight values.                           | The options include: <b>Type A</b> ,<br><b>Type B</b> , <b>Type C</b> , <b>Type D</b> , <b>Type E</b> ,<br><b>Type F</b> , <b>Type G</b> or <b>Type H</b> . | Compulsory | Click the drop-<br>down list to<br>select the POS<br>type. |

# **11.3.10.3** Configuring Intelligent Public Telephone Number

#### **Command function**

The intelligent public telephone number configuration command is used to configure the intelligent public telephone number.

#### Applicable object

The AN5506-04B and the AN5506-10B1 both support this command.

#### Access method

Click an GPON interface card in the **Object Tree** pane, right-click the appointed ONU in the ONU list tab at the right side of the GUI, and select **Config** $\rightarrow$ **ONU NGN Config** $\rightarrow$ **IPT Phone Number** in the shortcut menu. Then the **IPT Phone Number** window will appear.

| ltem         | Description                                                               | Value Range / Requirement                                                                                                    | Property   | Configuration<br>Method                                                                |
|--------------|---------------------------------------------------------------------------|----------------------------------------------------------------------------------------------------|------------|----------------------------------------------------------------------------------------|
| Slot No.     | The slot number of the<br>PON interface card<br>connected with the ONU.   | -                                                                                                    | Read-only  | -                                                                                      |
| PON Port No. | Number of the PON port that connects to the ONU.                          | -                                                                                                    | Read-only  | -                                                                                      |
| Onu No.      | The authorization number of the ONU.                                      | -                                                                                                    | Read-only  | -                                                                                      |
| Tel          | The intelligent public telephone number.                                  | The maximum length is 20 characters, and the allowed characters set is 0123456789.                                                                                 | Compulsory | Double-click to<br>enter the POS<br>telephone<br>number.                               |
| ІРТ Туре     | The intelligent public telephone processing mode, including eight values. | The options include: <b>Type A</b> ,<br><b>Type B</b> , <b>Type C</b> , <b>Type D</b> , <b>Type</b><br><b>E</b> , <b>Type F</b> , <b>Type G</b> or <b>Type H</b> . | Compulsory | Click the drop-<br>down list to<br>select the<br>intelligent public<br>telephone type. |

# **11.3.11** Configuring Wi-Fi Service

## Command function

The Wi-Fi service configuration command is used to configure the Wi-Fi service parameters, so as to achieve wireless access.

## Applicable object

The HG260 supports this command.

#### Access method

Click an GPON interface card in the **Object Tree** pane, right-click the appointed ONU in the ONU list tab at the right side of the GUI, and select **Config** $\rightarrow$ **WiFi Service Config** in the shortcut menu to open the **WiFi Service Config** window.

| ltem                        | Description                                                                | Value Range /<br>Requirement                                                                                          | Property                                                                           | Configuration<br>Method                                         |
|-----------------------------|----------------------------------------------------------------------------|----------------------------------------------------------------------------------------------------|------------------------------------------------------------------------------------|-----------------------------------------------------------------|
| Slot No.                    | The slot number of the<br>PON interface card<br>connected with the<br>ONU. | -                                                                                                    | Read-only                                                                          | -                                                               |
| PON Port No.                | Number of the PON port<br>that connects to the<br>ONU.                     | -                                                                                                    | Read-only                                                                          | -                                                               |
| Onu No.                     | The authorization number of the ONU.                                       | -                                                                                                    | Read-only                                                                          | -                                                               |
| IGD-WLAN-<br>APModuleEnable | Enables or disables the<br>Wi-Fi service.                                  | The options include<br>enable and disable.<br>The default setting is<br>disable.                                      | Compulsory                                                                         | Click the drop-down<br>list to select to enable<br>or disable.  |
| IGD-WLAN-<br>COUNTRY        | The wireless<br>communication<br>standard used by the<br>Wi-Fi service.    | Its value includes<br>ETSIand ATSI.<br>The default value is<br>ETSI.                                                  | Optional.<br>The parameter is<br>valid after the Wi-<br>Fi function is<br>enabled. | Click the drop-down<br>list to select ETSI or<br>ATSI .         |
| IGD-WLAN-<br>CHANNEL        | The number of the<br>wireless channel<br>occupied by the service.          | The value range: 0 to<br>13.<br>The default setting is<br>channel 0.                                                  | Optional.<br>The parameter is<br>valid after the Wi-<br>Fi function is<br>enabled. | Double-click to enter<br>the wireless channel<br>number.        |
| IGD-WLAN-<br>STANDARD       | Selects the type of the wireless communication standard.                   | Its value includes<br>802.11b, 802.11g,<br>802.11b/g, 802.11n<br>and 802.11bgn.<br>The default value is<br>802.11bgn. | Optional.<br>The parameter is<br>valid after the Wi-<br>Fi function is<br>enabled. | Click the drop-down<br>list to select the<br>wireless standard. |
| IGD-WLAN-<br>POWER (dBm)    | The output power of the equipment.                                         | The value ranges<br>between 0 and 20,<br>and the unit is dBm.<br>The default value is<br>20dBm.                       | Optional.<br>The parameter is<br>valid after the Wi-<br>Fi function is<br>enabled. | Double-click to enter the parameter value.                      |
| SSID No.                    | The SSID number.                                                           | -                                                                                                    | Read-only                                                                          | -                                                               |

| ltem                  | Description                                                                                                    | Value Range /<br>Requirement                                                                         | Property                                                                                         | Configuration<br>Method                                                   |
|-----------------------|----------------------------------------------------------------------------------------------------|----------------------------------------------------------------------------------------------------|--------------------------------------------------------------------------------------------------|---------------------------------------------------------------------------|
| IGD-WLAN-SSID         | The SSID (service set identifier), meaning the name of the WLAN.                                                                                                    | The maximum length is 32 characters.                                                                 | Optional.<br>The parameter is<br>not configurable<br>after the Wi-Fi<br>function is<br>disabled. | Double-click to enter the SSID.                                           |
| IGD-WLAN-<br>ENABLE   | Enables or disables the SSID function.                                                                                                    | The options include<br>enable and disable.<br>The default value is<br>enable.                        | Optional.<br>The parameter is<br>not configurable<br>after the Wi-Fi<br>function is<br>disabled. | Click the drop-down<br>list to select to enable<br>or disable the SSID.   |
| IGD-WLAN-<br>SSIDHide | Selects whether the<br>SSID is hidden.<br>If the SSID is hidden, a<br>subscriber cannot find<br>the SSID via his / her<br>PC, but can access the<br>wireless network via<br>configuring the SSID<br>manually. | Its value includes<br><b>Non-hide</b> and <b>Hide</b> .<br>The default value is<br><b>Non-hide</b> . | Optional.<br>The parameter is<br>valid after the Wi-<br>Fi function and the<br>SSID are enabled. | Click the drop-down<br>list to select whether<br>to hide SSID.            |
| IGD-WLAN-<br>AuthMode | The WLAN<br>authentication mode.                                                                                                    | Its value includes<br>OPEN, SHARED,<br>WPAPSK, and<br>WPA2PSK.<br>The default value is<br>WPAPSK.    | Optional.<br>The parameter is<br>valid after the Wi-<br>Fi function and the<br>SSID are enabled. | Click the drop-down<br>list to select the<br>WLAN authentication<br>mode. |

| Ham       | Description        | Val | ue Range /              | Broporty            | Configuration       |
|-----------|--------------------|-----|-------------------------|---------------------|---------------------|
| item      | Description        | Red | quirement               | Property            | Method              |
|           |                    | The | e options include:      |                     |                     |
|           |                    | NO  | NE, WEP, TKIP,          |                     |                     |
|           |                    | AE  | S or TKIPAES.           |                     |                     |
|           |                    | The | e default value is      |                     |                     |
|           |                    | тк  | IP.                     |                     |                     |
|           |                    | •   | When the WLAN           |                     |                     |
|           |                    |     | authentication          |                     |                     |
|           |                    |     | mode is <b>OPEN</b> ,   |                     |                     |
|           |                    |     | this parameter          |                     |                     |
|           |                    |     | can be set to           |                     |                     |
|           |                    |     | NONE and WEP.           |                     |                     |
|           |                    | •   | When the WLAN           |                     |                     |
|           |                    |     | authentication          | Optional.           |                     |
|           |                    |     | mode is                 | Select the option   |                     |
|           |                    |     | SHARED, this            | according to the    |                     |
|           |                    |     | parameter can           | WLAN                | Click the drop-down |
| IGD-WLAN- | The WPA encryption |     | only be set to          | authentication      | list to select the  |
| Encrypt   | type.              |     | WEP.                    | mode.               | WLAN encryption     |
|           |                    | •   | When the WLAN           | The parameter is    | type.               |
|           |                    |     | authentication          | valid after the Wi- |                     |
|           |                    |     | mode is                 | Fi function and the |                     |
|           |                    |     | WPAPSK, this            | SSID are enabled.   |                     |
|           |                    |     | parameter can           |                     |                     |
|           |                    |     | be set to <b>TKIP</b> , |                     |                     |
|           |                    |     | AES, and                |                     |                     |
|           |                    |     | TKIPAES.                |                     |                     |
|           |                    | •   | When the WLAN           |                     |                     |
|           |                    |     | authentication          |                     |                     |
|           |                    |     | mode is                 |                     |                     |
|           |                    |     | WPA2PSK, this           |                     |                     |
|           |                    |     | parameter can           |                     |                     |
|           |                    |     | be set to <b>TKIP</b> , |                     |                     |
|           |                    |     | AES, and                |                     |                     |
|           |                    |     | TKIPAES.                |                     |                     |

| ltem                                       | Description                                                        | Value Range /<br>Requirement                                                                                       | Property                                                                                                    | Configuration<br>Method                                      |
|--------------------------------------------|--------------------------------------------------------------------|----------------------------------------------------------------------------------------------------|----------------------------------------------------------------------------------------------------|--------------------------------------------------------------|
| IGD-WLAN-<br>PresharedKey                  | The authentication<br>password set by the<br>user.                 | The maximum length is 64 characters.                                                                               | Optional.<br>The parameter is<br>valid when the Wi-<br>Fi function and the<br>SSID are enabled<br>and the<br>authentication<br>mode is WPAPSK<br>or WPA2PSK. | Double-click to enter<br>the authentication<br>password.     |
| IGD-WLAN-<br>WPAReKey<br>Interval (s)      | The time interval to<br>refresh the<br>authentication<br>password. | The value ranges<br>between 0 and<br>4194303, and the unit<br>is second. The<br>default value is 86400<br>seconds. | Optional.<br>The parameter is<br>valid when the Wi-<br>Fi function and the<br>SSID are enabled<br>and the<br>authentication<br>mode is WPAPSK<br>or WPA2PSK. | Double-click to enter<br>the refresh interval.               |
| RADIUS-Server                              | The IP address of the RADIUS server.                               | The general Internet IP address.                                                                                   | Read-only                                                                                                    | -                                                            |
| RADIUS-Port                                | The port number of the RADIUS server.                              | -                                                                                                    | Read-only                                                                                                    | -                                                            |
| RADIUS-Key                                 | The password of the RADIUS server.                                 | -                                                                                                    | Read-only                                                                                                    | -                                                            |
| IGD-WLAN-<br>WEPEncryption-<br>Level (bit) | The length of the key<br>when the WEP<br>encryption is used.       | The options include<br><b>40bit</b> or <b>104bit</b> .<br>The default setting is<br><b>40bit</b> .                 | Optional.<br>The parameter is<br>valid when the Wi-<br>Fi function and the<br>SSID are enabled<br>and the encryption<br>mode is WEP.                         | Click the drop-down<br>list to select the WEP<br>key length. |
| IGD-WLAN-<br>WEPKey Index                  | Select one among the four configured network keys.                 | The value range: 1 to<br>4.<br>The default setting is<br>1.                                                        | Optional.<br>The parameter is<br>valid when the Wi-<br>Fi function and the<br>SSID are enabled<br>and the encryption<br>mode is WEP.                         | Double-click to enter the key index.                         |

| ltem          | Description                   | Value Range /<br>Requirement         | Property                                                                                                    | Configuration<br>Method                 |
|---------------|-------------------------------|--------------------------------------|----------------------------------------------------------------------------------------------------|-----------------------------------------|
| WLAN-WEPKey 1 | The configured network key 1. | The maximum length is 32 characters. | Optional.<br>The parameter is<br>valid when the Wi-<br>Fi function and the<br>SSID are enabled<br>and the encryption<br>mode is WEP. | Double-click to enter<br>the key value. |
| WLAN-WEPKey 2 | The configured network key 2. | The maximum length is 32 characters. | Optional.<br>The parameter is<br>valid when the Wi-<br>Fi function and the<br>SSID are enabled<br>and the encryption<br>mode is WEP. | Double-click to enter<br>the key value. |
| WLAN-WEPKey 3 | The configured network key 3. | The maximum length is 32 characters. | Optional.<br>The parameter is<br>valid when the Wi-<br>Fi function and the<br>SSID are enabled<br>and the encryption<br>mode is WEP. | Double-click to enter the key value.    |
| WLAN-WEPKey 4 | The configured network key 4. | The maximum length is 32 characters. | Optional.<br>The parameter is<br>valid when the Wi-<br>Fi function and the<br>SSID are enabled<br>and the encryption<br>mode is WEP. | Double-click to enter the key value.    |

# **11.3.12** Configuring TL1 Interface WAN-Connected Service

## Command function

The TL1 interface WAN-connected service configuration command is used to configure the WAN-connected service of the TL1 interface and set parameters such as WAN connection mode.

# Applicable object

The HG260 supports this command.

### Access method

Click an GPON interface card in the **Object Tree** pane, right-click the appointed ONU in the ONU list tab at the right side of the GUI, and select **Config** $\rightarrow$ **TL1 Interface WAN Service** in the shortcut menu. Then the **WAN Service** window will appear.

| ltem          | Description                                                                                                    | Value Range /<br>Requirement                                                  | Property   | Configuration<br>Method                                               |
|---------------|----------------------------------------------------------------------------------------------------|-------------------------------------------------------------------------------|------------|-----------------------------------------------------------------------|
| Slot No.      | The slot number of the PON<br>interface card connected with<br>the ONU.                                                                                   | -                                                                             | Read-only  | -                                                                     |
| PON Port No.  | Number of the PON port that connects to the ONU.                                                                                                    | -                                                                             | Read-only  | -                                                                     |
| Onu No.       | The authorization number of the ONU.                                                                                                    | -                                                                             | Read-only  | -                                                                     |
| Wan NO        | It is generated automatically by<br>the equipment according to the<br>generation sequence of the<br>WAN connection. The index<br>value increases in turn. | -                                                                             | Read-only  | -                                                                     |
| Wan_Name      | The name of the WAN<br>connection. The generation<br>rule is number_key word_<br>bridge or route mode_ PVC /<br>VLAN information.                         | -                                                                             | Read-only  | -                                                                     |
| Wan_Mode      | The WAN connection mode.                                                                                                    | Its value includes<br>TR069,<br>INTERNET,<br>TR069_<br>INTERNET and<br>Other. | Compulsory | Click the drop-<br>down list to select<br>the WAN<br>connection mode. |
| Wan_Conn_Type | The WAN connection type.                                                                                                    | Its value includes<br>Route and<br>Bridge.                                    | Compulsory | Click the drop-<br>down list to select<br>the WAN<br>connection type. |

| ltem           | Description                                                                                                    | Value Range /<br>Requirement                                                                              | Property                                                                         | Configuration<br>Method                                                                         |
|----------------|----------------------------------------------------------------------------------------------------|----------------------------------------------------------------------------------------------------|----------------------------------------------------------------------------------|-------------------------------------------------------------------------------------------------|
| Wan_Vlan_ID    | Its value should use the<br>CVLAN ID value configured in<br>the Services Configuration<br>dialog box in the Data Port<br>Config window. | The value range:<br>1 to 4085, or null.<br>The default value<br>is null.                                  | Compulsory                                                                       | Double-click to<br>enter the VLAN ID<br>of the WAN<br>connection.                               |
| Wan_COS        | The 802.1p priority of the WAN connection.                                                                                              | The value range:<br>0 to 7, or null. The<br>default value is<br>null.                                     | Compulsory                                                                       | Double-click to<br>enter the 802.1p<br>priority of the<br>WAN connection.                       |
| Wan_NAT_Enable | Enables / disables the NAT function.                                                                                                    | The options<br>include <b>enable</b><br>and <b>disable</b> . The<br>default setting is<br><b>enable</b> . | Compulsory                                                                       | Click the drop-<br>down list to select<br>the parameter<br>value.                               |
| Wan_D_S_P      | The mode of the WAN connection obtaining the IP address.                                                                                | Its value includes<br>DHCP, Static, and<br>PPPOE.                                                         | Compulsory                                                                       | Click the drop-<br>down list to select<br>the WAN<br>connection<br>address obtaining<br>method. |
| Wan_Ip_Address | When Wan_D_S_P is set to Static, it means the static IP address.                                                                        | -                                                                                                    | Optional.<br>When Wan_D_S_<br>P is set to Static,<br>this parameter is<br>valid. | Double-click to<br>enter the static IP<br>address of the<br>WAN connection.                     |
| Wan_lp_Subnet  | When Wan_D_S_P is set to Static, it means the subnet mask.                                                                              | -                                                                                                    | Optional.<br>When Wan_D_S_<br>P is set to Static,<br>this parameter is<br>valid. | Click the drop-<br>down list to select<br>the subnet mask<br>of the WAN<br>connection.          |
| Wan_Gateway    | When Wan_D_S_P is set to Static, it means the default gateway.                                                                          | -                                                                                                    | Optional.<br>When Wan_D_S_<br>P is set to Static,<br>this parameter is<br>valid. | Double-click to<br>enter the default<br>gateway of the<br>WAN connection.                       |
| Wan_Master_DNS | When Wan_D_S_P is set to Static, it means the master DNS.                                                                               | -                                                                                                    | Optional.<br>When Wan_D_S_<br>P is set to Static,<br>this parameter is<br>valid. | Double-click to<br>enter the master<br>DNS of the WAN<br>connection.                            |

| ltem                   | Description                                                                   | Value Range /<br>Requirement                                                                                   | Property                                                                         | Configuration<br>Method                                                  |
|------------------------|-------------------------------------------------------------------------------|----------------------------------------------------------------------------------------------------|----------------------------------------------------------------------------------|--------------------------------------------------------------------------|
| Wan_Slave_DNS          | When Wan_D_S_P is set to Static, it means the slave DNS.                      | -                                                                                                    | Optional.<br>When Wan_D_S_<br>P is set to Static,<br>this parameter is<br>valid. | Double-click to<br>enter the slave<br>DNS of the WAN<br>connection.      |
| Wan_PPPOE_<br>Proxy    | Enables / disables the PPPoE proxy function.                                  | The options<br>include <b>enable</b><br>and <b>disable</b> . The<br>default setting is<br><b>disable</b> .     | Optional.<br>When Wan_D_S_<br>P is set to<br>PPPOE, this<br>parameter is valid.  | Click the drop-<br>down list to select<br>the parameter<br>value.        |
| Wan_PPPOE_<br>Username | When Wan_D_S_P is set to PPPOE, it means the user name of the connection.     | The maximum<br>length is 32<br>characters.                                                                     | Optional.<br>When Wan_D_S_<br>P is set to<br>PPPOE, this<br>parameter is valid.  | Double-click to<br>enter the user<br>name of the<br>PPPoE<br>connection. |
| Wan_PPPOE_<br>Password | When Wan_D_S_P is set to PPPOE, it means the password of the connection.      | The maximum<br>length is 32<br>characters.                                                                     | Optional.<br>When Wan_D_S_<br>P is set to<br>PPPOE, this<br>parameter is valid.  | Double-click to<br>enter the<br>password of the<br>PPPoE<br>connection.  |
| Wan_PPPOE_<br>NAME     | When Wan_D_S_P is set to<br>PPPOE, it means the name of<br>the PPPoE service. | The maximum<br>length is 32<br>characters.                                                                     | Optional.<br>When Wan_D_S_<br>P is set to<br>PPPOE, this<br>parameter is valid.  | Double-click to<br>enter the name of<br>the PPPoE<br>service.            |
| Wan_PPPOE_<br>MODE     | When Wan_D_S_P is set to PPPOE, it means the connecting mode.                 | The options<br>include <b>automatic</b><br><b>connection</b> and<br><b>connection with</b><br><b>traffic</b> . | Optional.<br>When Wan_D_S_<br>P is set to<br>PPPOE, this<br>parameter is valid.  | Click the drop-<br>down list to select<br>the PPPOE mode.                |
| Wan_Qos_Enable         | Enables / disables the QoS<br>function of the WAN<br>connection.              | The options<br>include <b>enable</b><br>and <b>disable</b> . The<br>default setting is<br><b>disable</b> .     | Compulsory                                                                       | Click the drop-<br>down list to select<br>the parameter<br>value.        |

| ltem                            | Description                                                                                                    | Value Range /<br>Requirement                                                                     | Property                                                                                                    | Configuration<br>Method                                                              |
|---------------------------------|----------------------------------------------------------------------------------------------------|--------------------------------------------------------------------------------------------------|----------------------------------------------------------------------------------------------------|--------------------------------------------------------------------------------------|
| LAN1 to LAN4,<br>SSID1 to SSID4 | Sets the ONU port that the<br>configured WAN connection<br>service profile is to be bound<br>with.<br>The value includes cable<br>service ports LAN1 to LAN4<br>and radio ports SSID1 to<br>SSID4. | The value<br>includes cable<br>service ports FE1<br>to FE4 and radio<br>ports SSID1 to<br>SSID4. | Compulsory                                                                                                    | Select the corresponding port.                                                       |
| VLAN mode                       | The VLAN operation mode.                                                                                                    | Its value includes<br>tag and<br>transparent.                                                    | Compulsory                                                                                                    | Click the drop-<br>down list to select<br>the VLAN mode.                             |
| Translation State               | Enables / disables the translation function.                                                                                                    | The options<br>include <b>enable</b><br>and <b>disable</b> .                                     | Optional.<br>This parameter is<br>valid only when<br>the VLAN mode is<br>transparent.                                                | Click the drop-<br>down list to select<br>to enable or<br>disable.                   |
| Translation Value               | The post-translation VLAN ID.                                                                                                    | The value range:<br>1 to 4085.                                                                   | Optional.<br>When VLAN<br>mode is set to<br>transparent and<br>Translation State<br>is set to Enable,<br>this parameter is<br>valid. | Double-click to<br>enter the VLAN<br>ID.                                             |
| COS                             | The translation priority.                                                                                                    | The value range:<br>0 to 7.                                                                      | Optional.<br>When VLAN<br>mode is set to<br>transparent and<br>Translation State<br>is set to Enable,<br>this parameter is<br>valid. | Click the drop-<br>down list to select<br>the inner PON<br>priority level or<br>COS. |

# **11.3.13** Configuring ONU Port Loopback

### Command function

The ONU port loopback configuration command is used to enable the loopback function of an ONU port. The loopback direction is from the appointed port of the ONU to the OLT side.

### Applicable object

The AN5506-04B, the AN5506-10B1, and the HG260 all support this command.

#### Access method

Click an GPON interface card in the **Object Tree** pane, right-click the appointed ONU in the ONU list tab at the right side of the GUI, and select **Config** $\rightarrow$ **ONU Port Loopback** in the shortcut menu. Then the **Port loopback** window will appear.

| ltem            | Description                                                             | Value Range /<br>Requirement                                                       | Property   | Configuration<br>Method                                           |
|-----------------|-------------------------------------------------------------------------|------------------------------------------------------------------------------------|------------|-------------------------------------------------------------------|
| Slot No.        | The slot number of the PON<br>interface card connected with the<br>ONU. | -                                                                                  | Read-only  | -                                                                 |
| PON Port No.    | Number of the PON port that connects to the ONU.                        | -                                                                                  | Read-only  | -                                                                 |
| Onu No.         | The authorization number of the ONU.                                    | -                                                                                  | Read-only  | -                                                                 |
| Port No.        | The PON port number and FE port number of the ONU.                      | -                                                                                  | Read-only  | -                                                                 |
| Loopback Status | The loopback status of the PON port or FE port of the ONU.              | Its value includes<br>Loopback and<br>Disable. The<br>default value is<br>Disable. | Compulsory | Click the drop-<br>down list to select<br>the loopback<br>status. |

# **11.3.14** Configuring Port Isolation

#### Command function

The port isolation configuration command is used to enable or disable the port isolation function of an ONU. After the port isolation function of an ONU is enabled, the communications between its ports are disabled, and the collision domains can be isolated.

#### Applicable object

The AN5506-04B, the AN5506-10B1, and the HG260 all support this command.

#### Access method

Click an GPON interface card in the **Object Tree** pane, right-click the appointed ONU in the ONU list tab at the right side of the GUI, and select **Config** $\rightarrow$ **Port Isolation** in the shortcut menu. Then the **Port Isolation** window will appear.

| ltem         | Description                                                       | Value Range /<br>Requirement | Property      | Configuration<br>Method |
|--------------|-------------------------------------------------------------------|------------------------------|---------------|-------------------------|
| Slot No.     | The slot number of the PON interface card connected with the ONU. | -                            | Read-<br>only | -                       |
| PON Port No. | Number of the PON port that connects to the ONU.                  | -                            | Read-<br>only | -                       |

| ltem    | Description                                        | Value Range /<br>Requirement                                                                                                    | Property        | Configuration<br>Method                                               |
|---------|----------------------------------------------------|----------------------------------------------------------------------------------------------------|-----------------|-----------------------------------------------------------------------|
| Onu No. | The authorization number of the ONU.               | -                                                                                                    | Read-<br>only   | -                                                                     |
| State   | Enables / disables the port isolation<br>function. | <ul> <li>The options include</li> <li>enabling and</li> <li>disabling. The default</li> <li>setting is enabling.</li> <li>Enable: enables</li> <li>the ONU port</li> <li>isolation function,</li> <li>the ONU ports</li> <li>cannot</li> <li>communicate with</li> <li>each other.</li> <li>Disable: disables</li> <li>the ONU port</li> <li>isolation function,</li> <li>the ONU port</li> <li>isolation function,</li> <li>the ONU port</li> <li>communicate with</li> <li>each other.</li> </ul> | Compul-<br>sory | Click the drop-<br>down list to<br>select to<br>enable or<br>disable. |

# **11.3.15** Configuring Control of ONU Fan

#### **Command function**

The ONU fan control configuration command is used to start or stop the running of the ONU fan, so as to effectively decrease the operation temperature of the ONU

#### Applicable object

The AN5506-10B1 supports this command.

#### Access method

Click an GPON interface card in the **Object Tree** pane, right-click the appointed ONU in the ONU list tab at the right side of the GUI, and select **Config** $\rightarrow$ **ONU Fan Control** in the shortcut menu. Then the **ONU Fan Control** window will appear.

| ltem                     | Description                                                             | Value Range /<br>Requirement                                                                | Property   | Configuration<br>Method                                      |
|--------------------------|-------------------------------------------------------------------------|---------------------------------------------------------------------------------------------|------------|--------------------------------------------------------------|
| Slot No.                 | The slot number of the PON<br>interface card connected with the<br>ONU. | -                                                                                           | Read-only  | -                                                            |
| PON Port No.             | Number of the PON port that connects to the ONU.                        | -                                                                                           | Read-only  | -                                                            |
| Onu No.                  | The authorization number of the ONU.                                    | -                                                                                           | Read-only  | -                                                            |
| Fan start<br>temperature | The control temperature to turn on the fan.                             | The value range is<br>15 to 60, with the<br>unit being °C. The<br>default value is<br>35°C. | Compulsory | Double-click to<br>enter the fan<br>starting<br>temperature. |
| Fan stop<br>temperature  | The control temperature to turn off the fan.                            | The value range is<br>5 to 60, with the<br>unit being °C. The<br>default value is<br>25°C.  | Compulsory | Double-click to<br>enter the fan<br>stopping<br>temperature. |

# **11.3.16** Controlling Port MAC Addresses Number

#### Command function

The port MAC addresses number control command is used to control MAC addresses number on the FE port of an ONU. Under each FE port, the number of PCs sharing this port at the same time is restricted. The purpose of this operation is to control the traffic in the network and avoid blocking.

#### Applicable object

The AN5506-04B, the AN5506-10B1, and the HG260 all support this command.

#### Access method

Click an GPON interface card in the **Object Tree** pane, right-click the appointed ONU in the ONU list tab at the right side of the GUI, and select **Config**  $\rightarrow$  **Port MAC-Learning Limit** in the shortcut menu. Then the **Config Port MAC Limit** window will appear.

| ltem         | Description                                                             | Value Range /<br>Requirement                                  | Property   | Configuration<br>Method                    |
|--------------|-------------------------------------------------------------------------|---------------------------------------------------------------|------------|--------------------------------------------|
| Slot No.     | The slot number of the PON<br>interface card connected with the<br>ONU. | -                                                             | Read-only  | -                                          |
| PON Port No. | Number of the PON port that connects to the ONU.                        | -                                                             | Read-only  | -                                          |
| Onu No.      | The authorization number of the ONU.                                    | -                                                             | Read-only  | -                                          |
| Port No.     | The FE port number of the ONU.                                          | -                                                             | Read-only  | -                                          |
| Mac Number   | The maximum allowed number<br>of MAC addresses under the FE<br>port.    | The value ranges<br>from 0 to 254. The<br>default value is 0. | Compulsory | Double-click to enter the parameter value. |

# **11.3.17** Configuring Performance Threshold of a FE Port

### Command function

The FE port performance threshold configuration command is used to set the CRC error detection threshold of each LAN port on an ONU. When the detected CRC error exceeds the set threshold value, a corresponding alarm will occur and be reported to the ANM2000.

## Applicable object

The AN5506-04B, the AN5506-10B1, and the HG260 all support this command.

## Access method

Click an GPON interface card in the **Object Tree** pane, right-click the appointed ONU in the ONU list tab at the right side of the GUI, and select **Config** $\rightarrow$ **LAN Port Perf Threshold** in the shortcut menu. Then the **LAN Port Perf Threshold** window will appear.

| ltem                             | Description                                                             | Value Range /<br>Requirement                                          | Property   | Configuration<br>Method                          |
|----------------------------------|-------------------------------------------------------------------------|-----------------------------------------------------------------------|------------|--------------------------------------------------|
| Slot No.                         | The slot number of the PON<br>interface card connected with<br>the ONU. | -                                                                     | Read-only  | -                                                |
| PON Port No.                     | Number of the PON port that connects to the ONU.                        | -                                                                     | Read-only  | -                                                |
| Onu No.                          | The authorization number of the ONU.                                    | -                                                                     | Read-only  | -                                                |
| Port No.                         | The LAN port number of the ONU.                                         | -                                                                     | Read-only  | -                                                |
| Up Crc-<br>Threshold<br>(/sec)   | The uplink CRC error statistics threshold of the FE port.               | The value range is 0 to<br>4294967294; and the<br>default value is 0. | Compulsory | Double-click to<br>enter the<br>parameter value. |
| Down Crc-<br>Threshold<br>(/sec) | The downlink CRC error statistics threshold of the FE port.             | The value range is 0 to<br>4294967294; and the<br>default value is 0. | Compulsory | Double-click to<br>enter the<br>parameter value. |

# **11.3.18** Enabling / Disabling Performance Classification

#### Command function

The enabling / disabling performance classification command is used to enable / disable the performance collection function of an ONU. The performance parameters to be collected include port performance statistics, optical module parameters, and CPU / memory utilization ratio.

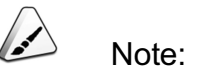

After completing performance collection, users need to disable the performance collection function in a timely manner. The purpose is to save system resource and ensure normal running of the system.

#### Applicable object

The AN5506-04B, the AN5506-10B1, and the HG260 all support this command.

Click an GPON interface card in the **Object Tree** pane, right-click the appointed ONU in the ONU list tab at the right side of the GUI, and select **Config** $\rightarrow$ **ONU Perf Sort Switch** in the shortcut menu. Then the **ONU Perf Sort Switch** window will appear.

# Parameter

| ltem         | Description                                                             | Value Range / Requirement                                                                                  | Property   | Configura-<br>tion Method                                            |
|--------------|-------------------------------------------------------------------------|----------------------------------------------------------------------------------------------------|------------|----------------------------------------------------------------------|
| Slot No.     | The slot number of the PON<br>interface card connected with<br>the ONU. | -                                                                                                    | Read-only  | -                                                                    |
| PON Port No. | Number of the PON port that connects to the ONU.                        | -                                                                                                    | Read-only  | -                                                                    |
| Onu No.      | The authorization number of the ONU.                                    | -                                                                                                    | Read-only  | -                                                                    |
| Perf Code    | The performance collection item of the ONU.                             | Its value includes <b>Port Perf</b><br><b>Statistic, Optical Detect</b> ,<br>and <b>CPU/Memory Usage</b> . | Read-only  | -                                                                    |
| Switch       | Enables / disables the performance collection function.                 | The options include <b>enable</b><br>and <b>disable</b> . The default<br>setting is <b>disable</b> .       | Compulsory | Click the<br>drop-down<br>list to select<br>to enable or<br>disable. |

# **11.3.19** Configuring Optical Power Monitor Function

## Command function

The optical power monitor configuration command is used to enable / disable the optical power monitor function of an ONU. If the ONU has fualts, enabling the optical power monitor to measure the Rx and Tx optical powers of the ONU, so ao to isolate the fault.

## Applicable object

The AN5506-04B, the AN5506-10B1, and the HG260 all support this command.

Click an GPON interface card in the **Object Tree** pane, right-click the appointed ONU in the ONU list tab at the right side of the GUI, and select **Config** $\rightarrow$ **ONU Alarm Threshold** in the shortcut menu. Then the **ONU Alarm Threshold** window will appear.

#### Parameter

| ltem                | Description                                                             | Value Range /<br>Requirement                           | Property   | Configuration Method                                           |
|---------------------|-------------------------------------------------------------------------|--------------------------------------------------------|------------|----------------------------------------------------------------|
| Slot No.            | The slot number of the PON<br>interface card connected with the<br>ONU. | -                                                      | Read-only  | -                                                              |
| PON Port No.        | Number of the PON port that connects to the ONU.                        | -                                                      | Read-only  | -                                                              |
| Onu No.             | The authorization number of the ONU.                                    | -                                                      | Read-only  | -                                                              |
| Enable/Disa-<br>ble | Enables / disables the optical power monitor function.                  | The options include <b>enable</b> and <b>disable</b> . | Compulsory | Click the drop-down list<br>to select to enable or<br>disable. |

# **11.3.20** Configuring GEMPort Mapping Mode

#### Command function

The GEMPort mapping mode configuration command is used to configure the GEMPort mapping mode.

#### Applicable object

The AN5506-04B, the AN5506-10B1, and the HG260 all support this command.

#### Access method

Click an GPON interface card in the **Object Tree** pane, right-click the appointed ONU in the ONU list tab at the right side of the GUI, and select **Config** $\rightarrow$ **GEMPort maping mode** in the shortcut menu. Then the **GEMPort maping mode** window will appear.

| ltem                          | Description                                                             | Value Range / Requirement                                                                                                    | Property   | Configuration<br>Method                                                   |
|-------------------------------|-------------------------------------------------------------------------|----------------------------------------------------------------------------------------------------|------------|---------------------------------------------------------------------------|
| Slot No.                      | The slot number of the<br>PON interface card<br>connected with the ONU. | -                                                                                                    | Read-only  | -                                                                         |
| PON Port No.                  | Number of the PON port that connects to the ONU.                        | -                                                                                                    | Read-only  | -                                                                         |
| Onu No.                       | The authorization number of the ONU.                                    | -                                                                                                    | Read-only  | -                                                                         |
| GEMPort maping<br>mode        | The GEMPort mapping mode.                                               | The value includes <b>Ethernet</b><br><b>Priority</b> , <b>VLAN ID</b> , and<br><b>Ethernet Priority+ VLAN ID</b> ,<br>and <b>auto</b> . The default setting is<br><b>auto</b> . | Compulsory | Click the drop-<br>down list to<br>select the<br>GEMPort<br>mapping mode. |
| Inner protocol<br>identifier  | The inner TPID.                                                         | The value ranges from 0 to 65534. The default value is 33024.                                                                                                    | Compulsory | Double-click to<br>enter the inner<br>TPID.                               |
| Outter protocol<br>identifier | The outer TPID.                                                         | The value ranges from 0 to 65534. The default value is 33024.                                                                                                    | Compulsory | Double-click to<br>enter the outer<br>TPID.                               |
| LAN port<br>mapping mode      | The mapping mode of the port.                                           | The options include Each Port<br>Mapped to One Bridge and<br>Several Ports Mapped to One<br>Bridge.                                                                              | Compulsory | Click the drop-<br>down list to<br>select the port<br>mapping mode.       |

# 11.3.21 Enabling / Disabling RSTP

## Command function

The enabling / disabling RSTP command is used to enable or disable the RSTP function of the ONU. Enabling the RSTP function can avoid generation of network loop inside the LAN, so as to solve the **broadcast storm** problem of the looped Ethernet network.

# Applicable object

The AN5506-10B1 supports this command.

Click an GPON interface card in the **Object Tree** pane, right-click the appointed ONU in the ONU list tab at the right side of the GUI, and select **Config** $\rightarrow$ **RSTP Switch** in the shortcut menu. Then the **RSTP Switch** window will appear.

#### Parameter

| ltem         | Description                                                                  | Value Range /<br>Requirement                                 | Property   | Configuration<br>Method                                            |
|--------------|------------------------------------------------------------------------------|--------------------------------------------------------------|------------|--------------------------------------------------------------------|
| Slot No.     | The number of the slot that offers the PON interface connected with the ONU. | -                                                            | Read-only  | -                                                                  |
| PON Port No. | The number of the PON port connected with the ONU.                           | -                                                            | Read-only  | -                                                                  |
| Onu No.      | The authorization number of the ONU.                                         | -                                                            | Read-only  | -                                                                  |
| RSTP Enable  | Enables / disables the RSTP function.                                        | The options<br>include <b>enable</b><br>and <b>disable</b> . | Compulsory | Click the drop-<br>down list to<br>select to enable<br>or disable. |

# **11.3.22** Binding a Packet Suppression Profile

#### Command function

The packet suppression profile binding command is used to bind a certain FE port of the ONU with a configured packet suppression profile. For a port bound with the packet suppression profile, its rate will be controlled according to rules defined in the profile.

#### Applicable object

The AN5506-10B1 supports this command.

#### Access method

Click an GPON interface card in the **Object Tree** pane, right-click the appointed ONU in the ONU list tab at the right side of the GUI, and select **Config**→**Packets Rate Control Profile Attach** in the shortcut menu. Then the **Packets Rate Control Profile Attach** window will appear.

| ltem         | Description                                                                                                    | Value Range /<br>Requirement                                                                                            | Property   | Configuration<br>Method                                        |
|--------------|----------------------------------------------------------------------------------------------------|----------------------------------------------------------------------------------------------------|------------|----------------------------------------------------------------|
| Slot No.     | The number of the slot that offers the PON interface connected with the ONU.                                                                                                    | -                                                                                                    | Read-only  | -                                                              |
| PON Port No. | The number of the PON port connected with the ONU.                                                                                                    | -                                                                                                    | Read-only  | -                                                              |
| Onu No.      | The authorization number of the ONU.                                                                                                    | -                                                                                                    | Read-only  | -                                                              |
| Port No.     | The FE port serial number of the ONU.                                                                                                    | -                                                                                                    | Read-only  | -                                                              |
| Profile Id   | The name of the packet suppression<br>profile.<br>Before selecting the packet suppression<br>profile name in the drop-down list, you<br>should complete the packet suppression<br>profile configuration on the HSWA card. | Select among the<br>profile names<br>configured in the<br><b>Packet</b><br><b>suppression</b><br><b>profile</b> window. | Compulsory | Click the drop-<br>down list to<br>select the<br>profile name. |

# **11.3.23** Performing Loop Test of a Port

### Command function

The port loop test command is used to enable / disable the loop test function of an ONU port; in addition, it can be used to set the time interval of loop test. After the loop test function of a certain ONU port is enabled, users can test the link status.

## Applicable object

The AN5506-04B, the AN5506-10B1, and the HG260 all support this command.

#### Access method

Click an GPON interface card in the **Object Tree** pane, right-click the appointed ONU in the ONU list tab at the right side of the GUI, and select **Config** $\rightarrow$ **Port Loop Detect** in the shortcut menu. Then the **Port Loop Detect** window will appear.

| ltem                             | Description                                                             | Value Range /<br>Requirement                                                                                  | Property                                                                                   | Configuration<br>Method                                        |
|----------------------------------|-------------------------------------------------------------------------|----------------------------------------------------------------------------------------------------|--------------------------------------------------------------------------------------------|----------------------------------------------------------------|
| Slot No.                         | The slot number of the PON<br>interface card connected with<br>the ONU. | -                                                                                                    | Read-only                                                                                  | -                                                              |
| PON Port No.                     | Number of the PON port that connects to the ONU.                        | -                                                                                                    | Read-only                                                                                  | -                                                              |
| Onu No.                          | The authorization number of the ONU.                                    | -                                                                                                    | Read-only                                                                                  | -                                                              |
| ONU Port No.                     | The FE port number of the ONU.                                          | -                                                                                                    | Read-only                                                                                  | -                                                              |
| UNI Loop<br>Detect<br>Management | Enables / disables the loop<br>test function.                           | The options<br>include <b>enable</b><br>and <b>disable</b> .<br>The default<br>setting is<br><b>disable</b> . | Compulsory                                                                                 | Click the drop-down<br>list to select to enable<br>or disable. |
| Detect Port<br>Loop Time (s)     | The time interval of loop test.                                         | The value<br>ranges from 10<br>to 3600. The<br>default value is<br>20.                                        | Optional.<br>This parameter is<br>valid only when the<br>loop test function is<br>enabled. | Double-click to enter<br>the time interval of<br>loop test.    |

# **11.3.24** Configuring ONU Bandwidth

Command function

The ONU bandwidth configuration command is used to configure the uplink / downlink service bandwidth of an ONU.

# Applicable object

The AN5506-04B, the AN5506-10B1, and the HG260 all support this command.

## Access method

Click an GPON interface card in the **Object Tree** pane, right-click the appointed ONU in the ONU list tab at the right side of the GUI, and select **Config→ONU Bandwidth** in the shortcut menu. Then the **ONU Bandwidth** window will appear.

| ltem                                | Description                                                             | Value Range / Requirement                                                                                | Property   | Configuration<br>Method                                                      |
|-------------------------------------|-------------------------------------------------------------------------|----------------------------------------------------------------------------------------------------|------------|------------------------------------------------------------------------------|
| Slot No.                            | The slot number of the<br>PON interface card<br>connected with the ONU. | -                                                                                                    | Read-only  | -                                                                            |
| PON Port No.                        | Number of the PON port that connects to the ONU.                        | -                                                                                                    | Read-only  | -                                                                            |
| Onu No.                             | The authorization number of the ONU.                                    | -                                                                                                    | Read-only  | -                                                                            |
| Upstream<br>Bandwidth<br>(kbit/s)   | The uplink service bandwidth of the ONU.                                | The value range is 256 to<br>1000000; the unit is kbit/s;<br>and the default value is<br>1000000 kbit/s. | Compulsory | Double-click to<br>enter the maximum<br>uplink bandwidth of<br>the ONU.      |
| Downstream<br>Bandwidth<br>(kbit/s) | The downlink service bandwidth of the ONU.                              | The value range is 256 to<br>1000000; the unit is kbit/s;<br>and the default value is<br>1000000 kbit/s. | Compulsory | Double-click to<br>enter the maximum<br>downlink<br>bandwidth of the<br>ONU. |
| Profile Binding<br>Info             | The binding / unbinding status of the bandwidth profile.                | -                                                                                                    | Read-only  | -                                                                            |
| Profile Name                        | The name of the bound bandwidth profile.                                | -                                                                                                    | Read-only  | -                                                                            |

# 11.3.25 Enabling Anti-DoS Attack Function

## Command function

The enabling anti-DoS attack command is used to protect the DoS attack on an ONU. This command enhances the anti-attack performance of the ONU, so as to improve the security of the equipment.

DoS attack: The purpose is to make the ONU unable to provide normal services. The most common DOS attack include computer network bandwidth attack and connectivity attack.

## Applicable object

The AN5506-10B1 supports this command.

Click an GPON interface card in the **Object Tree** pane, right-click the appointed ONU in the ONU list tab at the right side of the GUI, and select **Config** $\rightarrow$ **Anti-Dos attack** in the shortcut menu. Then the **Anti-Dos attack** window will appear.

| ltem         | Description                                                                                                    | Value Range /<br>Requirement                                                                                  | Property  | Configura-<br>tion Method                                                            |
|--------------|----------------------------------------------------------------------------------------------------|----------------------------------------------------------------------------------------------------|-----------|--------------------------------------------------------------------------------------|
| Slot No.     | The number of the slot that offers the PON interface connected with the ONU.                                                                                                    | -                                                                                                    | Read-only | -                                                                                    |
| PON Port No. | The number of the PON port connected with the ONU.                                                                                                    | -                                                                                                    | Read-only | -                                                                                    |
| Onu No.      | The authorization number of the ONU.                                                                                                    | -                                                                                                    | Read-only | -                                                                                    |
| IP_LAND      | Enables / disables the anti-IP_LAND attack<br>function.<br>The LAND attack is described as follows: A<br>malicious user sets both the source and<br>destination addresses of a packet to the IP<br>address of the attacked host, and sends this<br>packet to the attacked host via IP spoofing.                                            | The options<br>include <b>enable</b><br>and <b>disable</b> .<br>The default<br>setting is<br><b>disable</b> . | Optional  | Click the<br>drop-down<br>list to select<br>to <b>enable</b><br>and <b>disable</b> . |
| TCP_BLAT     | Enables / disables the anti-TCP_BLAT attack<br>function.<br>The TCP_BLAT attack is described as follows:<br>A malicious user sends a forged packet with the<br>same TCP source and destination port<br>numbers; the attacked system tries to send a<br>response message to itself, and this causes<br>paralysis or restart of the system.  | The options<br>include <b>enable</b><br>and <b>disable</b> .<br>The default<br>setting is<br><b>disable</b> . | Optional  | Click the<br>drop-down<br>list to select<br>to <b>enable</b><br>and <b>disable</b> . |
| UDP_BLAT     | Enables / disables the anti-UDP_BLAT attack<br>function.<br>The UDP_BLAT attack is described as follows:<br>A malicious user sends a forged packet with the<br>same UDP source and destination port<br>numbers; the attacked system tries to send a<br>response message to itself, and this causes<br>disruption or restart of the system. | The options<br>include <b>enable</b><br>and <b>disable</b> .<br>The default<br>setting is<br><b>disable</b> . | Optional  | Click the<br>drop-down<br>list to select<br>to <b>enable</b><br>and <b>disable</b> . |
| ltem                       | Description                                                                                                    | Value Range /<br>Requirement                                                                                  | Property | Configura-<br>tion Method                                                            |
|----------------------------|----------------------------------------------------------------------------------------------------|----------------------------------------------------------------------------------------------------|----------|--------------------------------------------------------------------------------------|
| TCP_<br>NULLScan<br>Switch | Enables / disables the anti-TCP_NULLScan<br>attack function.<br>The TCP_NULLScan attack is described as<br>follows: For a packet, its TCP serial number is<br>set to 0, and its control bits are all set to 0.                  | The options<br>include <b>enable</b><br>and <b>disable</b> .<br>The default<br>setting is<br><b>disable</b> . | Optional | Click the<br>drop-down<br>list to select<br>to <b>enable</b><br>and <b>disable</b> . |
| TCP_<br>XMASScan           | Enables / disables the anti-XMASScan attack<br>function.<br>The XMASScan attack is described as follows:<br>For a packet, its TCP serial number is set to 0,<br>and its FIN / URG / PSH bits are set to 1.                      | The options<br>include <b>enable</b><br>and <b>disable</b> .<br>The default<br>setting is<br><b>disable</b> . | Optional | Click the<br>drop-down<br>list to select<br>to <b>enable</b><br>and <b>disable</b> . |
| TCP_<br>SYNFINScan         | Enables / disables the anti-TCP_SYNFINScan<br>attack function.<br>The TCP_SYNFINScan attack is described as<br>follows: For a packet, its TCP header carries the<br>TCP flag FIN.                                               | The options<br>include <b>enable</b><br>and <b>disable</b> .<br>The default<br>setting is<br><b>disable</b> . | Optional | Click the<br>drop-down<br>list to select<br>to <b>enable</b><br>and <b>disable</b> . |
| TCP_SYNError               | Enables / disables the anti-TCP_SYNError<br>attack function.<br>The TCP_SYNError attack is described as<br>follows: For a packet, its SYN is 1, ACL is 0,<br>and layer 4 destination port number is less than<br>1024.          | The options<br>include <b>enable</b><br>and <b>disable</b> .<br>The default<br>setting is<br><b>disable</b> . | Optional | Click the<br>drop-down<br>list to select<br>to <b>enable</b><br>and <b>disable</b> . |
| TCP_<br>ShortHDR           | Enables / disables the anti-TCP_ShortHDR<br>attack function.<br>The TCP_ShortHDR attack is described as<br>follows: For a packet, its TCP packet header<br>length is less than the minimum allowed TCP<br>packet header length. | The options<br>include <b>enable</b><br>and <b>disable</b> .<br>The default<br>setting is<br><b>disable</b> . | Optional | Click the<br>drop-down<br>list to select<br>to <b>enable</b><br>and <b>disable</b> . |
| TCP_FragError              | Enables / disables the anti-TCP_FragError<br>attack function.<br>The TCP_FragError attack is described as<br>follows: For a packet, its fragmentation wander<br>is 1.                                                           | The options<br>include <b>enable</b><br>and <b>disable</b> .<br>The default<br>setting is<br><b>disable</b> . | Optional | Click the<br>drop-down<br>list to select<br>to <b>enable</b><br>and <b>disable</b> . |

| ltem                | Description                                                                                                    | Value Range /<br>Requirement                                                                                  | Property | Configura-<br>tion Method                                                            |
|---------------------|----------------------------------------------------------------------------------------------------|----------------------------------------------------------------------------------------------------|----------|--------------------------------------------------------------------------------------|
| ICMPv4_<br>Fragment | Enables / disables the anti-ICMPv4_Fragment<br>attack function.<br>The ICMPv4_Fragment attack is described as<br>follows: The fragmentation packets are<br>detected continuously.                                                                                                   | The options<br>include <b>enable</b><br>and <b>disable</b> .<br>The default<br>setting is<br><b>disable</b> . | Optional | Click the<br>drop-down<br>list to select<br>to <b>enable</b><br>and <b>disable</b> . |
| ICMPv6_<br>Fragment | Enables / disables the anti-ICMPv6_Fragment<br>attack function.<br>The ICMPv64_Fragment attack is described as<br>follows: The fragmentation packets are<br>detected continuously.                                                                                                  | The options<br>include <b>enable</b><br>and <b>disable</b> .<br>The default<br>setting is<br><b>disable</b> . | Optional | Click the<br>drop-down<br>list to select<br>to <b>enable</b><br>and <b>disable</b> . |
| ICMPv4_<br>LongPing | Enables / disables the anti-ICMPv4_LongPing<br>attack function.<br>The ICMPv4_LongPing attack is described as<br>follows: A malicious user uses the pinging<br>broadcast storm to flood the entire target<br>system so that this system denies service<br>requests of normal users. | The options<br>include <b>enable</b><br>and <b>disable</b> .<br>The default<br>setting is<br><b>disable</b> . | Optional | Click the<br>drop-down<br>list to select<br>to <b>enable</b><br>and <b>disable</b> . |
| ICMPv6_<br>LongPing | Enables / disables the anti-ICMPv6_LongPing<br>attack function.<br>The ICMPv6_LongPing attack is described as<br>follows: A malicious user uses the pinging<br>broadcast storm to flood the entire target<br>system so that this system denies service<br>requests of normal users. | The options<br>include <b>enable</b><br>and <b>disable</b> .<br>The default<br>setting is<br><b>disable</b> . | Optional | Click the<br>drop-down<br>list to select<br>to <b>enable</b><br>and <b>disable</b> . |

# **11.3.26** Binding Ethernet Switch Queue Scheduling Algorithm Profile

#### Command function

The binding Ethernet switch queue scheduling algorithm profile command is used to bind an ONU with an Ethernet switch queue scheduling algorithm profile. After this command is executed, the ONU will determine the data priority according to the queue scheduling algorithm and mode defined in the profile.

#### Applicable object

The AN5506-04B and the AN5506-10B1 support this command.

#### Access method

Click an GPON interface card in the **Object Tree** pane, right-click the appointed ONU in the ONU list tab at the right side of the GUI, and select **Config**  $\rightarrow$  **Queue Schedule Profile Attach** in the shortcut menu. Then the **Queue Schedule Profile Attach** window will appear.

#### Parameter

| ltem         | Description                                                             | Value Range /<br>Requirement | Property                                                                                                | Configura-<br>tion Method                                      |
|--------------|-------------------------------------------------------------------------|------------------------------|----------------------------------------------------------------------------------------------------|----------------------------------------------------------------|
| Slot No.     | The slot number of the PON<br>interface card connected with the<br>ONU. | -                            | Read-only                                                                                               | -                                                              |
| PON Port No. | Number of the PON port that connects to the ONU.                        | -                            | Read-only                                                                                               | -                                                              |
| Onu No.      | The authorization number of the ONU.                                    | -                            | Read-only                                                                                               | -                                                              |
| Profile Id   | The name of the Ethernet switch queue scheduling algorithm profile.     | -                            | Compulsory.<br>Select among the profile<br>names configured in the<br>Queue Schedule<br>Profile window. | Click the drop-<br>down list to<br>select the<br>profile name. |

# **11.3.27** Binding an ONU Port with a Flow Policy

#### Command function

The binding ONU port with flow policy command is used to bind an ONU port with a flow policy. After this command is executed, the ONU port will process the uplink and downlink service flow according to the flow policy.

#### Applicable object

The AN5506-04B, the AN5506-10B1, and the HG260 all support this command.

Click an GPON interface card in the **Object Tree** pane, right-click the appointed ONU in the ONU list tab at the right side of the GUI, and select **Config** $\rightarrow$ **Port Binding Flow Policy** in the shortcut menu. Then the **Port Binding Flow Policy** window will appear.

#### Parameter

| ltem                 | Description                                                                                        | Value Range /<br>Requirement | Property                                                                                                | Configuration<br>Method                                       |
|----------------------|----------------------------------------------------------------------------------------------------|------------------------------|----------------------------------------------------------------------------------------------------|---------------------------------------------------------------|
| Slot No.             | The slot number of the PON<br>interface card connected<br>with the ONU.                            | -                            | Read-only                                                                                               | -                                                             |
| PON Port No.         | Number of the PON port that connects to the ONU.                                                   | -                            | Read-only                                                                                               | -                                                             |
| Onu No.              | The authorization number of the ONU.                                                               | -                            | Read-only                                                                                               | -                                                             |
| Port No.             | The FE port number of the ONU.                                                                     | -                            | Read-only                                                                                               | -                                                             |
| Ingress Policy<br>ID | The ID of the flow policy<br>profile that the ONU uplink<br>service flow is to be bound<br>with.   | -                            | Compulsory.<br>Select among the flow<br>policy names configured<br>in the <b>Flow Policy</b><br>window. | Click the drop-down<br>list to select the<br>parameter value. |
| Egress Policy<br>ID  | The ID of the flow policy<br>profile that the ONU<br>downlink service flow is to<br>be bound with. | -                            | Compulsory.<br>Select among the flow<br>policy names configured<br>in the <b>Flow Policy</b><br>window. | Click the drop-down<br>list to select the<br>parameter value. |

# **11.3.28** Configuring Remote Management

#### **Command function**

The remote management configuration command is used to configure the TR069 client and achieve the remote management function on the ONU.

#### Applicable object

The HG260 supports this command.

Click an GPON interface card in the **Object Tree** pane, right-click the appointed ONU in the ONU list tab at the right side of the GUI, and select **Config**→**Remote Management Config** in the shortcut menu to open the **Remote Management Config** window.

| ltem                            | Description                                                                          | Value Range /<br>Requirement                                                                        | Property                                                                                           | Configuration<br>Method                                        |
|---------------------------------|--------------------------------------------------------------------------------------|----------------------------------------------------------------------------------------------------|----------------------------------------------------------------------------------------------------|----------------------------------------------------------------|
| Slot No.                        | The slot number of the<br>PON interface card<br>connected with the<br>ONU.           | -                                                                                                   | Read-only                                                                                          | -                                                              |
| PON Port No.                    | Number of the PON<br>port that connects to<br>the ONU.                               | -                                                                                                   | Read-only                                                                                          | -                                                              |
| Onu No.                         | The authorization number of the ONU.                                                 | -                                                                                                   | Read-only                                                                                          | -                                                              |
| IGD-TR069-<br>Enable            | Enables / disables the TR069 function.                                               | The value includes<br><b>Disable</b> and <b>Enable</b> .<br>The default value is<br><b>Enable</b> . | Compulsory                                                                                         | Click the drop-down<br>list to select to enable<br>or disable. |
| IGD-ACS-<br>SERVER-URL          | The ACS server URL provided by the ISP.                                              | The maximum length is 128 characters.                                                               | Optional.<br>When the <b>TR069</b><br>management channel<br>is enabled, the<br>parameter is valid. | Double-click to enter the parameter value.                     |
| IGD-ACS-<br>SERVER-<br>UserName | The authentication<br>user name of the<br>equipment connecting<br>to the ACS server. | The maximum length is 64 characters.                                                                | Optional.<br>When the <b>TR069</b><br>management channel<br>is enabled, the<br>parameter is valid. | Double-click to enter the customer name.                       |
| IGD-ACS-<br>SERVER-<br>Password | The authentication<br>password of the<br>equipment connecting<br>to the ACS server.  | The maximum length is 64 characters.                                                                | Optional.<br>When the <b>TR069</b><br>management channel<br>is enabled, the<br>parameter is valid. | Double-click to enter the password value.                      |

| ltem                        | Description                                                                          | Value Range /<br>Requirement                                                                      | Property                                                                                                    | Configuration<br>Method                                        |
|-----------------------------|--------------------------------------------------------------------------------------|---------------------------------------------------------------------------------------------------|----------------------------------------------------------------------------------------------------|----------------------------------------------------------------|
| IGD-Inform-<br>Enable       | Enables / disables the<br>Inform message<br>regular report function.                 | The value includes<br><b>Disable</b> and <b>Enable</b> .<br>The default value is<br><b>Enable</b> | Optional.<br>When the <b>TR069</b><br>management channel<br>is enabled, the<br>parameter is valid.                                                    | Click the drop-down<br>list to select to enable<br>or disable. |
| IGD-Inform-<br>Interval (s) | The interval of the regular report.                                                  | The value ranges<br>between 0 and<br>4294967294, and the<br>unit is second.                       | Optional.<br>If <b>IGD-Inform-Enable</b><br>is set to Enable, and<br>the <b>TR069</b><br>management channel<br>is enabled, the<br>parameter is valid. | Double-click to enter the report interval.                     |
| IGD-CONN-Port               | The port of the<br>equipment connecting<br>to the ACS server.                        | The value range: 0 to 65534.                                                                      | Optional.<br>When the <b>TR069</b><br>management channel<br>is enabled, the<br>parameter is valid.                                                    | Double-click to enter the parameter value.                     |
| IGD-CONN-<br>Username       | The authentication<br>user name of the<br>equipment connecting<br>to the ACS server. | The maximum length is 64 characters.                                                              | Optional.<br>When the <b>TR069</b><br>management channel<br>is enabled, the<br>parameter is valid.                                                    | Double-click to enter the parameter value.                     |
| IGD-CONN-<br>Password       | The authentication<br>password of the<br>equipment connecting<br>to the ACS server.  | The maximum length is 64 characters.                                                              | Optional.<br>When the <b>TR069</b><br>management channel<br>is enabled, the<br>parameter is valid.                                                    | Double-click to enter the parameter value.                     |
| IGD-Midware-<br>Enable      | Enables or disables the middleware.                                                  | The value includes<br><b>Disable</b> and <b>Enable</b> .<br>The default value is<br><b>Enable</b> | Optional.<br>When the <b>TR069</b><br>management channel<br>is enabled, the<br>parameter is valid.                                                    | Click the drop-down<br>list to select to enable<br>or disable. |

| ltem                 | Description                   | Value Range /<br>Requirement          | Property                                                                                                    | Configuration<br>Method                    |
|----------------------|-------------------------------|---------------------------------------|----------------------------------------------------------------------------------------------------|--------------------------------------------|
| IGD-Midware-<br>URL  | The middleware server<br>URL. | The maximum length is 128 characters. | Optional.<br>If <b>IGD-Midware-</b><br><b>Enable</b> is set to<br>Enable, and the<br><b>TR069</b> management<br>channel is enabled,<br>the parameter is<br>valid. | Double-click to enter the URL.             |
| IGD-Midware-<br>Port | The middleware server port.   | The value range: 0 to 65534.          | Optional.<br>If <b>IGD-Midware-</b><br><b>Enable</b> is set to<br>Enable, and the<br><b>TR069</b> management<br>channel is enabled,<br>the parameter is<br>valid. | Double-click to enter the parameter value. |

# **11.4** Control Command

# 11.4.1 Resetting an ONU

#### Command function

The resetting ONU command is used to restart the appointed ONU. After an ONU is restarted, it will register to the OLT again, and the authorization number and configuration of this ONU are still valid.

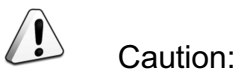

This command can interrupt services on the ONU, so use care when executing it.

Applicable object

The AN5506-04B, the AN5506-10B1, and the HG260 all support this command.

Click an GPON interface card in the **Object Tree** pane, right-click the appointed ONU in the ONU list tab at the right side of the GUI, and select **System control**→ **Reset ONU** in the shortcut menu. Then the **Reset ONU** window will appear.

#### Parameter

| ltem         | Description                          | Value Range /<br>Requirement | Property    | Configuration<br>Method |
|--------------|--------------------------------------|------------------------------|-------------|-------------------------|
| Slot No      | The slot number of the PON interface | _                            | Read-only   | _                       |
| 300 100.     | card connected with the ONU.         | -                            | rioud only  | -                       |
| PON Port No. | Number of the PON port that          | _                            | Read-only   | _                       |
|              | connects to the ONU.                 | -                            |             | -                       |
|              | The authorization number of the      |                              | Read-only   |                         |
|              | ONU.                                 | -                            | i teau-only | -                       |

## **11.4.2** Resetting an ONU FE Port

#### Command function

The resetting ONU FE port command is used to restart the appointed LAN port of an ONU. After the restarting, the configuration of this port is still valid.

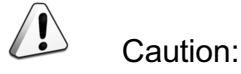

This command can interrupt services on the ONU LAN port, so use care when executing it.

#### Applicable object

The AN5506-04B, the AN5506-10B1, and the HG260 all support this command.

#### Access method

Click an GPON interface card in the **Object Tree** pane, right-click the appointed ONU in the ONU list tab at the right side of the GUI, and select **System control**→ **reset ONU LAN Port** in the shortcut menu. Then the **reset ONU LAN Port** window will appear.

| ltem                                  | Description                                                             | Value Range /<br>Requirement                                 | Property   | Configuration<br>Method                    |
|---------------------------------------|-------------------------------------------------------------------------|--------------------------------------------------------------|------------|--------------------------------------------|
| Slot No.                              | The slot number of the<br>PON interface card<br>connected with the ONU. | -                                                            | Read-only  | -                                          |
| PON Port No.                          | Number of the PON port that connects to the ONU.                        | -                                                            | Read-only  | -                                          |
| Onu No.                               | The authorization number of the ONU.                                    | -                                                            | Read-only  | -                                          |
| The LAN port<br>number of the<br>ONU. | The serial number of theLAN port to be reset.                           | The value range<br>varies with the ONU<br>LAN port quantity. | Compulsory | Double-click to enter the LAN port number. |

# **11.4.3** Registering / Logging Out to an MGC

#### Command function

The command is used to manually control an MG to register on or log out from an MGC.

#### Applicable object

The AN5506-04B, the AN5506-10B1, and the HG260 all support this command.

#### Access method

Click an GPON interface card in the **Object Tree** pane, right-click the appointed ONU in the ONU list tab at the right side of the GUI, and select **System control**→ **MGC Register/Unregister** in the shortcut menu. Then the **MGC Register/ Unregister** window will appear.

| ltem                     | Description                                                                  | Value Range /<br>Requirement                                         | Property   | Configuration<br>Method                                              |
|--------------------------|------------------------------------------------------------------------------|----------------------------------------------------------------------|------------|----------------------------------------------------------------------|
| Slot No.                 | The number of the slot that offers the PON interface connected with the ONU. | -                                                                    | Read-only  | -                                                                    |
| PON Port No.             | The number of the PON port connected with the ONU.                           | -                                                                    | Read-only  | -                                                                    |
| Onu No.                  | The authorization number of the ONU.                                         | -                                                                    | Read-only  | -                                                                    |
| Register/Unreg-<br>ister | Registers the MG to or log out the MG from the MGC.                          | The options<br>include<br><b>Register</b> and<br><b>Unregister</b> . | Compulsory | Click the drop-<br>down list to<br>select to register<br>or log out. |
| MGC IP                   | The MGC IP address that shoule be connected to.                              | -                                                                    | Compulsory | Double-click to<br>enter the MGC<br>IP address.                      |

# **11.4.4** Registering / Logging Out a NGN Subscriber

#### Command function

The NGN subscriber registering / logging out command is used to register / log out a user port to the MGC manually.

#### Applicable object

The AN5506-04B, the AN5506-10B1, and the HG260 all support this command.

#### Access method

Click an GPON interface card in the **Object Tree** pane, right-click the appointed ONU in the ONU list tab at the right side of the GUI, and select **System control**→ **NGN User Register/Unregister** in the shortcut menu. Then the **NGN User Register/Unregister** window will appear.

| ltem                     | Description                                                                  | Value Range /<br>Requirement                                         | Property   | Configuration<br>Method                                                 |
|--------------------------|------------------------------------------------------------------------------|----------------------------------------------------------------------|------------|-------------------------------------------------------------------------|
| Slot No.                 | The number of the slot that offers the PON interface connected with the ONU. | -                                                                    | Read-only  | -                                                                       |
| PON Port No.             | The number of the PON port connected with the ONU.                           | -                                                                    | Read-only  | -                                                                       |
| Onu No.                  | The authorization number of the ONU.                                         | -                                                                    | Read-only  | -                                                                       |
| Port No.                 | Tje port number of the NGN subscriber.                                       | The value<br>range: 1 to 64.                                         | Compulsory | Double-click to<br>enter the<br>subscriber port<br>number.              |
| Register/Unreg-<br>ister | Registers the user port to or log out the user port from the MGC.            | The options<br>include<br><b>Register</b> and<br><b>Unregister</b> . | Compulsory | Click the drop-<br>down list to<br>select to<br>register or log<br>out. |

# **11.4.5** Disabling a Remote Optical Module

#### Command function

The remote optical module disabling command is used to enable or disable the PON port of the ONU.

#### Applicable object

The AN5506-04B, the AN5506-10B1, and the HG260 all support this command.

#### Access method

Click an GPON interface card in the **Object Tree** pane, right-click the appointed ONU in the ONU list tab at the right side of the GUI, and select **System control** $\rightarrow$ **Remote Optical Module Off** in the shortcut menu. Then the **reset ONU PON Port** window will appear.

| ltem         | Description                                                       | Value Range /<br>Requirement                                                                        | Property                                                                               | Configuration<br>Method                                        |
|--------------|-------------------------------------------------------------------|----------------------------------------------------------------------------------------------------|----------------------------------------------------------------------------------------|----------------------------------------------------------------|
| Slot No.     | The slot number of the PON interface card connected with the ONU. | -                                                                                                   | Read-only                                                                              | -                                                              |
| PON Port No. | Number of the PON port that connects to the ONU.                  | -                                                                                                   | Read-only                                                                              | -                                                              |
| Onu No.      | The authorization number of the ONU.                              | -                                                                                                   | Read-only                                                                              | -                                                              |
| PON Switch   | Enables or disables the PON port enabling switch of the ONU.      | The options include<br>on and off. The<br>default setting is on.                                    | Compulsory                                                                             | Click the drop-down<br>list to select to<br>enable or disable. |
| Off Time (s) | The time that the PON port is shut down.                          | The value range is 1<br>to 65535; the unit is<br>second; and the<br>default value is 60<br>seconds. | Optional.<br>When the PON port<br>is enabled, the<br>parameter is not<br>configurable. | Double-click to enter the off time.                            |

# **11.5** Get Information Command

# **11.5.1** Viewing RSTP Bridge Information

#### Command function

The viewing RSTP bridge information command is used to view the RSTP bridge information of an ONU.

#### Applicable object

The AN5506-10B1 supports this command.

#### Access method

Click an GPON interface card in the **Object Tree** pane, right-click the appointed ONU in the ONU list tab at the right side of the GUI, and select **Get Information**→ **RSTP Bridge Info** in the shortcut menu. Then the **RSTP Bridge Info** window will appear.

| ltem                       | Description                                                                                                    | Value Range /<br>Requirement | Property  | Configura-<br>tion Method |
|----------------------------|----------------------------------------------------------------------------------------------------|------------------------------|-----------|---------------------------|
| Slot No.                   | The slot number of the PON interface card connected with the ONU.                                                                                                    | -                            | Read-only | -                         |
| PON Port No.               | Number of the PON port that connects to the ONU.                                                                                                    | -                            | Read-only | -                         |
| Onu No.                    | The authorization number of the ONU.                                                                                                    | -                            | Read-only | -                         |
| Bridge Max Age (s)         | The maximum aging time of the RSTP bridge.                                                                                                    | The unit is second.          | Read-only | -                         |
| Bridge Priority            | The priority of the bridge when the RSTP<br>function is enabled. A bridge with a<br>smaller priority value has a higher priority<br>to be selected as the root bridge. | -                            | Read-only | -                         |
| Bridge Mac Address         | The MAC address of the RSTP bridge.                                                                                                    | -                            | Read-only | -                         |
| Bridge Hello Time (s)      | The time interval of two successive Hello packets received by the RSTP bridge.                                                                                         | The unit is second.          | Read-only | -                         |
| Forward Delay              | The forward delay time of the RSTP bridge.                                                                                                    | The unit is second.          | Read-only | -                         |
| ONU Version                | The RSTP version.                                                                                                    | -                            | Read-only | -                         |
| Root Bridge Priority       | The priority of the root bridge.                                                                                                    | -                            | Read-only | -                         |
| Root Bridge Mac<br>Address | The MAC address of the root bridge.                                                                                                    | -                            | Read-only | -                         |
| Root Port                  | The port number of the root bridge.                                                                                                    | -                            | Read-only | -                         |
| Root Max Age (s)           | The maximum aging time of the root bridge.                                                                                                    | The unit is second.          | Read-only | -                         |
| Root Hello Time (s)        | The time interval of two successive Hello packets received by the root bridge.                                                                                         | The unit is second.          | Read-only | -                         |
| Root Forward Delay<br>(s)  | The forward delay time of the root bridge.                                                                                                    | The unit is second.          | Read-only | -                         |

# **11.5.2** Viewing RSTP Port Information

#### Command function

The viewing RSTP port information command is used to view the RSTP information of an appointed ONU port.

#### Applicable object

The AN5506-10B1 supports this command.

#### Access method

Click an GPON interface card in the **Object Tree** pane, right-click the appointed ONU in the ONU list tab at the right side of the GUI, and select **Get Information**→ **RSTP Port Info** in the shortcut menu. Then the **RSTP Port Info** window will appear.

| Item                           | Description                                                                                                    | Value Range /<br>Requirement | Property   | Configuration<br>Method                      |
|--------------------------------|----------------------------------------------------------------------------------------------------|------------------------------|------------|----------------------------------------------|
| ONU Slot No.                   | The slot number of the PON<br>interface card connected with<br>the ONU.                                                                                                   | -                            | Read-only  | -                                            |
| PON Port No.                   | Number of the PON port that connects to the ONU.                                                                                                    | -                            | Read-only  | -                                            |
| ONU No.                        | The authorization number of the ONU.                                                                                                    | -                            | Read-only  | -                                            |
| Port No.                       | The serial number of the port to be queried.                                                                                                    | The value range:<br>1 to 24. | Compulsory | Double-click to<br>enter the port<br>number. |
| Port Priority                  | The priority of the port when<br>the RSTP is enabled. A port<br>with a lower priority value is<br>preferred to act as the root port.                                      | -                            | Read-only  | -                                            |
| Port Role                      | The role of the port.<br>Its value includes: <b>Selectable</b> ,<br><b>Backup</b> , <b>Root</b> , <b>Appointed</b> ,<br><b>not joining RSTP</b> , and<br><b>Unknown</b> . | -                            | Read-only  | -                                            |
| Port State                     | The operating mode of the port.                                                                                                    | -                            | Read-only  | -                                            |
| Port Path Cost                 | The path cost of the port when the RSTP is enabled.                                                                                                    | -                            | Read-only  | -                                            |
| Designated Root<br>Priority    | The priority of the appointed root port.                                                                                                    | -                            | Read-only  | -                                            |
| Designated Root<br>Mac Address | The MAC address of the appointed root port.                                                                                                    | -                            | Read-only  | -                                            |
| Designated Path<br>Cost        | The path cost of the appointed root port.                                                                                                    | -                            | Read-only  | -                                            |

| Item                             | Description                                                                                                    | Value Range /<br>Requirement | Property  | Configuration<br>Method |
|----------------------------------|----------------------------------------------------------------------------------------------------|------------------------------|-----------|-------------------------|
| Designated Port<br>No.           | The number of the appointed<br>port.<br>It is determined by the port<br>number on the opposite end<br>equipment. | -                            | Read-only | -                       |
| Designated Port<br>Priority      | The priority of the appointed port.                                                                              | -                            | Read-only | -                       |
| Designated Bridge<br>Priority    | The priority of the appointed bridge.                                                                            | -                            | Read-only | -                       |
| Designated Bridge<br>MAC Address | The MAC address of the appointed bridge.                                                                         | -                            | Read-only | -                       |

# **11.5.3** Viewing ONU Ranging Value

#### Command function

The viewing ONU ranging value command is used to view the logical distance between the ONU and the OLT.

#### Applicable object

The AN5506-04B, the AN5506-10B1, and the HG260 all support this command.

#### Access method

Click an GPON interface card in the **Object Tree** pane, right-click the appointed ONU in the ONU list tab at the right side of the GUI, and select **Get Information**→ **ONU RTT Value** in the shortcut menu. Then the **ONU RTT Value** window will appear.

| ltem         | Description                                                       | Value Range /<br>Requirement | Property  | Configura-<br>tion Method |
|--------------|-------------------------------------------------------------------|------------------------------|-----------|---------------------------|
| Slot No.     | The slot number of the PON interface card connected with the ONU. | -                            | Read-only | -                         |
| PON Port No. | Number of the PON port that connects to the ONU.                  | -                            | Read-only | -                         |

| ltem          | Description                               | Value Range /<br>Requirement | Property  | Configura-<br>tion Method |
|---------------|-------------------------------------------|------------------------------|-----------|---------------------------|
| Onu No.       | The authorization number of the ONU.      | -                            | Read-only | -                         |
| RTT Value (m) | The measured logical distance between the | The unit is                  | Read-only | _                         |
| RTT Value (m) | ONU and the OLT.                          | meter.                       |           |                           |

# **11.5.4** Line Test

## **11.5.4.1** Testing POTS Port External Line Status

#### Command function

The testing POTS port external line status command is used to query the external voice line status of an ONU. When the voice line has faults, users can execute this command to perform line diagnosis.

#### Applicable object

The AN5506-10B1 supports this command.

#### Access method

Click an GPON interface card in the **Object Tree** pane, right-click the appointed ONU in the ONU list tab at the right side of the GUI, and select **Get Information**→ **Line Test** in the shortcut menu. Then select the **POTS Outline Test** tab in the window that appears.

| ltem         | Description                                                             | Value Range / Requirement | Property  | Configuration<br>Method |
|--------------|-------------------------------------------------------------------------|---------------------------|-----------|-------------------------|
| Slot No.     | The slot number of the PON<br>interface card connected<br>with the ONU. | -                         | Read-only | -                       |
| PON Port No. | Number of the PON port that connects to the ONU.                        | -                         | Read-only | -                       |
| Onu No.      | The authorization number of the ONU.                                    | -                         | Read-only | -                       |

| ltem                          | Description                                                                                                    | Value Range / Requirement                                                                                                    | Property        | Configuration<br>Method                                  |
|-------------------------------|----------------------------------------------------------------------------------------------------|----------------------------------------------------------------------------------------------------|-----------------|----------------------------------------------------------|
| POTS Port No.                 | The number of the POTS port to be tested.                                                                                                    | The value range varies with the ONU POTS port quantity.                                                                                                    | Compul-<br>sory | Double-click to<br>enter the POTS<br>port number.        |
| TestType                      | The type of the external line test.                                                                                                    | <ul> <li>The value includes Force Test<br/>and No Force Test.</li> <li>When Force Test is<br/>selected, no matter the<br/>subscriber is in<br/>conversation, this test will<br/>be performed. During the<br/>test, the conversation will<br/>be interrupted.</li> <li>When No Force Test is<br/>selected, the test will be<br/>performed when the<br/>subscriber is not in a<br/>conversation.</li> </ul> | Compul-<br>sory | Click the drop-<br>down list to select<br>the test type. |
| TestState                     | The external line test status.<br>Its value includes Test<br>Succeed and Test<br>Refused.                                                                                                    | -                                                                                                    | Read-only       | -                                                        |
| Refused                       | The reason of the test being                                                                                                    | -                                                                                                    | Read-only       | -                                                        |
| Port State                    | The status of the tested port.<br>Its values corresponding to<br>the following port status<br>items: normal / line<br>insulation bad / line<br>breakage / mixed line / line<br>grounding bad / line<br>interfere / line creepage / not<br>hang up / short circuit. | -                                                                                                    | Read-only       | -                                                        |
| A -> ground<br>DC Voltage (V) | The DC voltage of telephone line B, with the earth as the reference.                                                                                                    | The unit is volt.                                                                                                    | Read-only       | -                                                        |
| B -> ground<br>DC Voltage (V) | The DC voltage of telephone line B, with the earth as the reference.                                                                                                    | The unit is volt.                                                                                                    | Read-only       | -                                                        |
| A ->B DC<br>Voltage (V)       | The DC voltage between telephone lines A and B.                                                                                                    | The unit is volt.                                                                                                    | Read-only       | -                                                        |

| ltem                                                        | Description                                                                | Value Range / Requirement | Property  | Configuration<br>Method |
|-------------------------------------------------------------|----------------------------------------------------------------------------|---------------------------|-----------|-------------------------|
| A -> ground<br>insulation<br>resistance (Ω)                 | The impedance of telephone line A, with the earth as the reference.        | The unit is ohm.          | Read-only | -                       |
| B -> ground<br>insulation<br>resistance (Ω)                 | The impedance of telephone line B, with the earth as the reference.        | The unit is ohm.          | Read-only | -                       |
| A -> B<br>insulation<br>resistance (Ω)                      | The impedance between telephone lines A and B.                             | The unit is ohm.          | Read-only | -                       |
| A -> B polarity<br>reversal<br>insulation<br>resistance (Ω) | The polarity reversal resistance.                                          | The unit is ohm.          | Read-only | -                       |
| A -> ground<br>capacitance<br>(PF)                          | The capacitance of telephone line A, with the earth as the reference.      | The unit is pF.           | Read-only | -                       |
| B -> ground<br>capacitance<br>(PF)                          | The capacitance of telephone line B, with the earth as the reference.      | The unit is pF.           | Read-only | -                       |
| A -> B<br>capacitance<br>(PF)                               | The capacitance between telephone lines A and B.                           | The unit is pF.           | Read-only | -                       |
| A -> ground AC<br>Voltage (V)                               | The AC voltage of telephone<br>line A, with the earth as the<br>reference. | The unit is volt.         | Read-only | -                       |
| B-> ground AC<br>Voltage (V)                                | The AC voltage of telephone<br>line B, with the earth as the<br>reference. | The unit is volt.         | Read-only | -                       |
| A -> B AC<br>Voltage (V)                                    | The AC voltage between telephone lines A and B.                            | The unit is volt.         | Read-only | -                       |
| A -> B loop<br>resistance (Ω)                               | The total resistance of the AB loop.                                       | The unit is ohm.          | Read-only | -                       |

# **11.5.4.2** Testing POTS Port Internal Line Status

#### Command function

The testing POTS port internal line status command is used to query the external voice line status of an ONU. When the voice line has faults, users can execute this command to perform line diagnosis.

#### Applicable object

The AN5506-10B1 supports this command.

#### Access method

Click an GPON interface card in the **Object Tree** pane, right-click the appointed ONU in the ONU list tab at the right side of the GUI, and select **Get Information**→ **Line Test** in the shortcut menu. Then select the **POTS Inline Test** tab in the window that appears.

| ltem                  | Description                                                             | Value Range /<br>Requirement                                  | Property   | Configuration<br>Method                           |
|-----------------------|-------------------------------------------------------------------------|---------------------------------------------------------------|------------|---------------------------------------------------|
| Slot No.              | The slot number of the PON<br>interface card connected with the<br>ONU. | -                                                             | Read-only  | -                                                 |
| PON Port No.          | Number of the PON port that connects to the ONU.                        | -                                                             | Read-only  | -                                                 |
| ONU<br>Authorized No. | The authorization number of the ONU.                                    | -                                                             | Read-only  | -                                                 |
| POTS Port No.         | The number of the POTS port to be tested.                               | The value range varies<br>with the ONU POTS port<br>quantity. | Compulsory | Double-click to<br>enter the POTS<br>port number. |

| ltem                         | Description                                                                                             | Value Range /<br>Requirement                                                                                                    | Property   | Configuration<br>Method                                     |
|------------------------------|----------------------------------------------------------------------------------------------------|----------------------------------------------------------------------------------------------------|------------|-------------------------------------------------------------|
| TestType                     | The type of the internal line test.                                                                     | <ul> <li>The value includes Force</li> <li>Test and No Force Test.</li> <li>When Force Test is selected, no matter the subscriber is in conversation, this test will be performed. During the test, the conversation will be interrupted.</li> <li>When No Force Test is selected, the test will be performed when the subscriber is not in a conversation.</li> </ul> | Compulsory | Click the drop-<br>down list to<br>select the test<br>type. |
| TestState                    | The internal line test status. Its value includes <b>Test Succeed</b> and <b>Test Refused</b> .         | -                                                                                                    | Read-only  | -                                                           |
| Refused<br>Reason            | The reason of the test being refused.                                                                   | -                                                                                                    | Read-only  | -                                                           |
| Signal Tone<br>State         | The current dial tone status.<br>Includes <b>Normal</b> and <b>Abnormal</b> .                           | -                                                                                                    | Read-only  | -                                                           |
| FeederVolta-<br>geState      | The current status of the telephone feed voltage value. Includes <b>Normal</b> and <b>Abnormal</b> .    | -                                                                                                    | Read-only  | -                                                           |
| Loop current<br>State        | The loop current status in the loop formed after off-hook. Includes <b>Normal</b> and <b>Abnormal</b> . | -                                                                                                    | Read-only  | -                                                           |
| Loop current<br>(A)          | The current value in the loop formed after off-hook.                                                    | The unit is ampere.                                                                                                    | Read-only  | -                                                           |
| Feeder voltage<br>(V)        | The telephone feed voltage value.                                                                       | The unit is volt.                                                                                                    | Read-only  | -                                                           |
| Signaltone<br>level (DB)     | The dial tone level value.                                                                              | The unit is decibel.                                                                                                    | Read-only  | -                                                           |
| Signaltone<br>frequency (HZ) | The dial tone frequency value.                                                                          | The unit is hertz.                                                                                                    | Read-only  | -                                                           |

| ltem                                | Description                         | Value Range /<br>Requirement | Property  | Configuration<br>Method |
|-------------------------------------|-------------------------------------|------------------------------|-----------|-------------------------|
| Ringing<br>current voltage<br>(V)   | The ringing current voltage value.  | The unit is volt.            | Read-only | -                       |
| Ringing<br>Current<br>Voltage State | The ringing current voltage status. | -                            | Read-only | -                       |

# **11.5.5** NGN Information

## **11.5.5.1** Viewing NGN Statistical Information

#### Command function

The viewing NGN statistical information command is used to view the voice signaling packets and RTP packets Tx / Rx status of an ONU.

#### Applicable object

The AN5506-04B, the AN5506-10B1, and the HG260 all support this command.

#### Access method

Click an GPON interface card in the **Object Tree** pane, right-click the appointed ONU in the ONU list tab at the right side of the GUI, and select **Get Information**  $\rightarrow$  **NGN Statistic Info** in the shortcut menu. Then the **NGN Statistic Info** window will appear.

| ltem         | Description                       | Value Range /<br>Requirement | Property     | Configuration<br>Method |
|--------------|-----------------------------------|------------------------------|--------------|-------------------------|
|              | The slot number of the PON        |                              |              |                         |
| Slot No.     | interface card connected with the | -                            | Read-only    | -                       |
|              | ONU.                              |                              |              |                         |
| PON Port No  | Number of the PON port that       | _                            | Read-only    | _                       |
| PON Port No. | connects to the ONU.              | -                            | riced only   | _                       |
| Onu No       | The authorization number of the   |                              | Read-only    |                         |
|              | ONU.                              | -                            | i teau-offiy | -                       |

| Item                        | Description                                                 | Value Range /<br>Requirement | Property  | Configuration<br>Method |
|-----------------------------|-------------------------------------------------------------|------------------------------|-----------|-------------------------|
| ReceivedNGNReq<br>Packets   | The number of the NGN request packets received by the ONU.  | -                            | Read-only | -                       |
| SendNGNReqPackets           | The number of the NGN request packets sent by the ONU.      | -                            | Read-only | -                       |
| ReceivedNGN<br>RespPackets  | The number of the NGN response packets received by the ONU. | -                            | Read-only | -                       |
| SendNGN<br>RespPackets      | The number of the NGN response packets sent by the ONU.     | -                            | Read-only | -                       |
| ReceivedRTPPackets          | The number of the RTP voice packets received by the ONU.    | -                            | Read-only | -                       |
| SendRTPPackets              | The number of the RTP voice packets sent by the ONU.        | -                            | Read-only | -                       |
| ReceivedRTPBytes            | The number of the RTP voice bytes received by the ONU.      | -                            | Read-only | -                       |
| SendRTPBytes                | The number of the RTP voice bytes sent by the ONU.          | -                            | Read-only | -                       |
| PacketLoss (%)              | The packet loss rate of the ONU.                            | The unit is %.               | Read-only | -                       |
| NetworkAvgDelay (ms)        | The network average delay of the ONU.                       | The unit is ms.              | Read-only | -                       |
| RTPAvgJitterBuffer<br>(ms)  | The average voice jitter delay of the ONU.                  | The unit is ms.              | Read-only | -                       |
| Bandwidth Usage<br>(kbit/s) | The bandwidth occupied by the voice service on the ONU.     | The unit is kbit/s.          | Read-only | -                       |
| LostSigPackets              | The lost signaling packets number of the ONU.               | -                            | Read-only | -                       |
| RetransmitPackets           | The retransmitted signaling packets number of the ONU.      | -                            | Read-only | -                       |
| WrongSigPackets             | The error signaling packets number of the ONU.              | -                            | Read-only | -                       |
| UnknownSigPackets           | The unknown signaling packets number of the ONU.            | -                            | Read-only | -                       |

# **11.5.5.2** Viewing NGN Port Statistical Information

#### Command function

The viewing NGN port statistical information command is used to view the statistical information of an ONU POTS port, including RTP stream Tx / Rx statistical information and call duration statistical information.

#### Applicable object

The AN5506-04B, the AN5506-10B1, and the HG260 all support this command.

#### Access method

Click an GPON interface card in the **Object Tree** pane, right-click the appointed ONU in the ONU list tab at the right side of the GUI, and select **Get Information**→ **NGN Statistic Info** in the shortcut menu. Then the **NGN Statistic Info** window will appear. Click the **NGN Port Statistic Info** tab.

| ltem                    | Description                                                             | Value Range /<br>Requirement                                     | Property   | Configuration<br>Method                            |
|-------------------------|-------------------------------------------------------------------------|------------------------------------------------------------------|------------|----------------------------------------------------|
| Slot No.                | The slot number of the PON<br>interface card connected with the<br>ONU. | -                                                                | Read-only  | -                                                  |
| PON Port No.            | Number of the PON port that connects to the ONU.                        | -                                                                | Read-only  | -                                                  |
| Onu No.                 | The authorization number of the ONU.                                    | -                                                                | Read-only  | -                                                  |
| ONU Port No.            | The POTS port number of the ONU.                                        | The value range<br>varies with the<br>ONU POTS port<br>quantity. | Compulsory | Double-click to<br>enter the voice<br>port number. |
| ReceivedRTP-<br>Packets | The number of the RTP voice<br>packets received by the POTS<br>port.    | -                                                                | Read-only  | -                                                  |
| SendRTPPack-<br>ets     | The number of the RTP voice<br>packets transmitted by the POTS<br>port. | -                                                                | Read-only  | -                                                  |
| ReceivedRTP-<br>Bytes   | The number of the RTP voice bytes received by the POTS port.            | -                                                                | Read-only  | -                                                  |

| Item                         | Description                                                     | Value Range /<br>Requirement | Property  | Configuration<br>Method |
|------------------------------|-----------------------------------------------------------------|------------------------------|-----------|-------------------------|
| SendRTPBytes                 | The number of the RTP voice bytes sent by the POTS port.        | -                            | Read-only | -                       |
| RTPJitterBuffer<br>(ms)      | The voice jitter delay of the POTS port.                        | The unit is ms.              | Read-only | -                       |
| Lastest Call<br>Begin Time   | The start time of the latest call of the POTS port subscriber.  | -                            | Read-only | -                       |
| Lastest Call<br>End Time     | The end time of the latest call of the POTS port subscriber.    | -                            | Read-only | -                       |
| Last Call<br>Duration (s)    | The current call duration of the POTS port subscriber.          | The unit is second.          | Read-only | -                       |
| Total Call Times             | The call times of a subscriber of the POTS port subscriber.     | -                            | Read-only | -                       |
| Total Call<br>Duration (s)   | The total call duration of a subscriber of the POTS subscriber. | The unit is second.          | Read-only | -                       |
| UpstreamRate<br>(kbit/s)     | The uplink rate of the POTS port.                               | The unit is kbit/s.          | Read-only | -                       |
| Downstream-<br>Rate (kbit/s) | The downlink rate of the POTS port.                             | The unit is kbit/s.          | Read-only | -                       |
| AvgNetworkDe-<br>lay (ms)    | The network average delay of the POTS port.                     | The unit is ms.              | Read-only | -                       |
| PacketLoss (%)               | The packet loss rate of the POTS port.                          | The unit is %.               | Read-only | -                       |

### **11.5.5.3** Viewing NGN Resource Status

#### Command function

The viewing NGN resource status command is used to view the subscriber status of an ONU POTS port and the corresponding RTP resource information.

#### Applicable object

The AN5506-04B, the AN5506-10B1, and the HG260 all support this command.

Click an GPON interface card in the **Object Tree** pane, right-click the appointed ONU in the ONU list tab at the right side of the GUI, and select **Get Information** $\rightarrow$ **NGN Statistic Info** in the shortcut menu. Then the **NGN Statistic Info** window will appear. Click the **NGN Resource State** tab.

| ltem           | Description                                                             | Value Range / Requirement                                                                                                    | Property  | Configuration<br>Method |
|----------------|-------------------------------------------------------------------------|----------------------------------------------------------------------------------------------------|-----------|-------------------------|
| Slot No.       | The slot number of the PON<br>interface card connected<br>with the ONU. | -                                                                                                    | Read-only | -                       |
| PON Port No.   | Number of the PON port that connects to the ONU.                        | -                                                                                                    | Read-only | -                       |
| ONU No.        | The authorization number of the ONU.                                    | -                                                                                                    | Read-only | -                       |
| POTS No.       | The POTS port number of the ONU.                                        | -                                                                                                    | Read-only | -                       |
| Tel            | The telephone number configured at the POTS port.                       | -                                                                                                    | Read-only | -                       |
| Reg Status     | The calling status of the POTS port.                                    | The status includes: non-<br>activated, registering, idle,<br>off-hook, dialing, ringing, ring<br>back tone, connecting,<br>connected,on-hook ,<br>disconnected, busy, failed,<br>and not on-hook for a long<br>time. | Read-only | -                       |
| Termination ID | The ID number of the termination point.                                 | -                                                                                                    | Read-only | -                       |
| RTP Name       | The RTP resource name.                                                  | -                                                                                                    | Read-only | -                       |
| RTP Port       | The RTP port number.                                                    | -                                                                                                    | Read-only | -                       |

#### Parameter

# **11.5.5.4** Viewing NGN RTP Resource Configuration

#### Command function

The viewing NGN resource configuration command is used to view the RTP resource configuration information of an ONU.

#### Applicable object

The AN5506-04B, the AN5506-10B1, and the HG260 all support this command.

#### Access method

Click an GPON interface card in the **Object Tree** pane, right-click the appointed ONU in the ONU list tab at the right side of the GUI, and select **Get Information**→ **NGN Statistic Info** in the shortcut menu. Then the **NGN Statistic Info** window will appear. Click the **NGN RTP Resource** tab.

#### Parameter

| Item         | Description                                                       | Value Range /<br>Requirement                                                       | Property  | Configuration<br>Method |
|--------------|-------------------------------------------------------------------|------------------------------------------------------------------------------------|-----------|-------------------------|
| Slot No.     | The slot number of the PON interface card connected with the ONU. | -                                                                                  | Read-only | -                       |
| PON Port No. | Number of the PON port that connects to the ONU.                  | -                                                                                  | Read-only | -                       |
| Onu No.      | The authorization number of the ONU.                              | -                                                                                  | Read-only | -                       |
| RTP Name     | The RTP resource name. The first 128 entries will be displayed.   | The AN5116-<br>06B supports<br>configuration of<br>6000 NGN RTP<br>resource items. | Read-only | -                       |

# **11.5.6** Viewing ONU Profile Binding Information

Command function

The viewing ONU profile binding command is used to query the binding information of the ONU service profile.

Applicable object

The AN5506-04B supports this command.

Click an EPON interface card in the **Object Tree** pane, right-click the appointed ONU in the ONU list tab at the right side of the GUI, and select **Get Information**→ **ONU Profile Binding Info** in the shortcut menu. Then the **ONU Profile Binding Info** in the shortcut menu. Then the **ONU Profile Binding Info** in the shortcut menu.

#### Parameter

| ltem                        | Description                                                       | Value Range /<br>Requirement | Property  | Configura-<br>tion Method |
|-----------------------------|-------------------------------------------------------------------|------------------------------|-----------|---------------------------|
| Slot No.                    | The slot number of the PON interface card connected with the ONU. | -                            | Read-only | -                         |
| PON Port No.                | Number of the PON port that connects to the ONU.                  | -                            | Read-only | -                         |
| ONU No.                     | The authorization number of the ONU.                              | -                            | Read-only | -                         |
| ONU Service<br>Profile Name | The name of the service profile bound with the ONU.               | -                            | Read-only | -                         |

# **11.5.7** Viewing ONU Port Loopback Test

#### Command function

The viewing ONU port loopback test command is used to view the test results of ONU port loopback. The parameters include number and delay of the Tx / Rx frames.

#### Applicable object

The AN5506-04B, the AN5506-10B1, and the HG260 all support this command.

#### Access method

Click an GPON interface card in the **Object Tree** pane, right-click the appointed ONU in the ONU list tab at the right side of the GUI, and select **Get Information**→ **ONU Port loopback check-up** in the shortcut menu. Then the **ONU Port loopback check-up** in the shortcut menu. Then the **ONU Port loopback check-up** in the shortcut menu.

| Item                         | Description                                                             | Value Range /<br>Requirement                                             | Property   | Configuration<br>Method                                       |
|------------------------------|-------------------------------------------------------------------------|--------------------------------------------------------------------------|------------|---------------------------------------------------------------|
| Slot No.                     | The slot number of the<br>PON interface card<br>connected with the ONU. | -                                                                        | Read-only  | -                                                             |
| PON Port No.                 | Number of the PON port that connects to the ONU.                        | -                                                                        | Read-only  | -                                                             |
| Onu No.                      | The authorization number of the ONU.                                    | -                                                                        | Read-only  | -                                                             |
| Port No.                     | The number of the ONU port to be looped back.                           | The value range<br>includes numbers of all<br>PON ports and FE<br>ports. | Compulsory | Click the drop-<br>down list to<br>select the port<br>number. |
| Send Frame                   | The number of Tx frames.                                                | -                                                                        | Read-only  | -                                                             |
| Frames Received<br>OK        | The number of Rx correct frames.                                        | -                                                                        | Read-only  | -                                                             |
| Frames Received<br>Corrupted | The number of Rx error frames.                                          | -                                                                        | Read-only  | -                                                             |
| Min Delay (us)               | The minimum delay of Rx frames.                                         | The unit is us.                                                          | Read-only  | -                                                             |
| Max Delay (us)               | The maximum delay of Rx frames.                                         | The unit is us.                                                          | Read-only  | -                                                             |
| Avg Delay (us)               | The average delay of Rx frames.                                         | The unit is us.                                                          | Read-only  | -                                                             |

# **11.5.8** Obtaining ONU MAC Address

#### Command function

The obtaining ONU MAC address command is used to query the MAC address of an ONU.

Applicable object

The AN5506-04B, the AN5506-10B1, and the HG260 all support this command.

Click an GPON interface card in the **Object Tree** pane, right-click the appointed ONU in the ONU list tab at the right side of the GUI, and select **Get Information**→ **MAC-learning table on ONU** in the shortcut menu. Then the **MAC-learning Table On ONU** window will appear.

#### Parameter

| ltem      | Description                                         | Value Range /<br>Requirement                                                                                                    | Property  | Configuration<br>Method |
|-----------|-----------------------------------------------------|----------------------------------------------------------------------------------------------------|-----------|-------------------------|
| Port Type | The type of the port.                               | The value includes <b>PON</b> and <b>FE</b> .                                                                                   | Read-only | -                       |
| Port No.  | The number of the port.                             | For a PON port, the value<br>of this parameter is 1.<br>For a FE port, the value of<br>this parameter is the FE<br>port number. | Read-only | -                       |
| MAC       | The MAC address learned by the port.                | -                                                                                                    | Read-only | -                       |
| VLAN ID   | The VLAN ID value corresponding to the MAC address. | The value range: 1 to 4085.                                                                                                    | Read-only | -                       |

# **11.5.9** Querying ONU Status Information

Command function

The querying ONU status command is used to query the status information of the ONU.

#### Applicable object

The AN5506-04B, the AN5506-10B1, and the HG260 all support this command.

#### Access method

Click an GPON interface card in the **Object Tree** pane, right-click the appointed ONU in the ONU list tab at the right side of the GUI, and select **Get Information**→ **ONU State Information** in the shortcut menu. Then the **ONU State Information** window will appear.

| Item          | Description                                                             | Value Range /<br>Requirement | Property  | Configuration<br>Method |
|---------------|-------------------------------------------------------------------------|------------------------------|-----------|-------------------------|
| Slot No.      | The slot number of the PON<br>interface card connected with the<br>ONU. | -                            | Read-only | -                       |
| PON Port No.  | The number of the PON port connected with the ONU.                      | -                            | Read-only | -                       |
| Onu No.       | The authorization number of the ONU.                                    | -                            | Read-only | -                       |
| Last Off Time | The last time the ONU is off the network.                               | -                            | Read-only | -                       |

# **11.5.10** Viewing Port Status Information

#### Command function

The viewing port status information command is used to view the status information of various ONU ports, including connection status, flow control status, and port physical status.

#### Applicable object

The AN5506-04B, the AN5506-10B1, and the HG260 all support this command.

#### Access method

Click an GPON interface card in the **Object Tree** pane, right-click the appointed ONU in the ONU list tab at the right side of the GUI, and select **Get Information** $\rightarrow$ **port info** in the shortcut menu. Then the **port info** window will appear.

| ltem         | Description                                                       | Value Range /<br>Requirement | Property  | Configuration<br>Method |
|--------------|-------------------------------------------------------------------|------------------------------|-----------|-------------------------|
| Slot No.     | The slot number of the PON interface card connected with the ONU. | -                            | Read-only | -                       |
| PON Port No. | Number of the PON port that connects to the ONU.                  | -                            | Read-only | -                       |
| Onu No.      | The authorization number of the ONU.                              | -                            | Read-only | -                       |

| ltem                  | Description                                                       | Value Range /<br>Requirement | Property  | Configuration<br>Method |
|-----------------------|-------------------------------------------------------------------|------------------------------|-----------|-------------------------|
| Port No.              | The number of the ONU port.                                       | -                            | Read-only | -                       |
| LINK Status           | The connection status of the port.                                | -                            | Read-only | -                       |
| Flow Control          | The enabling status of the flow control function on the port.     | -                            | Read-only | -                       |
| Phy Admin<br>State    | The enabling / disabling status of the port.                      | -                            | Read-only | -                       |
| AutNeg Admin<br>State | The enabling status of the auto negotiation function on the port. | -                            | Read-only | -                       |
| Rate                  | The rate of the port.                                             | -                            | Read-only | -                       |
| Duplex                | The duplex mode of the port.                                      | -                            | Read-only | -                       |
| Loopback<br>Status    | The loopback status of the port.                                  | -                            | Read-only | -                       |

# **11.5.11** Viewing Optical Module Parameters Information

#### Command function

The viewing optical module parameters command is used to view optical module status parameters of an ONU, including optical module type, optical module temperature, optical module voltage, bias current, Tx and Rx optical power.

#### Applicable object

The AN5506-04B, the AN5506-10B1, and the HG260 all support this command.

#### Access method

Click an GPON interface card in the **Object Tree** pane, right-click the appointed ONU in the ONU list tab at the right side of the GUI, and select **Get Information**→ **OptModule Para Information** in the shortcut menu. Then the **OptModule Para Information** in the shortcut menu. Then the **OptModule Para Information** window will appear.

| Item                        | Description                                                             | Value Range /<br>Requirement | Property  | Configura-<br>tion Method |
|-----------------------------|-------------------------------------------------------------------------|------------------------------|-----------|---------------------------|
| Slot No.                    | The slot number of the PON<br>interface card connected with the<br>ONU. | -                            | Read-only | -                         |
| PON Port No.                | Number of the PON port that connects to the ONU.                        | -                            | Read-only | -                         |
| Onu No.                     | The authorization number of the ONU.                                    | -                            | Read-only | -                         |
| Optical module type<br>(KM) | The type of the optical module.<br>The default value is 20km.           | The unit is km.              | Read-only | -                         |
| Temperature (C)             | The temperature of the optical module.                                  | The unit is °C.              | Read-only | -                         |
| Voltage (V)                 | The voltage of the optical module.                                      | The unit is V.               | Read-only | -                         |
| Current (mA)                | The bias current of the optical module.                                 | The unit is mA.              | Read-only | -                         |
| Transmitting optical power  | The Tx optical power of the optical module.                             | The unit is dBm.             | Read-only | -                         |
| Rx power (Dbm)              | The Rx optical power of the optical module.                             | The unit is dBm.             | Read-only | -                         |

# **11.5.12** Querying MG Configuration

#### Command function

The querying MG configuration command is used to query the configuration information of the MG.

#### Applicable object

The AN5506-04B, the AN5506-10B1, and the HG260 all support this command.

#### Access method

Click an GPON interface card in the **Object Tree** pane, right-click the appointed ONU in the ONU list tab at the right side of the GUI, and select **Get Information**→ **MG Configuration Report** in the shortcut menu. Then the **MG Configuration Report** window will appear.

| ltem                       | Description                                                       | Value Range /<br>Requirement                      | Property  | Configuration<br>Method |
|----------------------------|-------------------------------------------------------------------|---------------------------------------------------|-----------|-------------------------|
| Slot No.                   | The slot number of the PON interface card connected with the ONU. | -                                                 | Read-only | -                       |
| PON Port No.               | Number of the PON port that connects to the ONU.                  | -                                                 | Read-only | -                       |
| ONU Authorized No.         | The authorization number of the ONU.                              | -                                                 | Read-only | -                       |
| MGID                       | The ID of the MG.                                                 | -                                                 | Read-only | -                       |
| Protocol Type              | The type of the softswitch platform protocol.                     | The value<br>includes MGCP,<br>MEGAGO and<br>SIP. | Read-only | -                       |
| EID                        | The gateway domain name.                                          | -                                                 | Read-only | -                       |
| First MGCIP                | The IP address of the active softswitch platform.                 | -                                                 | Read-only | -                       |
| Second MGCIP               | The IP address of the standby softswitch platform.                | -                                                 | Read-only | -                       |
| First SIP Server           | The IP address of the SIP active register server.                 | -                                                 | Read-only | -                       |
| Second SIP Server          | The IP address of the SIP standby register server.                | -                                                 | Read-only | -                       |
| First SIP-Proxy Server     | The IP address of the SIP active proxy server.                    | -                                                 | Read-only | -                       |
| Second SIP-Proxy<br>Server | The IP address of the SIP standby register server.                | -                                                 | Read-only | -                       |
| Signal Svlan Tpid          | The signaling SVLAN TPID.                                         | -                                                 | Read-only | -                       |
| Signal Svlan ID            | n ID The signaling SVLAN ID.                                      |                                                   | Read-only | -                       |
| Cvlan COS                  | The signaling SVLAN priority.                                     |                                                   | Read-only | -                       |
| Signal Cvlan Tpid          | The signaling CVLAN TPID.                                         | -                                                 | Read-only | -                       |
| Signal Cvlan ID            | The signaling CVLAN ID.                                           | -                                                 | Read-only | -                       |
| CVLAN Cos                  | The signaling CVLAN priority.                                     | -                                                 | Read-only | -                       |
| RTP Svlan Tpid             | The media stream SVLAN TPID.                                      | -                                                 | Read-only | -                       |
| RTP Svlan ID               | The media stream SVLAN ID.                                        | -                                                 | Read-only | -                       |
| RTP Svlan COS              | The media stream SVLAN priority.                                  | -                                                 | Read-only | -                       |
| RTP Cvlan Tpid             | The media stream CVLAN TPID.                                      | -                                                 | Read-only | -                       |
| RTP Cvlan ID               | The media stream CVLAN ID.                                        | -                                                 | Read-only | -                       |

| AN5116-06B Optical Line | Terminal Equipment | GUI Reference |
|-------------------------|--------------------|---------------|
|-------------------------|--------------------|---------------|

| Item           | Description                                               | Value Range /<br>Requirement                                               | Property  | Configuration<br>Method |
|----------------|-----------------------------------------------------------|----------------------------------------------------------------------------|-----------|-------------------------|
| RTP Cvlan COS  | The media stream CVLAN priority.                          | -                                                                          | Read-only | -                       |
| IP Mode        | The IP address obtaining mode.                            | Its value<br>includes <b>Static</b> ,<br><b>PPPoE</b> and<br><b>DHCP</b> . | Read-only | -                       |
| Signal IP      | The signaling IP address.                                 | -                                                                          | Read-only | -                       |
| Signal gateway | The signaling gateway address.                            | -                                                                          | Read-only | -                       |
| RTP IP         | The media stream IP address.                              | -                                                                          | Read-only | -                       |
| RTP gateway    | The media gateway address.                                | -                                                                          | Read-only | -                       |
| PPPoe name     | The user name for obtaining the IP address in PPPoE mode. | -                                                                          | Read-only | -                       |
| PPPoe password | The password for obtaining the IP address in PPPoE mode.  | -                                                                          | Read-only | -                       |
| Keep Alive     | The enabling status of the heartbeat function.            | -                                                                          | Read-only | -                       |
| Alive Interval | The heartbeat interval.                                   | -                                                                          | Read-only | -                       |
| Alive Times    | The heartbeat test times.                                 | -                                                                          | Read-only | -                       |

# **11.5.13** Querying Parameter Configuration of Fax / Modem Service

#### Command function

The fax / modem service parameter configuration query command is used to query the related parameters of the fax / modem service of an ONU.

#### Applicable object

The AN5506-04B, the AN5506-10B1, and the HG260 all support this command.

#### Access method

Click an GPON interface card in the **Object Tree** pane, right-click the appointed ONU in the ONU list tab at the right side of the GUI, and select **Get Information**→ **GET FAX/Modem Configuration** in the shortcut menu. Then the **GET FAX/Modem Configuration** window will appear.

| ltem                       | Description                                                       | Value Range /<br>Requirement                    | Property   | Configuration<br>Method |
|----------------------------|-------------------------------------------------------------------|-------------------------------------------------|------------|-------------------------|
| Slot No.                   | The slot number of the PON interface card connected with the ONU. | -                                               | Read-only  | -                       |
| PON Port No.               | Number of the PON port that connects to the ONU.                  | -                                               | Read-only  | -                       |
| ONU Authorized<br>No.      | The authorization number of the ONU.                              | -                                               | Read-only  | -                       |
| Port No.                   | The number of the ONU port.                                       | The value range<br>varies with the<br>ONU type. | Compulsory | -                       |
| VoiceT38Enable             | The transmission mode of the fax service.                         | -                                               | Read-only  | -                       |
| VoiceFax/Modem-<br>Control | The control mode of the fax data.                                 | -                                               | Read-only  | -                       |

# **11.5.14** Querying ONU POTS Port Status

#### Command function

The querying ONU POTS port status command is used to query the current status of an ONU POTS port.

#### Applicable object

The AN5506-04B, the AN5506-10B1, and the HG260 all support this command.

#### Access method

Click an GPON interface card in the **Object Tree** pane, right-click the appointed ONU in the ONU list tab at the right side of the GUI, and select **Get Information**→ **NGN User Port Status** in the shortcut menu. Then the **NGN User Port Status** window will appear.

| Item                         | Description                                                             | Value Range / Requirement                                                                                                    | Property   | Configura-<br>tion Method |
|------------------------------|-------------------------------------------------------------------------|----------------------------------------------------------------------------------------------------|------------|---------------------------|
| Slot No.                     | The slot number of the<br>PON interface card<br>connected with the ONU. | -                                                                                                    | Read-only  | -                         |
| PON Port No.                 | Number of the PON port<br>that connects to the<br>ONU.                  | -                                                                                                    | Read-only  | -                         |
| ONU Authorized<br>No.        | The authorization number of the ONU.                                    | -                                                                                                    | Read-only  | -                         |
| Port No.                     | The number of the ONU port.                                             | The value range varies with the ONU type.                                                                                                    | Compulsory | -                         |
| Port Status                  | The current status of the subscriber port.                              | <ul> <li>Including:</li> <li>registering;</li> <li>idle;</li> <li>off-hook;</li> <li>dialing;</li> <li>ringing;</li> <li>ring back tone;</li> <li>connecting</li> <li>connected;</li> <li>releasing connection;</li> <li>register failed;</li> <li>disabled;</li> <li>other.</li> </ul> | Read-only  | -                         |
| Termination ID               | The ID of the termination point.                                        | -                                                                                                    | Read-only  | -                         |
| RTP Name                     | The RTP resource name.                                                  | -                                                                                                    | Read-only  | -                         |
| RTP Port                     | The RTP port number.                                                    | -                                                                                                    | Read-only  | -                         |
| iadPortServiceS-<br>tate     | The current status of the subscriber port service.                      | The options include: terminating<br>services locally, terminating<br>services at the opposite end,<br>terminating services<br>automatically or service normal.                                                                                                    | Read-only  | -                         |
| iadPortServiceCo-<br>decMode | The coding / decoding mode of the port.                                 | The options include: G.711A , G.<br>729, G.711U, G.723, G.726, and T.<br>38.                                                                                                    | Read-only  | -                         |
| Echo Cancel                  | The echo suppression function enabling status.                          | -                                                                                                    | Read-only  | -                         |
| Item              | Description                                                   | Value Range / Requirement | Property  | Configura-<br>tion Method |
|-------------------|---------------------------------------------------------------|---------------------------|-----------|---------------------------|
| Reversed Polarity | The polarity reversal signal enabling status.                 | -                         | Read-only | -                         |
| Rx Gain (dB)      | The Rx gain.                                                  | -                         | Read-only | -                         |
| Tx Gain (dB)      | The Tx gain.                                                  | -                         | Read-only | -                         |
| SIP Telephone     | The SIP telephone number.                                     | -                         | Read-only | -                         |
| SIPUSERNAME       | The user name<br>corresponding to the SIP<br>subscriber port. | -                         | Read-only | -                         |
| SIPUSERPWD        | The password<br>corresponding to the SIP<br>subscriber port.  | -                         | Read-only | -                         |

## **11.5.15** Performing Emulation Command

#### Command function

The emulation command is used to detect the operating status of an ONU POTS port via the incoming / outgoing call emulation test.

#### Applicable object

The AN5506-04B, the AN5506-10B1, and the HG260 all support this command.

#### Access method

Click an GPON interface card in the **Object Tree** pane, right-click the appointed ONU in the ONU list tab at the right side of the GUI, and select **Get Information**→ **Simulation Command** in the shortcut menu. Then the **Simulation Command** window will appear.

#### Parameter

• Incoming call simulation begin

| Item     | Description                                                                | Value Range / Requirement                                                                  | Property   | Configuration<br>Method                          |
|----------|----------------------------------------------------------------------------|--------------------------------------------------------------------------------------------|------------|--------------------------------------------------|
| Slot No. | The slot number of the<br>PON interface card<br>connected with the<br>ONU. | The value range is 1 to 8, or<br>11 to 18.                                                 | Compulsory | Select in the <b>Object</b><br><b>Tree</b> pane. |
| PON No.  | Number of the PON<br>port that connects to<br>the ONU.                     | The value range: 1 to 8.                                                                   | Compulsory | Select in the <b>Object</b><br><b>Tree</b> pane. |
| ONU No.  | The authorization number of the ONU.                                       | The value range: 1 to 64.                                                                  | Compulsory | Select in the <b>Object Tree</b> pane.           |
| Port No. | The number of the ONU port.                                                | The value range varies with the ONU port quantity.                                         | Compulsory | Select in the <b>Object Tree</b> pane.           |
| Timeout  | The time-out duration of the incoming call test.                           | The value ranges between 60<br>and 300, and the unit is<br>second.                         | Compulsory | Double-click to enter the time-out duration.     |
| State    | The current test status.                                                   | The status includes the following items: <b>test started</b> and <b>test not started</b> . | Read-only  | -                                                |

#### • Incoming call simulation query

| Item     | Description                                                                | Value Range / Requirement                                                                                                    | Property   | Configuration<br>Method                          |
|----------|----------------------------------------------------------------------------|----------------------------------------------------------------------------------------------------|------------|--------------------------------------------------|
| Slot No. | The slot number of the<br>PON interface card<br>connected with the<br>ONU. | The value range is 1 to 8, or 11 to 18.                                                                                                    | Compulsory | Select in the <b>Object</b><br><b>Tree</b> pane. |
| PON No.  | Number of the PON<br>port that connects to<br>the ONU.                     | The value range: 1 to 8.                                                                                                    | Compulsory | Select in the <b>Object</b><br><b>Tree</b> pane. |
| ONU No.  | The authorization number of the ONU.                                       | The value range: 1 to 64.                                                                                                    | Compulsory | Select in the <b>Object Tree</b> pane.           |
| Port No. | The number of the ONU port.                                                | The value range varies with the ONU port quantity.                                                                                                    | Compulsory | Select in the <b>Object Tree</b> pane.           |
| State    | The current status of the port.                                            | The status includes the<br>following items: <b>idle</b> , <b>off-</b><br><b>hook</b> , <b>ringing</b> , <b>connected</b> ,<br><b>on-hook</b> , and <b>test end</b> . | Read-only  | -                                                |

• Incoming call simulation end

| ltem        | Description                                                                | Value Range / Requirement                                                                                                    | Property   | Configuration<br>Method                          |
|-------------|----------------------------------------------------------------------------|----------------------------------------------------------------------------------------------------|------------|--------------------------------------------------|
| Slot No.    | The slot number of the<br>PON interface card<br>connected with the<br>ONU. | The value range is 1 to 8, or<br>11 to 18.                                                                                                    | Compulsory | Select in the <b>Object</b><br><b>Tree</b> pane. |
| PON No.     | Number of the PON<br>port that connects to<br>the ONU.                     | The value range: 1 to 8.                                                                                                    | Compulsory | Select in the <b>Object</b><br><b>Tree</b> pane. |
| ONU No.     | The authorization number of the ONU.                                       | The value range: 1 to 64.                                                                                                    | Compulsory | Select in the <b>Object Tree</b> pane.           |
| Port No.    | The number of the ONU port.                                                | The value range varies with the ONU port quantity.                                                                                                    | Compulsory | Select in the <b>Object Tree</b> pane.           |
| State       | The current status of the port.                                            | The status includes the<br>following items: <b>idle</b> , <b>off-</b><br><b>hook</b> , <b>ringing</b> , <b>connected</b> ,<br><b>on-hook</b> , and <b>test end</b> .               | Read-only  | -                                                |
| Conclusion  | The test conclusion of the outgoing call emulation.                        | The conclusion includes the<br>following items: <b>succeeded</b> ,<br><b>failed</b> , <b>call has been set up</b> ,<br><b>call status is not confirmed.</b>                        | Read-only  | -                                                |
| Fail Reason | The reason of test failure.                                                | The reason includes the<br>following items: <b>no signaling</b><br><b>interaction</b> , <b>called offhook</b> ,<br><b>SS does not respond to the</b><br><b>offhook signaling</b> . | Read-only  | -                                                |

#### • Outgoing call simulation begin

| Item     | Description                                                                | Value Range / Requirement                          | Property   | Configuration<br>Method                          |
|----------|----------------------------------------------------------------------------|----------------------------------------------------|------------|--------------------------------------------------|
| Slot No. | The slot number of the<br>PON interface card<br>connected with the<br>ONU. | The value range is 1 to 8, or 11 to 18.            | Compulsory | Select in the <b>Object</b><br><b>Tree</b> pane. |
| PON No.  | Number of the PON<br>port that connects to<br>the ONU.                     | The value range: 1 to 8.                           | Compulsory | Select in the <b>Object</b><br><b>Tree</b> pane. |
| ONU No.  | The authorization number of the ONU.                                       | The value range: 1 to 64.                          | Compulsory | Select in the <b>Object Tree</b> pane.           |
| Port No. | The number of the ONU port.                                                | The value range varies with the ONU port quantity. | Compulsory | Select in the <b>Object Tree</b> pane.           |

| ltem    | Description                                      | Value Range / Requirement                                                                  | Property   | Configuration<br>Method                               |
|---------|--------------------------------------------------|--------------------------------------------------------------------------------------------|------------|-------------------------------------------------------|
| Tel     | The outgoing telephone number.                   | -                                                                                          | Compulsory | Double-click to enter<br>the POS telephone<br>number. |
| Timeout | The time-out duration of the incoming call test. | The value ranges between 60<br>and 300, and the unit is<br>second.                         | Compulsory | Double-click to enter the time-out duration.          |
| State   | The current test status.                         | The status includes the following items: <b>test started</b> and <b>test not started</b> . | Read-only  | -                                                     |

• Outgoing call simulation query

| Item     | Description                                                                | Value Range / Requirement                                                                                                    | Property   | Configuration<br>Method                          |
|----------|----------------------------------------------------------------------------|----------------------------------------------------------------------------------------------------|------------|--------------------------------------------------|
| Slot No. | The slot number of the<br>PON interface card<br>connected with the<br>ONU. | The value range is 1 to 8, or<br>11 to 18.                                                                                                    | Compulsory | Select in the <b>Object</b><br><b>Tree</b> pane. |
| PON No.  | Number of the PON<br>port that connects to<br>the ONU.                     | The value range: 1 to 8.                                                                                                    | Compulsory | Select in the <b>Object</b><br><b>Tree</b> pane. |
| ONU No.  | The authorization number of the ONU.                                       | The value range: 1 to 64.                                                                                                    | Compulsory | Select in the <b>Object Tree</b> pane.           |
| Port No. | The number of the ONU port.                                                | The value range varies with the ONU port quantity.                                                                                                    | Compulsory | Select in the <b>Object Tree</b> pane.           |
| State    | The current status of the port.                                            | The status includes the<br>following items: idle, off-<br>hook, dial tone, receiving,<br>receive end, ringing-back,<br>connected, busy tone, on-<br>hook and test end | Read-only  | -                                                |

• Outgoing call simulation end

| Item              | Description                                                                | Value Range / Requirement                                                                                                    | Property   | Configuration<br>Method                          |
|-------------------|----------------------------------------------------------------------------|----------------------------------------------------------------------------------------------------|------------|--------------------------------------------------|
| Slot No.          | The slot number of the<br>PON interface card<br>connected with the<br>ONU. | The value range is 1 to 8, or<br>11 to 18.                                                                                                    | Compulsory | Select in the <b>Object</b><br><b>Tree</b> pane. |
| PON No.           | Number of the PON<br>port that connects to<br>the ONU.                     | The value range: 1 to 8.                                                                                                    | Compulsory | Select in the <b>Object</b><br><b>Tree</b> pane. |
| ONU No.           | The authorization number of the ONU.                                       | The value range: 1 to 64.                                                                                                    | Compulsory | Select in the <b>Object Tree</b> pane.           |
| Port No.          | The number of the ONU port.                                                | The value range varies with the ONU port quantity.                                                                                                    | Compulsory | Select in the <b>Object Tree</b> pane.           |
| State             | The current status of the port.                                            | The status includes the<br>following items: idle, off-<br>hook, dial tone, receiving,<br>receive end, ringing-back,<br>connected, busy tone, on-<br>hook and test end. | Read-only  | -                                                |
| DIALNUMBER        | The dialed telephone number.                                               | -                                                                                                    | Read-only  | -                                                |
| TARGETNUM-<br>BER | The telephone number reported to the softswitch platform.                  | -                                                                                                    | Read-only  | -                                                |
| FAILEDSIG         | The signaling<br>indication for test<br>failure.                           | -                                                                                                    | Read-only  | -                                                |

| AN5116-06B Optical Line To | erminal Equipment GUI Reference |
|----------------------------|---------------------------------|
|----------------------------|---------------------------------|

| Item        | Description                 | Value Range / Requirement           | Property   | Configuration<br>Method |
|-------------|-----------------------------|-------------------------------------|------------|-------------------------|
|             | The test conclusion of      | The conclusion includes the         |            |                         |
| Conclusion  | the outgoing call           | following items: <b>succeeded</b> , | Read-only  | _                       |
| Conclusion  | emulation                   | failed, call has been set up,       | rioud only |                         |
|             |                             | call status is not confirmed.       |            |                         |
|             |                             | The reason includes the             |            |                         |
|             |                             | following items: The SS off-        |            |                         |
|             | The reason of test failure. | hook response signaling is          |            |                         |
|             |                             | not received, the SS-               |            |                         |
|             |                             | transmitting dial tone              |            |                         |
|             |                             | signaling is not received, MG       |            |                         |
|             |                             | internal reason, the dialed         |            |                         |
| Fail Reason |                             | telephone number is not the         | Read-only  | -                       |
|             |                             | same as the one reported to         |            |                         |
|             |                             | the SS, the ring back tone is       |            |                         |
|             |                             | not received, the opposite          |            |                         |
|             |                             | end not off-hook, the channel       |            |                         |
|             |                             | setup failure, the SS does not      |            |                         |
|             |                             | respond to the on-hook              |            |                         |
|             |                             | signaling, etc.                     |            |                         |

## **11.5.16** Querying ONU Environment Status

#### Command function

The querying ONU environment status command is used to query the environment status information of an ONU, including temperature and fan rotation speed of this ONU.

#### Applicable object

The AN5506-10B1 supports this command.

#### Access method

Click an GPON interface card in the **Object Tree** pane, right-click the appointed ONU in the ONU list tab at the right side of the GUI, and select **Get Information**→ **ONU Environment State** in the shortcut menu. Then the **ONU Environment State** window will appear.

| ltem         | Description                                                       | Value Range /<br>Requirement | Property  | Configuration<br>Method |
|--------------|-------------------------------------------------------------------|------------------------------|-----------|-------------------------|
| Slot No.     | The slot number of the PON interface card connected with the ONU. | -                            | Read-only | -                       |
| PON Port No. | Number of the PON port that connects to the ONU.                  | -                            | Read-only | -                       |
| ONU No.      | The authorization number of the ONU.                              | -                            | Read-only | -                       |
| Temperature  | The temperature of the ONU.                                       | -                            | Read-only | -                       |
| Fan speed    | The fan rotation speed of this ONU.                               | -                            | Read-only | -                       |

## **11.5.17** Viewing ONU Port Connected Equipment Type

#### Command function

The viewing ONU port connected equipment type command is used to view the type of the equipment set connected with the appointed port of an ONU.

#### Applicable object

The AN5506-04B and the AN5506-10B1 support this command.

#### Access method

Click an GPON interface card in the **Object Tree** pane, right-click the appointed ONU in the ONU list tab at the right side of the GUI, and select **Get Information**→ **Ports, Connected Device Type** in the shortcut menu. Then the **Ports, Connected Device Type** in the shortcut menu. Then the **Ports, Connected Device Type** in the shortcut menu.

| ltem         | Description                                                             | Value Range /<br>Requirement                                     | Property  | Configuration<br>Method |
|--------------|-------------------------------------------------------------------------|------------------------------------------------------------------|-----------|-------------------------|
| Slot No.     | The slot number of the PON<br>interface card connected with the<br>ONU. | -                                                                | Read-only | -                       |
| PON Port No. | Number of the PON port that connects to the ONU.                        | -                                                                | Read-only | -                       |
| ONU No.      | The authorization number of the ONU.                                    | -                                                                | Read-only | -                       |
| Port No.     | The number of the ONU port.                                             | -                                                                | Read-only | -                       |
| State        | The type of the equipment set connected with the port of the ONU.       | The value includes<br>HG Intelligent,PC ,<br>and No Connection . | Read-only | -                       |

## **11.5.18** Querying ONU Voice Port Activation Status

#### Command function

The querying ONU voice port activation status command is used to query the RTP activation status of an ONU voice port.

#### Applicable object

The AN5506-04B and the AN5506-10B1 support this command.

#### Access method

Click an GPON interface card in the **Object Tree** pane, right-click the appointed ONU in the ONU list tab at the right side of the GUI, and select **Get Information**→ **ONU IAD Port Active Status** in the shortcut menu. Then the **ONU IAD Port Active Status** window will appear.

| ltem          | Description                                                             | Value Range /<br>Requirement                             | Property   | Configuration<br>Method                      |
|---------------|-------------------------------------------------------------------------|----------------------------------------------------------|------------|----------------------------------------------|
| Slot No.      | The slot number of the PON<br>interface card connected with the<br>ONU. | -                                                        | Read-only  | -                                            |
| PON Port No.  | Number of the PON port that connects to the ONU.                        | -                                                        | Read-only  | -                                            |
| ONU No.       | The authorization number of the ONU.                                    | -                                                        | Read-only  | -                                            |
| Port No.      | The serial number of the port to be queried.                            | The value range<br>varies with the<br>ONU port quantity. | Compulsory | Double-click to<br>enter the port<br>number. |
| Active Status | The RTP activation status of the ONU voice port.                        | The value includes<br>Active and Non-<br>Active.         | Read-only  | -                                            |

## **11.5.19** Viewing ONU Power Supply Management Status

#### Command function

The viewing ONU power supply management status command is used to query the power supply status of an ONU.

#### Applicable object

The AN5506-10B1 supports this command.

#### Access method

Click an GPON interface card in the **Object Tree** pane, right-click the appointed ONU in the ONU list tab at the right side of the GUI, and select **Get Information**→ **Power Management** in the shortcut menu. Then the **Power Management** window will appear.

| ltem                    | Description                                                             | Value Range /<br>Requirement                                             | Property  | Configura-<br>tion Method |
|-------------------------|-------------------------------------------------------------------------|--------------------------------------------------------------------------|-----------|---------------------------|
| Slot No.                | The slot number of the PON<br>interface card connected with the<br>ONU. | -                                                                        | Read-only | -                         |
| PON Port No.            | Number of the PON port that connects to the ONU.                        | -                                                                        | Read-only | -                         |
| ONU No.                 | The authorization number of the ONU.                                    | -                                                                        | Read-only | -                         |
| Power Supply<br>Mode    | The current power supply mode of the ONU.                               | The value includes<br>Main Power and<br>Backup Battery .                 | Read-only | -                         |
| Backup Battery          | Indicates whether a backup battery exists.                              | -                                                                        | Read-only | -                         |
| Backup Battery<br>State | The status of the backup battery.                                       | The value includes<br>Invalid, Charging ,<br>Working, and<br>Saturation. | Read-only | -                         |

## **11.5.20** Viewing Equipment Information

#### Command function

The viewing equipment information command is used to view the information of the HG260.

#### Applicable object

The HG260 supports this command.

#### Access method

Click an GPON interface card in the **Object Tree** pane, right-click the appointed ONU in the ONU list tab at the right side of the GUI, and select **Get Information**→ **Device Information** in the shortcut menu. Then the **Device Information** window will appear.

| ltem                   | Description                                                             | Value Range /<br>Requirement | Property  | Configuration<br>Method |
|------------------------|-------------------------------------------------------------------------|------------------------------|-----------|-------------------------|
| Slot No.               | The slot number of the PON<br>interface card connected with<br>the ONU. | -                            | Read-only | -                       |
| ONU No.                | The authorization number of the ONU.                                    | -                            | Read-only | -                       |
| DI-Model Name          | The ID information of the equipment.                                    | -                            | Read-only | -                       |
| DI-Manufacturer<br>OUI | The OUI of the manufacturer.                                            | -                            | Read-only | -                       |
| DI-Hardware<br>Version | The hardware version number.                                            | -                            | Read-only | -                       |
| DI-Software<br>Version | The software version number.                                            | -                            | Read-only | -                       |
| DI-Serial Number       | The serial number of the equipment.                                     | -                            | Read-only | -                       |

## **11.5.21** Viewing Wi-Fi Status Information

#### Command function

The viewing WiFi status information command is used to view the status of the Wi-Fi service.

#### Applicable object

The HG260 supports this command.

#### Access method

Click an GPON interface card in the **Object Tree** pane, right-click the appointed ONU in the ONU list tab at the right side of the GUI, and select **Get Information**→ **WIFI Information** in the shortcut menu. Then the **WIFI Information** window will appear.

| ltem         | Description                                                                                                    | Value Range /<br>Requirement | Property  | Configuration<br>Method |
|--------------|----------------------------------------------------------------------------------------------------|------------------------------|-----------|-------------------------|
| Slot No.     | The slot number of the PON<br>interface card connected with the                                                                                                    | -                            | Read-only | -                       |
| PON Port No. | Number of the PON port that connects to the ONU.                                                                                                    | -                            | Read-only | -                       |
| ONU No.      | The authorization number of the ONU.                                                                                                    | -                            | Read-only | -                       |
| WPS-Status   | The WPS session status. The<br>WPS (Wi-Fi protection setting) is<br>used to help subscribers set<br>SSIDs and configure WPA data<br>coding and authentication modes. | -                            | Read-only | -                       |
| WPS-Overlap  | The WPS session overlap status.                                                                                                    | -                            | Read-only | -                       |
| WLAN-Enable  | The enabling status of the Wi-Fi radio interface.                                                                                                    | -                            | Read-only | -                       |

## **11.5.22** Viewing WAN Connection Information

#### Command function

The viewing WAN connection information command is used to view the WAN connection status statistical information.

#### Applicable object

The HG260 supports this command.

#### Access method

Click an GPON interface card in the **Object Tree** pane, right-click the appointed ONU in the ONU list tab at the right side of the GUI, and select **Get Information**→ **WAN Information Statistics** in the shortcut menu. Then the **WAN Information Statistics** window will appear.

| Item           | Description                                                             | Value Range /<br>Requirement | Property  | Configuration<br>Method |
|----------------|-------------------------------------------------------------------------|------------------------------|-----------|-------------------------|
| Slot No.       | The slot number of the PON<br>interface card connected with the<br>ONU. | -                            | Read-only | -                       |
| PON Port No.   | Number of the PON port that connects to the ONU.                        | -                            | Read-only | -                       |
| ONU No.        | The authorization number of the ONU.                                    | -                            | Read-only | -                       |
| Wan NO         | The index number of the WAN connection.                                 | -                            | Read-only | -                       |
| Wan_Name       | The name of the WAN connection.                                         | -                            | Read-only | -                       |
| Wan_Vlan_ID    | The VLAN ID of the WAN connection.                                      | -                            | Read-only | -                       |
| Wan_COS        | The 802.1p priority of the WAN connection.                              | -                            | Read-only | -                       |
| Wan_D_S_P      | The IP address obtaining mode of the WAN connection.                    | -                            | Read-only | -                       |
| Wan_Qos_Enable | Indicates whether enables the QoS function for the WAN connection.      | -                            | Read-only | -                       |
| Wan_Status     | The current connection status of the WAN network.                       | -                            | Read-only | -                       |
| Wan_Ip_Address | The static IP address of the WAN connection.                            | -                            | Read-only | -                       |
| Wan_Ip_Subnet  | The subnet mask of the WAN connection.                                  | -                            | Read-only | -                       |
| Wan_Gateway    | The default gateway address of the WAN connection.                      | -                            | Read-only | -                       |
| Wan_Master_DNS | The master DNS server IP address provided by the ISP.                   | -                            | Read-only | -                       |
| Wan_Slave_DNS  | The salve DNS server IP address provided by the ISP.                    | -                            | Read-only | -                       |

# **11.6** Deleting ONU from Network Management Database

Command function

The command is used to delete the broken or off-line ONUs from the network management database.

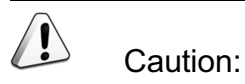

The command will delete the ONU and the services it carries from the network management database. Please perform with care.

#### Applicable object

The AN5506-04B, the AN5506-10B1, and the HG260 all support this command.

Access method

Click an GPON interface card in the **Object Tree** pane, right-click the appointed ONU in the ONU list tab at the right side of the GUI, and select **Delete ONU from Database** in the shortcut menu. The **ANM2000** alert box appears to indicate the deletion.

# **11.7** Obtaining ONU Information

Command function

The ONU information obtaining command is used to manually obtain the ONU information, including: physical address, password, logical SN and logical SN password.

#### Applicable object

The AN5506-04B, the AN5506-10B1, and the HG260 all support this command.

#### Access method

Click an GPON interface card in the **Object Tree** pane, right-click the appointed ONU in the ONU list tab at the right side of the GUI, and select **Get ONU Information** in the shortcut menu to execute this command.

# **11.8** Refreshing an ONU

#### Command function

The refreshing command is used to refresh the status information of an ONU.

#### Applicable object

The AN5506-04B, the AN5506-10B1, and the HG260 all support this command.

#### Access method

Click an GPON interface card in the **Object Tree** pane, right-click the appointed ONU in the ONU list tab at the right side of the GUI, and select **Refresh** in the shortcut menu to execute this command.

# **11.9** Displaying ONU Subscribers

#### Command function

The displaying ONU subscriber command is used to expand and display information on ONU subscribers in the ONU list tab; information on ONU subscribers includes the number of the PON port connected with each ONU, the slot number of the card containing each PON port, the authorization number of each ONU, etc.

#### Applicable object

The AN5506-04B, the AN5506-10B1, and the HG260 all support this command.

#### Access method

- Click an GPON interface card in the **Object Tree** pane, right-click a certain ONU in the ONU list tab at the right of the GUI, and select **Display ONU User** in the shortcut menu. In the ONU list tab, an expand icon will appear in the left of each ONU; users can click this expand icon to expand and display information on this ONU.
- 2. After the ONU subscriber information is displayed, right-click a certain ONU in the ONU list tab, and the **Hide ONU User** command will appear in the shortcut menu. Click **Hide ONU User** to hide the ONU-related subscriber information.

# **11.10** Hiding ONU Port Panel

#### Command function

The hiding ONU port panel command is used to hide the port panel of the designated ONU on the ANM2000 GUI.

#### Applicable object

The AN5506-04B, the AN5506-10B1, and the HG260 all support this command.

#### Access method

- Click an GPON interface card in the **Object Tree** pane, right-click the designated ONU in the ONU list tab at the right of the GUI, and select **Hide ONU Port Panel** in the shortcut menu. After the previous operations, the port panel of the designated ONU will not be displayed on the ANM2000 GUI.
- After the ONU port panel is hidden, right-click the designated ONU, and the Display ONU Port Panel command will appear in the shortcut menu. Click Display ONU Port Panel to display the ONU port panel on the ANM2000 GUI.

## **Product Documentation Customer Satisfaction Survery**

Thank you for reading and using the product documentation provided by FiberHome. Please take a moment to complete this survey. Your answers will help us to improve the documentation and better suit your needs. Your responses will be confidential and given serious consideration. The personal information requested is used for no other purposes than to respond to your feedback.

| Name          |  |
|---------------|--|
| Phone Number  |  |
| Email Address |  |
| Company       |  |

To help us better understand your needs, please focus your answers on a single documentation or a complete documentation set.

| Documentation Name |  |
|--------------------|--|
| Code and Version   |  |

#### Usage of the product documentation:

1. How often do you use the documentation?

| □ Frequently □ Rarely □ Never □ Other (please specify)                                                                                                |
|----------------------------------------------------------------------------------------------------|
| 2. When do you use the documentation?                                                                                                    |
| $\Box$ in starting up a project $\Box$ in installing the product $\Box$ in daily maintenance $\Box$ in trouble shooting $\Box$ Other (please specify) |
| 3. What is the percentage of the operations on the product for which you can get instruction from the                                                 |
| documentation?                                                                                                    |
| □ 100% □ 80% □ 50% □ 0% □ Other (please specify)                                                                                                    |
| 4. Are you satisfied with the promptness with which we update the documentation?                                                                      |
| □ Satisfied □ Unsatisfied (your advice)                                                                                                    |
| 5. Which documentation form do you prefer?                                                                                                    |
| $\Box$ Print edition $\Box$ Electronic edition $\Box$ Other (please specify)                                                                          |
| Quality of the product documentation:                                                                                                    |
| 1. Is the information organized and presented clearly?                                                                                                |
| □ Very □ Somewhat □ Not at all (your advice)                                                                                                    |
| 2. How do you like the language style of the documentation?                                                                                           |

□ Good □ Normal □ Poor (please specify) \_\_\_\_\_

3. Are any contents in the documentation inconsistent with the product?

| 4. Is the information complete in the documentation?                                                            |
|----------------------------------------------------------------------------------------------------|
|                                                                                                    |
| □ No (Please specify)                                                                                           |
| 5. Are the product working principles and the relevant technologies covered in the documentation sufficient for |
| you to get known and use the product?                                                                           |
|                                                                                                    |
| □ No (Please specify)                                                                                           |
| 6. Can you successfully implement a task following the operation steps given in the documentation?              |
| □ Yes (Please give an example)                                                                                  |
| $\Box$ No (Please specify the reason)                                                                           |
| 7. Which parts of the documentation are you satisfied with?                                                     |
|                                                                                                    |
| 8. Which parts of the documentation are you unsatisfied with?Why?                                               |
|                                                                                                    |
| 9. What is your opinion on the Figures in the documentation?                                                    |
| Beautiful D Unbeautiful (your advice)                                                                           |
| Practical  Unpractical (your advice)                                                                            |
| 10. What is your opinion on the layout of the documentation?                                                    |
| Beautiful Unbeautiful (your advice)                                                                             |
| 11. Thinking of the documentations you have ever read offered by other companies, how would you compare         |
| our documentation to them?                                                                                      |
| Product documentations from other companies:                                                                    |
| Satisfied (please specify)                                                                                      |
| I Insatisfied (nlease specify)                                                                                  |
| 12. Additional commente about our decumentation er aussectione en bouwe con improver                            |
| 12. Additional comments about our documentation or suggestions on now we can improve:                           |
|                                                                                                    |

Thank you for your assistance. Please fax or send the completed survey to us at the contact information included in the documentation. If you have any questions or concerns about this survey please email at <a href="mailto:edit@fiberhome.com">edit@fiberhome.com</a>.